# **Multilingual Handbook** "for using social media, web platforms, e-learning, mobile & smartphone devices in teaching foreign languages"

Guides and task samples in Czech, Estonian, Hungarian, Italian, Polish and Romanian

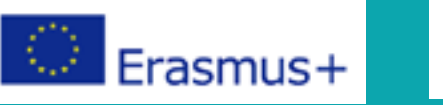

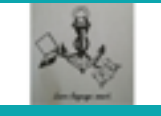

"This book reflects the views only of the authors, and the Education, Audiovisual and Culture Executive Agency and the European Commission cannot be held responsible for any use which may be made of the information contained therein."

# <u>Contents</u>

PART 1 - Introductions

English

Czech

Estonian

Hungarian

Italian

Polish

Romanian

PART 2 - Applications

English

Czech

Estonian

Hungarian

Italian

Polish

Romanian

PART 3 - Tasks Czech Estonian Hungarian Italian Polish

## 5 6 8 10 12 14 16 18 20 24 56 90 124 158 192 226 260 262 294 326 358 390

# **INTRODUCTIONS**

| English   | 6  |
|-----------|----|
| Czech     | 8  |
| Estonian  | 10 |
| Hungarian | 12 |
| Italian   | 14 |
| Polish    | 16 |
| Romanian  | 18 |

# PART 1 **INTRODUCTIONS**

In continuous education there are gaps when it comes to teaching or learning foreign languages. As the target in the EU is more on widely used languages, there is a gap between those and the teaching of the target less widely used languages (Romanian, Hungarian, Estonian, Polish, Czech and Italian), for example: less teaching resources; outdated or lack of specialised books; limited possibilities for teachers to attend lifelong learning programs in order to improve their teaching.

The current Handbook was created within the "ICT based methods for teaching less widely used languages" Erasmus+ Strategic Partnership Project especially to answer to these gaps and come up with solutions and resources for teachers. The Handbook contains a general description about different types of technology-based teaching methods: e-learning, social media, web platforms, mobile and smartphone apps. Besides this a step-by-step guide on how to create own exercises, benefits of each method and of course exercise examples were also included.

We want to thank the European Commission for co-financing the partnership project and the team who worked on developing the Handbook!

Partners:

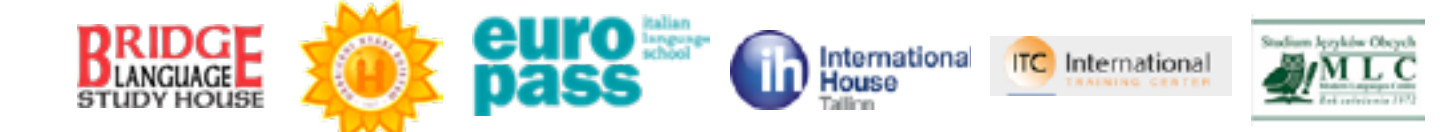

#### Author: Farkas Evelin, Debrecen Summer School

Contributors: Andreisik Tibor, Gál Erika, Hudácskó Brigitta, Szilassy Eszter (Debrecen Summer School), Cristina Ana Voloagă, Marc Alan Pillich Wright, Suciu Sofia, Victoria Jumbei (Bridge Language Study House), Elisabetta Blini, Ilaria Barbieri, Tatiana Speri (Europass Srl), Mikołaj Berłowski, Aneta Strzelecka, Edyta Wojtczak (Studium Modern Language Center), Michael Keerdo-Dawson, Nicholas Raymond Marsh (International House Tallinn), Adéla Koutná, Monika Komoňová, Josef Zemek (ITC-International).

More information about the project: https://ict4lwult.wordpress.com

# Legend

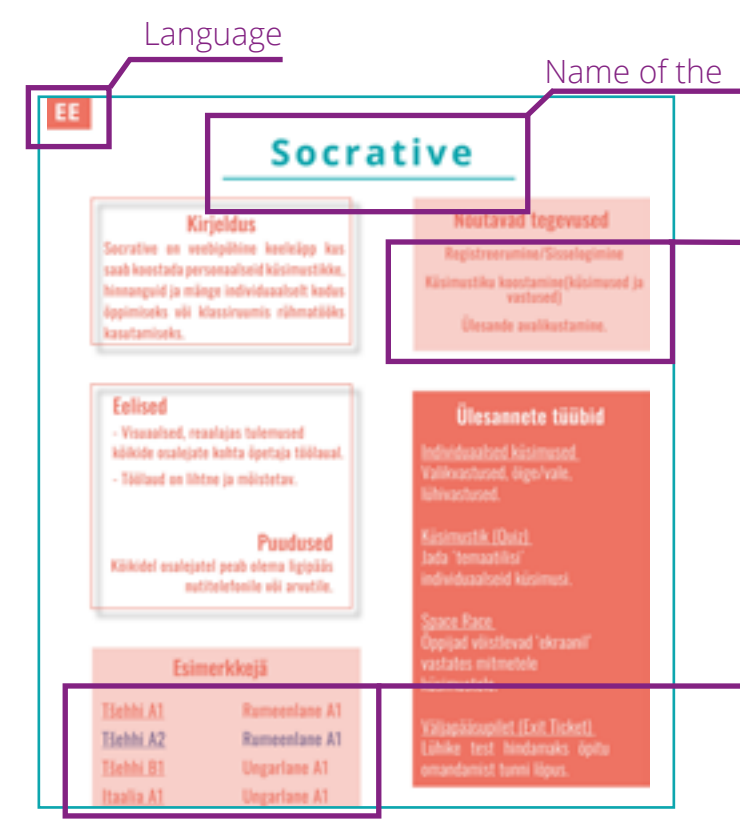

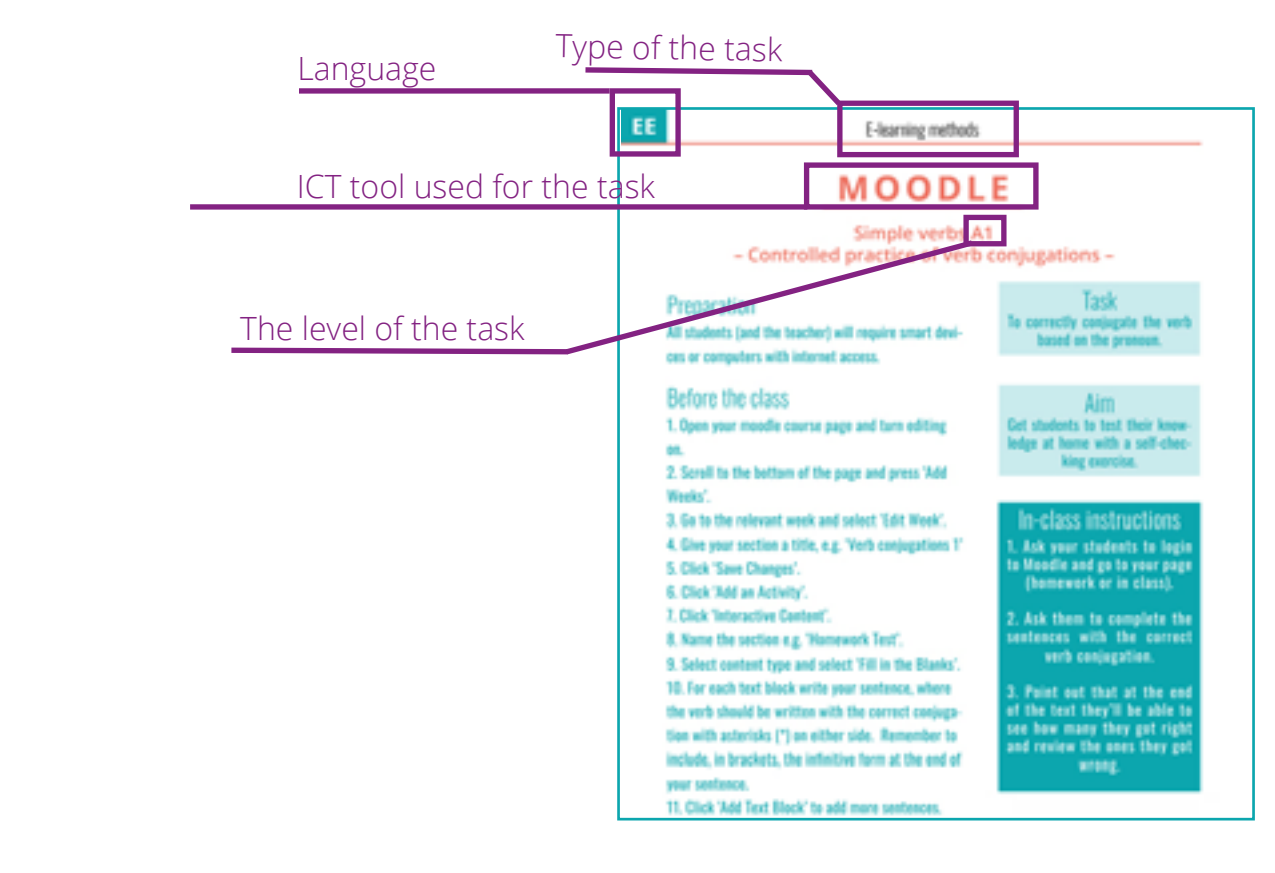

EN

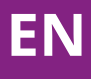

#### Name of the presented ICT tool

#### Links to videos

#### Links to tasks

# Úvod

V dalším vzdělávání narážíme v případě výuky či studia cizích jazyků na jisté nedostatky. Protože je v EU kladen důraz především na široce používané jazyky, existuje rozdíl mezi jejich výukou a výukou méně používaných jazyků (rumunština, maďarština, estonština, polština, čeština a italština). Hlavními důvody jsou: méně výukových zdrojů, zastaralé nebo chybějící specializované knihy, omezené možnosti učitelů navštěvovat programy celoživotního vzdělávání s cílem zlepšit jejich výuku.

Tato příručka byla vytvořena v rámci Strategického partnerského projektu Erasmus+ "ICT based methods for teaching less widely used languages" (tedy "Metody využívající informační a komunikační technologie při výuce méně používaných jazyků") právě v reakci na výše zmíněné nedostatky a přichází s řešeními a novými zdroji pro učitele. Příručka obsahuje obecný popis různých výukových metod využívajících technologie: e-learning, sociální média, webové platformy, aplikace pro mobilní zařízení a smartphony. Kromě toho je v příručce zahrnut i průvodce, jak krok za krokem vytvořit vlastní cvičení, popsány výhody každé metody a samozřejmě i příklady cvičení.

Rádi bychom poděkovali Evropské komisi za spolufinancování partnerského projektu a týmu, který se podílel na tvorbě příručky!

Partneři:

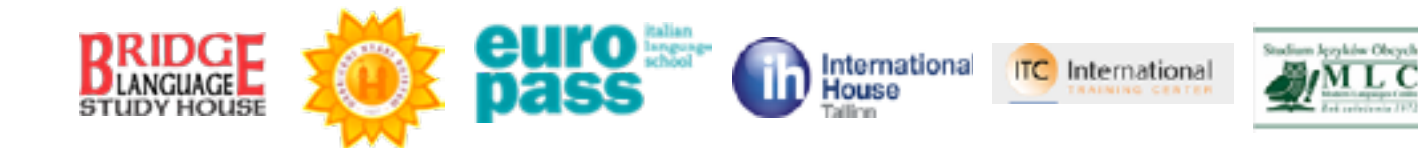

Autor: Farkas Evelin, Debrecen Summer School

Přispěvatelé: Andreisik Tibor, Gál Erika, Hudácskó Brigitta, Szilassy Eszter (Debrecen Summer School), Cristina Ana Voloagă, Marc Alan Pillich Wright, Suciu Sofia, Victoria Jumbei (Bridge Language Study House), Elisabetta Blini, Ilaria Barbieri, Tatiana Speri (Europass Srl), Mikołaj Berłowski, Aneta Strzelecka, Edyta Wojtczak (Studium Modern Language Center), Michael Keerdo-Dawson, Nicholas Raymond Marsh (International House Tallinn), Adéla Koutná, Monika Komoňová, Josef Zemek (ITC-International)

# Legenda

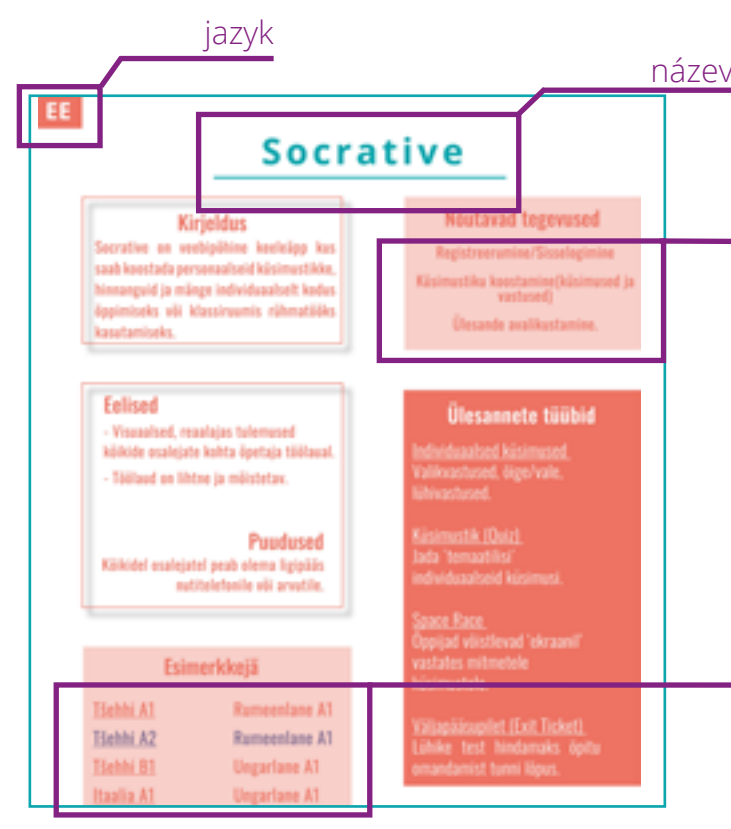

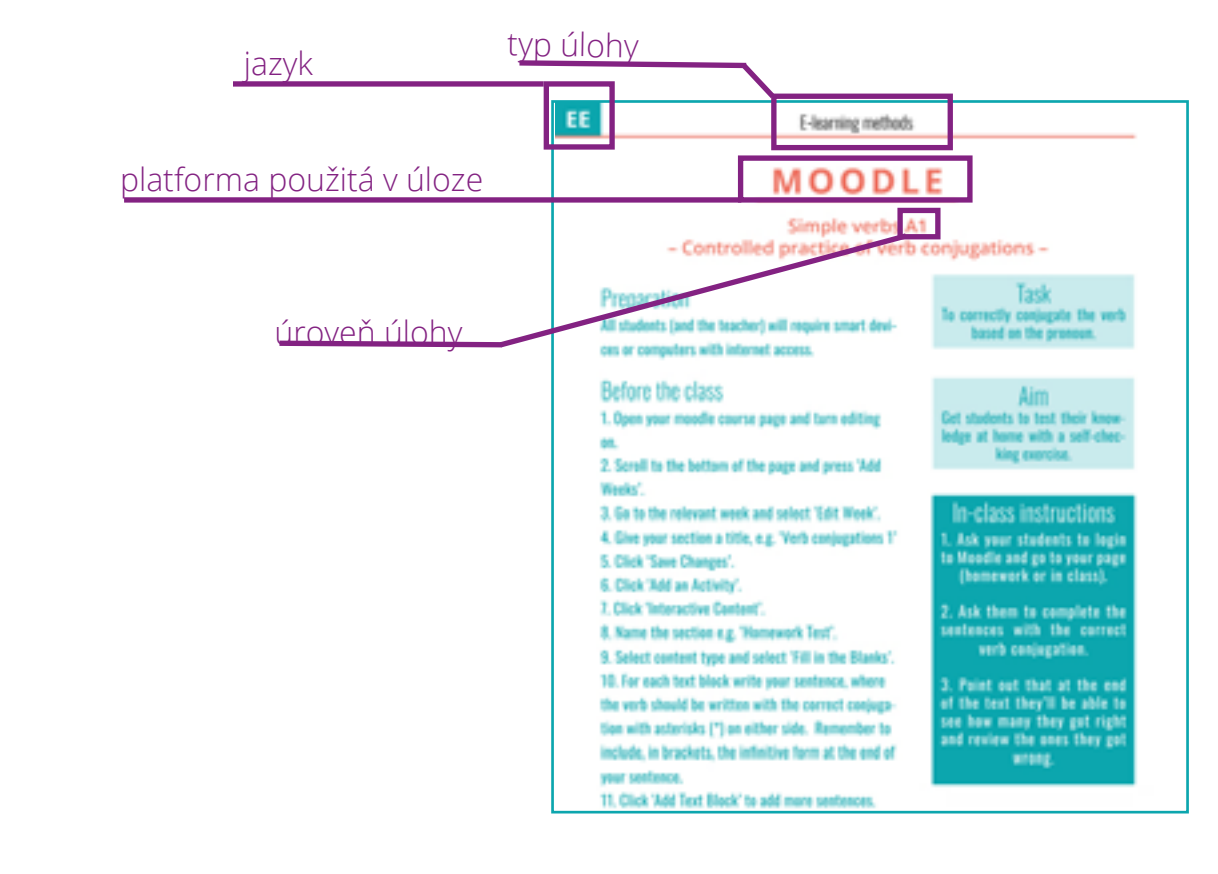

#### název použité platformy

#### odkazy na videa

#### odkazy na úlohy

# Sissejuhatus

Elukestvas õppes on Euroopa Liidus võõrkeelte õpetamisel ja õppimisel põhiline tähelepanu koondunud laiemalt levinud keeltele. Sellest tulenevalt on vähemlevinud keelte (rumeenia-, ungari-, eesti-, poola-, tsehhi- ja itaalia keele) õpetamisel teatavad puudujäägid: vähem õppematerjale, metoodiline kirjandus kas puudub või on vananenud, vähemlevinud keelte õpetajate piiratud võimalused erialastel koolitustel osalemiseks, jne.

Käesolev käsiraamat koostati Erasmus+ strateegilise koostöö projekti "*ICT based methods for teaching less widely used languages*" raames, et likvideerida ülalnimetatud puudujääke vähemlevinud keelte õpetamisel ning anda õpetajatele vajalikud töövahendid. Käsiraamat annab lühiülevaate mitmesugustest tehnoloogial põhinevatest õppemeetoditest: e-õpe, sotsiaalmeedia, veebikeskkonnad, nutirakendused telefonidele. Lisaks leiab käsiraamatust juhendid kuidas ise ülesandeid koostada, infot iga käsitletava õppemeetodi kohta ning näidisülesandeid.

Siinkohal soovime tänada Euroopa Komisjoni projekti kaasrahastamise eest ning projekti meeskonda käsiraamatu koostamise eest!

Projektis osalenud partnerid:

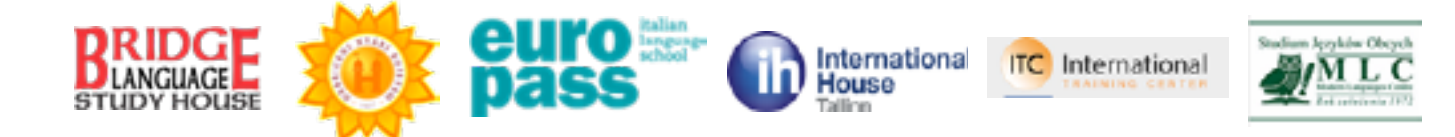

#### Autor: Farkas Evelin, Debrecen Summer School

Kaasautorid: Andreisik Tibor, Gál Erika, Hudácskó Brigitta, Szilassy Eszter (Debrecen Summer School), Cristina Ana Voloagă, Marc Alan Pillich Wright, Suciu Sofia, Victoria Jumbei (Bridge Language Study House), Elisabetta Blini, Ilaria Barbieri, Tatiana Speri (Europass Srl), Mikołaj Berłowski, Aneta Strzelecka, Edyta Wojtczak (Studium Modern Language Center), Michael Keerdo-Dawson, Nicholas Raymond Marsh (International House Tallinn), Adéla Koutná, Monika Komoňová, Josef Zemek (ITC-International).

Rohkem infot projekti kohta: https://ict4lwult.wordpress.com

# Legend

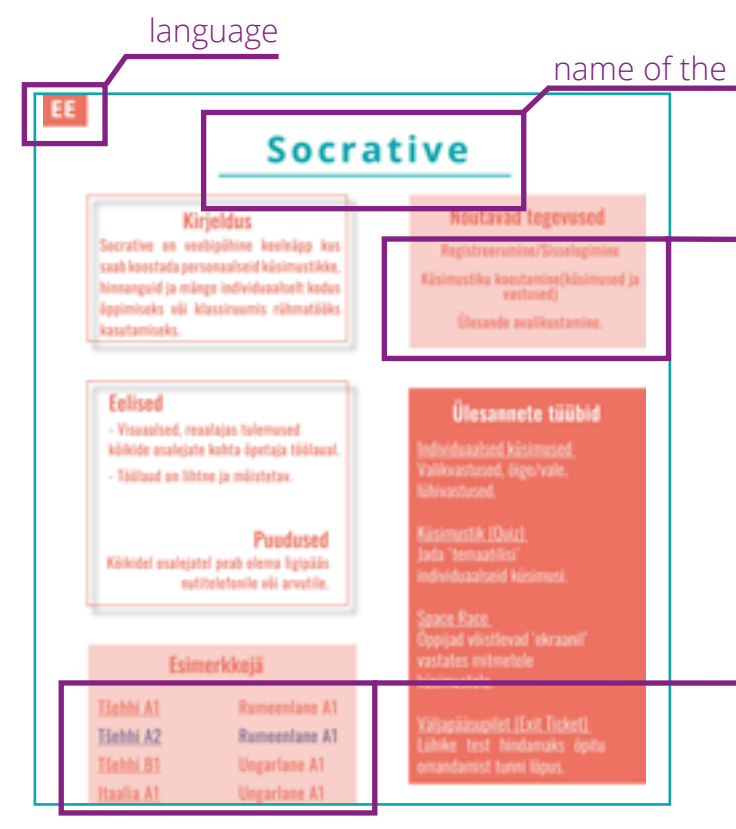

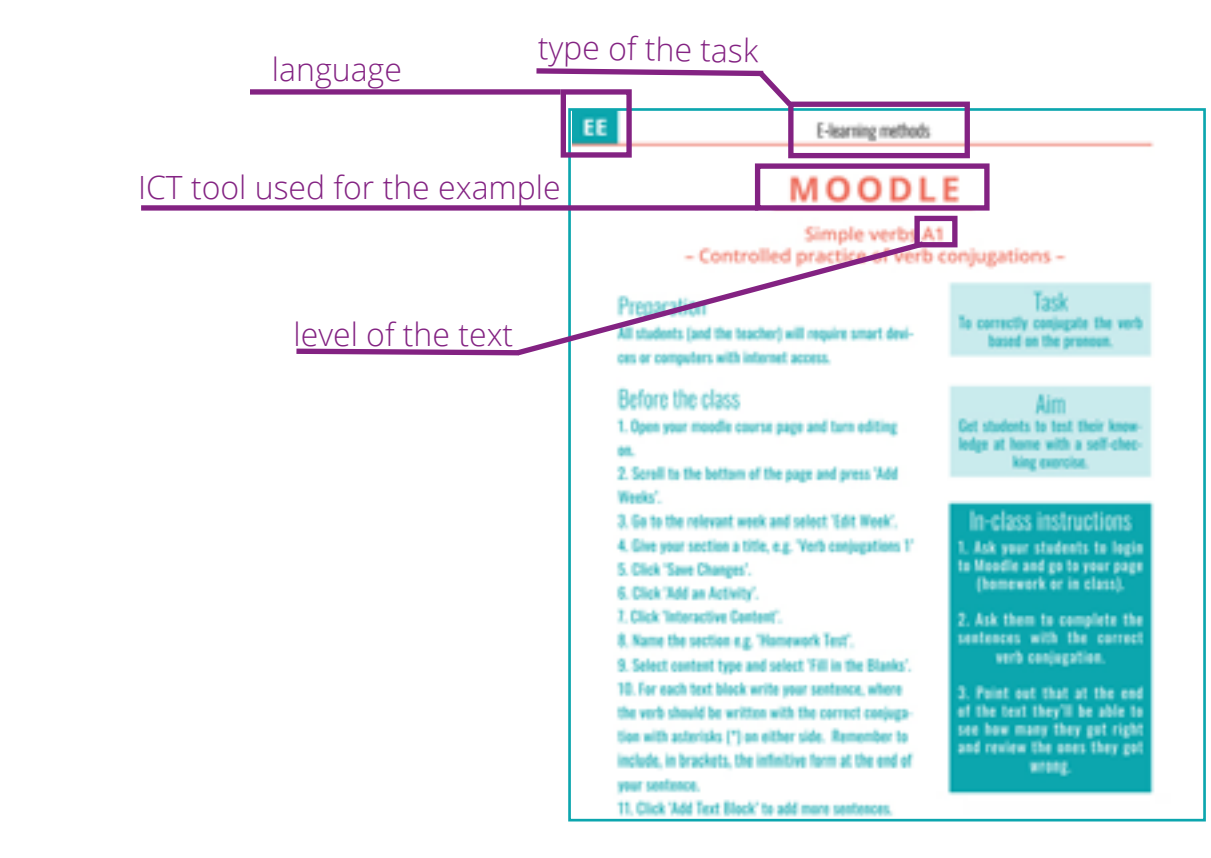

#### name of the presented ICT tool

#### links to videos

#### links to example tasks

# **Bevezetés**

# Jelmagyarázat

A nem intézményesített képzésben, illetve az élethosszig tartó tanulás folyamatában bizonyos hiányosságok merülnek fel az idegen nyelvek tanítása vagy tanulása terén.

Mivel az EU-n belül inkább a gyakori nyelvek elsajátítása a cél, ezért ezek a hiányosságok a kevésbé gyakori nyelvek (például a román, magyar, észt, lengyel, cseh és olasz) tanításában jelennek meg. Ezek közé tartozik, hogy kevesebb oktatási segédanyag áll rendelkezésre, a könyvek idejétmúltak és hiányoznak a szakkönyvek; valamint a tanárok részvételi lehetősége az élethosszig tartó tanulási programokon is korlátozott.

A jelen kézikönyv "a kevésbé gyakori nyelvek ICT alapú oktatási módszere" elnevezésű Erasmus+ Stratégiai Partnerség Projekt részeként jött létre, kimondottan azzal a céllal, hogy pótolja az említett hiányosságokat és ezekre megoldásokat találjon a tanárok számára. A kézikönyv általános leírást tartalmaz a következő műszaki alapú oktatási módszerekről: e-learning, közösségi média, web felületek, mobil és okostelefon alkalmazások. Mindezen módszerek mellett egy részletes útmutatóval is szolgál a saját feladatok elkészítéséhez, segítséget nyújt mindegyik módszerhez, és természetesen példa-gyakorlatokat is magában foglal.

Szeretnénk köszönetünket kifejezni az Európai Bizottságnak azért, hogy támogatta a partnerségi projektünket és az ebben dolgozó csapat minden tagjának, hogy munkájukkal hozzájárultak a kézikönyv létrejöttéhez.

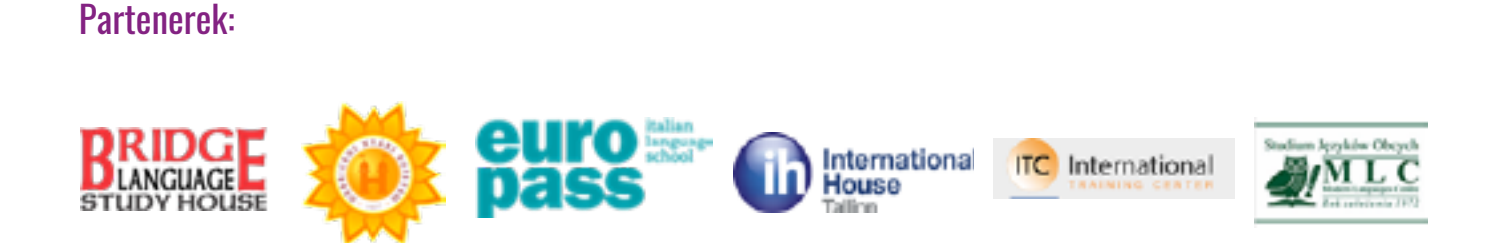

#### Szerző: Farkas Evelin, Debrecen Summer School

Közreműködők: Andreisik Tibor, Gál Erika, Hudácskó Brigitta, Szilassy Eszter (Debrecen Summer School), Cristina Ana Voloagă, Marc Alan Pillich Wright, Suciu Sofia, Victoria Jumbei (Bridge Language Study House), Elisabetta Blini, Ilaria Barbieri, Tatiana Speri (Europass Srl), Mikołaj Berłowski, Aneta Strzelecka, Edyta Wojtczak (Studium Modern Language Center), Michael Keerdo-Dawson, Nicholas Raymond Marsh (International House Tallinn), Adéla Koutná, Monika Komoňová, Josef Zemek (ITC-International)

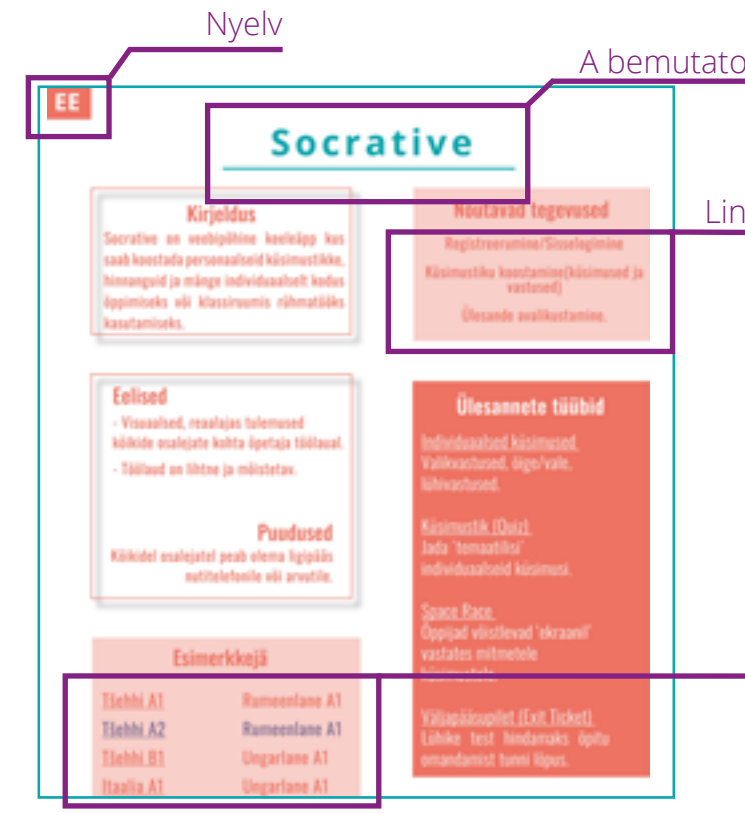

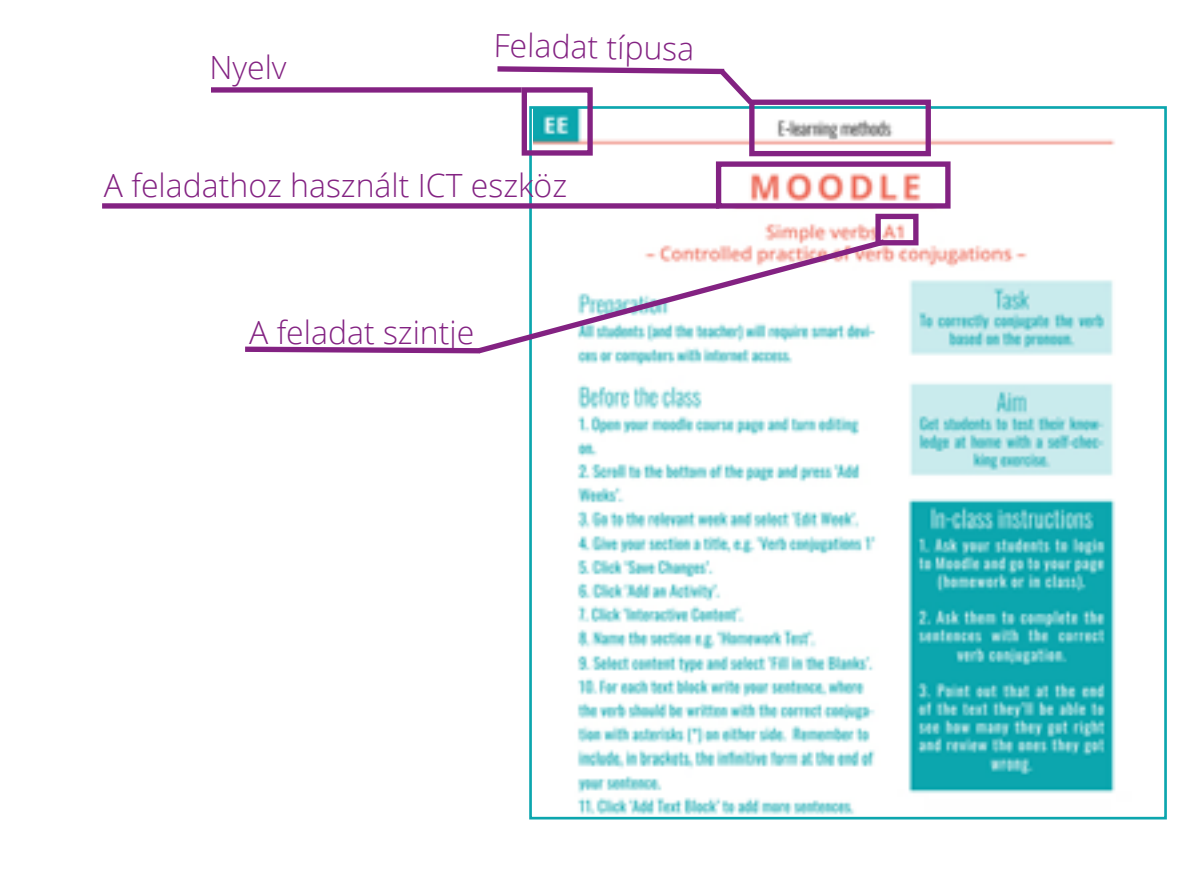

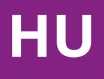

A bemutatott ICT eszköz neve

Linkek a videókhoz

Linkek a feladatokhoz

# Introduzione

Nella formazione continua esistono dei gap quando si tratta dell'insegnamento o dell'apprendimento di lingue straniere. Poiché il principale target nell'UE sono le lingue più parlate, c'è una divergenza tra queste e l'insegnamento di quelle meno diffuse (rumeno, ungherese, estone, polacco, ceco e italiano), per esempio: meno materiali didattici; libri obsoleti o carenza di manuali specializzati; limitate possibilità per gli insegnanti di partecipare a programmi di formazione per affinare le proprie competenze.

Questo Manuale è stato creato nell'ambito del Progetto di Partneriato Strategico Erasmus+ "ICT based methods for teaching less widely used languages" per rispondere specificatamente a queste lacune e per ideare soluzioni e risorse per gli insegnanti. Il Manuale contiene una descrizione generale relativa a diversi metodi didattici basati su strumenti tecnologici: e-learning, social media, piattaforme web, applicazioni per dispositivi mobili. Oltre a questo, sono riportati delle linee guida "step-by-step" per la creazione delle proprie attività, i vantaggi di ciascun metodo e modelli di esercizio.

Vogliamo ringraziare la Commisione Europea per avere co-finanziato il progetto di partenariato, nonché il team che ha lavorato allo sviluppo del Manuale!

# Legenda

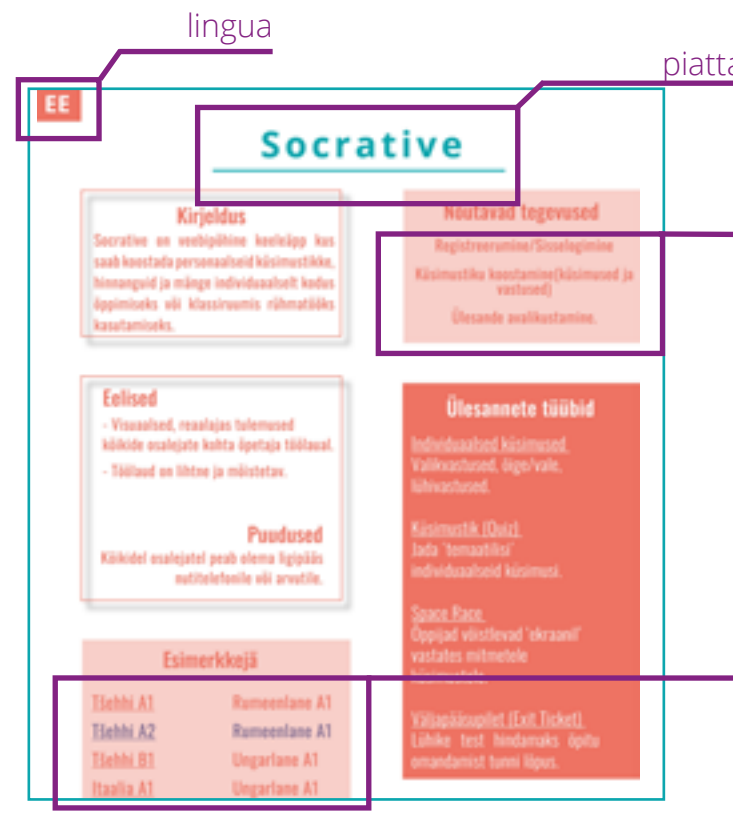

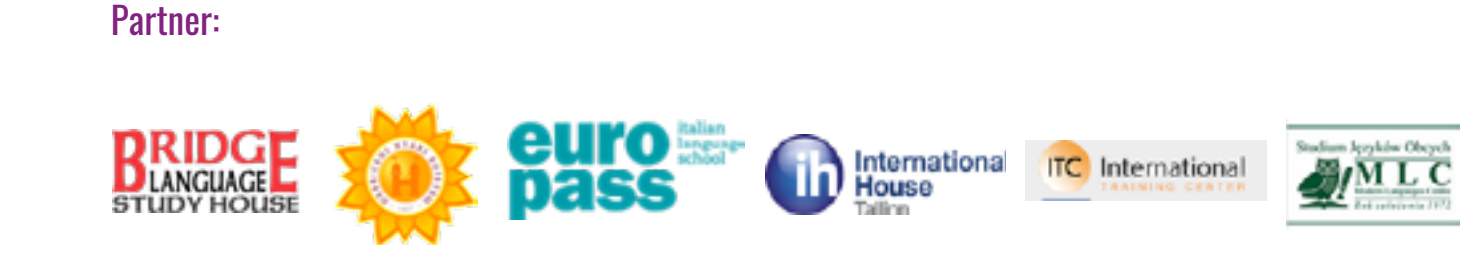

Autore: Farkas Evelin, Debrecen Summer School

Contributi: Andreisik Tibor, Gál Erika, Hudácskó Brigitta, Szilassy Eszter (Debrecen Summer School), Cristina Ana Voloagă, Marc Alan Pillich Wright, Suciu Sofia, Victoria Jumbei (Bridge Language Study House), Elisabetta Blini, Ilaria Barbieri, Tatiana Speri (Europass Srl), Mikołaj Berłowski, Aneta Strzelecka, Edyta Wojtczak (Studium Modern Language Center), Michael Keerdo-Dawson, Nicholas Raymond Marsh (International House Tallinn), Adéla Koutná, Monika Komoňová, Josef Zemek (ITC-International)

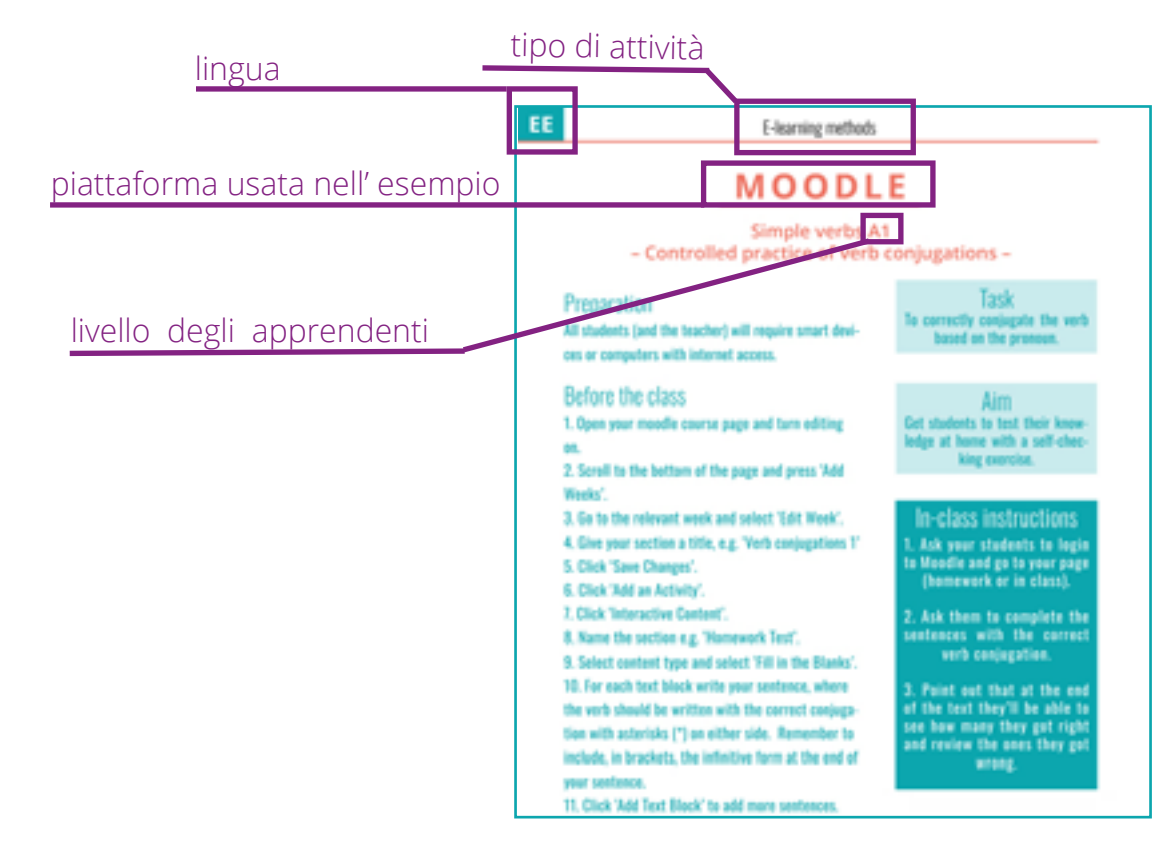

piattaforma presentata

IT

link ai video

link agli esempi di attività

# Wprowadzenie

Jednym z celów Unii Europejskiej jest upowszechnianie nauki rzadziej używanych języków wspólnoty. Niestety istnieje luka pomiędzy założonym celem a praktyką nauczania rzadziej używanych języków Unii w tym: rumuńskiego, węgierskiego, estońskiego, polskiego, czeskiego i włoskiego. Nauczycielom tych języków brakuje odpowiednich zasobów edukacyjnych, podręczniki są przestarzałe, brakuje materiałów z zakresu nowoczesnej metodologii nauczania. Lektorzy mają ograniczony dostęp do szkoleń i kursów dokształcających w ramach uczenia się przez całe życie.

Ninejszy podręcznik został opracowany w ramach projektu partnerstwa strategicznego Erasmus + pt. "ICT based methods for teaching less widely used languages". Powstał on w odpowiedzi na zapotrzebowanie lektorów na nowoczesne materiały do nauczania mniej używanych języków jako obcych. Podręcznik zawiera opis róznorodnych metod nauczania opartych na nowoczesnych technologiach w tym: e-learning, media społecznościowe, platformy internetowe, aplikacje mobilne i smartfony. Uwzględnia on przewodnik "krok po kroku" dotyczący tworzenia własnych ćwiczeń, korzyści z każdej metody i konkretne przykłady ćwiczeń.

Chcemy podziękować Komisji Europejskiej za współfinansowanie projektu partnerskiego i zespołowi, który pracował nad opracowaniem podręcznika!

Partnerzy:

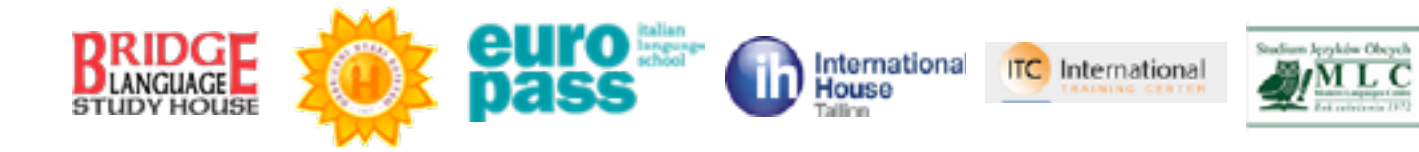

Autor: Farkas Evelin, Debrecen Summer School

Współaurorzy: Andreisik Tibor, Gál Erika, Hudácskó Brigitta, Szilassy Eszter (Debrecen Summer School), Cristina Ana Voloagă, Marc Alan Pillich Wright, Suciu Sofia, Victoria Jumbei (Bridge Language Study House), Elisabetta Blini, Ilaria Barbieri, Tatiana Speri (Europass Srl), Mikołaj Berłowski, Aneta Strzelecka, Edyta Wojtczak (Studium Modern Language Center), Michael Keerdo-Dawson, Nicholas Raymond Marsh (International House Tallinn), Adéla Koutná, Monika Komoňová, Josef Zemek (ITC-International)

# Legend

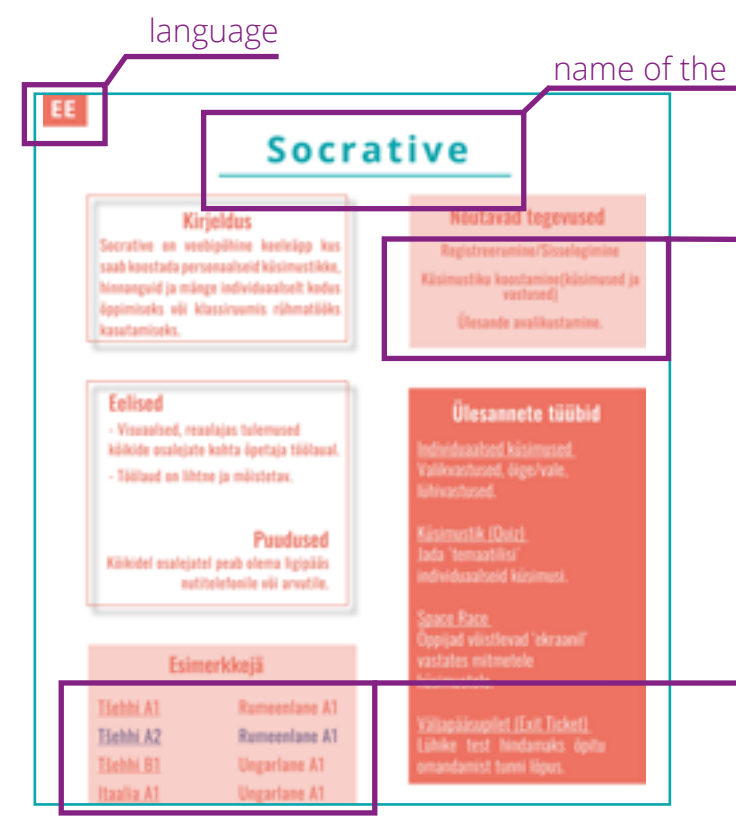

 Ianguage
 type of the task

 ICT tool used for the example
 - Control

 Ievel of the text
 - Control

 Before the class
 - Control

 1.0000 the text
 - Control

 1.0000 the text
 - Control

 1.0000 the text
 - Control

 1.0000 the text
 - Control

 1.0000 the text
 - Control

 1.0000 the text
 - Control

 1.0000 the text
 - Control

 1.0000 the text
 - Control

 1.0000 the text
 - Control

 1.0000 the text
 - Control

 1.0000 the text
 - Control

 1.0000 the text
 - Control

 1.0000 the text
 - Control

 1.0000 the text
 - Control

 1.0000 the text
 - Control

 1.0000 the text
 - Control

 1.0000 the text
 - Control

 1.0000 the text
 - Control

 1.0000 the text
 - Control

 1.0000 the text
 - Control

 1.0000 the text
 - Control

 1.0000 the text
 - Control

 1.0000 the text
 - Control

#### name of the presented ICT tool

#### links to videos

#### links to example tasks

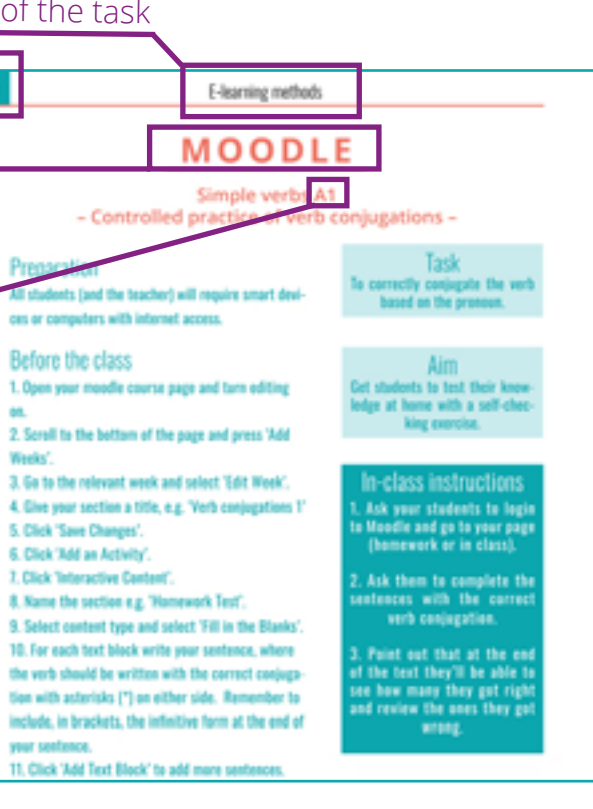

# Introducere

În învățământul continuu există lacune atunci când vine vorba de predarea sau învățarea limbilor străine. Întrucât ținta în UE se referă mai mult la limbi utilizate pe scară largă, există un decalaj între acestea și predarea limbilor țintă mai puțin utilizate (limba română, maghiară, estonă, poloneză, cehă și italiană), de exemplu: mai puține resurse didactice; lipsa cărților specializate; posibilități limitate pentru ca profesorii să participe la programe de învățare pe tot parcursul vieții pentru a-și îmbunătăți predarea.

Manualul actual a fost creat în cadrul Parteneriatului Strategic Erasmus + "ICT based methods for teaching less widely used languages" în special pentru a răspunde acestor lacune și pentru a veni cu soluții și resurse pentru cadrele didactice. Manualul conține o descriere generală despre diferitele tipuri de metode de predare bazate pe tehnologie: e-learning, social media, platforme web, aplicații mobile și smartphone. Pe lângă aceasta, a fost inclus un ghid pas cu pas despre cum să creați exerciții proprii, beneficiile fiecărei metode și, desigur, exemple de exerciții.

Dorim să mulțumim Comisiei Europene pentru co-finanțarea proiectului de parteneriat și echipei care a lucrat la elaborarea manualulu!

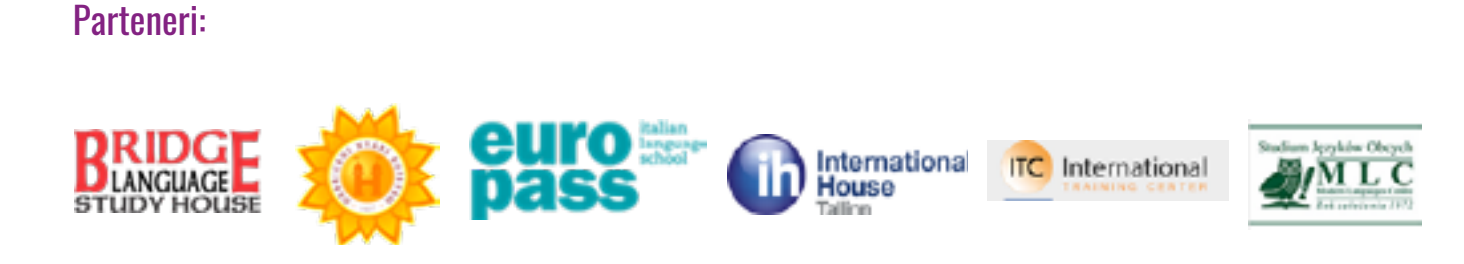

#### Autor: Farkas Evelin, Debrecen Summer School

Co-Autori: Andreisik Tibor, Gál Erika, Hudácskó Brigitta, Szilassy Eszter (Debrecen Summer School), Cristina Ana Voloagă, Marc Alan Pillich Wright, Suciu Sofia, Victoria Jumbei (Bridge Language Study House), Elisabetta Blini, Ilaria Barbieri, Tatiana Speri (Europass Srl), Mikołaj Berłowski, Aneta Strzelecka, Edyta Wojtczak (Studium Modern Language Center), Michael Keerdo-Dawson, Nicholas Raymond Marsh (International House Tallinn), Adéla Koutná, Monika Komoňová, Josef Zemek (ITC-International)

# Legendă

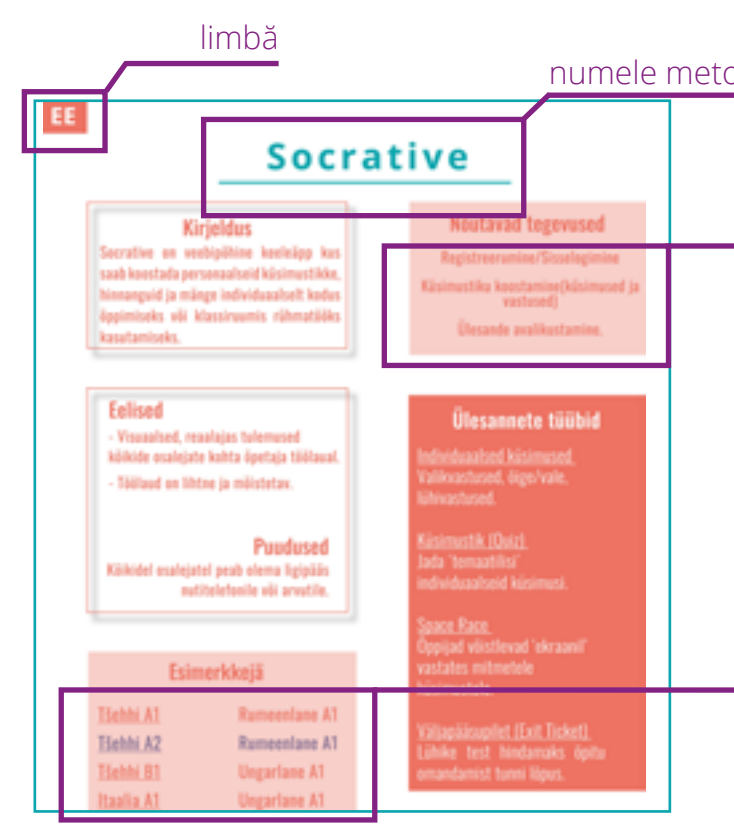

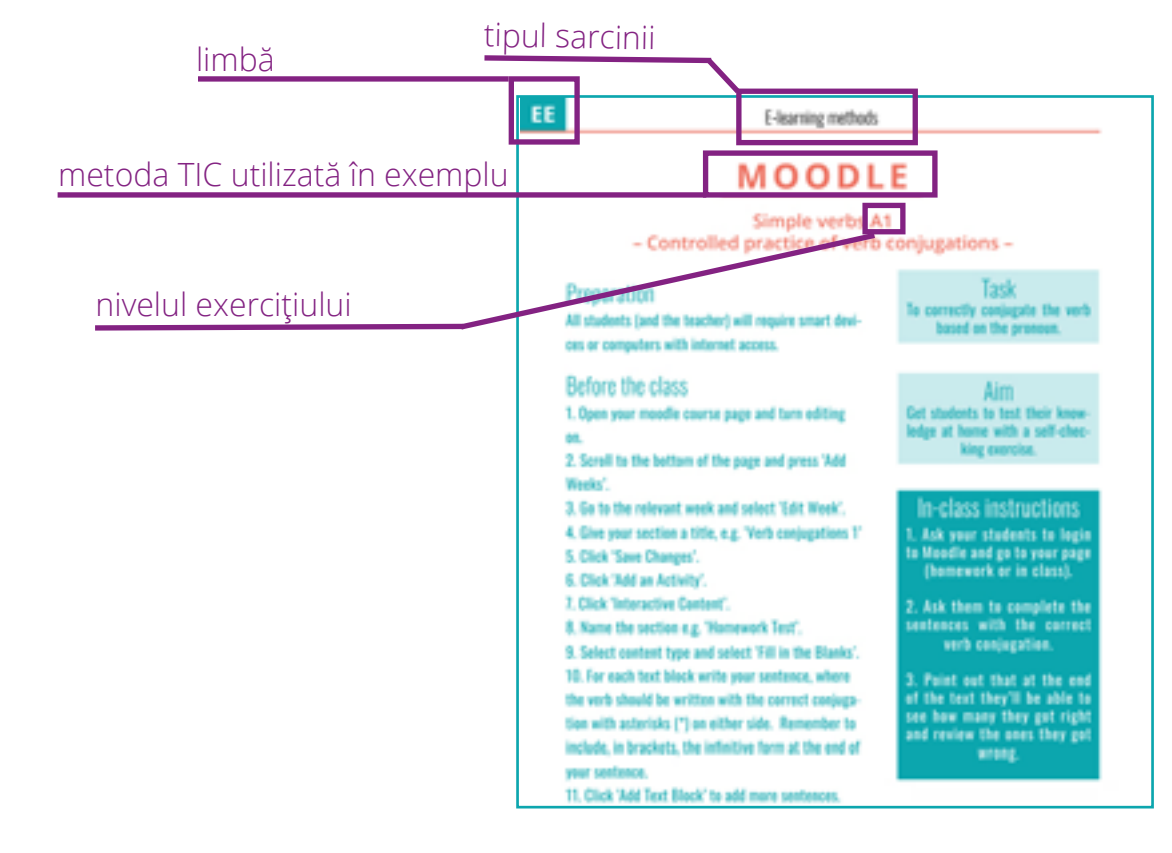

RO

#### numele metodei TIC prezentate

#### link către materiale video

link către exerciții

# APPLICATIONS

| English24    | 1 |
|--------------|---|
| Czech        | 5 |
| Estonian90   | ) |
| Hungarian124 | 1 |
| Italian158   | 3 |
| Polish192    | 2 |
| Romanian226  | 5 |

# PART 2 APPLICATIONS

E d m o d o 🖑

Edpuzzle 🖑

E d u c a p l a y 🖑

Facebook 🖑

Kahoot 🖑

Learning Apps 🖑

M o o d l e 🖑

Plickers 🖑

Prezi 🖑

Quizizz 🖑

Quizlet 🖑

Socrative 🖑

Storyjumper 🖑

Studystack 🖑

Symbaloo 🖑

Youtube 🖑

# PART 1 APPLICATIONS

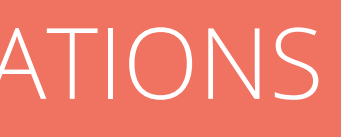

# Edmodo

## **Details**

Edmodo is a web-based application with a 'social media-type' appearance. Students are able to engage in written conversation about topics suggested by the teacher. There is also the ability to 'like' posts and to create assignments, short quizzes/polls and upload materials or resources.

#### **Advantages**

- live, social media-style functionality

- Straightforward, clean interface

#### Disadvantages

- Requires all participants to have access to a device (smartphone or computer).

- Like Facebook, posts are listed

- in chronological order from all classes - can be a little confusing if involved in several classes.

#### **Required operations**

Registration/Log in Create a class Post and reply to comments

## Task type

#### <u>Posts</u>

Create a discussion topic for your class to engage in.

<u>Assignments</u> Set a task or activity for your students to complete by a set date.

<u>Quiz</u>

Series of 'bundled' individual question types.

#### <u>Polls</u>

Ask your students to 'vote' or respond to a direct multiplechoice question

# Languages

Italian B1Romanian A2Italian B1Hungarian A1

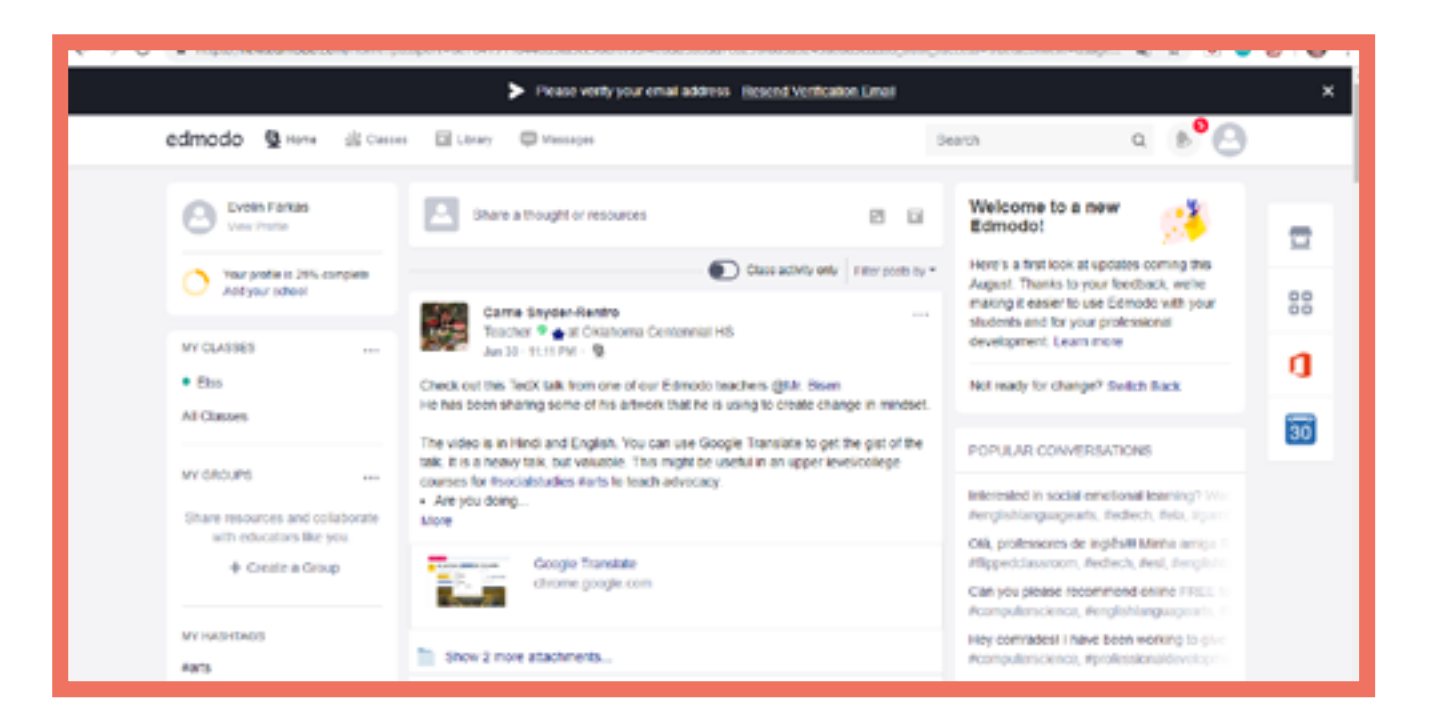

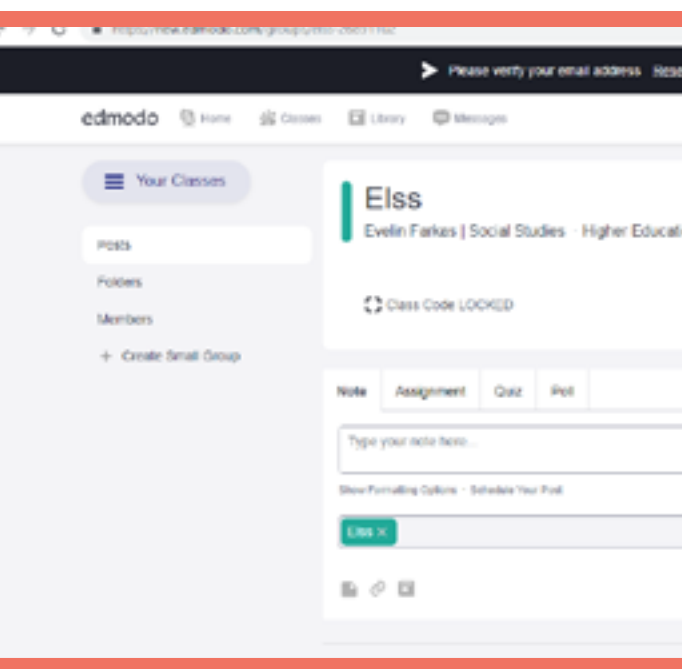

EN

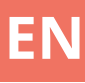

|                         |                                                  | NC 14           | - × • |    |
|-------------------------|--------------------------------------------------|-----------------|-------|----|
| send Verification Email |                                                  |                 |       | ×  |
| Sear                    | ch                                               | 0,              | 0     |    |
|                         |                                                  |                 |       |    |
| ation                   |                                                  |                 |       | Ξ  |
|                         |                                                  |                 |       | 88 |
|                         |                                                  |                 |       | a  |
|                         | Upcoming                                         |                 |       |    |
|                         | No classed                                       | rk currently du |       | -  |
|                         | View all classwork                               |                 |       |    |
|                         | Invi                                             | le People       |       |    |
| Carcel or Post          | About EdmontoLabo                                | Garter Newsawa  |       |    |
| Filter positivity *     | If Adming - Community<br>Terms of Service - Lang | Big Support     | Photo |    |

# Edpuzzle

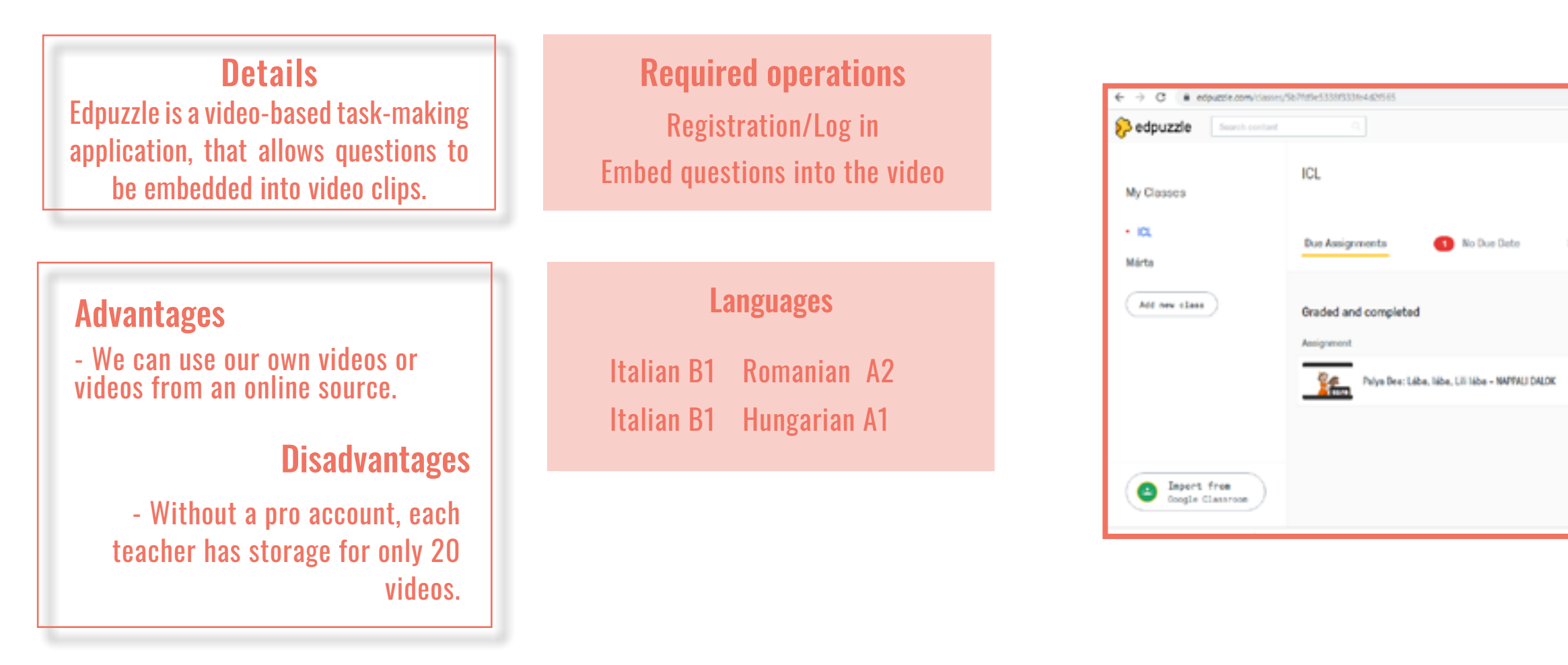

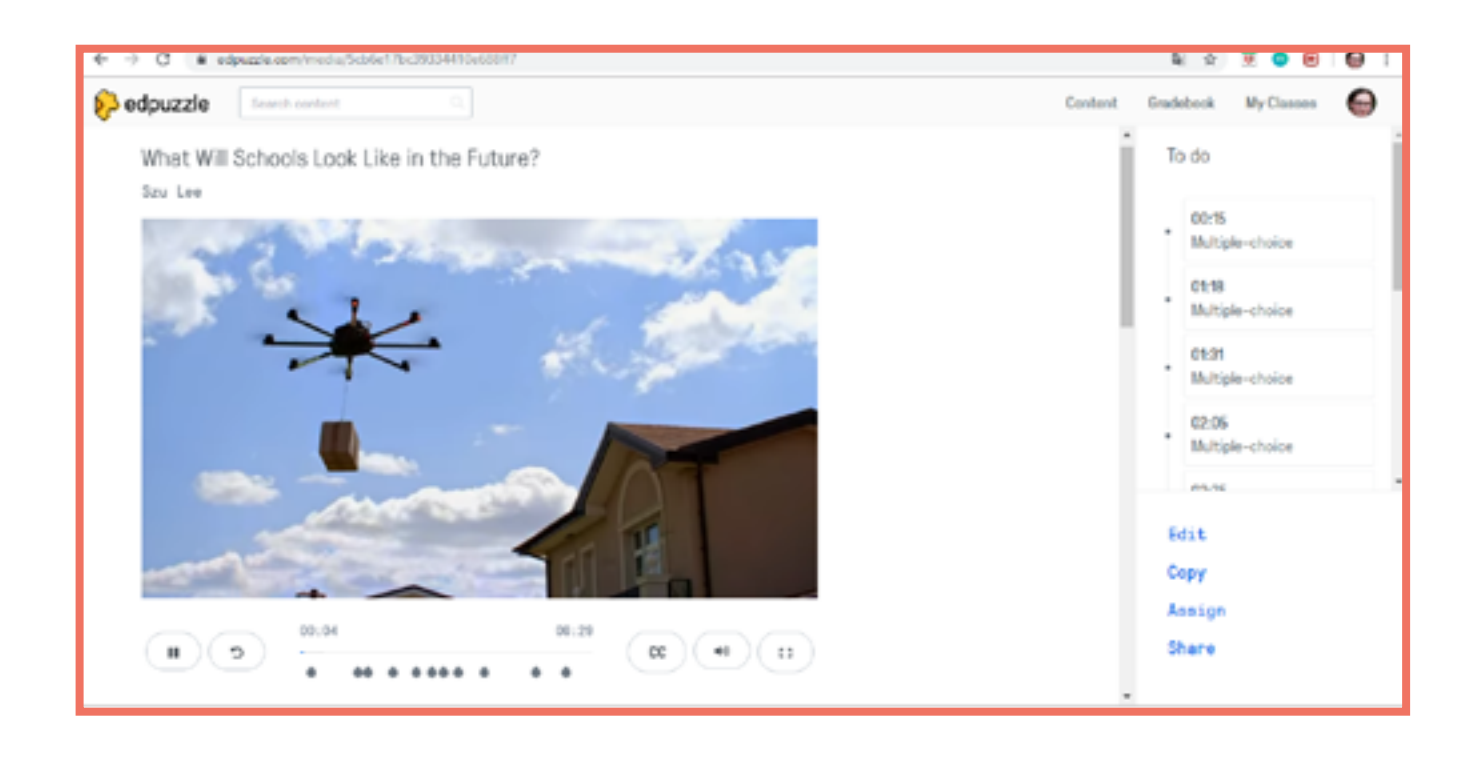

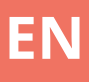

|         |            | 2 0       | 🖲 😑 🖻 i 🚱 i    |
|---------|------------|-----------|----------------|
|         | Content    | Gradebook | My Classes 🛛 🚱 |
| tudenta |            |           | Class options  |
|         |            |           |                |
|         | Start date | Due data  | Turned in      |
|         | May, 8th   | May, 28th | े 0 of 1       |
|         |            |           |                |
|         |            |           |                |
|         |            |           |                |
|         |            |           |                |

# Educaplay

#### **Details**

Educaplay is an online application to create and share educational games for use in the classroom. The games can also be packaged and shared as a compilation.

#### **Advantages**

- Easy to use interface.
- Lots of templates available

#### Disadvantages

- The site is ad supported

Languages

| Italian B1 |    | Romanian  |    |  |
|------------|----|-----------|----|--|
| Italian    | B1 | Hungarian | A1 |  |

## **Required operations** Registration/Log in

## Task type

<u>Sorting</u> Select the appropriate group for a given set of words (e.g. countable or uncountable nouns)

<u>Wordsearch</u> Students find the given words amongst a grid of letters

#### <u>Cloze</u> Fill in the gaps

<u>Crossword</u> Students complete the words using clues/definitions

Drag and Drop e.g. matching words to pictures

Plus more!

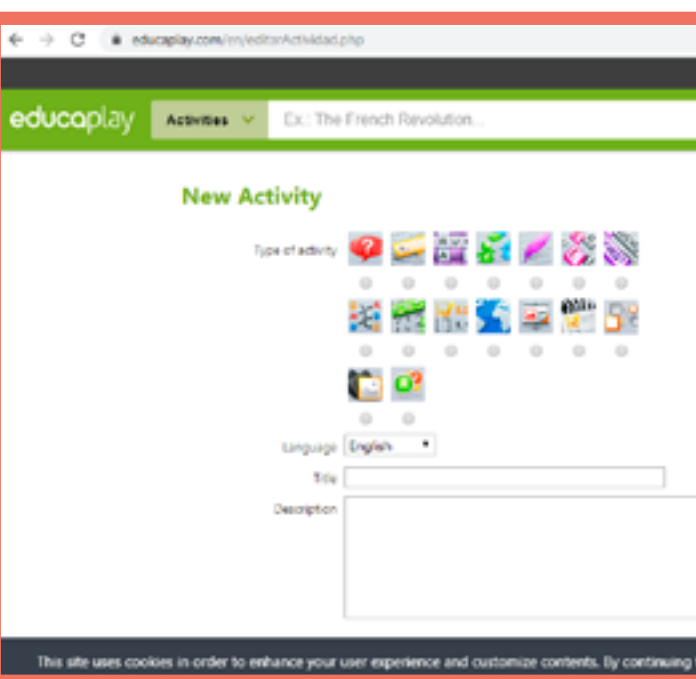

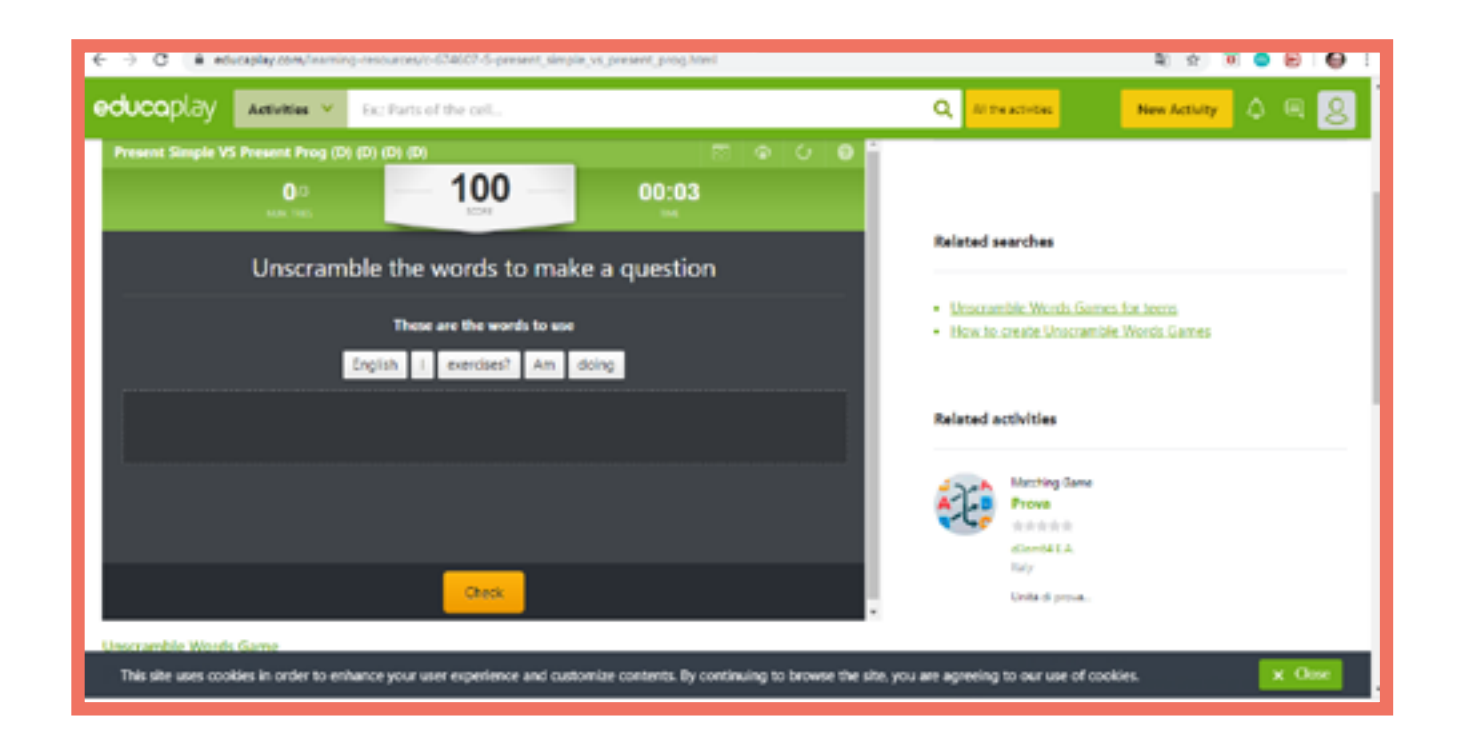

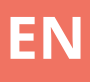

# to browse the site, you are agreeing to our use of cookies.

# Facebook

## **Details**

Facebook is a social media platform used to generate conversation and express opinions. Groups can be easily created and topics of discussion started. Media (images & video) can also be added to conversation feeds. There is also the possibility to add polls.

## **Advantages**

- No limits on the number of users in a group.
- Groups can be both public or private.
- Very easy to use interface.

## Disadvantages

Minimum legal age for an account is 15 years.
The application is supported by ads.

## **Required operations**

Registration/Log in

## Task type

<u>Written interaction</u> Video playback with pause restart, bookmark, share, etc

Immediate feedback Use of emoticons to illustrate feelings - like, love, anger, etc

<u>Poll/Vote</u> Multiple choice questions.

#### Languages

Czech A2 Czech A2 Czech B1

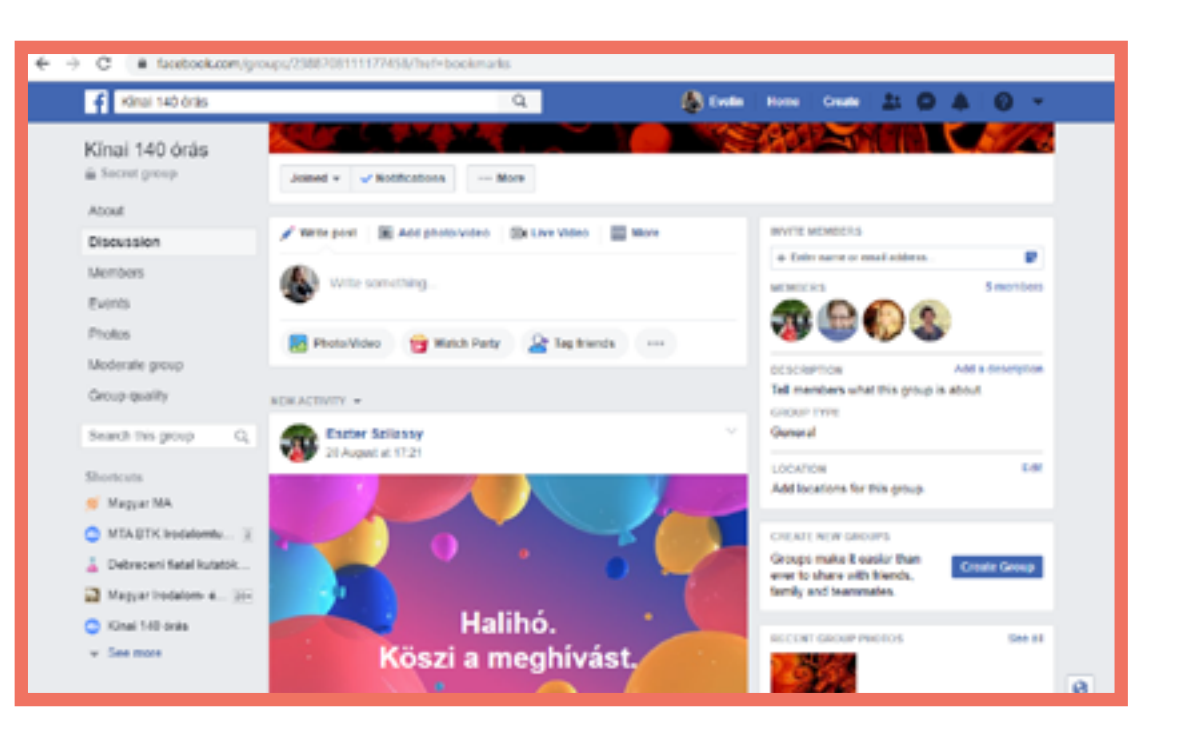

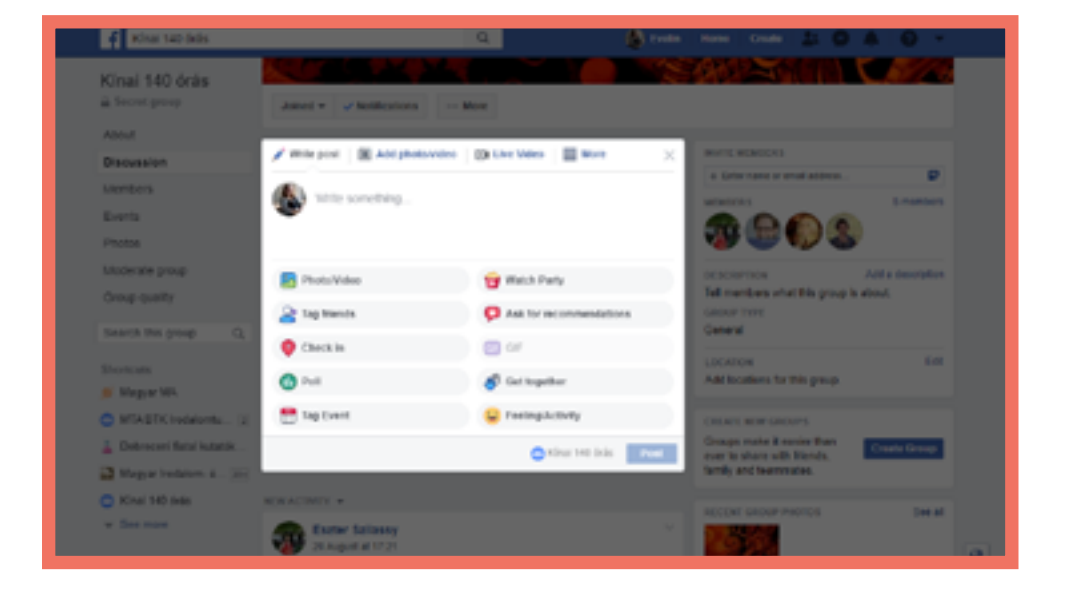

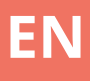

# Kahoot!

#### **Details**

Kahoot! is an online gamebased application for creating personalised games or trivia quizzes, that can be played individually at home or as a group/ team activity in the classroom.

#### **Advantages**

EN

- Visual, live results for all participants on the teachers screen.

- Straightforward, easy to use interface.

#### **Disadvantages**

- Requires all participants (or teams) to have access to a device (smartphone or computer).

#### **Required operations**

**Registration/Log in** Create a quiz (questions and answers) Launching an activity

#### Task types

#### Quiz

Series of multiple-choice questions with time-based points awarded.

#### <u>Jumble</u> Matching exercise with time-based

points.

#### Survey

Single question to pool results or ideas (no points).

# Kahoot! ŵ Cet started 1/1 My kaboots Put your game designer's hat on! this list. Upgrade 3 or more teachers and say

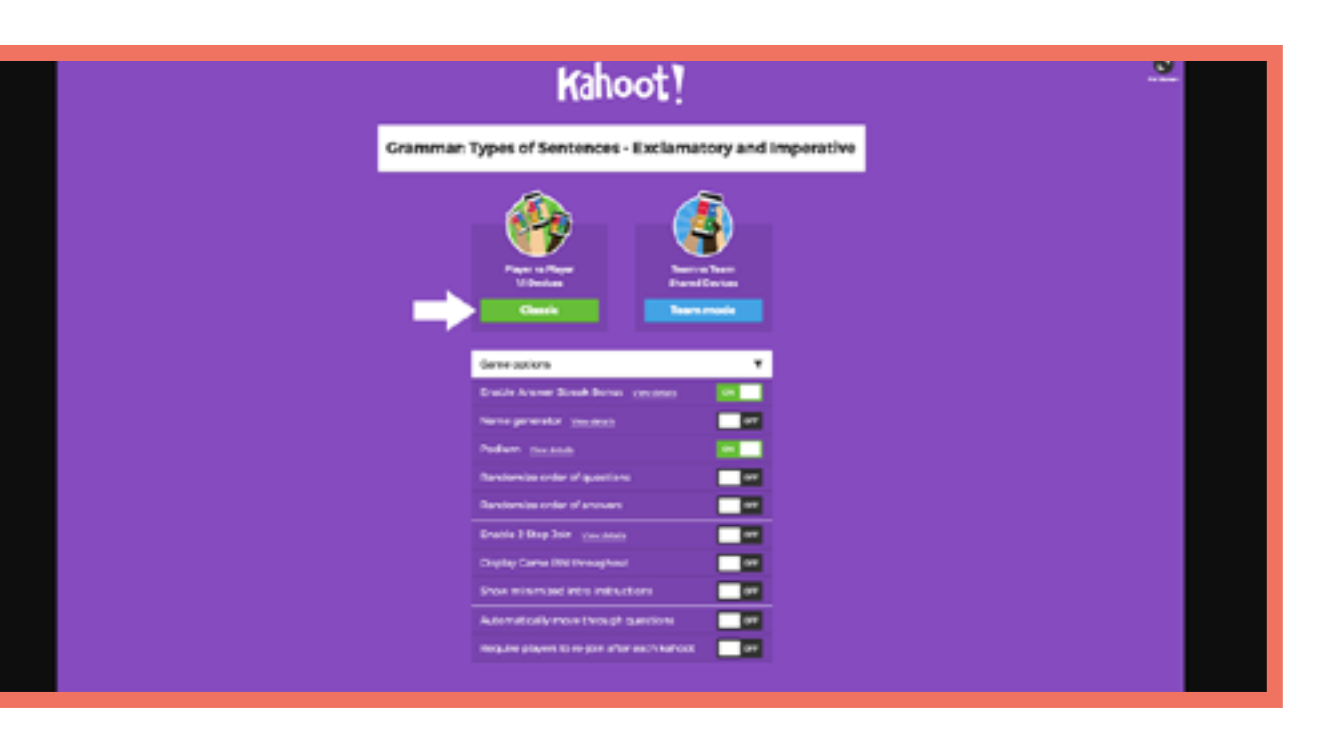

#### Languages

**Estonian A1** Romanian A2 Hungarian B1

**Estonian B1 Romanian B1** 

Italian A2 Czech B1

Italian A2 Hungarian A1

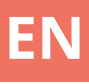

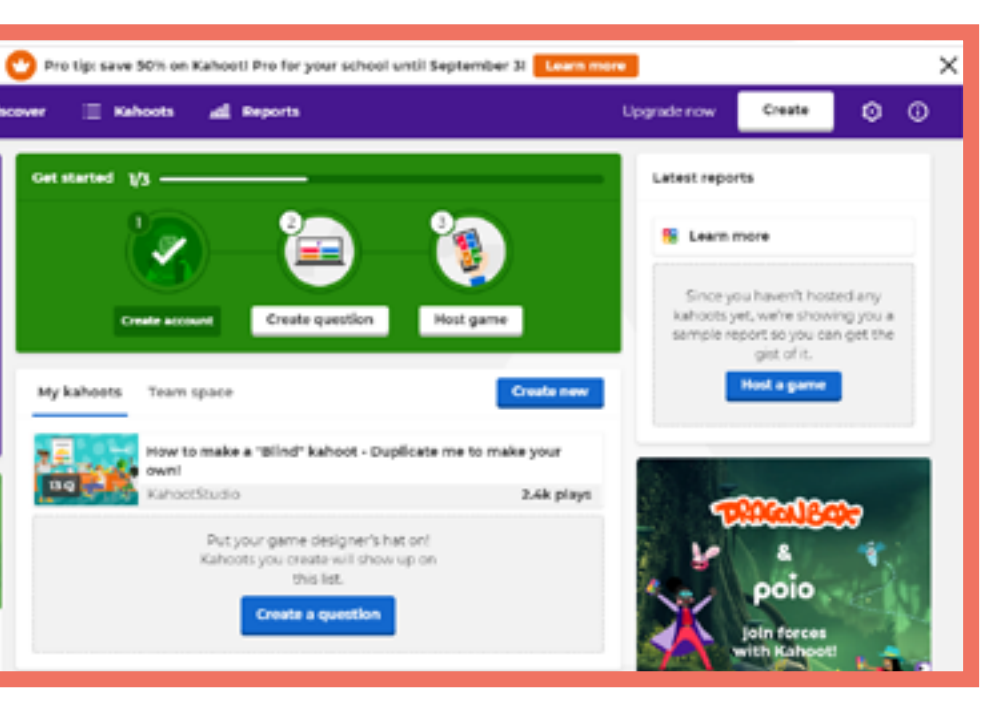

# LearningApps

#### **Details**

LearningApps is a web-based application to support learning and teaching processes with small interactive modules (Apps). The apps can be used directly as learning/teaching materials, but also for self study/homework.

**Required operations** Registration/Log in (required to save apps)

#### Languages

Romanian A1 Romanian B1 Italian A1

Italian A1

#### **Advantages**

- Easy to use interface.

- Lots of templates available

#### Disadvantages

- None!

## Task types

#### <u>Sorting</u>

Select the appropriate group for a given set of words (e.g. countable or uncountable nouns)

Quiz Multiple choice or short answer

<u>Suurvey</u> Fill in the gaps

<u>Assignment</u> Group or individual assignment tasks

Drag and Drop e.g. matching words to pictures

Plus many more!

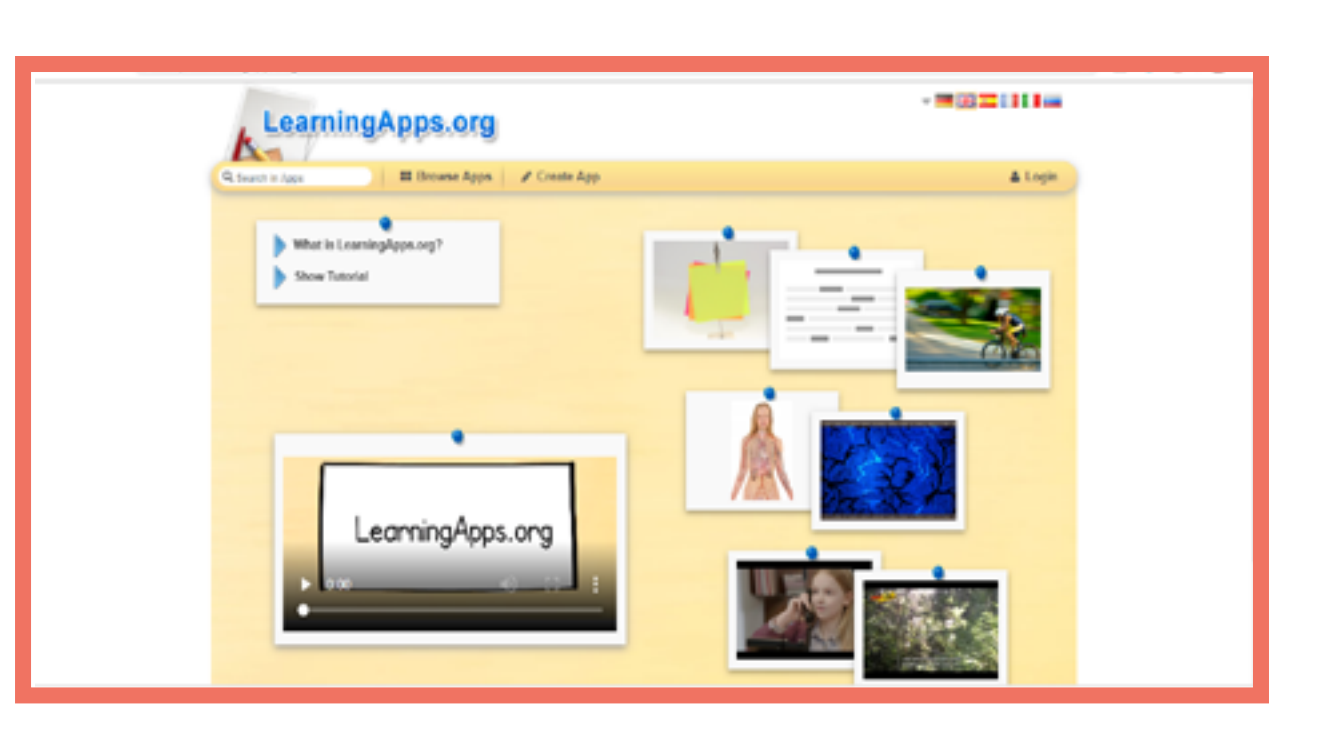

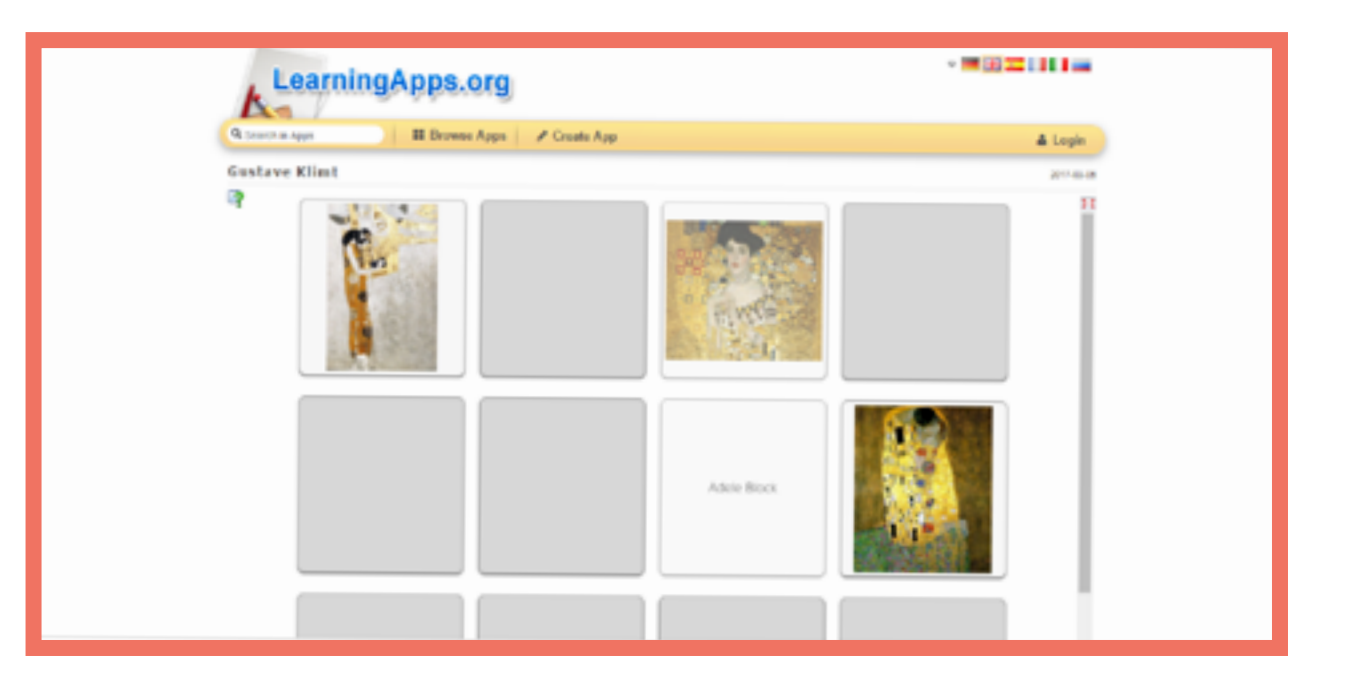

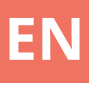

# Moodle

#### **Details**

Moodle is a free (open source) complete online learning platform. Students are able to be enrolled in numerous courses as well as access a live gradebook and download issued certificates. There are hundreds of activities and learning tools that can be added to enhance the learning (and teaching) experience.

#### Task types

#### <u>Forums</u>

Create a discussion topic for your class to engage in.

#### <u>Assignments</u>

Set a task or activity (online text or upload a file) for your students to complete by a set date.

<u>Quizzes & Tests</u> Series of 'bundled' individual question types.

#### <u>Games</u>

Crosswords, word search, snakes & ladders, etc.

#### <u>Certificates</u>

Create certificates that can be automatically assigned on completion of an activity or test.

#### <u>Workshop</u>

Students can submit and 'peer assess' each others work according to a given marking criteria.

#### **Required operations**

MoodleCloud Registration or domain server setup Create a course Add activities and students

#### Advantages

- Hundreds of activity types that can be assigned to learners.

- Can be hosted on your own website and customised to be as simple or comprehensive as you like

#### **Disadvantages**

- Can take some time to get used to the course set up process. Requires all participants to have access to a device (smartphone or computer).

| Estonian A2 | Estonian A2  |
|-------------|--------------|
| Italian A1  | Romanian A1  |
| Italian A2  | Roomanian A1 |
| Italian B1  | Hungarian A1 |
| Czech A1    | Hungarian A1 |
| Czech A2    | Czech B1     |
|             |              |

Languages

| € → C (# https://school.demo.m   | odenet/my/                                                                                            |          |
|----------------------------------|----------------------------------------------------------------------------------------------------|----------|
| Mount Orange School              | English (en) =                                                                                        |          |
| Dashboard                        |                                                                                                    |          |
| # Stehone                        | Try Moodle as a teacher                                                                               |          |
| 🗂 Calendar                       | You are currently using the demo teacher account of                                                   | / Jeffre |
| Private files                    | dashboard, a customisable page with links to cours<br>can do with this account or just dive in below! | es. See  |
| # 1ly courses                    |                                                                                                    |          |
| 1 Digital Literacy               | Course overview                                                                                       |          |
| 18 Paych Cine                    | Y in progress *                                                                                       | 1h       |
| 1 Cinema                         |                                                                                                    |          |
| # Celebrating Cultures           |                                                                                                    | η.       |
| 🕿 History: Russia Rev            | Society and Environment - Art                                                                         | and Me   |
| # Induction                      | Celebrating Cultures Cia                                                                              | to and   |
| Parents and Citizens     Council |                                                                                                    | h it     |

| Mount Orange School                            | English (m) *                                                                                                    |
|------------------------------------------------|----------------------------------------------------------------------------------------------------|
| Fistory Russia Rov     Participants     Dadges | History: Russia in Revolu<br>Dealetcard / My courses / History Russia Rev / Viele                                                                                                    |
| Competencies  Course  Course                   | Revolution or Revolt: You choo<br>The Bolshevik Revolution of October 1917 was not a re-<br>We want you to make your choice right at the start of the co<br>mind; perhaps you will have your first thoughts confirmed. |
| C Useful resources                             | Once you have made your choice, you'll be able to see what<br>Your selection. Disagree - it WAS a revolution                                                                                                    |
| D Extra resources                              | Anonymous results will be published after you answer.<br>© Agree- it was just a coup # Disagree - it WAS a revolution                                                                                                  |
| # Site home                                    | Save my choice Remove my choice                                                                                                    |

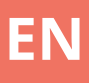

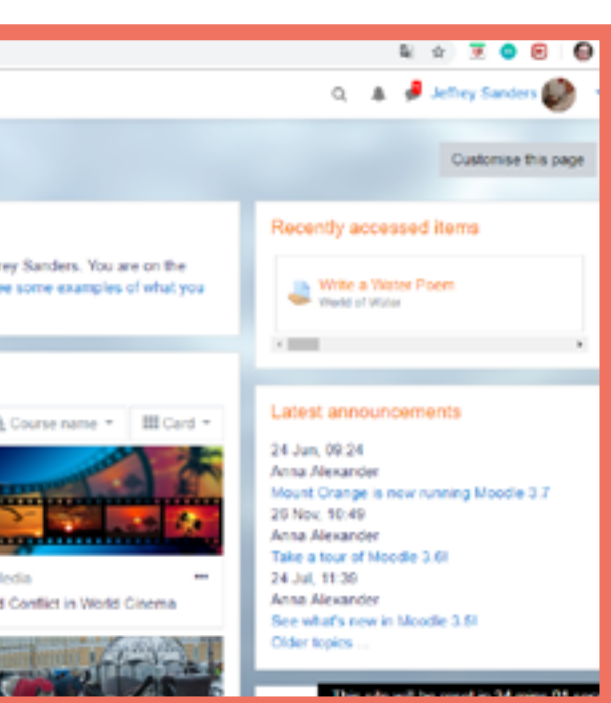

| Q 4                                                                                                    |       | ø   | Barbara Gardiver 🦚       | •  |
|----------------------------------------------------------------------------------------------------|-------|-----|--------------------------|----|
|                                                                                                    |       |     |                          |    |
| come to the Course / Revolution or Revolt. You cho                                                                                                    | 064   |     |                          |    |
| DSC!<br>af revelution - it was just a coup.<br>ourse - and then come back at the end and update it!<br>It others chose, but we've kept the choices anonymo | Per   | ħaş | is you will change your  |    |
|                                                                                                    |       |     | ×                        | ı  |
| m                                                                                                    |       |     |                          |    |
| This s                                                                                                    | ite 1 | e.  | be reset in 21 mins 15 s | 85 |

# Plickers

#### **Details**

Plickers is an online game-based application for assessment. Each student is issued a card, which is used to answer questions given by the teacher. Once the students have chosen an answer, the teacher scans the room (using the phone or tablet) and the answers are collected and collated. The results can then be shown on-screen via the webpage.

#### **Required operations**

Registration/Log in App needs to be downloaded and installed on the teachers device Create a quiz (questions and answers) Launching an activity

#### **Advantages**

Visual, live results for all participants on the teachers screen.
The teacher is the only person that needs a device (phone or tablet).
Straightforward, easy to use interface.

#### Disadvantages

- Students could swap their personalised cards during the activity!

**Task types** <u>Quiz</u> Multiple-choice or True/False questions

> Languages Estonian A1 Estonian B1 Estonian B1 Italian A1

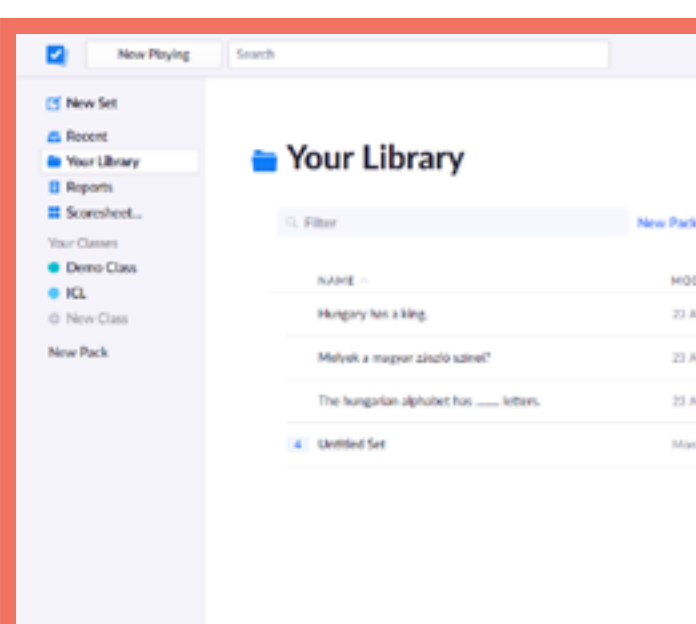

| Now Paying                       | Search                           |               | Upgrade E Farkas Whats New Help v      |
|----------------------------------|----------------------------------|---------------|----------------------------------------|
| C New Set                        | The hungarian alpha<br>letters.  | abet has •25% | The hungarian alphabet has<br>letters. |
| Your Classes<br>Demo Class<br>KL | Thursday 23 August 2018 12:08 PM | 0             |                                        |
| O New Pack                       | B 41                             | 2             | Continue Playing Go to Question Detail |
|                                  | C 44                             | 1             | Archive Report<br>Delete Report        |
|                                  | D 45                             | 1             |                                        |
|                                  | Drian                            |               |                                        |

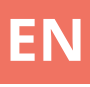

|                  | Upgrade | E Farkos | Whats New | Help v |
|------------------|---------|----------|-----------|--------|
|                  |         |          |           |        |
|                  |         |          |           |        |
| and of New Yor 🗖 |         |          |           |        |
|                  |         |          |           |        |
| 4004FIED         |         |          |           |        |
| 13 Aug 2008      |         |          |           |        |
| 23 Aug 2058      |         |          |           |        |
| 13 Aug 2018      |         |          |           |        |
| Aut 80 mil       |         |          |           |        |
|                  |         |          |           |        |
|                  |         |          |           |        |
|                  |         |          |           |        |
|                  |         |          |           |        |

# Prezi

# Details

Prezi is an online tool that enables you and your students to produce stunning presentations with overview and zoom features. Once produced your presentations can be shared with others via a link.

**Required operation** Registration/Log in

## Languages

Estonian A2 Romanian B1 Italian A1

## Advantages

- Easy to use interface.
- Education edition available

# Disadvantages

 Paid account required to enable PowerPoint import, 'offline' editing and privacy controls

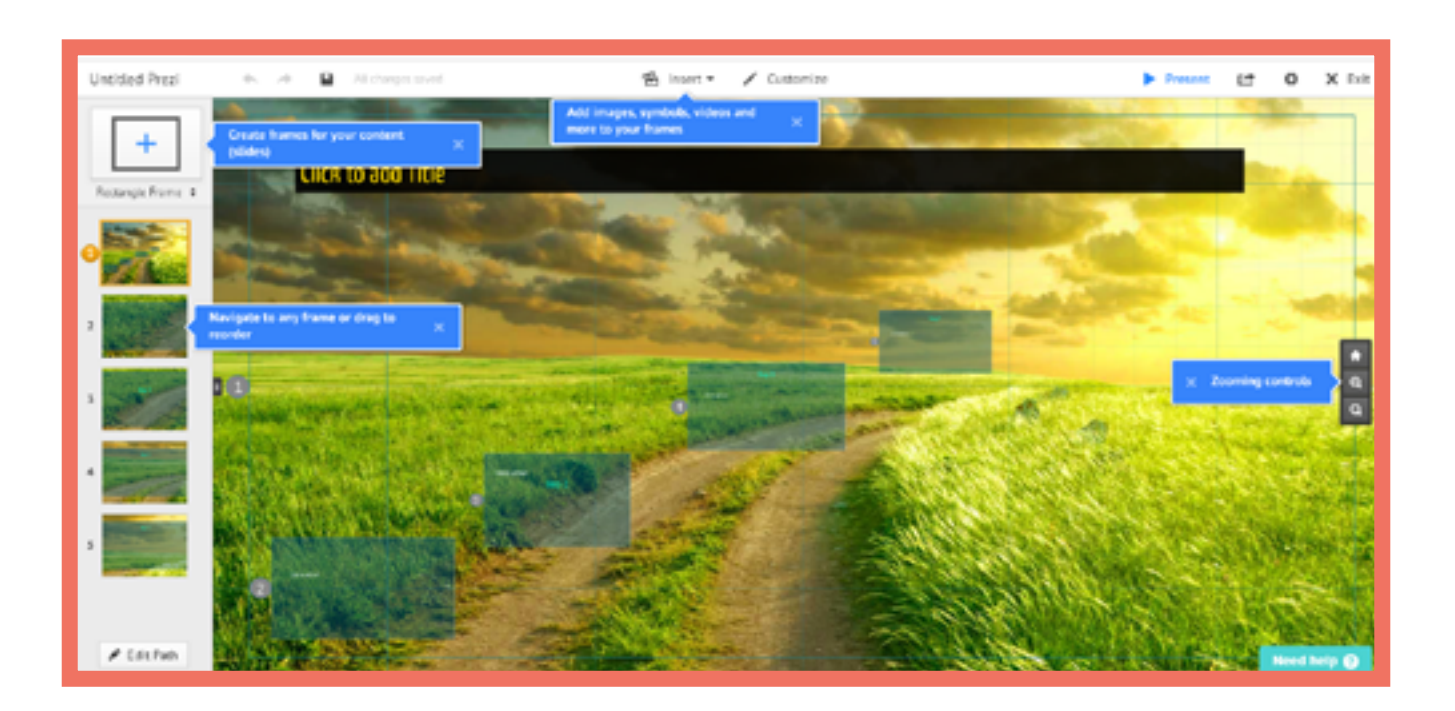

| Untitled Prezi | • ~ B               | Saverian 50:50          |              | ≦hor• ∠o         |
|----------------|---------------------|-------------------------|--------------|------------------|
| +              |                     |                         |              |                  |
| -              |                     |                         |              | Title Subtitle I |
|                |                     |                         |              | Firs             |
| •              |                     |                         |              |                  |
|                | lick on the thumbhu | ell to zoom on your thi | rd path step |                  |
|                |                     |                         |              |                  |
|                |                     |                         |              |                  |
|                |                     |                         |              |                  |
|                |                     |                         |              |                  |
|                |                     |                         |              |                  |

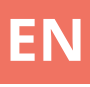

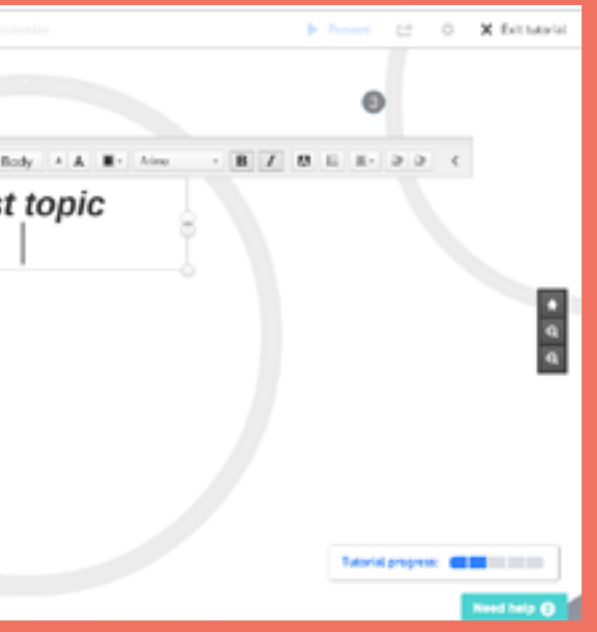

# Quizizz

## **Details**

Quizizz is an online gamebased application for creating personalised games or trivia quizzes, that can be played individually at home or as a group/team activity in the classroom.

## **Required operations**

Registration/Log in Create a quiz (questions and answers) Launching an activity

#### Task types

Quiz Series of multiple-choice questions with time-based points awarded.

## **Advantages**

- Visual, live results for all participants on the teachers screen.

- Set a quiz as homework, with a deadline.

- Straightforward, easy to use interface.

# Disadvantages

- Requires all participants (or teams) to have access to a device (smartphone or computer).

## Languages

Italian A1 Italian A2

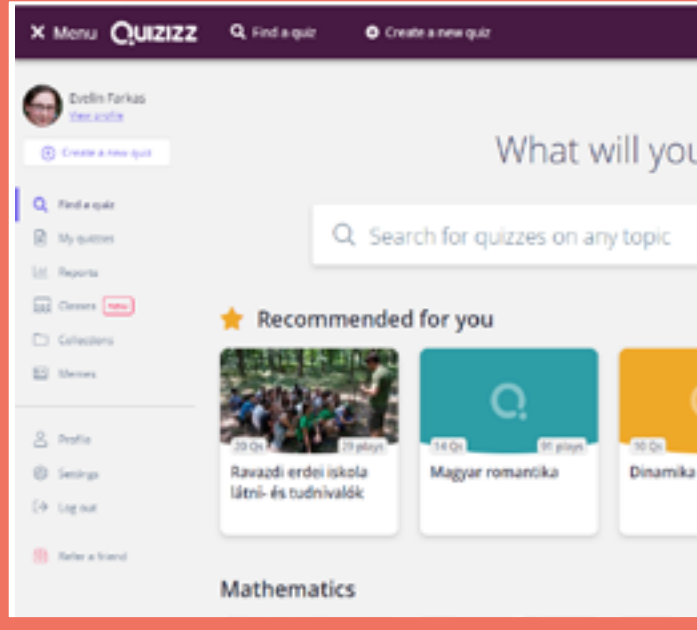

| 2 | Question 1                                                         | single | answe        | t     |
|---|--------------------------------------------------------------------|--------|--------------|-------|
| W | to your question have<br>but is the first letter, of the alphabet? |        | f(r)<br>Nati | 8     |
| O | Has a correct answer ①                                             |        |              |       |
| 0 | Answer option 1                                                    |        | f(i)         | 5     |
| 0 | Arcone option 2                                                    |        | fiel         | 5     |
| 0 | Answer option 1                                                    | 0      | fel          |       |
| 0 | Aroune update 1<br>B                                               | 0      | 20           | 54    |
|   | Add answer option                                                  |        |              |       |
|   | D Tag standards                                                    |        |              |       |
| 0 | 0 Seconds -                                                        | CANCEL |              | j.aur |

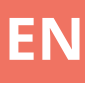

# What will you teach today? uizzes on any topic Image: Display remarking Image: Display remarking <

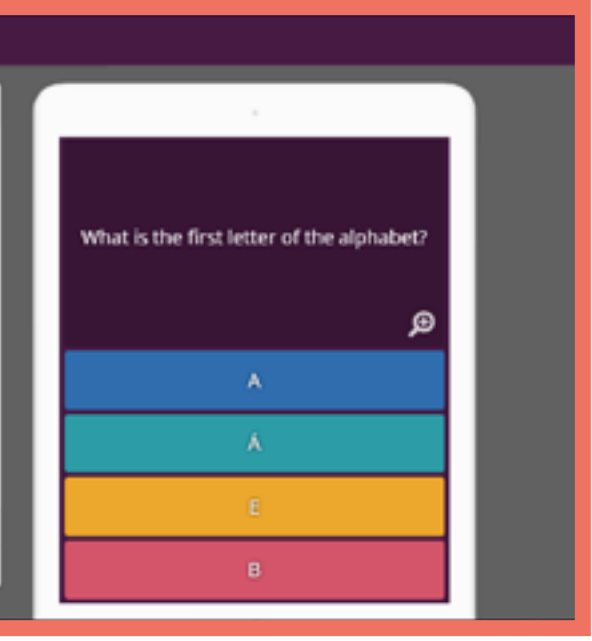

# Quizlet

## **Details**

Quizlet is a web-based application for creating flashcards, memory games and quizzes, that can be used individually at home or as a group/ team activity in the classroom.

## **Advantages**

Visual, live results (for games) for all participants on the teachers screen.
Straightforward, easy to use

interface.

## Disadvantages

- Requires all participants (or teams) to have access to a device (smartphone or computer).

## Languages

Estonian A2 Italian A1 Romanian A1 Hungarian A1

Hungarian A2

## **Required operations**

Registration/Log in Create a set (text or text and image) Launching an activity

## Task types

QuizletLive Collaborative game using a series of multiple-choice questions with points awarded.

Flashcards Traditional flashcards with either a picture prompt or direct translation on the reverse.

<u>Memory</u> Memory/Pairs game generated from an existing set of flashcards.

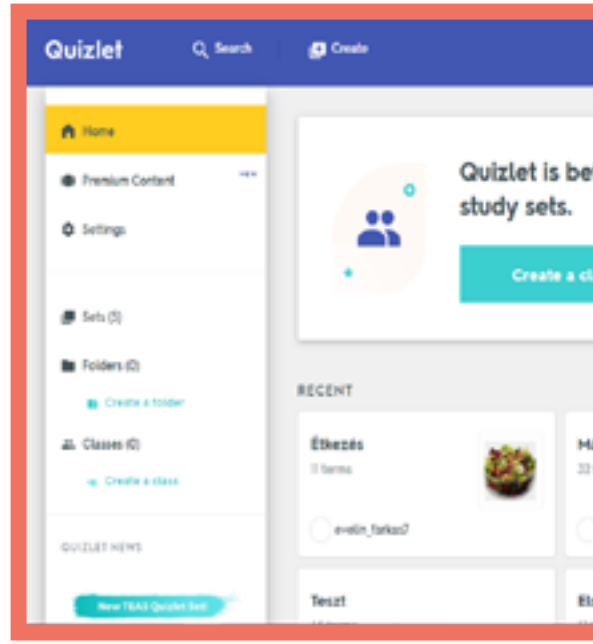

| Quizlet                           | Q Search 🔳 | Create                         | Upgrade:<br>free 30-day trial |
|-----------------------------------|------------|--------------------------------|-------------------------------|
| Teszt                             |            |                                |                               |
| STU                               | IDY .      |                                |                               |
|                                   | Flashcards |                                |                               |
| 0                                 | Learn      |                                |                               |
| .4                                | Write      |                                |                               |
| .0                                | Spell      | toll                           |                               |
| B                                 | Test       |                                |                               |
| PL.                               | ur         |                                |                               |
| 6                                 | Match      |                                |                               |
| °c                                | Gravity    | Click card to see definition 🖌 |                               |
| 0                                 | Live       | € 1/43 → C                     |                               |
|                                   |            |                                |                               |
| Várakozás a szerverre odrudistric | m.io       | / * i =                        |                               |

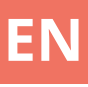

|                           | Bergale<br>ber Kodey blak                                                  |
|---------------------------|----------------------------------------------------------------------------|
|                           |                                                                            |
| etter with friendsI Cr    | reate a class to share $\times$                                            |
| class                     |                                                                            |
|                           |                                                                            |
| Veva                      | <ul> <li>Upgrade to remove ada</li> <li>Only KH 1034 Diseasts</li> </ul>   |
| Második teszt<br>12 terms | Nézd kedvenc<br>videöid szabedon<br>az új ReddeL<br>LG OS0 vagy            |
| wein,forko/               | készüléken                                                                 |
| Első teszt                | Histen anlepsterä<br>videola sopola nem<br>fogusztälik<br>medikid aktitot. |

# Socrative

#### **Details**

Socrative is a web-based application for creating personalised quizzes, assessments and games that can be completed individually at home or as a group/team activity in the classroom.

#### **Advantages**

- Visual, live results for all participants on the teachers screen.

- Straightforward, easy to use interface.

#### Disadvantages

- Requires all participants to have access to a device (smartphone or computer).

#### Languages

| Czech A1   | Romanian A  |
|------------|-------------|
| Czech A2   | Romanian A  |
| Czech B1   | Hungarian A |
| Italian A1 | Hungarian A |
| Italian A2 | Estonian A2 |
| Italian B1 | Estonian A2 |

#### **Required operations**

Registration/Log in Create a quiz (questions and answers) Launching an activity

## Task Types

Individual questions Multiple choice, True/False, Short answer.

#### <u>Quiz</u> Series of 'bundled' individual question types.

<u>Space Race</u> Students race 'on screen' by answering a series of questions.

#### Exit Ticket

Short quiz to assess learning at the end of a lesson.

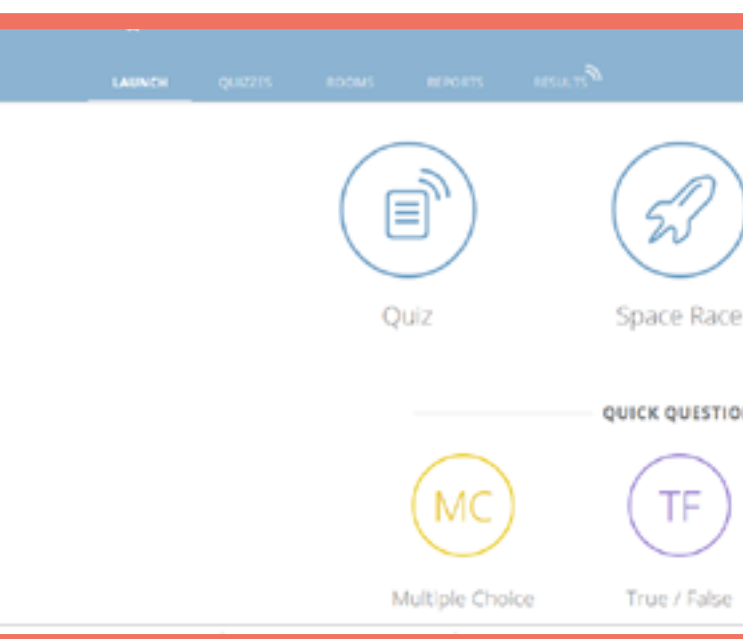

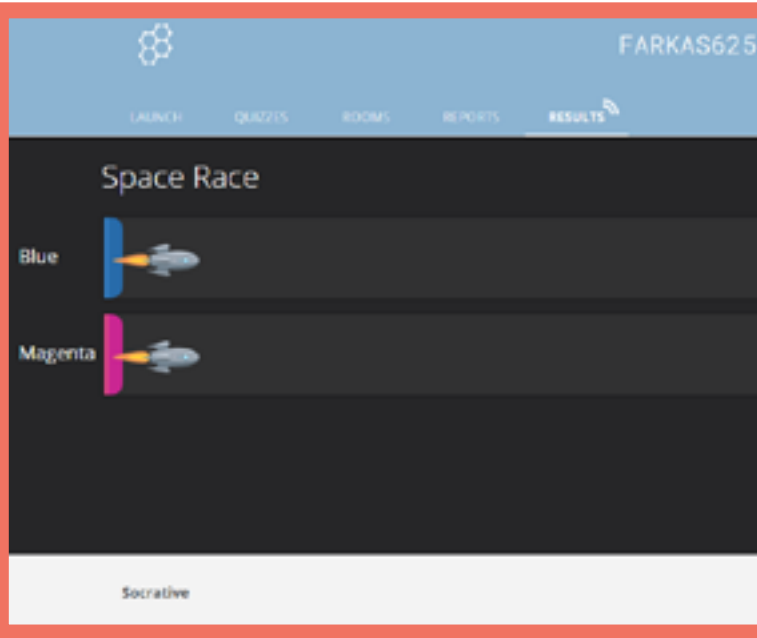

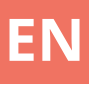

|    |              | <mark>.0</mark> . |
|----|--------------|-------------------|
| )  | Evit Ticket  |                   |
| 0N | LAILTRACE    |                   |
|    | SA           |                   |
|    | Short Answer |                   |

# Storyjumper

#### **Details**

Storyjumper is an online tool that enables you and your students to produce story books. Once produced the books can be printed, or kept in electronic format.

#### **Advantages**

- Your students can add their own narration to the books.

- Easy to use interface.
- Lots of templates available.

## Disadvantages

- All formats of the finished books need to be paid for.

#### **Required operations**

Registration/Log in Teacher's account allows you to create class groups.

#### Ingredients of the book

#### <u>Text</u>

You can set the background, size, color, paragraph type of text, and select from a few fonts.

#### <u>Props</u>

Customizable figures and shapes, without background, in variable size.

#### <u>Scenes</u>

Diverse images that serve as a backdrop to the scenes in the book.

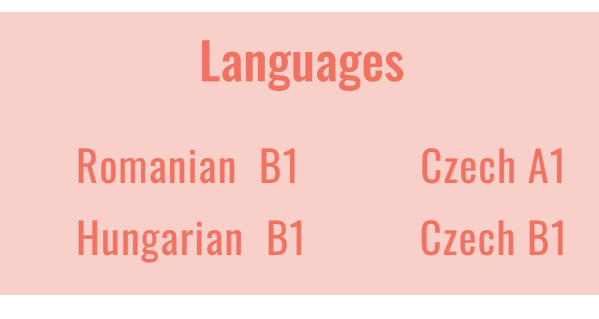

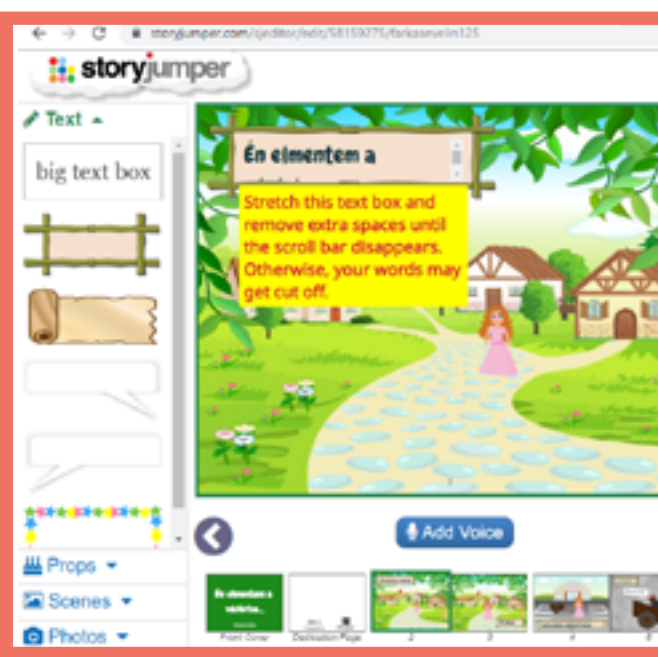

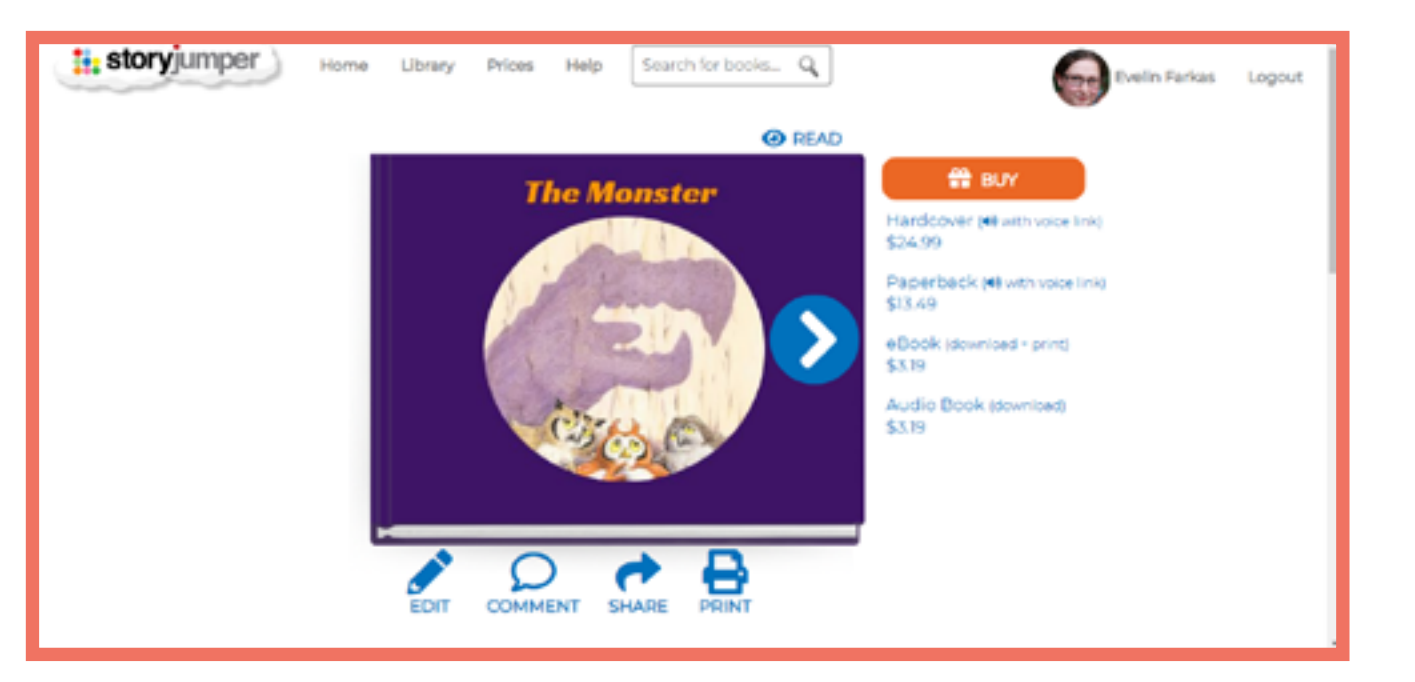

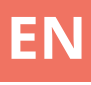

# 

# Studystack

## **Details**

Studystack is a web-based application in which we can create tasks from information given by us. In foreign language teaching it is best suited to teaching vocabulary, but we can also create tasks based on questions and answers. It is easy to handle, the data can be entered by the teacher or the student. Based on the user interface and the types of tasks, it is also suitable for teaching younger children.

## **Advantages**

- The variety of tasks possible can make practicing easy and enjoyable

- Easy, guick-to-learn interface.

## **Disadvantages**

- The visually 'simple' interface does not seize the attention of the students

- The application is supported by ads

#### **Task types**

<u>Flashcards</u> Cards can be created from words that contain meanings on both sides.

Matching Looking for matching words in the table.

# <u>Hangman</u> Classical Hangman: the player tries to figure out which letters are in the word.

Crossword Filling square grids with words by definitions.

<u>Fill-in the blanks</u> Typing the words/solutions.

Quiz Multiple choice: choosing the right answer from given options.

Test Preparing a task sheet with several task types.

<u>Studystack</u> Pairing task with flashcards.

<u>StudyTable</u> Looking for matching words in the table.

Eating bugs The spider mst have the beetle with the correct answer.

<u>Hungry bug</u> A version of the classic snake game: the caterpillar eats the fruit with the right answer and grows from it.

And many more!

## **Required operations**

**Registration/Log in** 

**Create a collection (stack)** 

Creating the target type task

| Setting                     |                                                           | Data                  | Slides   |  |
|-----------------------------|-----------------------------------------------------------|-----------------------|----------|--|
| Stack Name:                 | Example                                                   |                       |          |  |
| Description:                | Questions about                                           | a language            |          |  |
| Side labels:<br>Ø Generater | Question /     Term / Def     Custom     random fill-in-t | he-blank clues for ac | tivities |  |
| Allow oth                   | ers to EDIT this                                          | set                   |          |  |
| Allow oth                   | ers to VIEW th                                            | sset                  |          |  |
| Category                    | unfinished                                                | •                     |          |  |
| 6                           | -                                                         |                       |          |  |
| Save Chang                  | jes -                                                     |                       |          |  |

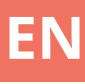

#### Languages

Romanian A1

Romanian A2

Romanian A2

Hungarian B1

Italian A1

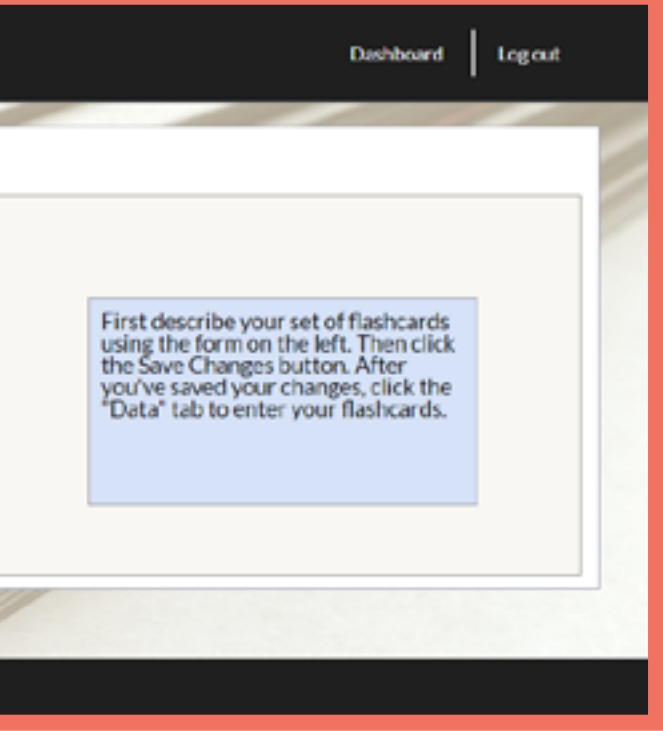

# Symbaloo

## **Details**

Symbaloo helps you organize your web resources (links) specifically for certain subjects or groups. With Symbaloo PRO, you can share resources on your own public workspace (yourname.symbaloo. com) and even differentiate the content they provide based on different sets of users and groups.

## Languages

**Italian B1** 

## **Required operations**

Registration/Log in Regular account is the best place to start for using in your classroom

#### **Advantages**

- Keep all your web-based resources in one place - ordered by subject or topic.

- Easy to use interface.

## Disadvantages

A PRO account is required to share the resource list with others.
The application is supported by ads

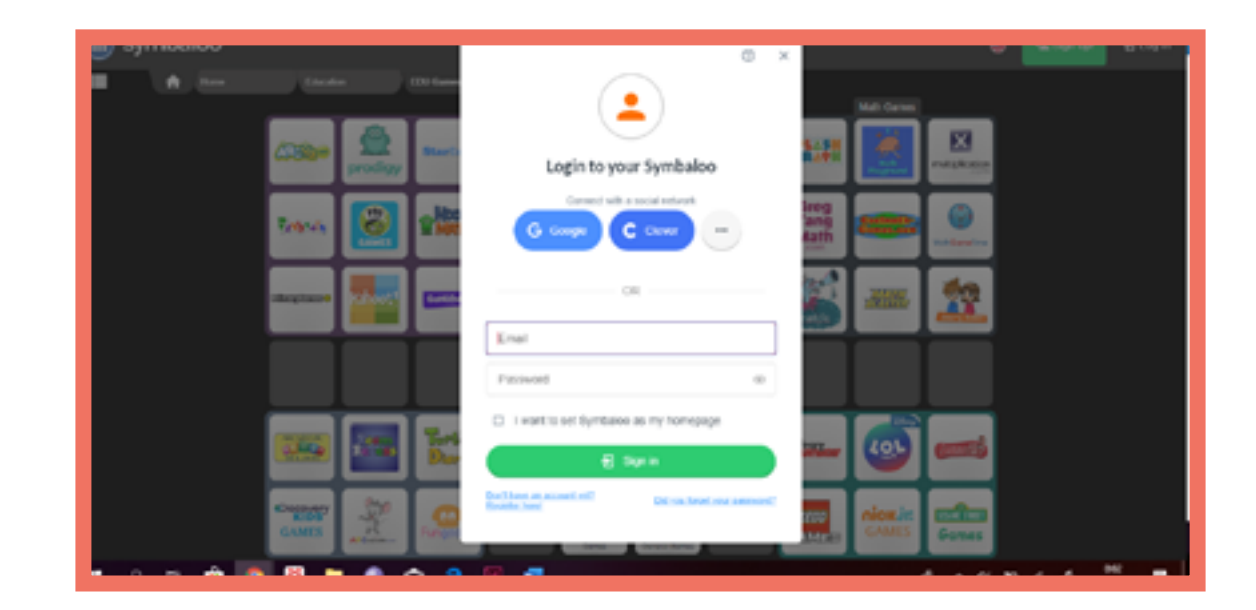

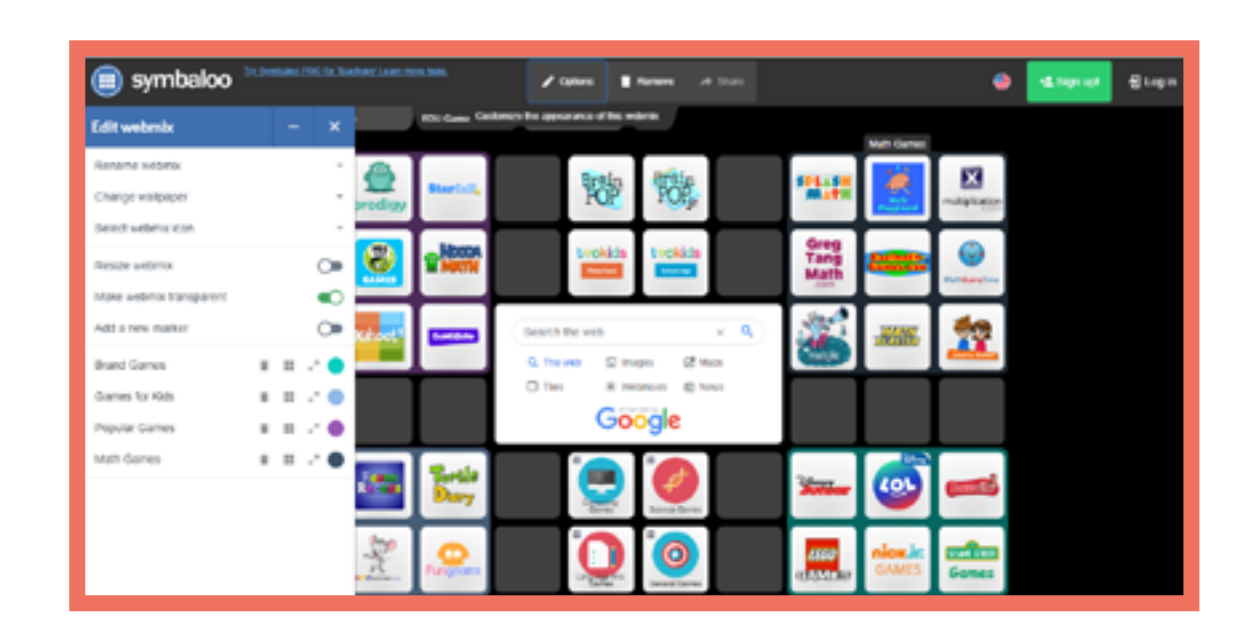

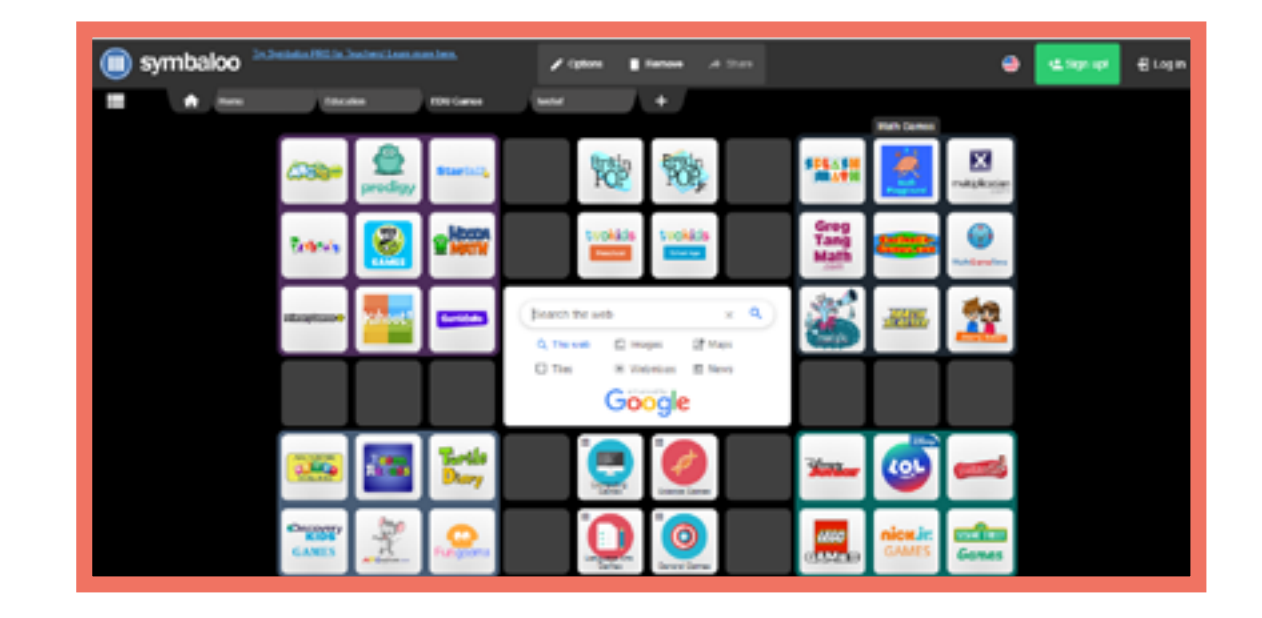

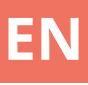

## **Details**

YouTube is a video sharing service where users can watch, like, share, comment and upload their own videos. The video service can be accessed on PCs, laptops, tablets and via mobile phones.

## **Advantages**

- Huge selection of videos that can be freely watched/shown.
- Easy to use interface.

# Disadvantages

- Some videos are governed by copyright, if shown/shared in full.

- The application is supported by ads

## **Required operations**

Registration/Log in (to upload videos)

Langauges Estonian A2 Ital

Italian B1

Italian A2 Czech A1

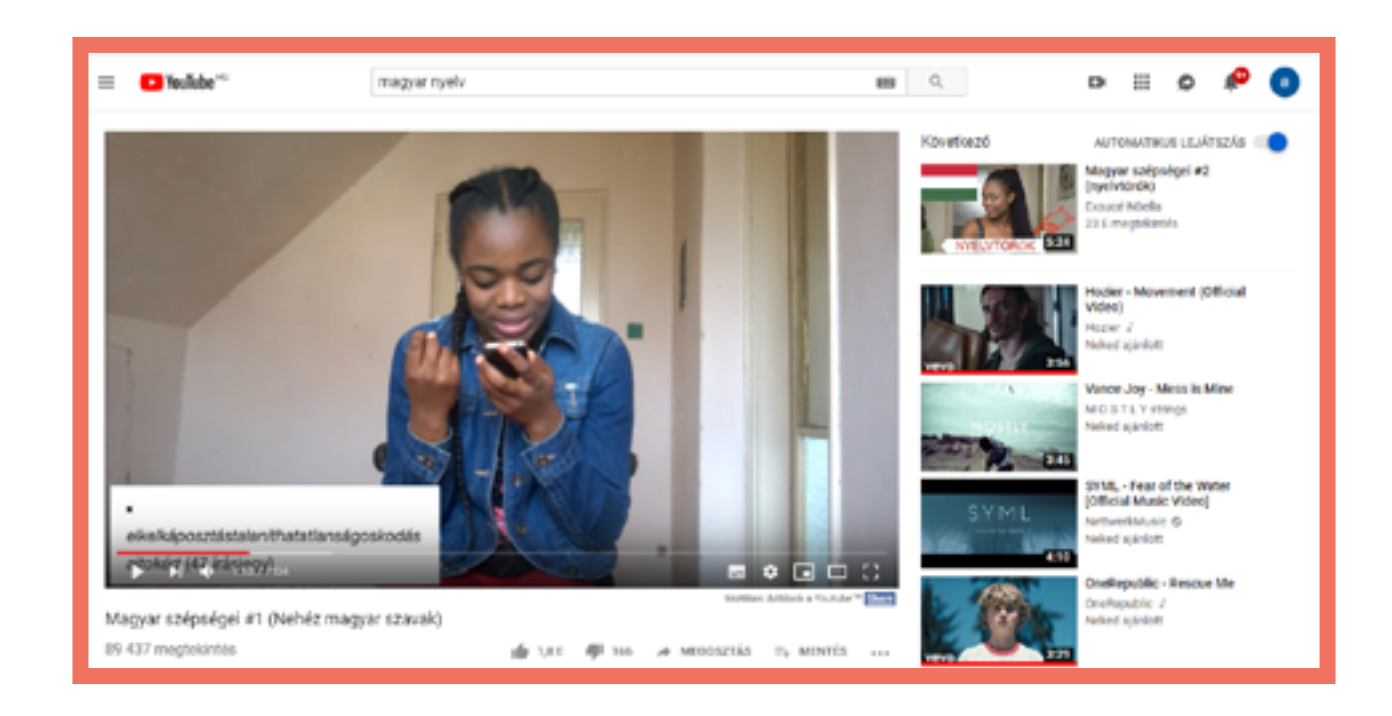

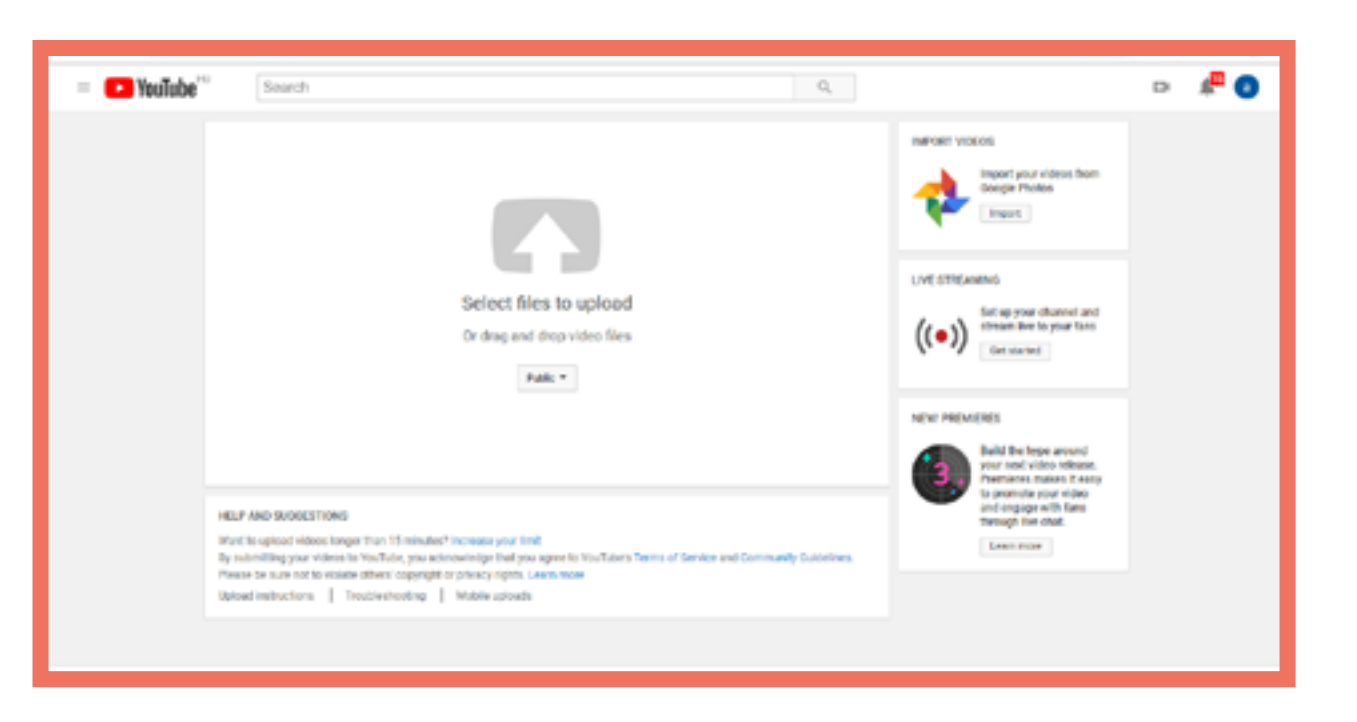

EN

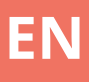

E d m o d o 🖑

E d p u z z l e 🖑

E d u c a p l a y 🖑

Facebook 🖑

Kahoot 🖑

Learning Apps 🖑

M o o d l e 🖑

Plickers 🖑

Prezi 🖑

Quizizz 🖑

Quizlet 🖑

Socrative 🖑

Storyjumper 🖑

Studystack 🖑

Symbaloo 🖑

Youtube 🖑

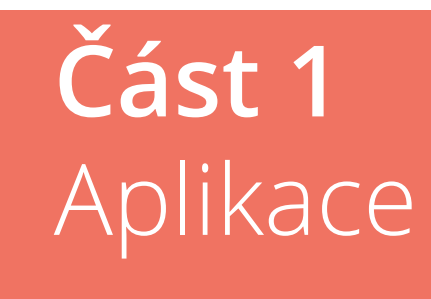

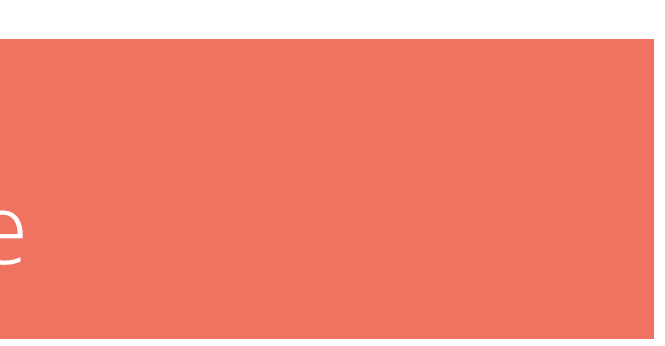

# Edmodo

#### Základní informace

Edmodo je webová aplikace typu sociální síť, kde se mohou studenti zapojit do konverzace na témata navržená učitelem. Lze v ní lajkovat příspěvky, tvořit úkoly a krátké kvízy či ankety, nahrávat materiály a odkazy na zdroje.

#### Výhody

- Živé funkce ve stylu sociálních médií.

- Nekomplikované, přehledné rozhraní.

## Nevýhody

 - Vyžaduje přístup všech účastníků (či týmů) k zařízení (smartphone nebo počítač) a internetu.

 Příspěvky se řadí ze všech tříd chronologicky jako na Facebooku, což při práci s více třídami může být nepřehledné.

#### Požadavky

Registrace / přihlášení Vytvoření třídy Přidávání příspěvků a odpovídání na komentáře

## Typy činností

#### <u>Posts</u>

Přidávání témat diskusí pro vaše třídy, do nichž se studenti zapojí.

<u>Assignments</u> Zadání termínovaného úkolu či aktivity.

<u>Quiz</u> Kvíz skládající se z různých typů otázek.

#### Polls Studenti mohou hlasovat či odpovídat na uzavřené otázky (multiple choice).

#### **Příklady**

Italština B1Rumunština A2Italština B1Maďarština A1

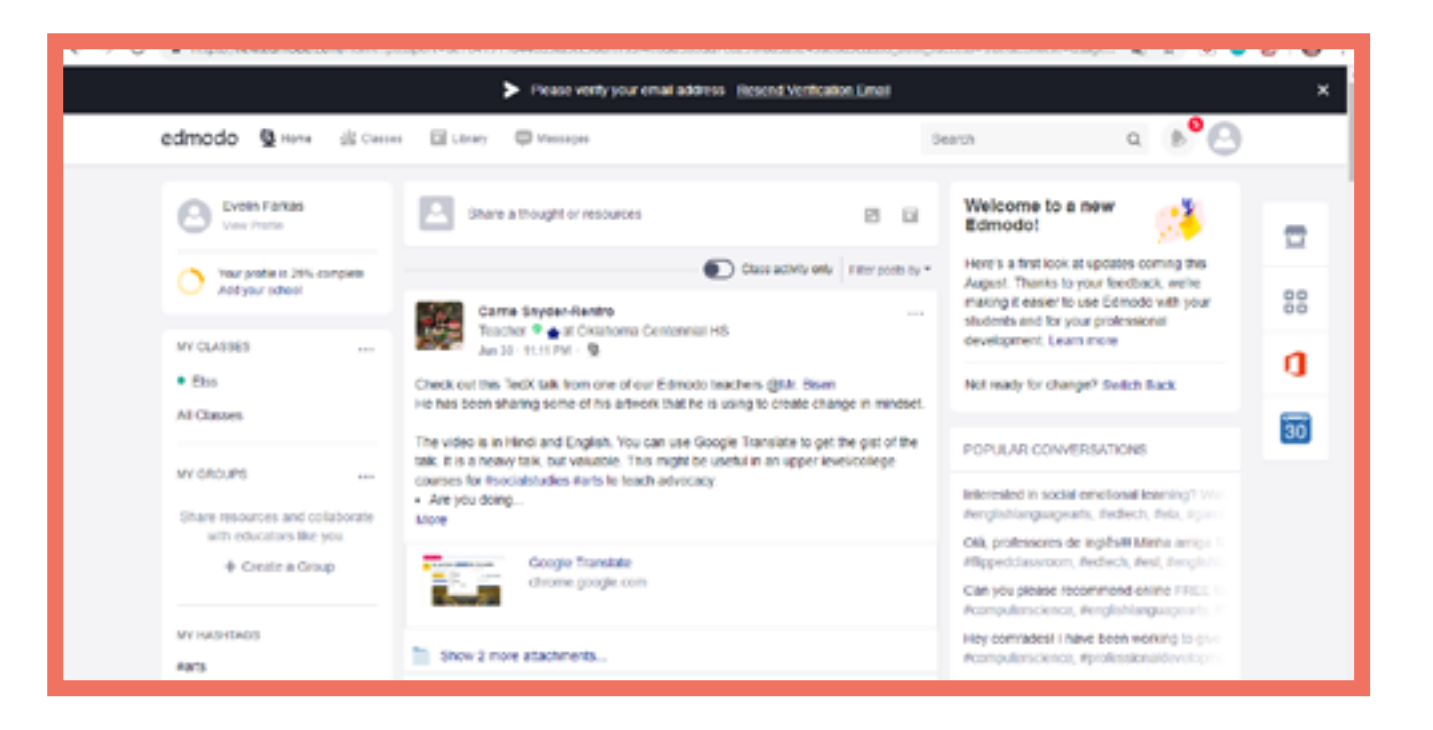

| 7 Q B Repaired amode consignation | 15-256311Hitz                                                     | * * *                                                                                                 |    |
|-----------------------------------|-------------------------------------------------------------------|----------------------------------------------------------------------------------------------------|----|
|                                   | Prease verify your email address <u>Resend Verification Email</u> |                                                                                                    | ×  |
| edmodo 💿 Harre 🗟 Casses           | 🖬 Ubray 🗢 Messages                                                | teen q (b) 🕑                                                                                          | )  |
| Your Classes                      | Elss<br>Evelin Farkes   Social Studies - Higher Education         |                                                                                                    |    |
| Folders<br>Monibers               | Class Code LOCKED                                                 |                                                                                                    | 00 |
| + Create Small Group              |                                                                   |                                                                                                    | a  |
|                                   | Note Assignment Quiz Pot                                          | Upcoming                                                                                              | 36 |
|                                   | Type your note here                                               | No classwork currently due.                                                                           | -  |
|                                   | Show Portalling Options - Schedule Your Post                      | View all classes in                                                                                   |    |
|                                   | LBS X                                                             | Invite People                                                                                         |    |
|                                   | E d E Cancel or Po                                                | Annal - Edmando Latin - Garter - Novamann -<br>Garter (in - Tractore - Instructional Sock - Percental |    |
|                                   | 7 that post                                                       | 17 Admine - Community - Bing - Support - Polyany -<br>Tenne of Service - Lenne reas                   |    |

# Edpuzzle

## Základní informace

EDPuzzle je aplikace určená k vytváření úkolů na základě videa. Můžeme v ní vkládat úkoly k videím, které jsou plněny v průběhu jejich sledování.

#### Výhody

- Lze použít již existující videa.

## Nevýhody

 Bez profesionálního účtu má každý učitel místo jen pro 20 videí.

#### Požadavky

Registrace / přihlášení Vložení otázek do videa

**Příklady** Italština B1 Rumunština A2 Italština B1 Maďarština A1

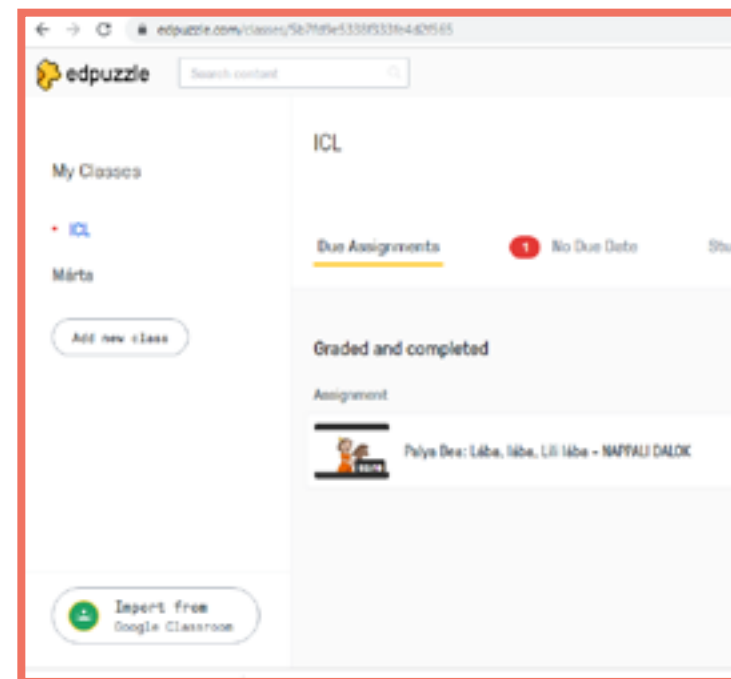

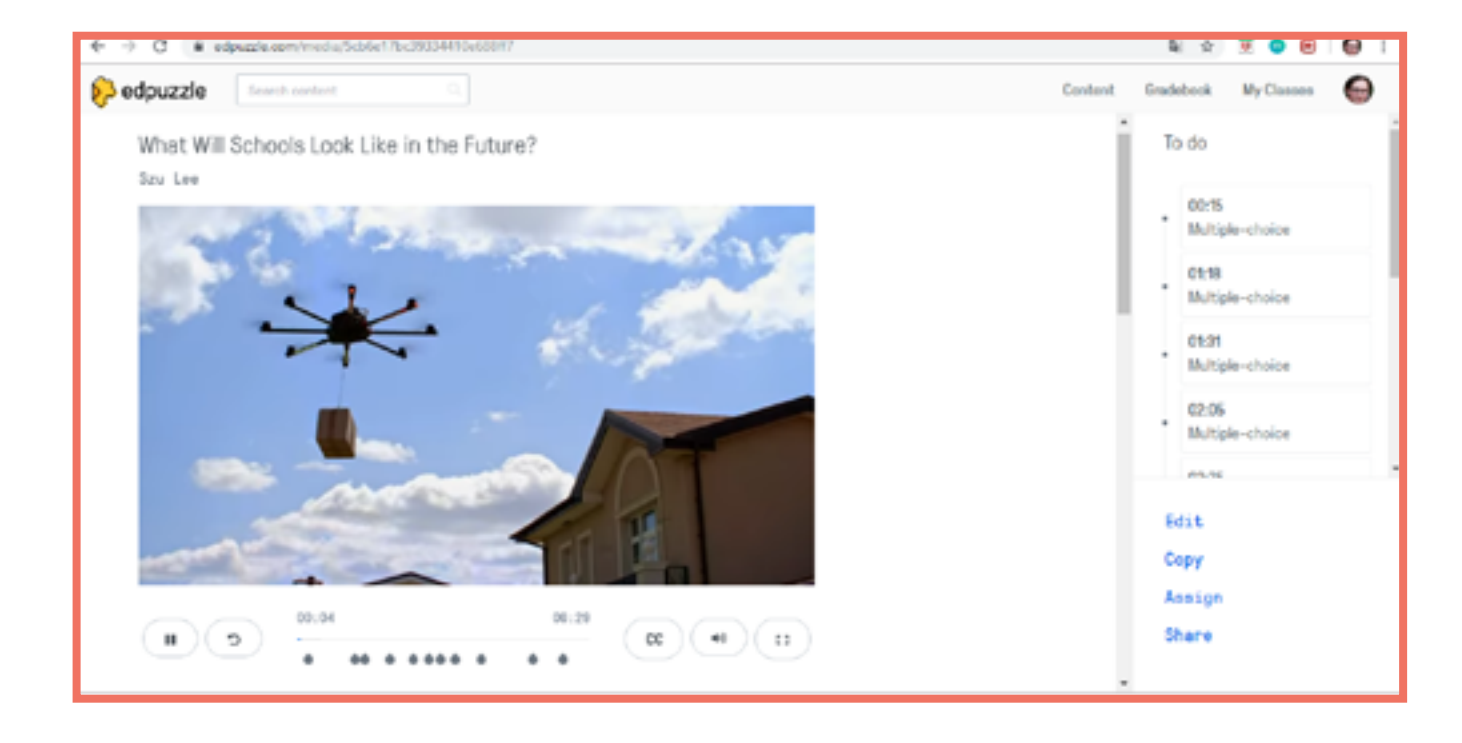

|         |            | 2 0       | 🖲 😑 😂 I        |
|---------|------------|-----------|----------------|
|         | Content    | Gradebook | My Classes 🛛 😂 |
| tudenta |            |           | Class options  |
|         |            |           |                |
|         |            |           |                |
|         | Start date | Due data  | Turned in      |
|         | May, 8th   | May, 28th | 0 0 of 1       |
|         |            |           |                |
|         |            |           |                |
|         |            |           |                |
|         |            |           |                |

# Educaplay

# Typy činností

#### Základní informace Program na generování různých typů cvičení.

# Příklady

Rumunština A2 Čeština A2 Čeština B1

#### Výhody

- Na první stránce konkrétní sbírky cvičení je videotutoriál ke každému typu cvičení.

## Nevýhody

- Několik funkcí je dostupných jen pro prémiové uživatele, např. jen pro ně zůstávají hotová cvičení soukromá.

#### Požadavky **Registrace / přihlášení** Vytváření cvičení

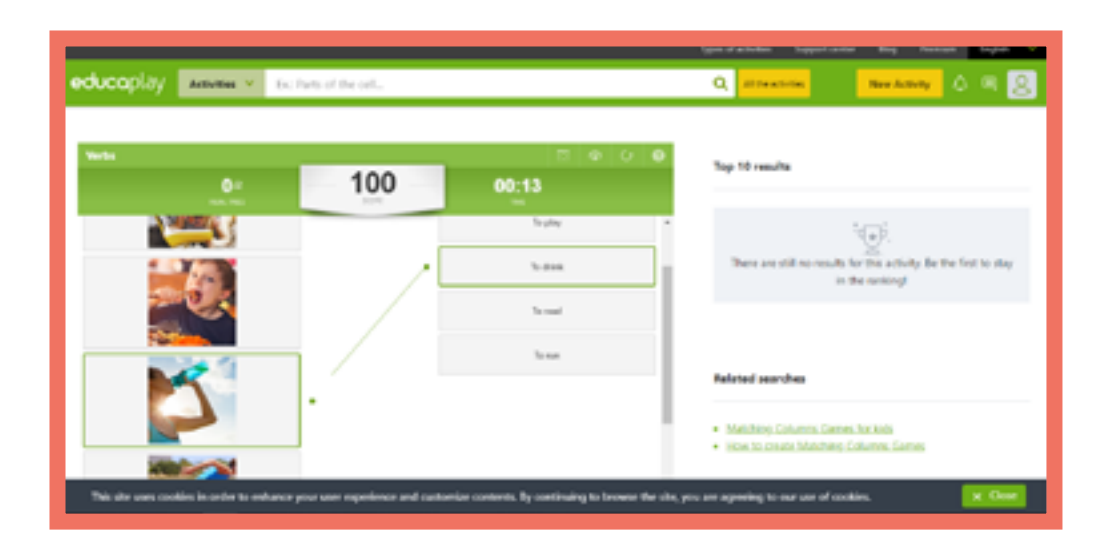

#### Riddle Hádání slov na základě otázky či úkolu.

Fill in the Blanks Game Doplňování vhodných slov do mezer v textu.

Crossword puzzle Klasická křížovka.

**Dictation Game** Zápis slov, která jsou diktována.

**Unscramble Letters Game** Řazení písmen ve slově do správného pořadí.

Unscramble Words Game Přeskupení slov v textu do vhodného pořadí na základě poslechu.

Matching Game Spojování slov/pojmů, které patří k sobě.

Word Search Puzzle Tradiční vícesměrka.

Ouiz Tradiční výběr odpovědi z více možností.

Slideshow Příprava prezentace fotografií.

Memory Game Klasická paměťová hra.

**ABC Game** Hádání slova podle písmene a obrázku.

Map Quiz Označování správných pojmů/ míst na mapě.

Video Ouiz Zodpovídání otázek vložených do videa.

Matching Coloumns Game Spojování prvků z dvou sloupců, které k sobě patří.

prvního

# Facebook

## Základní informace

Facebook je sociální síť, skrze kterou mohou studenti, učitelé a popřípadě rodiče udržovat kontakt. Pokud vytvoříme skupinu, členové mohou nahrávat a upravovat dokumenty, založit diskuzi či hlasovat.

# Požadavky

Registrace / přihlášení Založení skupiny Vytvoření poznámek Nahrávání a editace dokumentů Založení události Zahájení hlasování

## Výhody

Platforma velmi usnadňuje vzájemnou komunikaci a organizaci uživatelů.

## Nevýhody

 Všichni členové mají přístup k nahraným dokumentům, což může být problém pro ty studenty, kteří nechtějí výsledky své práce sdílet s ostatními.

# **Příklady**

Čeština A2 Čeština A2 Čeština B1

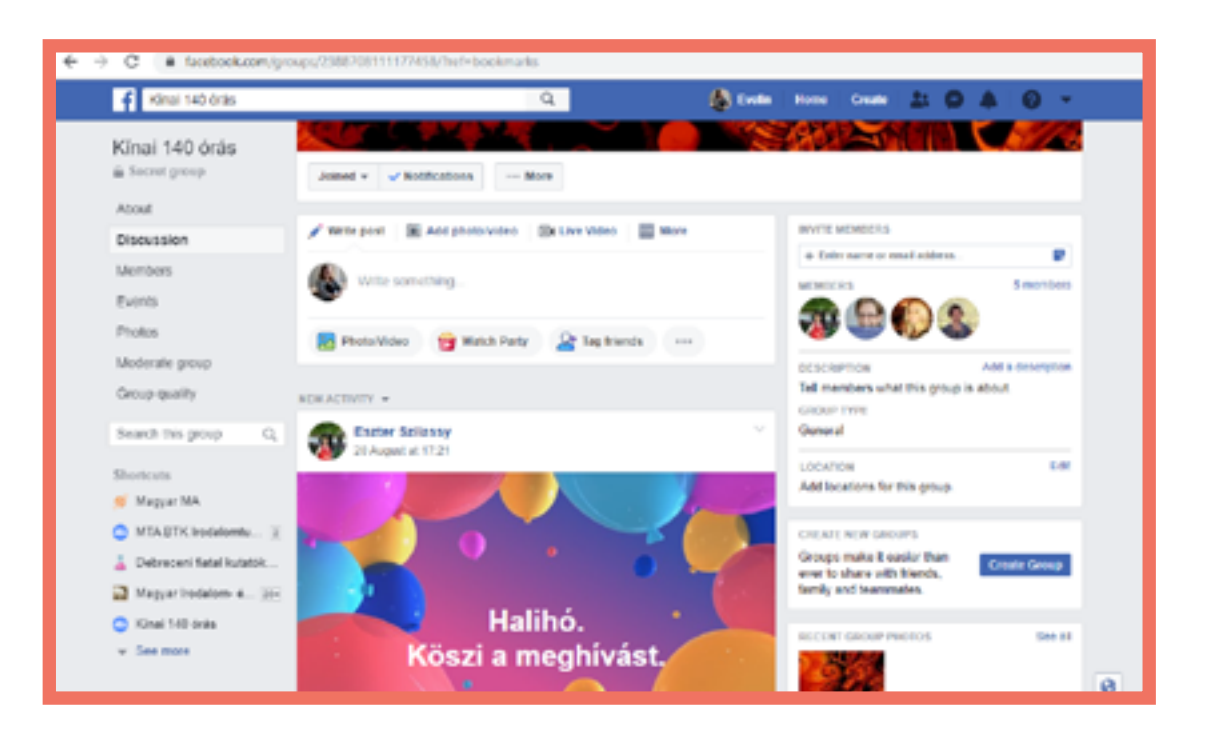

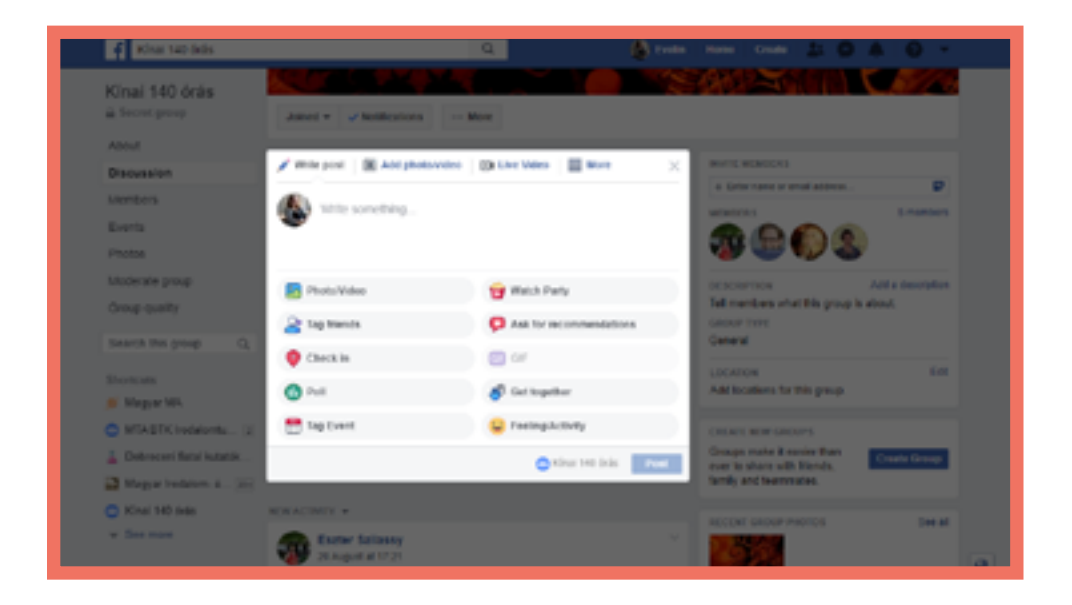

# Kahoot!

## Základní informace

Kahoot je online aplikace, ve které je možné vytvořit vědomostní kvízy pro jednotlivce či skupiny/ týmy.

#### Výhody

 Velmi interaktivní, přehledné výsledky všech účastníků v reálném čase na obrazovce učitele.

- Jasné a uživatelsky přívětivé rozhraní.

#### Nevýhody

- Vyžaduje přístup všech účastníků
 k zařízení (smartphone nebo počítač) a internetu.

#### Požadavky

Registrace Vytvoření kvízu (otázky a odpovědi) Spuštění aktivity

#### Typy činností

#### Quiz

Otázky se 4 možnostmi odpovědí, ze kterých pouze jedna je správná. Body jsou udělovány za správnost a rychlost zodpovězení.

#### <u>Jumble</u>

Řazení odpovědí ve správné posloupnosti.

#### <u>Survey</u>

Otázka v rámci průzkumu, aktivita není bodově hodnocena.

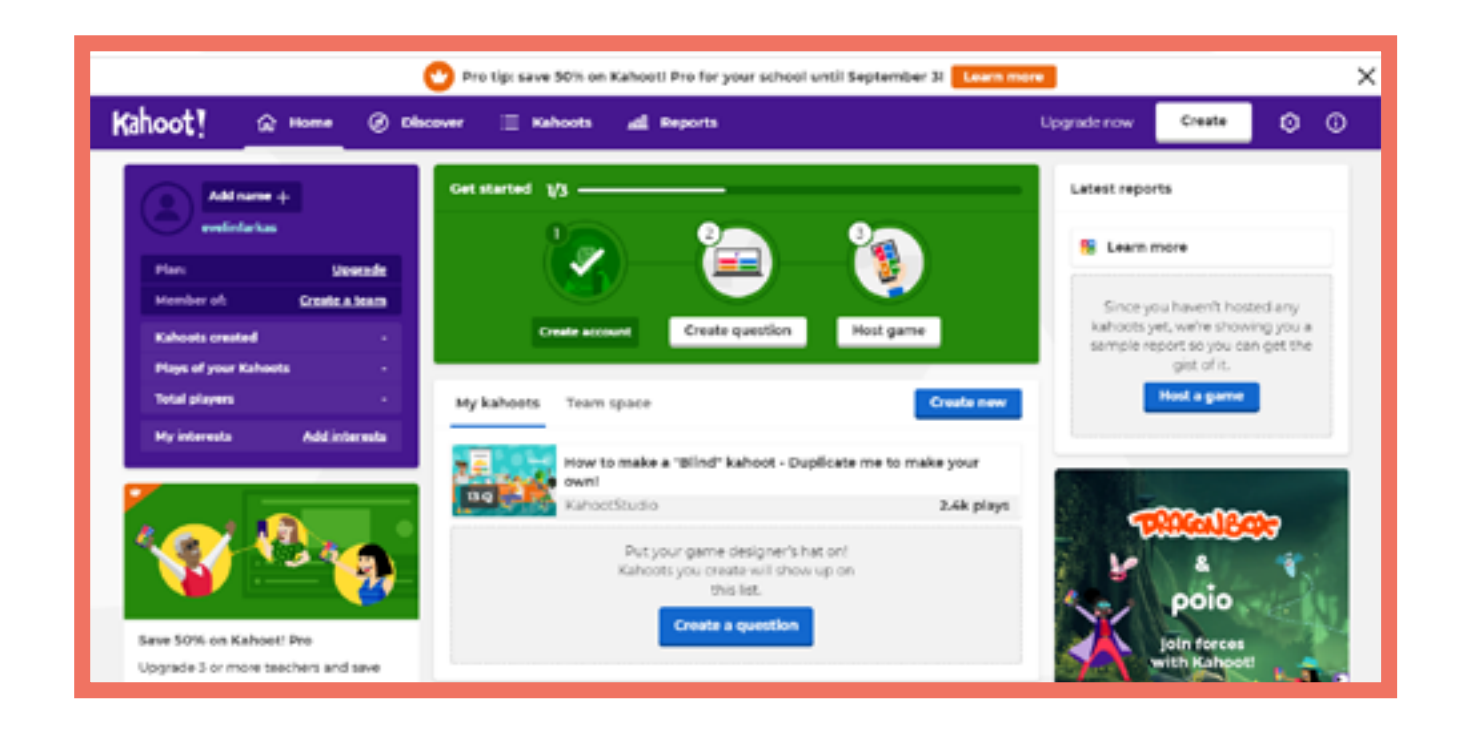

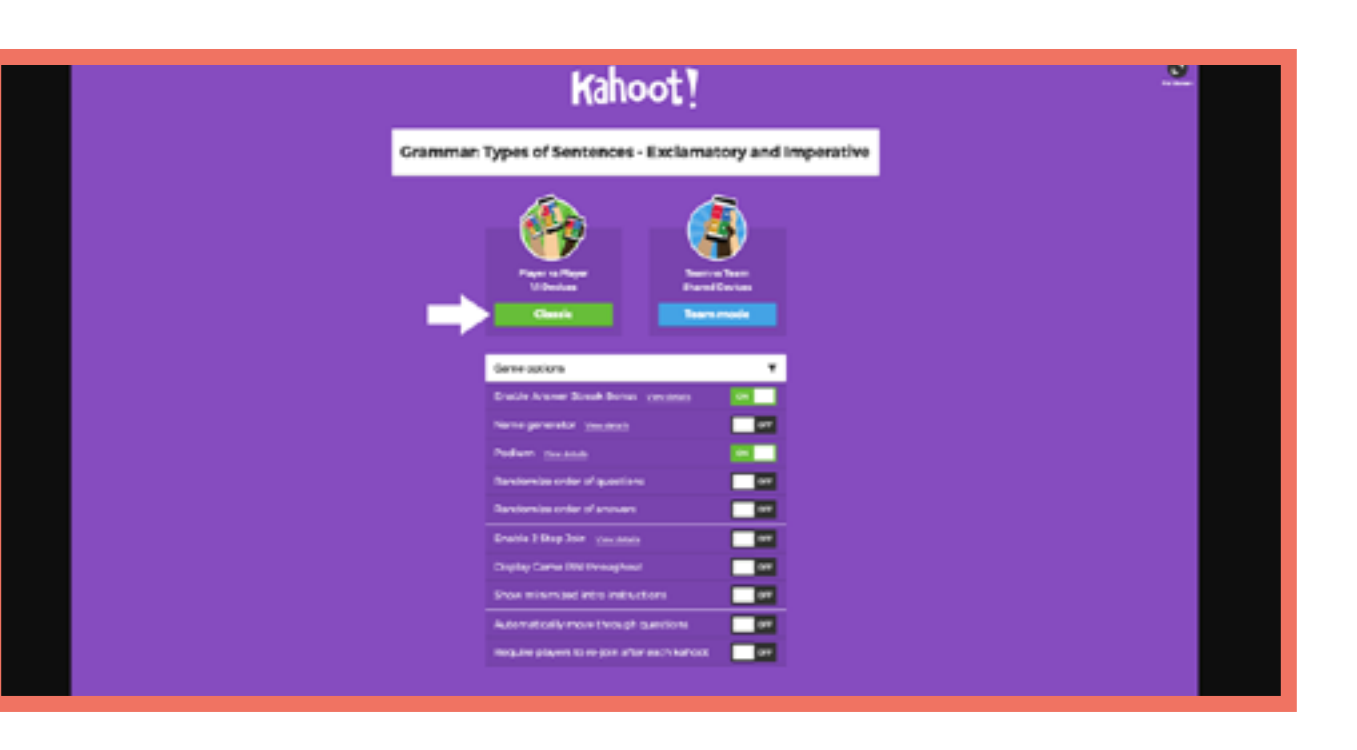

#### **Příklady**

Estonština A1 Rumunština A2 Maďarština B1 Estonština B1 Rumunština B1

ltalština A2 Čeština B1 Italština A2 Maďarština A1

# LearningApps

# Základní informace

Program určený k vytvoření aplikace, s níž můžeme vytvářet různá cvičení.

## **Požadavky** Registrace / přihlášení

Vytvoření verze hry Chcete být milionářem

# **Příklady**

Rumunština A1 Rumunština B1 Maďarština A1 Maďarština A1

## Výhody

- Aplikace je dostupná v 21 jazycích.

 Můžeme zahájit vyhledávání mezi aplikacemi podle různých témat a různých úrovní škol [mateřská škola, nižší ročníky, vyšší ročníky, střední školy, odborné a další vzdělávání]

## Nevýhody

 Nemáme přístup k výsledkům těch, kdo plní naše cvičení (v případě, že nevyužijeme 'Implements').

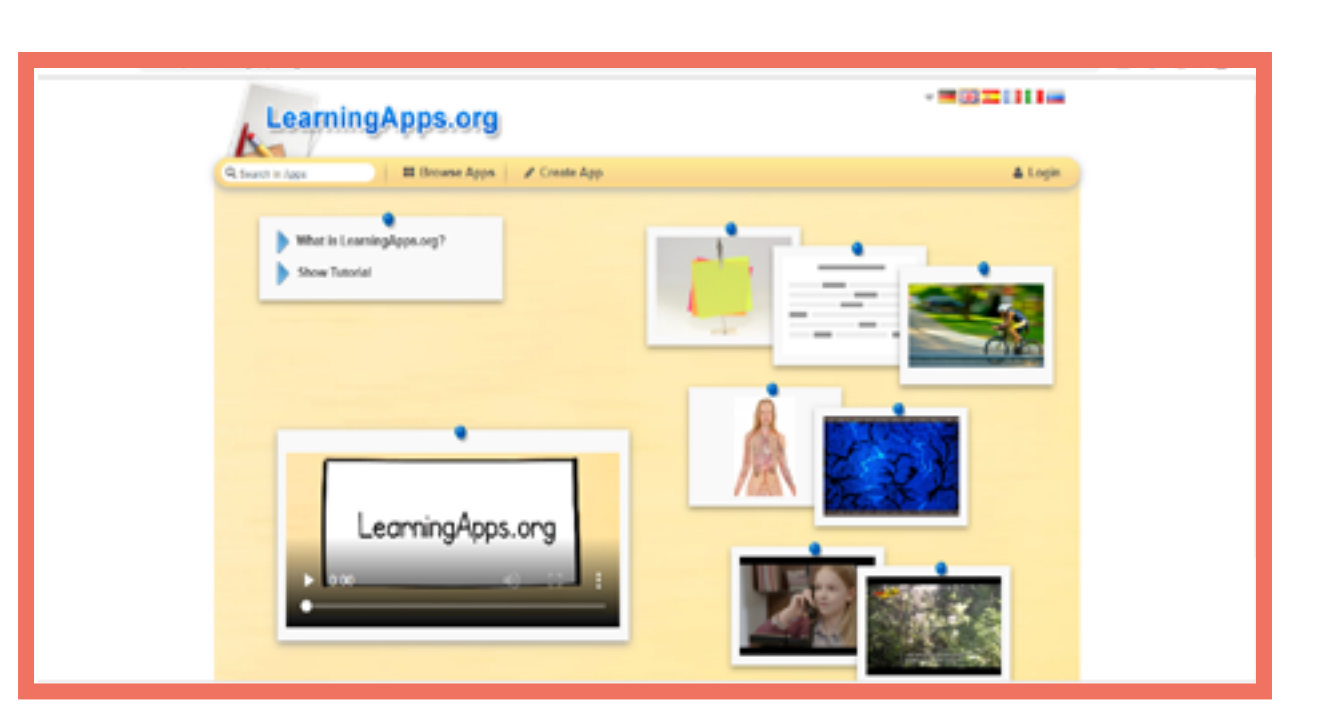

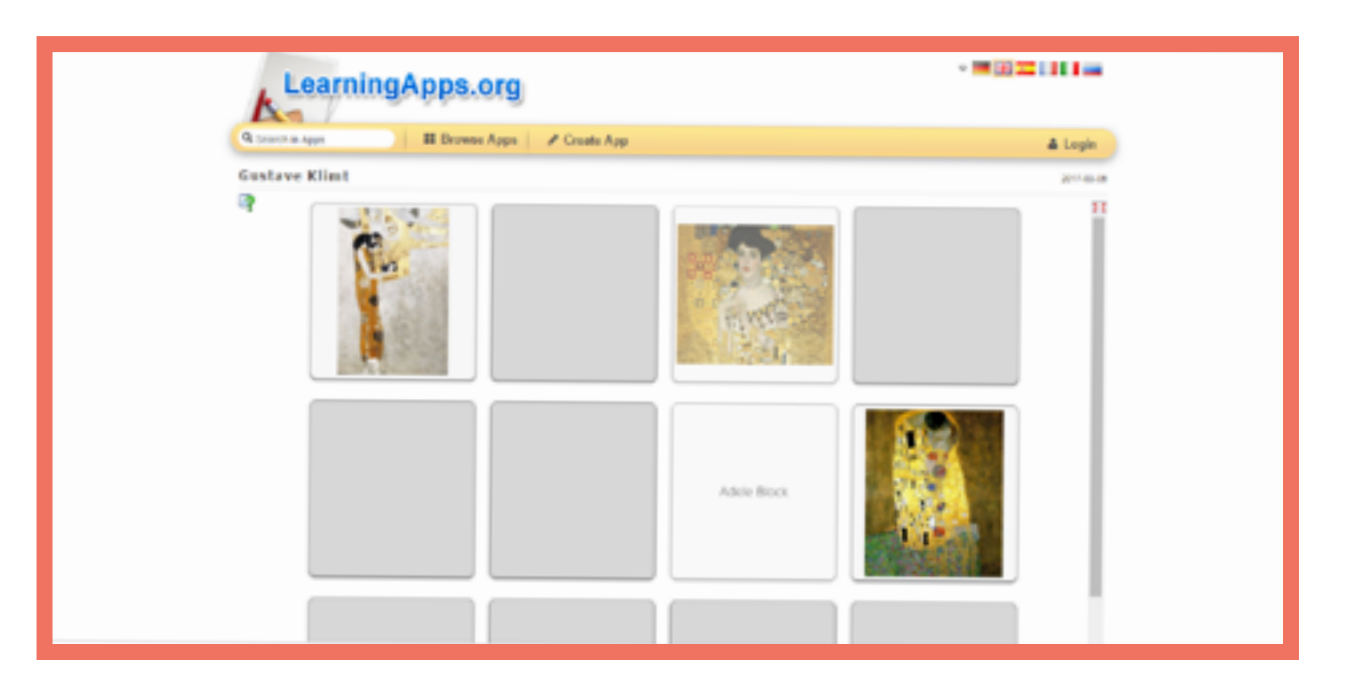

# Moodle

#### Základní informace

Moodle je otevřený software (open source) pro vytváření elektronických kurzů na internetu, je poskytován zdarma. Studenti se mohou zapsat do mnohých kurzů a také mohou mít přístup ke svým aktuálním výsledkům a stahovat vystavené certifikáty. V Moodlu jsou stovky aktivit a výukových nástrojů, které mohou být přidány pro zlepšení procesu studia (a výuky).

#### Typy činností

#### <u>Forums</u>

Vytvořte téma diskuse, do které se zapojí vaši studenti

#### **Assignments**

Zadejte úkol nebo aktivitu (online text či nahrajte soubor) pro vaše studenty ke splnění do určeného data.

#### <u>Quizzes & Tests)</u>

Kvíz či test skládající se z různých typů otázek.

#### <u>Games</u>

Křížovky, vícesměrky, hadi a žebříky, atd.

#### <u>Certificates</u>

Vytvořte certifikáty, které budou automaticky přiděleny po splnění aktivity nebo testu.

#### <u>Workshops</u>

Studenti mohou schvalovat a vzájemně hodnotit práci ostatních na základě zadaných kritérií.

#### Požadavky

Registrace do MoodleCloud nebo nastavení serveru domény

Vytvoření kurzu

Přidání aktivit a studentů

#### Výhody

 Štovky typů aktivit, které mohou být studentům zadány.

 Může být nastaven na vaší vlastní internetové stránce a upraven tak, aby byl jednoduchý či komplexní podle vašich potřeb.

#### Nevýhody

Může jistou dobu trvat zvyknouť si na proces vytváření a nastavování kurzů.
 Vyžaduje přístup všech účastníků k zařízení (smartphone nebo počítač) a internetu.

#### Příklady

| Estonština A2 | Estonština A2 |
|---------------|---------------|
| Italština A1  | Římský A1     |
| Italština A2  | Římský A1     |
| Italština B1  | Maďarština A1 |
| Čeština A1    | Maďarština A1 |
| Čeština A2    | Čeština B1    |

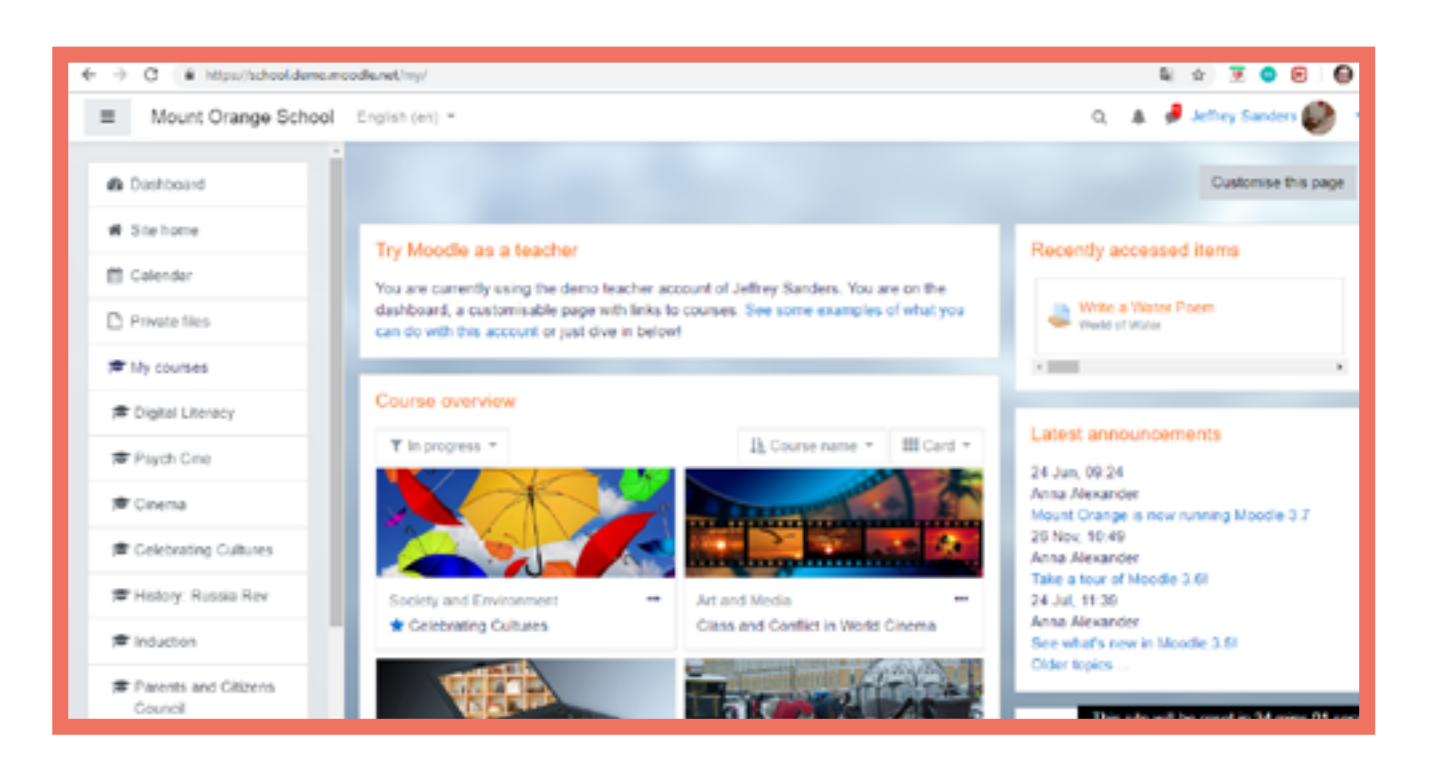

| Mount Orange School                                               | English (on) *                                                                                                    |
|-------------------------------------------------------------------|----------------------------------------------------------------------------------------------------|
| Fistory: Russia Rov     Participants     Dadges                   | History: Russia in Revol<br>Dealectered / My counters / History: Russia Rev / Web                                                                                                    |
| Competencies Concernence Websenne to the Course Userful resources | Revolution or Revolt: You choo<br>The Botshevik Revolution of October 1917 was not a re<br>We want you to make your choice right at the start of the o<br>mind; perhaps you will have your first thoughts confirmed.<br>Once you have made your choice, you'll be able to see who |
| Collaborative Work C Assessment C Extra resources                 | Your selection: Disagree - It WAS a revolution<br>Anonymous results will be published after you answer.<br>© Agree- it was just a coup # Disagree - it WAS a revolution<br>Save my choice Remove my choice                                                                        |

| Q 🎄 🦸 Barbara Gardner 🦓 📼                                                         |
|-----------------------------------------------------------------------------------|
|                                                                                   |
| come to the Course / Revolution or Revolt. You choose!                            |
|                                                                                   |
| ose!                                                                              |
| naf nevolution - it was just a coup.                                              |
| ourse - and then come back at the end and update Itl Perhaps you will change your |
| at others chose, but we've kept the choices anonymous.                            |
|                                                                                   |
|                                                                                   |
| ×                                                                                 |
| ion                                                                               |
|                                                                                   |
| This site will be reset in 21 mins 15 secs                                        |
|                                                                                   |
# Plickers

Jedná se o kvízový program, který dává možnost generovat studentům individuální kódy k hraní hry živě ve třídě.

#### Požadavky

Registrace / přihlášení Příprava otázek Použití Plickers ve třídě

## **Příklady**

Estonština A1 Estonština B1 Estonština B1 Italština A1

#### Výhody

Program analyzuje výsledky
rozdělené na jednotlivé studenty
a skupiny a poskytuje tak
okamžitou zpětnou vazbu.

Protože každý má svůj
individuální kód a je určeno
jaká strana kódu označuje jakou
odpověď, studenti nemohou
vidět odpovědi ostatních a
nemohou tak být ovlivněni tím,
co zvolili ostatní.

## Nevýhody

- Využití programu vyžaduje dlouhou přípravu a vysvětlení.

|                                                              | 1                                   |                         | Contraction of the Contraction of the Contraction o |
|--------------------------------------------------------------|-------------------------------------|-------------------------|----------------------------------------------------------------------------------------------------|
| S New Set<br>Recent<br>Your Library<br>Reports<br>Scoresheet | Your Library                        | New Park of New Set 171 |                                                                                                    |
| Your Classes                                                 |                                     |                         |                                                                                                    |
| <ul> <li>KL</li> </ul>                                       | NAME ~                              | MODIFIED                |                                                                                                    |
| O New Class                                                  | Hungary has a king.                 | 23 Aug 2058             |                                                                                                    |
| New Pack                                                     | Melyek a magyar zászló szímel?      | 23 Aug 2058             |                                                                                                    |
|                                                              | The hungarian alphabet has letters. | 23 Aug 2058             |                                                                                                    |
|                                                              | 4 Untitled Set                      | Man 08 Jul              |                                                                                                    |
|                                                              |                                     |                         |                                                                                                    |
|                                                              |                                     |                         |                                                                                                    |
|                                                              |                                     |                         |                                                                                                    |

| Now Playing                       | Seach                                     | Upgrade E Farkas Whats New Help v         |
|-----------------------------------|-------------------------------------------|-------------------------------------------|
| New Set     Recent     Var I Prev | The hungarian alphabet has • 25% letters. |                                           |
| Reports                           | ICL Thursday 23 August 2018 12:08 PM      | The hungarian alphabet has                |
| Demo Class     KL     KL          | A 43 0                                    |                                           |
| New Pack                          | B 41 2                                    | Continue Playing<br>Go to Question Detail |
|                                   | Adrian<br>Deita                           | Archive Report Delete Report              |
|                                   | C 44 1                                    |                                           |
|                                   | D 45 1                                    |                                           |
|                                   | Drian                                     |                                           |

# Prezi

## Základní informace

Jedná se o program sloužící k vyrábění prezentací, ve kterém můžeme vytvářet zábavné a animované sekvence stránek v prezentaci.

**Požadavky** Registrace / přihlášení Úprava prezentace – základní kroky

### **Příklady**

Estonština A2 Maďarština A1 Rumunština B1

#### Výhody

 Díky moderním barvám a šablonám je možné vytvořit zajímavý vzhled.

 Výchozím bodem prezentace je obrázek, díky čemuž je Prezi obzvlášť vhodný pro zdůraznění souvislostí a vztahů.

### Nevýhody

- Pouze základní služby jsou dostupné zdarma.

- Je potřeba internetové připojení nebo stažená verze programu k jeho použití. Stažená verze není tak rozšířená jako například Microsoft PowerPoint a na většině počítačů není nainstalována.

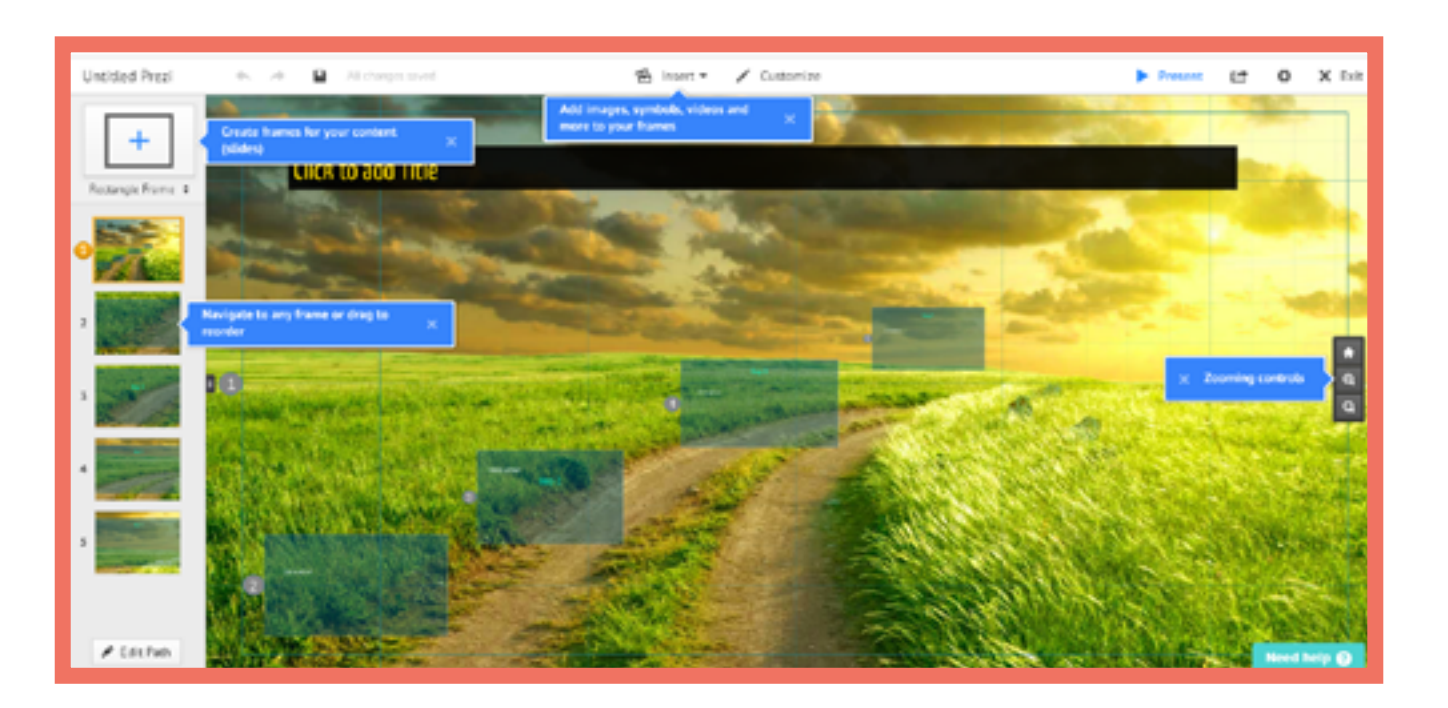

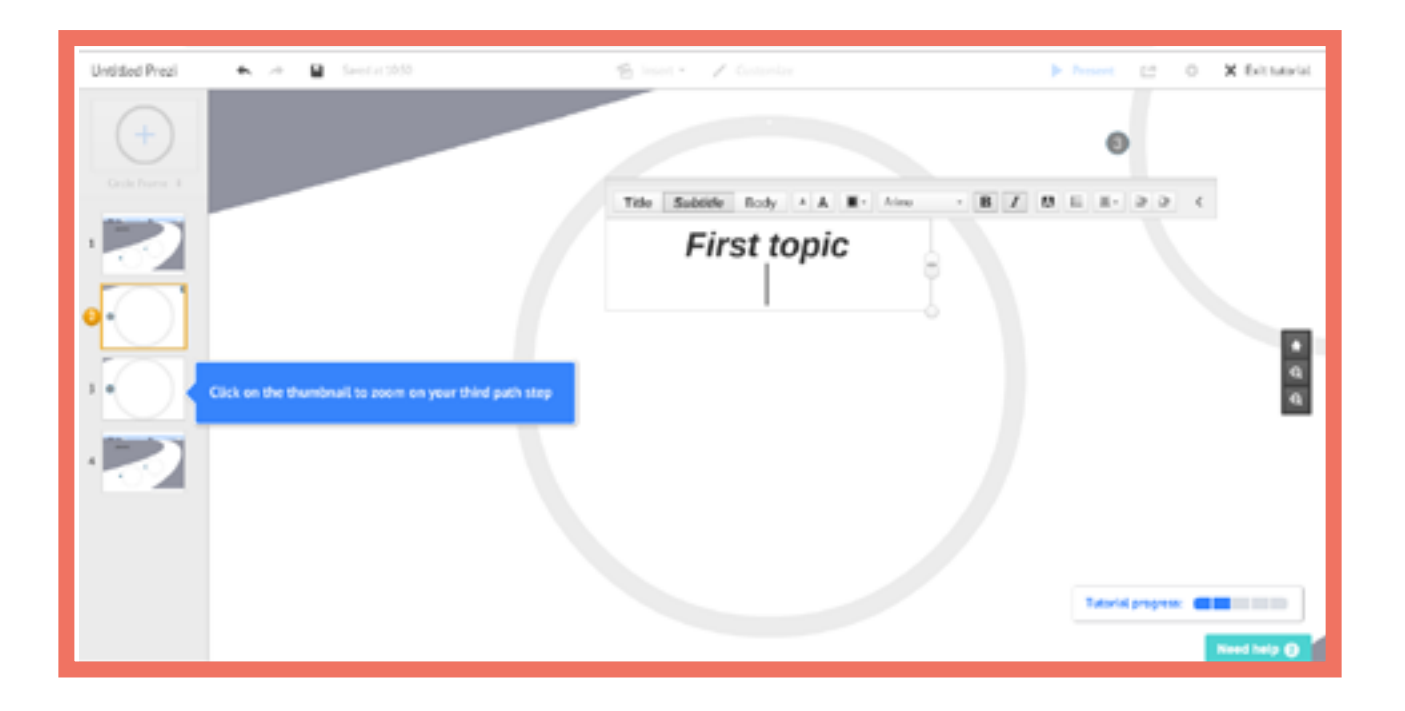

# Quizizz

#### Základní informace

Platforma pro tvorbu kvízů, studenti navzájem soutěží a volí správné odpovědi z více možností.

> **Požadavky** Registrace / přihlášení Tvorba kvízu Tvorba hry

#### **Příklady**

Maďarština A1 Maďarština A2

#### Výhody

 Obsahuje řadu užitečných funkcí navíc: například možnost ukázat či skrýt průběžné pořadí studentů či v průběhu kvízu přidat vtipné memy.

#### Nevýhody

 - Vyžaduje přístup všech účastníků k zařízení (smartphone nebo počítač) a internetu.

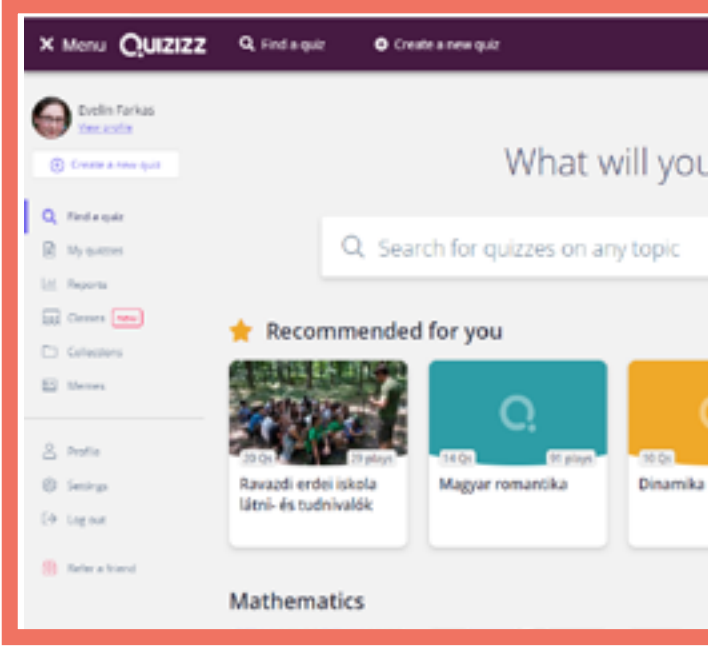

| Question 1                                                                                                    | seg             | e answer |
|----------------------------------------------------------------------------------------------------|-----------------|----------|
| What is the first letter of                                                                                                    | ( the alphabet? | fit fit  |
| Has a correct answer ()                                                                                                    |                 |          |
| Armser option 1                                                                                                    |                 | for a    |
| Answer system 2                                                                                                    |                 | te a     |
| C E                                                                                                    | 0               | 10 50    |
| a Annual Annual | 0               | 10 94    |
| Add answer option                                                                                                    |                 |          |
| D Tag standards                                                                                                    |                 |          |
| @ 30 Seconds ·                                                                                                    | CANCEL          | 8 544    |

# v Image: Constraint of the second second

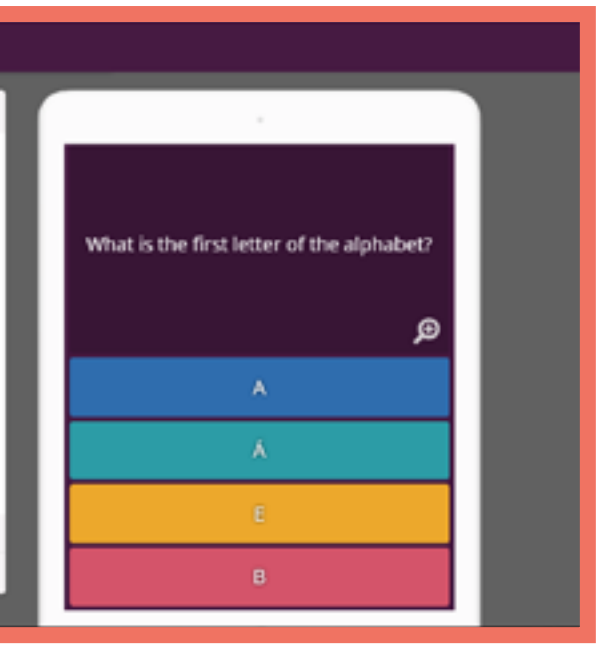

# Quizlet

#### Základní informace

Quizlet je webová aplikace určená k tvorbě kartiček, paměťových her a kvízů. Lze ji využít individuálně (doma) i pro skupinové (týmové) aktivity ve třídě.

#### Výhody

 Možnost na učitelském účtu zobrazit výsledky (her) v reálném čase.

- Přehledné a uživatelsky přívětivé rozhraní.

#### **Nevýhody** - Vyžaduje přístup všech účastníků (či týmů) k zařízení (smartphone nebo počítač) a internetu.

## **Příklady**

Estonština A2 ItalštinaA1 Rumunština A1 Maďarština A1

Maďarština A2

#### Požadavky

Registrace / přihlášení Vytvoření setu (text či text + obrázek) Spuštění aktivity

#### Typy činností

#### QuizletLive

Společná hra využívající série otázek typu multiple-choice s udílením bodů.

<u>Flashcards</u> Tradiční kartičky s obrázkovou nápovědou či překladem na reverzní straně.

<u>Memory</u>

Paměťová či spojovací hra generovaná z existujících setů obrázků.

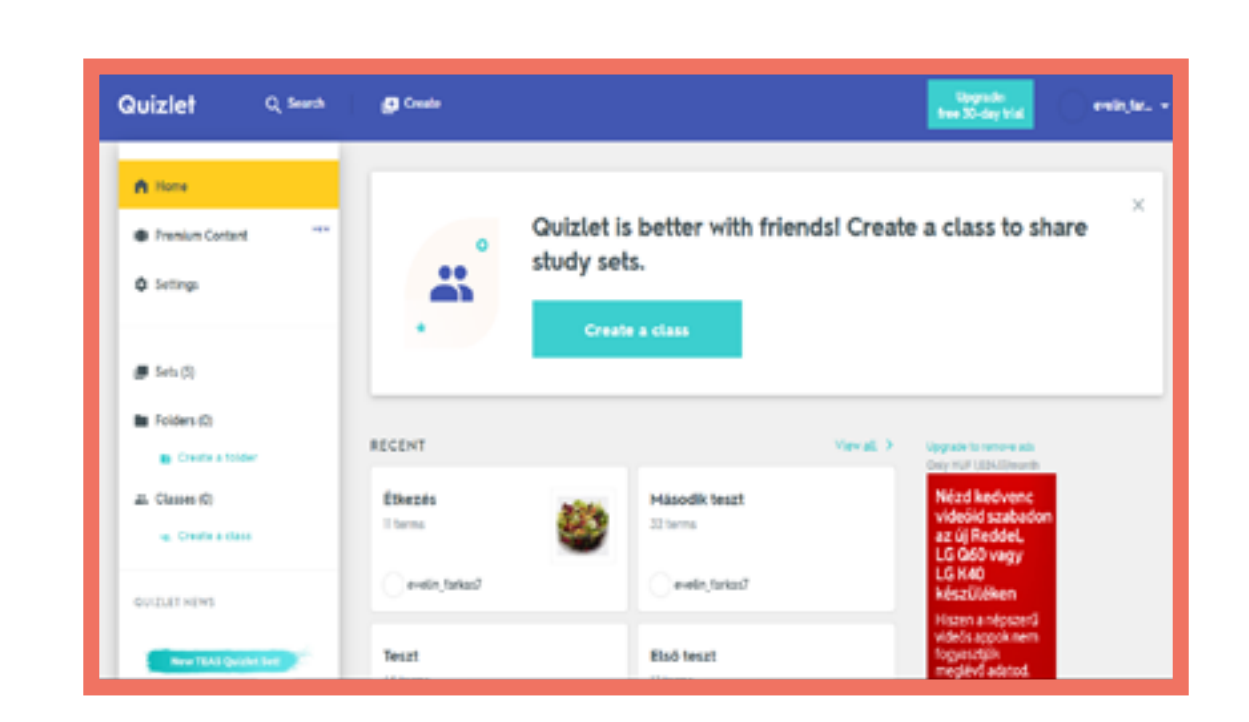

| Quizlet                         | Q Search  | Create              |
|---------------------------------|-----------|---------------------|
| Teszt                           | :         |                     |
| 5'                              | TUDY      |                     |
| Q                               | Rashcards |                     |
| 0                               | ) Learn   |                     |
|                                 | 6 Write   |                     |
| 3                               | Or Spell  | toll                |
| 6                               | Test      |                     |
| P                               | LAY       |                     |
| 6                               | Malch     |                     |
| 6                               | Gravity   | Click card to see d |
| ¢                               | B) Live   | ÷ 1/45              |
|                                 |           |                     |
|                                 |           |                     |
| Värakoolis a szerverne odrudist | ictm.io   |                     |

|            |         | Upgrade:<br>free 30-day trial |
|------------|---------|-------------------------------|
|            |         |                               |
|            |         |                               |
|            |         |                               |
|            |         |                               |
| finition 🖌 | - 1     |                               |
| ÷          | 0       |                               |
| ,          | * ; = - |                               |

## Socrative

#### Základní informace

Socrative je webová aplikace určená k vytváření vlastních kvízů, hodnocení a her, které mohou být vyplněny samostatně doma nebo jako skupinová/ týmová aktivita ve třídě.

#### Výhody

 Přehledné výsledky všech účastníků v reálném čase na obrazovce učitele.

- Jasné a uživatelsky přívětivé rozhraní.

#### Nevýhody

 Vyžaduje přístup všech účastníků k zařízení (smartphone nebo počítač) a internetu.

#### **Příklady**

| Čeština A1   | Rumunština A  |
|--------------|---------------|
| Čeština A2   | Rumunština A  |
| Čeština B1   | Maďarština A1 |
| Italština A1 | Maďarština A1 |
| Italština A2 | Estonština A2 |
| Italština B1 | Estonština A2 |

#### Požadavky

Registrace / přihlášení Vytvoření kvízu (otázky a odpovědi) Zahájení aktivity

#### Typy činností

<u>Individual questions</u> Multiple choice, pravda nebo lež, otázky s krátkou odpovědí.

#### <u>Quiz</u>

Kvíz skládající se z různých typů otázek.

<u>Space Race</u> Studenti závodí 'na obrazovce' pomocí odpovědí na sérii otázek.

#### Exit Ticket

Krátký dotazník na konci lekce sloužící ke zhodnocení toho, co se student na lekci naučil.

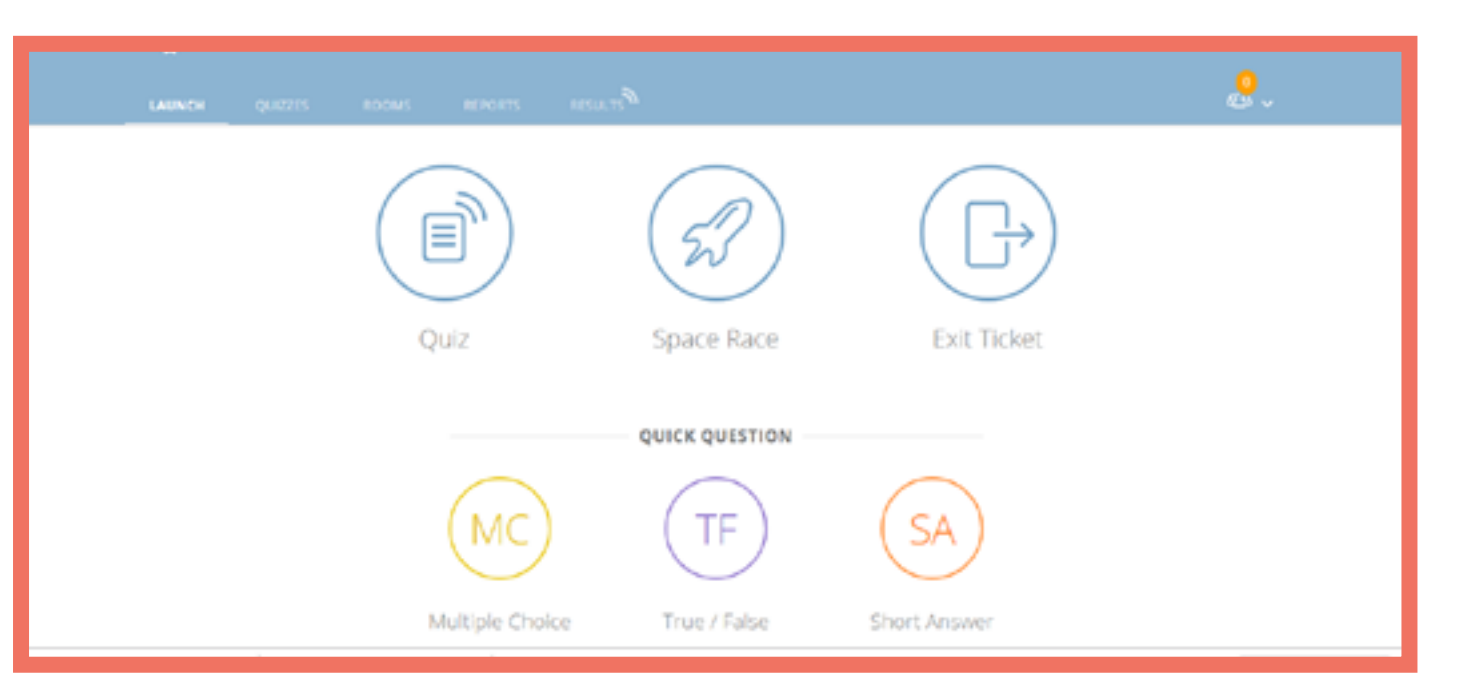

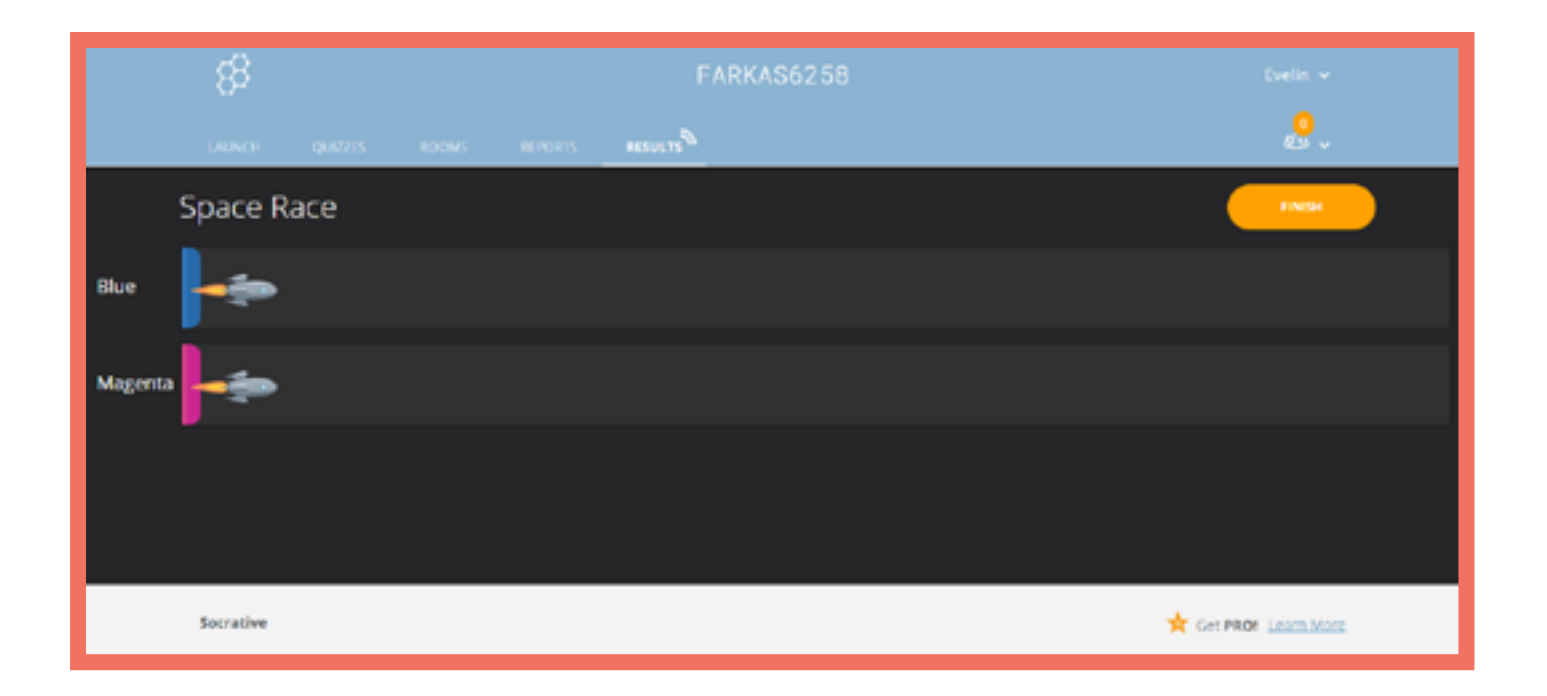

#### Základní informace

Webová aplikace, s jejíž pomocí lze sestavit knihu. Lze ji účelně využít k sestavení materiálů pro individuální výuku a stejně tak může být určena k domácí práci studentů. Při sestavování knihy lze pracovat s poskytnutými scénami/pozadími či obrázky nebo můžeme nahrát obrázky podle vlastního výběru.

#### Výhody

 Možnost simultánní práce více lidí na téže knize.

 Možnost vložit do knihy vlastní nahrávku/zvuk.

#### Nevýhody

 Zadarmo je jen online verze, je třeba koupit oprávnění ke stažení a k použití několika dalších funkcí.

#### **Požadavky** Registrace / přihlášení Tvorba knihy Vložit nahrávku

#### Komponenty

#### <u>Texty</u>

Můžeme nastavit parametry scény/pozadí, velikost a barvu písma stejně jako požadovaný typ odstavce. Můžeme si vybrat i z několika fontů.

#### <u>Rekvizity</u>

Jedná se o tvary a obrázky bez pozadí v přizpůsobitelné velikosti.

#### <u>Scény</u>

Jedná se o různé obrázky, které slouží jako pozadí pro jednotlivé části knihy.

## Příklady

Rumunština B1 Čeština A1 Maďarština B1 Čeština B1

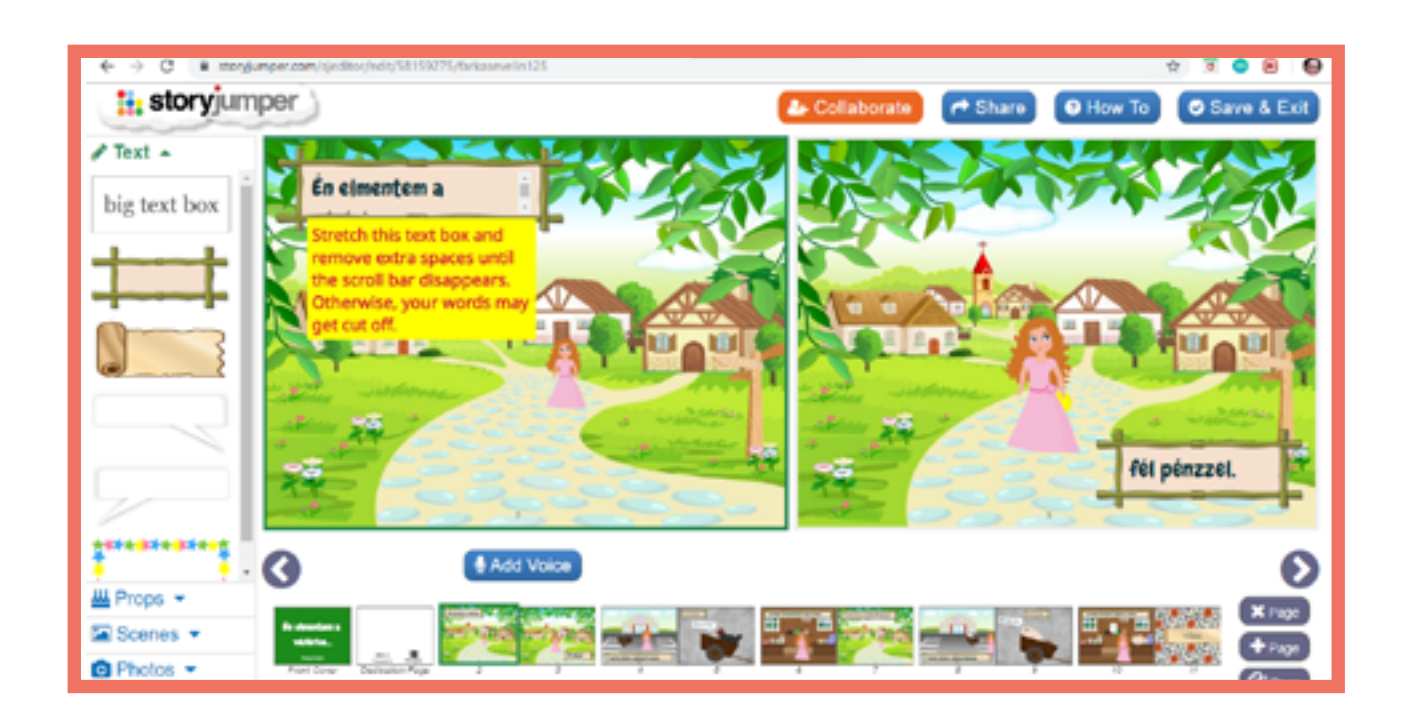

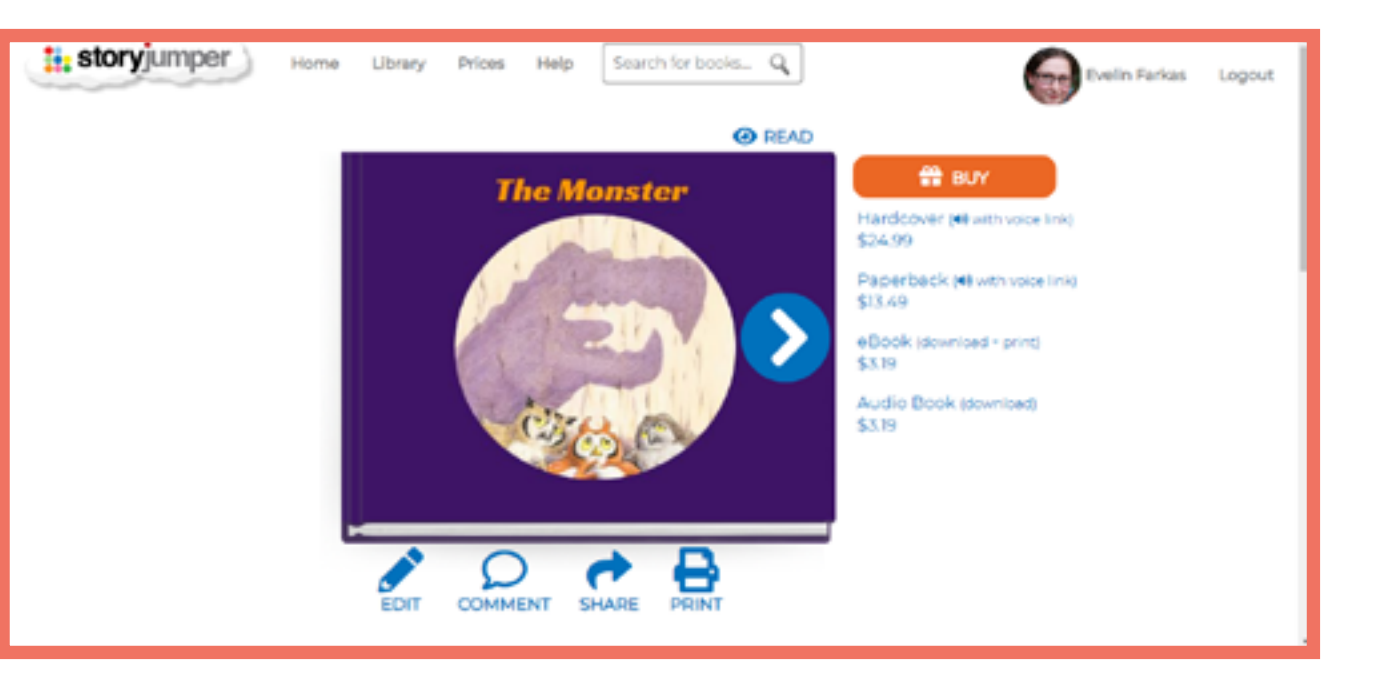

## CZ

# Studystack

#### Základní informace

Studystack je webová aplikace, ve které pracujeme se slovní zásobou či informacemi námi předem zadanými. V rámci studia cizích jazyků se nejvíce využívá k procvičování slovní zásoby, je ji ale možné využít i na úkoly založené na otázkách a odpovědích. Aplikace je uživatelsky přístupná, slovní zásobu mohou vkládat učitelé i studenti. Studystack se dá využít i při výuce dětí.

#### Výhody

- Široká nabídka zábavných aktivit k procvičování.

- Jednoduché rozhraní, snadná obsluha

## Nevýhody

- Jednoduchý design nemusí zaujmout náročného uživatele.

- Aplikace podporuje reklamy.

#### Typy činností

**Flashcards** 

Kartičky se slovy, význam slov vysvětlen pomocí překladu či definice.

<u>Matching</u> Hledání párů slov v tabulce.

<u>Hangman</u> Klasická šibenice: hráč se snaží uhodnout jaká písmena jsou ve slově.

<u>Crossword</u> Křížovka, do které doplňujeme slova podle definice.

<u>Fill-in the blanks</u> Psaní správné odpovědi (slova).

#### <u>Quiz</u>

Kvíz (výběr správně odpovědi z několika možností).

<u>Test</u> Vytvoření testu s několika typy úloh.

<u>Studystack</u> Podobná aktivita jako Flashcards.

<u>StudyTable</u> Spojování stejných frází v tabulce.

#### A mnoho dalších.

## Požadavky

Registrace / přihlášení

Vytvoření vlastní složky se slovní zásobou (stack)

Vytvoření aktivity typu "target game" (obrázek s terči)

| Setting                     | s                                                          | Data       | Sile       | is is |
|-----------------------------|------------------------------------------------------------|------------|------------|-------|
| Stack Name:                 | Example                                                    |            |            |       |
| Description:                | Questions about                                            | a language |            |       |
| Side labels:<br>Il Generate | Guestion //<br>Term / Defin<br>Custom<br>random fill-in-th | nition /   | activities |       |
| Allow oth                   | ers to EDIT this                                           | set        |            |       |
| Allow oth                   | ers to VIEW this                                           | sset       |            |       |
| Category                    | unfinished                                                 |            |            |       |
|                             |                                                            |            |            |       |
| Save Chan                   | ges                                                        |            |            |       |

#### Příklady

Rumunština A1

Rumunština A2

Rumunština A2

Maďarština B1

Estonština A1

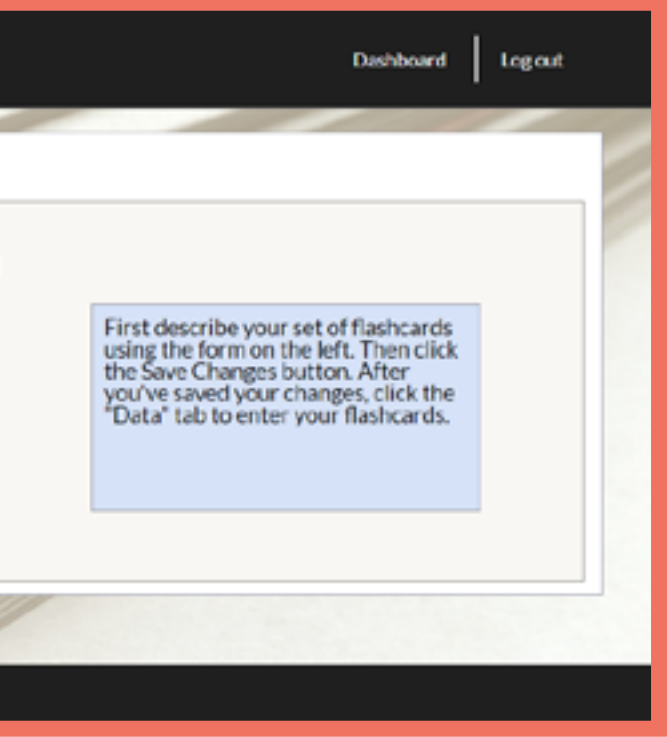

# Symbaloo

#### Základní informace

Jedná se o stránku určenou k shromažďování záložek. Je možné na ní sdružovat různé odkazy/webové stránky na jednom místě (webmix).

## **Příklady**

Italština B1

## Požadavky

Registrace / přihlášení

Vytvoření webmixu

#### Výhody

 Přehledné prostředí pro systematizaci, které je snadné na obsluhu

## Nevýhody

- K shromážděným webovým stránkám není možné psát delší komentáře

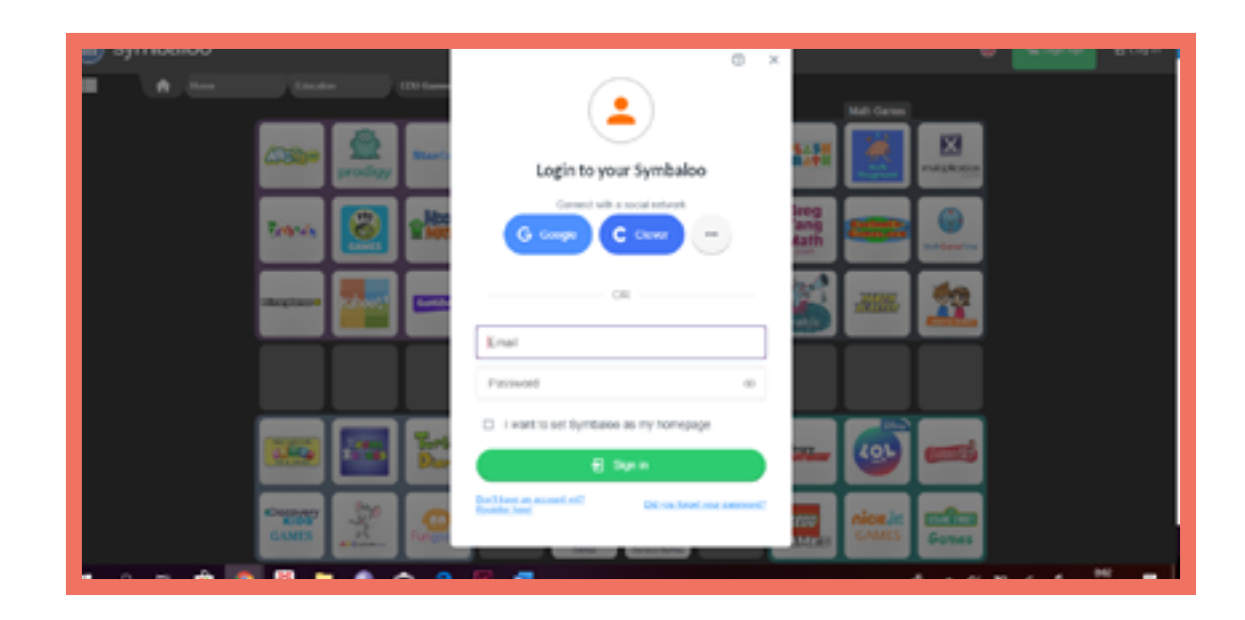

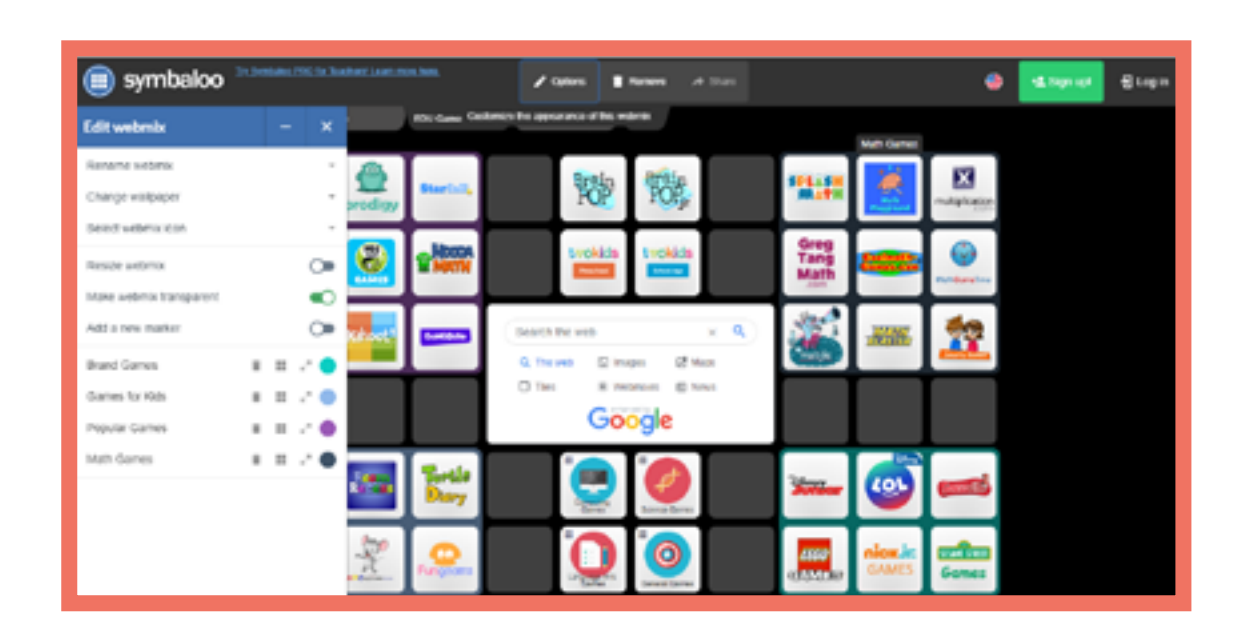

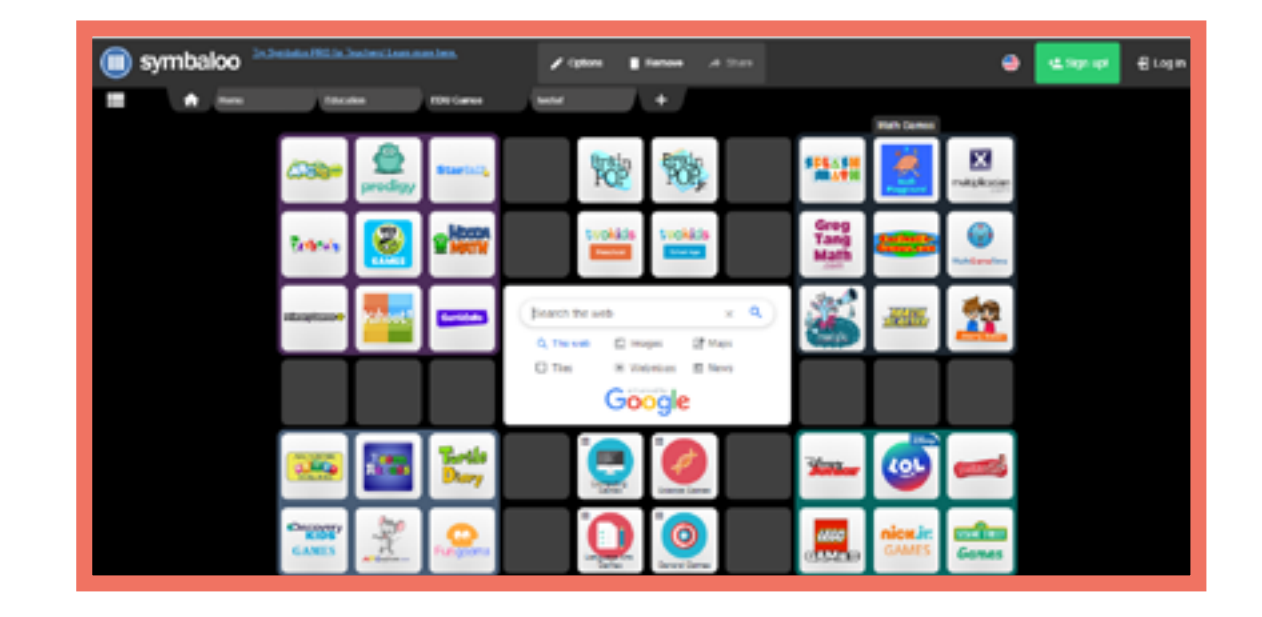

# Youtube

#### Základní informace

Platforma umožňující sdílení, sledování videí a nahrávání vlastních videí. Uživatelé si mohou vytvořit svůj vlastní kanál se svým obsahem.

#### Výhody

- Obsahuje obrovské množství bezplatných videí vhodných pro jazykovou výuku

 Možnost snadno sdílet náš obsah s ostatními

### Nevýhody

 Každý uživatel má přístup k našemu obsahu

#### Požadavky

Registrace / přihlášení

Využívání kanálů

Nahrávání a sdílení videí

Vytváření vlastního playlistu

Sdílení seznamů a videí s ostatními

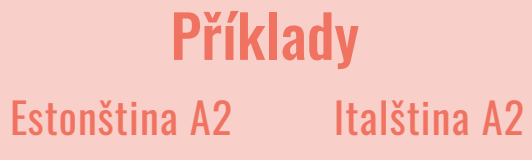

Estonstina A2Italstina A2Italština B1Čeština A1

<complex-block>

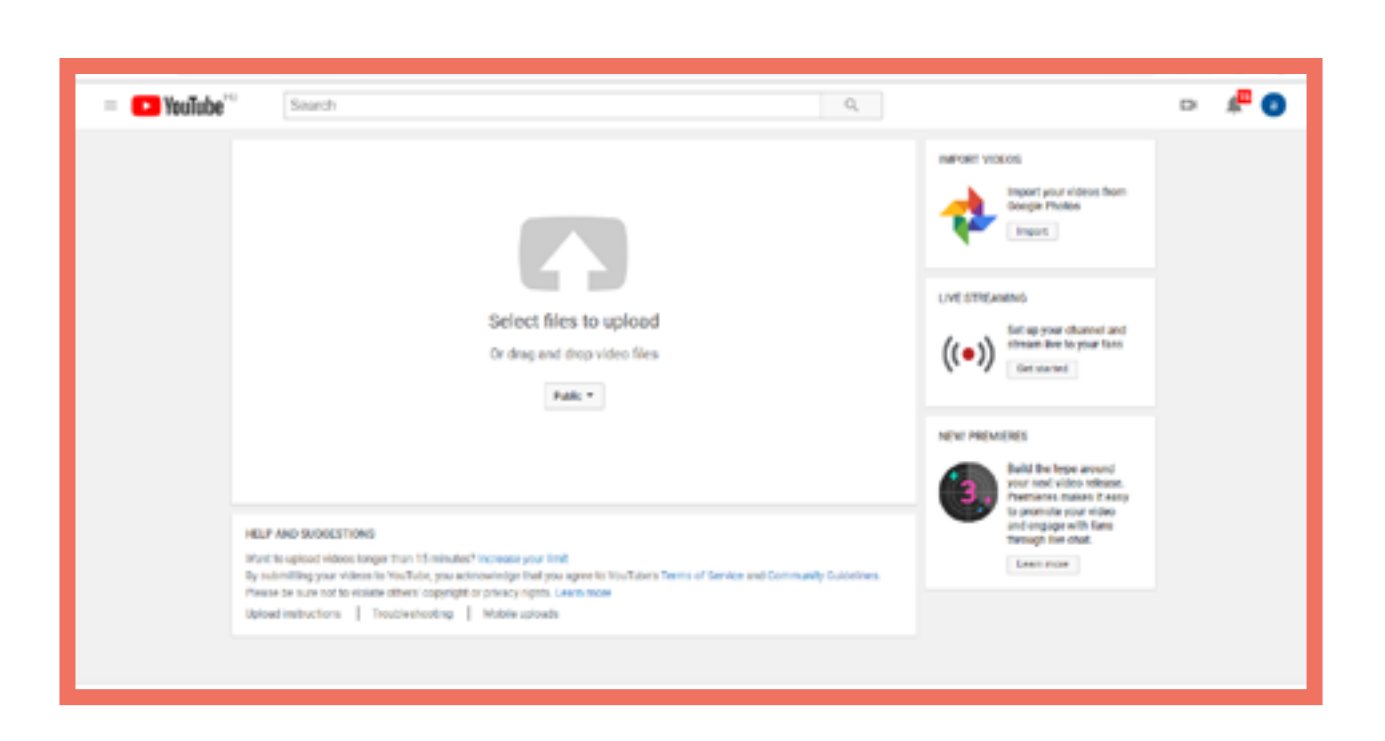

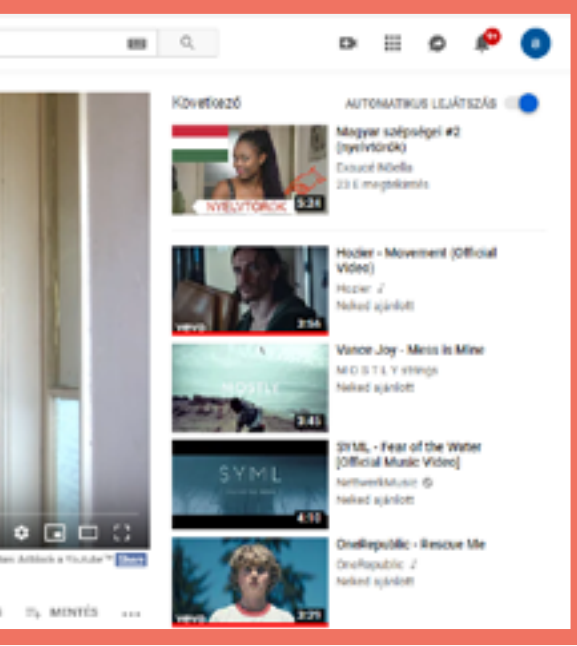

E d m o d o 🖑

E d p u z z l e 🖑

E d u c a p l a y 🖑

Facebook 🖑

Kahoot 🖑

Learning Apps 🖑

M o o d l e 🖑

Plickers 🖑

Prezi 🖑

Quizizz 🖑

Quizlet 🖑

Socrative 🖑

Storyjumper 🖑

Studystack 🖑

Symbaloo 🖑

Youtube 🖑

# OSA 1 Rakendused

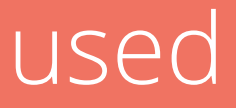

# Edmodo

#### **Kirjeldus**

Edmodo on 'sotsiaalmeedia tüüpi' õpihaldussüsteem mille abil õppijad saavad õpetaja poolt postitatud teemadel arutleda. Edmodo võimaldab ka postitusi 'laikida', samuti luua ülesandeid ning lühikesi teste/ küsitlusi ja jagada õppematerjale.

#### **Eelised**

- Sotsiaalmeedia-tüüpi funktsionaalsus.

- Töölaud on lihtne ja mõistetav

#### Puudused

- Kõikidel osalejatel peab olema ligipääs nutitelefonile või arvutile.

- Sarnaselt Facebookile ilmuvad postitused töölauale kõikidelt õppegruppidelt kronoloogilises järjestuses vastavalt postitamise ajale - see võib olla pisut segadust tekitav juhul kui tegeleda üheaegselt mitme õppegrupiga

#### **Nõutavad tegevused** Konto loomine / sisselogimine

Õpperühma loomine Postituste tegemine ja kommentaaridele vastamine

## Ülesannete tüübid

Postitus (Post) Postita enda õpperühmale arutlusteema, mille üle rühmas osalejad arutleda saavad.

<u>Ülesanne (Assignment)</u> Õppijatel tuleb määratud tähtajaks sooritada ette antud ülesanne või tegevus.

<u>Test (Quiz)</u> Jada 'temaatilisi' individuaalseid küsimusi.

<u>Küsimustik (Poll)</u> Õpperühmas osalejad 'hääletavad'või vastavad valikvastustega küsimusele.

#### Näited

Itaalia B1 R Itaalia B1 U

Rumeenia keel A2 Ungari keel A1

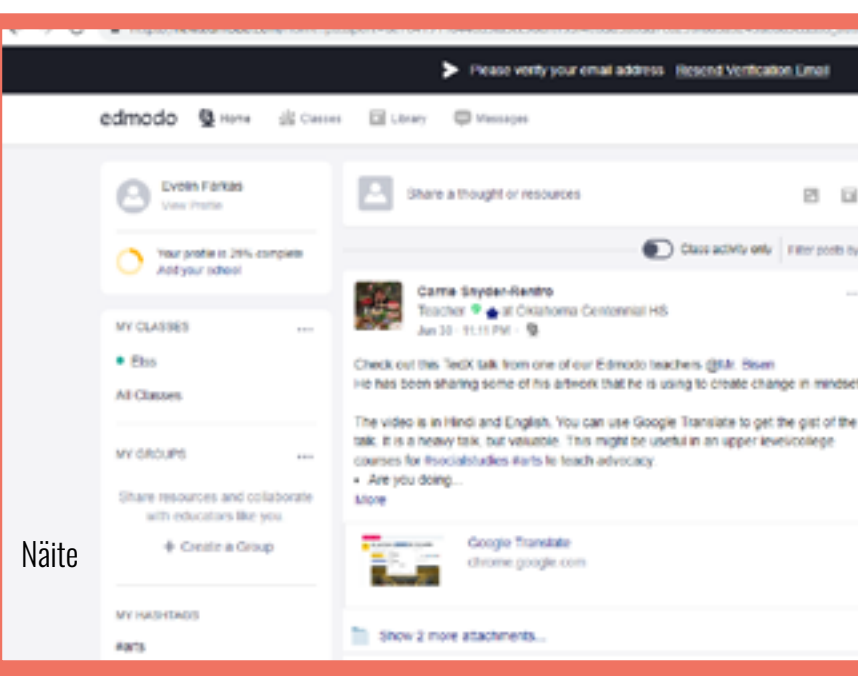

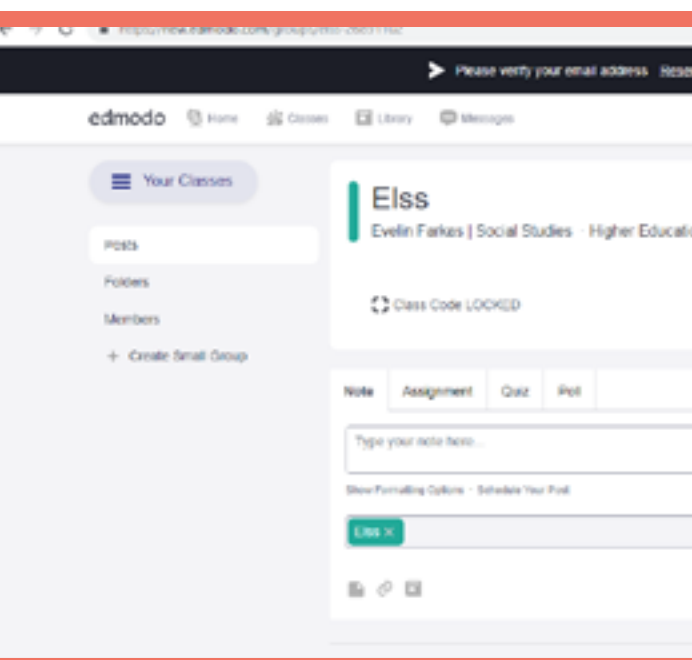

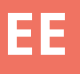

#### °0 0 Welcome to a new PI D Edmodo! Here's a first look at updates coming this Class activity only | Filter posts by \* August. Thanks to your feedback, we're 000 making it easier to use Edmodo with your ents and for your professional development. Learn more J Not ready for change? Switch Back 30 POPULAR CONVERSATIONS Penglishlanguagearts, Eedlech, Bela, II, Olà, professores de inclúsill Martia arric-Hippeddawroom, Bedlech, Besl, Derch Can you please recommend online Permutancience, Rendishtangaan Hey comrades! I have been working to g

|                        | -                                                                  | × × •                  |    |
|------------------------|--------------------------------------------------------------------|------------------------|----|
| send Vertication Email |                                                                    |                        | ×  |
| Sea                    | a Q                                                                | • 0                    |    |
|                        |                                                                    |                        |    |
| ation                  |                                                                    |                        | =  |
|                        |                                                                    |                        | 88 |
|                        |                                                                    |                        | a  |
|                        | Upcoming                                                           |                        | 8  |
|                        | D No classwork current                                             | Dy due.                | -  |
|                        | View all classwork                                                 |                        |    |
|                        | Invite People                                                      |                        |    |
| Carcel or Post         | About Edmonts Labor Gareer Mil<br>Garriad Un Trachers Instruction  | nasan<br>Elect Pergula |    |
| Filter position by *   | 17 Admins - Community - Blog - So<br>Terras of Secular - Languages | pput - Pekany -        |    |

# Edpuzzle

#### Základní informace

EDPuzzle je aplikace určená k vytváření úkolů na základě videa. Můžeme v ní vkládat úkoly k videím, které jsou plněny v průběhu jejich sledování.

#### Výhody

- Lze použít již existující videa.

#### Nevýhody

 Bez profesionálního účtu má každý učitel místo jen pro 20 videí.

#### Požadavky

Registrace / přihlášení Vložení otázek do videa

**Příklady** Italština B1 Rumunština A2 Italština B1 Maďarština A1

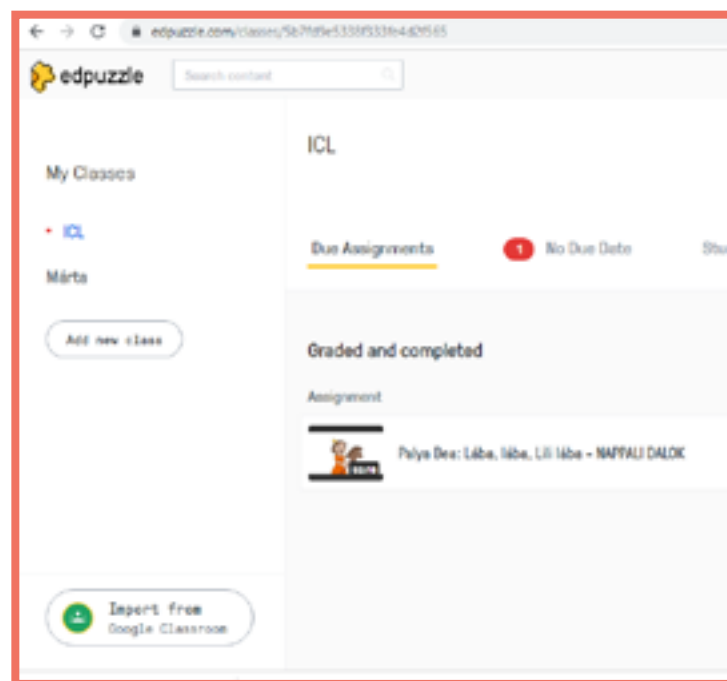

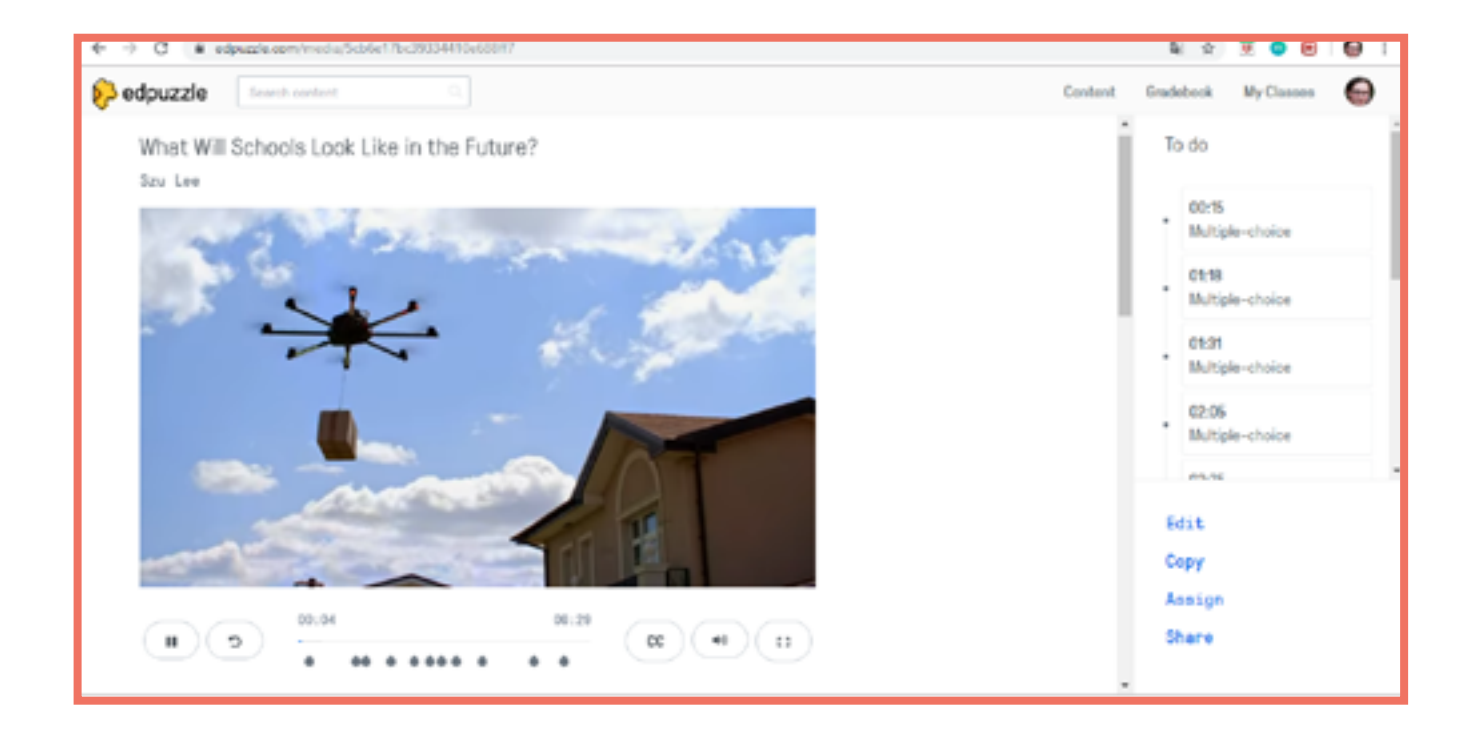

|         |            | <b>2</b> ¢ | 🖲 😑 😂 I        |
|---------|------------|------------|----------------|
|         | Content    | Gradebook  | My Classes 🛛 😂 |
| tudenta |            |            | Class options  |
|         |            |            |                |
|         |            |            |                |
|         | Start date | Due data   | Turned in      |
|         | May, 8th   | May, 28th  | 0 0 of 1       |
|         |            |            |                |
|         |            |            |                |
|         |            |            |                |
|         |            |            |                |

# Educaplay

#### **Kirjeldus**

Educaplay on veebikeskkond erinevate ülesannete.

#### Näited

Rumeenia keel A2 Tšehhi keel A2 Tšehhi keel B1

#### Nõutavad tegevused Ülesannete koostamine

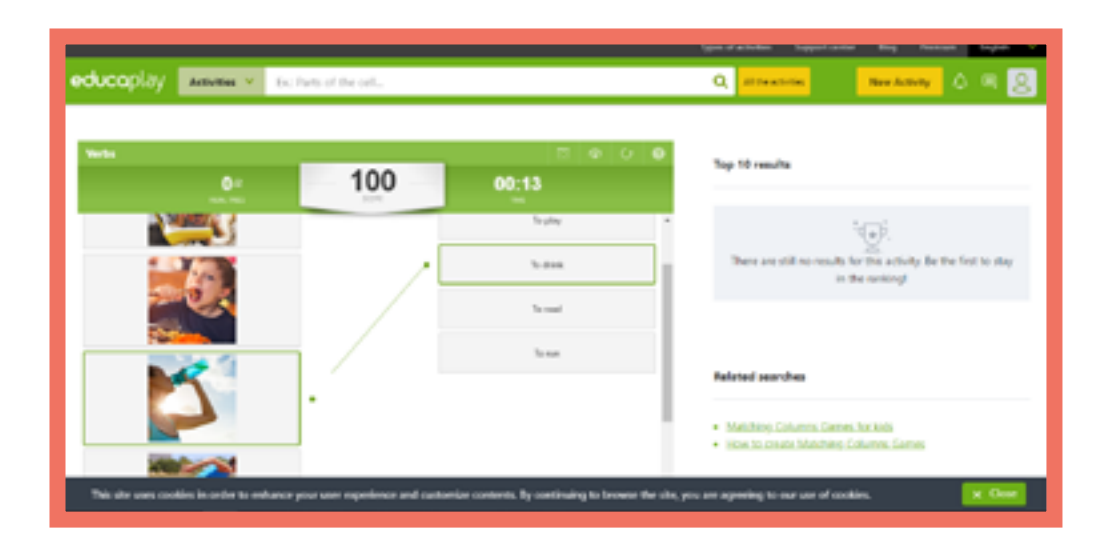

#### **Eelised**

- Iga ülesannete tüübi koostamiseks on esilehel olemas video juhend.

#### Puudused

- Mõned Educaplay keskkonna võimalused on saadaval ainult tasulise variandi (Premium) kasutajatele - näiteks, lõpetatud ülesanne jääb ainult Premium-kasutajatele privaatseks.

## Ülesannete tüübid

Mõistatus Kasuta küsimusi ja vihjeid leidmaks õiget sõna.

Tühikute täitmine Pane lünka õige sõna.

Ristsõna Klassikaline ristsõna.

Etteütlus Kirjuta mida kuuled.

Segipaisatud sõnad Pane tähed õigesse järjekorda ning moodusta sõnad.

Segipaisatud laused Pane sõnad õigesse järjekorda.

Rühmitamine Leie sõnadele/mõistetele sobiv paariline.

Sõnade otsimine Klassikaline sõnade otsimise mäng.

lest Klassikalised valikvastustega küsimused.

EE

Interaktiivne kaart Leia kaardil õiged asupaigad.

Esitlus Esitluse ettevalmistamine.

Videoküsimustik Vasta videosse integreeritud küsimustele.

Veergude sobitamine Uhenda kahes tulbas kokkusobivad elemendid.

Mälumäng Klassikaline mälumäng.

Sõnade otsing Mõistata sõna esimese tähe ja pildi/sõnaseletuse alusel.

# Facebook

#### Kirjeldus

Facebook on sotsiaalmeedia kanal mille kaudu on võimalik hoida sidet nii õpilaste kui ka nende vanematega. Facebookis on võimalik laadida üles erinevat tüüpi faile, ühiselt faile töödelda, foorumis mingil teemal arutelu läbi viia, sündmusest teada anda või hääletada.

#### Nõutavad tegevused

Konto loomine / sisselogimine Grupi loomine Postituse loomine Faili üles laadimine / töötlemine Dokumendi üles laadimine Sündmusest teada andmine Hääletuse alustamine

#### **Eelised**

Facebook muudab suhtluse õppijatega lihtsaks kuna võimaldab mitmesuguseid erinevat tüüpi postitusi.

#### Puudused

 Kuna igal grupi liikmel on juurdepääs kõikidele üles laetud failidele, siis mõned õppijad võivad tunda ebamugavust, sest teised grupi liikmed saavad näha nende töid ning vigu, mida nad on teinud.

## Näited

Tšehhi keel A2 Tšehhi keel A2 Tšehhi keel B1

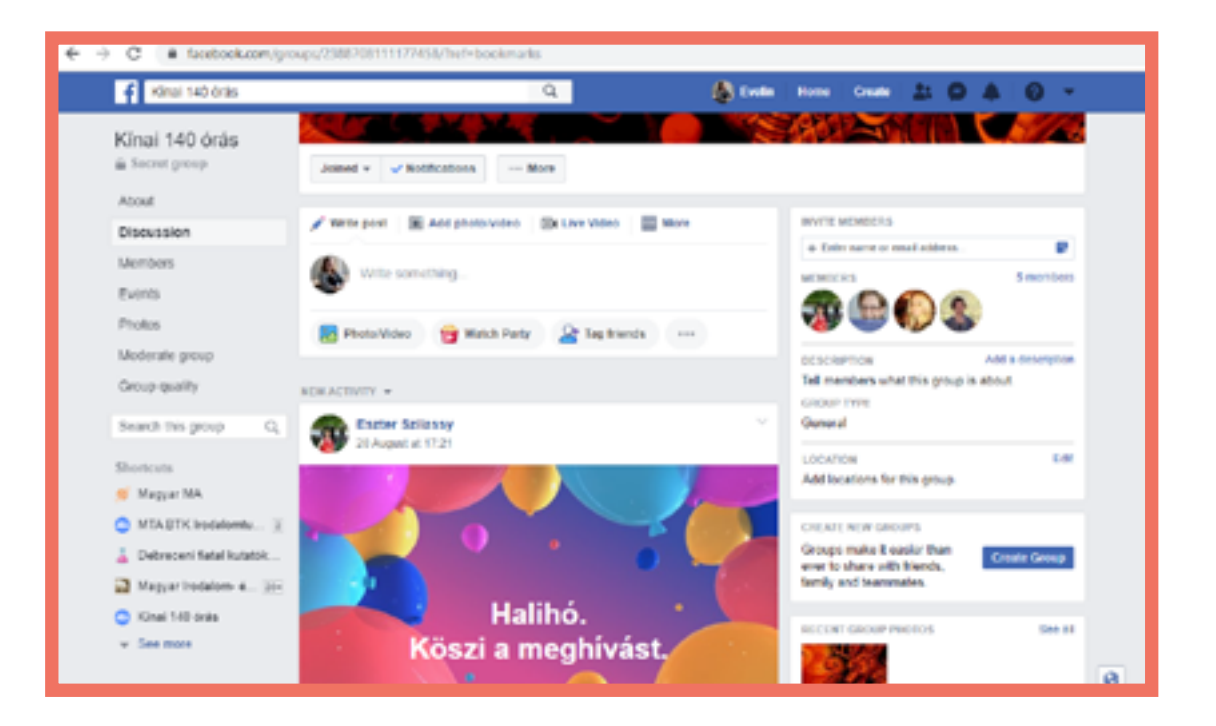

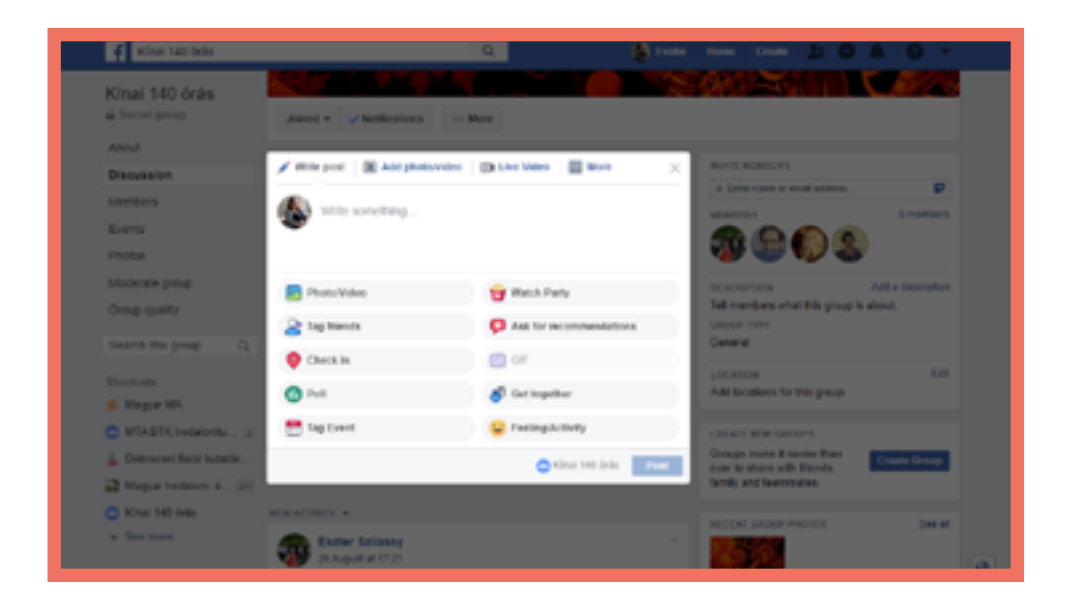

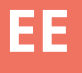

# Kahoot!

#### Kirjeldus

Kahoot! on online mängupõhine keskkond, mille abil on võimalik luua personaalseid mänge või teha teste/küsitlusi. Mänge/teste/ küsitlusi võivad õppijad teha individuaalselt kodus või kasutada rühmatööks klassiruumis.

#### **Eelised**

 Visuaalsed, reaalajas tulemused kõikide osalejate kohta õpetaja töölaual.

- Töölaud on lihtne ja mõistetav.

#### Puudused

- Kõikidel osalejatel (või meeskondadel) peab olema ligipääs nutitelefonile või arvutile.

#### Nõutavad tegevused

Konto loomine / sisselogimine Testi koostamine (küsimused ja vastused)

Ülesande avalikustamine

#### Ülesannete tüübid

Test (Quiz)

Jada valikvastustega küsimusi, punktide saamine sõltub vastamisele kulunud ajast.

<u>Öige järjestus (Jumble)</u> Vastused tuleb õigesti järjestada, punktide saamine sõltub vastamisele kulunud ajast.

<u>Küsitlus (Survey)</u> Üks küsimus ülevaate saamiseks (punkte ei anta).

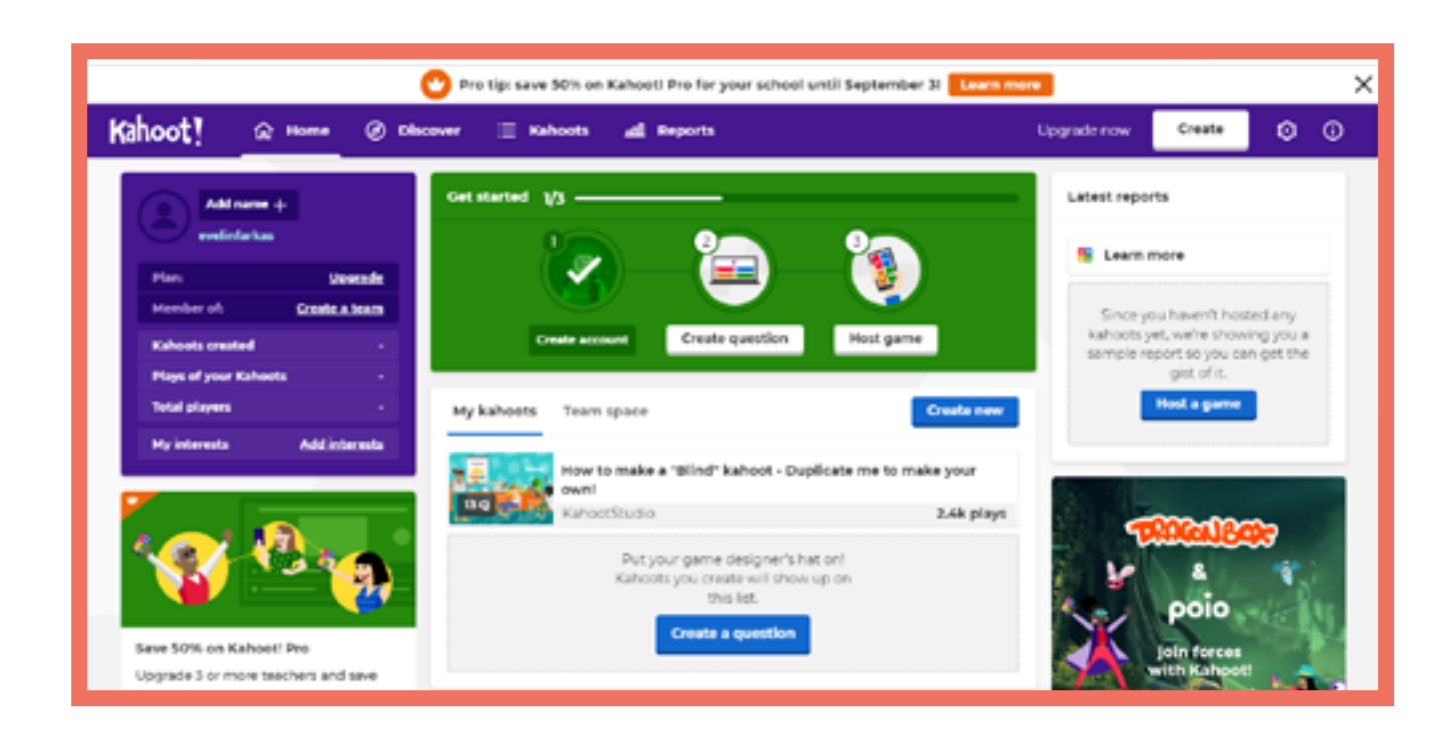

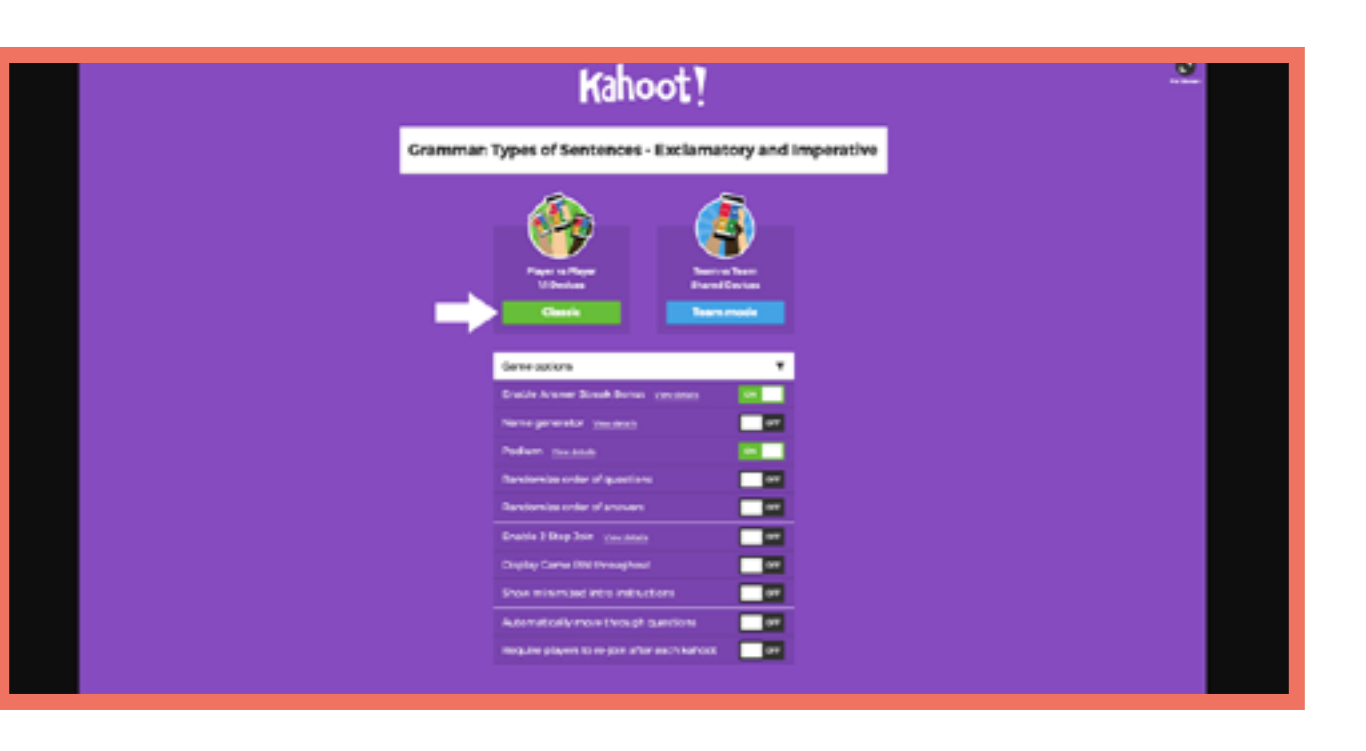

# Näited

Eesti keel A1 Rumeenia keel A2 Ungari keel B1 Esti keel B1 Rumeenia keel B1

ltaalia A2 Tšehhi keel B1

ltaalia A2 Ungari keel A1

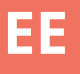

# LearningApps

#### Kirjeldus

LearningApps.org on õppimise ja õpetamise protsessi toetav veebirakendus, mis sisaldab äppe, mida saab kas kohe õppetöösse lülitada või vajadusel muuta. Samuti saab ise uusi äppe luua.

Rakenduse eesmärk on korduvalt kasutatavaid äppe koguda ja avalikku kasutusse anda.

#### Nõutavad tegevused Registreerumine/Sisselogimine Äpi ette valmistamine

#### Näited

Rumeenia keel A1 Rumeenia keel B1 Ungari keel A1 Ungari keel A1

#### **Eelised**

- LearningApps.org veebirakendus on saadaval 21-s erinevas keeles.

Võimlik on otsida olemasolevate äppide hulgast vastavalt teemale ning kooliastmele [eelkool, algkool, põhikool, keskkool, jne].

#### Puudused

- Õppijate tulemused ei ole õpetajale nähtavad (välja arvatud "Implements").

- "Implements" võimaldab luua äppe mis toetavad ühistegevust: hääletamist, jututoa või teadetetahvli loomist.

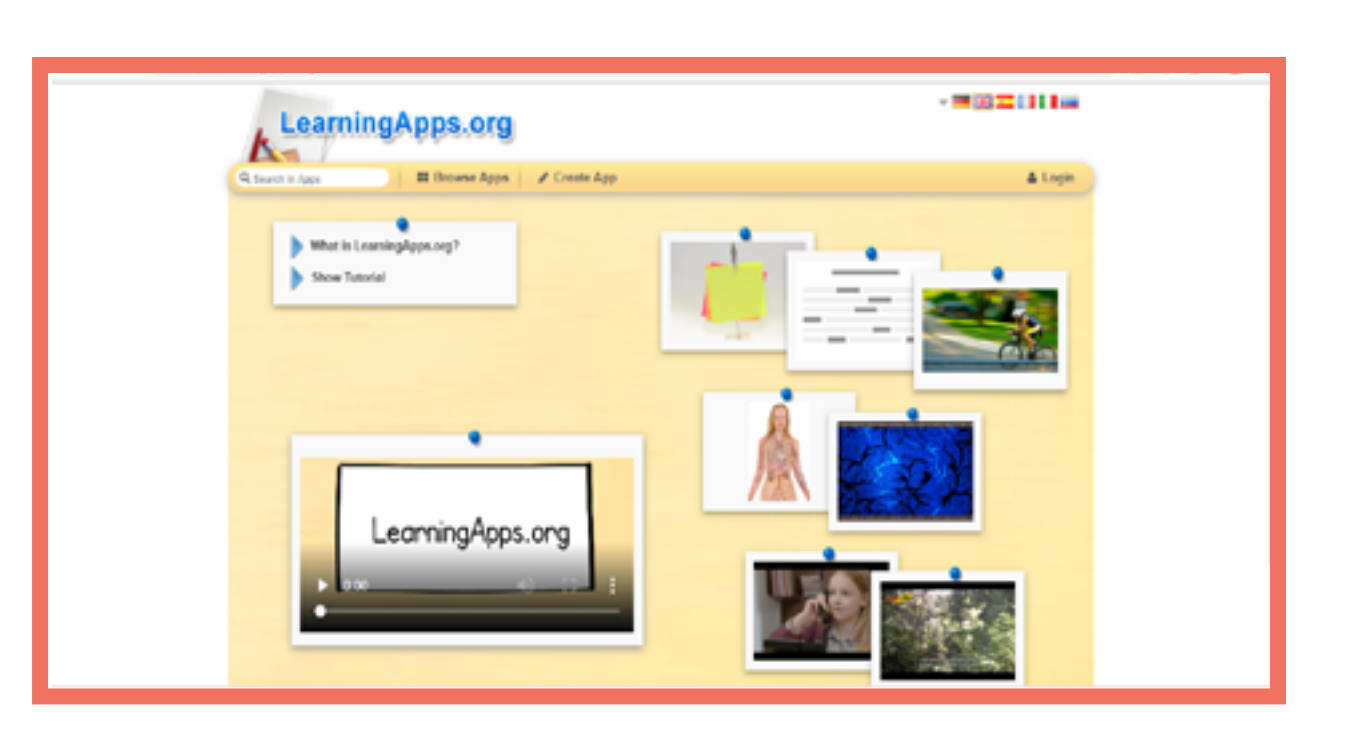

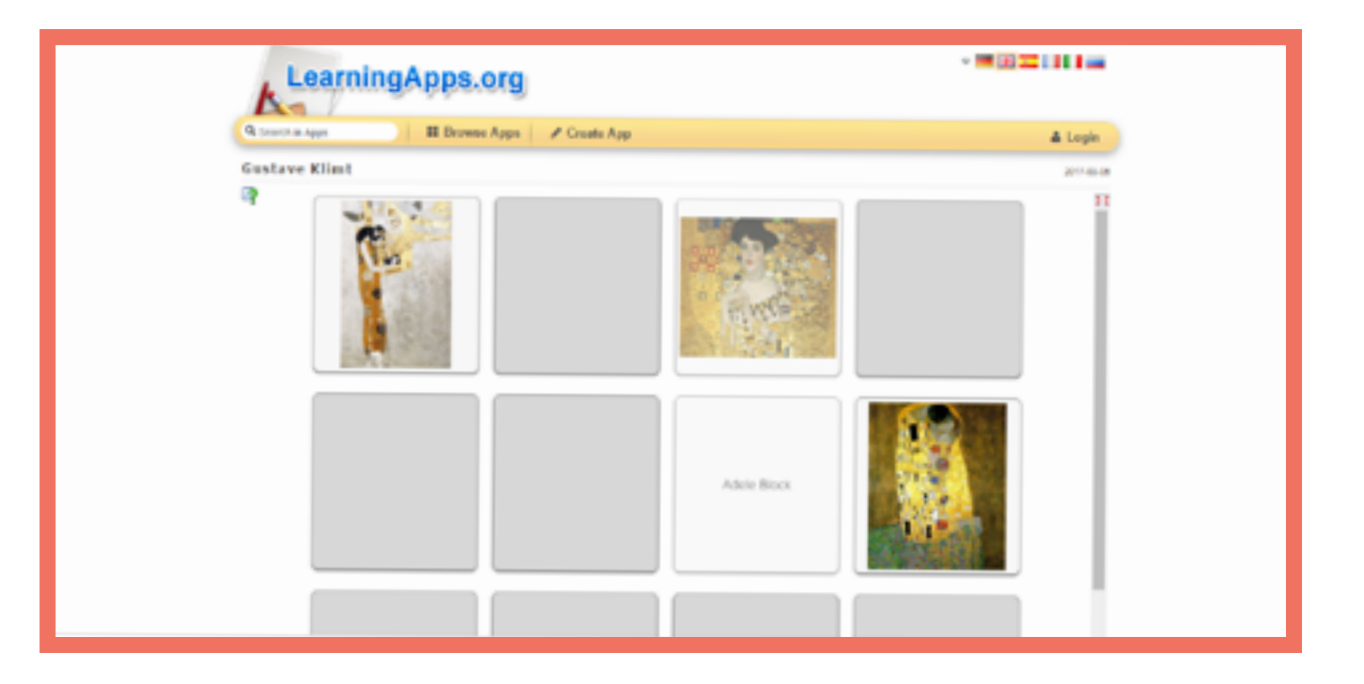

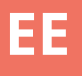

#### Kirjeldus

Moodle on tasuta veebipõhine õpihaldussüsteem kus õppijad saavad registreeruda erinevatele kursustele, kasutada reaalajas hindamissüsteemi ja alla laadida välja antud tunnistusi. Moodle keskkonnas on sadu üleasndeid ja õppevahendeid mida saab kasutada õpi- ja/või õpetamise kogemuse rikastamiseks.

#### Ülesannete tüübid

<u>Foorum (Forum)</u> Enda õpperühmale arutlusteema postitamine.

<u>Ülesanded (Assignments)</u> Õppijatel tuleb määratud tähtajaks sooritada ette antud ülesanne või tegevus.

<u>Testid (Quizzes & Tests)</u> Jada 'temaatilisi' individuaalseid küsimusi.

<u>Mängud (Games)</u> Ristsõnad, sõnaotsing, jne.

<u>Tunnistused (Certificates)</u> Võimalus luua tunnistus mis automaatselt väljastatakse õppijale mingi kindla ülesande või testi täitmise järel.

#### <u>Töötuba (Workshop)</u> Õppijad saavad esitada enda töid ning hinnata kaasõnilaste töid vastavalt ette

hinnata kaasõpilaste töid vastavalt ette antud hindamiskriteeriumitele.

#### Nõutavad tegevused

MoodleCloud keskkonnas registreerumine või (õppeasutuse) arvutivõrgus seadistamine

Kursuse loomine

Ülesannete ja õppijate lisamine

#### **Eelised**

- Sajad erinevad ülesandetüübid mida saab õppijatele täitmiseks määrata.

 Võib asuda enda (õppeasutuse) kodulehel ja seda saab muuta vastavalt vajadusele väga lihtsaks või väga detailseks.

#### **Puudused**

- Kursuse loomise protsessiga tutvumine võib võtta mõnda aega.

- Kõikidel osalejatel peab olema ligipääs nutitelefonile või arvutile.

#### Näited

Eesti keel A2EestiItaalia A1RuItaalia A2RuItaalia B1UnTšehhi keel A1UnTšehhi keel A2Tšehhi keel B1

Eesti keel A2 Rumeenia keel A1 Rumeenia keel A1 Ungari keel A1 Ungari keel A1

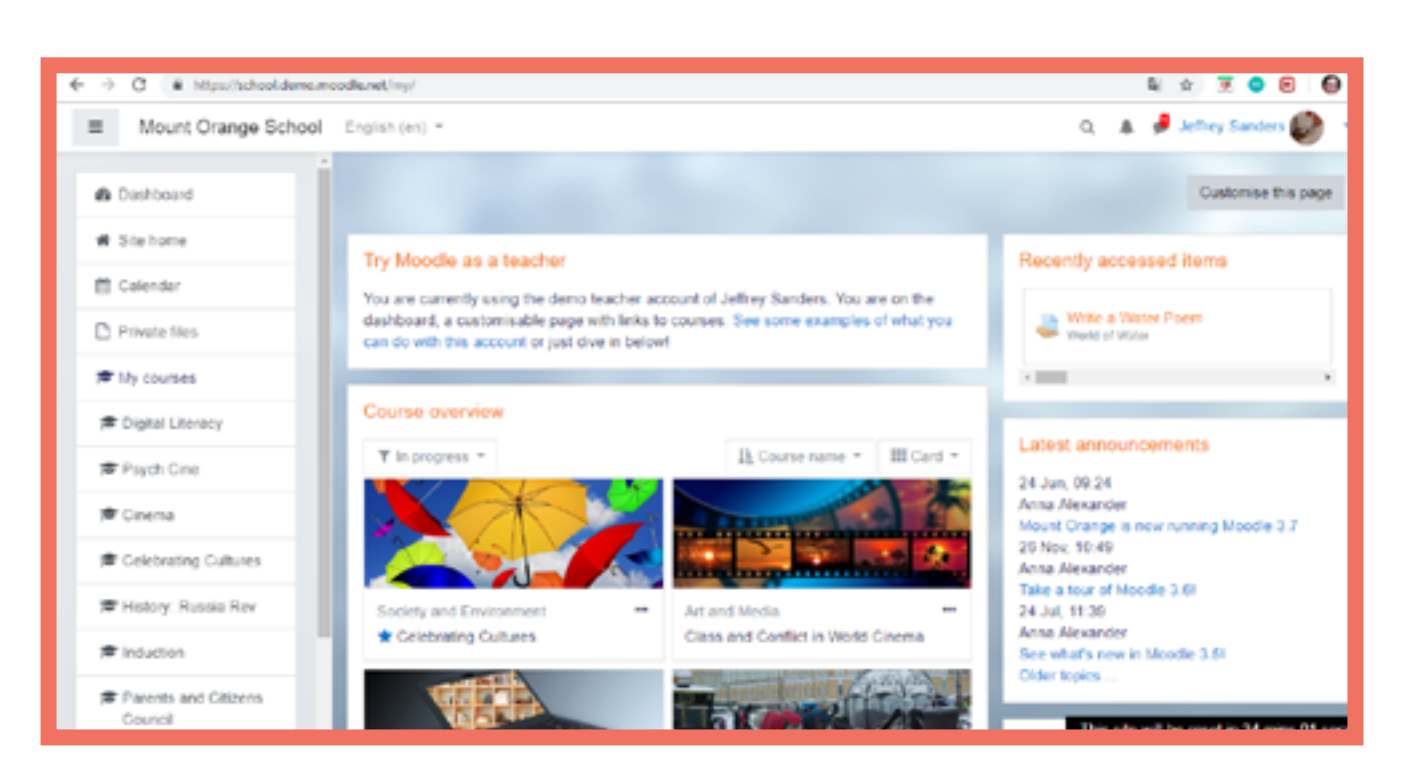

| Mount Orange School                                            | English (m) *                                                                                                    |
|----------------------------------------------------------------|----------------------------------------------------------------------------------------------------|
| History: Russia Rev     Braticipants     D Dadges              | History: Russia in Revolution<br>Dealecter / My courses / History Russia Rev / Viele                                                                                                    |
| Competencies  Grades  Websense to the Course  Useful resources | Revolution or Revolt: You choot<br>The Bolshevik Revolution of October 1917 was not a re-<br>We want you to make your choice right at the start of the co<br>mind; perhaps you will have your first thoughts confirmed.<br>Once you have made your choice, you'll be able to see what |
| Collaborative Work C Assessment C Extra resources              | Your selection. Disagree - it WAS a revolution<br>Anonymous results will be published after you answer.<br>© Agree- it was just a coup * Disagree - it WAS a revolution                                                                                                    |
| # Site home                                                    | Save my choice Remove my choice                                                                                                    |

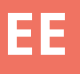

|                                              | Q      | 8      | ð    | Barbara Gardner 🦚        | -  |
|----------------------------------------------|--------|--------|------|--------------------------|----|
|                                              |        |        |      |                          |    |
|                                              |        |        |      |                          |    |
| ome to the Course / Revolution or Revolt     | You d  | 1005   | 4    |                          |    |
|                                              |        |        |      |                          |    |
| osel                                         |        |        |      |                          |    |
| al revolution - it was just a coup.          |        |        |      |                          |    |
| surse - and then come back at the end and u  | pdate  | iti Pe | rhaj | os you will change your  |    |
| t others chose, but we've kept the choices a | anonys | NO.45  |      |                          |    |
|                                              |        |        |      |                          |    |
|                                              |        |        |      | х                        |    |
| n                                            |        |        |      |                          |    |
|                                              |        |        |      |                          |    |
|                                              | The    | 5 5108 | wi   | be reset in 21 mins 15 s | 85 |

## Kirjeldus

Plickers on keskkond/äpp millega saab koostada küsimustikke ja õppijatele luua individuaalsed koodid, et mängida reaalajas.

## Nõutavad tegevused Registreerumine/Sisselogimine Küsimuste ettevalmistamine Plickers äppi kasutamine klassiruumis

#### Näited

Eesti keel A1 Eesti keel B1 Eesti keel B1 Itaalia A1

#### **Eelised**

Plickers annab kohest
tagasisidet analüüsides üksikute
õppijate ja gruppide tulemusi.

Kuna igal õppijal on oma
individuaalne kood ja iga
koodi osa/külg vastab kindlale
vastusevariandile, siis ei
näe õppijad klassikaaslaste
vastuseid.

#### Puudused

-Plickersi kasutamine nõuab õpetajalt palju ettevalmistamist/aega. allalaetavale programmile aga viimane ei ole nii levinud kui näiteks Microsoft PowerPoint.

| Mew Set      |                                     |         |
|--------------|-------------------------------------|---------|
| Accent       |                                     |         |
| Your Library | 늘 Your Library                      |         |
| Reports      |                                     |         |
| Scoresheet   | G. Filter                           | New Pad |
| Your Classes |                                     |         |
| IG.          | NAME ~                              | MO      |
| New Class    | Hungary has a king.                 | 23.0    |
| w Pack       | Melyek a magyar zászló szímel*      | 21.0    |
|              | The hungarian alphabet has letters. | 23.0    |
|              | 4 Untitled Set                      | Mar     |
|              |                                     |         |
|              |                                     |         |
|              |                                     |         |

| Now Playing                                             | Search |                                        |       | Upgrade E Parkas Whats New Help v |
|---------------------------------------------------------|--------|----------------------------------------|-------|-----------------------------------|
| C New Set                                               |        | The hungarian alphabet has<br>letters. | • 25% | The hungarian alphabet has        |
| Reports     Scoresheet      Yaur Classes     Demo Class |        | Thursday 23 August 2018 12:08 PM       |       | NDIT.                             |
| KL     New Class     New Pack                           | B      | 41                                     | 2     | Continue Playing                  |
|                                                         |        | Adrian<br>Delta                        |       | Archive Report Delete Report      |
|                                                         | c      | 44<br>Charlie                          | 1     |                                   |
|                                                         | D      | 45<br>Drian                            | 1     |                                   |

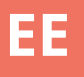

|                 | Upgrade | E Farkos | Whats New | Help ~ |
|-----------------|---------|----------|-----------|--------|
|                 |         |          |           |        |
|                 |         |          |           |        |
| ack 🗹 New Set 🗈 |         |          |           |        |
| OCHPIED         |         |          |           |        |
| 3 Aug 2058      |         |          |           |        |
| 3 Aug 2058      |         |          |           |        |
| 3 Aug 2018      |         |          |           |        |
| fon 08 Jul      |         |          |           |        |
|                 |         |          |           |        |
|                 |         |          |           |        |
|                 |         |          |           |        |
|                 |         |          |           |        |

# Prezi

## Kirjeldus

Prezi on veebipõhine esitluste koostamise programm, mille abil saab luua huvitavaid slaide.

## Nõutavad tegevused

Registreerumine/Sisselogimine Esitluse loomine / muutmine põhietapid

#### **Eelised**

- Värvide ja vormide kaasabil on võimalik luua huvipakkuv esitlus.
- Esitluse algpunktiks on kujund, mistõttu see programm sobib hästi mitmesuguste ühenduste ja seoste esile toomiseks.

#### Puudused

- Ainult baasteenused on tasuta.

 Prezi kasutamiseks peab olema kas juurdepääs internetile või spetsiaalsele allalaetavale programmile aga viimane ei ole nii levinud kui näiteks Microsoft PowerPoint.

## Näited

Eesti keel A2 Rumeenia keel B1 Ungari keel A1

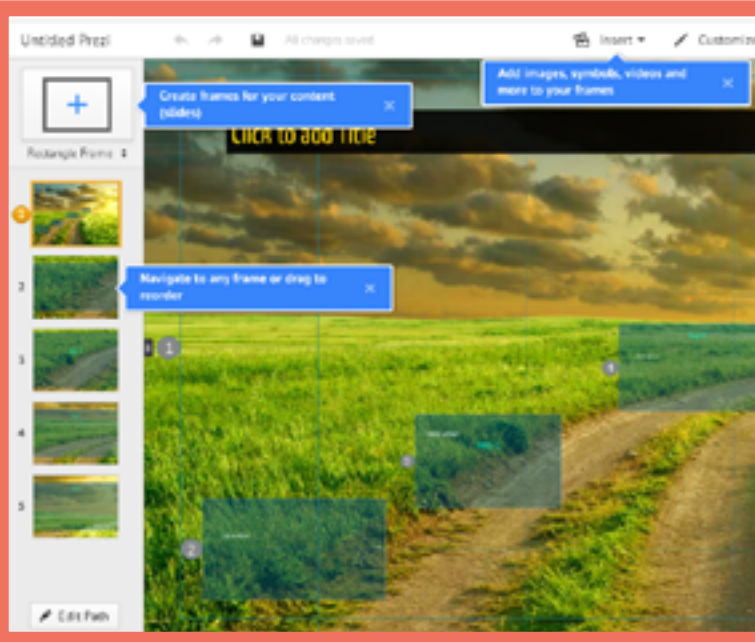

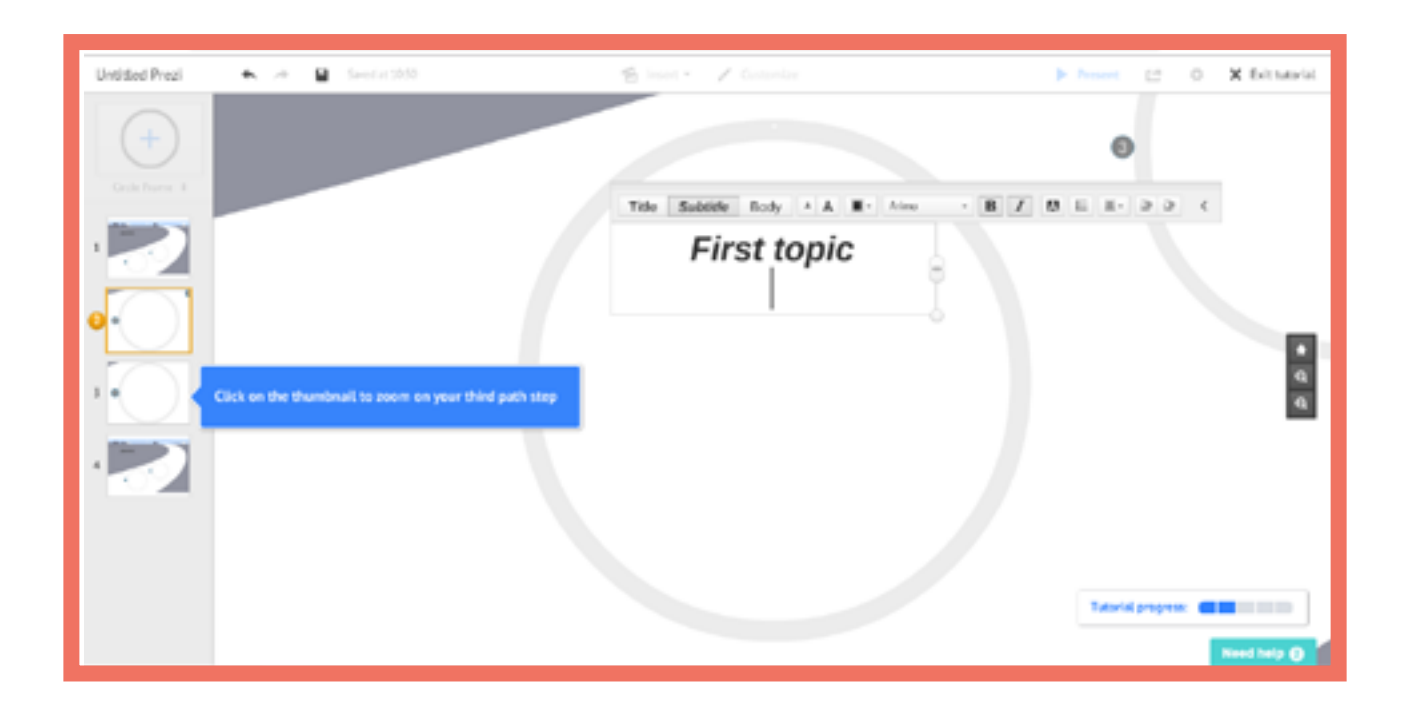

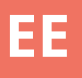

# 

# Quizizz

#### Kirjeldus

Programm mis võimaldab koostada küsimustikke ja kus õpilased võistlevad üksteisega nende valikvastustega küsimustele vastamises

#### Nõutavad tegevused

Registreerumine/Sisselogimine Testi koostamine Mängu ettevalmistamine

#### Näited

Itaalia A1 Itaalia A2

#### **Eelised**

 Quizizz programmil on mitmeid kasulikke lisavõimalusi: näiteks on võimalik teha nähtavaks või mittenähtavaks õpilaste paremusjärjestus (vastavalt õigesti vastatud küsimuste arvule), testi küsimuste vahele on võimalik lisada naljakaid meeme, jne.

#### **Puudused**

 Kõikidel osalejatel peab klassiruumis olema internetiühendusega seade.

| × Menu Quizizz                                      | Q, Find a quit                   | O Create a new quiz                       |
|-----------------------------------------------------|----------------------------------|-------------------------------------------|
| Evelin Farkas<br>Inne anter<br>Construit Anter Spat |                                  | What will ye                              |
| Q. Find a space                                     |                                  | Q. Search for quizzes on any topic        |
| Contesters                                          | 👷 Recom                          | nmended for you                           |
| E throws                                            |                                  | C                                         |
| <ul> <li>Seriege</li> <li>Legisle</li> </ul>        | Ravazdi erdei<br>látni- és tudni | i iskola Magyar romantika Dinam<br>ivalók |
| Barbar a Scientif                                   | Mathemat                         | tics                                      |

| Question 1                                                   | Single   | answer  |
|--------------------------------------------------------------|----------|---------|
| What your question have<br>What is the first letter of the a | lphabet? | fiel SA |
| Had a correct answer (i)                                     |          |         |
| Arouer spice 1                                               |          | for an  |
| A A                                                          |          | fin an  |
| C C                                                          | 0        | 14 58   |
| B                                                            | 0        | 10 B    |
| Add answer option                                            |          |         |
| D Tag standards                                              |          |         |
| @ 30 Seconds                                                 | CANCEL   | E sas   |

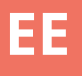

# ou teach today?

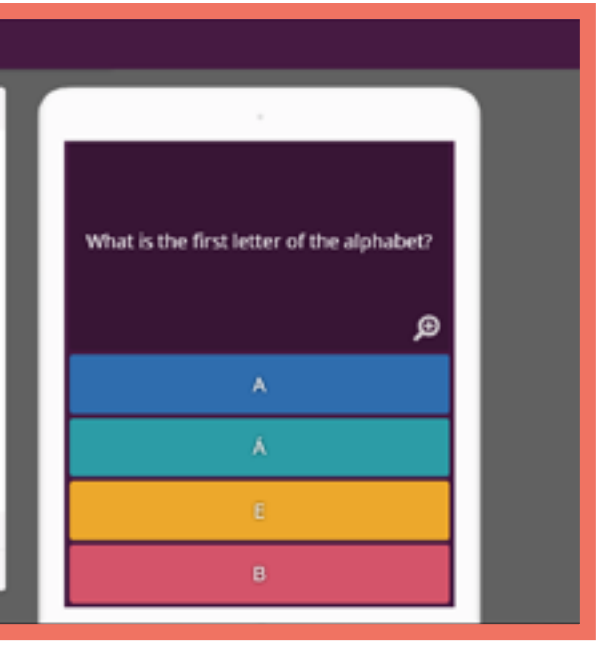

# Quizlet

### Kirjeldus

Quizlet on veebipõhine keeleäpp kus saab koostada sõnakaarte, mälumänge ja teste individuaalselt kodus õppimiseks või klassiruumis rühmatööks kasutamiseks.

#### **Eelised**

Visuaalsed, reaalajas (mängude) tulemused kõikide osalejate kohta õpetaja töölaual.
Töölaud on lihtne ja mõistetav.

#### Puudused

- Kõikidel osalejatel (meeskondadel) peab olema ligipääs nutitelefonile või arvutile.

#### Näited

Eesti keel A2 Itaalia A1 Rumeenia keel A1 Ungari keel A1 Ungari keel A2

#### Nõutavad tegevused

Registreerumine/Sisselogimine Materjali loomine (tekst või tekst ja pilt) Ülesande avalikustamine.

#### Ülesannete tüübid

#### <u>QuizletLive</u>

Koostööd eeldav mäng kus on mitmed valikvastustega küsimused ning vastuste eest saavad õppijad punkte.

<u>Sõnakaardid (Flashcards)</u> Traditsioonilised sõnakaardid koos pildiga või tõlkega tagaküljel.

<u>Mälumäng (Memory)</u> Mälumäng sobiva sõnapaari leidmiseks mille saab luua olemasolevate sõnakaartide baasil.

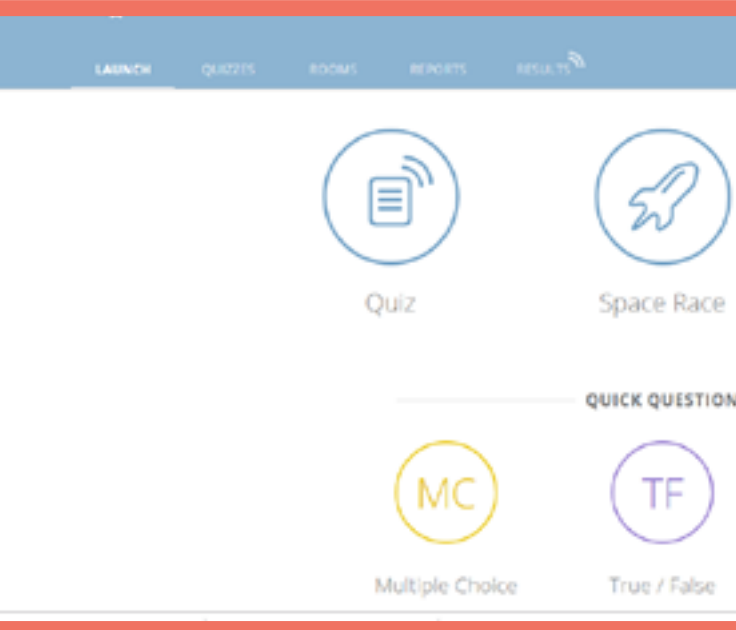

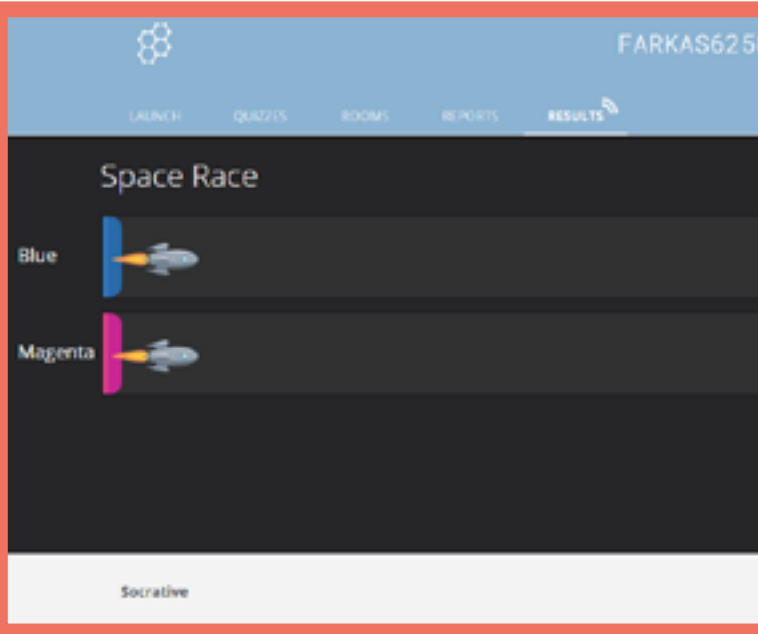

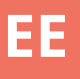

|         |              | <mark>.9</mark> . |
|---------|--------------|-------------------|
| )       | B            |                   |
| e<br>on | Exit Ticket  |                   |
|         | SA           |                   |
|         | Short Answer |                   |

58 Evelin ✓ @... messe messe Free PROF Learn More

# Socrative

#### Kirjeldus

Socrative on veebipõhine keeleäpp kus saab koostada personaalseid küsimustikke, hinnanguid ja mänge individuaalselt kodus õppimiseks või klassiruumisrühmatöökskasutamiseks.

#### **Eelised**

- Visuaalsed, reaalajas tulemused kõikide osalejate kohta õpetaja töölaual.

- Töölaud on lihtne ja mõistetav.

#### Puudused

Kõikidel osalejatel peab olema ligipääs nutitelefonile või arvutile.

#### Näited

| Tšehhi keel A1 | Rumeenia keel A1 |
|----------------|------------------|
| Tšehhi keel A2 | Rumeenia keel A1 |
| Tšehhi keel B1 | Ungari keel A1   |
| Itaalia A1     | Ungari keel A1   |
| Itaalia A2     | Eesti keel A2    |
| Itaalia B1     | Eesti keel A2    |

#### Nõutavad tegevused

**Registreerumine/Sisselogimine** 

Küsimustiku koostamine(küsimused ja vastused)

Ülesande avalikustamine.

#### Ülesannete tüübid

Individuaalsed küsimused Valikvastused, õige/vale, lühivastused.

<u>Küsimustik (Quiz)</u> Jada 'temaatilisi' individuaalseid küsimusi.

<u>Space Race</u> Õppijad võistlevad 'ekraanil' vastates mitmetele küsimustele.

<u>Väljapääsupilet (Exit Ticket)</u> Lühike test hindamaks õpitu omandamist tunni lõpus.

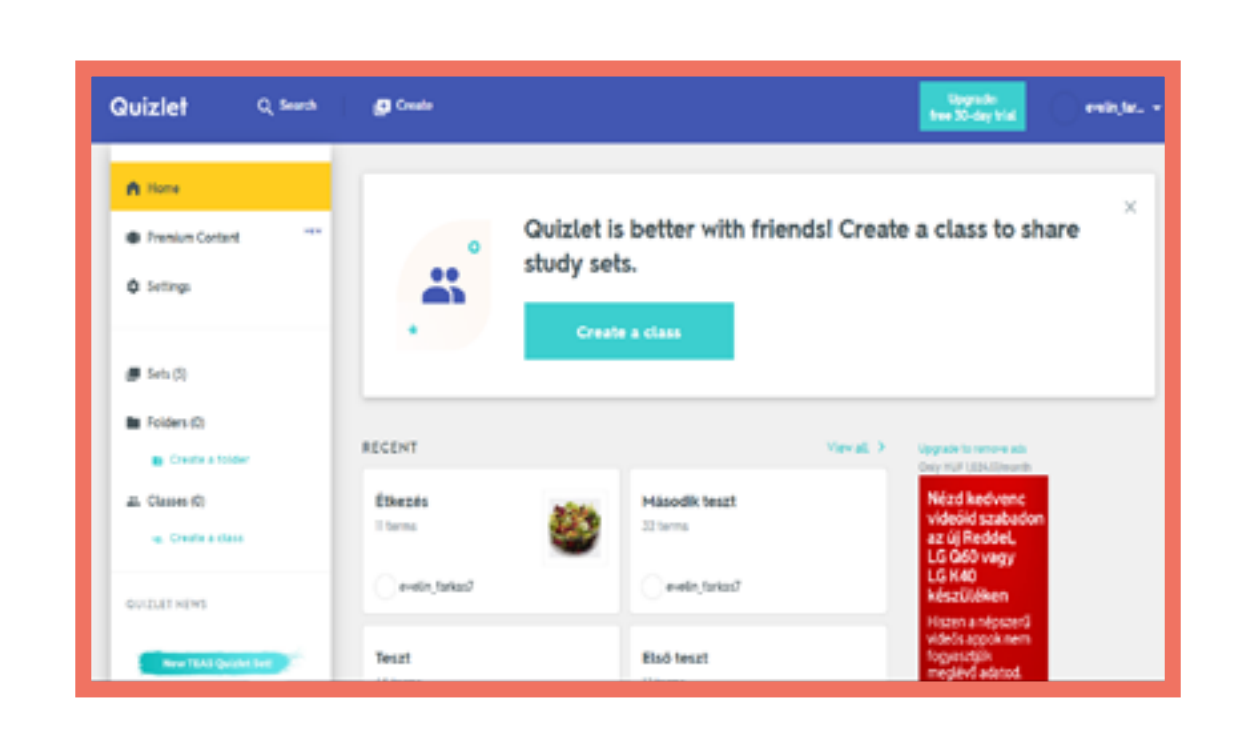

| Quizlet                     | Q, Search              | Create                                       | Upgrade:<br>free 30-day trial |
|-----------------------------|------------------------|----------------------------------------------|-------------------------------|
| Tesz                        | t                      |                                              |                               |
| 1                           | STUDY                  |                                              |                               |
|                             | Flashcards             |                                              |                               |
|                             | C Learn                |                                              |                               |
|                             | 🖉 Write                |                                              |                               |
|                             | <u>O</u> Spell         | toll                                         |                               |
|                             | Test                   |                                              |                               |
|                             | PLAY                   |                                              |                               |
| (                           | Match                  |                                              |                               |
|                             | <sup>e</sup> O Gravity | Click card to see definition 🍗               |                               |
|                             | Uve                    | $\in \mathbb{R}^{ij} \rightarrow \mathbb{C}$ |                               |
|                             |                        |                                              |                               |
| Várskozás a szervene odn.do | ticmlo                 | / * i =                                      |                               |

#### Kirjeldus

STORYJUMPER on veebiraamatute koostamise keskkond, mille abil saab ette valmistada materjali üksikuteks tundideks aga saab ka luua materjale õpilastele kodus töötamiseks.

STORYJUMPER keskkond pakub raamatute koostamiseks hulgaliselt taustu/lõikepilte, aga saab üles laadida/ kasutada ka enda valitud kujundeid.

#### **Eelised**

- Üheaegselt saab ühe raamatuga töötada mitu inimest

- Raamatule on võimalik lisada enda hääl/heli

#### Puudused

 Ainult online versioon on tasuta;
 selle allaadimise õigus ja mitmed teised funktsioonid tuleb osta.

#### Nõutavad tegevused

Registreerumine/Sisselogimine Raamatu koostamine Heli lisamine

#### Võimalused

#### <u>Tekstid</u>

Saab kehtestada nõuded stseenidele/taustale, teksti suurusele ja värvile ning valida fondi tüüpi.

#### Props\_

Ilma taustata kujundid millede suurust saab muuta.

<u>Stseenid</u> Mitmesugused kujundid mida saab kasutada raamatu eri osade taustaks.

#### Näited

Rumeenia keel B1 Tšehhi keel A1 Ungari keel B1 Tšehhi keel B1

| • • • • • • • • • • • • • • • • • • • | the second second        | toris you | peri-serieri i                                                                        |                                                                                                    |              |
|---------------------------------------|--------------------------|-----------|---------------------------------------------------------------------------------------|----------------------------------------------------------------------------------------------------|--------------|
|                                       |                          |           |                                                                                       | Prease verity your email address                                                                                                 | 80           |
| edm                                   | iodo Q Here ;            | ll Casses | Library                                                                               | C Messages                                                                                                    |              |
| e                                     | Even Fartas              |           | Dan Dan                                                                               | a thought or resources                                                                                                    |              |
| 0                                     | Your profile in 20% comp | -         |                                                                                       | Ð                                                                                                    | ctu          |
| MV<br>• E                             | CLASSES                  | -         | Check out this                                                                        | tte Sayder-Rentro<br>cher ♥ 	 at Ciclahoma Centennial HS<br>20 - 11.11 PM = 	 3<br>TecX talk from one of our Edmodo tead         | het          |
| AF                                    | Jusses                   |           | He has been s                                                                         | having some of his artwork that he is us                                                                                         | ngi          |
| MY C                                  | SROUPS                   | ***       | The video is in<br>talk, it is a heal<br>courses for itse<br>• Are you doint<br>bloce | Hindi and English. You can use Google<br>wytak, but valuable. This might be usef<br>ocialstudies ifarts le teach advocacy.<br>10 | Tra<br>ut in |
|                                       | with educators like you  |           |                                                                                       | Google Translate<br>chrome google.com                                                                                            |              |
| MY1<br>Hart                           | 545H5403<br>3            |           | h shova n                                                                             | ore attachments                                                                                                    |              |

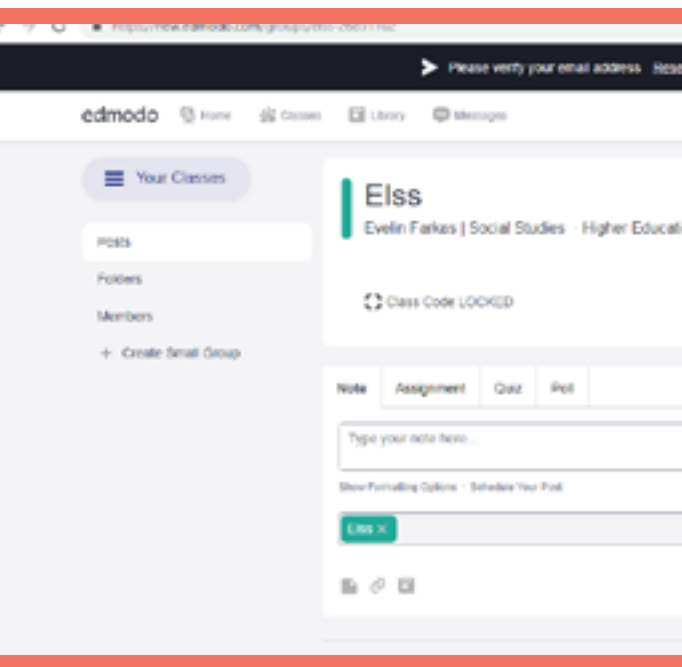

EE

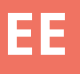

#### Northcallon Email °0 Welcome to a new ere's a first look at updates coming this August. Thanks to your feedback, write making it easier to use Edmodo with your 00 ints and for your professio development. Learn more J Not ready for change? Switch Back Offit, Biser o create change in mind 30 insiate to get the gist of the POPULAR CONVERSATIONS an upper level/college dishiangaapearts, Eedech, Rela Olà, professores de incidatil Martia arrico Can you please recomm Reprovingence, Republication Hey comrades! I have been working to g

|                        | -                                                                  | × × •                     |    |
|------------------------|--------------------------------------------------------------------|---------------------------|----|
| send Vertication Email |                                                                    |                           | ×  |
| Sea                    | a Q                                                                | • 0                       |    |
|                        |                                                                    |                           |    |
| ation                  |                                                                    |                           | =  |
|                        |                                                                    |                           | 88 |
|                        |                                                                    |                           | a  |
|                        | Upcoming                                                           |                           | 8  |
|                        | D No classwork current                                             | Dy due.                   | -  |
|                        | View all classwork                                                 |                           |    |
|                        | Invite People                                                      |                           |    |
| Carcel or Post         | About Edmonts Labor Gareer Mil<br>Garriad Un Trachers Instruction  | nasan<br>Elect Perguiti - |    |
| Filter position by *   | 17 Admins - Community - Blog - So<br>Terras of Secular - Languages | pput - Pekany -           |    |

#### Kirjeldus

Studystack on veebipõhine keeleäpp kus saab koostada ülesandeid meie enda poolt sisestatud info põhjal. Seda keeläppi on mugav kasutada sõnavara õpetamiseks, aga samuti on võimalik koostada ülesandeid, mis põhinevad küsimustel ja vastustel. Studystack'i on lihtne kasutada, info võib sisestada nii õpetaja kui ka õppija. Vastavalt valitud töölaua kujundusele võib Studystack'i kasutada ka väiksemate laste õpetamiseks.

#### **Eelised**

- Erinevate ülesandetüüpide rohkus muudab õppimise/harjutamise lihtsaks ja meeldivaks

- Töölaud on lihtne ja mõistetav

#### Puudused

- Visuaalselt väga tagasihoidlik töölaud ei ole õppijatele atraktiivne

- Keeleäpi tegevust toetavad reklaamid

#### Ülesannete tüübid

<u>Sõnakaardid (Flashcards)</u> Võimalik luua kahepoolseid sõnakaarte.

<u>Sõnapaari leidmine (Matching)</u> Tabelist sobiva sõnapaari otsimine.

<u>Hangman (Hangman)</u> Klassikaline Hangman mängija(d) proovivad ära arvata sõnas olevaid tähti.

<u>Ristsõna (Crossword)</u> Ristsõna lahendamine vastavalt etteantud seletustele.

<u>Lünkade täitmine (Fill-in the blanks)</u> Puuduva sõna lisamine.

<u>Küsimustik (Quiz)</u> Valikvastused: etteantud variantidest õige vastuse valimine.

<u>Test</u>

Erinevaid ülesannete tüüpe sisaldava ülesannete kogumiku koostamine

<u>Studystack</u> Sõnakaartide abil sobiva sõnapaari leidmine.

<u>StudyTable</u> Tabelist sobiva sõnapaari otsimine.

## Nõutavad tegevused

**Registreerumine/Sisselogimine** 

Sõnade kogumi (stack) loomine

Sobivat tüüpi ülesande loomine

| Settings                      | Data                               | Slides   |
|-------------------------------|------------------------------------|----------|
| Stack Name: Example           |                                    |          |
| Description: Questions        | about a language                   |          |
| Side labels: O Term,<br>Custo | ion / Answer<br>/ Definition<br>m/ |          |
| ☑ Generate random fil         | -in-the-blank clues for a          | tivities |
| Allow others to EDI           | T this set                         |          |
| Allow others to VIE           | W this set                         |          |
| Category: unfinished          | •                                  |          |
|                               |                                    |          |
| Save Changes                  |                                    |          |
|                               |                                    |          |

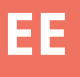

#### Näited

Rumeenia keel A1

Rumeenia keel A2

Rumeenia keel A2

Ungari keel B1

Eesti keel A1

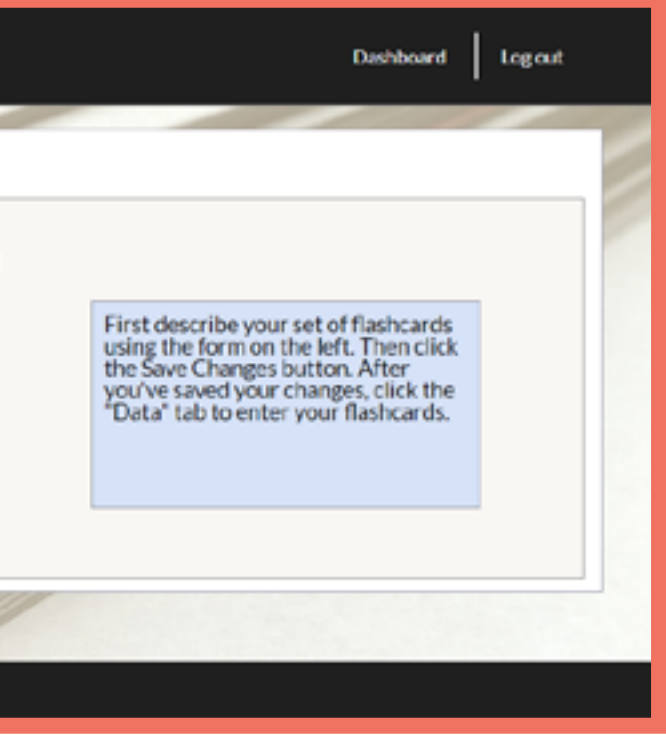

# Symbaloo

## Kirjeldus

Symbalooonkeskkond veebilehtede salvestamiseks. Saame koondada erinevatest keskkondades infot ühele lehele. Moodustub visuaalselt ilus personaalne õpikeskkond (ruudustik).

#### Näited

Itaalia B1

#### Nõutavad tegevused

Registreerumine/Sisselogimine Linkide kogu loomine.

#### **Eelised**

- Töölauda on lihtne kasutada.

## Puudused

- Kogutud veebilehtede kohta ei ole võimalik lisada pikemaid kommentaare.

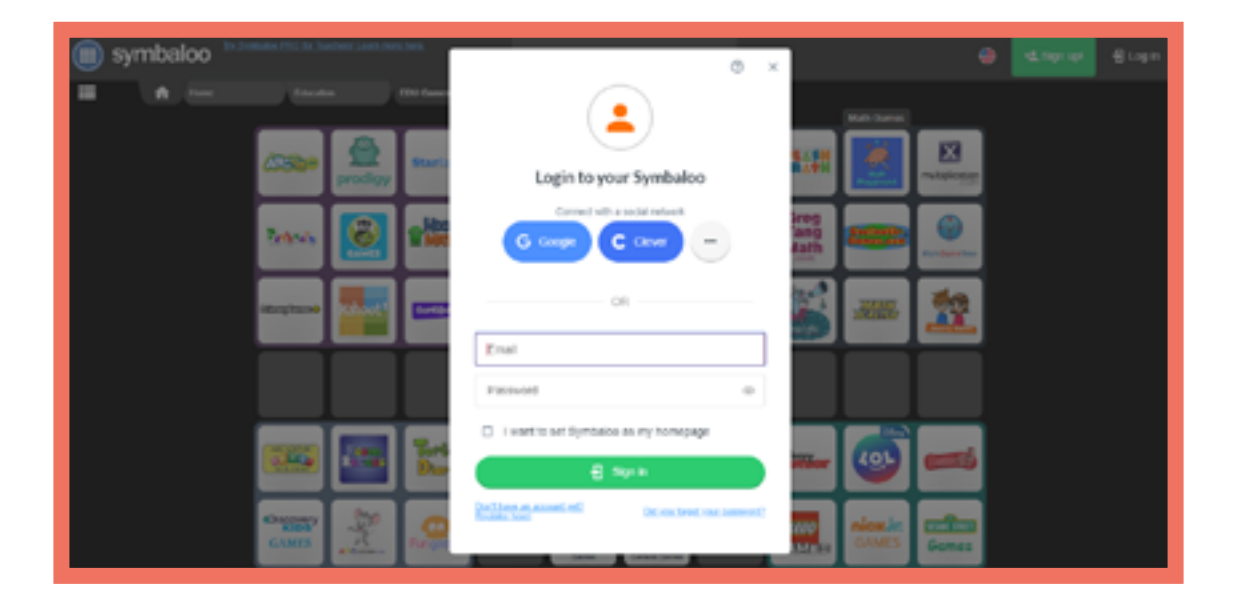

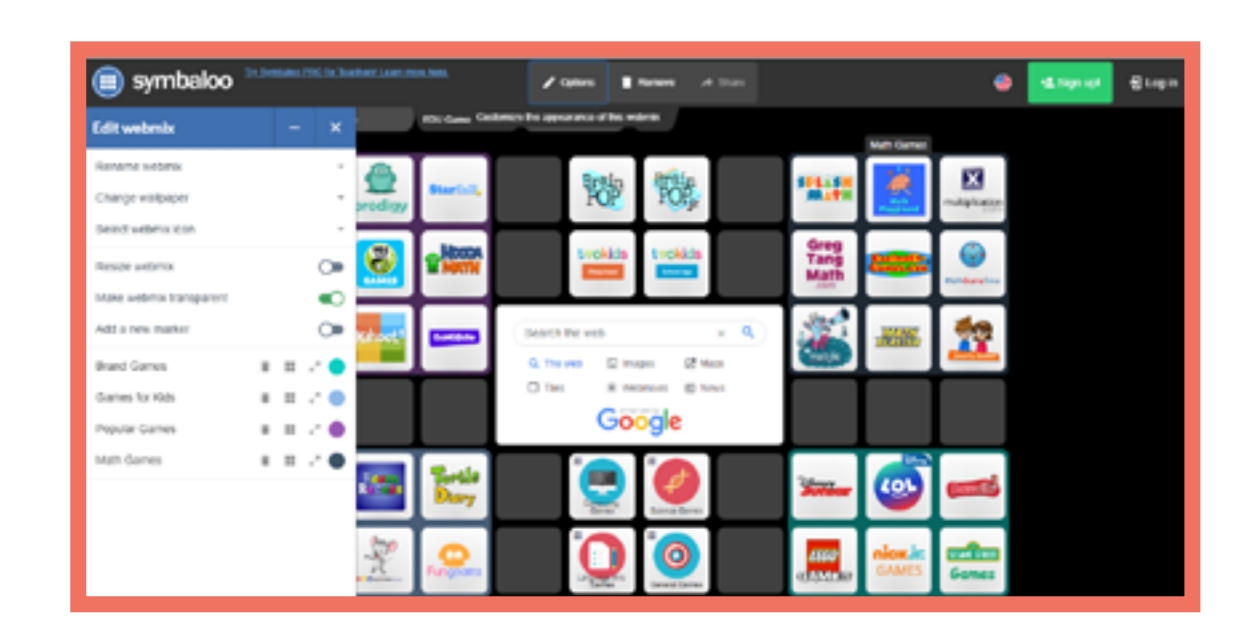

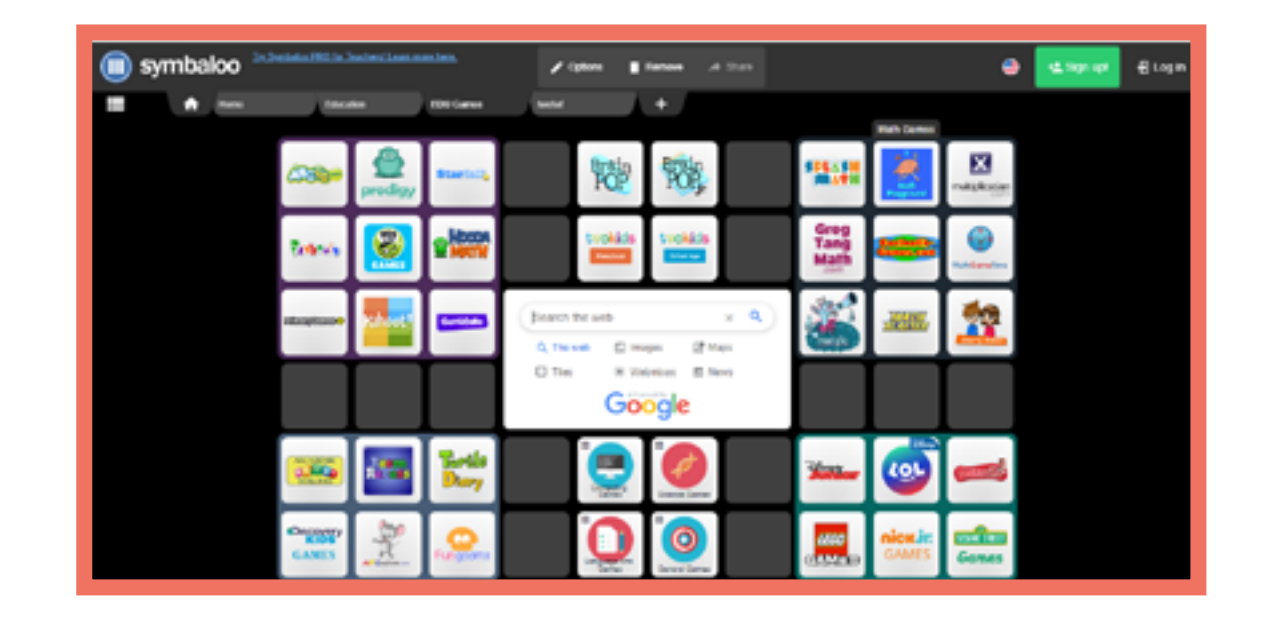

#### Kirjeldus

Youtube on veebikeskkond videote jagamiseks kus on võimalik vaadata teiste poolt üles letud videosid ning samuti enda videod teistele vaatamiseks üles laadida. On ka võimalus luua personaalne videokanal kuhu saab koondada enda jaoks olulised videoklipid.

#### Nõutavad tegevused

**Registreerumine/Sisselogimine** 

Kanalite kasutamine

Videote üles laadimine ja jagamine

Playlistide koostamine

Listide ja videote jagamine

<complex-block>

#### **Eelised**

- Youtube keskkonaast leiab suure hulga tasuta videosid keeleõppeks.

- Youtube keskkond võimaldab lihtsalt enda materjale teistega jagada.

#### Puudused

 Igaüks saab üles laetud materjali vaadata ilma autori nõusoleku või registreerimiseta. NäitedEesti keel A2Itaalia A2Itaalia B1Tšehhi keel A1

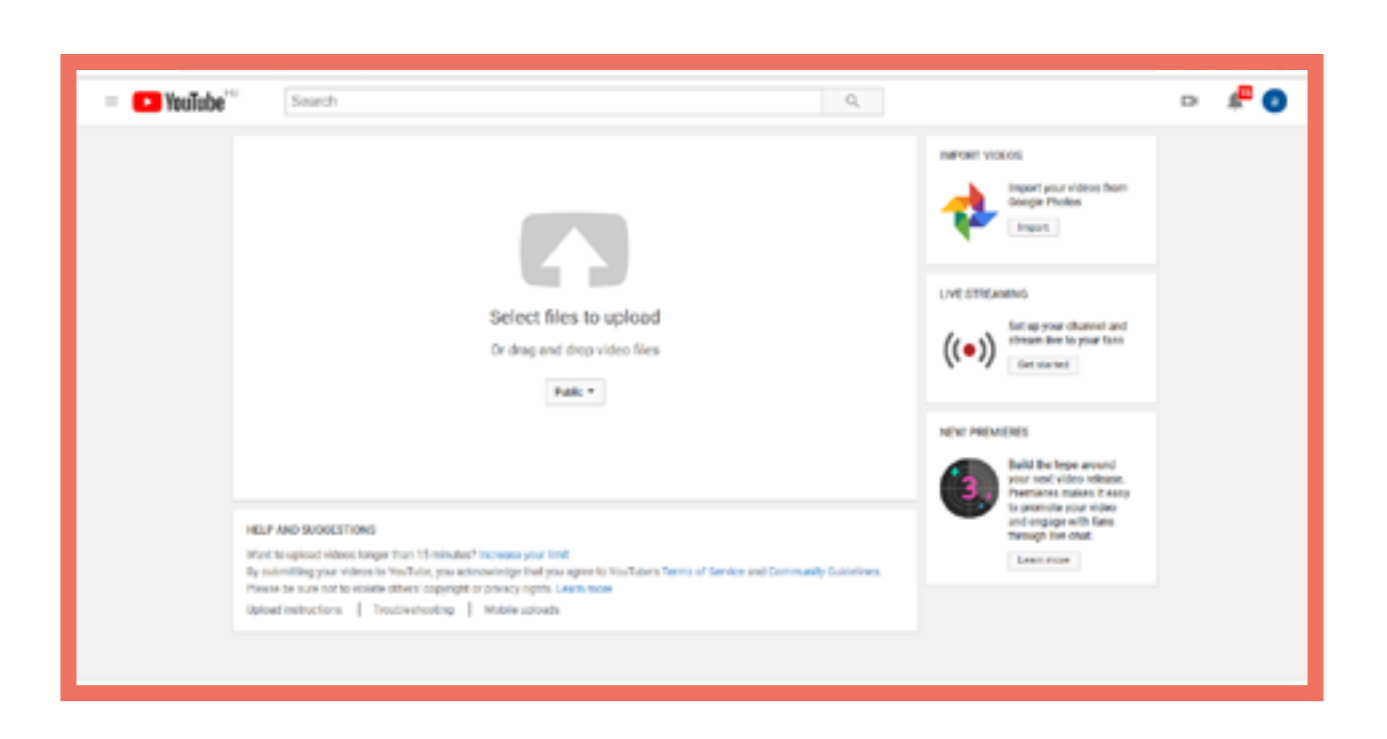

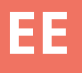

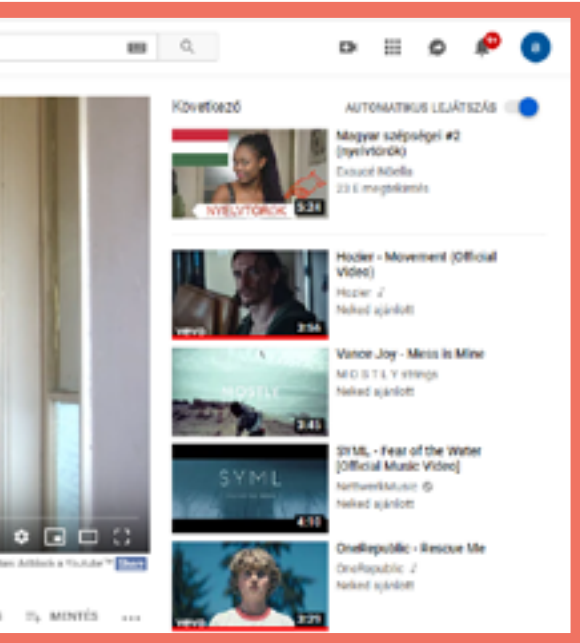

E d m o d o 🖑

E d p u z z l e 🖑

E d u c a p l a y 🖑

Facebook 🖑

Kahoot 🖑

Learning Apps 🖑

M o o d l e 🖑

Plickers 🖑

Prezi 🖑

Quizizz 🖑

Quizlet 🖑

Socrative 🖑

Storyjumper 🖑

Studystack 🖑

Symbaloo 🖑

Youtube 🖑

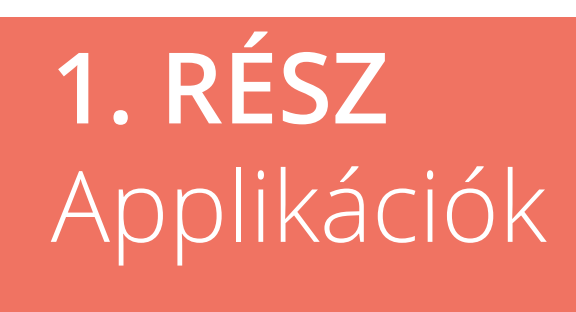

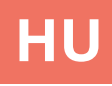

# Edmodo

#### Részletek

Az Edmodo egy interneten elérhető, közösségi média megjelenésű alkalmazás. Az alkalmazás által a diákok, a tanár által ajánlott témájú beszélgetésekben vehetnek részt. Ugyanakkor lehetőségük van arra, hogy bejegyzéseket "like"-oljanak és feladatokat rövid, teszteket/ szavazásokat hozzanak létre, anyagokat, hivatkozásokat töltsenek fel.

#### Előnyök

 - Élő, közösségi média típusú működési elv

- Egyszerű, letisztult kezelőfelület

#### Hátrányok

 Használatához minden résztvevő számára szükséges egy készülék. (Okostelefon vagy számítógép).

 A facebook-hoz hasonlóan, az osztályoktól származó bejegyzések időrendi sorrendben jelennek meg
 ez kissé zavaró lehet, ha több osztályban is részt veszünk.

#### Alapműveletek

Regisztráció/Bejelentkezés Osztály létrehozása Bejegyzés létrehozása és válasz a kommentekre

#### Feladattípusok

<u>Bejegyzések</u> Hozz létre egy beszédtémát az osztályod számára.

<u>Megbízások (Assignments)</u> Jelölj ki egy határidős feladatot a diákjaid számára.

<u>Kvíz</u> Egyéni jellegű kérdések sora.

<u>Szavazás (Polls)</u> Kérd diákjaidat, hogy "szavazzanak" vagy oldják meg a feleletválasztós kérdést.

|          | Nyelvek   |
|----------|-----------|
| Olasz B1 | Román A2  |
| Olasz B1 | Magyar A1 |

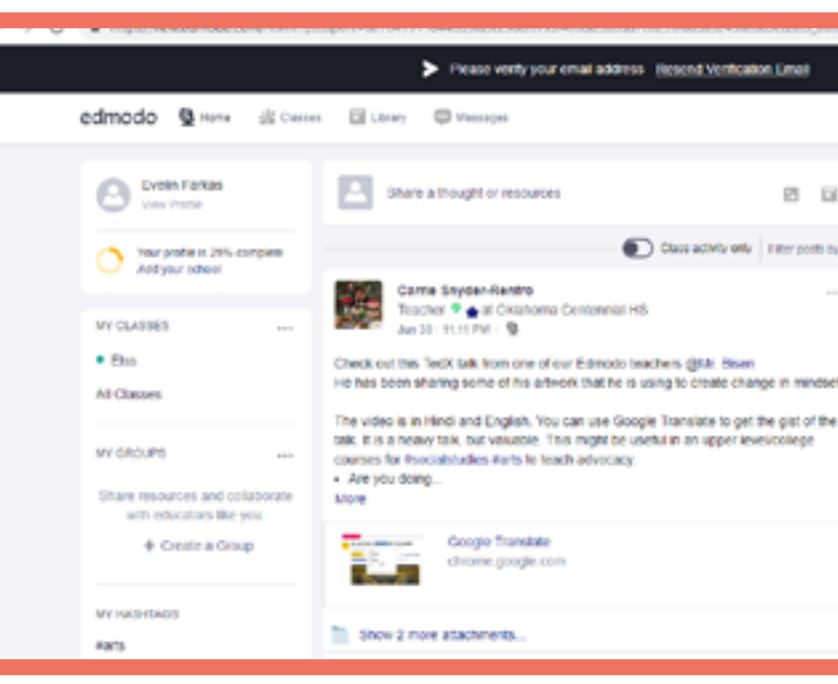

| 7 U Repairee all real property | 10-29031142                                                       | <b>*</b> X X                                                                                                    |    |
|--------------------------------|-------------------------------------------------------------------|----------------------------------------------------------------------------------------------------|----|
|                                | Please verity your email address <u>Resent Verification Email</u> |                                                                                                    | ×  |
| edmodo 🛞 Harre 🚽 Charaer       | E Litroy D Messages                                               | 5000 Q (B) 🕑                                                                                                    | )  |
| E Your Classes                 | Elss<br>Evelin Farkes   Social Studies - Higher Education         |                                                                                                    | =  |
| Folders                        | Class Code LOCKED                                                 |                                                                                                    | 00 |
| + Create Small Group           |                                                                   |                                                                                                    | a  |
|                                | Note Assignment Quiz Pol                                          | Upcoming                                                                                                    | 8  |
|                                | Type your note here                                               | No classwork currently due.                                                                                                    |    |
|                                | Sheer Proceeding Options - Schoolar Year Prof.                    | View all classwork                                                                                                    |    |
|                                | En x                                                              | Invite People                                                                                                    |    |
|                                | E d E Canos or Po                                                 | 1.<br>About - Edmands Labo - Gareer - Newaware -<br>Cartael (In - Twachan - Inetroductional Twoh - Percepuls<br>(Ry +<br>House - Community - Elling - Support - Pelvary -<br>Twace - Boute - Companyon |    |

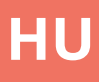

#### °0 Welcome to a new Edmodol Here's a first look at updates coming this Class activity only Filter posts by agest. Thanks to your feedback, we're 00 making it easier to use Edmodo with your ents and for your professional development. Learn more D Not ready for change? Switch Back 30 POPULAR CONVERSATIONS Penglishlanguagearts, Eedlech, Rela, I Olà, professores de inclúsifi Minha arric Can you please recomm Permadencience, Benchhlangs Hey comrades! I have been working to g

# Edpuzzle

#### Részletek

Az EDPuzzle egy videó alapú feladatkészítő program. A segítségével kérdéseket tudunk beilleszteni egy videóba.

#### Alapműveletek

Regisztráció/Bejelentkezés Kérdés beillesztése videóba

FeladatokOlasz B1Román A2Olasz B1Magyar A1

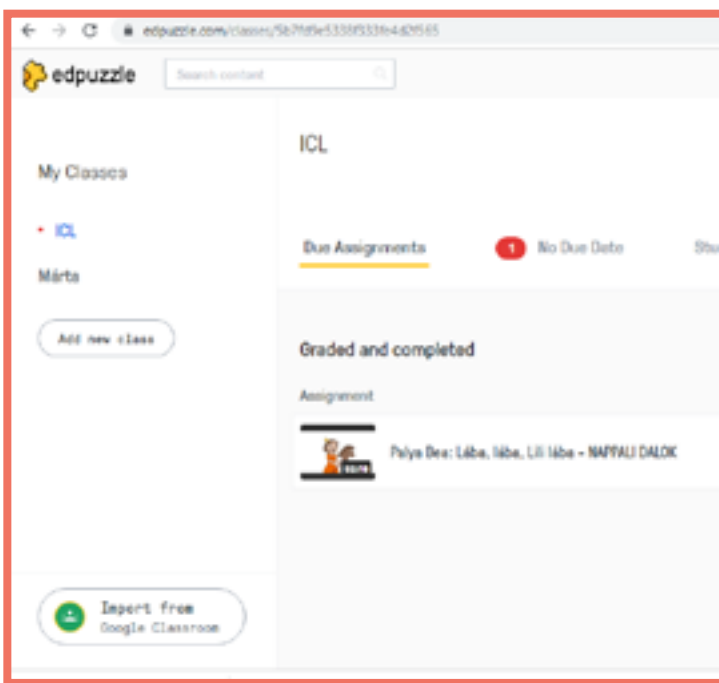

#### Előnyök

-Használhatunk olyan videőkat, melyek már léteznek.

#### Hátrányok

 PRO hozzáférés nélkül csak 20 kérdésekkel ellátott videót tud tárolni a tanár.

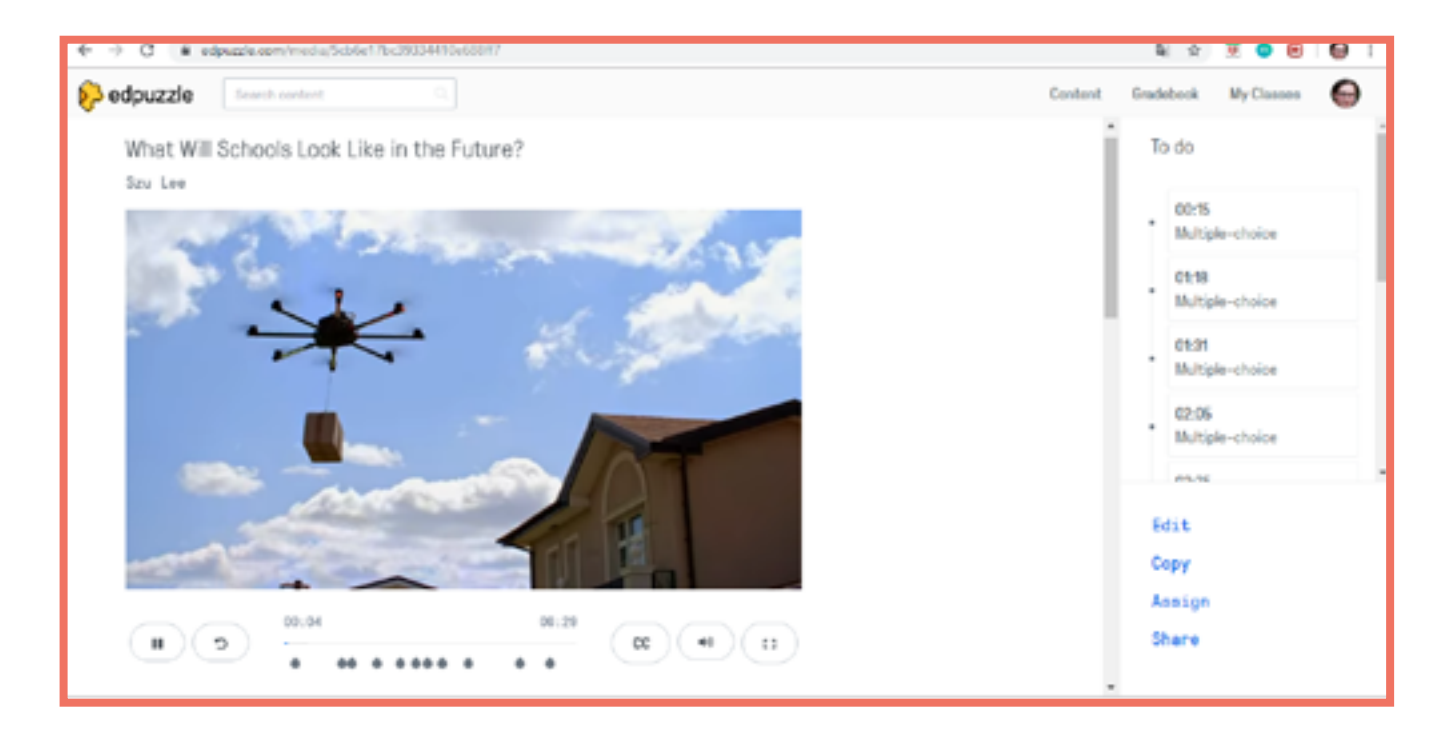

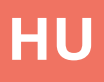

|         |            | 2 2       | 🖲 😑 🖯 🔂 🗄      |
|---------|------------|-----------|----------------|
|         | Content    | Gradebook | My Classes 🛛 😂 |
| tudenta |            |           | Class options  |
|         |            |           |                |
|         |            |           |                |
|         | Start date | Due data  | Turned in      |
|         | May, 8th   | May, 28th | े 0 of 1       |
|         |            |           |                |
|         |            |           |                |
|         |            |           |                |
|         |            |           |                |

# Educaplay

#### **Részletek** Különböző típusú feladatok létrehozására alkalmas program

## **Nyelvek**

Román A2 Cseh A2 Cseh B1

#### Előnyök

- Minden feladattípushoz találunk segítő [tutorial] videót a feladatösszeállítás első oldalán.

#### Hátrányok

- A program néhány funkciója csak prémium előfizetéssel érhető el, az elkészített feladat például csak ebben az esetben marad privát.

#### Alapműveletek **Regisztráció/Bejelentkezés** Feladatok létrehozása

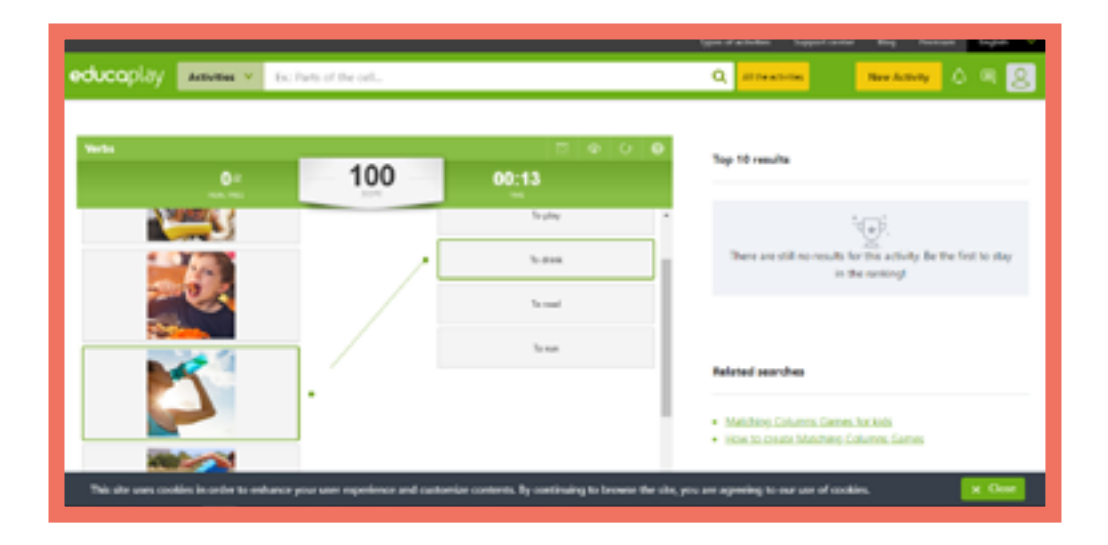

## Feladattípusok

Mire gondoltam? játék [Riddle] A kérdés és a segítségek alapján ki kell találni, melyik szót/szavakat keressük.

Hiányos szöveg kitöltése [Fill in the Blanks Game] Meg kell keresni a kivágott szavak helyét a szövegben!

Keresztrejtvény [Crossword] puzzle] Klasszikus keresztrejtvény

Diktálás (Dictation Game) A hangzó szöveget kell leírni.

Összekeveredett betűk [Unscramble Letters Game] A szavak összekeveredett betűit kell helyes sorrendbe rakni.

Unscramble Words Game (Ricomporre il testo) Ègy hangzó szöveg szavait kell helyes sorrendbe rakni.

Párosító játék [Matching] Game] Unisci parole/nozioni che hanno à che fare l'una con l'altra.

Kvíz [Quiz] Hagyományos feleletválasztós kérdések.

Vaktérkép [Map Quiz] A megadott fogalmak/helyszínek helyét kell megjelölni a térképen

Videó kvíz [Video Quiz] A videóba ágyazott kérdésekre kell válaszolni.

Memóriajáték [Memory Game] Klasszikus memóriajáték.

Memóriajáték [Memory Game] Klasszikus memóriajáték.

ABC játék [ABC Game] Ki kell találni a szót a kezdőbetű és egy kép/ meghatározás alapján.

### HU

Szókereső [Word Search Puzzle] Hagyományos szókereső játék

Bemutató [Slideshow] Bemutató készítése.

Kösd össze! [Matching Coloumns] **Game**]

Ossze kell kötni a két oszlop összetartozó elemeit.

# Facebook

#### Részletek

Közösségi oldal, ahol kapcsolatot tarthatunk a diákjainkkal és esetleg a szülőkkel is. Az oldalon lehetőségünk van különböző típusú fájlok feltöltésére, fórumszerű beszélgetés indítására, fájl közös szerkesztésére, illetve esemény és szavazás létrehozására egy csoporton belül.

#### Alapműveletek

Regisztráció/Bejelentkezés Csoport létrehozása Bejegyzés létrehozása Módosítható fájl feltöltése/ szerkesztése Dokumentum feltöltése Esemény létrehozása Szavazás létrehozása

#### Előnyök

 Könnyűvé és gördülékennyé teszi a kommunikációt a diákokkal, mert sokféle bejegyzés készíthető.

#### Hátrányok

 Mivel a feltöltött fájlokat mindenki látja egy csoporton belül, a diákokban rossz érzést kelhet, hogy mindenkinek megjelenik, hogyan dolgoztak, milyen hibáik vannak egy-egy feladatban.

|   |   |   | _ |            | _ |
|---|---|---|---|------------|---|
| N | V | e | h | <b>I</b> P | k |
|   | J | - |   |            |   |

Cseh A2 Cseh A2 Cseh B1

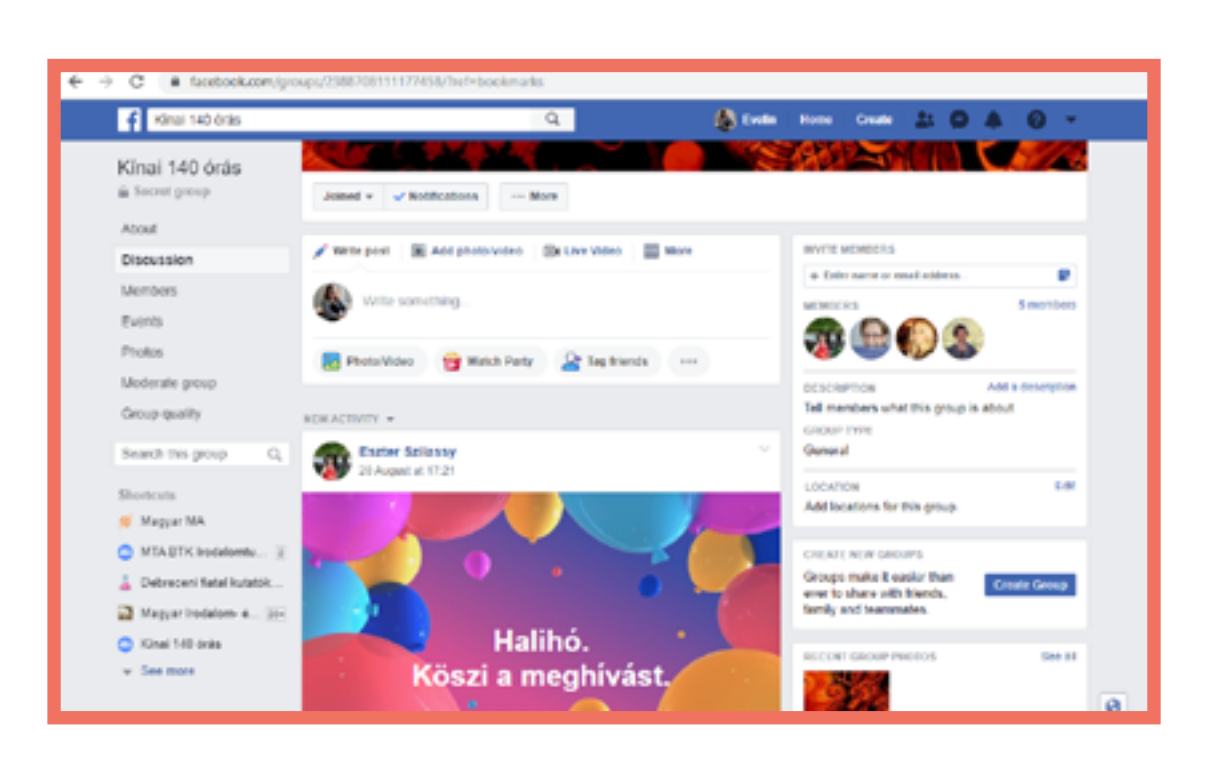

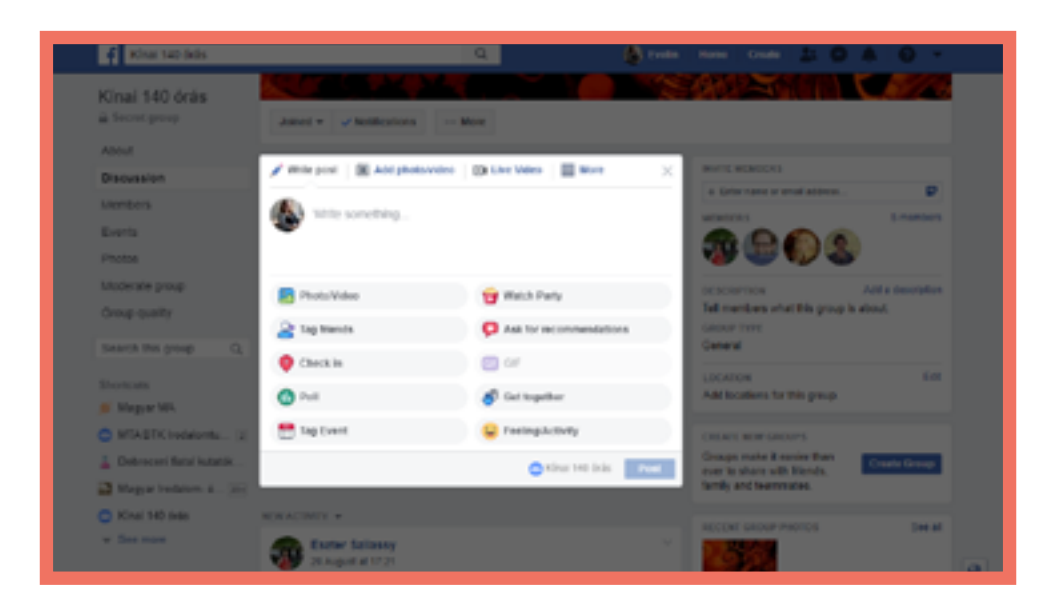

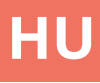

# Kahoot!

#### Részletek

A Kahoot! egy interneten elérhető, játék-alapú alkalmazás, mely arra szolgál, hogy személyre szabott játékokat, kvízjátékokat hozzunk létre. Játszhatunk vele egyénileg otthon, de akár csoportosan/ csapatban is az osztályteremben.

#### Előnyök

 Minden résztvevő eredményének élő, vizuális megjelenése a tanár képernyőjén.

- Egyszerű, könnyen használható kezelőfelület.

 Használatához minden résztvevő (vagy csapat) számára szükséges egy készülék. (Okostelefon vagy számítógép).

#### Hátrányok

 Használatához minden résztvevő számára szükséges egy készülék.

#### Alapműveletek

Regisztrálj/ Jelentkezz be Hozz létre egy kvízjátékot (Kérdések és válaszok) Játék indítása

#### Feladattípusok

#### <u>Kvíz</u>

Egy sor időhöz kötött feleletválasztós kérdés jutalompontokkal.

<u>Kirakós játék</u> Párosító feladat, jutalompontokat lehet szerezni a gyorsaság függvényében

<u>Felmérés</u> Eredmények összesítése, egykérdéses (nincs pont)

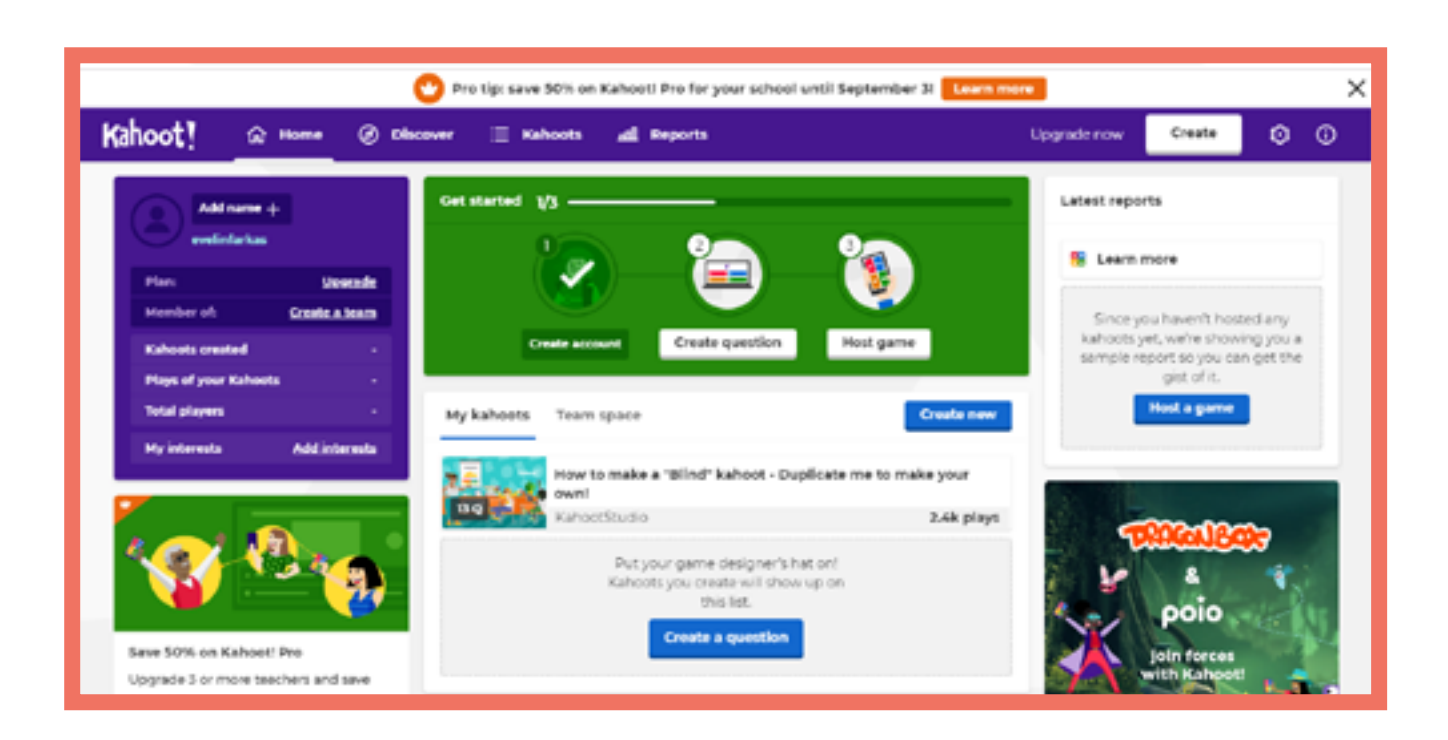

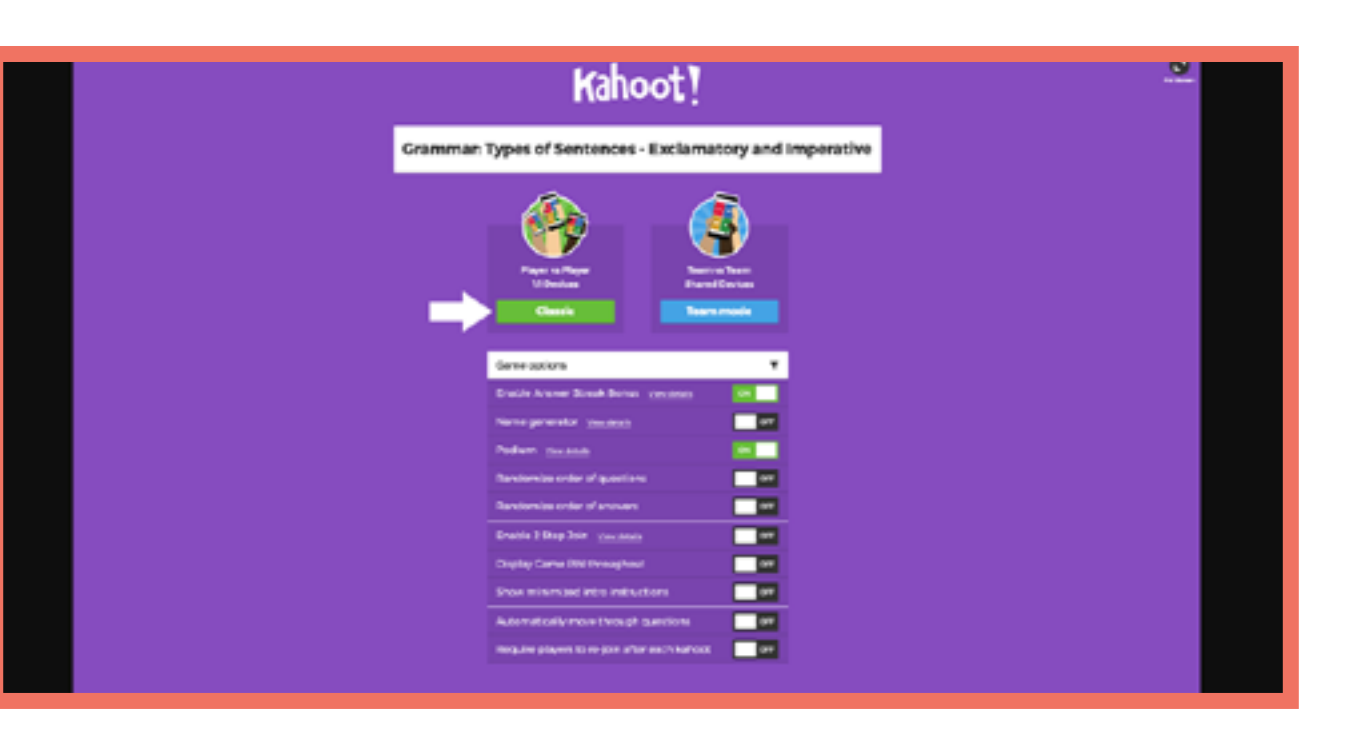

## Nyelvek

Észt A1 Román A2 Magyar B1 Észt B1 Román B1

Olasz A2 Cseh B1 Olasz A2 Magyar A1

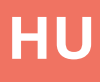

# LearningApps

## Részletek

Tankocka [App] készítő program, amivel különböző feladatokat állíthatunk össze.

#### Alapműveletek

Regisztráció/Bejelentkezés "Legyen Ön is milliomos" tankocka összeállítása

#### **Nyelvek**

Román A1 Román B1 Magyar A1 Magyar A1

#### Előnyök

- Az alkalmazás 21 nyelven érhető el.

 Témakörök és különböző iskolai szintek alapján kereshetünk a tankockák között [iskolaelőkészítő, alsó tagozat, felső tagozat, középiskola, szak- és továbbképzés].

### Hátrányok

 Nem látjuk, ki és milyen eredménnyel oldotta meg a feladatunkat (kivétel az "Eszközök" esetében).

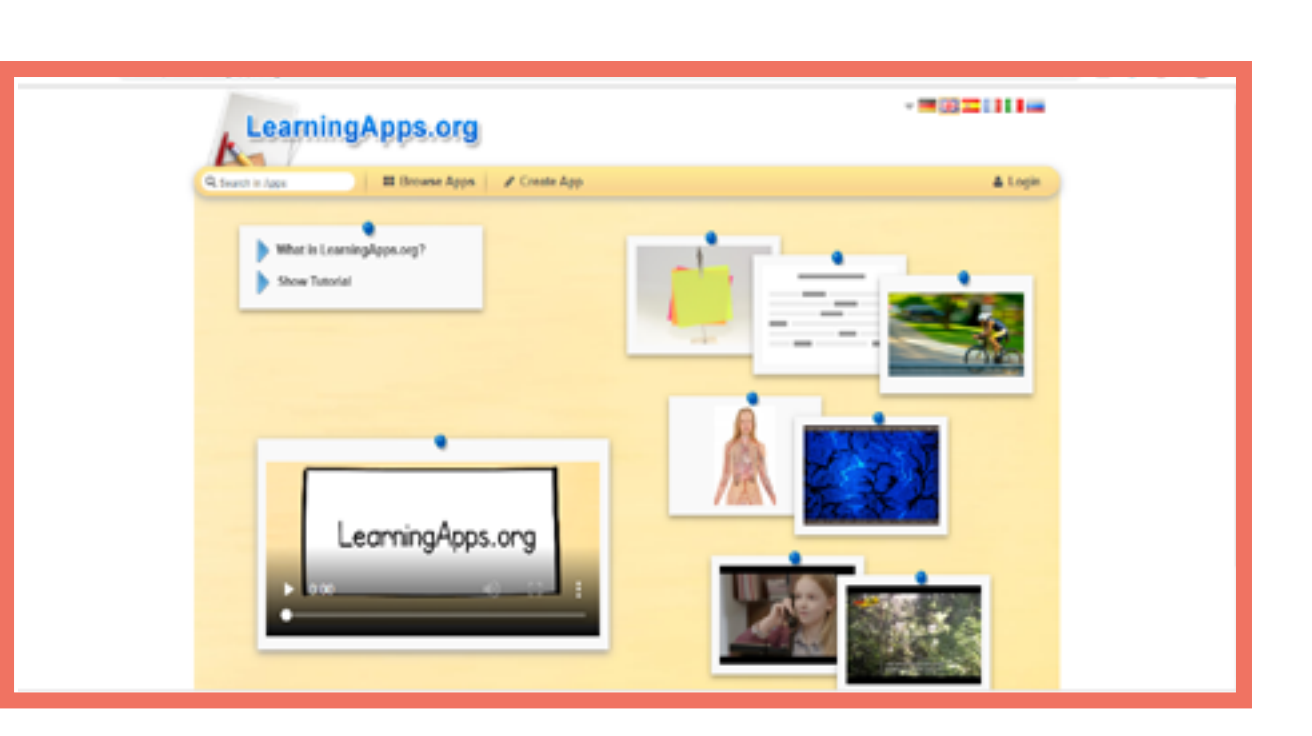

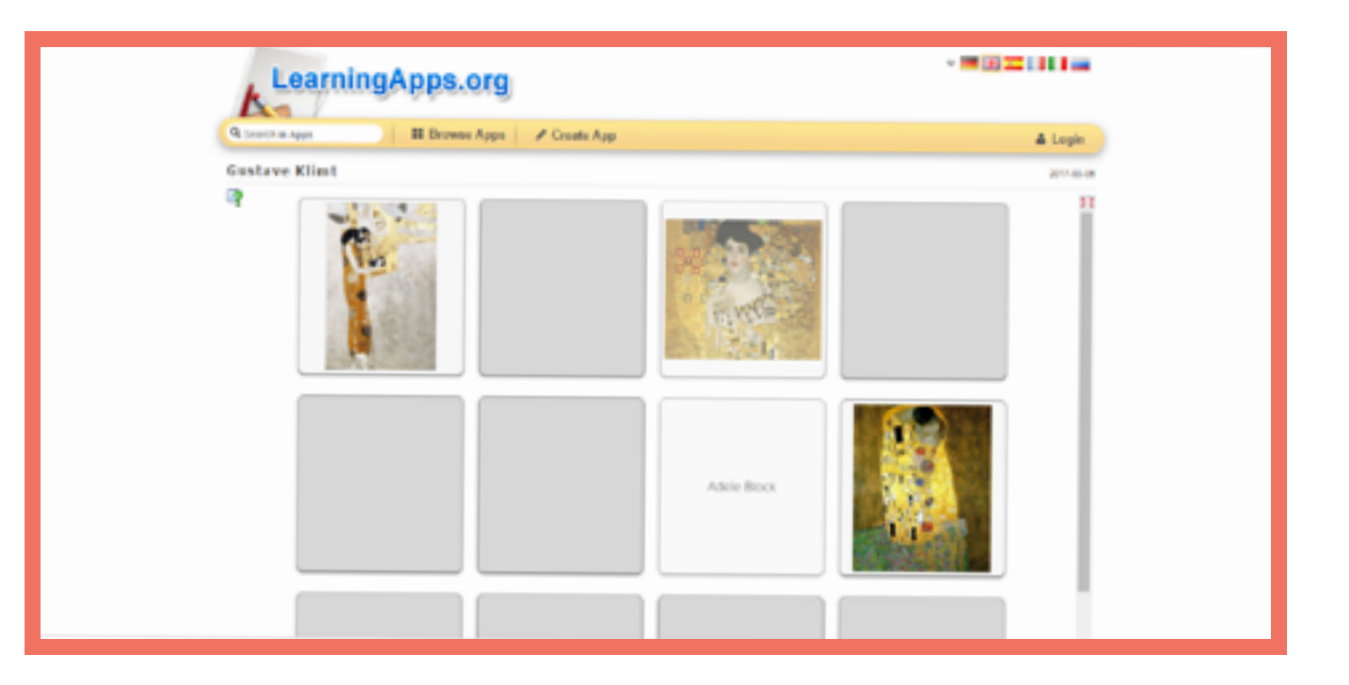

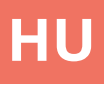

# Moodle

#### Részeletek

A Moodle egy teljes egészében, ingyenesen használható (nyílt forráskódú) internetes felület. Segítségével a diákok feliratkozhatnak számtalan kurzusra, hozzáférhetőségük lesz a tanulmányi jegyeik megtekintésére, és letölthetik a kibocsátott elismervényeket. Több száz gyakorlat és tanulási eszközt lehet felhasználni a tanulási, valamint oktatási élmény fokozásához.

#### **Feladattípusok**

#### <u>Fórumok</u>

Hozz létre egy beszédtémát az osztályod számára.

#### Feladatok (Assignments)

Jelölj ki egy feladatot vagy tevékenységet (online szöveget vagy tölts fel egy fájlt) a diákjaid számára, melyet egy adott időre kell majd teljesíteniük.

#### Kvíz és tesztek (Quizz & Test)

Egy sor összesített egyéni jellegű kérdés.

#### Játékok (Games)

Keresztrejtvények, szókeresők, társasjátékok, stb.

#### <u>Elismervények</u>

Készíts elismervényeket, melyeket automatikusan hozzá lehet rendelni a teszt sikeres kitöltéséhez.

#### <u>Workshopok</u>

A diákok jóváhagyhatják és elbírálhatják egymás munkáit egy előre megadott osztályozási feltétel szerint.

#### Alapműveletek

MoodleFelhő regisztráció vagy webkiszolgáló rendszer bállítása

Kurzus létrehozása

Feladatok és diákok felvétele

#### Előnyök

-Több száz feladat jelölhető ki a diákok számára.

 Saját honlaphoz is rendelhető, és az igényeinek megfelelően személyre szabhatja, hogy minél egyszerűbb ás átfogóbb legyen.

#### Hátrányok

- ldőbe telhet, amíg hozzászokik a kurzus beállításának folyamatához

> Használatához minden résztvevő számára szükséges egy készülék. (Okostelefon vagy számítógép).

| Nyelvek  |           |  |
|----------|-----------|--|
| Észt A2  | Észt A2   |  |
| Olasz A1 | Román A1  |  |
| Olasz A2 | Román A1  |  |
| Olasz B1 | Magyar A1 |  |
| Cseh A1  | Magyar A1 |  |
| Cseh A2  | Cseh B1   |  |

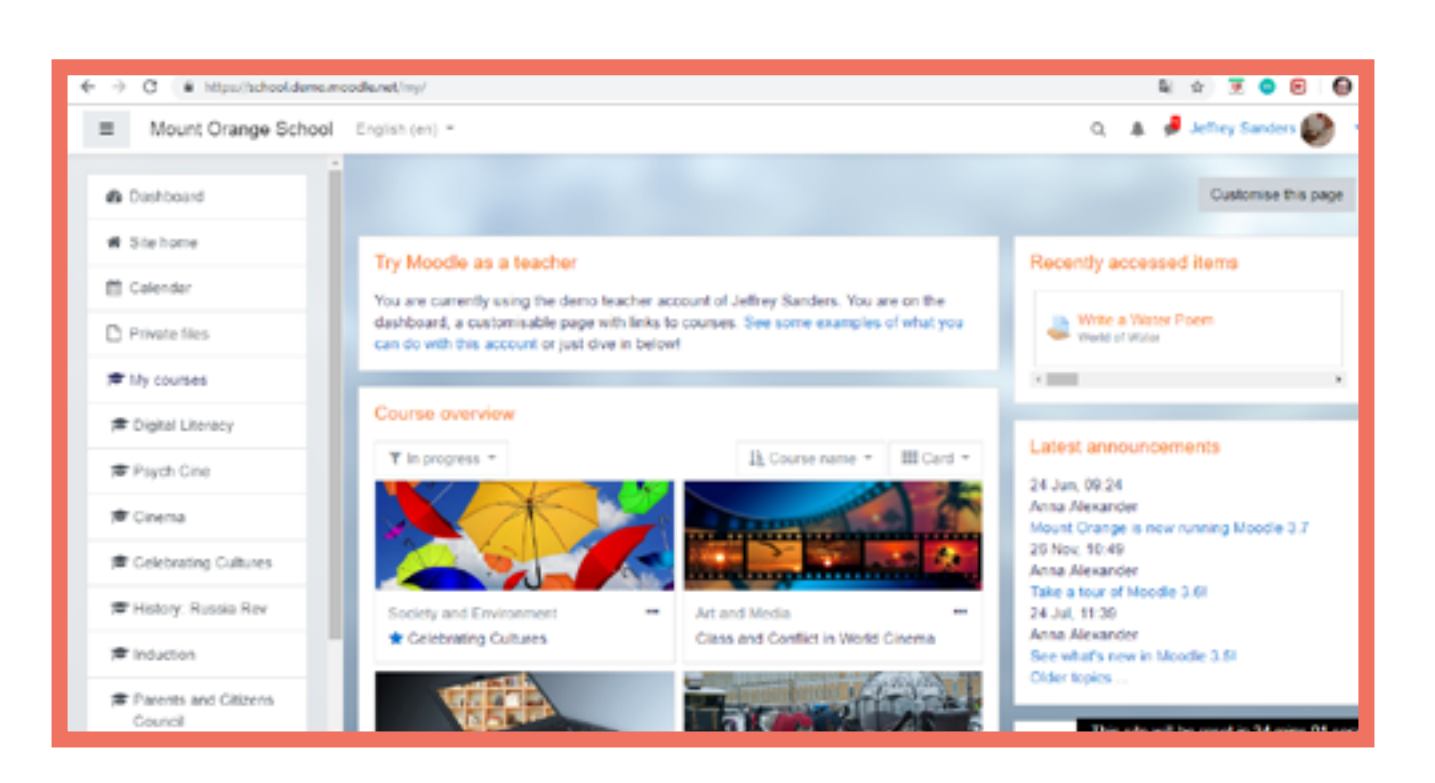

| Mount Orange School                             | English (an) *                                                                                                    |
|-------------------------------------------------|----------------------------------------------------------------------------------------------------|
| History: Russia Rov     Participants     Dadges | History: Russia in Revolution Desition of My courses / History: Russia Rev / Web                                                                         |
| Competencies  Grades  Welcome to the Course     | Revolution or Revolt: You choo<br>The Bolshevik Revolution of October 1917 was not a re-<br>We want you to make your choice right at the start of the co |
| C Useful resources                              | mind; perhaps you will have your first thoughts confirmed.<br>Once you have made your choice, you'll be able to see what                                 |
| C Collaborative Work                            | Your selection. Disagree - it WAS a revolution                                                                                                    |
| C: Extra resources                              | Anonymous results will be published after you answer.     Agree- it was just a coup * Disagree - it WAS a revolution                                     |
| # Site home                                     | Save my choice Remove my choice                                                                                                    |

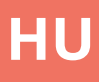

| <                                                                                    | 2      | 8     | J    | Barbara Gardver 🦀        | -  |
|--------------------------------------------------------------------------------------|--------|-------|------|--------------------------|----|
|                                                                                      |        |       |      |                          |    |
| ome to the Course / Revolution or Revolt. Yo                                         | xu ch  | 006   | 4    |                          |    |
|                                                                                      |        |       |      |                          |    |
| ose!                                                                                 |        |       |      |                          |    |
| ar revolution - it was just a coup.<br>surse - and then come back at the end and upd | late i | ti Pe | rhaj | os you will change your  |    |
| t others chose, but we've kept the choices and                                       | nym    | ous   |      |                          |    |
|                                                                                      |        |       |      |                          |    |
|                                                                                      |        |       |      | ×                        |    |
| 'n                                                                                   |        |       |      |                          | 1  |
|                                                                                      | This   | site  | will | be reset in 21 mins 15 s | 85 |

# Plickers

### Részletek

Kvízprogram, mely a diákokhoz rendelt egyedi kód generálásával képes élő játékot előállítani.

#### Alapműveletek

Regisztráció/Bejelentkezés Kérdések létrehozása Plickers használata az órán

## Nyelvek

Észt A1 Észt B1 Észt B1 Olasz A1

### Előnyök

 A program azonnal elemzi az eredményeket tanulónként és csoportként is, így azonnali visszajelzést állít elő.

Mivel mindenkinek egyéni
a kódja és egyedi, melyik
válaszhoz a kód melyik oldala
tartozik, a diákok nem látják
egymás válaszát, nem az alapján
döntenek, mit válaszolnak a
többiek.

## Hátrányok

- Hosszú előkészítést igényel a program használata.

| New Set      |                                     |         |
|--------------|-------------------------------------|---------|
| C Recent     |                                     |         |
| Your Library | 늘 Your Library                      |         |
| Reports      |                                     |         |
| Scoresheet   | G. Filter                           | New Pad |
| Your Classes |                                     |         |
| KI.          | NAME ~                              | MO      |
| New Class    | Hungary has a king.                 | 23.1    |
| ow Pack      | Melyek a magyar ziszló szinel?      | 21.0    |
|              | The hungarian alphabet has letters. | 23.1    |
|              | 4 Untitled Set                      | Mor     |
|              |                                     |         |
|              |                                     |         |

| Now Playing                                                       | Search                                                            | Upgradie E Flankas What's New Help v                     |
|-------------------------------------------------------------------|-------------------------------------------------------------------|----------------------------------------------------------|
| <ul> <li>New Set</li> <li>Recent</li> <li>Your Library</li> </ul> | The hungarian alphabet has • 25% letters.                         | The hungarian alphabet has                               |
| Reports Scoreshect Your Classes                                   | <ul> <li>ICL</li> <li>Thursday 23 August 2018 12:08 PM</li> </ul> | ktters.                                                  |
| Demo Class     KL     O New Class New Park                        | A 43 0                                                            | Continue Playing                                         |
| inger raus.                                                       | B 41 2<br>Adrian<br>Delta                                         | Go to Question Detail<br>Archive Report<br>Deinte Report |
|                                                                   | C 44 1                                                            |                                                          |
|                                                                   | D 45 1                                                            |                                                          |

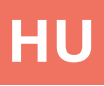

|                 | Upgrade | E Farkos | Wrats New | Help ~ |
|-----------------|---------|----------|-----------|--------|
|                 |         |          |           |        |
|                 |         |          |           |        |
|                 |         |          |           |        |
| sck 🗹 New Set 🛅 |         |          |           |        |
| ODIFIED         |         |          |           |        |
| 5 Aug 2018      |         |          |           |        |
| 3 Aug 2058      |         |          |           |        |
| 5 Aug 2018      |         |          |           |        |
| fan 08 Jul      |         |          |           |        |
|                 |         |          |           |        |
|                 |         |          |           |        |
|                 |         |          |           |        |
|                 |         |          |           |        |

# Prezi

## Részletek

Prezentáció-építő program, amely izgalmas és mozgalmas diasort tud összeállítani.

**Műveletek** Regisztráció/Bejelentkezés Prezentáció szerkesztése – alapműveletek

**Nyelvek** Észt A2 Román B1 Magyar A1

### Előnyök

- Modern színek és formák segítségével izgalmas felület létrehozására alkalmas.

 Egy kép jelenti a prezentáció kiindulópontját, ezért kifejezetten alkalmas az összefüggések megmutatására.

## Hátrányok

- Csak az alapszolgáltatás ingyenes.

 Internetelérés vagy a letöltött program szükséges a lejátszáshoz, és a program nem olyan elterjedt, mint például a Microsoft PowerPoint, így a legtöbb gépen nincs telepítve.

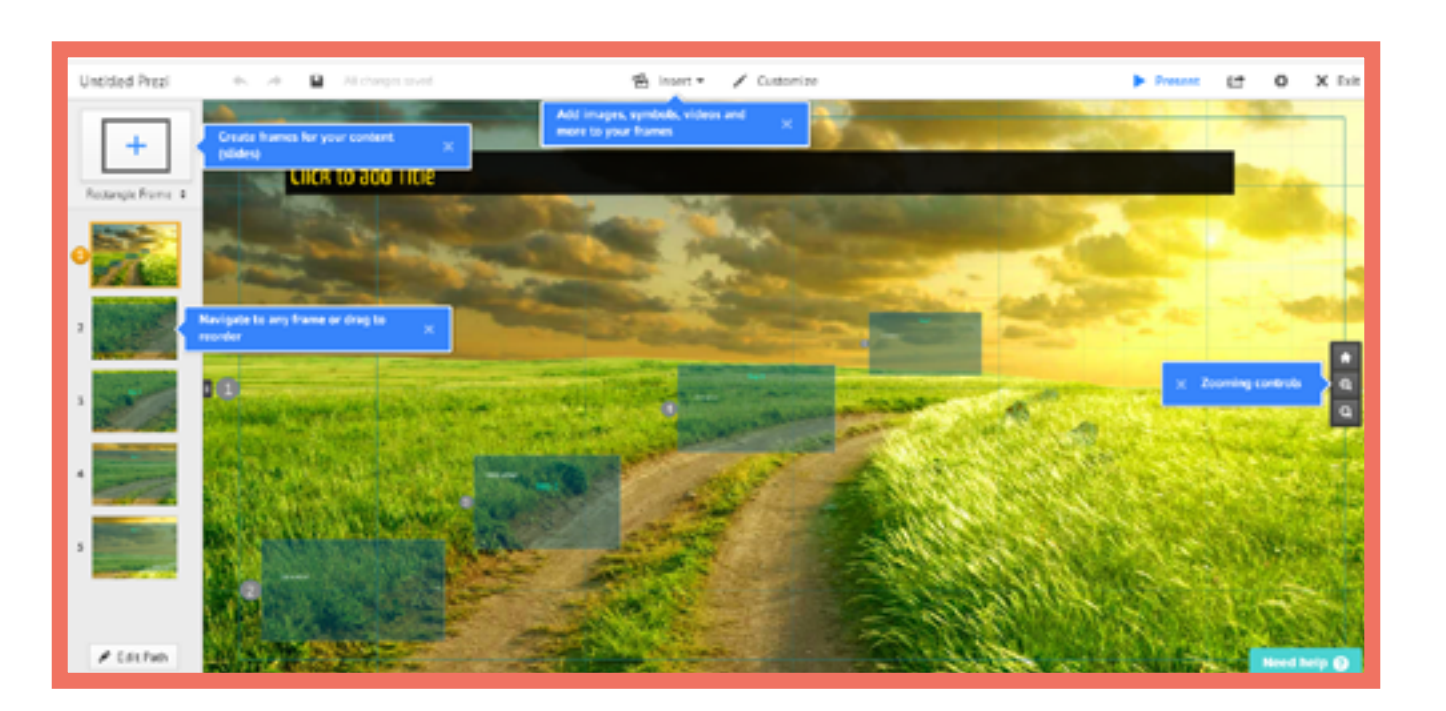

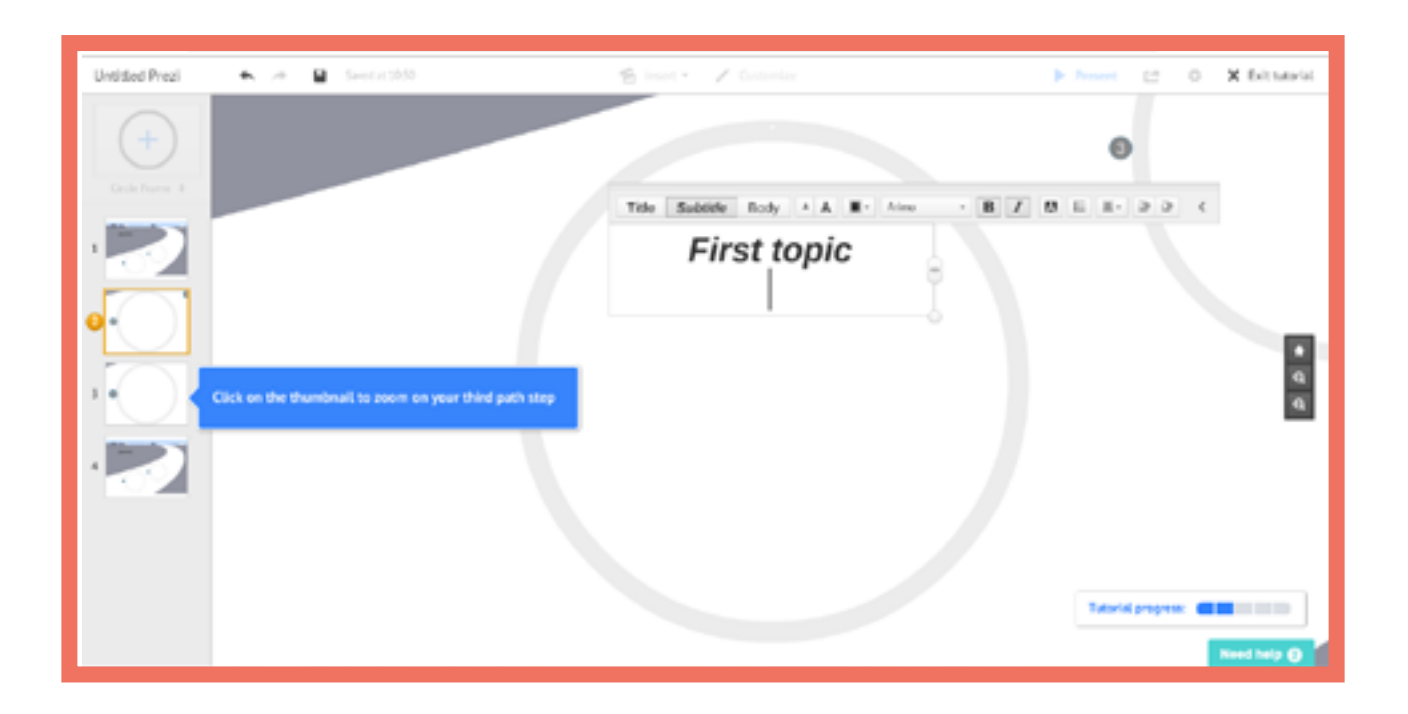
# Quizizz

# Részletek

Kvízkészítő program, amivel a diákok egymással versenyeznek a feleletválasztós feladatok megoldásában.

**Műveletek** Regisztráció/Bejelentkezés Kvíz létrehozása Játék létrehozása

# Nyelvek

Magyar A1 Magyar A2

# Előnyök

Sok hasznos plusz funkciója
van: például láthatóvá tehetjük
vagy elrejthetjük a válaszok
alapján a diákok rangsorát
és szórakoztató mémeket
illeszthetünk a kvízkérdések
közé.

# Hátrányok

 Mindenkinek szüksége van saját, interneteléréssel rendelkező eszközre az órá

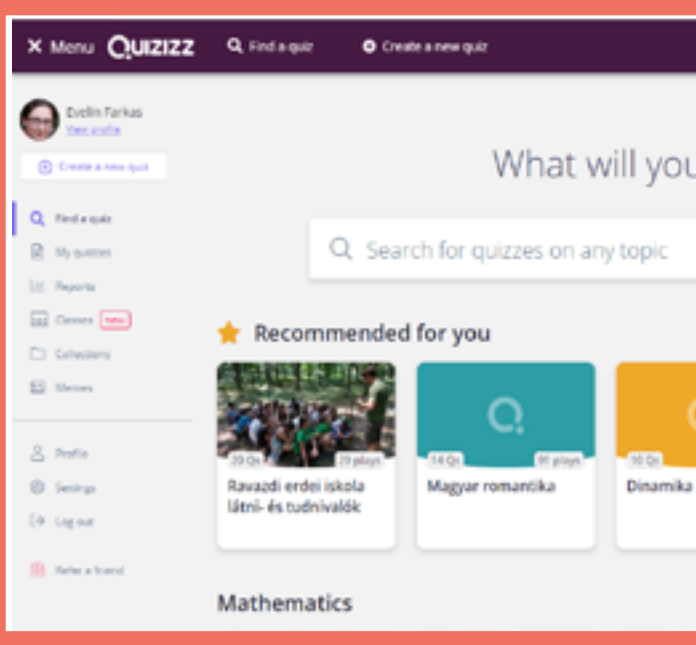

| Question 1                                   | single | answer  |
|----------------------------------------------|--------|---------|
| What is the first letter of the alphabet?    |        | for the |
| <ul> <li>Had a correct answer (i)</li> </ul> |        |         |
| Answer option 1     Answer option 1          |        | for an  |
| Access spice 2                               |        | for an  |
| C C C C C C C C C C C C C C C C C C C        | 0      | 14      |
| B                                            | 0      | 10 B    |
| Add answer option                            |        |         |
| D Tag standards                              |        |         |
| © 30 Seconds -                               | CANCEL | B SAU   |

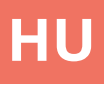

# what will you teach today? uizzes on any topic a See more > a a See more > a a Be more > b See more > a See more > a

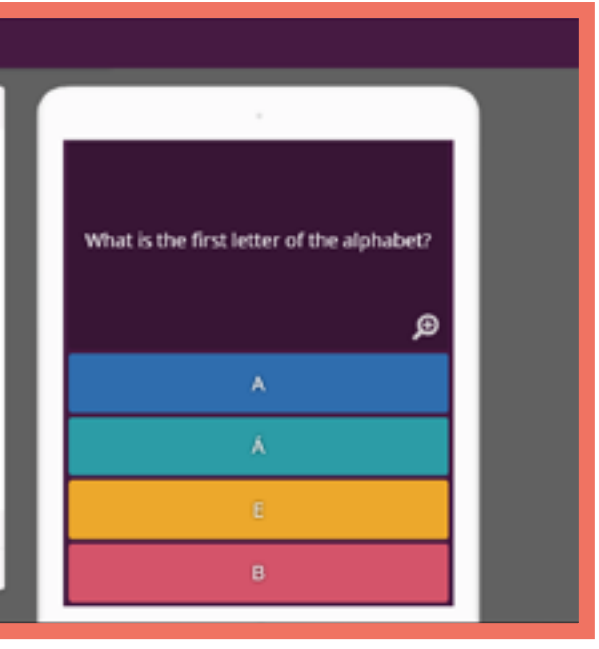

# Quizlet

# Részletek

A Quizlet egy internetes alkalmazás tanulókártyák készítéséhez, memóriajátékokhoz és kvízjátékokhoz, melyeket egyénileg lehet használni otthon, vagy csoportos tevékenységként az osztályteremben.

# Előnyök

 Minden résztvevő eredményének (a játékoknak) azonnali megjelenítése a tanár képernyőjén.

- Egyszerű, könnyen használható kezelőfelület.

Hátrányok - Használatához minden résztvevő számára szükséges

# Nyelvek

## Észt A2

- Olasz A1
- Román A1
- Magyar A1
- Magyar A2

# Alapműveletek

Regisztrálj / Jelentkezz be Hozz létre egy beállítást (szöveg vagy szöveg és kép) Feladat indítása

# Feladattípusok

<u>Élő Kvíz (QuizletLive)</u> Felelt választós társas játék pontjutalmakkal.

<u>Tanulókártyák</u> (<u>Flashcards)</u> <u>Hagyományos tanulókártyák</u> <u>képes feladatokkal, vagy</u> <u>direkt fordításokkal a kártya</u> <u>hátoldalán.</u>

<u>Memória (Memory)</u> Memória/Párok nevű, már meglévő tanulókártyákból létrehozott játék. tanulókártyákból

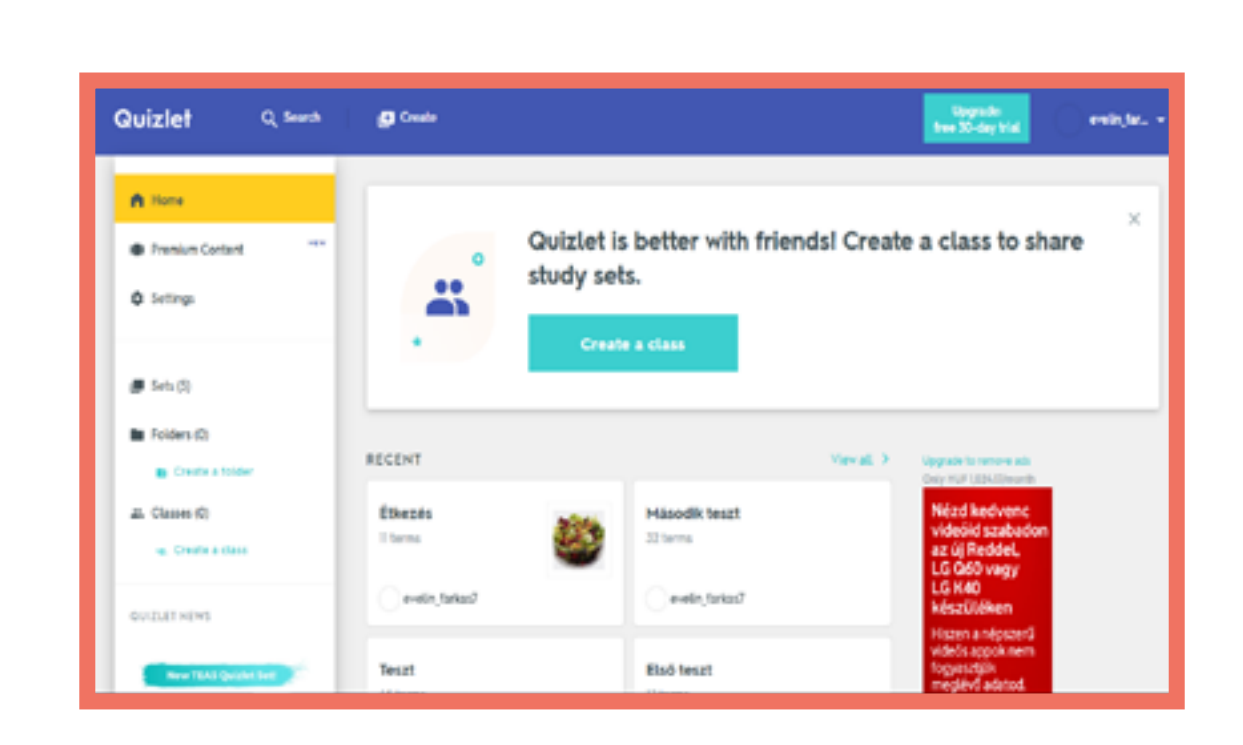

| Quizlet                       | Q. Search          | Create                         | Upgrade:<br>free 30-day trial |
|-------------------------------|--------------------|--------------------------------|-------------------------------|
| Tesz                          | t                  |                                |                               |
| 1                             | STUDY              |                                |                               |
|                               | 🗘 Learn<br>🖉 Write |                                |                               |
|                               | 💁 Spell<br>🕞 Test  | toll                           |                               |
|                               | nuar<br>Eo Malch   | Click card to see definition 🖣 |                               |
|                               | © Live             |                                |                               |
| värakozás a szervene odnutisa | ticmia             | / * ; =                        |                               |

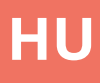

# Socrative

# Részletek

A Socrative, egy internetes alkalmazás, segítségével személyre szabott kérdezzfelelek típusú játékokat hozhatunk létre, olyan feladatokat és játékokat, melyeket akár otthonról egyénileg is ki lehet tölteni, vagy csoportban/ csapatban az osztályteremben.

# Alapműveletek

Regisztrálj / Jelentkezz be Hozz létre egy kvízt (kérdések és válaszok)

Feladat indítása

## Nyelvek

| Cseh A1  | Román A1  |
|----------|-----------|
| Cseh A2  | Román A1  |
| Cseh B1  | Magyar A1 |
| Olasz A1 | Magyar A1 |
| Olasz A2 | Észt A2   |
| Olasz B1 | Észt A2   |

#### Előnyök

-Minden résztvevő eredményének látható, azonnali megjelenítése a tanár kijelzőjén.

- Egyszerű, könnyen használható kezelőfelület

#### Hátrányok

Használatához minden résztvevő számára szükséges egy készülék. (Okostelefon vagy számítógép).

## Feladattípusok

<u>Egyéni kérdések</u> Több válaszos, Igaz/Hamis, Rövid válaszok

#### <u>Quiz</u>

Egy sor összesített, egyéni jellegű kérdés.

<u>Űrverseny (Space Race)</u> A kérdések megválaszolásával, a diákok "a képernyőn" versenyeznek egymással.

<u>Kilépőjegy</u> Egy rövid, kvízjáték a lecke végén, hogy kedvet kapjunk a tanuláshoz.

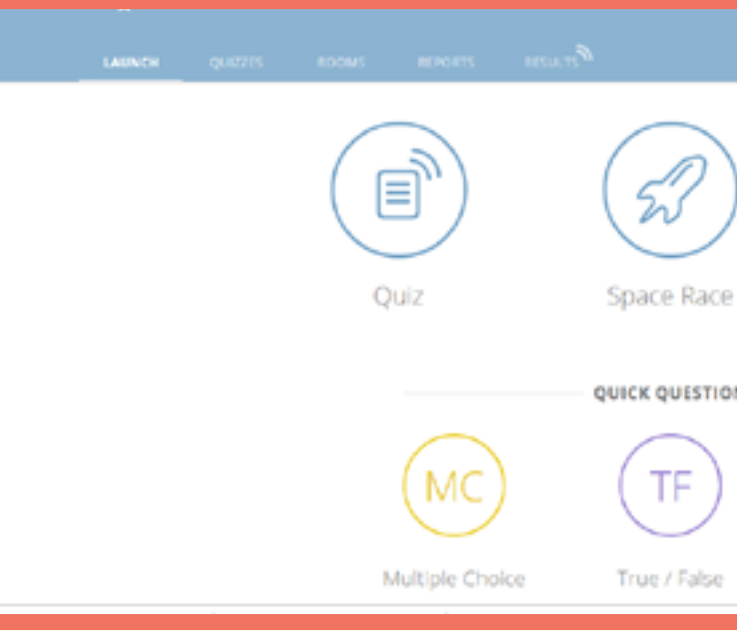

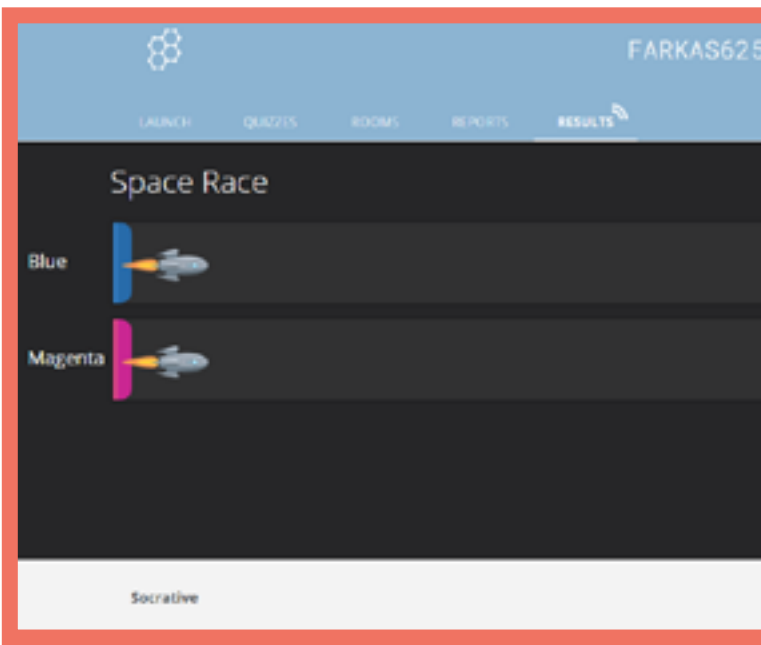

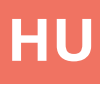

|    |              | <mark>.9</mark> . |
|----|--------------|-------------------|
| )  | Evit Ticket  |                   |
| 0N | EALTICKEL    |                   |
|    | SA           |                   |
|    | Short Answer |                   |

58 Evelor ✓ Denne Denne Evelor ✓ Denne Evelor ✓ Evelor ✓ E

# Storyjumper

# Részletek

Webes alkalmazás, amivel könyvet készíthetünk. Jól használható az órai anyag összeállításához vagy kiadható a diákoknak önálló munkára házi feladatként. A könyvek elkészítéséhez lehetőségünk van a megadott figurákkal, hátterekkel dolgozni, de saját képeket is feltölthetünk.

## Előnyök

- Lehetőség van arra, hogy több ember dolgozzon ugyanazon a könyvön

- Hozzáadhatjuk a saját hangunkat a könyvhöz

### Hátrányok

- Csak az online elérhető könyvváltozat ingyenes, a letöltésért és az applikáció több

# **Alapműveletek** Regisztráció/Bejelentkezés

Könyv elkészítése

Hang hozzáadása

## A könyv összetevői

<u>Text (szöveg)</u> Beállíthatjuk a szövegek hátterét, méretét, színét, a bekezdés típusát és választhatunk néhány betűtípusból is.

<u>Props (beilleszthető figurák)</u> Beilleszthető figurák és alakok, háttér nélkül, változtatható méretben.

<u>Scenes (hátterek)</u> Változatos képek, amelyek a könyvben megjelenő jelenetek hátteréül szolgálnak.

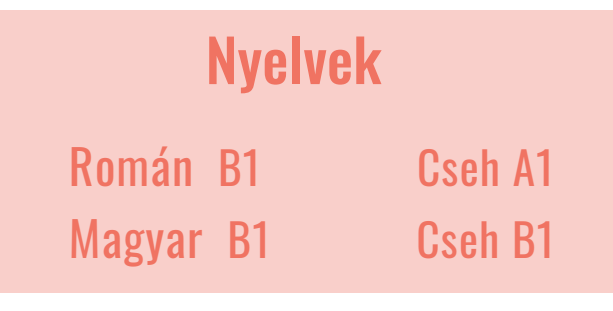

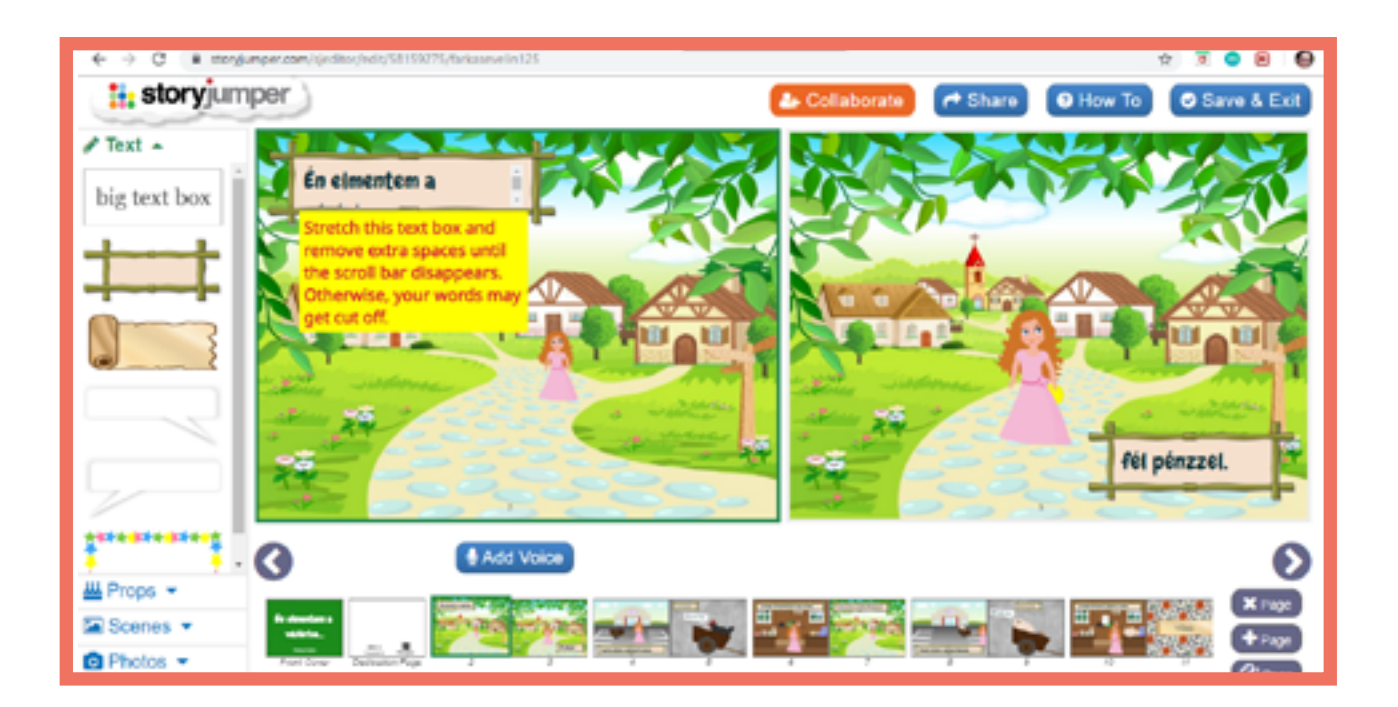

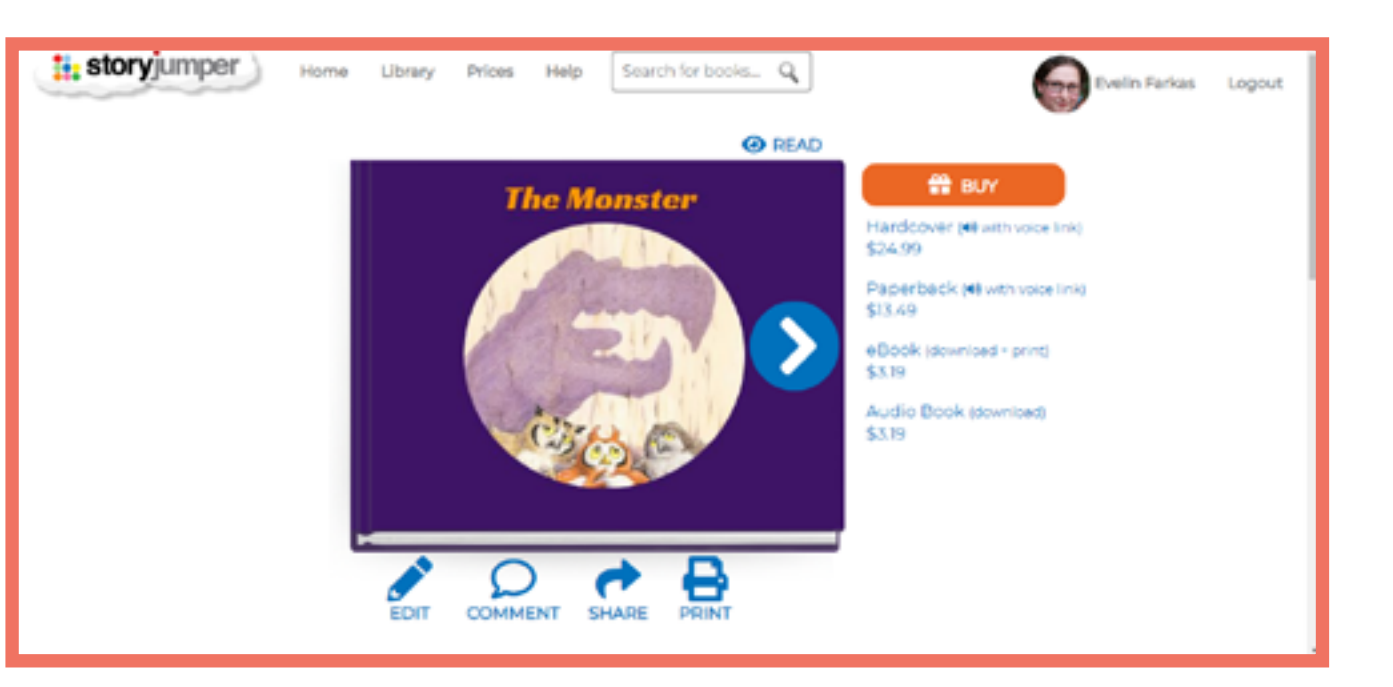

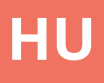

# Studystack

# Részletek

A Studystack egy internetes alkalmazás, melyben feladatokat hozhat létre az általunk megadott információk alapján. Idegen nyelven való tanítása, leginkább a szókincs fejlesztésének felelne meg, ugyanakkor feladatokat hozhatunk létre a kérdések és válaszok alapján.Könnyen kezelhető, az adatokat a tanár vagy a diák is rögzítheti. A felhasználó felület és a feladat típusának függvényében, kisgyerekek tanítására is alkalmas.

# Előnyök

 A lehetséges feladatok változatossága, könnyeddé és élvezetessé tehetik a gyakorlást.

- Könnyű, gyorsan megtanulható kezelőfelület.

# Hátrányok

-Az "egyszerű" vizualitással rendelkező kezelőfelület nem ragadja meg a diákok figyelmét.

> Az alkalmazást reklámok támogatják

# További feladattípusok

<u>Tanulókártyák (Flashcards)</u> Kártyákat készíthetünk szavakból és amelyeknek mindkét oldalon értelmezést tartalmaznak

<u>Párosítás (Matching)</u> Páros szavak keresése az asztalon

<u>Akasztófa játék (Hangman)</u> A klasszikus akasztófa nevű játék: a játékosnak kell rájönnie, hogy mely betűk illenek a szóba.

<u>Keresztrejtvény (Crossword)</u> Négyzet alakú rácsok kitöltése a meghatározásoknak megfelelő szavakkal

<u>Üres részek kitöltése(Fill-in the blanks)</u> Szavak/megoldások beírása.

#### <u>Kvíz (quiz)</u>

Feleletválasztós, a megfelelő szó kiválasztása több lehetőség közül

#### <u>Teszt</u>

Feladatlap előkészítése több feladattípussal

#### <u>Studystack</u> Afeladatpárosításatanulókártyákkal.

<u>StudyTable</u> A találó szó keresése az asztalon

# Alapműveletek

Regisztrálj / Jelentkezz be

Gyűjtemény létrehozása

#### Célpont típusú feladat létrehozása

| 1000         |                                   |                    |            |   |
|--------------|-----------------------------------|--------------------|------------|---|
| Setting      |                                   | Data               | Slides     |   |
| Stack Name:  | Example                           |                    |            |   |
| Description: | Guestions about                   | a language         |            |   |
| Side labels: | Question /<br>Term / Defi  Custom | Answer<br>nition   |            | ) |
| 🗹 Generate   | random fill-in-th                 | he-blank clues for | activities |   |
| Allow oth    | ers to EDIT this                  | set                |            |   |
| Allow oth    | ers to VIEW the                   | sset               |            |   |
| Category     | unfinished                        |                    |            |   |
| Save Chan    | pes                               |                    |            |   |

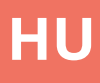

# Nyelvek

Román A1

Román A2

Román A2

Magyar B1

Észt A1

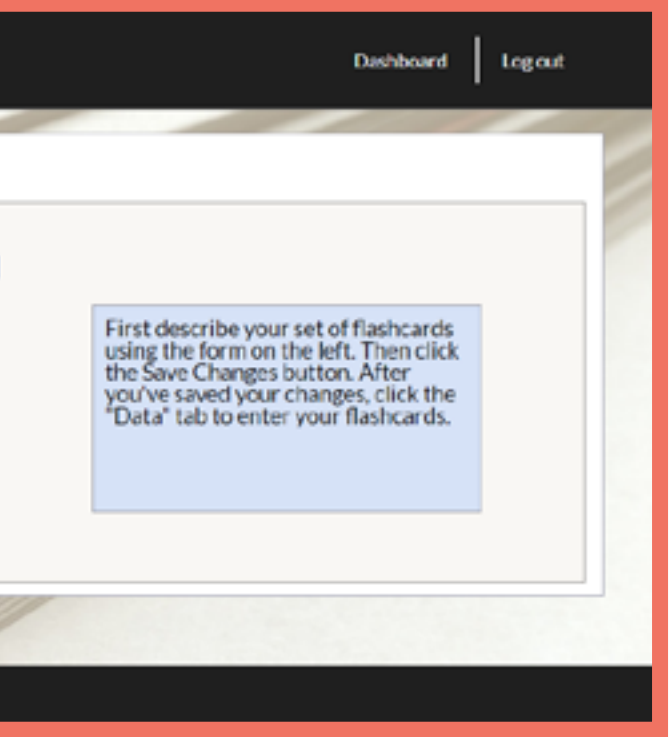

# Symbaloo

# Részletek

Könyvjelző gyűjtő oldal. Különböző linkeket/oldalakat gyűjthetünk egy helyre (egy webmixbe).

Nyelvek

Olasz B1

# Alapműveletek

Regisztráció/Bejelentkezés

Wemix létrehozása

# Előnyök

- Átlátható rendszerező felület, könnyen kezelhető.

# Hátrányok

- Nem lehet bővebb megjegyzéseket írni az összegyűjtött weboldalakhoz.

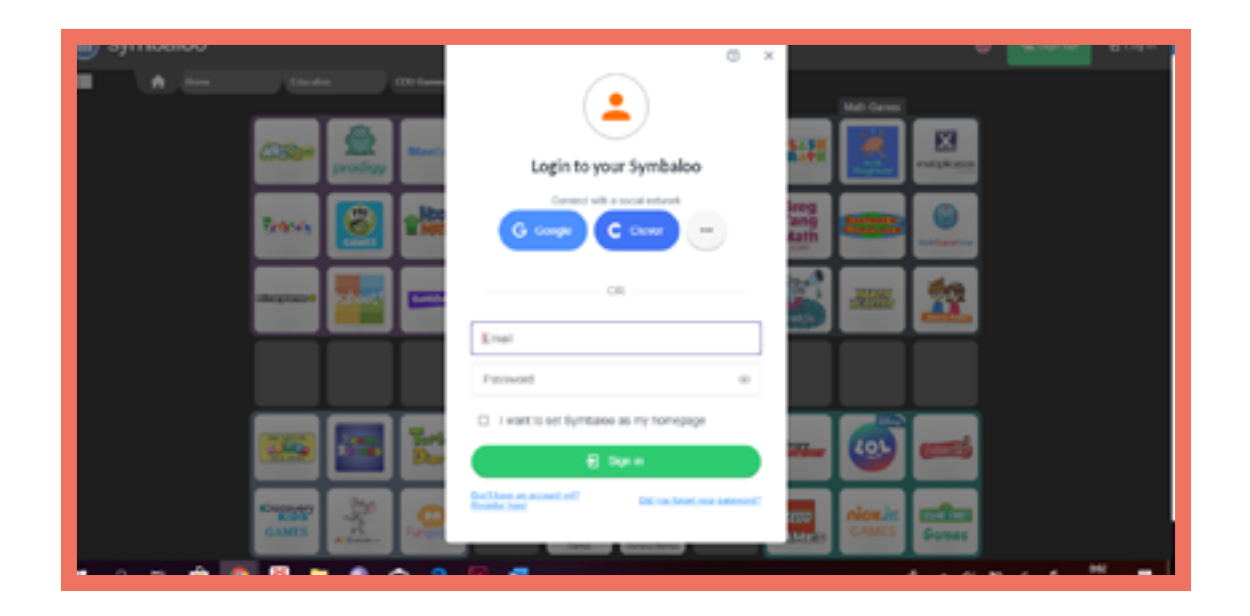

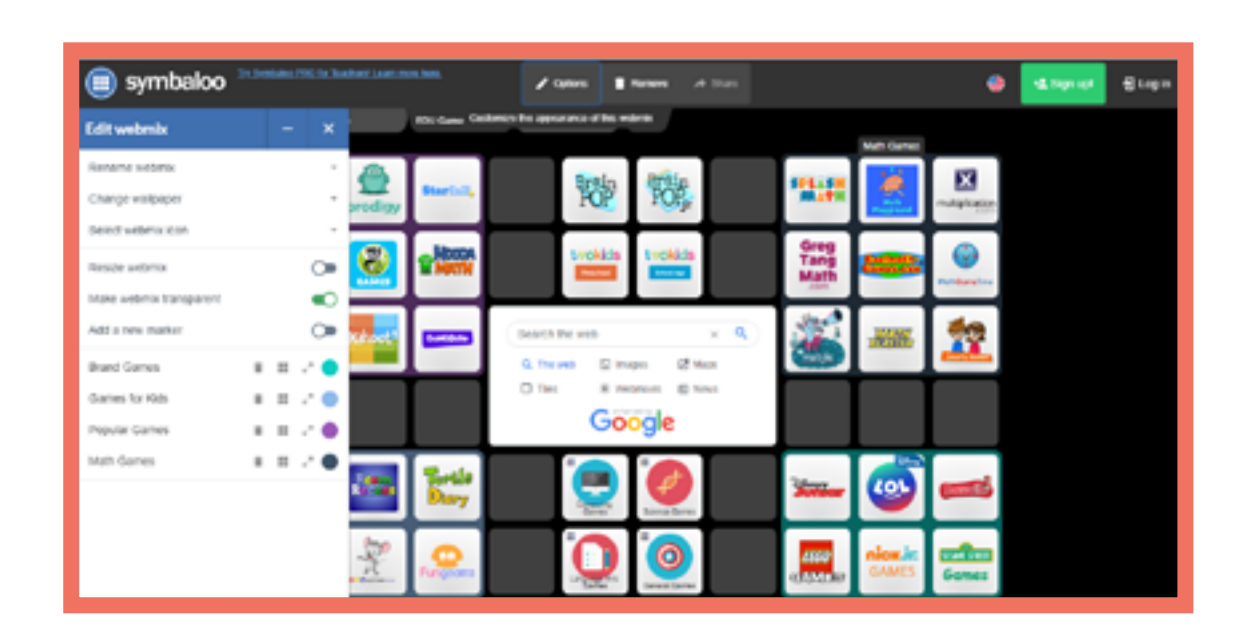

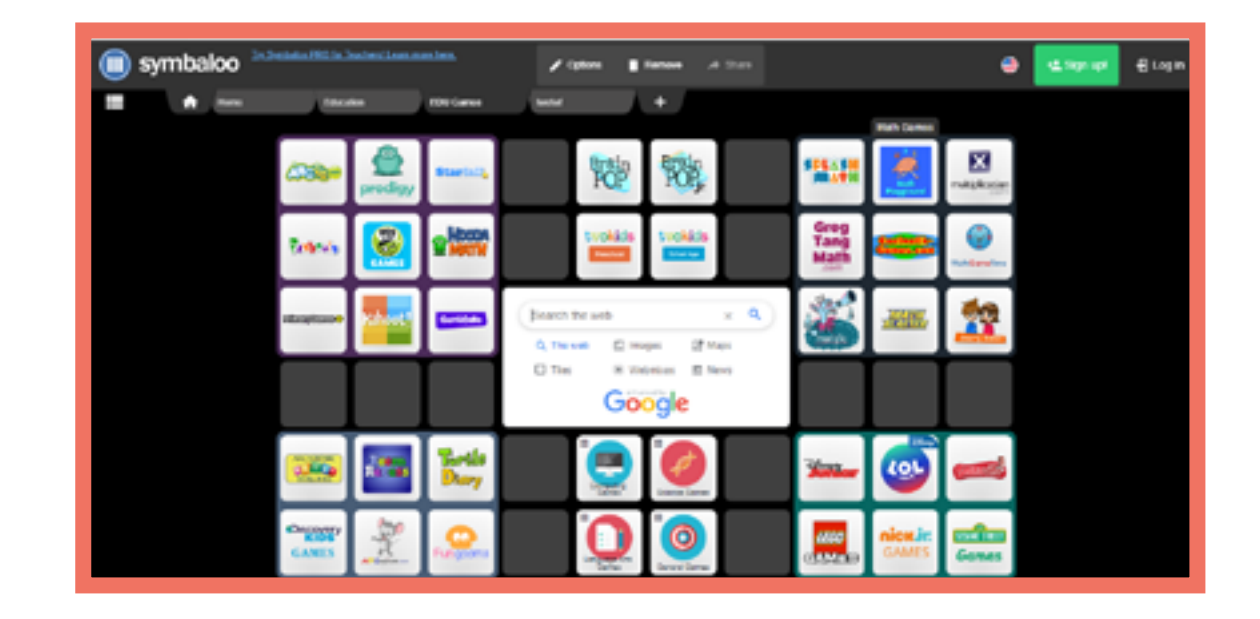

# Youtube

# Részletek

Videómegosztó oldal, ahol videókat nézhetünk és ahová videókat tölthetünk fel. Kialakíthatjuk saját csatornánkat [channel], ahol összegyűjthetjük, rendezhetjük a nekünk fontos klipeket.

# Alapműveletek

Regisztráció/Bejelentkezés

Csatorna kezelése

Videófeltöltés és -megosztás

Lejátszási listák összeállítása

Listák és videók megosztása másokkal

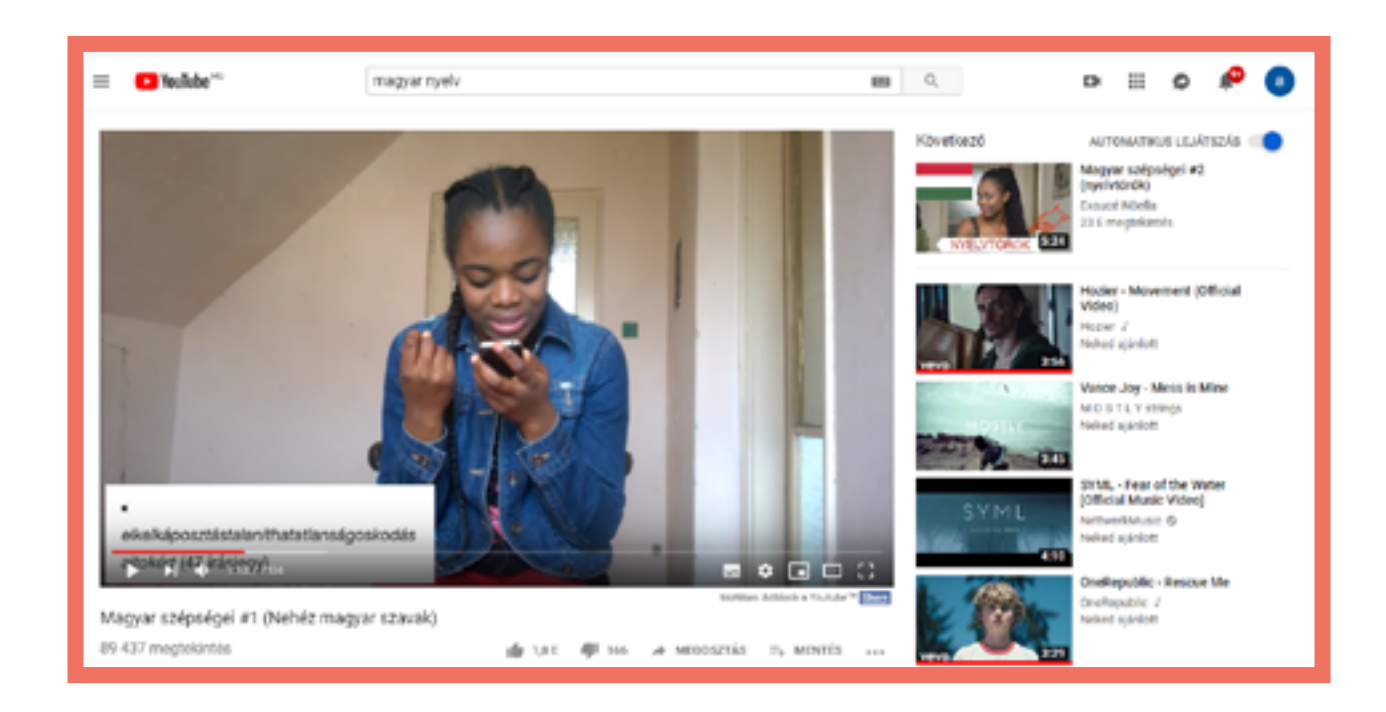

# Előnyök

- Rengeteg nyelvtanulást segítő videót tesz ingyen hozzáférhetővé.

- Saját anyagunk könnyen megoszthatóvá válik.

# Hátrányok

 A feltöltött anyagunkat bárki elérheti és megtekintheti az engedélyünk vagy regisztráció nélkül is.

| 1        | Nyelvek  |  |  |
|----------|----------|--|--|
| Észt A2  | Olasz A2 |  |  |
| Olasz B1 | Cseh A1  |  |  |

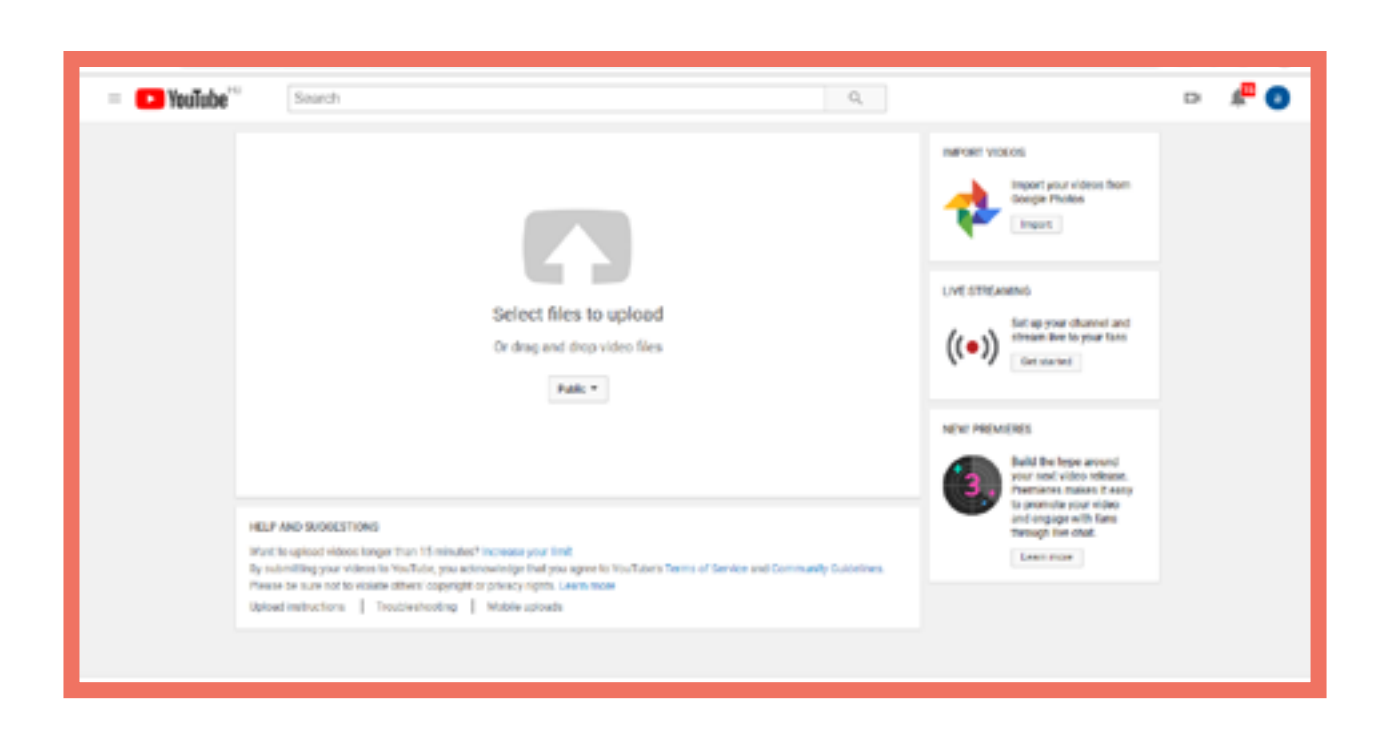

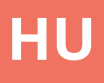

E d m o d o 🖑

E d p u z z l e 🖑

E d u c a p l a y 🖑

Facebook 🖑

K a h o o t 🖑

Learning Apps 🖑

M o o d l e 🖑

Plickers 🖑

Prezi 🖑

Quizizz 🖑

Quizlet 🖑

Socrative 🖑

Storyjumper 🖑

Studystack 🖑

Symbaloo 🖑

Youtube 🖑

# **Parte 1** Applicazioni

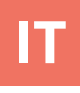

# Edmodo

## Dettagli

Edmodo è una piattaforma a baseweb che ha l'aspetto di un "socialmedia". Gli studenti possono essere coinvolti in conversazioni online su argomenti proposti dall'insegnante. Si possono mettere "mi piace" sui post pubblicati e assegnare compiti, quiz, sondaggi, nonché caricare materiali e risorse didattiche.

#### Vantaggi

- "live", stile social-media.
- Interfaccia semplice e intuitiva.

## Svantaggi

- È necessario che tutti i partecipanti abbiano accesso a un dispositivo (smartphone o computer).

- Come su Facebook, i post sono elencati in ordine cronologico da tutte le classi - il che può risultare un po' confusionario.

#### **Operazioni necessarie**

Creazione account/Log in Creare una classe virtuale Scrivere e rispondere ai post

# Tipi di attività

#### <u>Post</u>

Creare un argomento di discussione per la tua classe virtuale.

<u>Assignments (Compiti)</u> Assegnare agli studenti un'attività che devono completare entro una certa scadenza.

<u>Quiz</u> Serie di domande di vario tipo.

<u>Polls (Sondaggio)</u> Chiedi agli studenti di votare o rispondere a una domanda a scelta multipla.

## Le lingue

Italiano B1Rumeno A2Italiano B1Ungherese A1

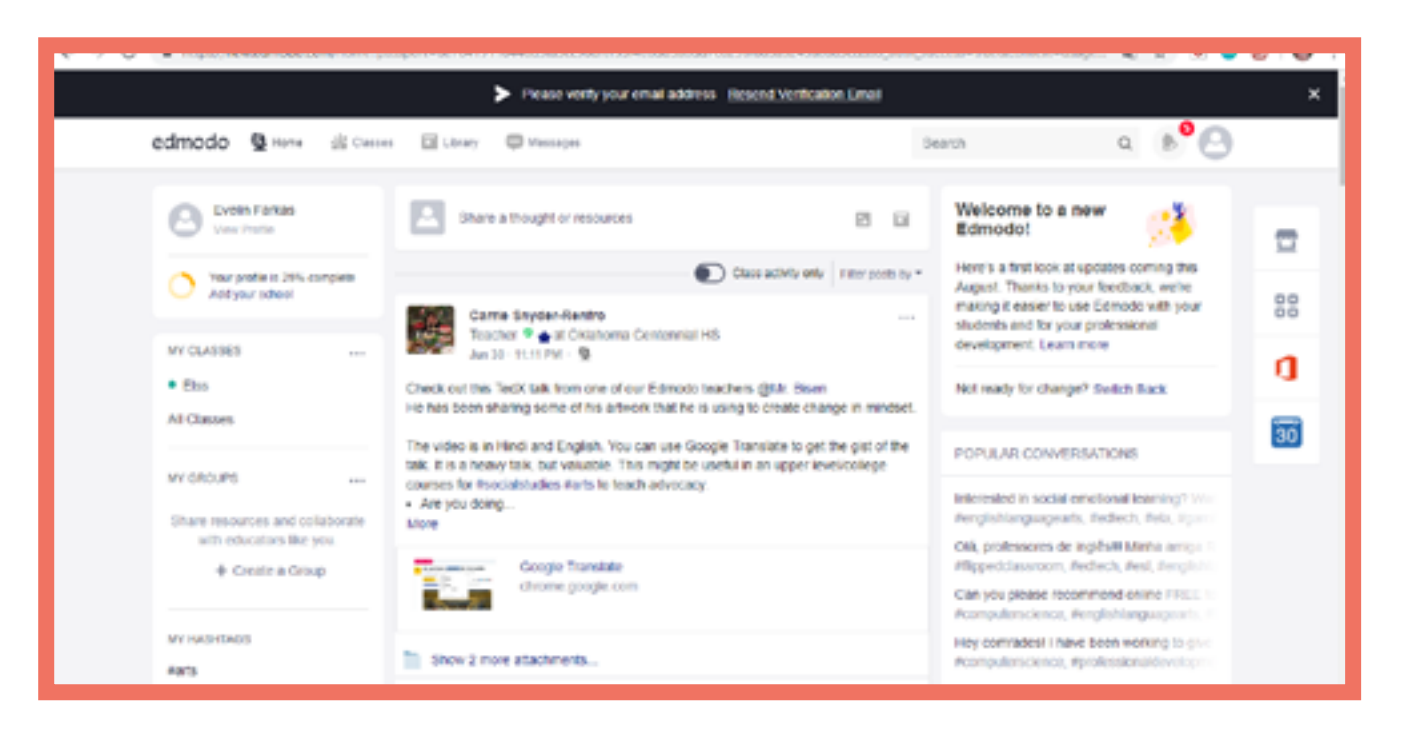

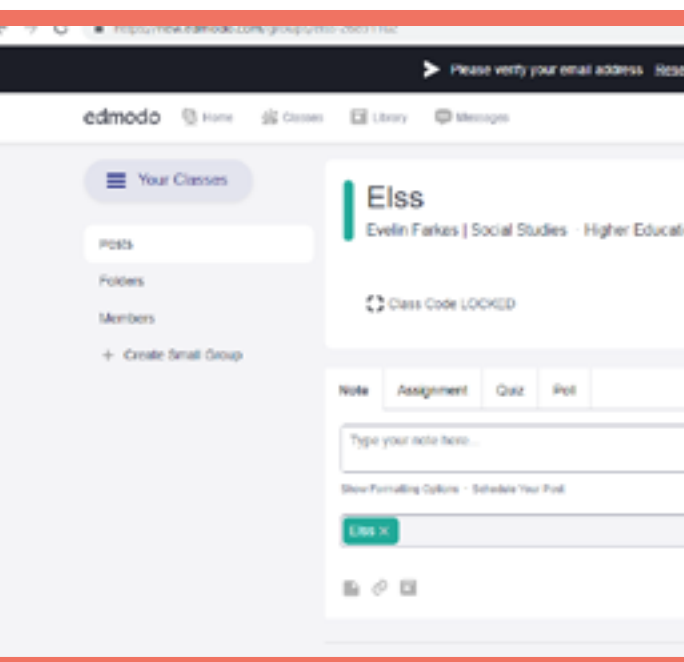

|                         |                                                  |                  | 0 × •                 |    |
|-------------------------|--------------------------------------------------|------------------|-----------------------|----|
| send Verification Email |                                                  |                  |                       | ×  |
| Sear                    | ch                                               | Q                | <ul> <li>Ø</li> </ul> |    |
|                         |                                                  |                  |                       |    |
| ation                   |                                                  |                  |                       | Ξ  |
|                         |                                                  |                  |                       | 88 |
|                         |                                                  |                  |                       | a  |
|                         | Upcoming                                         |                  |                       | 8  |
|                         | D No classes                                     | ork currently du | и.                    |    |
|                         | View all classwork                               |                  |                       |    |
|                         | im                                               | de People        |                       |    |
| Carcel or Post          | About - Edmonto Labos<br>Contanti da - Transform | Career Newson    | en :                  |    |
| Filter position by *    | If Admins - Community<br>Terms of Terraics - Law | - Bing - Support | Phasy                 |    |

# Edpuzzle

## Dettagli

EDPuzzle è un'applicazione per realizzare attività basate su video. Possiamo incorporare delle domande direttamente nel video.

#### **Operazioni necessarie**

Creazione account/Log in Inserire delle domande nel video.

| Le lingue    |            |  |
|--------------|------------|--|
| Ceco A2      | Estone B1  |  |
| Italiano B1  | Rumeno A2  |  |
| Ungherese A2 | Polacco B1 |  |

| ← → C (# edpuzzle.com/classes/5  | le71d9e5333853331e4429565                       |     |
|----------------------------------|-------------------------------------------------|-----|
| 😥 edpuzzle 🛛 Search contact      |                                                 |     |
| My Classes                       | ICL                                             |     |
| • ICL<br>Márta                   | Due Assignments (1) No Due Dete                 | Stu |
| Add new class                    | Graded and completed                            |     |
|                                  | Polya Dee: LAbe, Nibe, Lil Nibe - NAPTALI DALOK |     |
|                                  |                                                 |     |
| Inpert free     Coogle Classroom |                                                 |     |

## Vantaggi

- Possiamo usare video esistenti, già disponibili in rete.

## Svantaggi

- Senza account a pagamento, ciascun insegnante può creare un massimo di 20 attività basate su video.

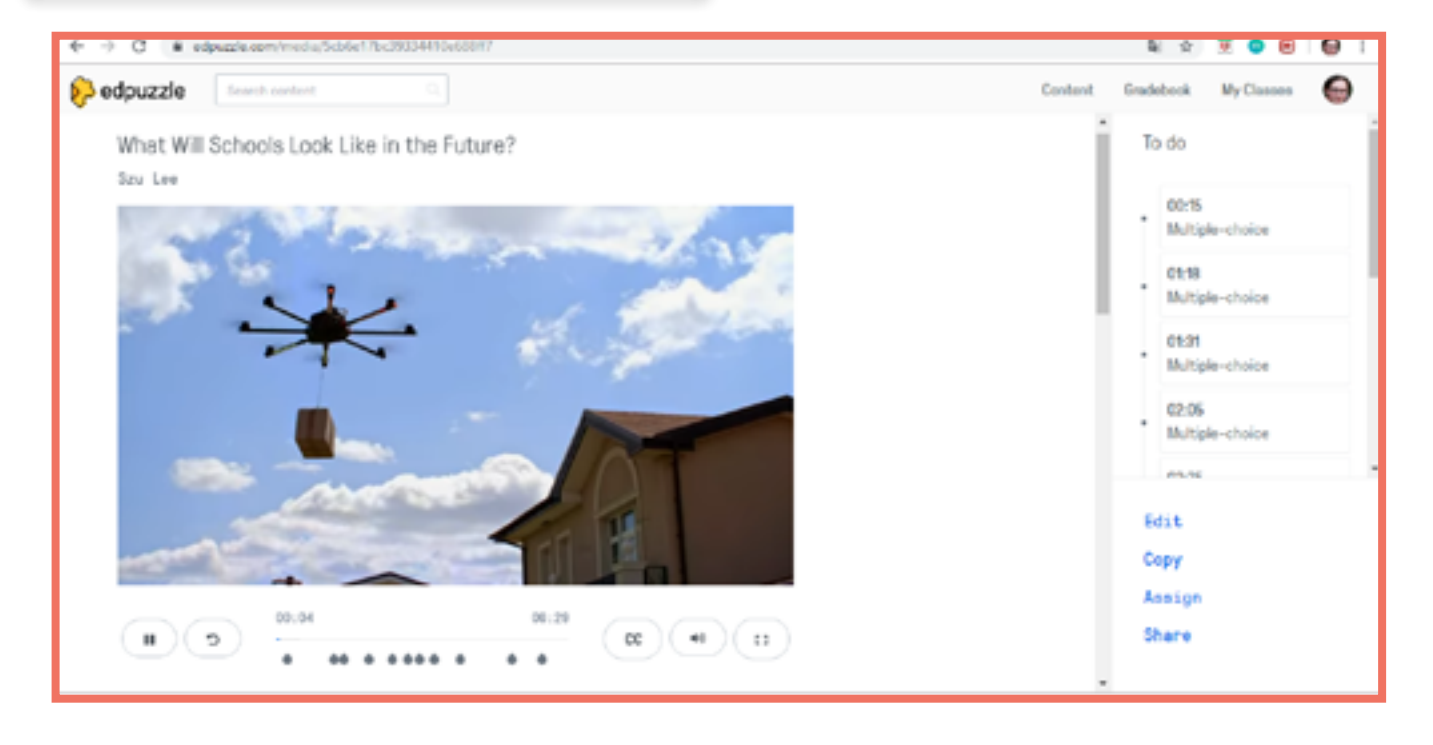

|         |            | 2.0       | 🖲 🔵 🖻 🔵 🗄    |
|---------|------------|-----------|--------------|
|         | Content    | Gradebook | My Classes   |
| tudenta |            |           | Class splins |
|         |            |           |              |
|         | Start date | Due data  | Jamed in     |
|         | May, 6th   | May, 28th | 0 of 1       |
|         |            |           |              |
|         |            |           |              |
|         |            |           |              |
|         |            |           |              |

# Educaplay

Dettagli Questo è un programma per creare vari tipi di esercizi.

# Le lingue

Rumeno A2 Ceco A2 Ceco B1

## **Operazioni Necessarie Creazione account/Log in**

# educoplay annual Color 9 100 00:13 ¥#5 1.000

## Vantaggi

- C'è un video tutorial per ogni tipo di esercizi sulla prima pagina dello specifico gruppo di esercizi.

# **Svantaggi**

- Alcune funzioni sono disponibili solo a pagamento; per esempio, una volta preparato un esercizio, questo resta in forma privata solo per gli utenti premium. Riddle (indovinello) Usa domande e suggerimenti per indovinare una parola.

Fill in the Blanks Game (Esercizio di Riempimento) Înserire delle date parole nel giusto punto del testo.

Crossword puzzle La classica attività con parole crociate.

**Dictation Game (dettato)** Scrivi il testo che ascolti.

Unscramble Letters Game (Ricomporre la parola) Rimettere in ordine le lettere di determinate parole.

Unscramble Words Game (Ricomporre il testo) <u>Rimettere in ordine le parole</u> di un determinato testo.

Matching Game (Esercizio di collegamento) Unisci parole/nozioni che hanno a che fare l'una con l'altra.

Ouiz Tradizionali domande a risposta multipla.

slide. Video Quiz Rispondere alle domande incorporate in un video.

Il classico gioco del Memory. ABC Game Indovinare una parola di cui è data la lettera iniziale con l'aiuto di un'immagine o di una definizione.

# Tipi di esercizi

Word Search Puzzle (Ricerca di parole) Un tradizionale gioco per trovare parole di senso compiuto in un quadro pieno di lettere.

IT

Map Quiz (Quiz-mappa) Segna la corretta localizzazione sulla mappa di determinate parole.

Slideshow Preparare una presentazione con

Matching Columns Game Unire gli elementi di due colonne.

Memory Game

# Facebook

## Dettagli

Facebook è un social media che ci permette di restare in contatto con gli studenti e, se necessario, con i loro genitori. Possiamo caricare su Facebook file di vari tipi, iniziare una conversazione collettiva, modificare file condivisi, pianificare un evento e raccogliere votazioni rispetto ad un determinato argomento.

# Operazioni Necessarie Creazione account/Log in Creazione di un gruppo Scrivere post Caricare / modificare file Creare eventi Creare e inviare un sondaggio

#### Vantaggi

Rende la comunicazione con gli studenti agevole grazie alla grande varietà di opzioni disponibili.

#### Svantaggi

 Poiché ciascun membro del gruppo ha accesso ai file caricati, alcuni studenti potrebbero sentirsi a disagio rispetto al fatto che gli altri possano vedere ciò che loro stessi hanno eseguito, compresi i possibili errori presenti negli esercizi individuali.

# Le Lingue

Ceco A2 Ceco A2 Ceco B1

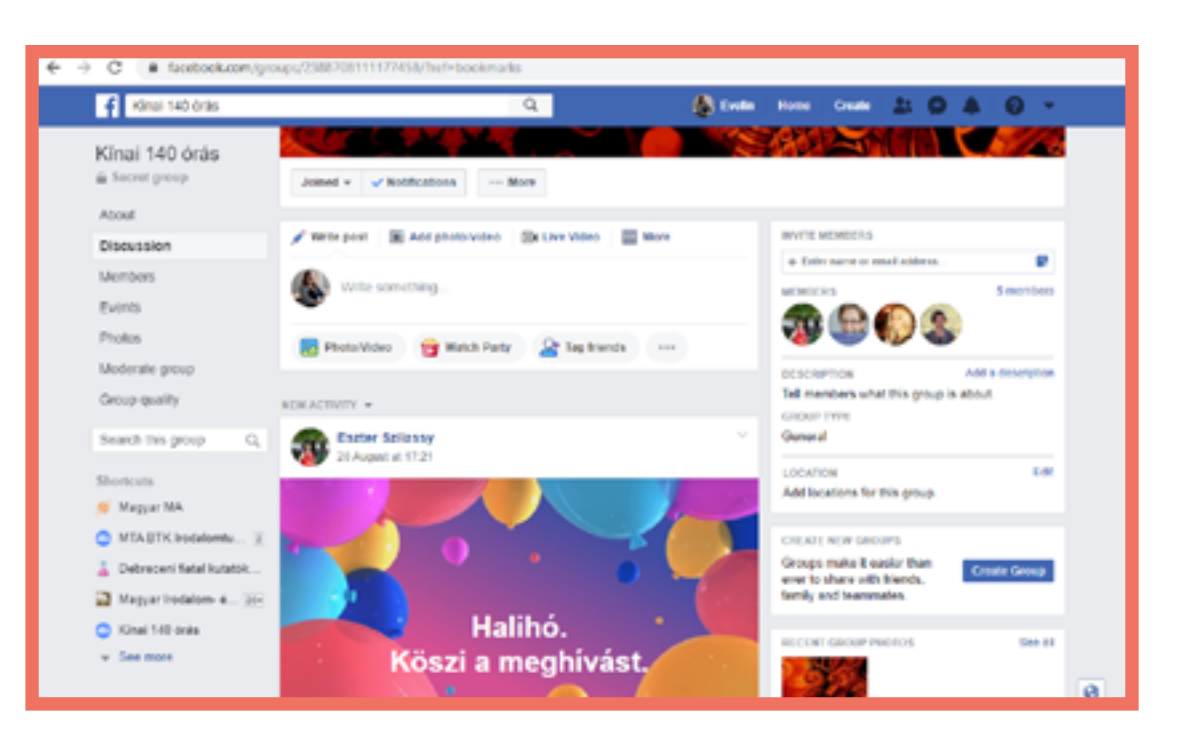

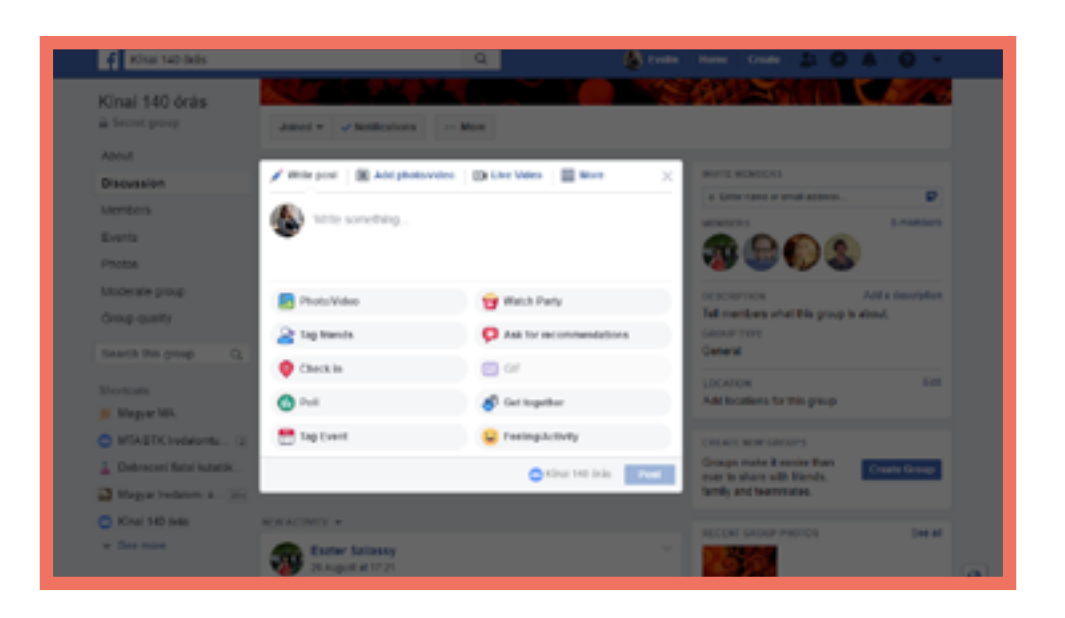

# Kahoot!

## Dettagli

Kahoot! è un'applicazione online finalizzata alla creazione di giochi e quiz che possono essere fatti individualmente a casa o come attività di gruppo in classe.

## Vantaggi

- Visuale; risultati "dal vivo" per tutti i partecipanti sullo schermo dell'insegnante. - Utilizzo intuitivo, interfaccia semplice da usare.

#### **Svantaggi**

- Tutti i partecipanti devono avere accesso a un dispositivo (smartphone o computer).

#### **Operazioni necessarie**

Creazione account/Log in Creare un quiz (domande e risposte) Lanciare un'attività quizu.

## Tipi di Attività

#### Quiz

Serie di domande a scelta multipla; conferimento punti anche in base alla rapidità di risposta.

#### <u>Jumble</u>

Esercizio di collegamento; conferimento punti anche in base alla rapidità di risposta.

#### Sondaggio

Domanda singola che raggruppa i risultati dei partecipanti (senza punteggio).

## Le lingue

**Estone A1** Rumeno A2 **Ungherese B1** 

Estone B1 **Rumeno B1**  Italiano A2 Ceco B1

Italiano A2 **Ungherese A1** 

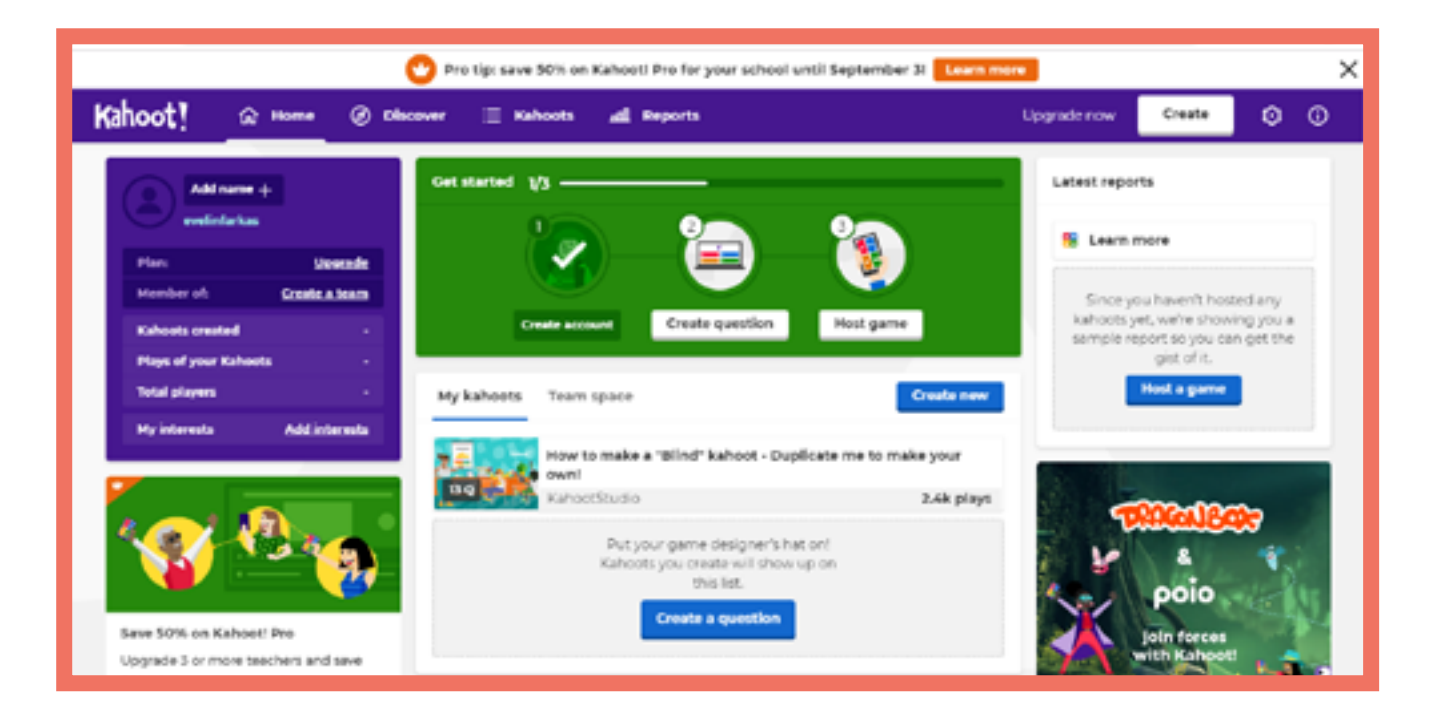

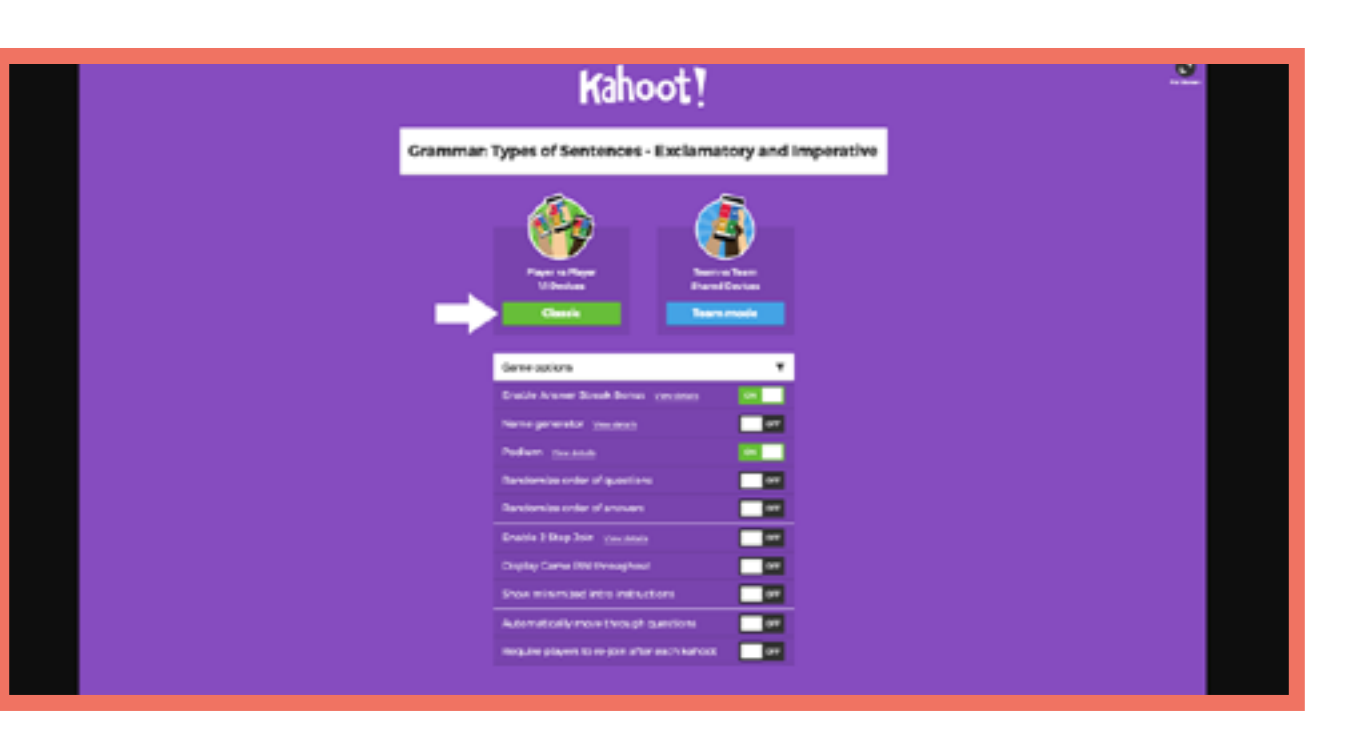

IT

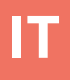

# LearningApps

# Dettagli

Un programma per creare un'app con la quale possiamo eseguire numerosi esercizi.

# **Operazioni Necessarie**

Creazione account/Log in Preparare una versione del gioco "Chi vuol esser Milionario".

# Le lingue

Rumenoi A1 Rumeno B1 Ungherese A1 Ungherese A1

# Vantaggi

- L'applicazione è disponibile in 21 lingue diverse.
Possiamo fare ricerche in base a differenti argomenti e variando il livello di istruzione [asilo, livello primario, livello secondario, livello secondario II, formazione e sviluppo professionale].

# **Svantaggi**

- Non possiamo vedere i risultati di chi si occupa dei nostri esercizi (eccetto in caso di "Implements").

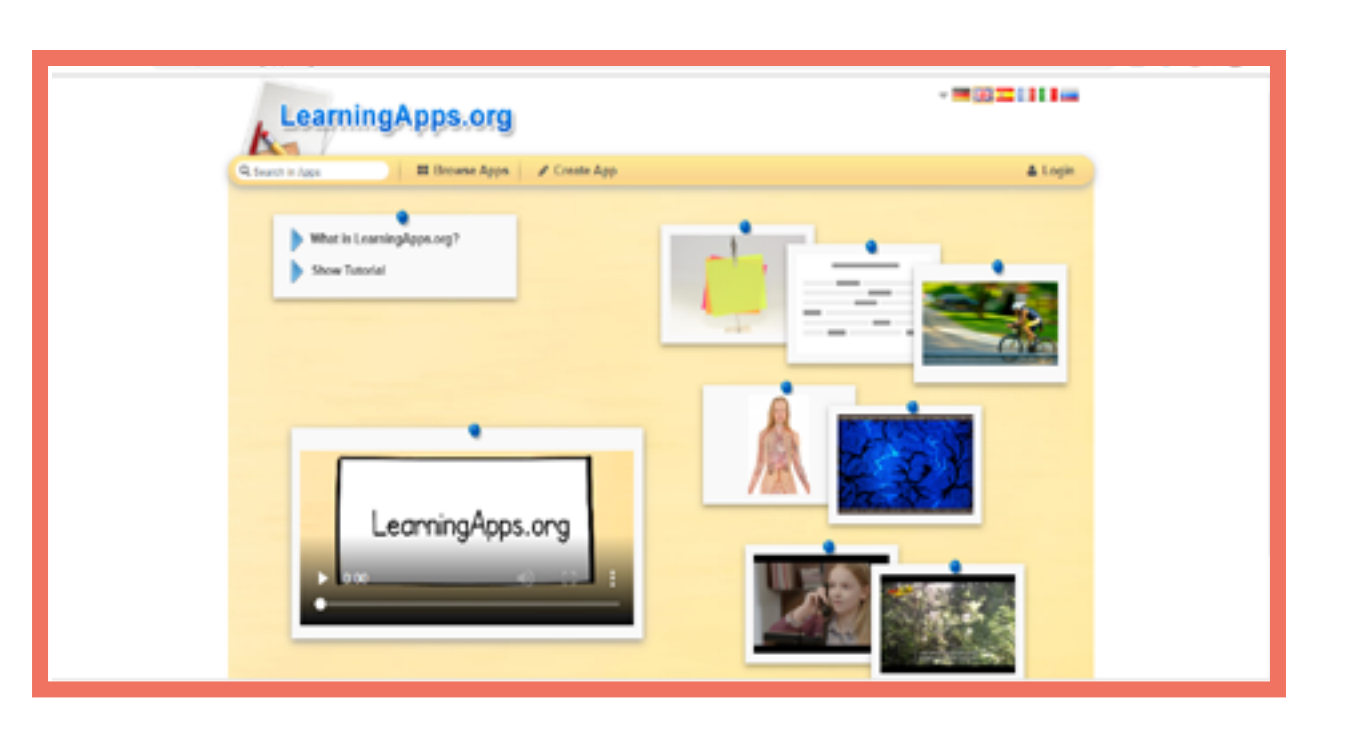

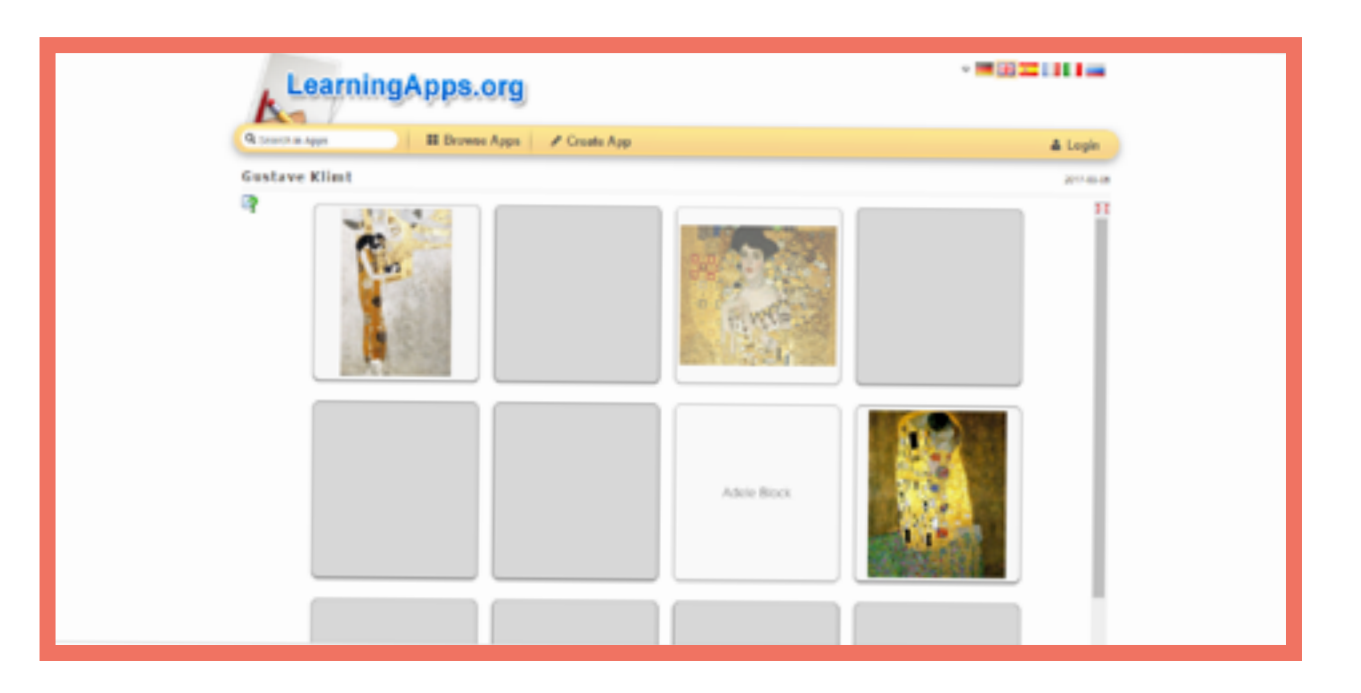

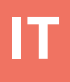

# Moodle

#### Dettagli

Moodle è una piattaforma d'apprendimento, online e open source. Gli studenti si possono iscrivere a vari corsi, come pure accedere a un registro dei voti e scaricare certificati. Ci sono centinaia di attività e strumenti di apprendimento che possono essere aggiunti per migliorare l'esperienza di apprendimento (e insegnamento).

#### Task types

#### <u>Forum</u>

Creare un argomento su cui la classe dialogherà.

#### Compiti (Assignments)

Serie di esercizi o attività (testo online o file allegati) che gli studenti devono concludere entro una certa scadenza.

#### <u>Quizz & Test</u>

Serie di domande di varie tipologie, da rispondere individualmente.

#### <u>Giochi</u>

Parole crociate, trova le parole nascoste, gioco dell'oca, etc.

#### <u>Certificati</u>

Creare certificati che possono essere automaticamente assegnati dopo aver completato un'attività o un test.

#### Workshop (spazio attività)

Gli studenti possono consegnare i propri lavori e valutarsi a vicenda secondo una serie di criteri.

#### **Operazioni necessarie**

Registrazione sul MoodleCloud o attivazione di un server di dominio Creare un corso Aggiungere attività e studenti

#### Vantaggi

- Centinaia di tipi di attività che possono essere assegnate agli apprendenti.

- Può essere ospitato sul tuo stesso sito web e personalizzato per essere tanto semplice o tanto esteso quanto desiderato.

#### Vantaggio

-Imparare a creare un corso può richiedere del tempo. - È necessario che tutti i partecipanti abbiano un dispositivo (smartphone o computer).

Le lingue

| stone A2    |
|-------------|
| umeno A1    |
| umeno A1    |
| ngherese A1 |
| ngherese A1 |
| eco B1      |
|             |

#### O B https://school.deme.moodle.ret/my/ Mount Orange School English (en) = Dashboard # Stehone Try Moodle as a teacher 🗂 Calendar You are currently using the demo teacher account of Jeffrey Sanders. You are on the dashboard, a customisable page with links to courses. See some examples of what you Private files can do with this account or just dive in below Thy courses Course overview # Digital Literacy T in progress -Paych Cine 1 Cinema # Celebrating Cultures 常 History: Russia Rev Art and Media Celebrating Cultures # Induction # Parents and Citizens

| Mount Orange School                                                                                                    | English (m) *                                                                                                    |
|----------------------------------------------------------------------------------------------------|----------------------------------------------------------------------------------------------------|
| History: Russia Rev     Britipants     Dadges                                                                                                    | History: Russia in Revolu<br>Dealetcard / My courses / History: Russia Rev / Web                                                                                                    |
| Competencies  Concernence  Competencies  Competencies  Co | Revolution or Revolt: You choo                                                                                                    |
| Course  D Useful resources  C Colluberative Work                                                                                                    | We want you to make your choice right at the start of the to<br>mind; perhaps you will have your first thoughts confirmed.<br>Once you have made your choice, you'll be able to see what |
| Assessment     Extra resources                                                                                                    | Your selection: Disagree - it WAS a revolution Anonymous results will be published after you answer.                                                                                     |
| Dashboard     Site home                                                                                                    | Agree- it was just a coup      Disagree - it WAS a revolution     Save my choice     Remove my choice                                                                                    |

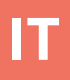

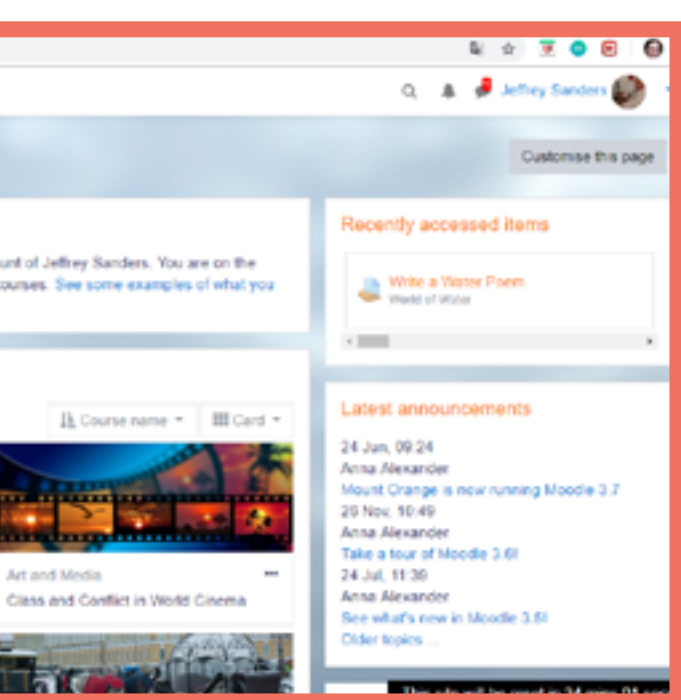

|                                              | Q      | 8      | ð    | Barbara Gardner 🦚        | -  |
|----------------------------------------------|--------|--------|------|--------------------------|----|
|                                              |        |        |      |                          |    |
|                                              |        |        |      |                          |    |
| ome to the Course / Revolution or Revolt     | You d  | 1005   | 4    |                          |    |
|                                              |        |        |      |                          |    |
| osel                                         |        |        |      |                          |    |
| al revolution - it was just a coup.          |        |        |      |                          |    |
| surse - and then come back at the end and u  | pdate  | iti Pe | rhaj | os you will change your  |    |
| t others chose, but we've kept the choices a | anonys | NO.15  |      |                          |    |
|                                              |        |        |      |                          |    |
|                                              |        |        |      | х                        |    |
| n                                            |        |        |      |                          |    |
|                                              |        |        |      |                          |    |
|                                              | The    | 5 5 fe | wi   | be reset in 21 mins 15 s | 85 |

# Plickers

# Dettagli

E' un programma per quiz che può generare codici individuali per gli studenti con cui partecipare a un'attività dal vivo.

# **Operazioni Necessarie**

Creazione account/Log in Preparazione delle domande Utilizzo di Plickers in classe

# Le lingue

Estone A1 Estone B1 Estone B1 Italiano A1

# Vantaggi

- Il programma analizza i risultati di singoli studenti e gruppi, fornendo un feedback immediato.

 Poiché ciascuno ha il proprio codice individuale (con una determinata forma) gli studenti non possono essere influenzati dalle risposte fornite da altri. Ogni lato di un codice è associato a una determinata risposta.

# **Svantaggi**

- L'uso del programma richiede preparativi piuttosto lunghi.

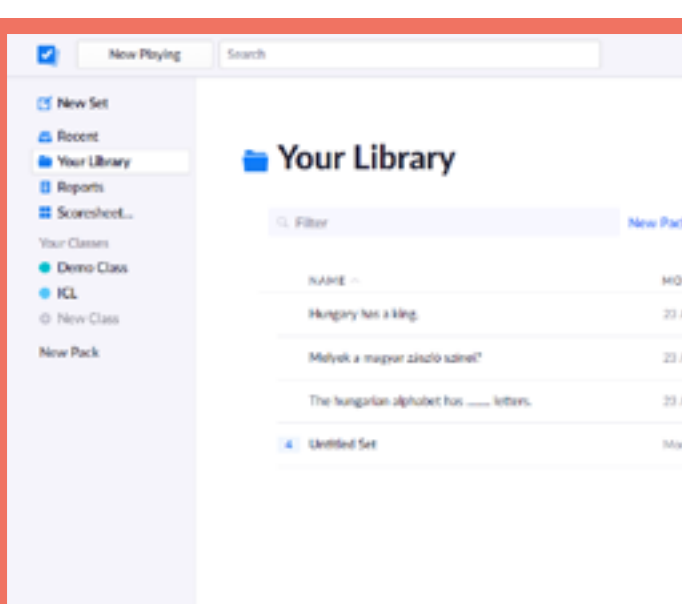

| Now Playing                                                                                                    | Search                                                                                                    | Upgrade E Farkas Whats New Help v                                            |
|----------------------------------------------------------------------------------------------------|----------------------------------------------------------------------------------------------------|------------------------------------------------------------------------------|
| <ul> <li>New Set</li> <li>Recent</li> <li>Yaur Library</li> <li>Reports</li> <li>Scoresheet</li> <li>Yaur Classes</li> <li>Demo Class</li> <li>KCL</li> </ul> | The hungarian alphabet has       • 25%         letters.       • ICL         Thursday 23 August 2018 1208 PM       ••         A       43       0 | The hungarian alphabet has<br>letters.                                       |
| © New Pack                                                                                                    | B     41     2       Adrian     Deriva     1       C     44     1                                                                               | Continue Playing<br>Go to Question Detail<br>Archive Report<br>Delete Report |
|                                                                                                    | D 45 1                                                                                                    |                                                                              |

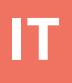

|                 | Upgrade | E Farkos | Whats New | Help ~ |
|-----------------|---------|----------|-----------|--------|
|                 |         |          |           |        |
|                 |         |          |           |        |
| ack 🗹 New Set 🗈 |         |          |           |        |
| ODIFIED         |         |          |           |        |
| 3 Aug 2018      |         |          |           |        |
| 3 Aug 2058      |         |          |           |        |
| 3 Aug 2018      |         |          |           |        |
| fan 08 Jul      |         |          |           |        |
|                 |         |          |           |        |
|                 |         |          |           |        |
|                 |         |          |           |        |
|                 |         |          |           |        |

# Prezi

# Dettagli

Un programma per presentazioni con cui possiamo costruire una sequenza di slide animate.

# **Operazioni Necessarie**

Creazione account/Log in Creare la presentazione - step basici

# Le lingue

Estone A2 Rumeno B1 Ungherese A1

# Vantaggi

-Usando colori e forme moderne, si possono generare presentazioni piacevoli.

- Il punto iniziale di una presentazione è un'immagine per cui Prezi è particolarmente adatto per evidenziare connessioni tra concetti.

# Svantaggi

- Solo il servizio basico è disponibile gratuitamente.

- Per utilizzarlo è necessaria la connessione internet oppure la versione scaricabile; tuttavia, quest'ultima non è così diffusa come Microsoft PowerPoint e non è disponibile sulla maggior parte dei computer. PowerPoint.

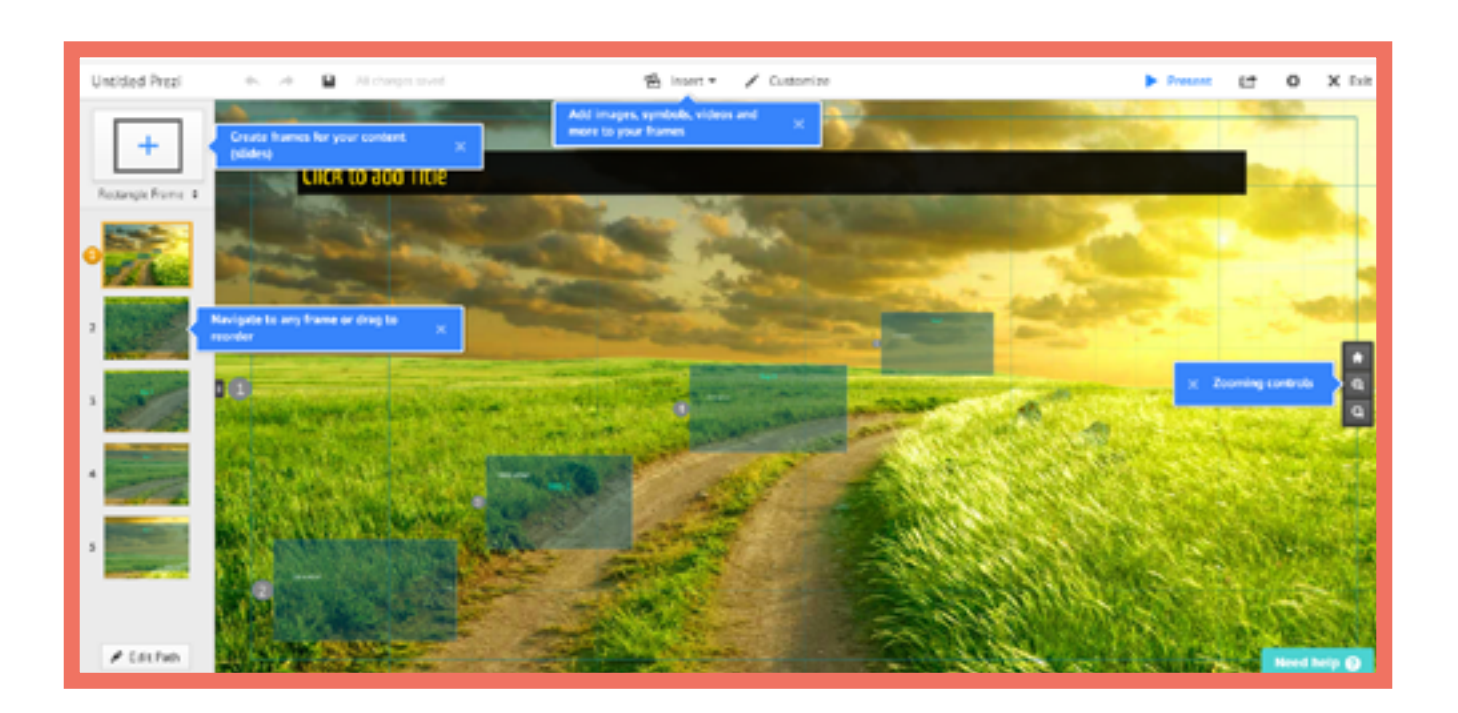

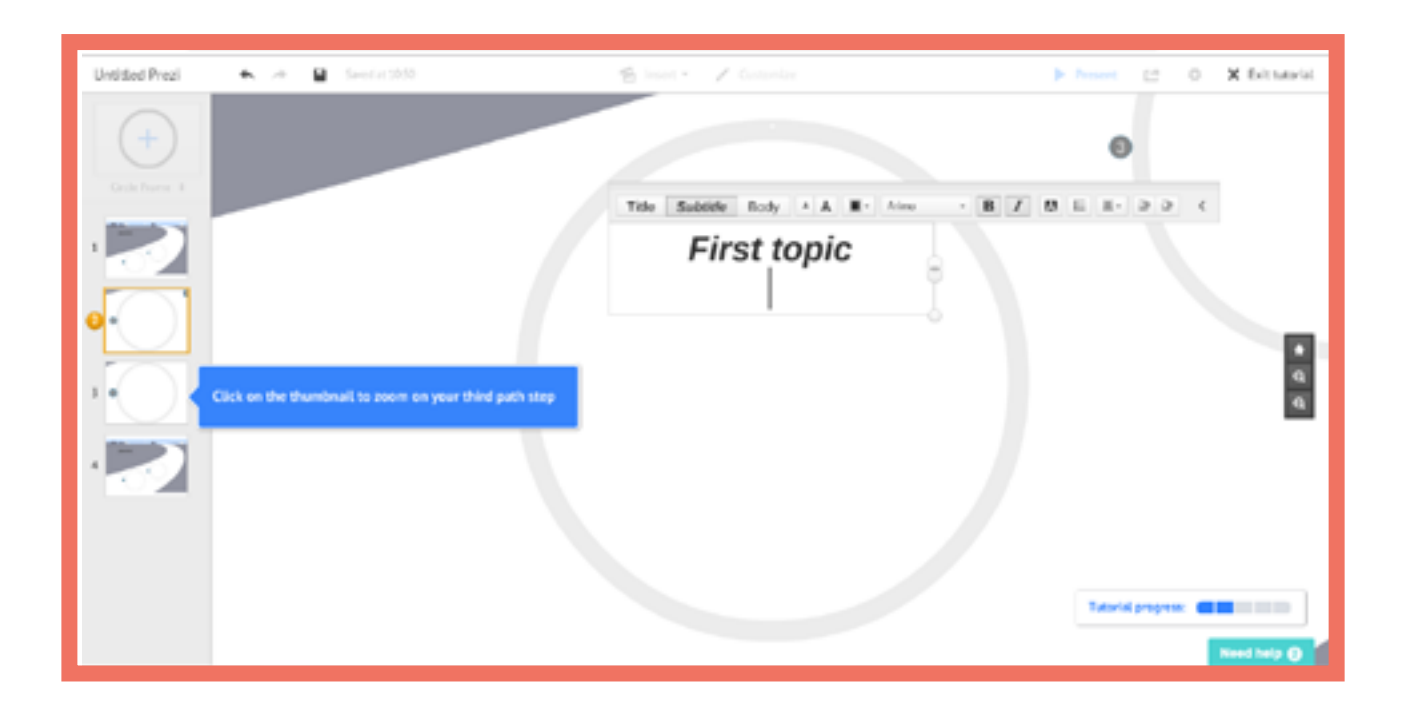

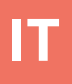

# Quizizz

# Dettagli

Un programma per preparare quiz in cui gli studenti possono sfidarsi tra loro in esercizi a scelta multipla.

# **Operazioni Necessarie**

Creazione account/Log in Preparazione del quiz. Preparazione del gioco

# Le lingue

Ungherese A1 Ungherese A2

# Vantaggi

Ha svariate caratteristiche
extra: per esempio, possiamo
mostrare o nascondere i
risultati degli studenti oppure
possiamo allegare meme
divertenti tra una domanda e
l'altra.

# Svantaggi

- Ciascuno deve avere accesso a internet o al proprio dispositivo in classe.

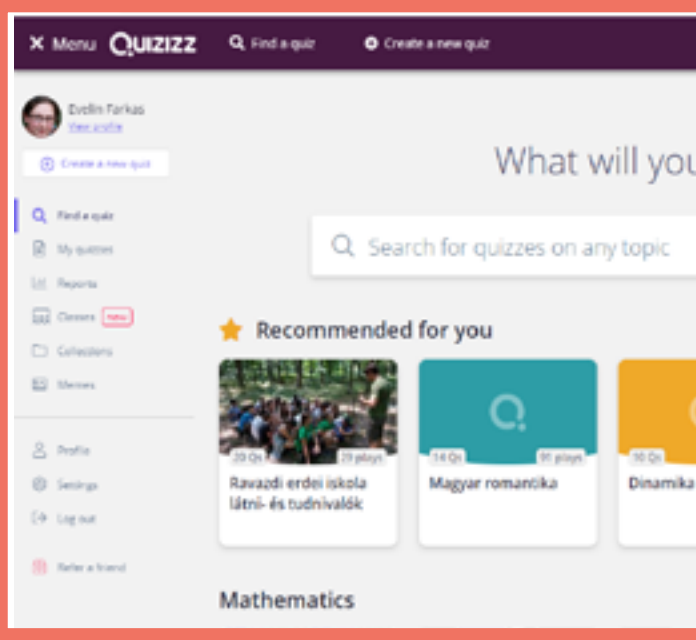

| 2 Question 1                                   | single | answer |
|------------------------------------------------|--------|--------|
| What is the first letter of the alphabet?      |        | fil B  |
| Has a correct answer ()                        |        |        |
| Answer spice 1                                 |        | foi a  |
| Access uptor 2                                 |        | fiel B |
| <ul> <li>Answer uption 1</li> <li>E</li> </ul> | 0      | fei 5  |
| B                                              | 0      | 10 B   |
| Add answer option                              |        |        |
| D Tag standards                                |        |        |
| @ 30 Seconds                                   | CANCEL | 8 50   |

# what will you teach today? uizzes on any topic uizzes on any topic uizzes on

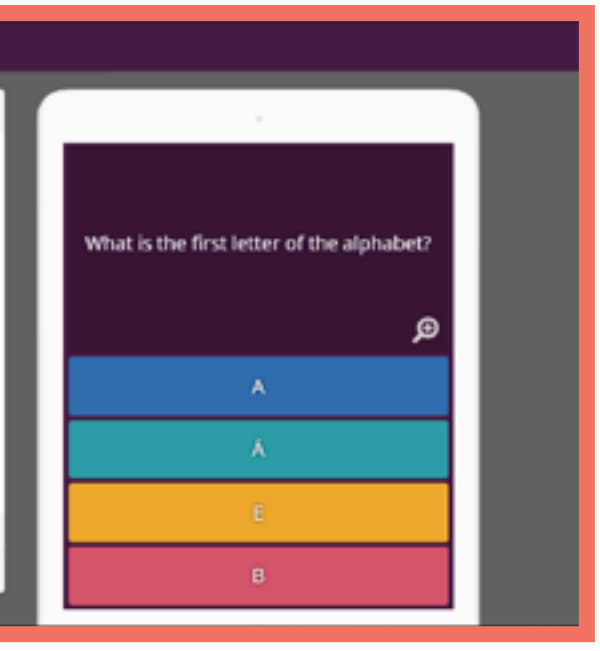

# Quizlet

# Dettagli

Quizlet è una piattaforma web per creare flashcards (schede didattiche), giochi di memoria e quiz che possono essere usati individualmente a casa o per attività di gruppo in classe.

## Vantaggi

Visivo; risultati "dal vivo" (per i giochi) per tutti i partecipanti sullo schermo dell'insegnante.
Utilizzo intuitivo, interfaccia semplice da usare.

## **Svantaggi**

Tutti i partecipanti devono avere accesso a un dispositivo (smartphone o computer).

## Le lingue

## Estone A2

- Polacco A1
- Rumeno A1
- **Ungherese A1**
- Ungherese A2

# **Operazioni Necessarie**

Creazione account/Log in Creare un set di schede didattiche (testo or testo e immagine)

# Tipi di Attività

# QuizletLive

Gioco collaborativo con una serie di domande a risposta multipla a punteggio.

<u>Flashcards</u> <u>schede didattiche con</u> <u>immagine o traduzione sul</u> <u>retro.</u>

#### <u>Memory</u>

Giochi di memoria generati da un set di flashcard precedentemente creato.

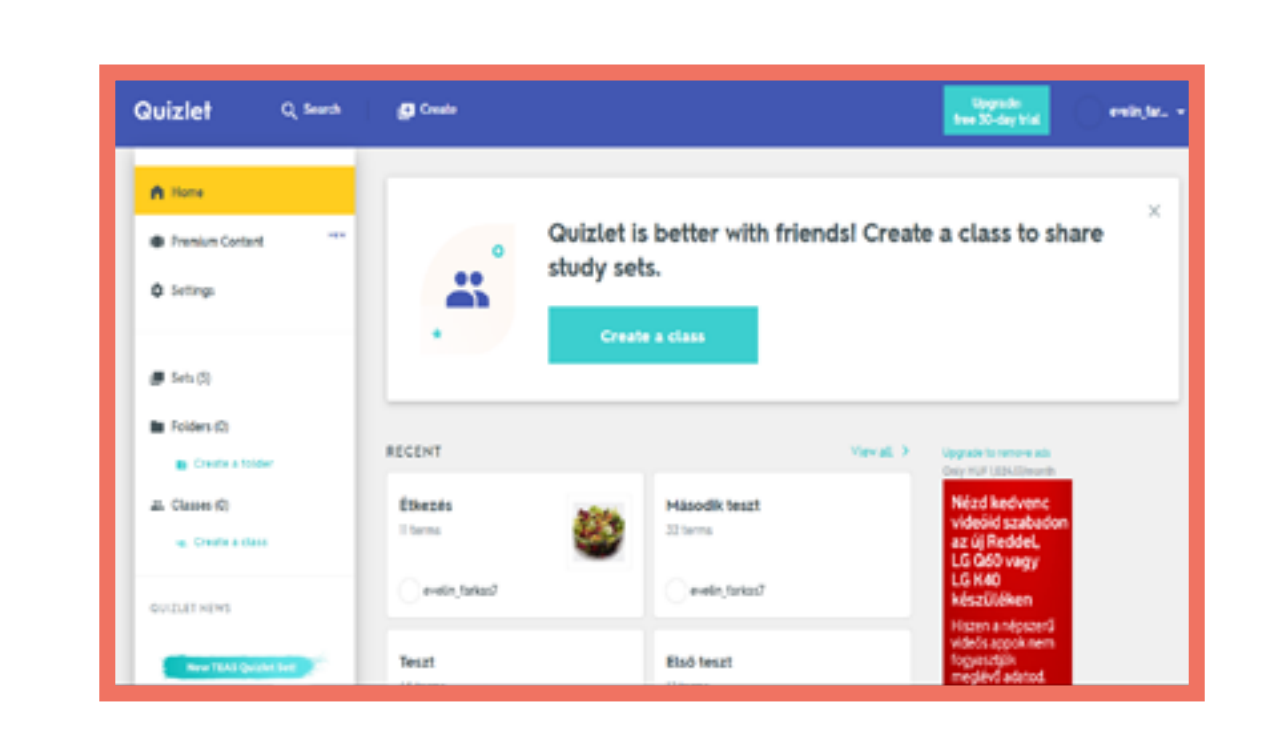

| Quizlet                       | Q Search   | Create              |
|-------------------------------|------------|---------------------|
| Teszt                         |            |                     |
| 5                             | TUDY       |                     |
| e                             | Flashcards |                     |
|                               | ) Learn    |                     |
| 4                             | 6 Write    |                     |
|                               | 0 Spell    | toll                |
| 6                             | ] Test     |                     |
| 2                             | LAY        |                     |
| 6                             | 50 Malch   | _                   |
| ٩                             | g Gravity  | Click card to see d |
| (                             | D) Live    | ∈ 1/45              |
|                               |            |                     |
|                               |            |                     |
| Várakozás a szervene odrudisz | ictm.io    |                     |

|                   |    | Upgrade:<br>free 30-day trial |
|-------------------|----|-------------------------------|
|                   |    |                               |
|                   |    |                               |
|                   |    |                               |
|                   |    |                               |
| fieldies <b>5</b> | ÷. |                               |
| ÷                 | 0  |                               |
| 1.4               | :  |                               |

# Socrative

## Dettagli

Socrative è un'applicazione a base web per creare quiz personalizzati, test e giochi che possono essere svolti individualmente a casa o come attività di gruppo in classe.

#### **Operazioni necessarie**

Creazione account / login Creare un quiz (domande e risposte) Lanciare un'attività

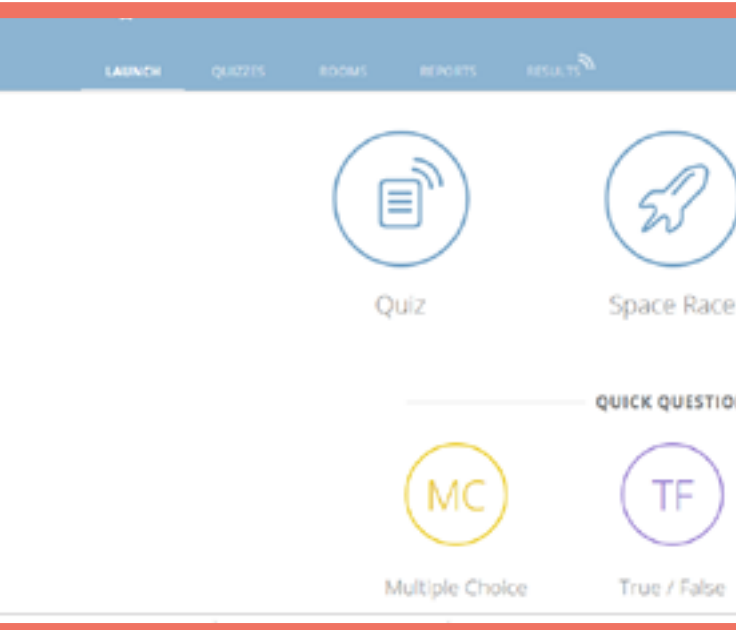

# Vantaggi

- Visuale, risultati in tempo reale per tutti i partecipanti sullo schermo dell'insegnante.
- Semplice, interfaccia di facile utilizzo.

### Svantaggi

È necessario che tutti i partecipanti abbiano un dispositivo (smartphone o computer).

## Le linue

| Ceco A1     | Rumeno A1    |
|-------------|--------------|
| Ceco A2     | Rumeno A1    |
| Ceco B1     | Ungherese A1 |
| Italiano A1 | Ungherese A1 |
| Italiano A2 | Estone A2    |
| Italiano B1 | Estone A2    |

# Tipi di attività

<u>Domande individuali</u> Risposta multipla, Vero/Falso, Risposta breve.

#### <u>Quiz</u>

Serie di domande di varie tipologie, da rispondere individualmente.

#### Space Race

Gli studenti gareggiano sullo schermo rispondendo a una serie di domande.

#### Exit Ticket

Breve quiz per valutare l'apprendimento alla fine di una lezione.

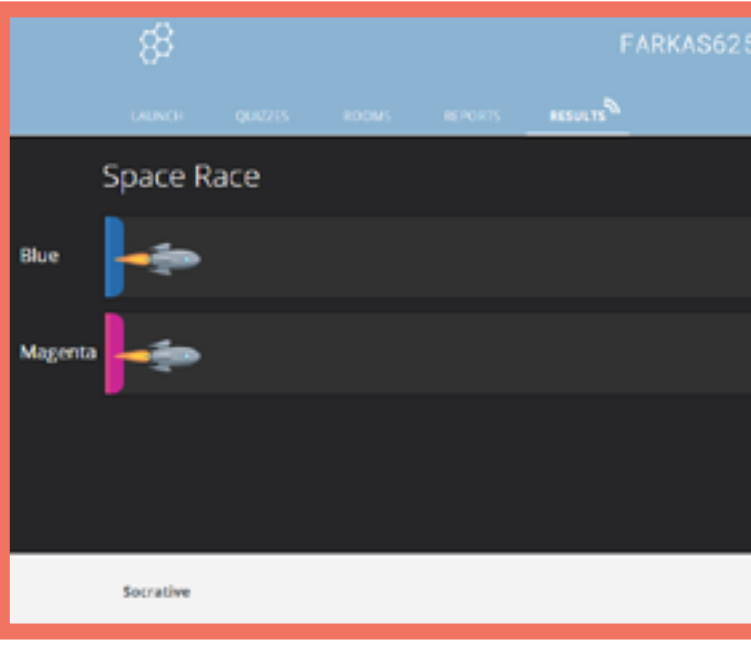

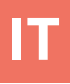

|        |              | <mark>.0</mark> ., |
|--------|--------------|--------------------|
| )<br>e | Exit Ticket  |                    |
| ON     |              |                    |
|        | SA           |                    |
|        | Short Answer |                    |

58 Evelin ✓ @... messe messe Free PROF Learn More

# Storyjumper

## Dettagli

Questa è un'applicazione a base web con cui possiamo creare un libro. Può essere usata per mettere insieme il materiale per lezioni individuali oppure può essere assegnata agli studenti per i compiti a casa. Per la creazione del libro, possiamo lavorare con scene/sfondi e immagini messi a disposizione dall'app oppure possiamo caricare immagini a nostra scelta.

#### Vantaggi

- Varie persone possono lavorare contemporaneamente sullo stesso libro.

- Possiamo aggiungere al libro la nostra voce o suoni.

## Svantaggi

- Solo la versione online è gratuita; per scaricarla ed usare molte altri funzioni dell'app dobbiamo pagare.

#### **Operazioni Necessarie**

Creazione account/Log in

Creare un libro.

Aggiungere la voce

## Componenti

#### <u>Testi</u>

Possiamo stabilire i parametri per le scene/sfondi, le dimensioni, il colore dei testi, il carattere, i tipi di paragrafi necessari.

#### <u>Props</u>

Forme e immagini senza sfondo, di dimensioni personalizzabili.

#### <u>Scene</u>

Varie immagini che servono da sfondo per singole parti del libro.

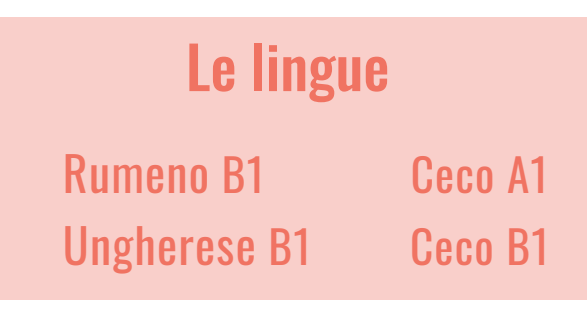

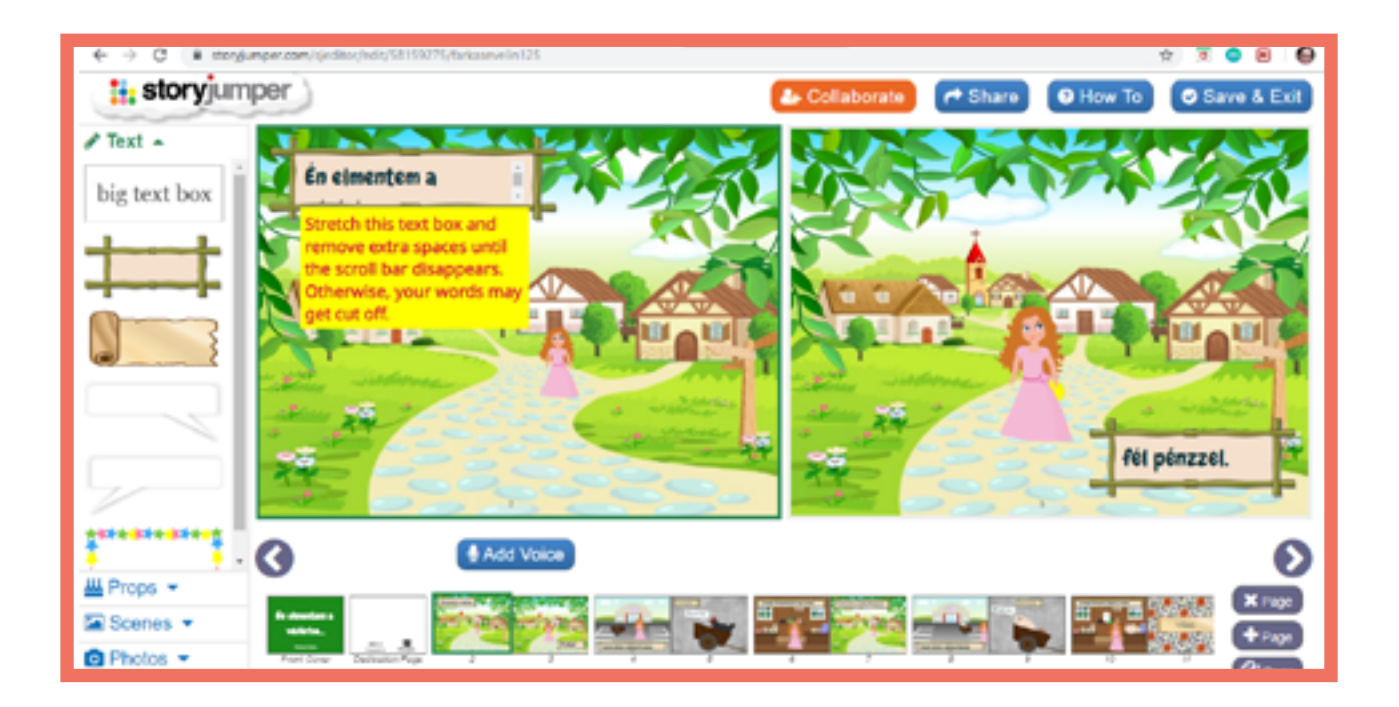

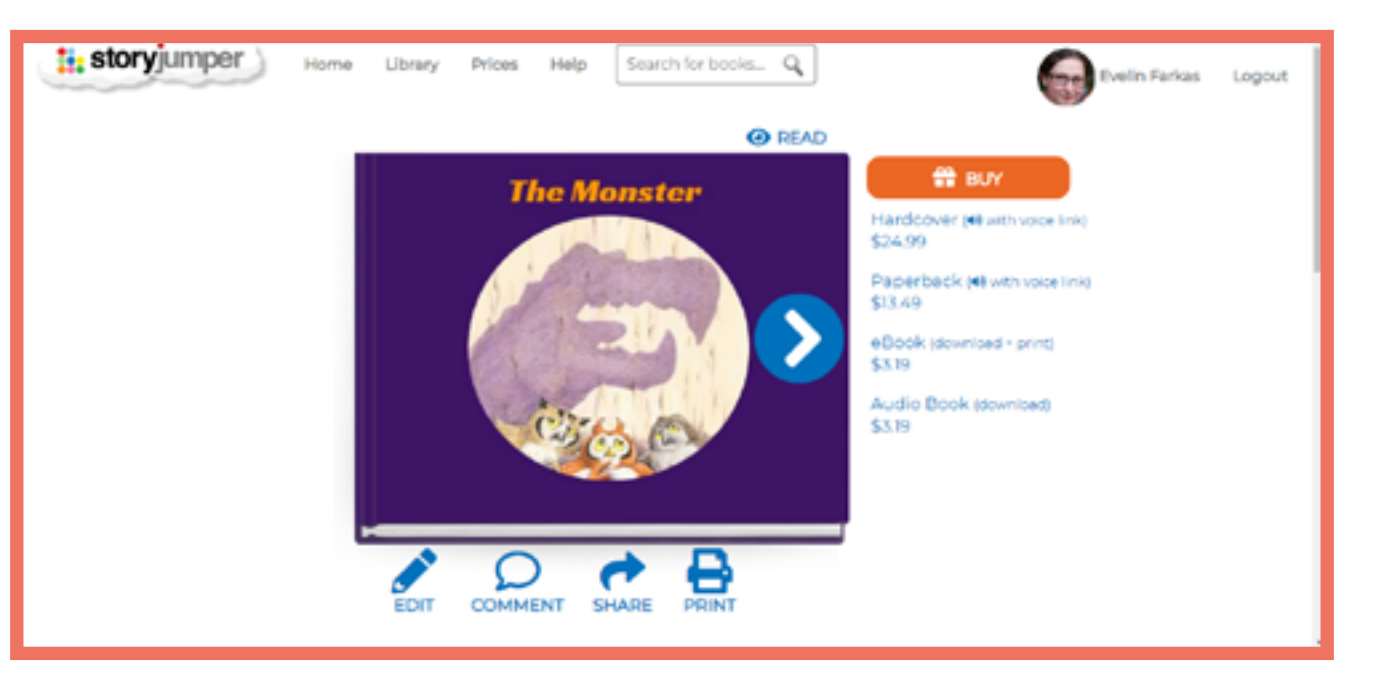

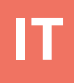

# Studystack

# Dettagli

Studystack è un'applicazione a base web in grado di creare diverse tipologie di esercizi a partire dai contenuti da noi introdotti. Nella didattica delle lingue straniere è l'ideale per l'apprendimento del lessico, come pure per creare esercizi a domanda-risposta. È facile da usare, i contenuti possono essere inseriti dallo studente o dall'insegnante. È anche adatto per l'insegnamento a studenti più piccoli, adattando l'interfaccia e i tipi di esercizio alla loro età.

# Vantaggi

La varietà di esercizi di utilizzo facile e piacevole
Interfaccia semplice; si apprende velocemente ad utilizzarla.

# Svantaggi

-L'interfaccia grafica, piuttosto "scarna", può risultare poco stimolante per gli studenti.
- Presenza di pubblicità sulla pagina.

# Tipologia di esercizi

#### <u>Flashcards</u>

Queste schede didattiche mostrano parole/brevi testi su entrambi i lati.

#### <u>Matching</u>

Cercare le parole collegate l'una all'altra.

#### <u>Hangman</u>

Il classico impiccato: il giocatore deve indovinare le lettere contenute in una determinata parola.

#### <u>Crossword</u>

Cruciverba: date deteminate definizioni, compilare le caselle con il termine corretto.

#### Fill-in the blanks

Riempi gli spazi con le parole/ soluzioni corrette.

#### <u>Quiz</u>

Risposta multipla: scegliere la risposta corretta tra varie opzioni.

#### <u>Test</u>

Risposta multipla: scegliere la risposta corretta tra varie opzioni.

#### <u>Studystack</u>

Esercizi di collegamento con flashcards.

<u>StudyTable</u> Esercizi di collegamento con flashcards.

# **Operazioni necessarie**

Creazione account / login

Creare un'attività (stack)

Creare l'attività "Target"

| Settings     |                                       | Data              |               | Sides |
|--------------|---------------------------------------|-------------------|---------------|-------|
| Stack Name:  | Example                               |                   |               |       |
| Description: | Questions about                       | a language        |               |       |
| Side labels: | Question /     Term / Defi     Custom | Answer<br>Inition | /             |       |
| C Generate r | andom fill-in-ti                      | he-blank clues    | for activitie | 5     |
| Allow other  | rs to EDIT this                       | set               |               |       |
| Allow othe   | rs to VIEW thi                        | s set             |               |       |
| Category:    | unfinished                            |                   |               |       |
| Save Chang   | es                                    |                   |               |       |

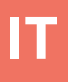

# Le lingue

Rumeno A1

Rumeno A2

Rumeno A2

**Ungherese B1** 

**Estone A1** 

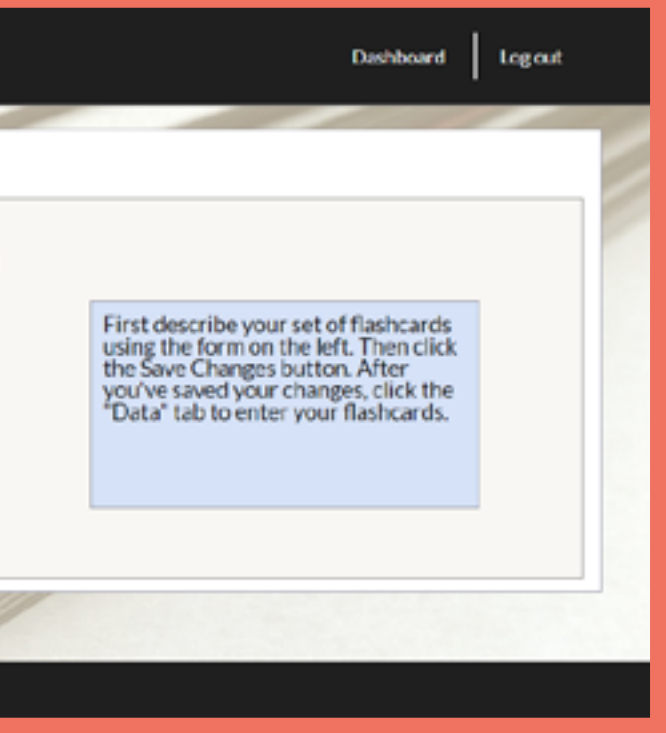

# Symbaloo

# Dettagli

Si tratta di una pagina web per raccogliere i propri preferiti. Possiamo salvare innumerevoli link/pagine nello stesso posto (in una webmix).

Le lingue

Italiano B1

# **Operazioni Necessarie**

Creazione account/Log in Creazione di una Webmix

Vantaggi

-Piattaforma di facile gestione

# Svantaggi

 Non è possibile scrivere lunghi commenti da associare alle pagine web collezionate

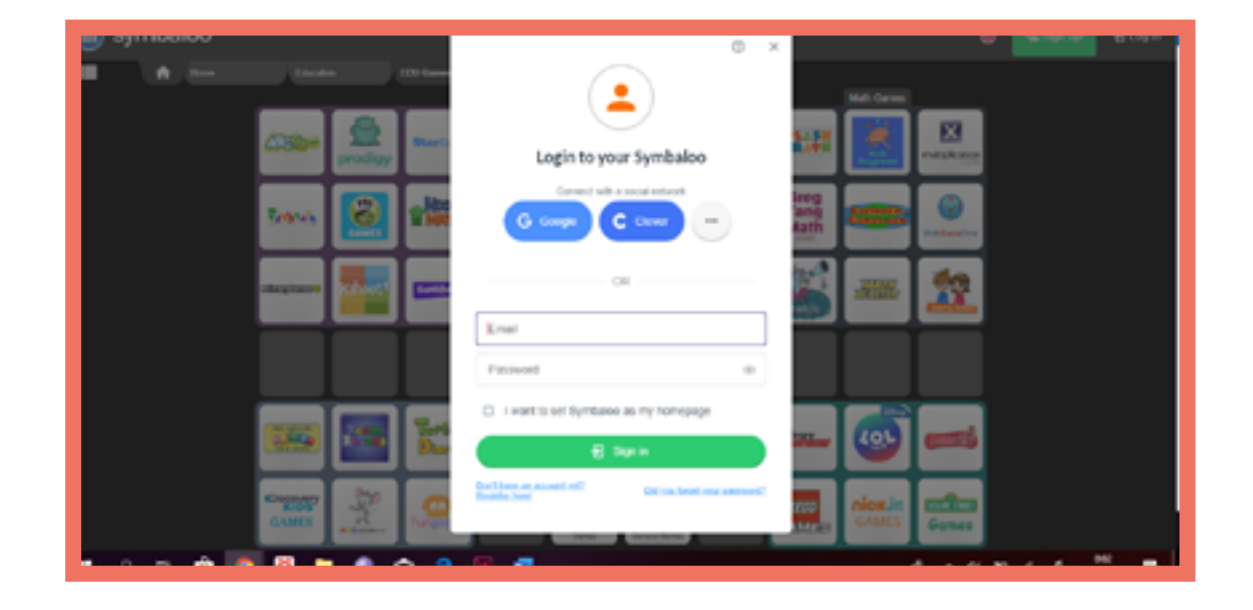

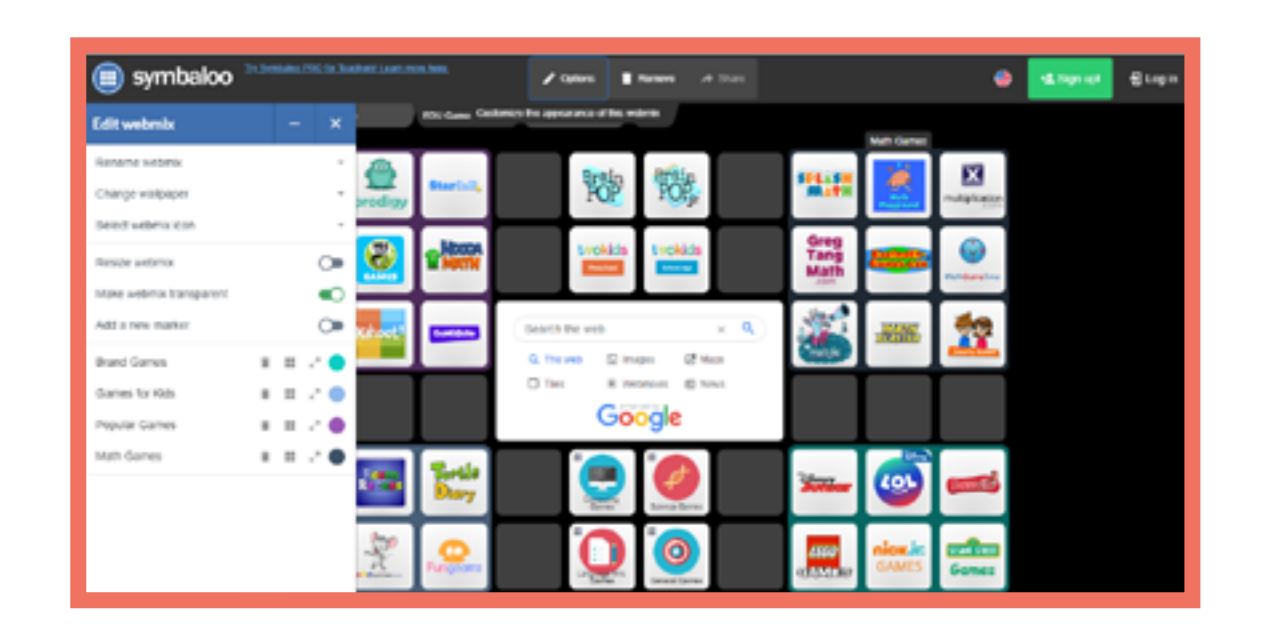

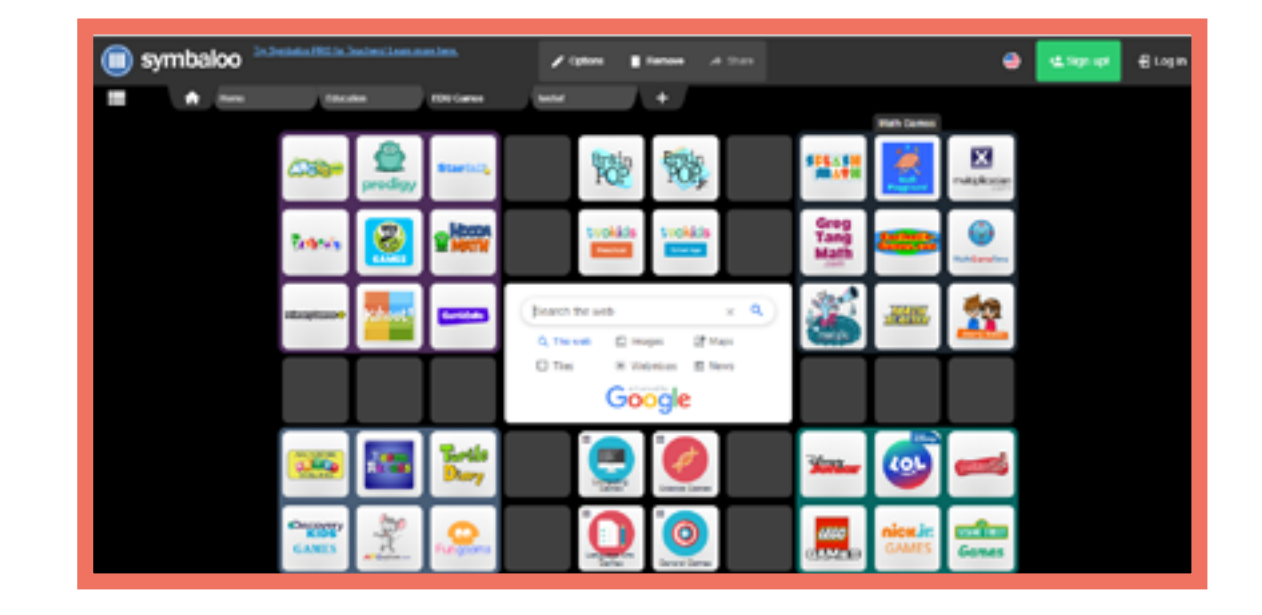

# Dettagli

Si tratta di una pagina per la condivisione di video, in cui possiamo guardare quelli pubblicati da altri oppure caricarne a nostro piacimento. Possiamo avere il nostro canale, dove raccogliere e modificare videoclip.

# Vantaggi

Contiene un gran numero di video gratuito utili per l'apprendimento linguistico.
La condivisione dei nostri materiali con altri è molto semplice.

# Svantaggi

- Chiunque può accedere ai materiali caricati da noi senza permesso e senza necessità di log in

# **Operazioni Necessarie**

Creazione account/Log in Utilizzare i canali Caricare e condividere video Creare playlists Condividere liste con altri

Le lingue Estone A2 Italiano A2 Italiano B1 Ceco A1

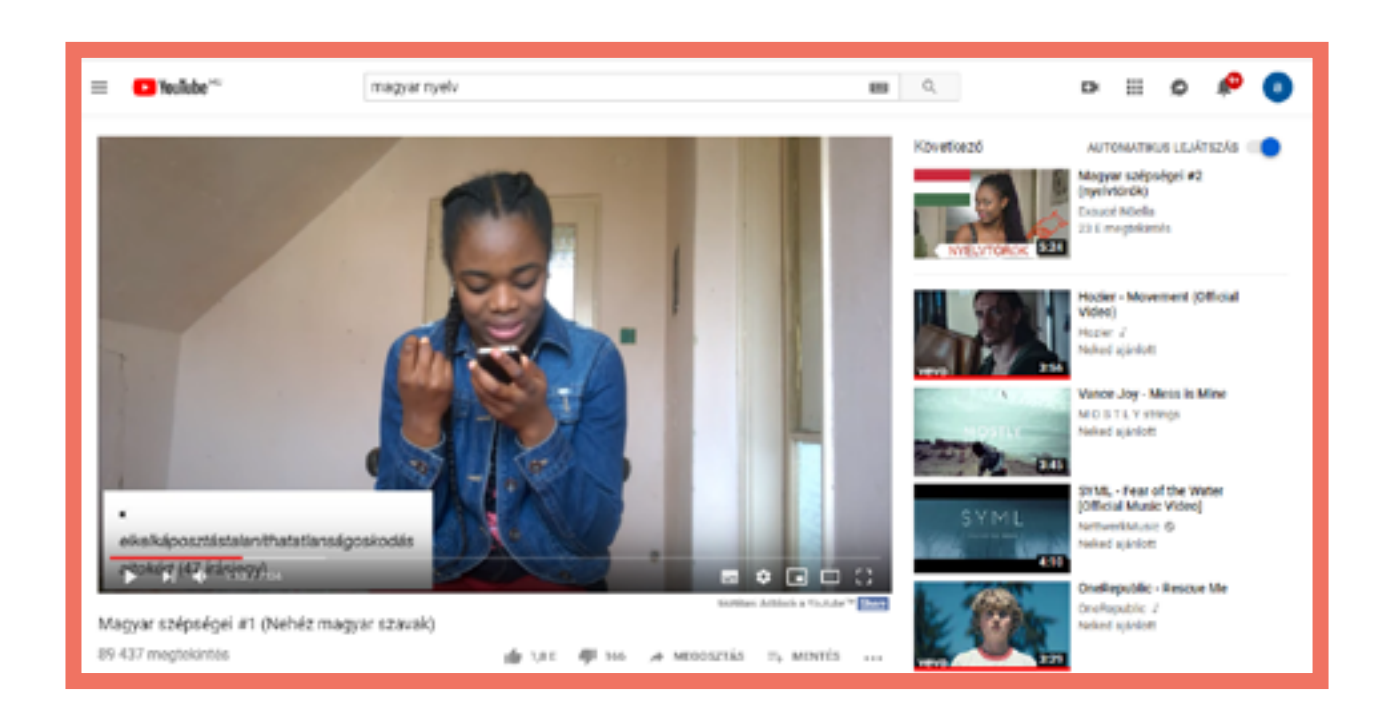

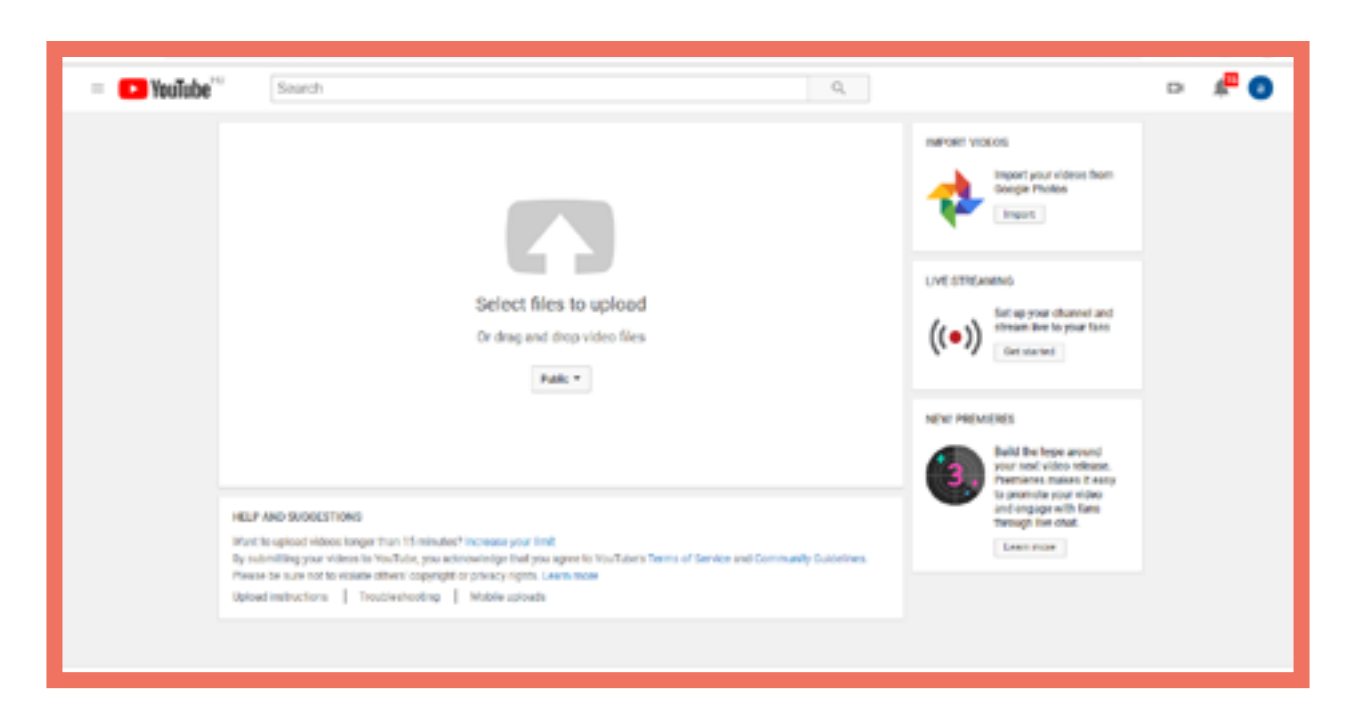

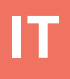

E d m o d o 🖑

E d p u z z l e 🖑

E d u c a p l a y 🖑

F a c e b o o k 🖑

Kahoot 🖑

Learning Apps 🖑

M o o d I e 🖑

Plickers 🖑

Prezi 🖑

Quizizz 🖑

Quizlet 🖑

Socrative 🖑

Storyjumper 🖑

Studystack 🖑

Symbaloo 🖑

Youtube 🖑

# **Część 1** Aplikacje

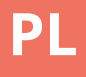

е

# Edmodo

### Szczegóły:

Edmodo to aplikacja internetowa, której layout odpowiada wyglądowi mediów społecznościowych. Uczniowie mogą prowadzić rozmowy na tematy sugerowane przez nauczyciela. Istnieje również możliwość "polubienia" postów i tworzenia zadań, krótkich quizów / ankiet oraz przesyłania dodatkowych materiałów.

#### Zalety

 interakcje "na żywo", przyjazny wygląd znany z mediów społecznościowych.

- Prosty, czysty interfejs.

#### Wady

- Wszyscy użytkownicy muszą mieć dostęp do komputera lub smartfona.

 Posty zamieszczane są w porządku chronologicznym dla wszystkich "klas", tak jak w przypadku Facebooka. Może to czasem być mylące w przypadku prowadzenia zadań dla kilku grup.

#### Wymagane działania

Rejestracja / logowanie Utworzenie klasy Publikowanie i odpowiadanie na komentarze

# Typy zadań

<u>Posty</u>

Stwórz temat do dyskusji dla swojej klasy.

<u>Zadania (Assignment)</u> Ustaw zadanie lub działanie, które uczniowie mają ukończyć w określonym czasie.

<u>Test (Quiz)</u> Seria pojedynczych pytań.

<u>Ankiety (Poll)</u> Poproś uczniów, aby "głosowali" lub odpowiedzieli na bezpośrednie pytanie np. wielokrotnego wyboru.

## **Przykłady**

włoski B1 rumuński A2 włoski B1 węgierski A1

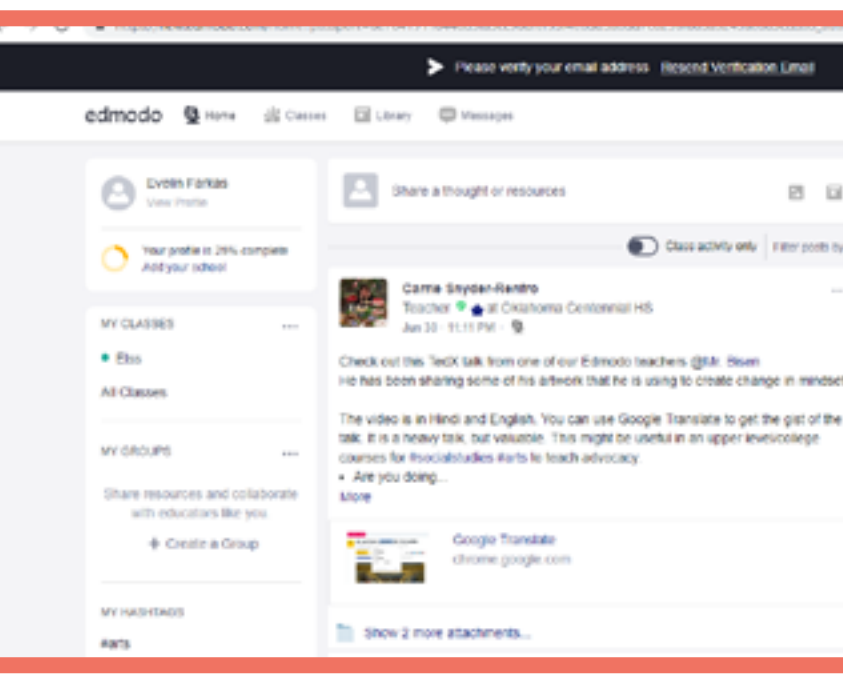

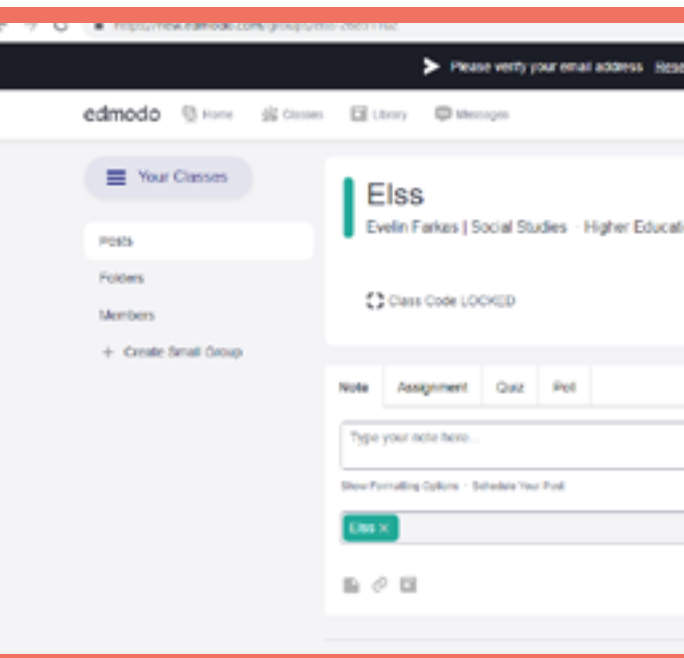

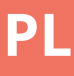

#### P.O 0 Welcome to a new PI D Edmodol Here's a first look at updates coming this Class activity only | Filter posts by \* ugest. Thanks to your feedback, we're 000 making it easier to use Edmodo with your ents and for your professions development. Learn more D Not ready for change? Switch Back 30 POPULAR CONVERSATIONS Renglishlangsagearts, Eedlech, Bela III Olà, professores de inclúsill Martia arric-Can you please recommend or Permadencience, Rendishlangua Hey comrades! I have been working to g

|                        |                                                    | <b>N</b> 2      |                  |    |
|------------------------|----------------------------------------------------|-----------------|------------------|----|
| send Vertication Email |                                                    |                 |                  | ×  |
| 5ear                   | ch                                                 | Q               | 0                |    |
|                        |                                                    |                 |                  |    |
| ation                  |                                                    |                 |                  |    |
|                        |                                                    |                 |                  | 88 |
|                        |                                                    |                 |                  | a  |
|                        | Upcoming Discussion                                | rk currently du |                  | 30 |
|                        | View all calorwork                                 |                 |                  |    |
|                        | Invi                                               | le People       |                  |    |
| Cancel of Post         | About - Edmonto Labos<br>Contactilos - Truachore - | Gareer - Newsea | n -<br>Penguis - |    |
| Filter positisity *    | H Admine - Community<br>Terms of Denkin, 1 Lans    | Big Support     | Privacy -        |    |

# Edpuzzle

## Szczeglóły

EDPuzzle to aplikacja do tworzenia ćwiczeń z wykorzystaniem filmów. Pytania i zadania są wplecione w materiały filmowe.

#### Wymagane działania

Rejestracja / logowanie Umieszczenie pytań w filmie

**Przykłady** włoski B1 rumuński A2 włoski B1 węgierski A1

# C edpuzzle My Classes ICL My Classes ICL My Classes ICL Mirta Att new class Graded and completed Antiguenent Polys Best Libes, Nibes, Lill Note - NAPPALI DALOK

#### Zalety

- Możemy korzystać z już istniejących filmów.

## Wady

- Bezpłatne konto umożliwia stworzenie i przechowywanie do 20 filmów.

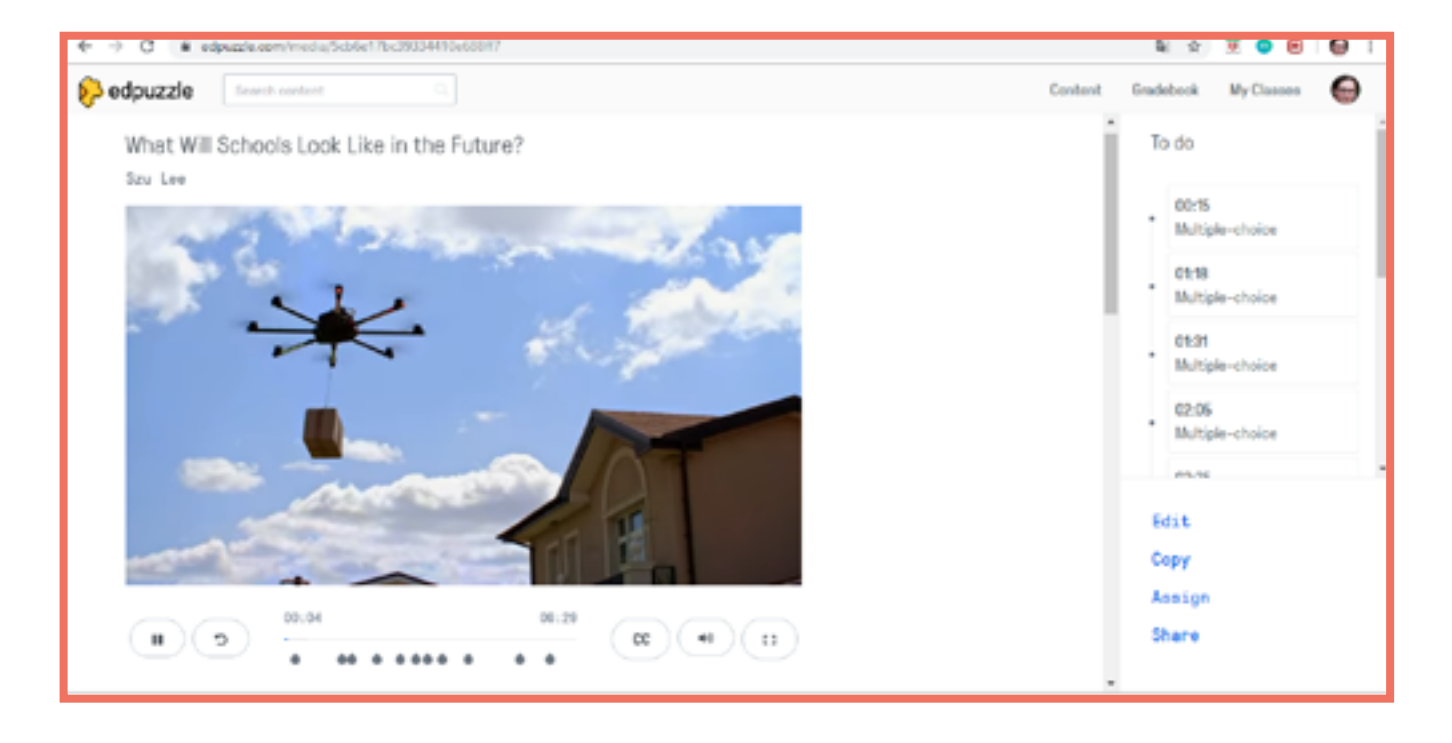

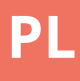

|        |            | 2 2       | 🖲 🗢 🖯 \varTheta :                      |
|--------|------------|-----------|----------------------------------------|
|        | Content    | Gradebook | My Classes 🛛 <table-cell></table-cell> |
|        |            |           | Class optime                           |
| identa |            |           |                                        |
|        |            |           |                                        |
|        | Start date | Due data  | Turned in                              |
|        | May, 8th   | May, 28th | े 0 of 1                               |
|        |            |           |                                        |
|        |            |           |                                        |
|        |            |           |                                        |

# Educaplay

# Szczegóły

Jest to program do różnych generowania rodzajów ćwiczeń.

# **Przykłady**

rumuński A2 czeski A2 czeski B1

## **Zalety**

- Na pierwszej stronie konkretnego zbioru znajduje się film instruktażowy dla każdego rodzaju ćwiczeń.

# Wadv

- Kilka funkcji programu jest dostępnych tylko dla użytkowników premium; na przykład ukończone ćwiczenie pozostaje do użytku subskrybentów premium

> Wymagane działania Rejestracja / logowanie Tworzenie ćwiczeń

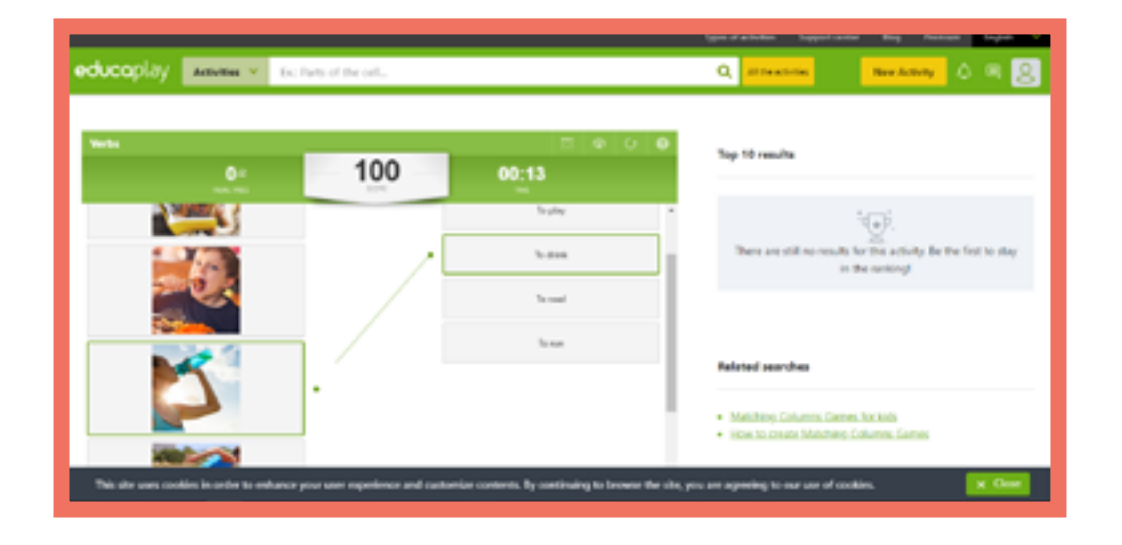

# Rodzaje ćwiczeń

Zagadka Użyj pytań i podpowiedzi, aby dowiedzieć się, które słowo mam na myśli.

Gra "wypełnij puste miejsca" Znajdź właściwe miejsce na słowa w tekście

Krzyżówka Klasyczna krzyżówka.

Gra "dyktowanie" Zapisz tekst, który słyszysz

Gra "sortowanie" Zmień rozmieszczenie liter. aby były we właściwej kolejności w słowach

Rozszyfruj słowa Zmień układ słów w tekście. który słyszysz tak ,aby były we właściwej kolejności

Gra w "dopasowanie" Sparuj słowa / pojęcia, które pasują do siebie.

Quiz na mapie Zaznacz odpowiednią lokalizację pojęć / miejsc na mapie

Pokaz slajdów Przygotowanie pokazu slajdów.

Gra ABC Określ słowo za pomocą pierwszej litery i obrazu / definicji

Puzzle /wyszukiwania słów Tradycyjna gra w znajdowanie słów.

PL

Kartkówka Pytania wielokrotnego wyboru.

Wideo quiz Odpowiedz na pytania zawarte w filmie.

Dopasowywanie kolumn Połącz elementy dwóch kolumn, tak aby pasowały do siebie

Gra pamieciowa Klasyczna gra pamięciowa.

# Facebook

# Szczegóły

Jest to platforma społecznościowa, dzięki której możemy utrzymywać kontakt z naszymi uczniami, a być może także z ich rodzicami. Możemy przesyłać różne pliki, otwierać forum do dyskusji, wspólnie edytować pliki, tworzyć "wydarzenia" i robić ankiety w grupie.

#### Wymagane działania

Rejestracja / logowanie Założenie grupy Przesyłanie / edycja pliku ) Przesyłanie dokumentu Tworzenie wydarzń Przeprowadzanie ankiet/głosowania

## Zalety

 Sprawia, że komunikacja ze studentami jest płynna i łatwa dzięki ogromnej różnorodności wpisów, które możemy stworzyć.

### Wady

 Ponieważ każdy członek grupy ma dostęp do przesłanych plików, niektórzy uczniowie mogą czuć się skrępowani, ponieważ inni słuchacze będą mogli zobaczyć rezultaty wykonanych ćwiczeń oraz popełnione błędy.

# Przykłady

czeski A2 czeski A2 czeski B1

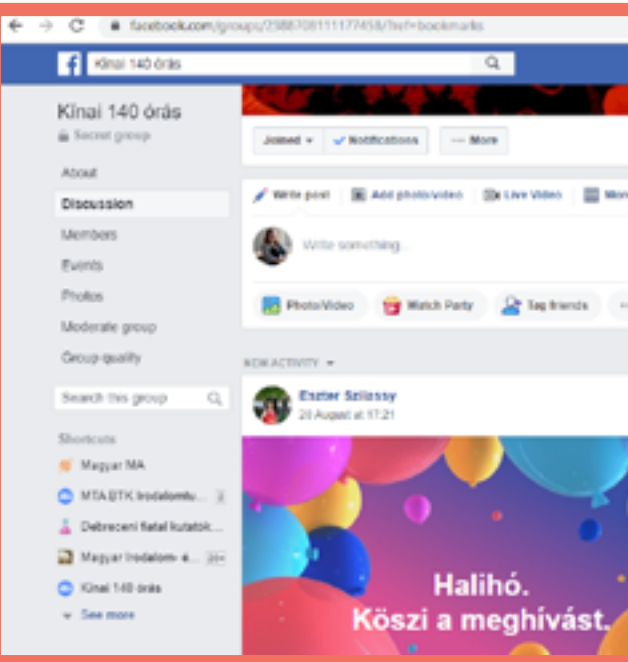

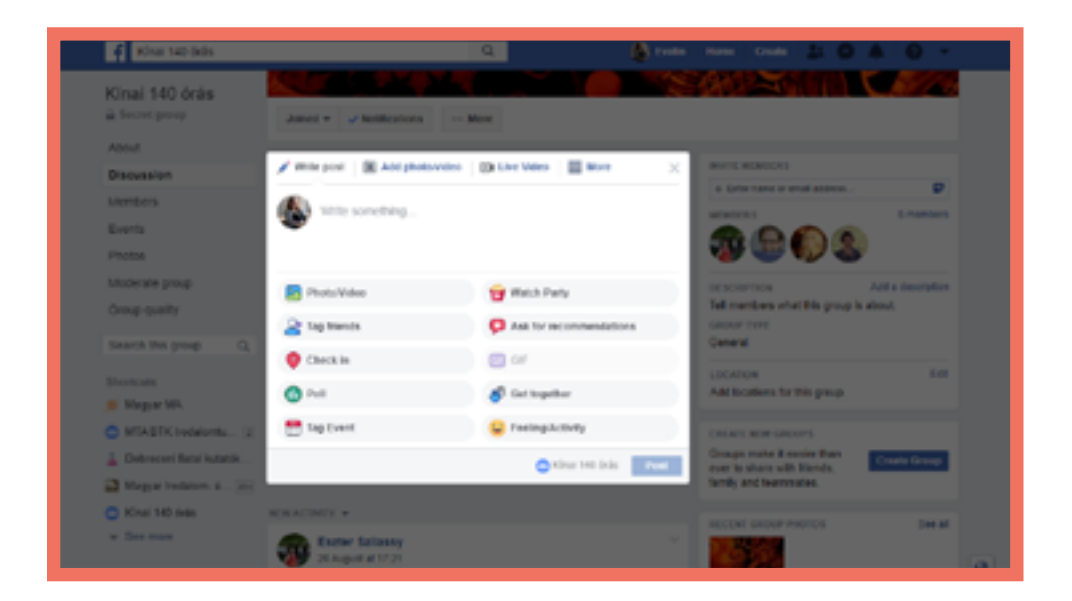

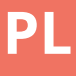

# Interment Interment </tr

# Kahoot!

## **Szczegóły**

Kahoot! To aplikacja do tworzenia spersonalizowanych gier oraz quizów które mogą być wykorzystywane indywidualnie np. podczas pracy w domu lub grupowo podczas zajęć w klasie.

### **Zalety**

PL

- Zarówno nauczyciel jak i słuchacze mają jednoczesny dostęp do aplikacji i wyników pracy na ekranie urządzenia nauczyciela.

- Prosty, łatwy w użyciu interfejs.

# Wady

- Wszyscy uczestnicy muszą mieć dostęp do komputera lub smartfona.

#### Wymagane działania

Rejestracja / logowanie Tworzenie quizu (pytania i odpowiedzi) Uruchomienie aplikacji i rozpoczęcie

## Typy zadań

#### Quiz

Seria pytań wielokrotnego wyboru ograniczeniami czasowymi (dodatkowe punkty za rozwiązanie zadań w określonym czasie.

#### Jumble

Dopasowywanie zadań do wymagań czasowych.

<u>Sondaj</u> pojedyncze pytania (brak punktów).

# Pro tip: save 50% on Kahooti Pro for your school until September 31 Learn more Kahoot! ost started 1/1 My kaboets ow to make a "Blind" kahoot - Dunilcate me to make your Put your game designer's hat on! Upgrade 3 or more teachers and say

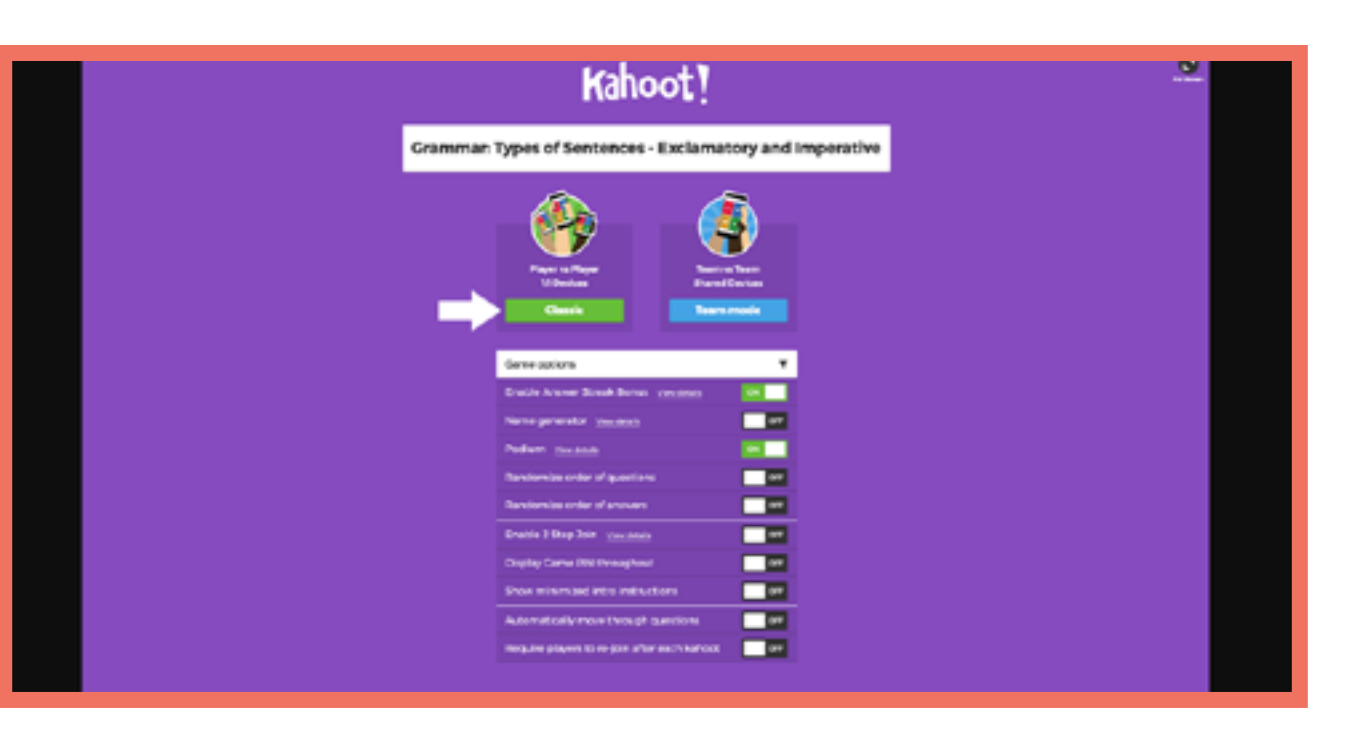

## **Przykłady**

estonski A1 rumuński A2 węgierski B1

estonski B1 rumuński B1 włoski A2 czeski B1 włoski A2 węgierski A1

202

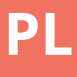

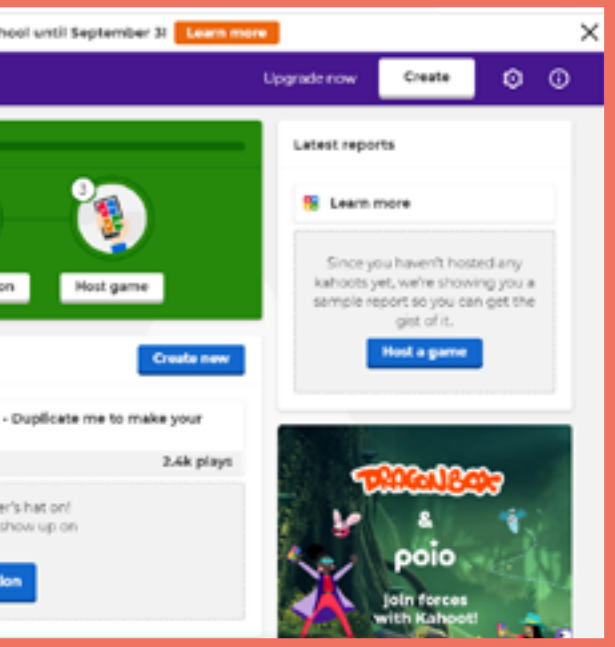

# LearningApps

# Szczegóły

Jest to program do tworzenia aplikacji, za pomocą których możemy kompilować różne ćwiczenia.

# Wymagane działania

Rejestracja / logowanie Przygotowanie wersji gry Milionerzy

# Języki

rumuński A1 rumuński B1 węgierski A1 węgierski A1

# Zalety

- Aplikacja jest dostępna w 21 różnych językach.
- Możemy wyszukiwać wśród aplikacji według tematu i szczebli edukacji

# Wady

 Nie widzimy wyników tych, którzy rozwiązują nasze ćwiczenia

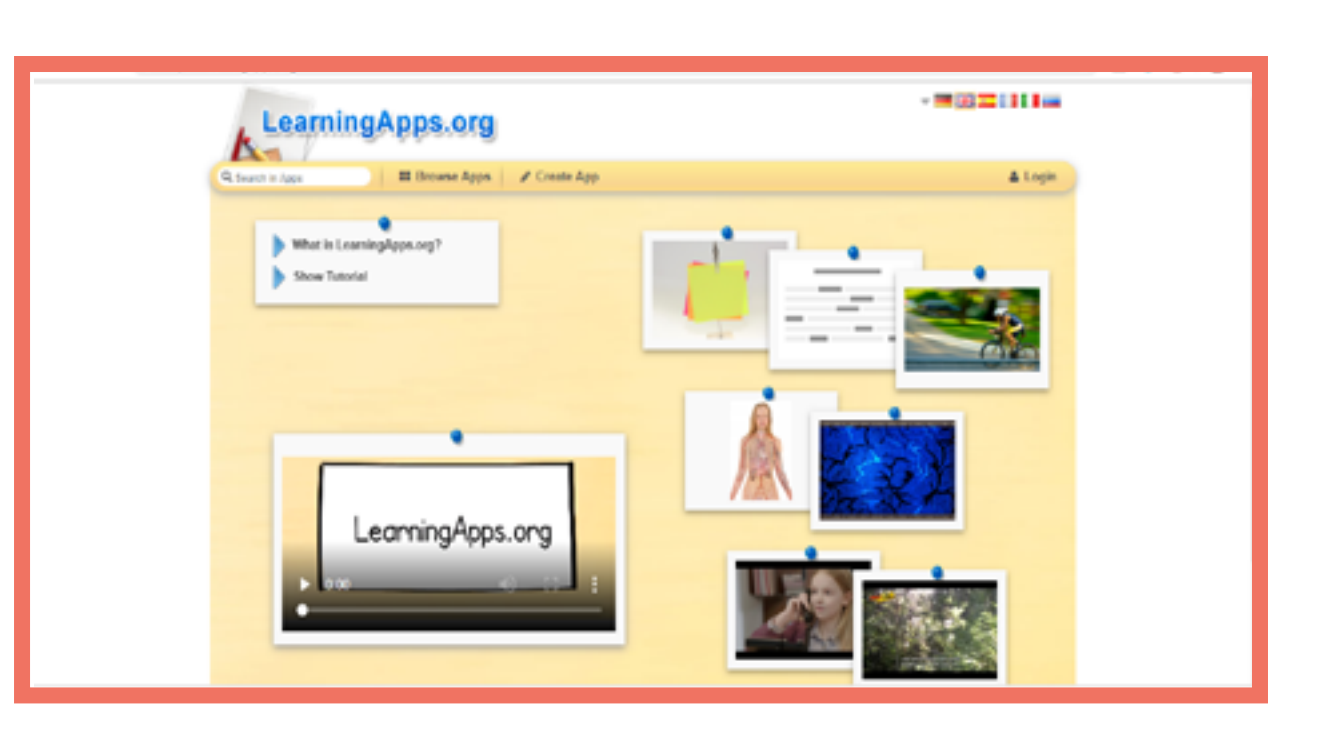

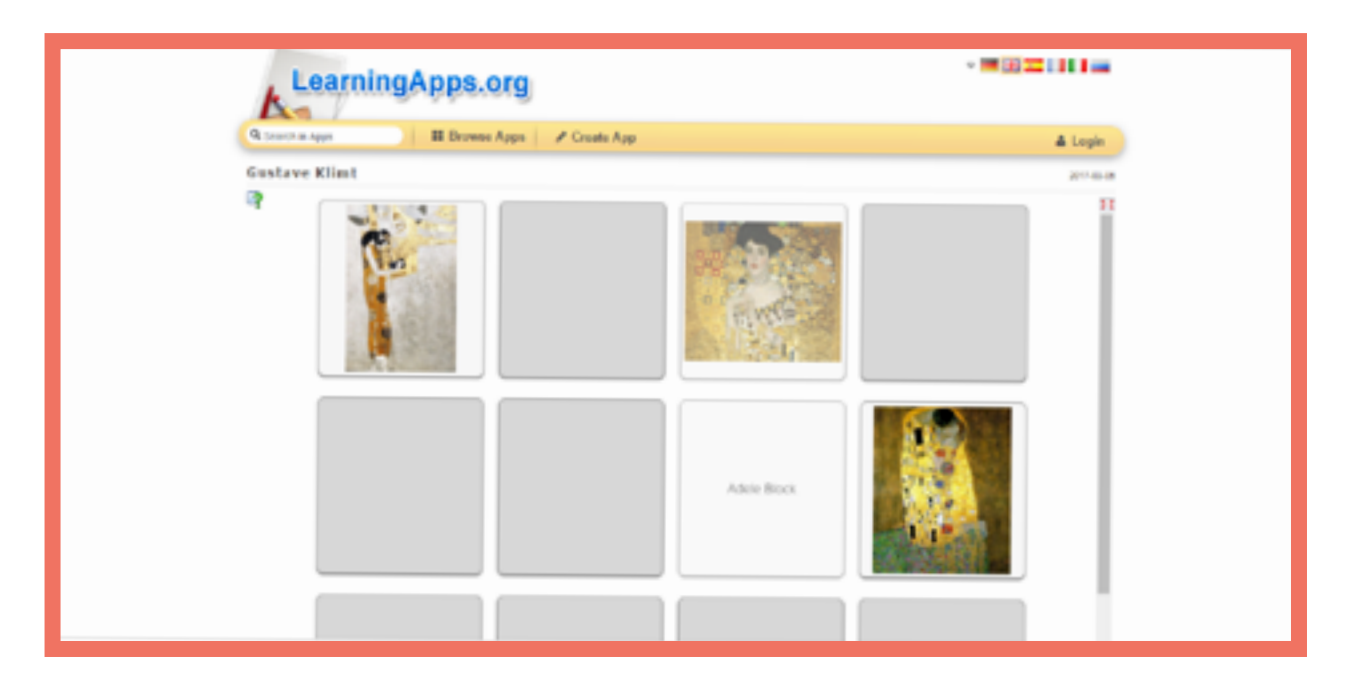

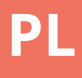

# Moodle

### Szczegóły

Moodle to darmowa platforma do nauki online. Studenci mogą zapisać się na liczne kursy, a także uzyskać dostęp do elektronicznego dziennika zająć jak i pobrać certyfikaty ukończonych zajęć. Na platformie tej mozna korzystać z setek narzedzi edukacyjnych, zwiększających efektywność uczenia się.

#### Typy zadań

#### Fora (Forum)

Tworzenie tematów do dyskusji dla swojej

Zadania (Assignments)

Udostępnianie słuchaczom ćwiczeń i aktywności, które muszą zostać rozwiązane/ukończone przed upływem wyznaczonego czasu.

Ouizy i testy (Ouizzes & Tests) Serie pojedynczych pytań. Gry (Games) Krzyżówki, wyszukiwanie słów, gry "węże" i "drabiny" itp.

#### Certyfikaty (Certificates)

Mozliwość tworzenia certyfikatów generowanych po zakończeniu zadania/ szkolenia/ćwiczeń.

#### Warsztaty

Słuchacze mogą dołączać do zadań, jak również oceniać wzajemnie swoją pracę na podstawie ustalonych kryteriów.

#### Wymagane działania

Rejestracja Moodle Cloud lub konfiguracja serwera domeny Utworzenie kursu Dodanie zajęć i uczniów

#### Zaletv

- Setki aktywności, które można udostępnić słuchaczom.

- Platforma może być udostępniona stronie internetowej szkoły i dostosowywana do indywidualnych potrzeb

#### Wady

- Proces tworzenia kursów wymaga praktyki.

- Wszyscy urzytkownicy musza posiadać dostep do komputera lub smartfona. la un dispozitiv (smartphone sau computer).

| Przy        | /kłady       |
|-------------|--------------|
| estoński A2 | estoński A2  |
| włoski A1   | rumuński A1  |
| włoski A2   | rumuński A1  |
| włoski B1   | węgierski A1 |
| czeski A1   | węgierski A1 |
| czeski A2   |              |
| czeski B1   |              |

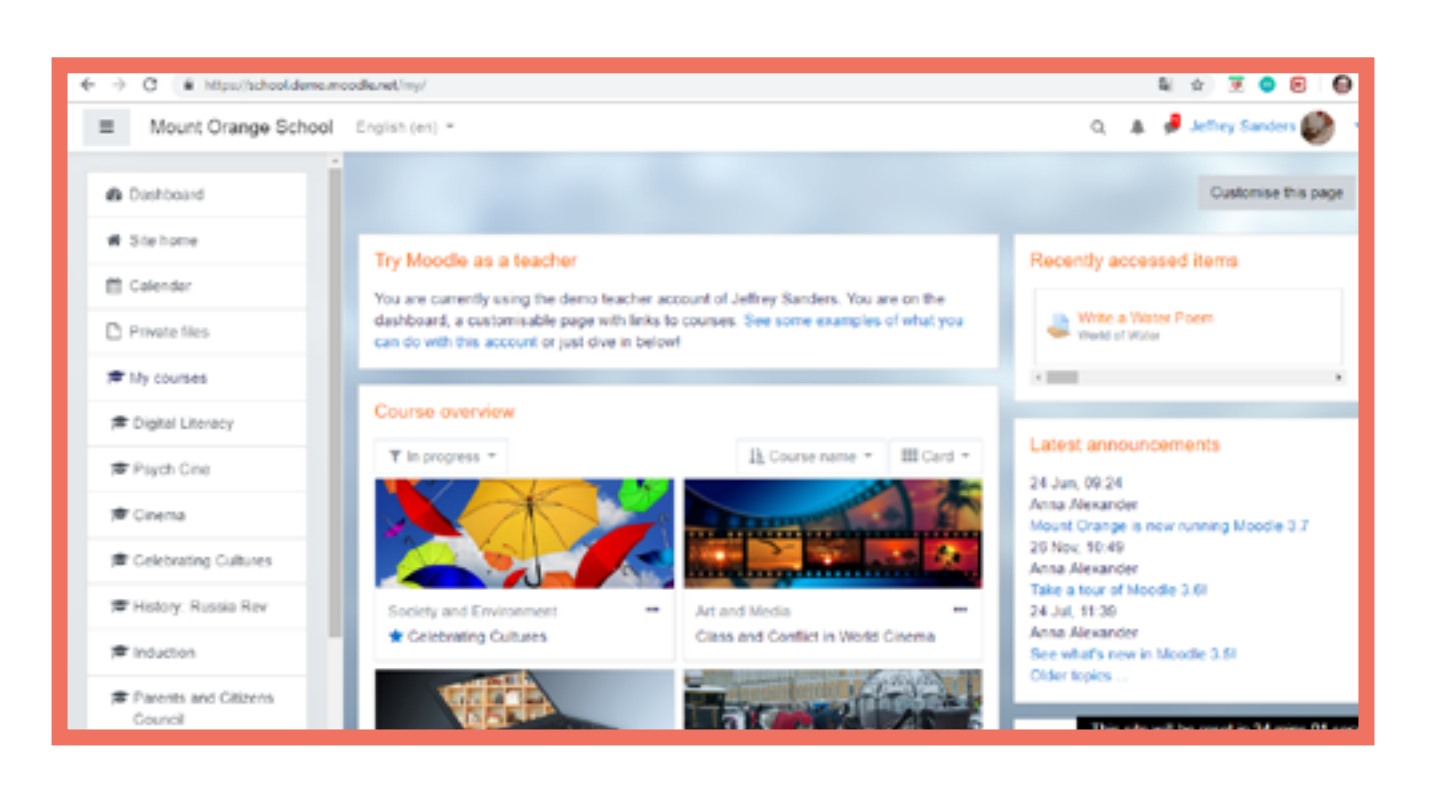

| Mount Orange School                                           | English (on) •                                                                                                    |
|---------------------------------------------------------------|----------------------------------------------------------------------------------------------------|
| History Russia Rev     Badges                                 | History: Russia in Revolution<br>Dealecter / My courses / History: Russia Rev / Web                                                                                                    |
| Competencies  Grades  Welcome to the Course  Useful resources | Revolution or Revolt: You chood<br>The Botshevik Revolution of Decoder 1917 was not a re-<br>We want you to make your choice right at the start of the co-<br>mind; perhaps you will have your first thoughts confirmed.<br>Once you have made your choice, you'll be able to see what |
| Collaborative Work  Assessment  Collaborative and             | Your selection. Disagree - it WAS a revolution<br>Anonymous results will be published after you answer.                                                                                                    |
| Dashboard     Site home                                       | © Agree- it was just a coup * Disagree - it WAS a revolution<br>Save my choice Remove my choice                                                                                                    |

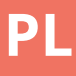

|                                              | Q     | 8      | ø   | Barbara Gardver 🦚         | •   |
|----------------------------------------------|-------|--------|-----|---------------------------|-----|
|                                              |       |        |     |                           |     |
|                                              |       |        |     |                           |     |
| ome to the Course / Revolution or Revolt.    | You d | 1005   | 4   |                           |     |
|                                              |       |        |     |                           |     |
|                                              |       |        |     |                           |     |
| osel                                         |       |        |     |                           |     |
| denotation . It was burt a source            |       |        |     |                           |     |
| ar revolution - it was pust a coup.          |       |        |     |                           |     |
| urse - and then come back at the end and u   | pdate | iti Pe | rha | os you will change your   |     |
|                                              |       |        |     |                           |     |
| I others chose, but we've kept the choices a | nonys | ious.  |     |                           |     |
|                                              |       |        |     |                           |     |
|                                              |       |        |     |                           |     |
|                                              |       |        |     | ×                         |     |
|                                              |       |        |     |                           |     |
| 20                                           |       |        |     |                           |     |
|                                              |       |        |     |                           |     |
|                                              | The   | sie    | wii | be reset in 21 mins 15 se | 855 |

# Szczegóły

Jest to aplikacja - quiz, służąca do generowania dla słuchaczy specjalnych kodów umożliwiających grę "na żywo".

# Wymagane działania

Rejestracja / logowanie Przygotowanie pytań Wykorzystanie Plickerów/kodów w klasie

# Języki

estoński A1 estoński B1 estoński B1 włoski A1

# Zalety

 Program analizuje wyniki w podziale na poszczególnych uczniów i grupy, tworzy natychmiastową informację zwrotną.

Każdy gracz ma swój
indywidualny kod, zatem
słuchacze nie widzą odpowiedzi
innych.

# Wady

 Korzystanie z programu wymaga długiego cyklu przygotowań.

| New Set      |                                     |         |
|--------------|-------------------------------------|---------|
| Recent       |                                     |         |
| Your Library | 늘 Your Library                      |         |
| Reports      |                                     |         |
| Scoresheet   | G. Filter                           | New Pad |
| four Classes |                                     |         |
| Demo Class   | NAME ~                              | MO      |
| New Class    | Hungary has a king.                 | 23.0    |
| lack         | Melyek a magyar zászló szímel?      | 21.0    |
|              | The hungarian alphabet has letters. | 23.0    |
|              | 4 Unitied Set                       | Mor     |

| Now Playing                                                          | Search                                    | Upgrade Effankas Whats New Help v         |
|----------------------------------------------------------------------|-------------------------------------------|-------------------------------------------|
| 🗹 New Set                                                            | The hungarian alphabet has • 25% letters. | · · · · · · · · · · · · · · · · · · ·     |
| <ul> <li>Your Library</li> <li>Reports</li> <li>Sconsheet</li> </ul> | ICL     Thursday 23 Aurord 2018 12:08 PM  | The hungarian alphabet has<br>letters.    |
| Your Classes<br>Demo Class<br>KL                                     | A 43 0                                    |                                           |
| © New Pack                                                           | B 41 2                                    | Continue Playing<br>Go to Question Detail |
|                                                                      | Adrian<br>Deira                           | Archive Report<br>Delete Report           |
|                                                                      | C 44 1                                    |                                           |
|                                                                      | D 45 1                                    |                                           |
|                                                                      | Drian                                     |                                           |

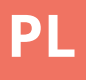

|               | Upgrade | E Farkos | Whats New | Help ~ |
|---------------|---------|----------|-----------|--------|
|               |         |          |           |        |
|               |         |          |           |        |
| a 🗹 New Set 🗋 |         |          |           |        |
| DOIPIED       |         |          |           |        |
| Aug 2018      |         |          |           |        |
| Aug 2008      |         |          |           |        |
| Aug 2008      |         |          |           |        |
| wi 08 Jul     |         |          |           |        |
|               |         |          |           |        |
|               |         |          |           |        |
|               |         |          |           |        |
|               |         |          |           |        |
|               |         |          |           |        |

# Prezi

# Szczegóły

Jest to program do tworzenia prezentacji, który może stworzyć ekscytującą i animowaną sekwencję slajdów.

# Wymagane działania

Rejestracja / logowanie Edycja prezentacji - podstawowe kroki

# Języki

estoński A2 rumuński B1 węgierski A1

# Zalety

 Dzięki nowoczesnym kolorom i formom można wygenerować interesujące slajdy.

 Prezentacje są tworzone w oparciu o najbardziej odpowiedni obraz służący podkreśleniu zależności i połączeń między pojęciami.

# Wady

- Darmowa jest tylko podstawowa wersja aplikacji.

- Aby korzystać z aplikacji musimy mieć dostęp do Internetu. Można pobrać też wersję na komputer, jednak nie jest to bardzo popularne, ponieważ większość użytkowników posiada inne programy do tworzenia prezentacji np. Microsoft PowerPoint.

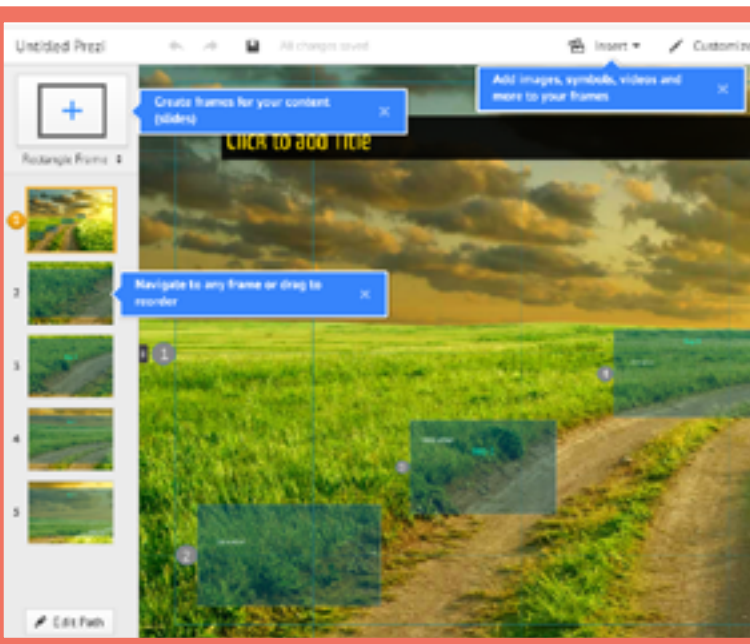

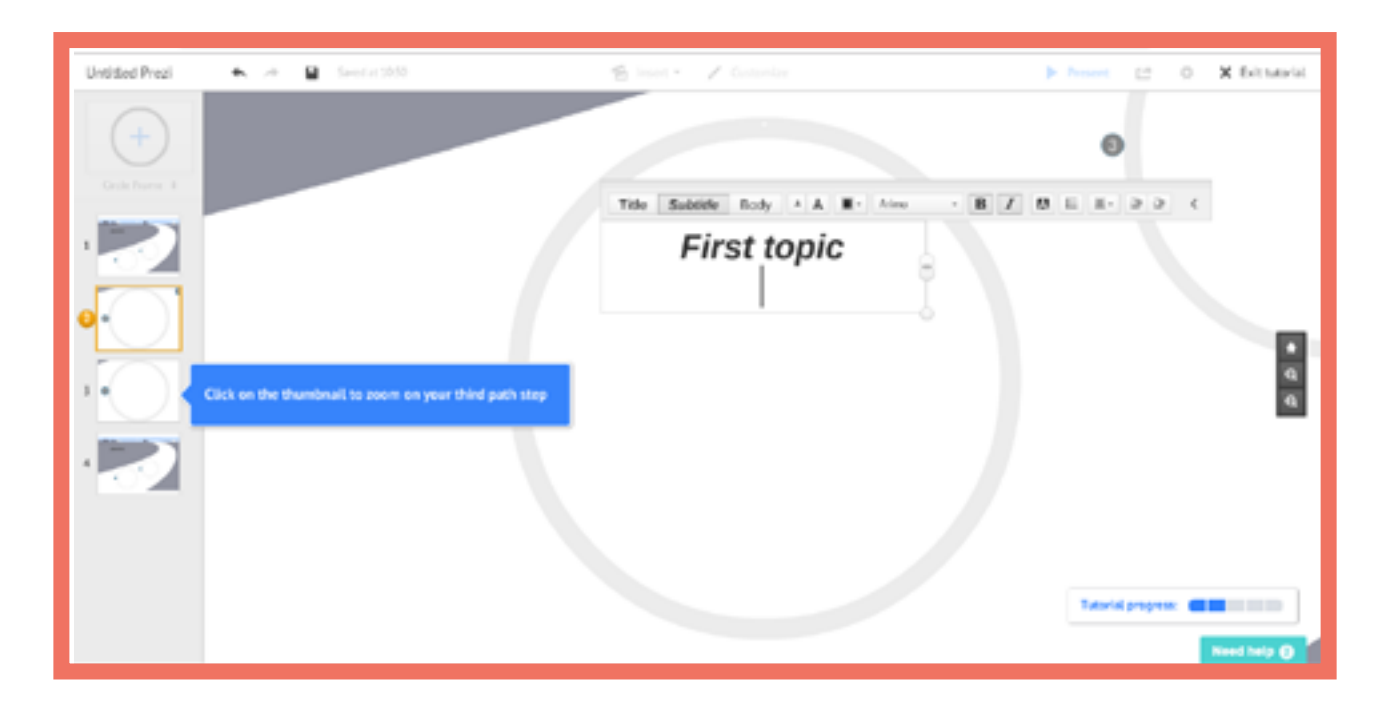

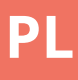

# 

# Quizizz

# Szczegóły

Jest to aplikacja, dzięki której można przygotować quizy, w których słuchacze rywalizują podczas rozwiązywania zadań wielokrotnego wyboru.

# Wymagane działania

Rejestracja / logowanie Przygotowanie quizu Przygotowanie gry

# Przykłady

włoski A1 włoski A2

# Zalety

Aplikacja posiada szereg przydatnych funkcji: na przykład możemy sprawdzić i udostępnić aktualny ranking uczniów.
Między rundami pytań można wstawiać zabawne przerywniki.

# Wady

 Każdy z uczestników musi mieć dostęp do komputera podłączonego do Internetu.

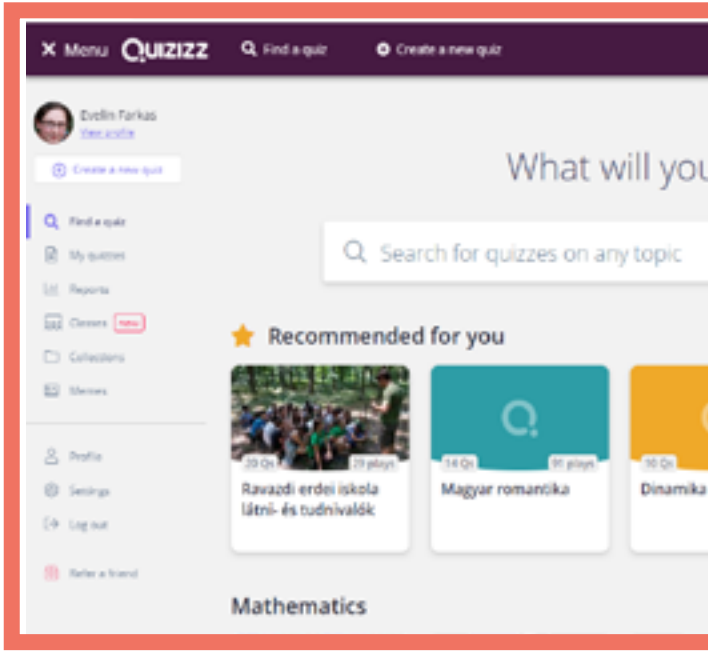

| 2 | Question 1                                                         | single | answer  |
|---|--------------------------------------------------------------------|--------|---------|
| W | to your question have<br>that is the first letter of the alphabet? |        | for the |
| O | Has a correct answer ()                                            |        |         |
| 0 | Answer option 1                                                    |        | 10.00   |
| 0 | Arcover option 2                                                   |        | 14 18   |
| 0 | Ansame option 1                                                    | 0      | 14 5    |
| 0 | Arrane option 6<br>B                                               | 0      | 10 B    |
|   | Add answer option                                                  |        |         |
|   | © Tag standards                                                    |        |         |
| 6 | 30 Seconds -                                                       | CANCEL | 8 544   |

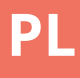

# what will you teach today? uizzes on any topic uizzes on any topic C Image: Displayed property of the property of the prop

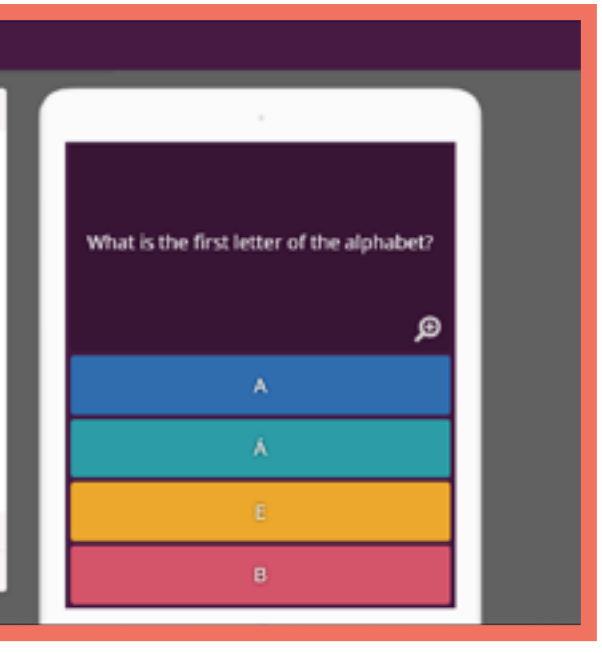

# Quizlet

# Szczegóły

Quizlet to internetowa aplikacja do tworzenia fiszek, gier pamięciowych i quizów, które mogą być używane indywidualnie w domu lub jako zajęcia grupowe / zespołowe w klasie.

# Zalety

 Wszyscy uczestnicy mają natychmiastowy i jednoczesny dostęp do wyników na eranie nauczyciela.

- Prosty, łatwy w użyciu interfejs.

# Wady

- Wszyscy uczestnicy muszą mieć dostęp do komputera lub smartfona.

# **Przykłady**

estoński A2 włosk A1

- rumuński A1
- węgierski A1
- węgierski A2

## Wymagane działania

Rejestracja / logowanie Tworzenie zestawów (tekst lub tekst i obraz) Uruchomienie aplikacji

# <u>Typy zadań</u>

QuizletLive Gra zespołowa polegająca na serii pytań wielokrotnego wyboru z przyznanymi punktami.

<u>Flashcards</u> Tradycyjne fiszki z podpisem lub bezpośrednim tłumaczeniem na odwrocie.

#### <u>Memory</u>

Gra pamięciowa polegająca na dobieraniu par generowanych z istniejącego zestawu fiszek.

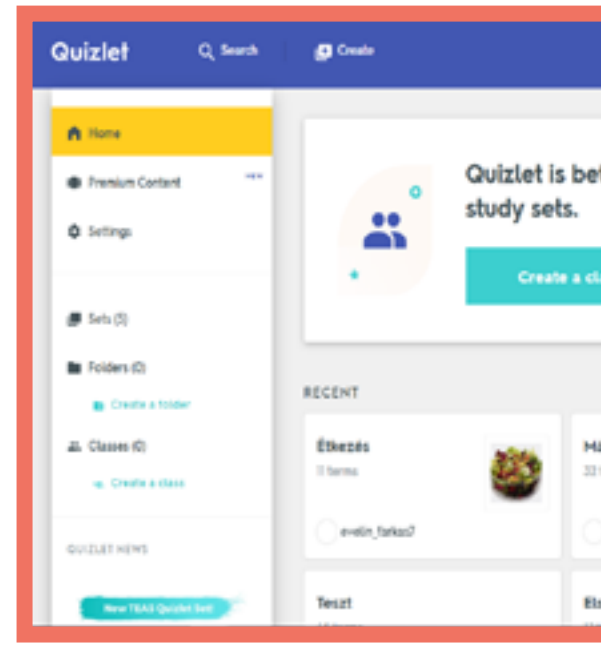

| Quizlet Q Search                       | Create                         | Upgrade:<br>free 30-day trial |
|----------------------------------------|--------------------------------|-------------------------------|
| Teszt                                  |                                |                               |
| STUDY                                  |                                |                               |
| Flashcards                             |                                |                               |
| C Learn                                |                                |                               |
| 🖉 Write                                |                                |                               |
| <u>O</u> Spell                         | toll                           |                               |
| Test                                   |                                |                               |
| PLAY                                   |                                |                               |
| C Malch                                |                                |                               |
| Po Gravity                             | Click card to see definition 🖌 |                               |
| ® Live                                 | € 89 ÷ 5                       |                               |
|                                        |                                |                               |
| Várakozás a szerverie odn.districtm.io | / * i =                        |                               |

214

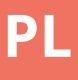

|                           | Segnale<br>two Soldey told                                              |
|---------------------------|-------------------------------------------------------------------------|
|                           |                                                                         |
| etter with friendsI C     | reate a class to share                                                  |
| class                     |                                                                         |
|                           |                                                                         |
| Ver                       | all. > Upgrade to remove add                                            |
| Mäsodik teszt<br>32 terms | Nézd kedvenc<br>videóid szabadon<br>az új Reddel,<br>L G OfiQuere       |
| eelin,talaa?              | LG KAO<br>készüléken                                                    |
| Első teszt                | Victoria nepiszerű<br>videos appokinem<br>fogyisztjűk<br>mandiki aktord |
## Socrative

#### Szczegóły

Socrative to internetowa aplikacja do tworzenia spersonalizowanych quizów i gier, które można rozwiązywać indywidualnie w domu lub w grupie / w klasie.

#### Wymagane działania

Rejestracja / logowanie

Tworzenie quizów (pytania i odpowiedzi)

Uruchomienie aplikacji

#### Zalety

- Wszyscy uczestnicy mają natychmiastowy i jednoczesny dostep do wyników na eranie nauczyciela.
- Prosty, łatwy w użyciu interfejs.

#### Wady

- Wszyscy uczestnicy muszą mieć dostęp do komputera lub smartfona.

#### **Przykłady**

| czeski A1 | rumuński A1  |
|-----------|--------------|
| czeski A2 | rumuński A1  |
| czeski B1 | węgierski A1 |
| włoski A1 | węgierski A1 |
| włoski A2 | estoński A2  |
| włoski B1 | estoński A2  |

#### Typy zadań

<u>Pytania indywidualne</u> Wielokrotny wybór, prawda / fałsz, krótka odpowiedź.

<u>Quiz</u> Seria pojedynczych pytań.

<u>Space Race</u> Uczniowie ścigają się "na ekranie", odpowiadając na serię pytań.

<u>Bilet na wyjście (Exit Ticket)</u> Krótki quiz, aby ocenić naukę na koniec lekcji.

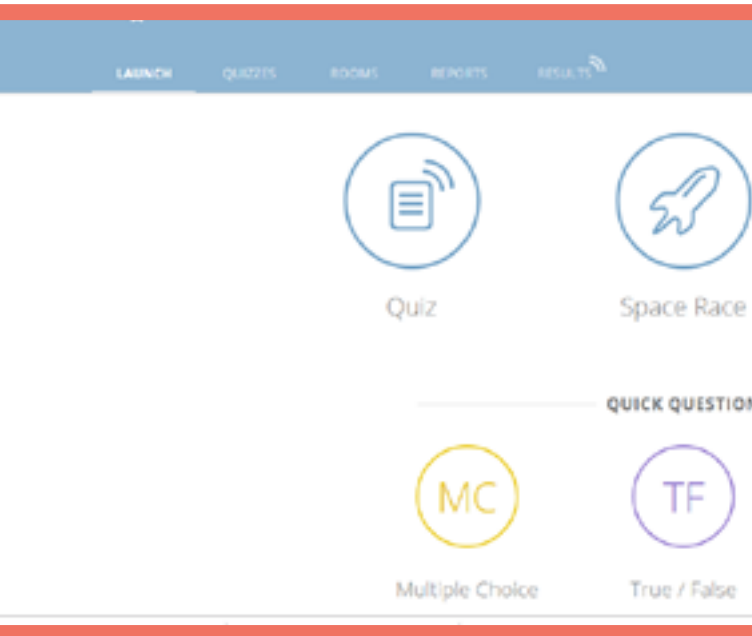

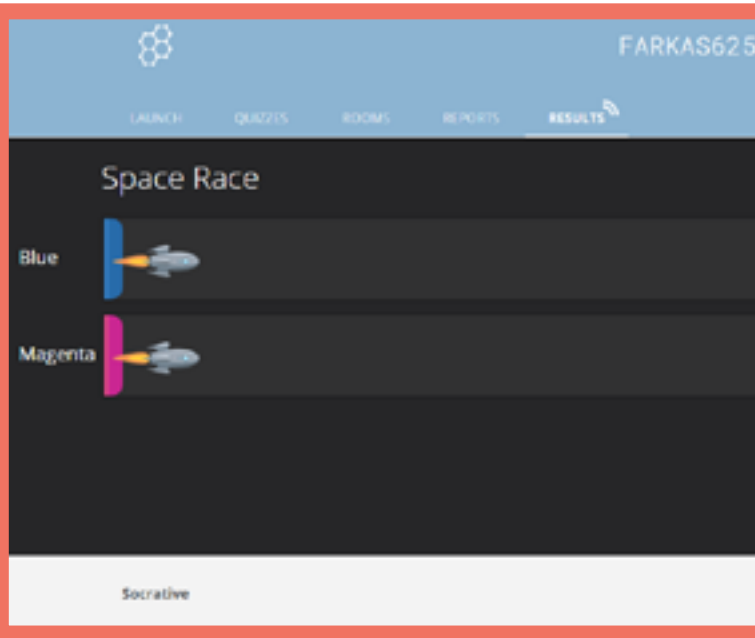

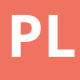

|    |              | <mark>.</mark> . |
|----|--------------|------------------|
| )  | (B)          |                  |
| e  | Exit Ticket  |                  |
| ON |              |                  |
|    | (SA)         |                  |
|    | Short Answer |                  |

58 Evela v ∑vou two the second of the second of the secon

## Storyjumper

#### Szczegóły

Jest to aplikacja internetowa, za pomocą której możemy stworzyć książkę, która może stanowić podręcznik lub pracę domową dla słuchacza. Aby przygotować książkę, możemy pracować z tzw. "scenami" / tłem i obrazami, które są udostępnione na stronie, możemy jednak przesyłać również swoje zdjęcia i grafiki.

#### Zalety

-Kilka osób może jednocześnie pracować nad tą samą książką

 Możemy dodać własny głos / dźwięk do książki

#### Wady

 Darmowa jest tylko wersja online, aby pobrać aplikację i korzystać w pełni z jej funkcji, należy skorzystać z płatnej wersji.

#### Wymagane działania

Rejestracja / logowanie Stworzenie książki

Dodanie głosu

#### Elementy książki

#### <u>Teksty</u>

Możemy ustawić parametry sceny / tła, rozmiar i kolor tekstów, a także wymagany typ akapitów, a nawet wybrać jedną z kilku czcionek.

#### <u>Rekwizyty</u>

Są to kształty i obrazy bez tła, o niestandardowym rozmiarze.

#### <u>Sceny</u>

Są to różne obrazy, które służą jako tło poszczególnych części książki.

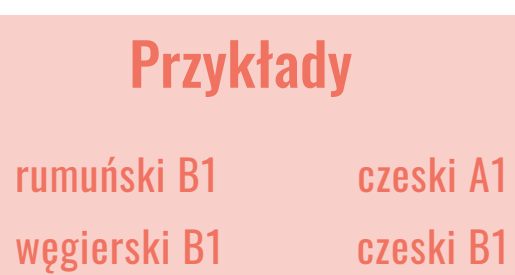

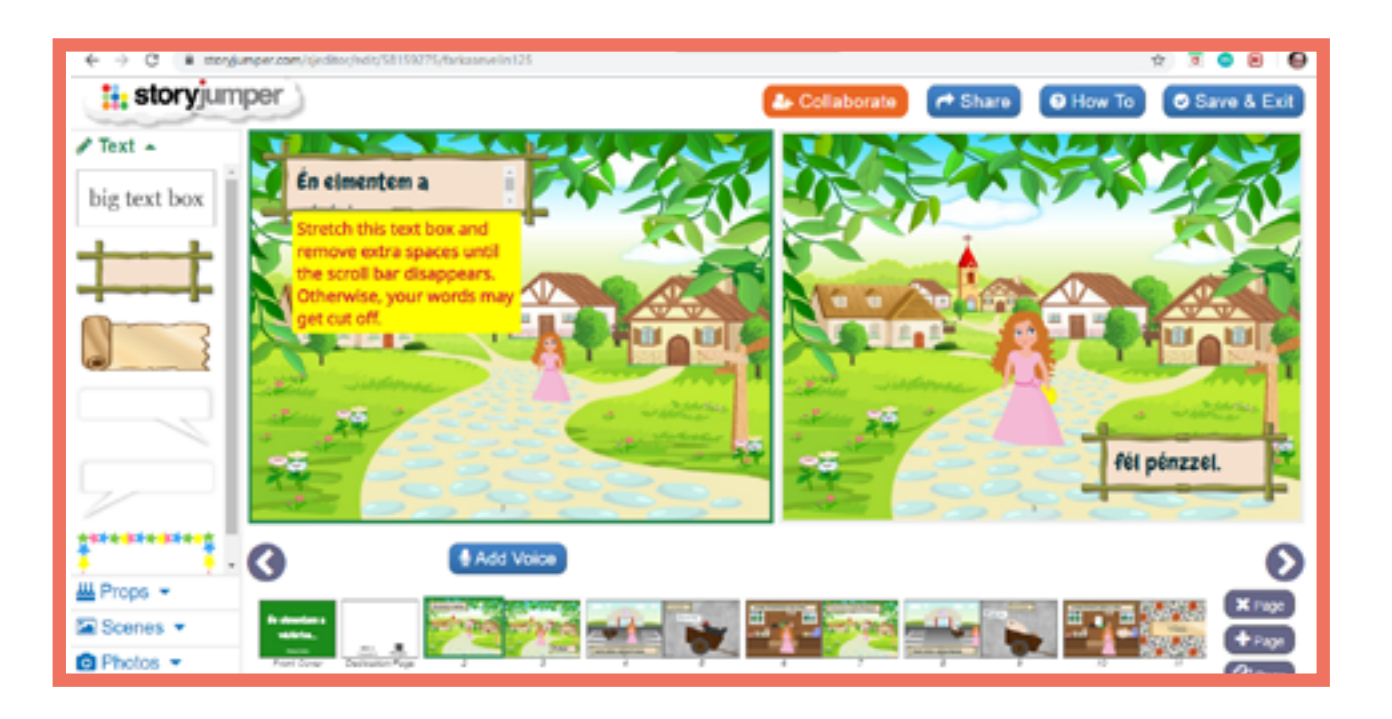

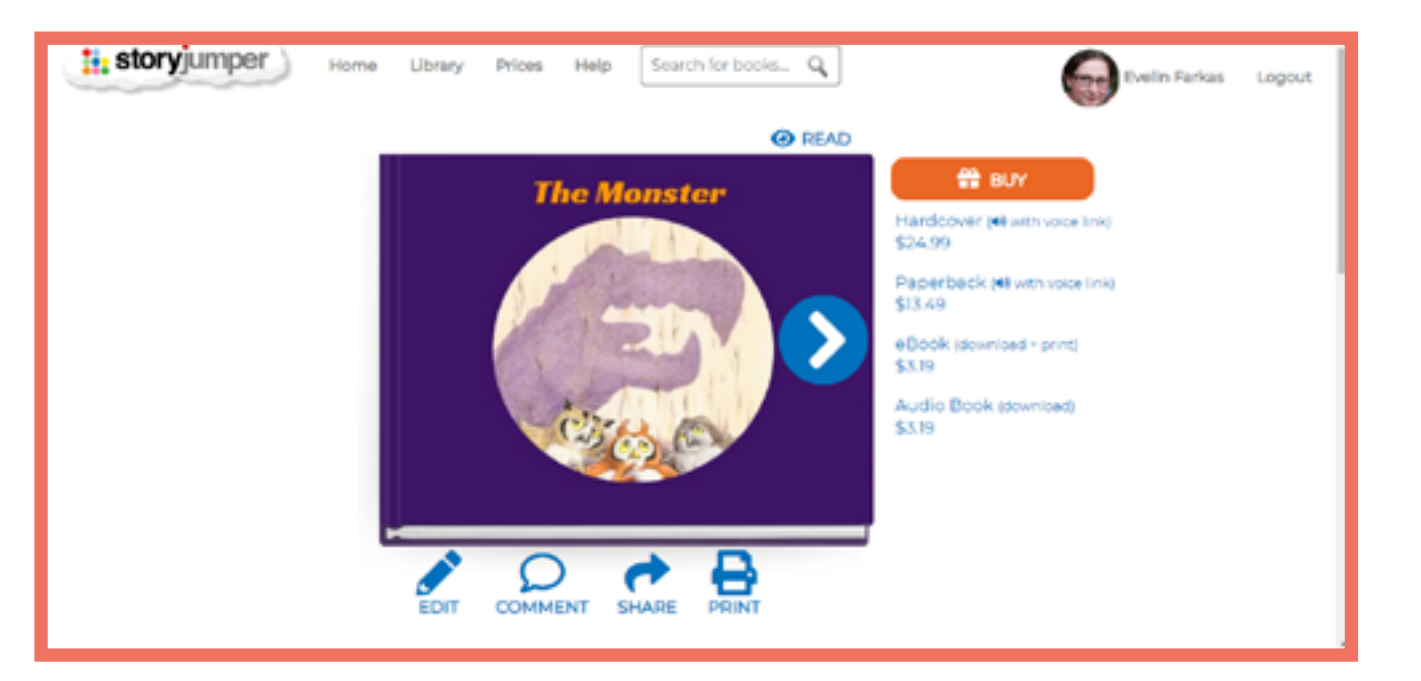

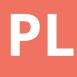

#### Szczegóły

Studystack to aplikacja internetowa, w której możemy tworzyć rózne zadania z wykorzystaniem wiedzy posiadanej przez słuchaczy. Najłatwiej wykorzytać tę aplikację do nauki słownictwa, ale możemy również tworzyć zadania typu "pytanie i odpowiedź". Porgram ten jest łatwy w obsłudze, dane mogą być wprowadzane przez nauczyciela lub ucznia. Aplikacja nadaje się również do nauczania młodszych dzieci.

#### Zalety

Róznorodne zadania sprawiają,
 że nauka będzie łatwiejsza i
 przyjemniejsza.

- Łatwy, szybki do opanowania interfejs.

#### Wady

 "Prosty" wizualnie interfejs nie przyciąga uwagi uczniów.

- Aplikacja zawiera reklamy

#### Typy zadań

<u>Fiszki (Flashcards)</u> Karty zawierające znaczenia słów po obu stronach.

<u>Dopasowywanie (Matching)</u> Szukanie pasujących słów w tabeli

<u>Wisielec (Hangman)</u> "Klasyczny Wisielec": gracz próbuje odgadnąć, które litery zawiera słowo.

<u>Krzyżówka (Crossword)</u> Wypełnianie kwadratowych siatek słowami według definicji.

<u>Wypełnianie pustych miejsc (Fill-in</u> <u>the blanks )</u> Wpisywanie słowa / rozwiązania.

#### <u>Quiz</u>

wybór wielokrotny: wybór właściwej odpowiedzi z podanych opcji.

#### <u>Test</u>

przygotowanie arkusza zadań z kilkoma rodzajami zadań.

<u>Studystack</u> Zadanie parowania z fiszkami.

<u>StudyTable</u> Szukanie pasujących słów w tabeli.

#### Wymagane działania

Rejestracja / logowanie

Tworzenie kolekcji (stack/stos)

Tworzenie zadań

| 1111 3                |                                       |           |
|-----------------------|---------------------------------------|-----------|
| Settings              | Data                                  | Slides    |
| Stack Name: Example   |                                       |           |
| Description: Question | about a language                      |           |
| Side labels: © Cust   | tion / Answer<br>/ Definition<br>om / |           |
| I Generate random fr  | Il-in-the-blank clues for a           | ctivities |
| Allow others to ED    | IT this set                           |           |
| Allow others to VIE   | W this set                            |           |
| Category: unlinishe   | d •                                   |           |
|                       |                                       |           |
| Save Changes          |                                       |           |
|                       |                                       |           |

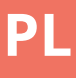

#### Przykłady

rumuński A1

rumuński A2

rumuński A2

węgierski B1

estoński A1

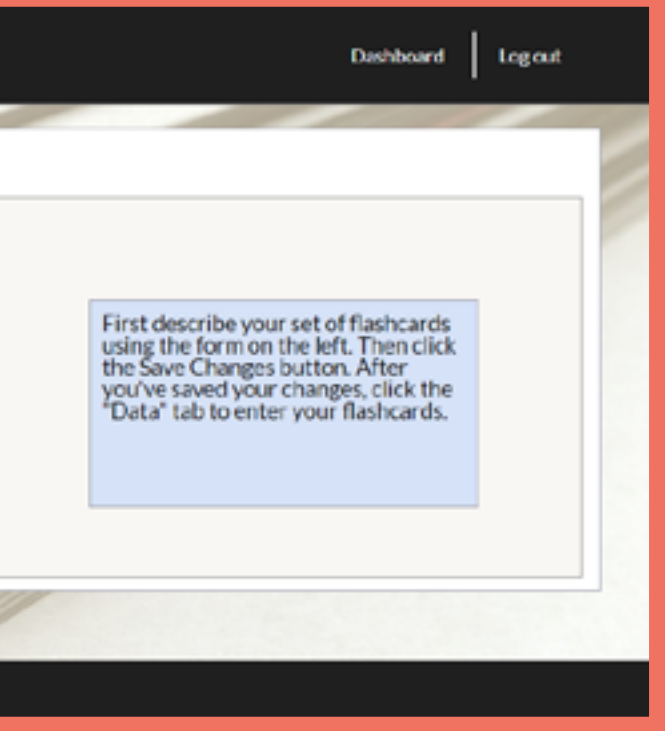

## Symbaloo

#### Szczegóły

Jest to strona do tworzenia zakładek. Możemy zapisywać różne linki / strony w jednym miejscu (tzw. webmix).

#### **Przykłady**

włoski B1

#### Wymagane działania

Rejestracja / logowanie

Tworzenie Webmixu

#### Zalety

Jest to narzędzie łatwe
 w użyciu, dostosowane do
 każdej przeglądarki i systemu
 operacyjnego

#### Wady

 Nie można pisać dłuższych komentarzy, aby przejść do zebranych stron internetowych.

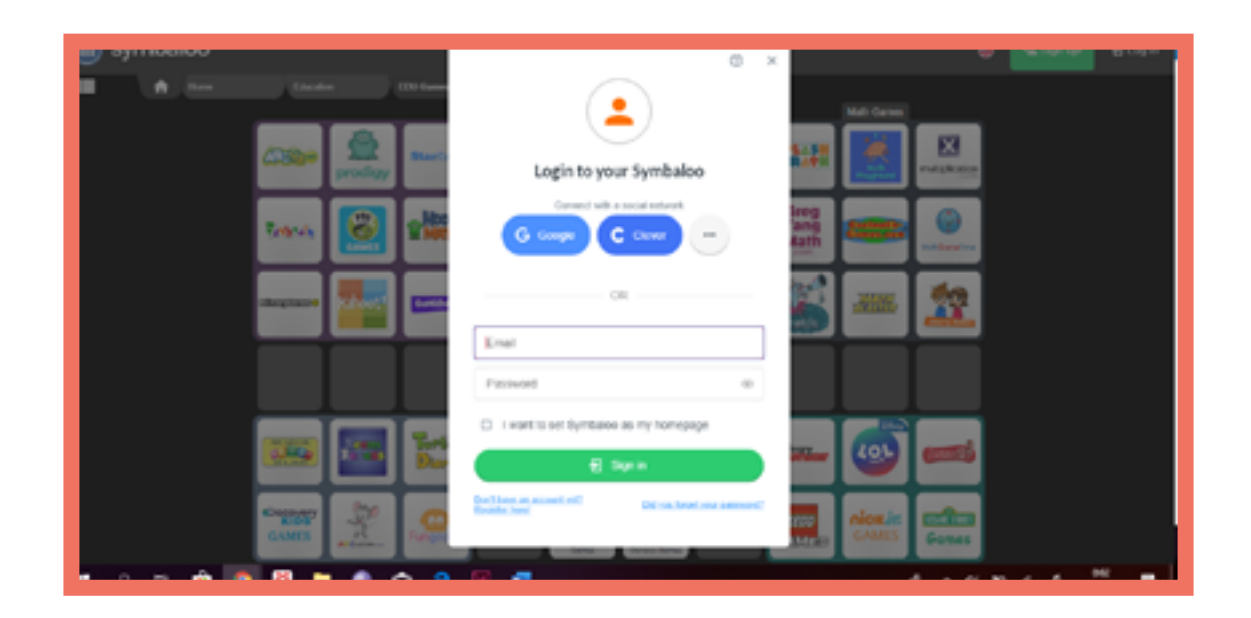

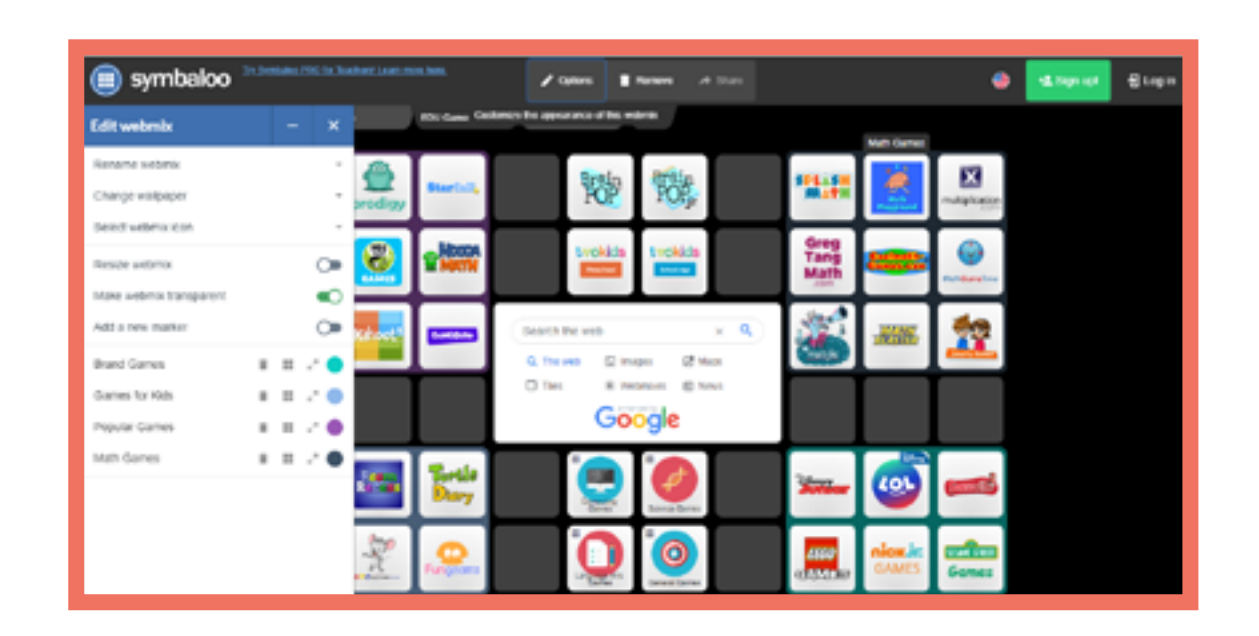

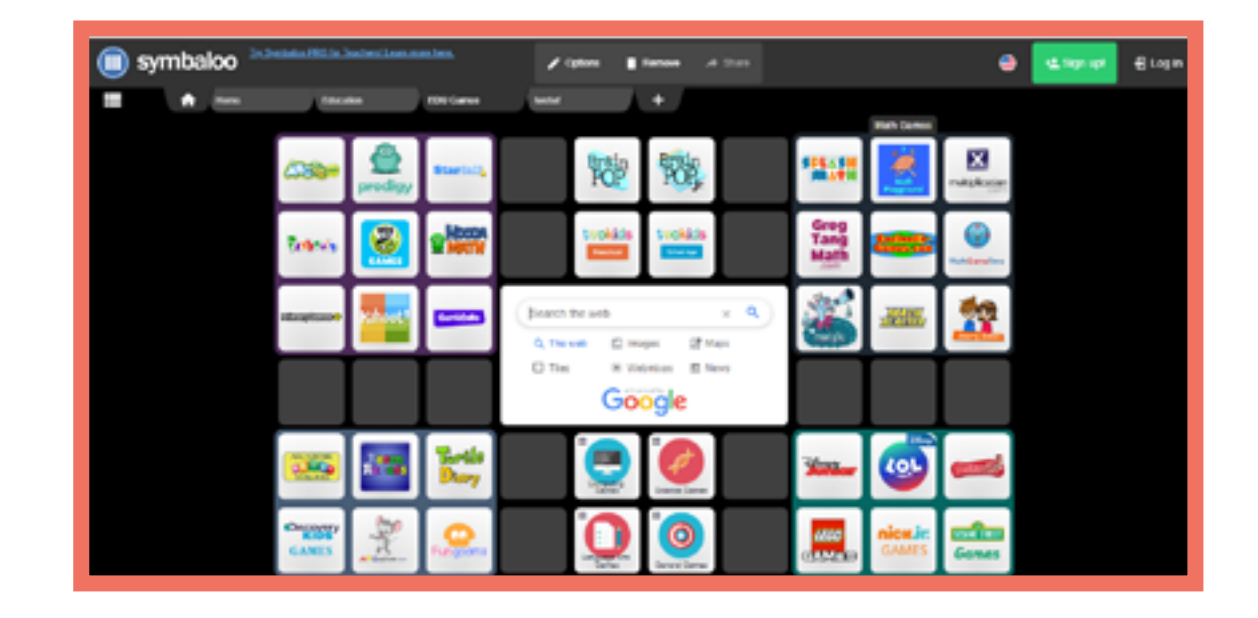

Jest to strona, na której można oglądać filmy przesłane przez innych oraz publikować własne materiały. Platforma umożliwia tworzenie własnych kanałów, które zawierają kolekcje fimów dotyczące np. jednego zagadnienia. Użytkownicy sami decydują jakie filmy znajdą się w danej kolekcji.

#### Zalety

 Zawiera ogromną liczbę
 bezpłatnych filmów do nauki języków.

- Ułatwia dzielenie się własnymi materiałami z innymi.

#### Wady

 Materiały umieszczone na platformie są ogólnodostępne, również bez rejestracji

#### Wymagane działania

Rejestracja / logowanie

Przeglądanie korzystanie z kanałów

Przesyłanie i udostępnianie filmów

Kompilowanie list odtwarzania

Udostępnianie filmów innym osobom

Przykładyestoński A2włoski A2włoski B1czeski A1

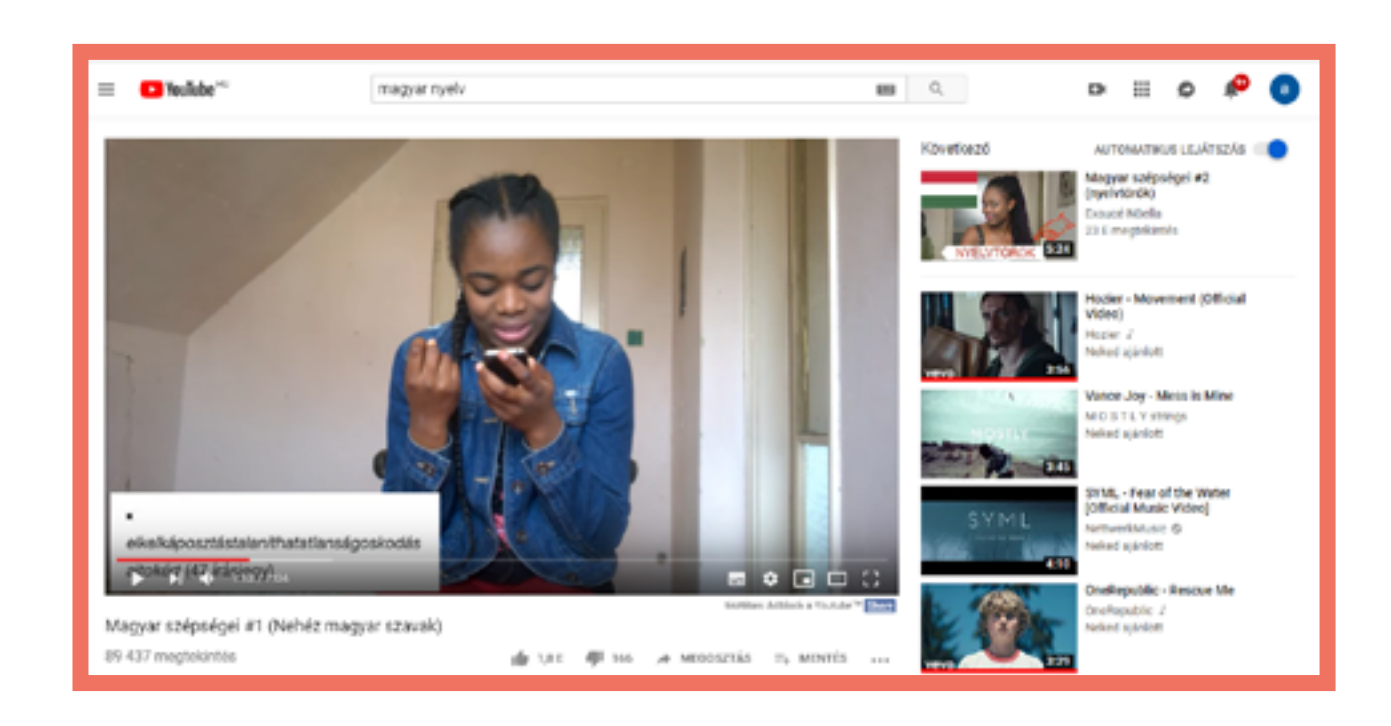

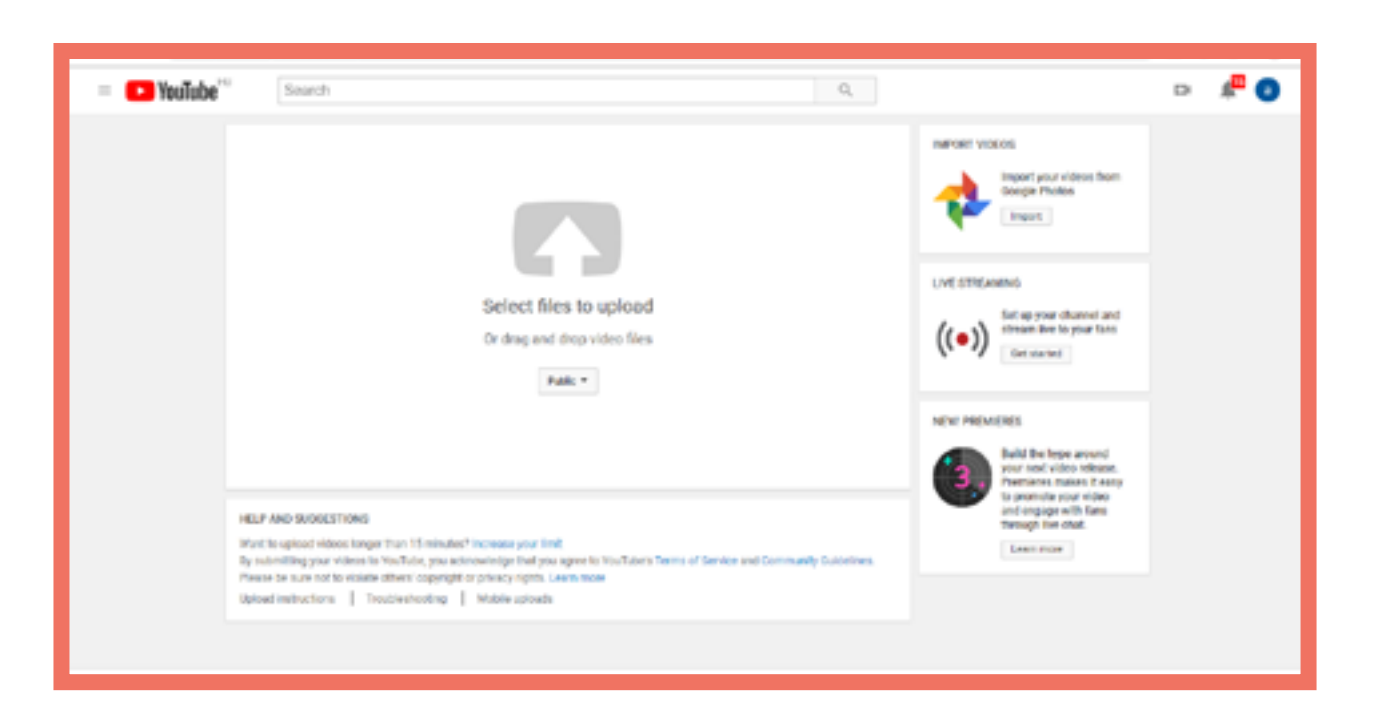

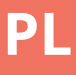

E d m o d o 🖑

E d p u z z l e 🖑

E d u c a p l a y 🖑

Facebook 🖑

Kahoot 🖑

Learning Apps 🖑

M o o d l e 🖑

Plickers 🖑

Prezi 🖑

Quizizz 🖑

Quizlet 🖑

Socrative 🖑

Storyjumper 🖑

Studystack 🖑

Symbaloo 🖑

Youtube 🖑

# PARTEA 1 aplicații TIC

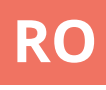

## Edmodo

#### Detalii

Edmodo este o aplicație web cu aspect de "social media" în care elevii sunt capabili să se angajeze în conversație despre subiectele sugerate de profesor. Există, de asemenea funcția de a da "like" la postări și de a crea sarcini, de a crea chestionare scurte / sondaje și de a încărca materiale sau resurse.

#### Avantaje

- Funcționalitate live, gen social media.
- Interfață simplă și ușor de înțeles.

#### Dezavantaje

- Necesită tuturor participanților accesul la un dispozitiv (smartphone sau computer).
- Ca şi în cazul reţelei Facebook, postările sunt listate în ordine cronologică din toate clasele

   poate fi puţin confuz dacă introducem platforma în mai multe clase.

#### **Operațiuni necesare**

Înregistrare / Autentificare Creați o clasă Postați și răspundeți la comentarii

#### Tipuri de activități

#### <u>Postări</u>

Creați un subiect de discuție pentru a vă implica clasa.

<u>Temă de lucru (Assignment)</u> Setați o sarcină sau o activitate pentru elevii dvs. pentru a finaliza până la o dată stabilită.

<u>Test (Quiz)</u> Serie de întrebări individuale "grupate".

<u>Sondaje (Poll)</u> Cereți elevilor dvs. să "voteze" sau să răspundă la o întrebare directă cu răspunsuri multiple

#### Sarcini

Italiană B1 Română A2 Italiană B1 Maghiară A1

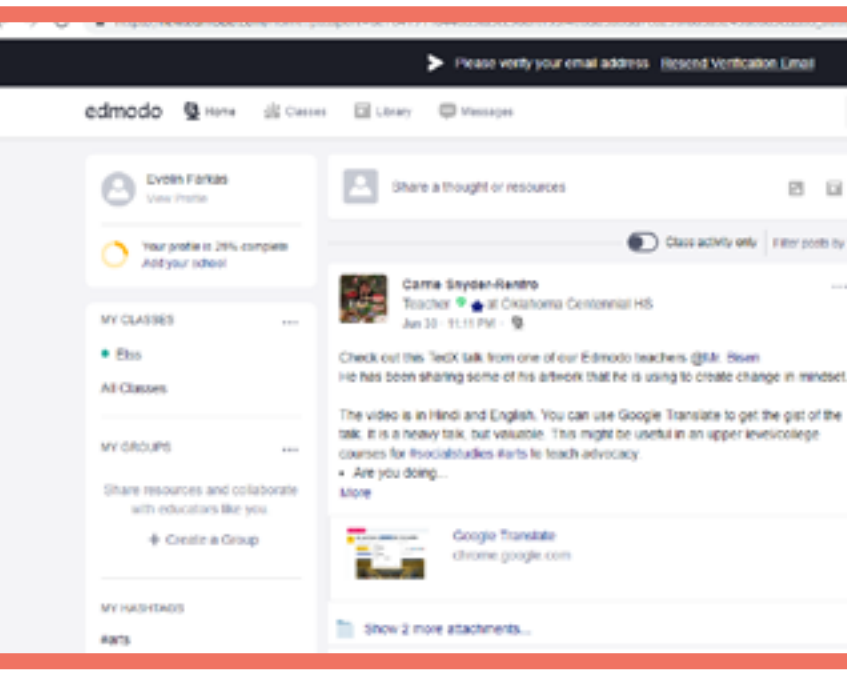

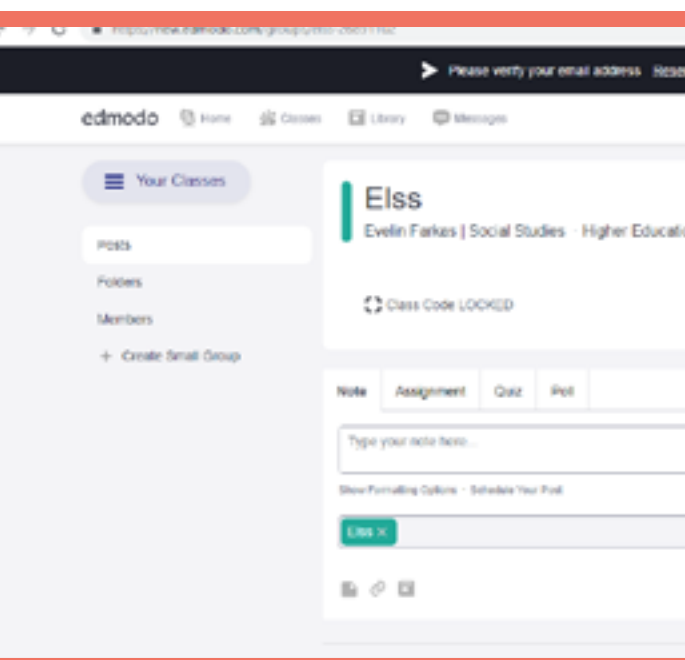

RO

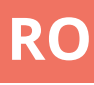

#### ₽ 🖸 0 Welcome to a new Edmodo! Here's a first look at updates coming this Class activity only | Filter posts by \* August. Thanks to your feedback, we're 000 making it easier to use Edmodo with your sludents and for your professional development. Learn more J Not ready for change? Switch Back 30 POPULAR CONVERSATIONS Penglishlanguagearts, Eedlech, Bela, II, Olà, professores de inclúsifi Martia arric-Hippeddawroom, Bedlech, Besl, Derch Can you please recommend online Reproving the second statement of the second statement of the second statement Hey comrades! I have been working to g

|                         |                                                         | N 1            | . » v     |    |
|-------------------------|---------------------------------------------------------|----------------|-----------|----|
| send Verification Email |                                                         |                |           | ×  |
| Sear                    | ch                                                      | Q              | 0         |    |
|                         |                                                         |                |           |    |
| ation                   |                                                         |                |           |    |
|                         |                                                         |                |           | 88 |
|                         |                                                         |                |           | a  |
|                         | Upcoming                                                |                |           | -  |
|                         | D No classeor                                           | k currently du |           | 30 |
|                         | Vev all classwork                                       |                |           |    |
|                         | level                                                   | e People       |           |    |
| Carcel or Post          | About - Edmonto Labor - C<br>Carried Un - Transform - 1 | arter Newtonia | n .       |    |
| Filter position by *    | IT Admins - Contenantly -<br>Terms of Security - Longs  | Bing - Support | Polyacy - |    |

## Edpuzzle

#### Detalii

EDPuzzle este o aplicație dedicată creării exercițiilor bazate pe materiale video. Se pot insera întrebări care sunt mai apoi afișate în timpul videoului.

#### **Avantaje**

- Putem folosi materiale video care ne stau deja ladispoziție.

#### Dezavantaje

- Versiunea gratuită, de bază permite stocarea a maxim 20 de materiale video. **Operațiuni necesare** Înregistrare Inserarea întrebărilor în materialul video

Sarcini Italiană B Română A2 Italiană B1 Maghiară A1

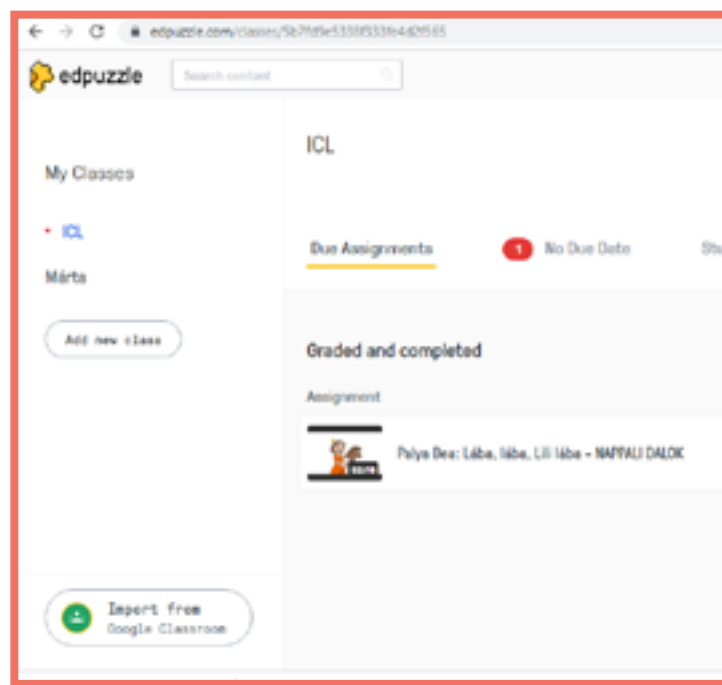

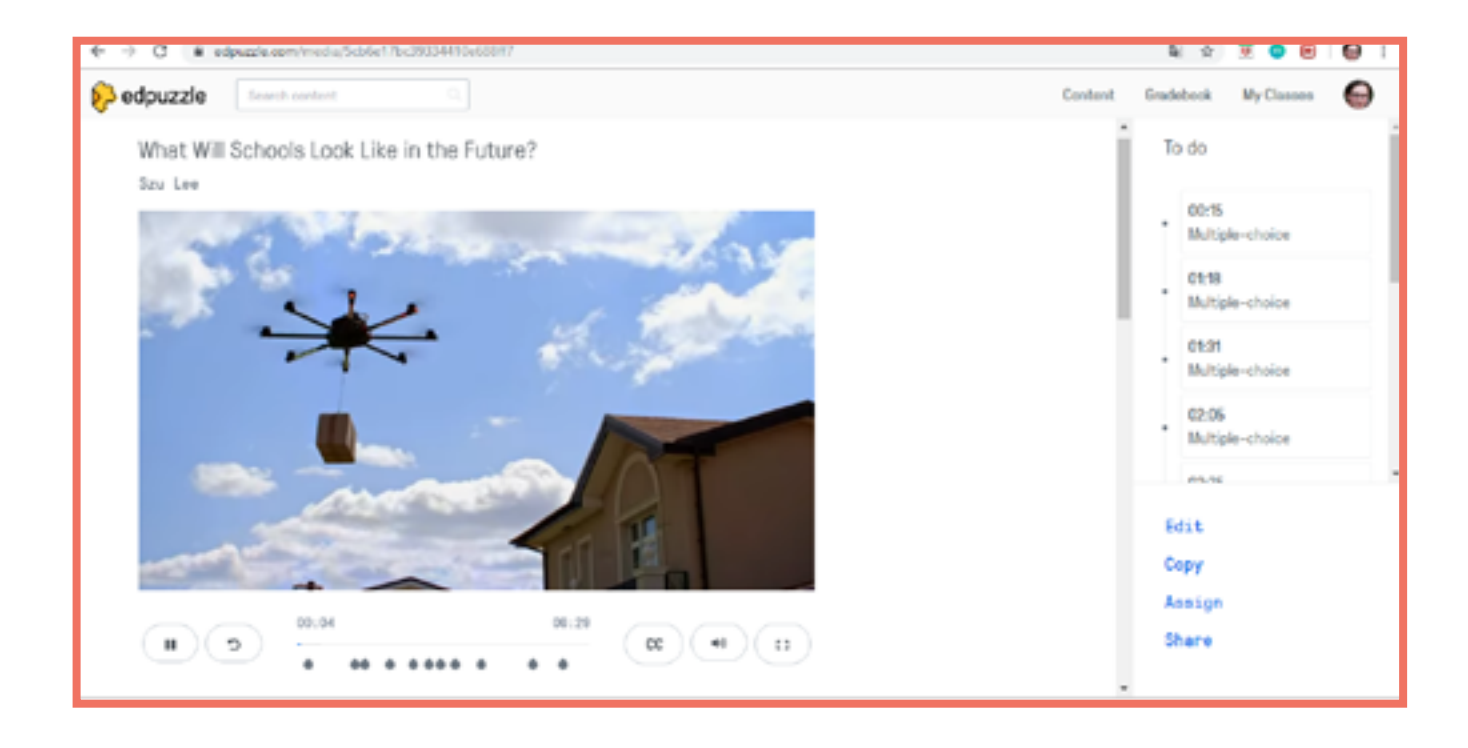

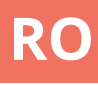

|         |            | 2 0       | 🖲 😑 🖯 !        |
|---------|------------|-----------|----------------|
|         | Content    | Gradebook | My Classes 🛛 😂 |
| tudents |            |           | Class options  |
|         |            |           |                |
|         |            |           |                |
|         | Start date | Due data  | Turned in      |
|         | May, 8th   | May, 28th | () 0 of 1      |
|         |            |           |                |
|         |            |           |                |
|         |            |           |                |
|         |            |           |                |

# Educaplay

#### Tipuri de activități

#### Detalii

Educaplay este o aplicație online pentru crearea si jocurilor împărtășirea educationale pentru utilizare clasă. Jocurile pot fi în asemenea ambalate și de împărtășite ca o compilație.

#### Sarcini

Română A2 Cehă A2 Cehă B1

#### **Avantaje**

- Interfată usor de utilizat - O mulțime de șabloane
- disponibile

#### Dezavantaje

- Site-ul este sustinut din reclame

**Operațiuni necesare** Înregistrare / Logare (necesară pentru salvarea aplicațiilor)

#### educoplay among v 100 00:13 100 -0, 5

#### <u>Ghicitoarea</u> <u>Folosirea unor întrebări și</u> îndrumări pentru ca ceilalți să îşi dea seama la ce ne gândim.

<u>Completarea golurilor</u> <u>Găsirea locului potrivit</u> în text pentru unele cuvinte date.

Puzzle încrucisat Un joc puzzle interesant continând cuvinte încrucișate.

Dictare Redactarea textului auzit.

Litere încrucișate Rearanjarea unor litere în ordinea potrivită pentru a rezulta un cuvând cu sens.

Cuvinte încrucișate Rearanjarea unor cuvinte auzite în ordinea potrivită.

Joc de potrivire Găsirea perechii unor cuvinte sau noțiuni care se potrivesc.

Quiz Un quiz tradițional cu răspuns multiplu.

Quiz pe bază de hartă Găsirea unor noțiuni sau a unor puncte pe hartă.

Prezentare Pregătirea unor prezentări.

Quiz Video Răspunsul la întrebările puse în timpul derulării unui material video.

Potrivirea coloanelor Conectarea elementelor comune/asemănătoare a două coloane.

Joc ABC Găsirea cuvântului potrivit pe baza primei litere și a unei imagini caracteristice sau a definiției.

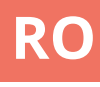

Puzzle de cuvinte Un joc tradițional de găsire a unor cuvinte.

<u>Joc de memorie</u> Un joc de memorie clasic.

## Facebook

#### Detalii

Facebook este o platformă de socializare utilizată pentru agenera conversații și a exprima opinii. Crearea unui grup și lansarea unor subiecte de discuție se pot realiza cu ușurință. Materialele media (imagini și video) pot fi adăugate și la fluxurile de conversații. Există, de asemenea, posibilitatea de a adăuga sondaje.

#### Instrucțiuni

Crearea unui cont/Logare Crearea unui grup Crearea unor postări Încărcarea și editarea documentelor Raportarea unor evenimente Deschiderea unui vot

#### Avantaje

- Fără limite privind numărul de utilizatori dintr-un grup.
- Grupurile pot fi publice sau private.
- Interfață foarte ușor de utilizat.

#### Dezavantaje

 Vârsta legală minimă pentru un cont este de 15 ani.
 Aplicația este susținută prin reclame

| 0 |   |   |   | - |   | • |
|---|---|---|---|---|---|---|
|   | 2 | r | Ր | П | n |   |
| U | a |   | U |   |   | L |
|   |   |   |   |   |   |   |

Cehă A2 Cehă A2 Cehă B1

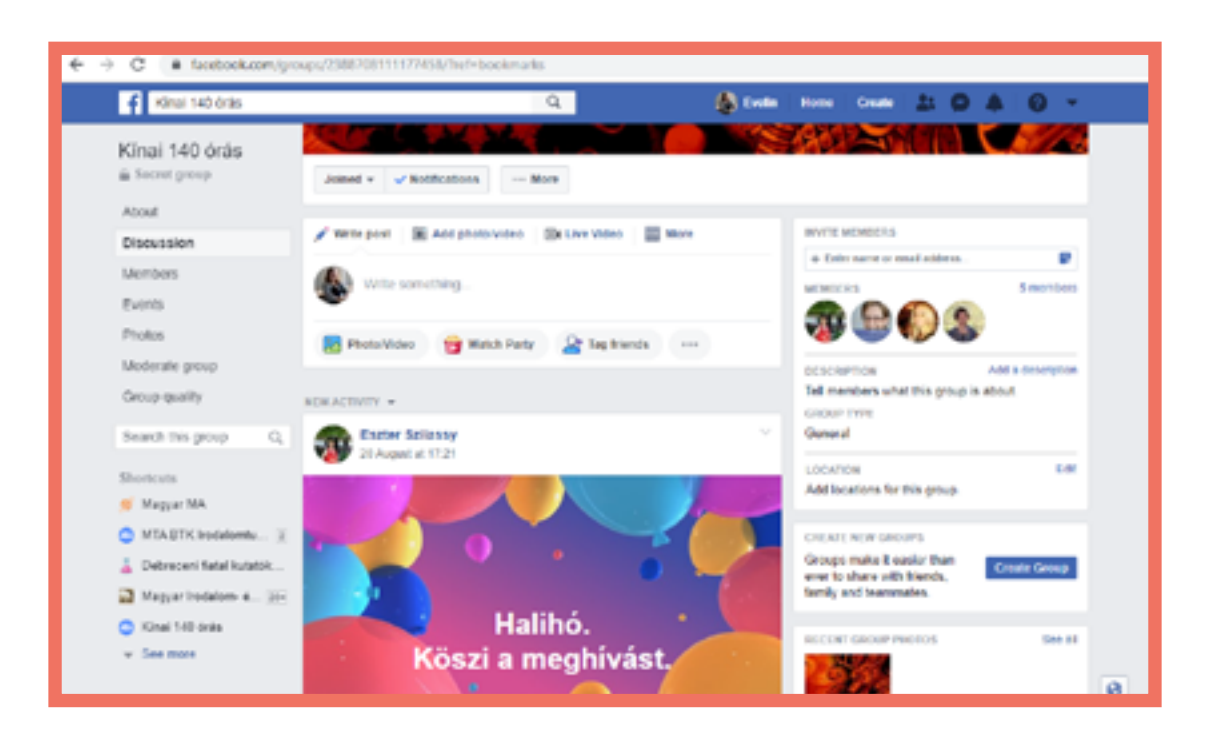

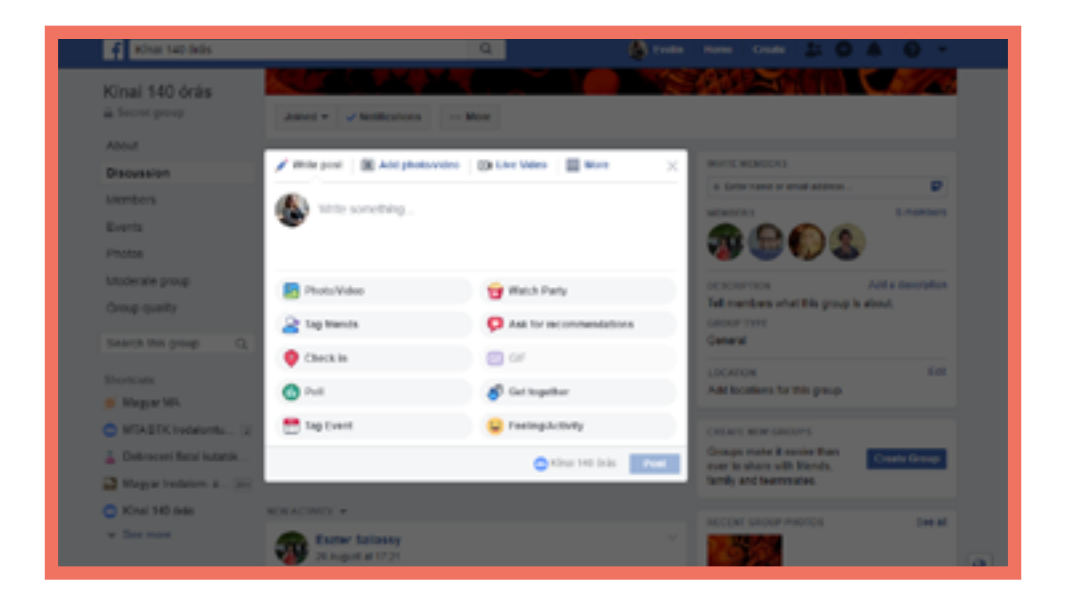

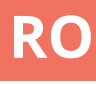

## Kahoot!

#### Detalii

Kahoot! este o aplicație bazată pe jocuri online și este destinată creării de jocuri personalizate sau de chestionare trivia, care pot fi jucate individual la domiciliu sau ca activitate de grup / echipă în sala de clasă.

#### **Avantaje**

Rezultate vizuale, în direct pentru toți participanții, pe ecranul din clasă.
Interfață simplă și ușor de utilizat.

#### Dezavantaje

 Este necesar ca toți participanții (sau echipele) să aibă acces la un dispozitiv (smartphone sau computer).

#### Operațiuni necesare

Înregistrare / Autentificare Creați un test (întrebări și răspunsuri) Lansarea unei activități

#### Tipuri de activități

#### Quiz

Serii de întrebări cu răspunsuri multiple, cu puncte acordate în funcție de timpul de răspuns.

#### <u>Jumble</u>

Exercițiu de potrivire cu puncte acordate bazate în funcție de timpul de răspuns.

<u>Sondaj</u>

Întrebare unică pentru a grupa rezultatele (fără puncte).

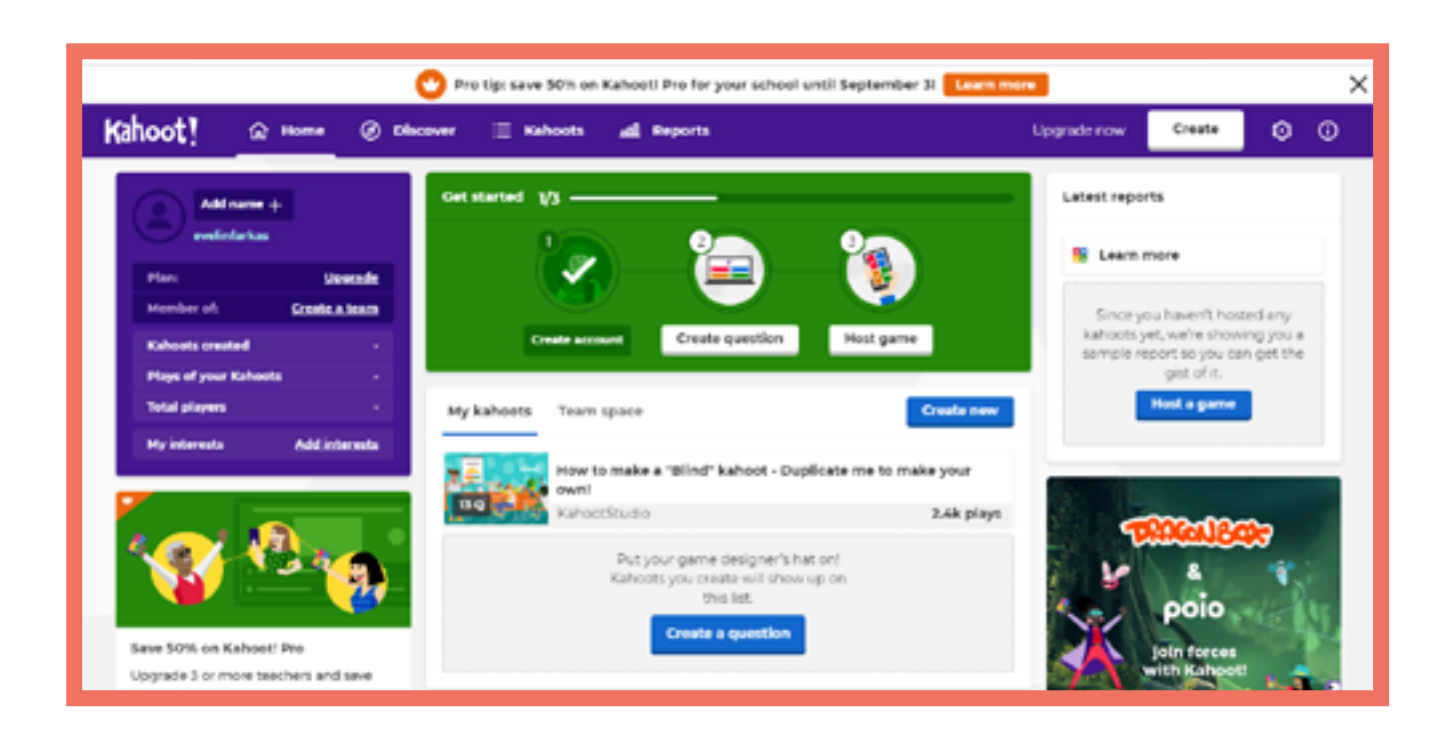

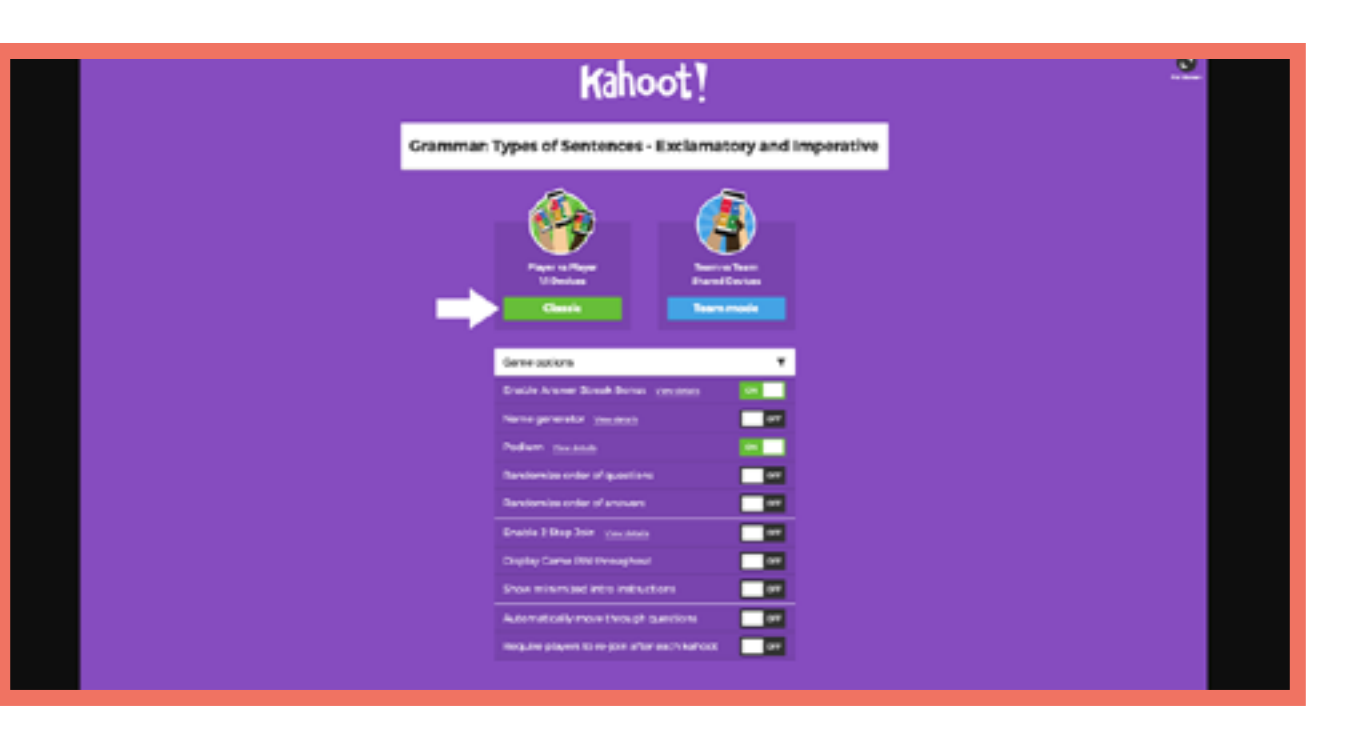

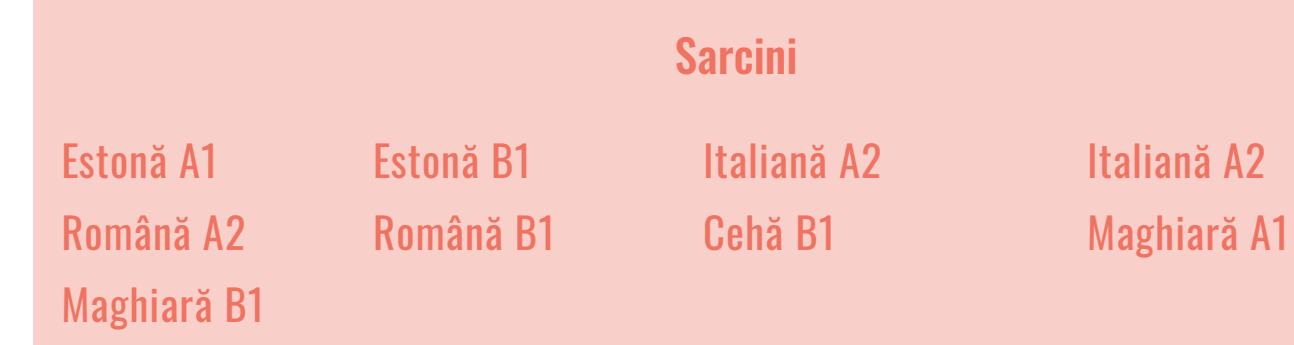

## RO

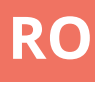

#### RO

## LearningApps

#### Detalii

LearningApps.org este o aplicație web care ajută procesul de predare și învățare prin mici module interactive (aplicații). Aplicațiile pot fi folosite direct ca material de predare- învățare sau ca temă de casă.

## Operațiuni necesare

Înregistrare / Autentificare (pentru a salva aplicații)

#### Avantaje

- Interfața este ușor de utilizat
- Multe şabloane stau la dispoziția utilizatorilor

#### Dezavantaje

- Nu am identificat dezavantaje

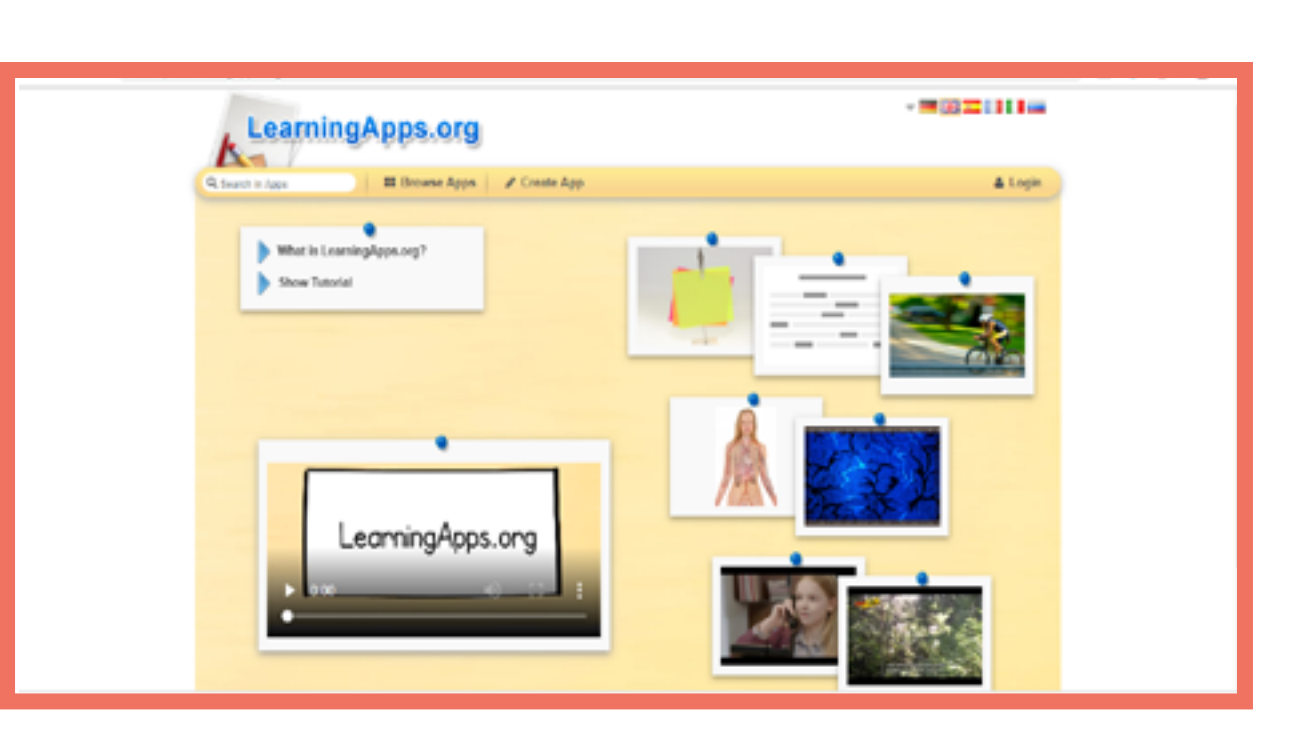

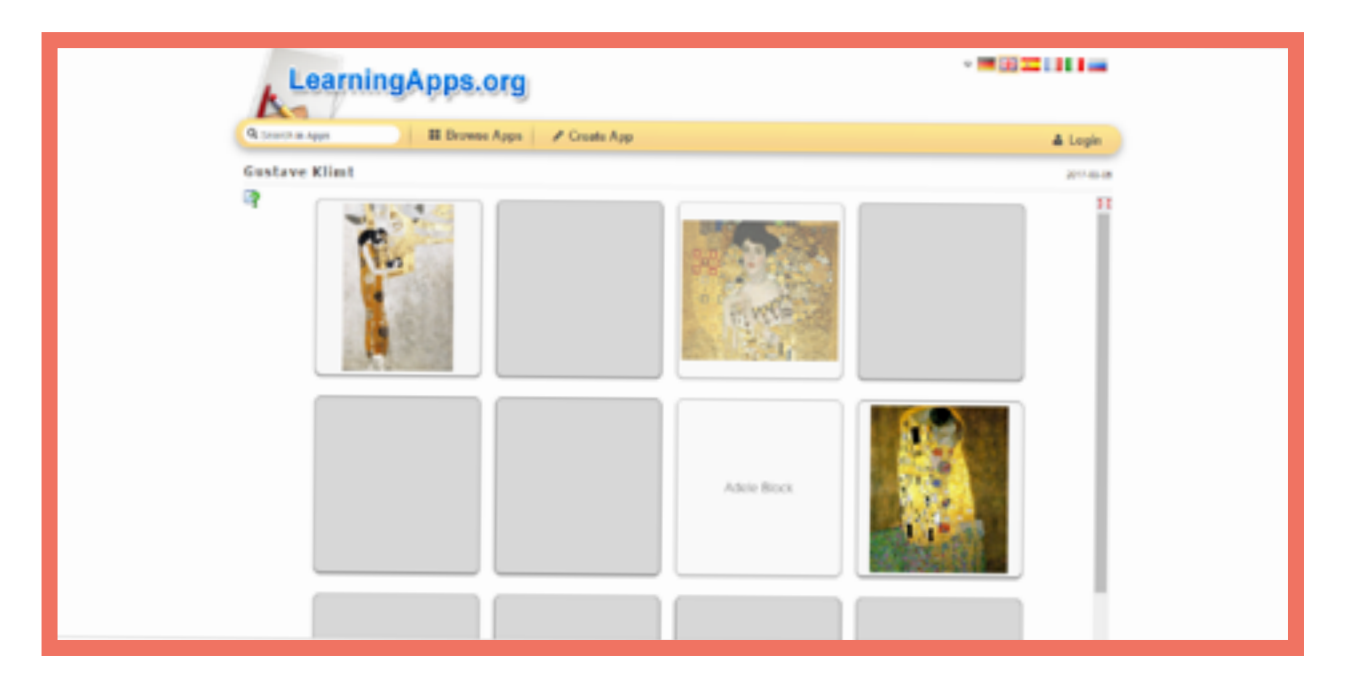

#### Sarcini

Română A1 Română B1 Italiană A1 Italiană A1

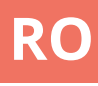

## Moodle

#### Detalii

Moodle este o platformă de învățare online gratuită (open source). Elevii sunt capabili să fie înscriși în numeroase cursuri, precum și să acceseze un 'gradebook' live și să descarce certificatele eliberate. Există sute de activități și instrumente de învățare care pot fi adăugate pentru a spori experiența de învățare (și predare).

#### Tipuri de activități

<u>Forumuri (Forum)</u> Creați un subiect de discuție pentru a vă implica elevii.

<u>Temă de lucru (Assignments)</u> Setați o sarcină sau o activitate (text online sau încărcați un fișier) pe care elevii dvs. să o încheie până la o dată stabilită.

<u>Quiz și testări (Quizzes & Tests)</u> Serii de tipuri individuale de întrebări "grupate".

#### <u>Jocuri (Games)</u>

Crosswords, căutare de cuvinte, șerpi și scări, etc.

#### <u>Certificates</u>

Creați certificate care pot fi atribuite automat la finalizarea unei activități sau a unui test.

#### <u>(Workshop)</u>

Elevii isi pot prezenta lucrarile, respectiv se pot evalua reciproc pe baza unor criterii

#### Operațiuni necesare

Înregistrare MoodleCloud sau configurare server de domeniu

Creați un curs

Adăugați activități și studenți

#### Avantaje

- Sute de tipuri de activități care pot fi atribuite cursanților.

- Poate fi găzduit pe site-ul dvs. și personalizat pentru a fi simplu sau complex în funcție de nevoi

#### Dezavantaje

 Poate dura ceva timp ca să vă obișnuiți cu procesul de înființare a cursului.

 Necesită accesul tuturor participanților la un dispozitiv (smartphone sau computer).

|             | Sarcini     |
|-------------|-------------|
| Estonă A2   | Estonă A2   |
| Italiană A1 | Română A1   |
| Italiană A2 | Română A1   |
| Italiană B1 | Maghiară A1 |
| Cehă A1     | Maghiară A1 |
| Cehă A2     |             |
| Cehă B1     |             |

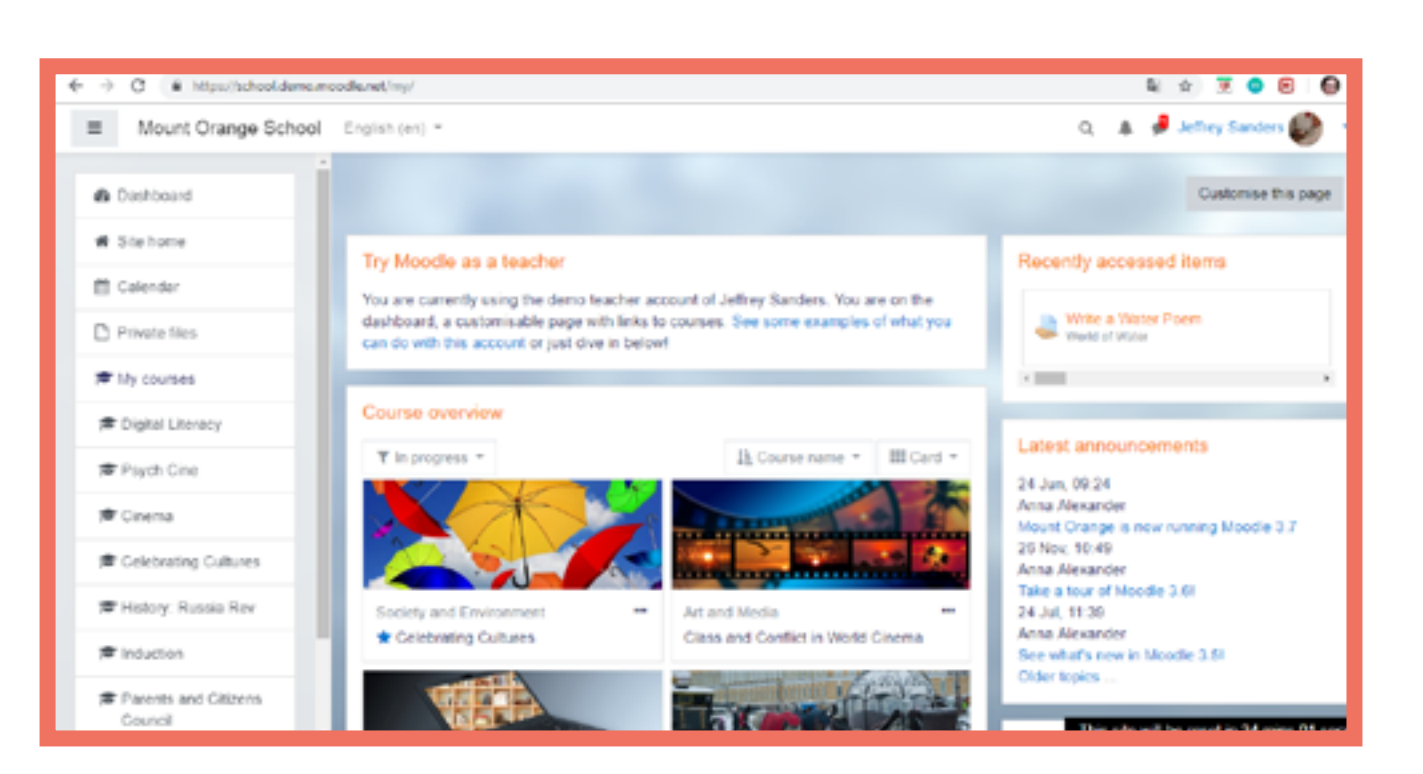

| ■ Mou                                                                                                    | int Orange School | English (m) *                                                                                                    |
|----------------------------------------------------------------------------------------------------|-------------------|----------------------------------------------------------------------------------------------------|
| Participa<br>Dadges                                                                                                    | Russia Rev        | History: Russia in Revolu<br>Desitored / My courses / History Russia Rev / Vielo                                                                                                    |
| Competing Competing Course Course Co | encies            | Revolution or Revolt: You choo<br>The Bolshevik Revolution of October 1917 was not a rev<br>We want you to make your choice right at the start of the co<br>mind; perhaps you will have your first thoughts confirmed.<br>Once you have made your choice, you'll be able to see what |
| C Assesso<br>C Detra re<br>C Detra re                                                                                                    | sources and ne    | Your selection: Disagree - it WAS a revolution Anonymous results will be published after you answer. © Agree- it was just a coup * Disagree - it WAS a revolution Save my choice Remove my choice                                                                                    |

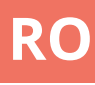

|                                              | Q      | 8      | ð    | Barbara Gardner 🦚        | -  |
|----------------------------------------------|--------|--------|------|--------------------------|----|
|                                              |        |        |      |                          |    |
|                                              |        |        |      |                          |    |
| ome to the Course / Revolution or Revolt     | You d  | 1005   | 4    |                          |    |
|                                              |        |        |      |                          |    |
| osel                                         |        |        |      |                          |    |
| al revolution - it was just a coup.          |        |        |      |                          |    |
| surse - and then come back at the end and u  | pdate  | iti Pe | rhaj | os you will change your  |    |
| t others chose, but we've kept the choices a | anonys | NO.45  |      |                          |    |
|                                              |        |        |      |                          |    |
|                                              |        |        |      | х                        |    |
| n                                            |        |        |      |                          |    |
|                                              |        |        |      |                          |    |
|                                              | The    | 5 5 fe | wi   | be reset in 21 mins 15 s | 85 |

## Plickers

#### Detalii

Plickers este o aplicație online bazată pe jocuri destinată evaluării. Fiecare cursant primește o carte de joc pentru a da răspuns la o întrebare pusă de profesor. Din moment ce cursantul alege un răspuns la întrebare profesorul scanează sala (cu telefonul sau tableta) și colectează răspunsurile. Rezultatele se afișează pe proiector prin pagina web.

#### **Operațiuni necesare** Înregistrare / Autentificare

Aplicația trebuie descărcată și instalată pe dispozitivul profesorului Crearea unui quiz (întrebări și răspunsuri)

Lansarea activității

#### Avantaje

- Rezultate live vizibile pe proiectorul din clasă
- Doar profesorul are nevoie de un dispozitiv (telefon sau tabletă)
- Interfață simplă și ușor de utilizat

#### Dezavantaje

- Cursanții pot schimba cărțile de joc între ei în timpul activității

| Sarcini     |
|-------------|
| Estonă A1   |
| Estonă B1   |
| Estonă B1   |
| Italiană A1 |
|             |

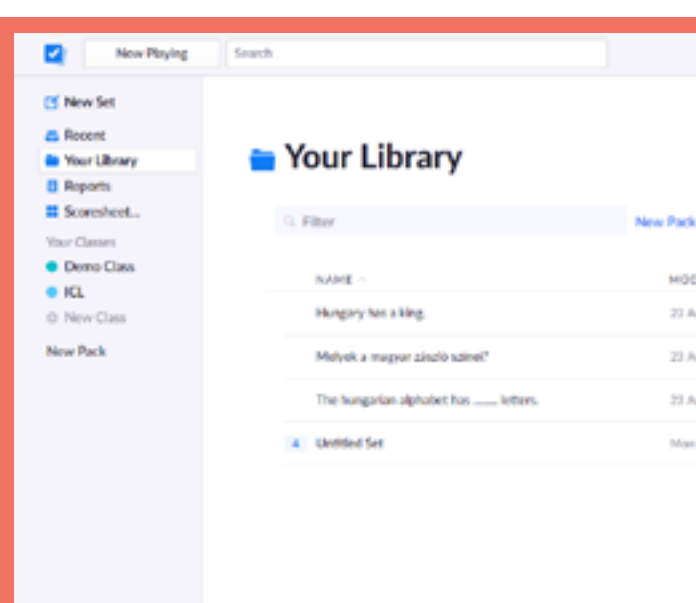

| Now Playing                                                                        | Search                                       | Upgrade E Fankas Whats New Help v                        |
|------------------------------------------------------------------------------------|----------------------------------------------|----------------------------------------------------------|
| <ul> <li>New Set</li> <li>Recent</li> <li>Your Library</li> <li>Recents</li> </ul> | The hungarian alphabet has • 25%<br>letters. | The hungarian alphabet has                               |
| II Sconsheet<br>Yaur Classes<br>Demo Class                                         | Thursday 23 August 2018 12:08 PM             | 1                                                        |
| KL     New Class New Park                                                          | A 43 0                                       | Continue Playing                                         |
|                                                                                    | B 41 2<br>Adrian<br>Deira                    | Go to Question Detail<br>Archive Report<br>Delete Report |
|                                                                                    | C 44 1<br>Charle                             |                                                          |
|                                                                                    | D 45 1                                       |                                                          |

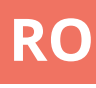

|                  | Upgrade | E Farkos | Whats New | Help v |
|------------------|---------|----------|-----------|--------|
|                  |         |          |           |        |
|                  |         |          |           |        |
| lack 🗹 New Set 🗈 |         |          |           |        |
| 400(FIED         |         |          |           |        |
| 13 Aug 2018      |         |          |           |        |
| 2 Aug 2008       |         |          |           |        |
| 13 Aug 2008      |         |          |           |        |
| Mon 08 Jul       |         |          |           |        |
|                  |         |          |           |        |
|                  |         |          |           |        |
|                  |         |          |           |        |
|                  |         |          |           |        |
|                  |         |          |           |        |

# Prezi

#### Detalii

Prezi este un instrument online care permite profesorilor și studenților să creeze prezentări cu funcții de zoom și panoramă.

#### **Operațiuni necesare** Înregistrare / Autentificare

#### Sarcini

Estonă A2 Română B1 Italiană A1

#### Avantaje

- Interfața este ușor de utilizat Are și ediție cu scop de educare

#### Dezavantaje

- Este nevoie de cont plătit pentru a transfera date din PowerPoint, pentru editare offline și pentru controlul confidențialității

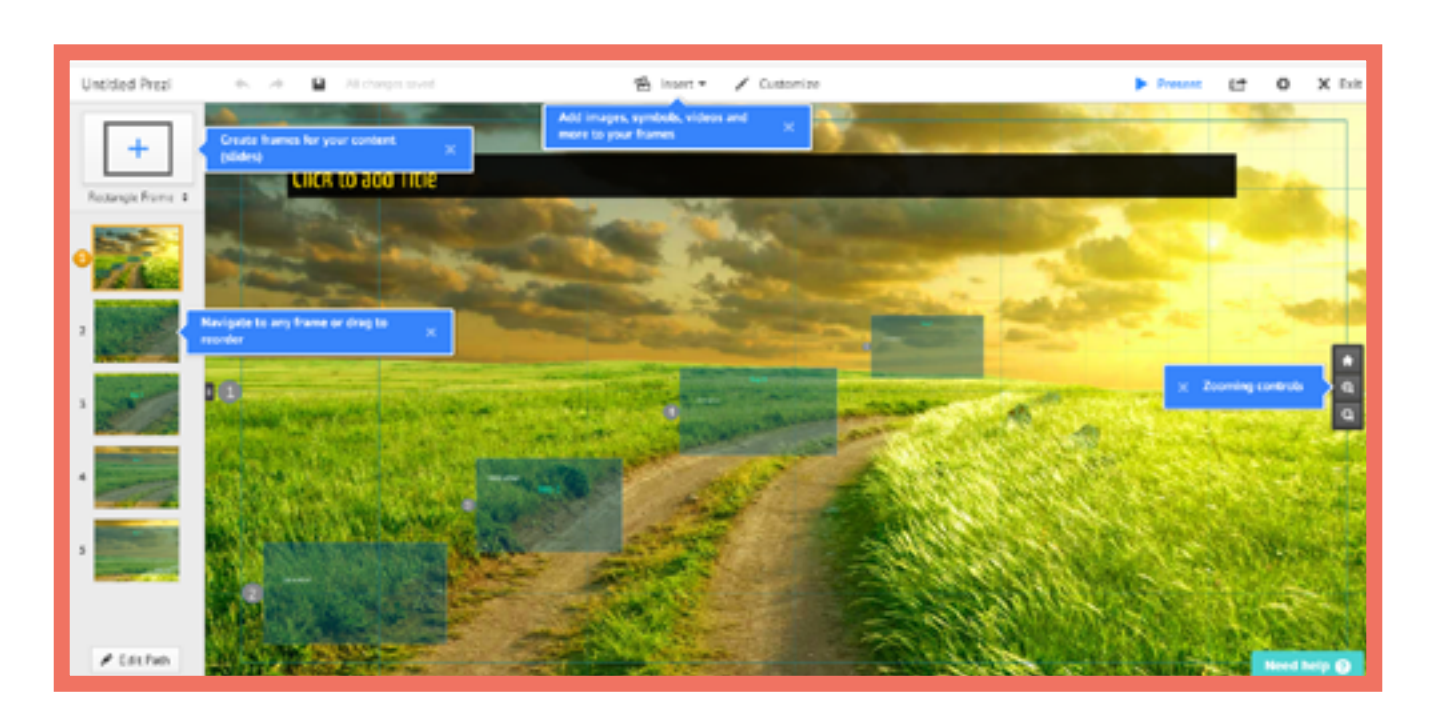

| Untitled Prezi | • ~            | <ul> <li>Sector 3838</li> </ul> |                | alinan ∠a    |
|----------------|----------------|---------------------------------|----------------|--------------|
| Cesh Parer 1   |                |                                 |                |              |
|                |                |                                 |                | Tide Sublide |
|                |                |                                 |                | FIIS         |
| •              |                |                                 |                |              |
|                | Click on the t | umbnail to zoom on your t       | hird path step |              |
|                |                |                                 |                |              |
|                |                |                                 |                |              |
|                |                |                                 |                |              |
|                |                |                                 |                |              |
|                |                |                                 |                |              |

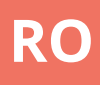

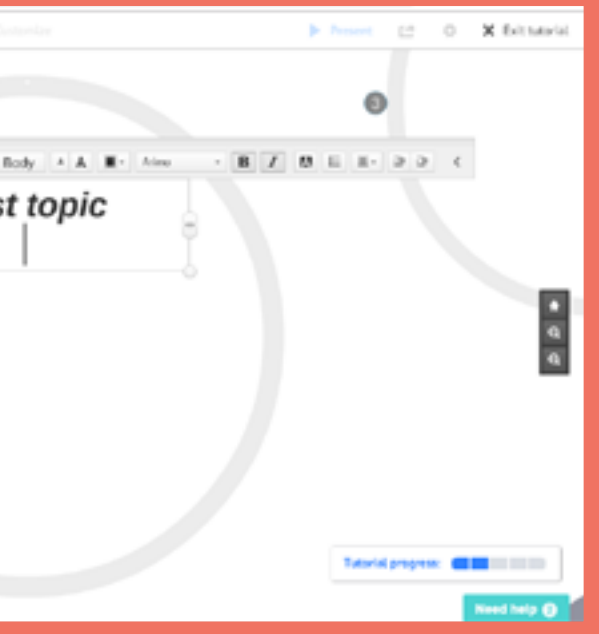

# Quizizz

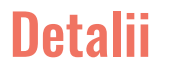

Quizizz este o aplicație online destinată creării jocurilor personalizate sau a jocurilor quiz trivia, care pot fi jucate fie individual, acasă, fie în clasă ca activitate de grup/echipă.

#### Operațiuni necesare

Înregistrare / Autentificare Crearea unui quiz (întrebări şi răspunsuri) Lansarea unei activități

#### **Avantaje**

Rezultate vizibile, live pentru toţi participanţii pe suprafaţa de lucru a profesorului

- Se pot seta jocuri quiz de acasă, cu un termen limită Interfață ușor de înțeles și utilizat

#### Dezavantaje

- Toți participanții/toate echipele trebuie să aibă acces la smartphone sau calculator

#### **Sarcini**

Italiană A1 Italiană A2

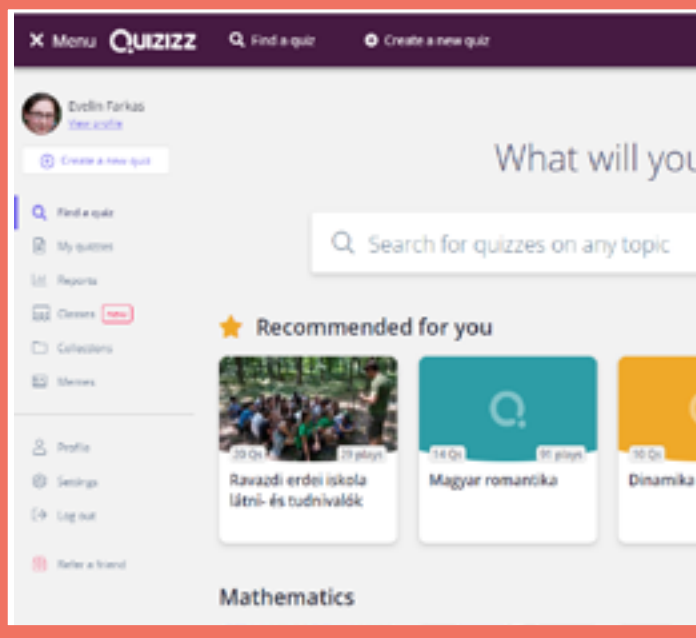

| 2 | Question 1                                                          | single | answer       |    |
|---|---------------------------------------------------------------------|--------|--------------|----|
| W | to your question have<br>that is the first letter, of the alphabet? |        | f(r)<br>Nati | 8  |
| • | Has a correct answer ①                                              |        |              |    |
| 0 | Answer option 1                                                     |        | f(s)         | 54 |
| 0 | Access uptor 2                                                      |        | f(n)         |    |
| 0 | Answer option 3                                                     | 0      | fo           |    |
| 0 | Aroune option 6<br>B                                                | 0      | f(i)         | 54 |
|   | Add answer option                                                   |        |              |    |
|   | © Tag standards                                                     |        |              |    |
| 6 | 10 Seconds -                                                        | CANCEL | 8            | i. |

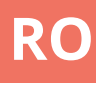

# what will you teach today? uizzes on any topic a a Be more > a a Be more > b Be more > b

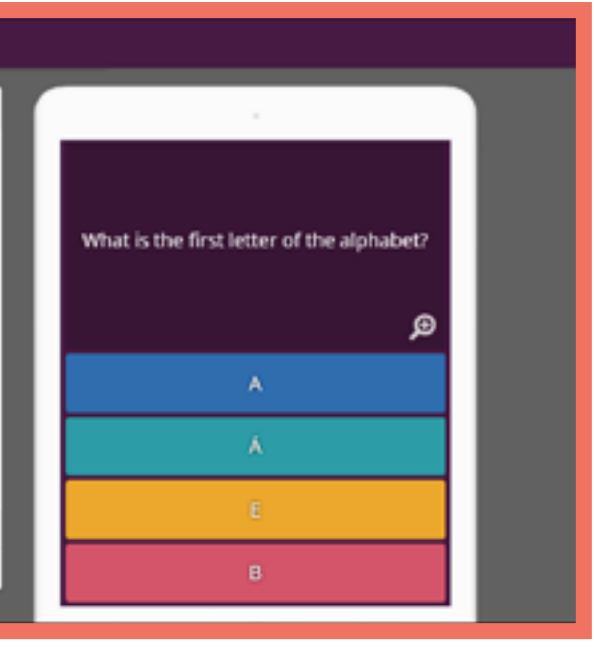

# Quizlet

#### Detalii

Quizlet este o aplicație web pentru crearea unor cartonașe, a jocurilor de memorie și a chestionarelor, care poate fi folosită individual la domiciliu sau ca activitate de grup / echipă în clasă.

#### Avantaje

rezultate vizuale (pentru jocuri) pentru toți participanții pe ecranul din clasă.
Interfață simplă și ușor de utilizat.

#### Dezavantaje

- Este necesar ca toți participanții (sau echipele) să aibă acces la un dispozitiv (smartphone sau computer).

#### Sarcini

#### Estonă A2

- Italiană A1
- Română A1
- Maghiară A1
- Maghiară A2

#### Operațiuni necesare

Înregistrare / Autentificare Creați un set (text sau text și imagine) Lansarea unei activități

#### Tipuri de activități

#### <u>QuizletLive</u>

Joc de colaborare folosind o serie de întrebări cu răspunsuri multiple cu puncte acordate.

#### (Flashcards)

Cartonașe tradiționale cuprinzând doar o imagine sau o imagine cu traducere directă pe verso.

#### <u>Memory</u>

joc de memorie folosind un set existent de cartonașe.

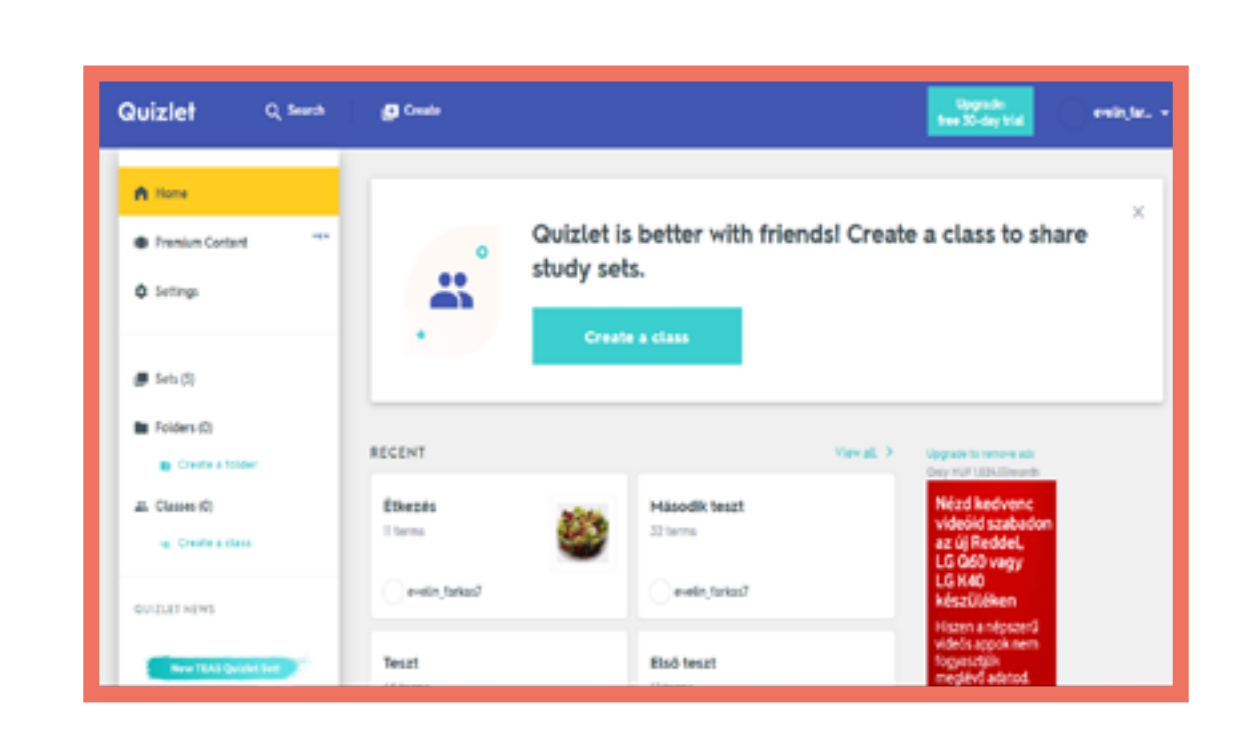

| Quizlet                        | Q, Search | Create              |
|--------------------------------|-----------|---------------------|
| Teszt                          |           |                     |
| 57                             | UDY       |                     |
| 0                              | Rashcards |                     |
|                                | ) Learn   |                     |
| 4                              | 6 Write   |                     |
|                                | 9 Spell   | toll                |
| 6                              | Test      |                     |
| 2                              | AV.       |                     |
| 6                              | J Malch   | _                   |
| ٩                              | g Gravity | Click card to see d |
| 0                              | ) Live    | $\leftarrow$ 1/4    |
|                                |           |                     |
|                                |           |                     |
| Várakozás a szervene odružisti | comio     |                     |

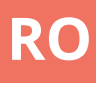

|            |       | Upgrade:<br>free 30-day trial |
|------------|-------|-------------------------------|
|            |       |                               |
|            |       |                               |
|            |       |                               |
|            |       |                               |
| finition 🖌 |       |                               |
| ÷          | 0     |                               |
| 1          | * ; = |                               |

## Socrative

#### Detalii

Socrative este o aplicație web pentru crearea de chestionare personalizate, evaluări și jocuri care pot fi completate individual la domiciliu sau ca activitate de grup / echipă în clasă.

#### Avantaje

- Rezultate vizuale, în direct pentru toți participanții, pe ecranul din clasă.

- Interfață simplă și ușor de utilizat.

#### Dezavantaje

- Necesită tuturor participanților să aibă acces la un dispozitiv (smartphone sau computer).

#### Sarcini

| Cehă A1     | Română A1   |
|-------------|-------------|
| Cehă A2     | Română A1   |
| Cehă B1     | Maghiară A1 |
| Italiană A1 | Maghiară A1 |
| Italiană A2 | Estonă A2   |
| Italiană B1 | Estonă A2   |

#### Operațiuni necesare

Înregistrare / Autentificare Creați un test (întrebări și răspunsuri) Lansarea unei activități

#### Tipuri de activități

<u>Întrebări individuale</u> Alegeri multiple, adevărat / fals, răspuns scurt.

<u>Quiz</u> Serie de întrebări individuale "grupate".

<u>Space Race</u> Concurs al studenților "pe ecran" răspunzând la o serie de întrebări.

<u>Bilet de ieșire (Exit Ticket)</u> Teste scurte pentru evaluarea învățării la sfârșitul unei lecții.

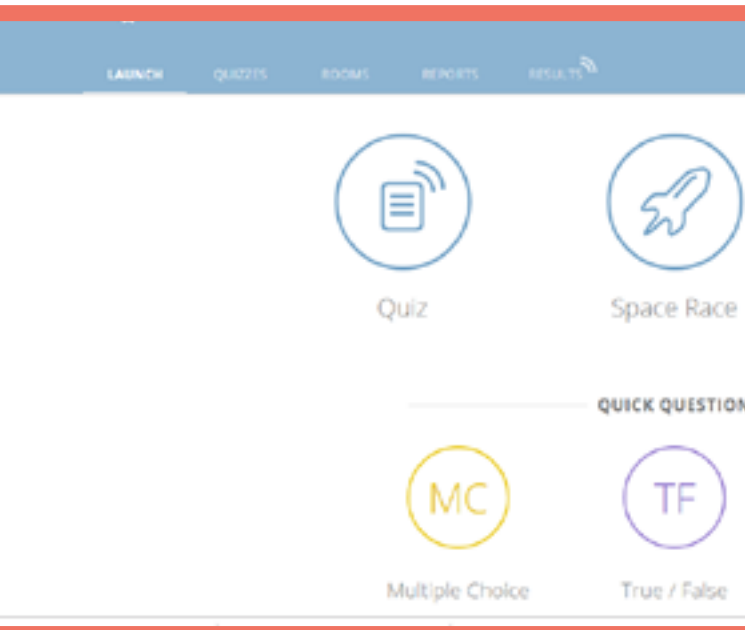

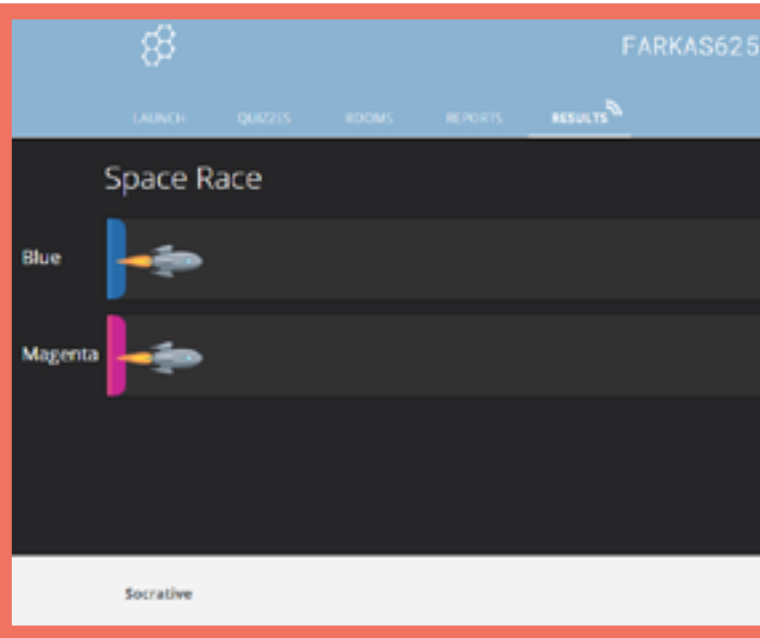

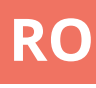

|    |              | <mark>.</mark> . |
|----|--------------|------------------|
| )  | Exit Ticket  |                  |
| ON | ALTIN THATAL |                  |
|    | SA           |                  |
|    | Short Answer |                  |

## Storyjumper

#### Detalii

Storyjumper este un instrument online prin care profesorii și cursanții pot crea cărți de povești. O dată create cărțile se pot imprima sau se pot păstra în format electronic.

#### **Avantaje**

- Cursanții pot adăuga propriile dialoguri la cartea de povești
- Interfața este ușor de utilizat
- Multe şabloane stau la dispoziția utilizatorului

#### Dezavantaje

- Toate formatele unei cărți de povești terminate vor trebui plătite

#### **Operațiuni necesare**

Înregistrare / Autentificare

Contul de profesori permite crearea unor grupuri pentru fiecare clasă

#### Tipuri de activități

#### <u>Texte</u>

Putem seta parametrii unei scene/unui fundal, mărimea și culorile textului, tipul paragrafului, precum și fontul.

<u>Instrumente auxiliare/Props</u> Diferite forme și imagini fără fundal a căror mărime se poate personaliza. <u>Scene</u> Imagini variate, care servesc ca și fundal la anumite părți individuale ale cărții.

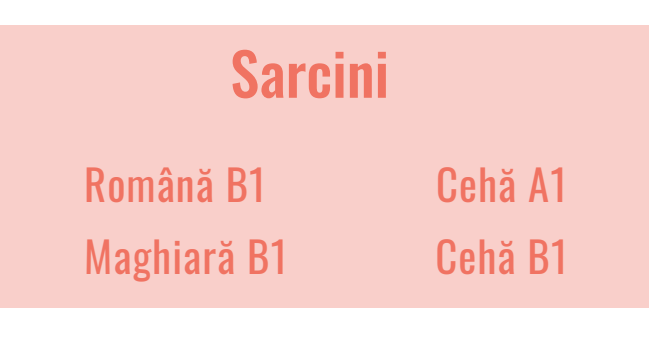

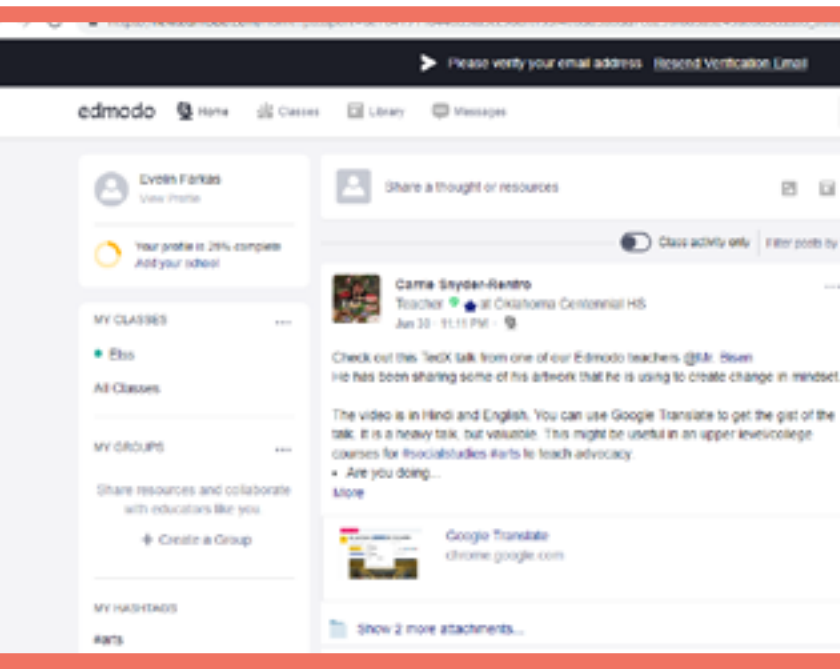

| <ul> <li>E repartexestroscare gospyri</li> </ul> | 10-200311102                                               | * X X *                                                                                                    | 0.0 |
|--------------------------------------------------|------------------------------------------------------------|----------------------------------------------------------------------------------------------------|-----|
|                                                  | Prease verity your email address Resend Verification Email |                                                                                                    | ,   |
| edmodo 🕲 Harre 🕸 Casses                          | 🖬 Library - 🛱 Messages                                     | teen Q (b) 🖸                                                                                                    |     |
| Your Classes                                     | Elss<br>Evelin Farkes   Social Studies - Higher Education  |                                                                                                    |     |
| Folders<br>Members                               | Class Code LOCKED                                          |                                                                                                    | 00  |
| + Create Small Group                             |                                                            |                                                                                                    | u.  |
|                                                  | Note Assignment Quiz Pot                                   | Upcoming                                                                                                    | 30  |
|                                                  | Type your note here                                        | No classwork currently due.                                                                                                    | -   |
|                                                  | SheerPernaling Options - Schedule Year Post                | View all classwork                                                                                                    |     |
|                                                  | LBB X                                                      | Invite People                                                                                                    |     |
|                                                  | E d E Cancel or Post                                       | Abod: Edmods Latin: Gareer: Nonaeaan<br>Garlad Un - Toanhan - Instructional Tach - Percepuis -<br>By • Thinkins - Community - Bling - Support - Pelvacy - |     |

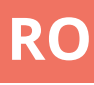

#### P.O 0 Welcome to a new 2 0 Edmodo! Here's a first look at updates coming this Class activity only | Filter poets by \* August. Thanks to your feedback, we're 00 making it easier to use Edmodo with your sludents and for your professional development. Learn more J Not ready for change? Switch Back 30 POPULAR CONVERSATIONS Penglishlanguagearts, Eedlech, Bela, II, Olà, professores de inclúsifi Martia arric-Hippeddawroom, Bedlech, Beal, Jerci Can you please recommend or Peanouliencience, Penglishlanguas Hey comrades! I have been working to g

## Studystack

#### Detalii

Studystack este o aplicație web în care putem crea sarcini din informațiile furnizate de noi. În predarea limbilor străine se potrivește foarte bine la predarea vocabularului, dar putem crea și sarcini bazate pe întrebări și răspunsuri. Este ușor de manevrat, datele pot fi introduse de către profesor sau student. Adaptând interfața cu utilizatorul și tipurile de sarcini, este de asemenea potrivită pentru predarea la copii mai mici.

#### Avantaje

- Varietatea exercițiilor posibile face utilizarea ușoară și plăcută.

- Interfață simplă, rapid de învățat.

#### Dezavantaje

Interfaţa vizuală "simplă" nu atrage atenţia studenţilor.
Aplicaţia este susţinută prin reclame

#### Tipuri de activități

<u>Flashcards</u>

Cardurile pot fi create din cuvinte care conțin semnificații pe ambele părți.

#### <u>Matching</u>

Căutarea cuvintelor potrivite în tabel.

#### <u>Hangman</u>

Spânzurătoarea: jucătorul încearcă să își dea seama ce litere sunt în cuvânt.

<u>Crossword (Cuvinte încrucișate)</u> Realizarea grilelor pătrate pe bază de definiții ale cuvintelor.

<u>Fill-in the blanks (Completați spațiile</u> <u>libere)</u> Tastați cuvintele / soluțiile.

#### <u>Quiz</u>

Răspunsuri multiple: alegerea răspunsului corect din opțiunile date.

#### <u>Test</u>

Pregătirea unei foi de sarcini cu mai multe tipuri de sarcini.

<u>Studystack</u> Îmbinarea sarcinii cu cartonașele de învățare.

#### **Operațiuni necesare**

Înregistrare / Autentificare

Creați o colecție (stack)

#### Crearea unei sarcini de tip țintă

| Settings                                                               | Data         | Slides   |
|------------------------------------------------------------------------|--------------|----------|
| Stack Name: Example                                                    |              |          |
| Description: Questions about                                           | a language   |          |
| Side labels: ○ Term / Defi<br>○ Custom<br>I Generate random fill-in-th | nition<br>// | tivities |
| Allow others to EDIT this                                              | set          |          |
| Allow others to VIEW this                                              | set          |          |
| Category: unfinished                                                   | •            |          |
| Save Changes                                                           |              |          |

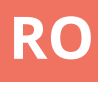

#### Sarcini

Română A1

Română A2

Română A2

Maghiară B1

Estonă A1

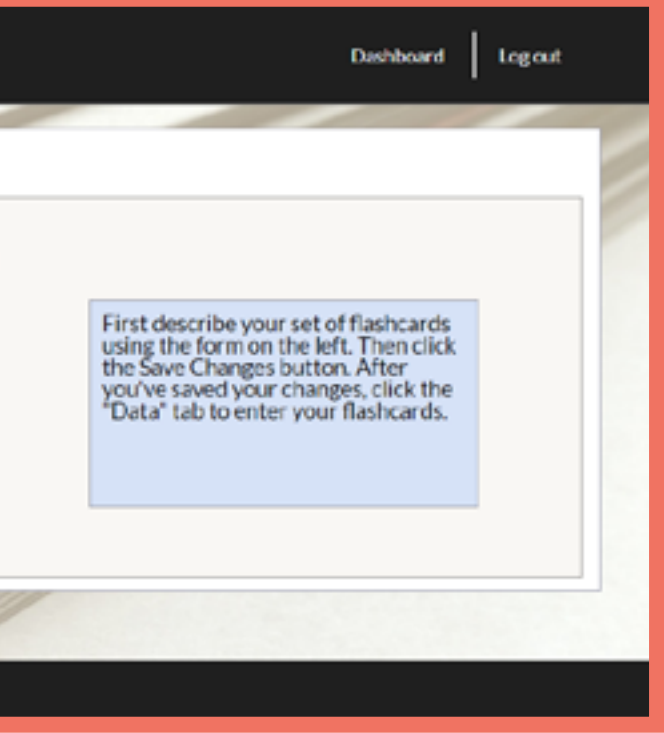

## Symbaloo

#### Detalii

Symbaloo ajută utilizatorii în organizarea resurselor web (linkuri) pe anumite categorii de subiecte sau grupuri.

#### Sarcini

ltaliană B1

#### Operațiuni necesare

Înregistrare / Autentificare

Contul de bază este ideal pentru a începe să utilizăm platforma în clasă

#### Avantaje

- Putem organiza resursele noastre web într-un singur loc în funcție de subiect sau temă

- Interfața este ușor de utilizat

#### Dezavantaje

Pentru a împărtăși resurse cu ceilalți este nevoie de crearea unui cont PRO

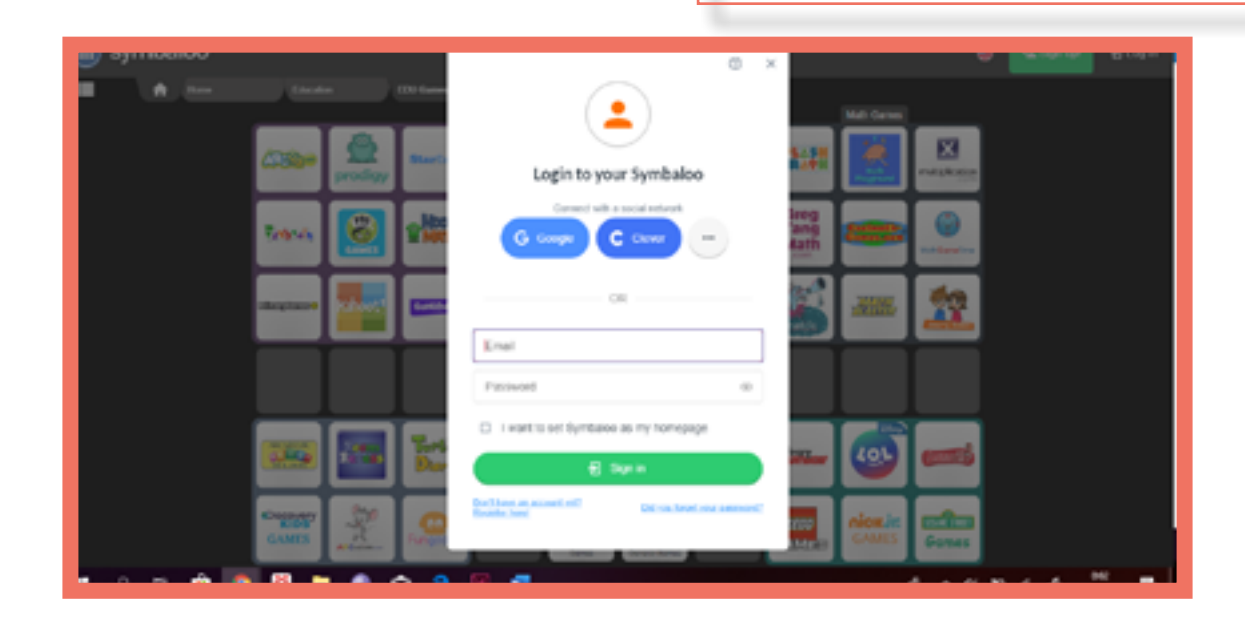

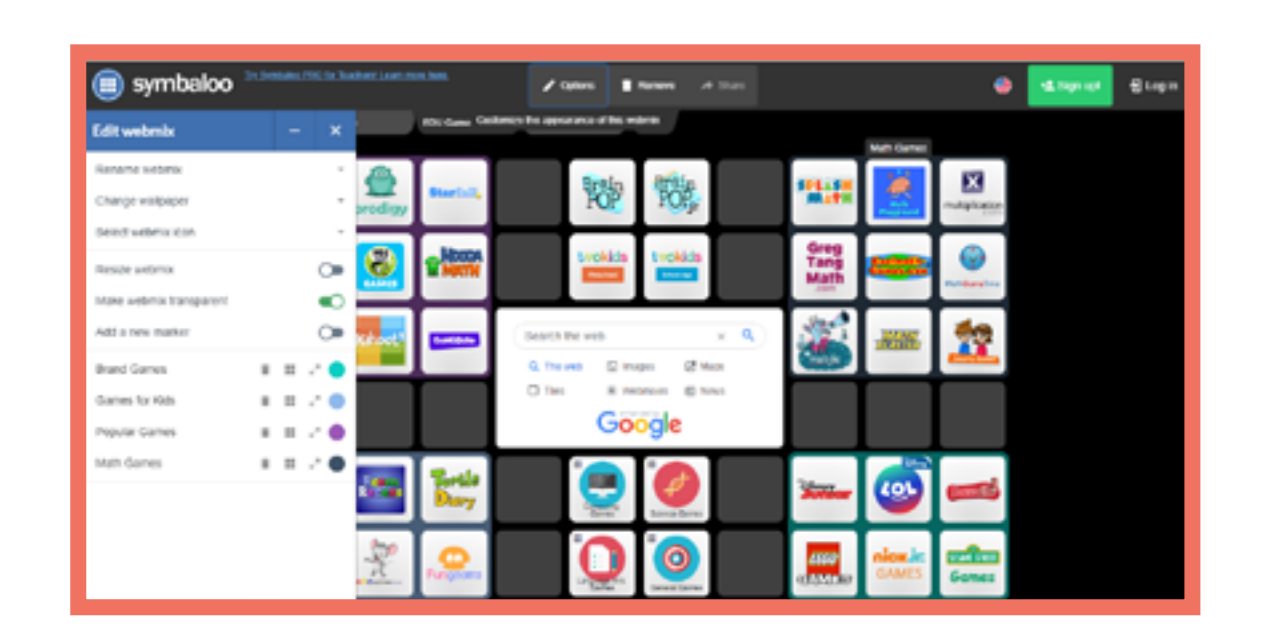

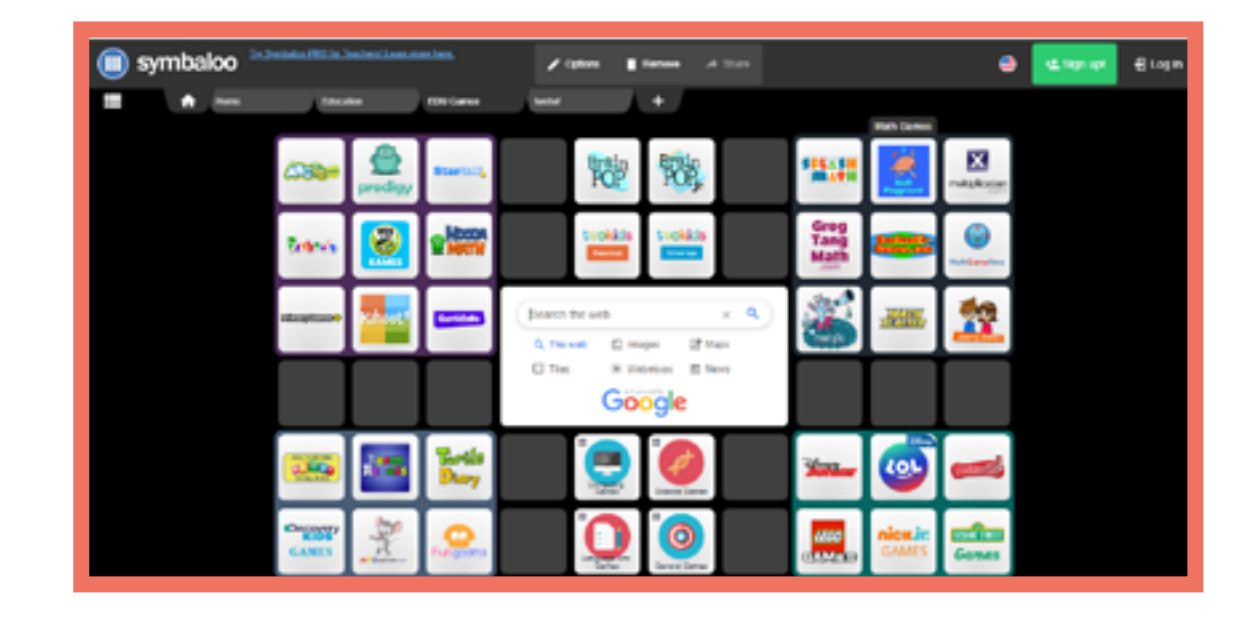

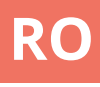

## Youtube

#### Detalii

YouTube este un site web pe care utilizatorii pot viziona, împărtăși, comenta sau reacționa la materiale video, respectiv pe care se pot încăr ca materiale video proprii. Siteul poate fi accesat pe calculatorul personal, laptop, tabletă sau pe telefoanele mobile.

#### Sarcini

Estonă A2 Italiană B1 ltaliană A2 Cehă A1

#### Operațiuni necesare

Înregistrare / Autentificare (pentru a încărca materiale video)

#### **Avantaje**

 Varietate uriaşă de materiale video care pot fi vizualizate/ prezentate în mod gratuit

- Interfața este ușor de utilizat

#### Dezavantaje

- Unele materiale video sunt protejate prin drepturi de autor dacă sunt prezentate în totalitate

- Siteul este susținut din reclame

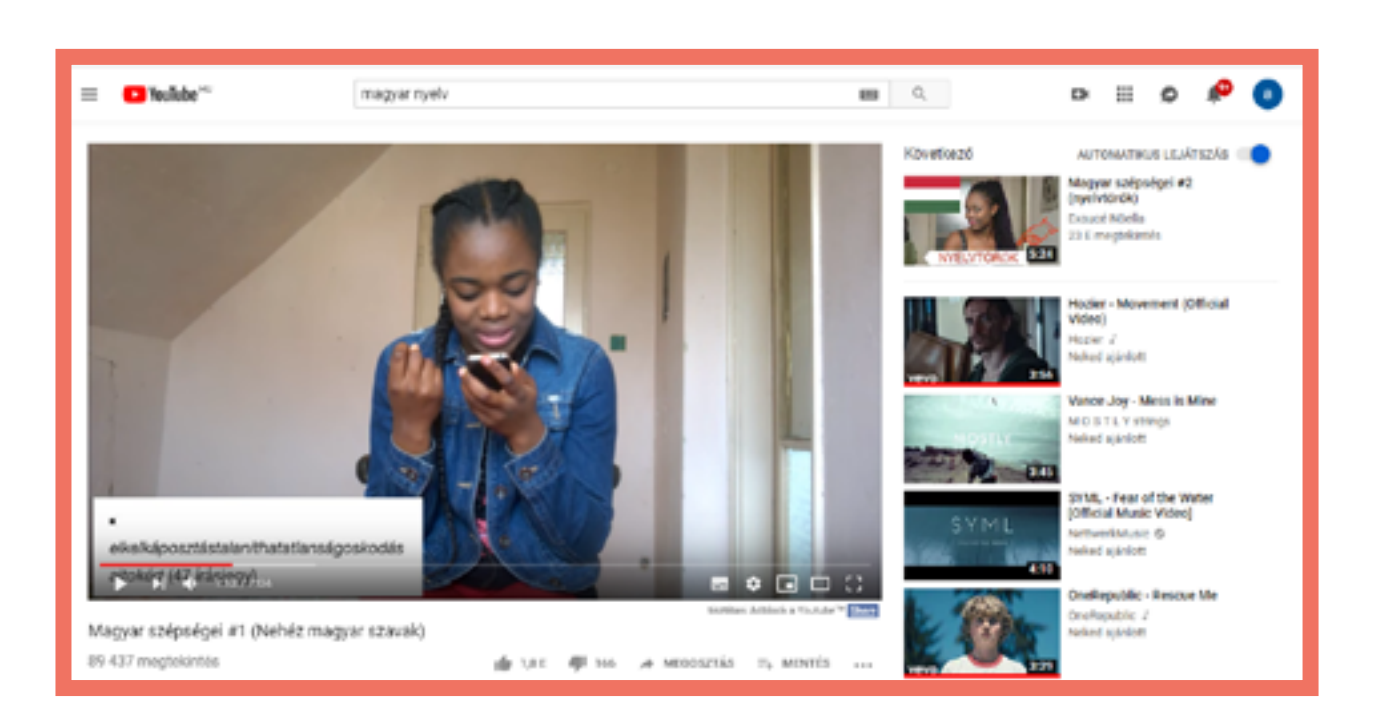

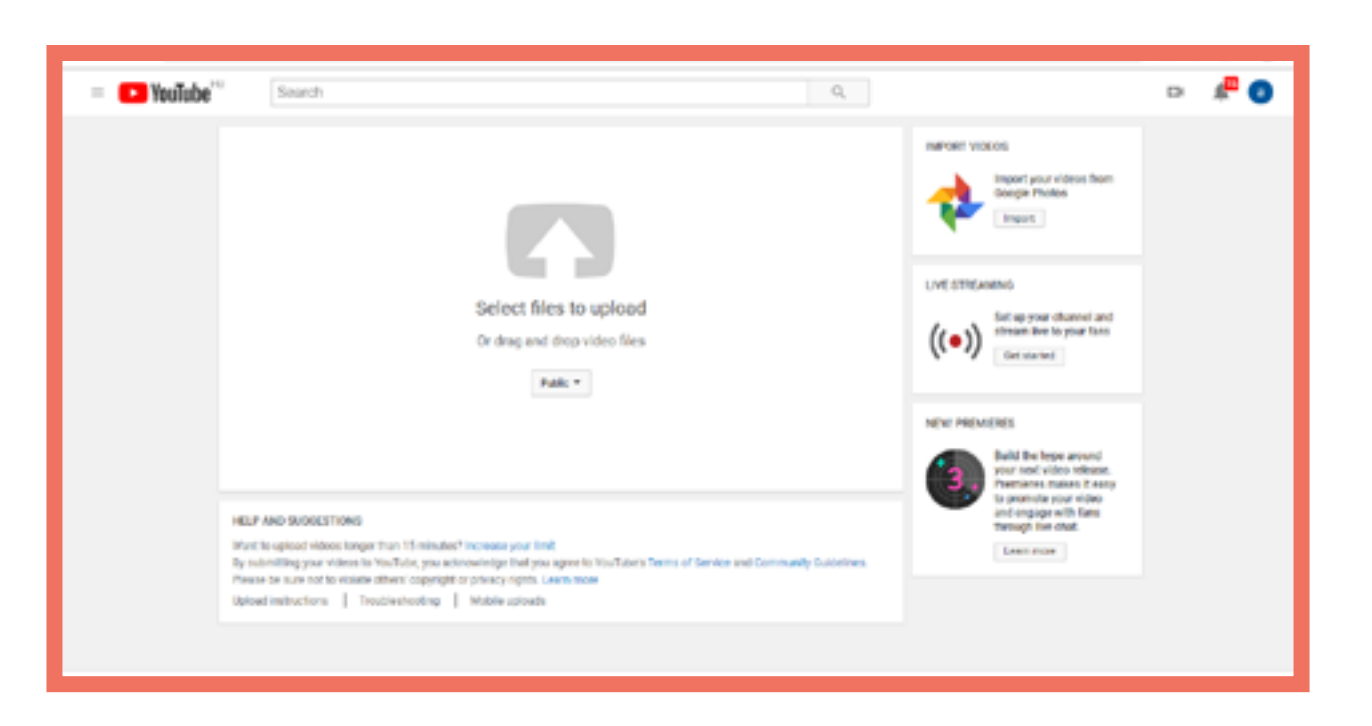

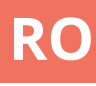

| <u>TASKS</u> |     |
|--------------|-----|
| Czech        | 262 |
| Estonian     | 294 |
| Hungarian    | 326 |
| Italian      | 358 |
| Polish       | 390 |

Romanian.....416

# PART 3 TASKS

#### **<u>E-learning methods</u>**

Moodle A1

Moodle A1

Socrative A1

Socrative A2

Socrative B1

#### Social media and webplatform applications

Facebook B1 Kahoot B1 Studystack B1 Studystack B1 Youtube A1

**Mobile and smartphone apps** 

Edpuzzle A2 Educaplay A2 Educaplay B1

Storyjumper A1

Storyjumper B1

# **Část 2** Úlohy

## Moodle

At the doctor's (situation-based task) A1

Aim Practising listening and speaking skills.

Preparation

Moodle + Youtube

Internet, computer

Before the class

1. Log in to your Moodle account.

2. Create a course divided into sections by topics.

3. Add 'Label' (Resources) into corresponding section - write instructions to your students and add link to the video.

4. Below add 'File' (Resources) and upload document with supporting material for students

Task

Students watch an instructional video showing dialogue between doctor and patient, that was shared via Moodle.

#### In-class instructions

After watching the video students work in pairs - they download supporting material under the video and they create similar dialogue in pairs (different health problems).

This task can be done in the class or assigned as a homework. Students present their dialogues afterwards.

#### Příprava

Moodle + Youtube

připojení k internetu, počítač

#### Instrukce

1. Přihlaste se do svého účtu na Moodle.

2. Vytvořte kurz rozdělený do částí podle témat.

3. Do části s odpovídajícím tématem vložte položku 'Popisek' (Studijní materiály) – napište instrukce pro studenty a vložte odkaz na příslušné video.

4. Do stejné části pod vámi vytvořený popisek vložte 'Soubor' (Studijní materiály) a nahrajte do Moodlu pomocný dokumenť pro studenty.

Link

https://drive.google.com/file/d/1pV2Z3T4KpwL1LnEreCkCyxBDbloel5fL/view?usp=sharing

Odkaz https://drive.google.com/file/d/1pV2Z3T4KpwL1LnEreCkCyxBDbloel5fL/view?usp=sharing

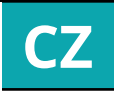

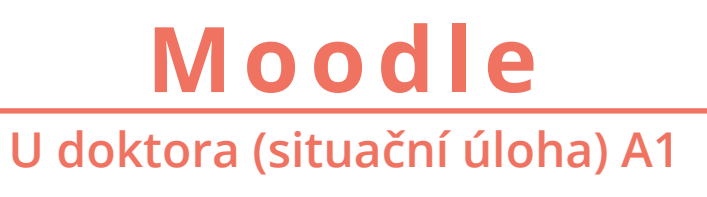

Úkol Studenti zhlédnou video zachycující dialog mezi doktorem a pacientem, které jim bylo nasdíleno přes Moodle.

Cíl Rozvoj jazykových dovedností: poslech, mluvení.

Instrukce na lekci Po zhlédnutí videa pracují studenti ve dvojicích – z Moodlu si stáhnou pomocný materiál (vyvěšen pod videem) a tvoří obdobný dialog v párech (jiné zdravotní obtíže).

Tento úkol může být plněn v rámci lekce, nebo zadán jako domácí úkol. Studenti následně na lekci prezentují své dialogy.

source of data use the 'Glossary'

4. Add 'Game - Crossword' (Activities) and as a

definition + picture)

## Moodle

#### Perfective / imperfective verbs (grammar) A1

#### Moodle Dokonavá / nedokonavá slovesa (mluvnice) A1

| Preparation<br>Moodle<br>Internet computer                                                       | Task<br>To train perfective and imperfective<br>forms of verbs. | Pří<br>Ma<br>nři |
|--------------------------------------------------------------------------------------------------|-----------------------------------------------------------------|------------------|
| Before the class                                                                                 | Aim                                                             | Ins<br>1         |
| 2. Create a course divided into sections by topics.                                              | Writing.                                                        | 2.<br>tér        |
| 3. Add 'Glossary' (Activities) into corresponding section and add new entries into it (concept + | In-class instructions<br>Prenare a 'Glossary' (Activities) in   | 3.<br>po         |

Moodle, containing imperfective and perfective form of relevant verbs + supporting pictures

Generate crossword from the glossa-ry, that will be used to practise forms of imperfective and perfective verbs

#### ava

le

jení k internetu, počítač

#### ikce

ilaste se do svého účtu na Moodle.

tvořte kurz rozdělený do částí podle

části s odpovídajícím tématem vložte položku 'Slovník' (Činnosti) a postupně do něj vkládejte jednotlivá hesla (název + popis + obrázek)

4. Do stejné části vložte položku 'Hra -Crossword' (Činnosti) a za zdroj úloh zvolte nově vytvořèný slovník

#### Link

https://drive.google.com/file/d/1G7b5mp94oPICufrhwhD7gBIC3E4sAGeP/view?usp=sharing

Odkaz

https://drive.google.com/file/d/1G7b5mp94oPICufrhwhD7gBIC3E4sAGeP/view?usp=sharing

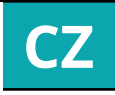

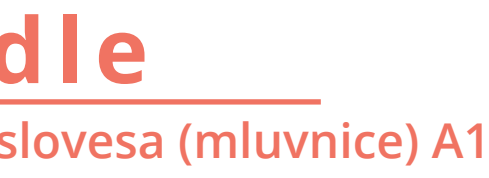

Úkol Tato aktivita slouží k tréninku dokonavých a nedokonavých forem sloves.

Cíl

Učení se a trénink gramatiky. Psaní.

#### Instrukce na lekci

Učitel v Moodlu vytvoří 'Slovník' obsahující hesla sestávající z dokonavé a nedokonavé formy slovesa a doprovodného obrázku

Poté vygeneruje křížovku z příslušného slovníku, kterou student vyplní v rámci tréninku forem dokonavých a nedokonavých sloves

Socrative

**Daily Routine (grammar) A1** 

## Socrative Denní program (mluvnice) A1

#### Preparation

#### Socrative Internet, smartphone or computer

Before the class

1. Log in your teacher account on socrative.com

2. In the tab 'Quizzes' click on '+ Add quiz' and 'Create new'.

3. Make your quiz using 3 types of questions (True/False, Multiple choice, Short answer)

4. Save your quiz

5. Log in your teacher account on socrative.com

in the class and in the tab 'Launch' click on 'Quiz'

6. Choose your quiz and delivery method (Teacher Paced recommended)

7. Share your room name with your students so they can participate (via socrative.com -> Student Login)

8. Check the results by clicking on reports

Task

This activity is to be used as a review grammar connected to topic of 'Daily routine' (expressing time, verb conjugation, parts of the day).

Aim **Review and practice of grammar.** 

#### In-class instructions

It is supposed to be used in a class as an interactive quiz.

Teacher launches a quiz and all students participate in it using their computers/smartphones.

Students results can help the teacher to see, what needs to be practiced in the next lesson.

#### Příprava

#### Socrative

Připojení k internetu, smartphone nebo počítač

#### Instrukce

1. Přihlaste se do svého učitelského účtu na socrative.com

2. V záložce 'Quizzes' zvolte možnost '+ Add quiz' a následně 'Create new'

3. Vytvořte quiz s použitím 3 typů otázek (True/False, Multiple choice, Short answer)

4. Uložte svůi nový auiz

5. Přihlaste se do svého učitelského účtu na socrative.com na lekci a v záložce 'Launch' zvolte 'Ouiz'

6. Vyberte příslušný quiz a zvolte jednu ze tří možností, jak bude vyplňování probíhat (doporučujeme variantu Teacher Paced)

7. Sdílejte se studenty jméno vaší místnosti, aby se mohli připojit (na webu socrative. com -> Student Login)

8. Kliknutím na reports sledujte výsledky

#### Odkaz https://drive.google.com/file/d/1nMZmTJz4wmuYt1HWWj7TT4W1POoVYzsw/view?usp=sharing

Link

https://drive.google.com/file/d/1nMZmTJz4wmuYt1HWWj7TT4W1POoVYzsw/view?usp=sharing

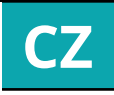

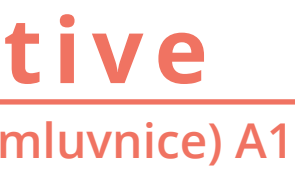

Úkol Tato aktivita slouží k zopakování gramatiky spojené s tématem 'Denní (vyjadřování času, časování program' sloves, části dne).

> Cíl Opakování a trénink gramatiky

Instrukce na lekci Je určena k použití v rámci lekce jako interaktivní kvíz/test.

Učitel spustí kvíz, ke kterému se studenti připojí za pomoci svých počítačů či smartphonů.

Přehled správných a špatných odpovědí studentů může učiteli posloužiť jako podklad k dalším lekcím.

### Socrative Fashion (grammar) A2

## Socrative Móda (mluvnice) A2

#### Preparation

Socrative Internet, smartphone or computer

#### Before the class

1. Log in your teacher account on socrative.com In the tab 'Quizzes' click on '+ Add quiz' and 'Create new'

2. Make your quiz using 3 types of questions (True/False, Multiple choice, Short answer)

3. Save your quiz

4. Log in your teacher account on socrative.com in the class and in the tab 'Launch' click on 'Quiz'

5. Choose your quiz and delivery method (Teacher Paced recommended)

6. Share your room name with your students so they can participate (via socrative.com -> Student Login)

7. Check the results by clicking on reports

#### Task

This activity is to be used as a review of grammar connected to the topic 'We talk about fashion' (verbs líbit se, mít rád, slušet, vadit; forms of personal pronouns in different cases).

Aim **Review and practice of grammar** 

#### In-class instructions

It is supposed to be used in a class as an interactive quiz.

Teacher launches a quiz and all students participate in it using their computers/smartphones.

Students results can help the teacher to see, what needs to be practiced in the next lesson.

#### Link

https://drive.google.com/file/d/1QzzzNcFo-8QvTuHtugimhTqd2Clg3sSv/view?usp=sharing

#### Příprava

Socrative

Připojení k internetu, smartphone nebo počítač

#### Instrukce

1. Přihlaste se do svého učitelského účtu na socrative.com

2. V záložce 'Quizzes' zvolte možnost '+ Add quiz' a následně 'Create new'

3. Vytvořte quiz s použitím 3 typů otázek (True/False, Multiple choice, Short answer) Úložte svůj nový quiz

4. Přihlaste se do svého učitelského účtu na socrative.com na lekci a v záložce 'Launch' zvolte 'Quiz'

5. Vyberte příslušný quiz a zvolte jednu ze tří možností, jak bude vyplňování probíhat (doporučujeme variantu Teacher Paced)

6. Sdílejte se studenty jméno vaší místnosti, aby se mohli připojit (na webu socrative. com -> Student Login)

7. Kliknutím na reports sledujte výsledky

#### Odkaz

https://drive.google.com/file/d/1QzzzNcFo-8QvTuHtugimhTqd2Clg3sSv/view?usp=sharing

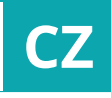

#### Úkol

Tato aktivita slouží k zopakování gramatiky spojené s tématem 'Mluvíme o módě' (slovesa líbit se, mít rád, slušet, vadit; formy osobních zájmen v různých pádech).

> Cíl Opakování a trénink gramatiky

#### Instrukce na lecki

Je určena k použití v rámci lekce jako interaktivní kvíz/test.

Učitel spustí kvíz, ke kterému se studenti připojí za pomoci svých počítačů či smartphonů.

Přehled správných a špatných odpovědí studentů může učiteli posloužiť jako podklad k dalším lekcím.

Socrative

Culture and art (vocabulary building) B1

#### E-learning methods

#### Socrative Kultura a umění (slovní zásoba) B1

| ar     | Task<br>Learning new words related to culture<br>and art                                                           | Příprava<br>Socrative<br>Slova internet pačítač mobil                 | F   |
|--------|----------------------------------------------------------------------------------------------------|-----------------------------------------------------------------------|-----|
| 51     |                                                                                                    | Siuva, Internet, pucitac, muun                                        |     |
|        | Aim                                                                                                    | Instrukce                                                             |     |
| her    | Broadening vocabulary<br>Practising speaking skills                                                                | 1. Na socrative.com si vytvořte učitelský<br>účet                     |     |
|        |                                                                                                    | 2. Klikněte na quizzes a add quiz                                     |     |
| ant    | In-class instructions                                                                                              | 3. Vytvořte quiz a používejte slova, která<br>se mají studenti naučit |     |
|        | At the end of a lesson each student gets a handout new words – students                                            | 4. Uložte svůj quiz                                                   | ľ   |
|        | nave to study new words at nome                                                                                    | 5. Klikněte na launch a quiz                                          |     |
| S0     | The very next lesson students will<br>be given a test (true-false) with new<br>words – can be also played in pairs | 6. Sdílejte se studenty jmého vaší místnosti<br>(room)                | ľ   |
|        |                                                                                                    | 7. Kliknutím na results sledujte výsledky                             |     |
|        |                                                                                                    |                                                                       |     |
| link   |                                                                                                    | Od                                                                    | kaz |
| 5bPo2n | nQ4Q03T0dXAmQlZvcday/view?usp=sharing                                                                              | https://drive.google.com/file/d/1xwUqKQv5bP                           | o2n |

#### Preparation

**Socrative** Words, Internet, mobile phone or compute

#### Before the class

1. Go to socrative.com and get your teacl account

2. Click on quizzes and add quiz

3. Make your quiz using the words you wa students to learn

4. Save your quiz

5. Click on launch and quiz

6. Share your room name with you students they can participate

7. Check the results by clicking on results

https://drive.google.com/file/d/1xwUqKQv

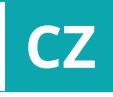

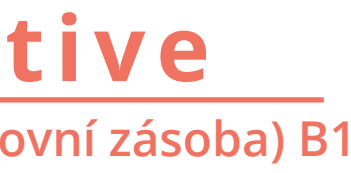

Úkol Rozšíření slovní zásoby v oblasti kultury a umění

> Cíl Rozšíření slovní zásoby mluvení

#### Instrukce na lekci

Na konci lekce dostanou studenti seznam lových slov, které se budou mít za úkol doma naučit

Na začátku následující lekce dostanou studenti test – lze také hrát v párech

Q4Q03T0dXAmQIZvcday/view?usp=sharing

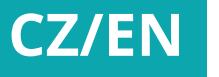

Facebook

Important historical events (project-based task) B1

## Facebook Důležité historické události (projektová úloha) B1

| Příprava<br><b>Facebook</b>                                                                                               |   |
|----------------------------------------------------------------------------------------------------|---|
| Internet, mobilní telefon/počítač                                                                                         |   |
| Instrukce<br>1. Na hlavní straně na FB kliknětě na grouns                                                                 |   |
| a create a new group                                                                                                    | l |
| <ol> <li>Pojmenuiete svou skupinu (Česká<br/>historie) a v nastavní nastayte typ skupiny<br/>jako closed group</li> </ol> |   |
| 3. Sdílejte jméno Vaší skupiny se studenty,<br>aby mohli zažádat o přístup                                                | ł |
| 4. Akceptujte jejich žádosti                                                                                              |   |
| Cíl                                                                                                    | l |
| Psaní                                                                                                    |   |
| české reálie                                                                                                    | S |
| Mluvení                                                                                                    |   |
|                                                                                                    |   |
| Odkaz<br>https://drive.google.com/fi-<br>le/d/1iNQU-BNWCAIYLMsORwIZg3y-<br>gYvpk3ijDg/view                                | l |

#### Preparation

Facebook

Internet, mobile phone/computer

Before the class

1. Go to Facebook and click on groups and create a new group

2. Name your group (Czech History) and in settings choose closed group

3. Share the name of the group with your studens so they could request to join the group

4. Accept their requests

#### Aim

Practising writing skills. Learning new facts about the Czech history. Practising speaking skills (follow-up discussions).

Link https://drive.google.com/fi-le/d/1iNQU-BNWCAIYLMsORwIZg3gYvpk3ijDg/view

Task

To write a text (min. 300 words) about a historical event and to comment on other texts (min. 100 words)

#### In-class instructions

Teacher will prepare cards. On each card there will be an important historical event

Students will draw/will be assigned one card each

Each student will have to prepare a text based on their own research (at least 300 words)

Teacher prepares a Facebook group **Czech History** 

Every student has to post their text + pictures on the day when the historical event took place

Other students have to comment on each post (using at least 100 words) Teacher can use this as a warm-up discussion every class following the anniversary date

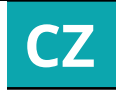

Úkol Napsat text (min. o 300 slovech) o historické události a také okomentovat texty druhých (min. 100 slov)

#### Instrukce na lecki

Učitel si připraví kartičky s důležitými historickými událostmi

Každý student si vylosuje svou kartičku (nebo mu je učitelem přiřazena)

Každý student musí připravit text, který bude vycházet z domácí přípravy a vlastních zdrojů

Učitel založí facebookovou skupinu Česká historie

Každý student zveřejní ve FB skupině svůj text, který případně doplní obrázky, v den výročí dané události

Ostatní studenti se musí k příspěvku min. 100 slovy vyjářdit

Učitel může příspěvky používat jako téma úvodní diskuze na začátku lekce

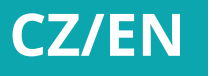

#### Kahoot The genitive case of plural (grammar) B1

Kahoot

Projector, computer, mobile phones, Internet

Before the class

1. Go to create.kahoot.it and make your teachers account

2. Click on Create a Ouiz

3. Title your quiz and choose the setting

4. Once filled out, click on Ok, go and prepare your questions

5. Save your quiz

6. Ask students to go to kahoot.it and generate an access number for them by starting a game on your teacher account

Aim

Practising the new form of Czech nouns and adjectives in the genitive case of plural

Task Learning and practising the genitive case of plural.

#### In-class instructions

The teacher projects a group of verbs which should be new to students. They, in groups of 2-3, discuss the meaning of the verbs.

Again in groups of 2-3, students are given a set of questions prepared by the teacher. Each question contains a verb/ verb+preposition which requires a noun in the genitive case.

Therefore, students have to use the genitive case while answering.

The teacher asks students randomly about what the others answered and write the answers down.

The answers are in singular. Teacher introduces the rules of the genitive case in plular and altogether they reformulate the answers so they are in plural

Towards the end of the lesson studetns play Kahoot in order to practise the new grammatical strucuture they have learnt.

| Příprava                                                                                                    |
|----------------------------------------------------------------------------------------------------|
| anoot                                                                                                    |
| rojektor, počítač, mobilní telefony,                                                                                                    |
|                                                                                                    |
| nstrukce                                                                                                    |
| . Založe si účet na create.kahoot.it                                                                                                    |
| . Zvolte Create a Quiz                                                                                                    |
| Poimenuite svůi kvíz a vyherte                                                                                                    |
| astavení                                                                                                    |
| . Až vše vyplníte, klikněte na Ok, go a<br>řipravte si otázky                                                                                                  |
| . Uložte svůj kvíz                                                                                                    |
| . Požádejte studenty, aby za použití<br>vých mobilních telefonů otevřeli<br>ahoot.it. Vygenerujte přístupový<br>ód k vašemu kvízu a sdílejte ho se<br>tudenty. |

Cíl

Procvičování nové formv českých

Link https://drive.google.com/file/d/1hwcdivVTITYkWCx\_B9Le9tSrgXM3jltf/view?usp=sharing

276

## Kahoot Genitiv plurálu (mluvnice) B1

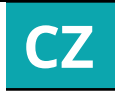

Úkol Seznámení s novým gramatickým jevem a jeho procvičování

#### Instrukce na lekci

tel studentům promítne skupinu sloves, rá by měla být pro studenty nová. Studentí skupinkách o 2-3 studentech společně diskutují o významech sloves.

pinkám o 2-3 studentech isou dány otázky, které obsahují verbum/ bum+prepozici, které vyžaduje genitiv. denti se navzájem ptají a používají genitiv

tel se studentů ptá, co od spolužáků zjistili. Učitel píše odpovědi na tabuli.

studetnům vysvětlí pravidla genitivu rálu a společně přeformulují odpovědi z jednotného čísla do množného -Kahoot

konci lekce použijeme Kahoot k procvičení ové gramatiky, kterou se studenti naučili.

Studystack

Human body (vocabulary building) A2

#### Social media and webplatform applications

## Studystack Lidské tělo (slovní zásoba) A2

#### Preparation

Studystack target game Share link to the activity to students Target game available only on computer (not mobile app)

Before the class

1. Log into your account at studystack.com.

2. Click 'Create new stack', and give your new stack a name and description.

3. In the tab 'Slides' choose image file and add image you want to use for target game.

4. Add propriate 'labels' to describe, what is in the picture.

5. Share link to the activity to your students.

Task

This task can be used as a homework to prepare students for a new topic. Students practise / discover vocabulary related to human body description. Afterwards they test their knowledge by starting a test. The same pictures should be used in the class to check understanding.

Aim

Discovering/practising vocabulary to describe human body with the help of pictures (avoiding use of L1).

#### Příprava

Studystack target game Sdílejte se studenty odkaz na aktivitu Target game je dostupná pouze na počítači (ne v mobilní aplikaci)

#### Instrukce

1. Přihlaste se do svého účtu na studystack. com.

2. Zvolte možnost 'Create new stack', pojmenujte ho a doplňte jeho popis.

3. V záložce 'Slides' vyberte a vložte obrázek, který chcete použít jako základ pro vytvoření hry s terči.

4. Vložte odpovídající popisky ('labels') k popisu obrázku.

5. Sdílejte se studenty odkaz na target game.

#### Odkaz

https://www.studystack.com/studyslide-2930313

Link https://www.studystack.com/studyslide-2930313

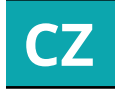

#### Úkol

Tato úloha může být využita jako domácí úkol sloužící k přípravě studentů na nové téma. Studenti si za pomoci 'Target game' opakují / učí se slovní zásobu spojenou s popisem lidského těla. Následně otestují svou znalost spuštěním testu. Stejné obrázky mohou být použity při výuce k ověření pochopení.

#### Cíl

Učení se/opakování slovní zásoby spojené s popisem lidského těla za pomoci obrázků (bez nutnosti použití L1).

### Studystack Job interview (situation-based task) B1

## Studystack Pohovor (situační úloha) B1

#### Preparation

**Studystack** 

Words/phrases, Internet, mobile phone or computer

Before the class

1. Go to studystack.com and get your own account

2. Click on create new stack

3. Name your stack (job interview) and choose the term/definiton side label and allow others to view this set

4. Got to data and fill the blanks with all the phrases and words. Use definitions to avoid English or other language. However, use translation if necessary

5. Once finished, click on save changes

6. Provide your studens with the name of your stack so they could practise at home.

> Aim **Broadening vocabulary** Practising speaking skills

Link https://drive.google.com/file/d/1pl-elewsMGwQltvLxTw-gd8lAxqoS3yY-/ view?usp=sharing

Task Perform a role play job interview (employer and candidate)

#### In-class instructions

Students will be divided into groups of 3-4

Altogether they will brainstrom to come up with useful words, phrases, questions which can be used during a job interview

They will present to the rest of the class what they have and the teacher will help to correct mistakes

The teacher prepares the most important phrases and words he/she thinks students ought to know

Studens will study at home using the application Studystack (provided by the teacher)

For the following lesson the teacher prepares cards with the most common occupations (also depending on what kind of students he/she has)

Each student draws their occupation and in pairs they perfome a role play. Studens take turns so everybody can try being an employer and candidate

#### Příprava

**Studystack** Slova/fráze, internet, mobil/počítač

#### Instrukce

1. Na studystack.com si udělejte vlastní účet

2. Klikněte na create new stack

3. Pojmenujte svůj stack (Pracovní pohovr) vyberte term/definiton side label a zvolte možnost allow others to view this set

4. Přejděte na data a napište svá slova/ fráze a definice

5. Po dokončení vše uložte

6. Sdílejte se studenty iméno Vašeho stacku

#### Cíl Rozšíření slovní zásoby mluvení

Odkaz https://drive.google.com/file/d/1pl-elewsMGwQltvLxTw-gd8lAxqoS3yY-/ view?usp=sharing

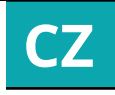

Společně

Úkol se spolužákem simulovat pracovní pohovor (role uchazeče a zaměstnavatele)

> Instrukce na lecki Studenti budou rozděleni po 3-4

Společně se pokusí napsat co nejvíce frází a slov, které se můžou vyskyťnout během pracovního pohovoru

Každá skupina odprezentuje to, co na co přišli, a učitel dopomůže opravit chyby či nesprávné formulace

Učitel vybere nejužitečnější slova a fráze, které se studenti budou mít za úkol doma naučit pomocí aplikace Studystack (slova připraví učitel)

Na příští lekci připraví učitel kartičky s různými povoláními – každý student si vylosuje to své a v párech simulují rozhovor

Studenti se střídají, aby si vyzkoušeli obě role

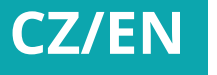

Youtube

Food and drinks (vocabulary building) A2

## Youtube Jídlo a pití (slovní zásoba) A2

| • | •  |              |
|---|----|--------------|
|   | IP | $\mathbf{n}$ |
|   |    |              |
|   |    |              |
|   |    |              |

Review of vocabulary, discovering new food-related vocabulary with the help of video.

#### Preparation

youtube.com

internet, projector

Before the class

1. Find suitable video on Youtube and copy video URL (in case you want to start at specific time, click on 'Share' under the video and use option 'Start at' before copying the link)

#### Task

This activity requires knowledge of words from the topic "Food and drinks" and is to be used as a training or extension of this knowledge

#### In-class instructions

**Divide students into 2 teams** 

Open the link to the Youtube video

Students watch 3 minutes of the video from food market and they are supposed to write down as many words describing what they see in the video as possible (in teams)

Control words written by students, write new words on the board, discuss

Team with more words wins

#### Cíl

Opakování a rozšíření slovní zásoby na téma 'Jídlo a pití' za pomoci videa.

#### Příprava

#### youtube.com

#### připojení k internetu, projektor

#### Instrukce

1. Najděte vhodné video na adrese youtube. com a zkopírujte URL videa (pokud chcete, aby se video nezačalo přehrávat od začátku, ale od konkrétního času, klikněte na 'Share' pod videem a využijte možnosti 'Start at' před zkopírováním odkazu)

Link https://youtu.be/NkhdA4VBXp8?t=425 (play 3 minutes: 7:05 - 10:05)

Link https://youtu.be/NkhdA4VBXp8?t=425 (play 3 minutes: 7:05 - 10:05)

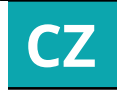

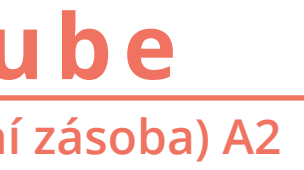

#### Úkol

Tato aktivita předpokládá předchozí seznámení se slovní zásobou k tématu 'Jídlo a pití' a slouží k jejímu zopakování a případnému rozšíření

#### Instrukce na lekci

Studenti jsou rozděleni do 2 týmů

Učitel jim pustí příslušné Youtube video

Studenti sledují 3 minuty vybraného videa z trhu s potravinami a mají za úkol v týmech napsat co nejvíce slov označujících předměty, které vidí ve videu

Poté probíhá kontrola slov, které studenti napsali, učitel zapisuje slova na tabuli a vede diskuzi

Vyhrává tým s více správně zapsanými slovy

Edpuzzle

Expressing Compliments (situation-based task) A2

Cíl

studenty.

## Edpuzzle Vyjadřování komplimentů (situační úloha) A2

| Roz<br>ml               | zvoj jazykových dovedností: poslech a<br>uvení. Rozvoj sociálních kompetencí.         | S<br>Z<br>T |
|-------------------------|---------------------------------------------------------------------------------------|-------------|
| Příp                    | rava                                                                                  | ſ           |
| Edpu<br>připo           | izzle<br>ojení k internetu, počítač                                                   |             |
| Insti<br>1. Na<br>2. Př | rukce<br>ijděte vhodné video na youtube.com.<br>fihlaste se do svého účtu na          | F           |
| edpu<br>3. V<br>'You    | izzle.com.<br>záložce 'Content' zvolte možnost<br>tube' a najděte vámi vybrané video. | F           |
| 4. V<br>potře           | případě potřeby video zkraťte na<br>ebnou délku.                                      | l<br>j      |
| 5. VI<br>dané<br>míst   | ožte otázky k videu a<br>mu tématu na příslušná<br>a v průběhu videa.                 | N           |
| 6. Vy<br>video          | vtvořte odkaz, který vám umožní<br>o sdílet.                                          |             |
| 7. Sd                   | ílejte odkaz na aktivitu s vašimi                                                     |             |

Aim

Practising listening and speaking skills. **Development of social competencies.** 

#### Preparation

Edpuzzle Internet, computer

Before the class

1. Find a suitable video on Youtube.

2. Log into your account at edpuzzle.com.

3. In the tab 'Content' click 'Youtube' and find chosen video.

4. Crop the video, if necessary.

5. Add guizzes related to the video and topic.

6. Create a shareable link.

7. Share link to the activity to your students.

#### Task

Students watch a video showing short dialogue about giving and responding compliments in Czech. They have to complete short tasks, that pop up, when the video stops. Short questions help them to understand the video and learn, how to properly give and respond compliments.

#### In-class instructions

Send students link to the video

Let students work individually

Write useful phrases on the board and moderate discussion about other ways of expressing compliments

Ask students to compliment each other (work in pairs)

Link https://edpuzzle.com/media/5c0e4127def6df40dbe3af2e

Odkaz https://edpuzzle.com/media/5c0e4127def6df40dbe3af2e

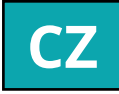

#### Úkol

Studenti sledují krátký video dialog aměřený na dávání komplimentů a reakci na ně v češtině. V průběhu sledování videa olní krátké úlohy, které se automaticky bjevují po přerušení videa. Krátké otázky napomáhají pochopení videa a naučení se, jak správně vyjadřovat komplimenty a reagovat na ně.

#### Instrukce na lekci Pošlete studentům odkaz na příslušné video

#### Studenti dále pracují samostatně

Poté učitel zapíše užitečné fráze 1a tabuli a moderuje diskuzi o tom, ak je možné v češtině vyjadřovať komplimenty

Na závěr učitel vyzve studenty, aby navzájem (ve dvojicích) vyjádřili libovolný kompliment

Educaplay

Comparative and superlative adjectives (grammar) A2

# Educaplay

|   |     | Task       |  |  |
|---|-----|------------|--|--|
| ŗ | and | practising |  |  |

Learning comparative and superlative adjectives.

#### Preparation

Educaplay Internet connection, computer

Before the class 1. Go to educaplay.com and get your account.

2. Click on new activity and choose Memory Game.

3. Name your quiz and add a description.

4. Insert pair of matching words / parts of sentences (you can also insert pictures or audio files) and save the pair.

5. Click on 'add' and repeat the whole process until done.

6. Save your guiz and share the link of vour activity with your students.

Aim Students will learn new grammatical rules.

In-class instructions 1. Using the contextualized examples, the teacher explains the rules of comparative and superlative adjectives E.g.: Old Town Square is large. Wenceslas Square is larger than Old Town Square. Charles Square is the largest in Prague.

2. Students are ranked by size and make sentences about themselves and classmates, e.g. Cyril is the highest. He is higher than Monika.

3. Students will gradually join the circle and make similar sentences about themselves, eventually about things around them, e.g.: Josef has the biggest shoes. Mičiko has bigger shoes than Eniko. Adéla is younger than Josef. The teacher helps them by asking questions if necessary. He/she can also ask students to write sentences / adjectives on the board.

4. Students are practising comparative and superlative forms using the application Educaplay – Memory Game (provided by the teacher).

5. Students can create similar activity in www.educaplay.com afterwards and share it with others as a practice.

| Ukol<br>Výklad a trénink stupňování<br>přídavných jmen.                                                                                                    |             |
|----------------------------------------------------------------------------------------------------|-------------|
| Příprava                                                                                                    |             |
| Educaplay<br>Připojení k internetu, počítač                                                                                                    |             |
| Instukce                                                                                                    |             |
| 1. Založte si na educaplay.com svůj účet.                                                                                                    |             |
| 2. Klikněte na new activity a vyberte<br>Memory Game.                                                                                                    |             |
| 3. Pojmenujte svůj kvíz a napište krátký<br>popisek.                                                                                                    |             |
| 4. Vložte logickou dvojici slov / částí vět<br>/ slovo a definice, které k sobě logicky<br>patří (můžete také vkládat obrázky či<br>zvukové stopy) a dvojici uložte.             |             |
| <ul> <li>5. Klikněte na 'add' a opakujte proces<br/>dokud nebudete mít připravené<br/>dostatečné množství dvojic.</li> <li>6. Kvíz uložte a pomocí odkazu sdílejte se</li> </ul> |             |
| studenty.                                                                                                    |             |
| Q                                                                                                    |             |
| ad 2. www.educaplay.com/learning-resour                                                                                                    | IK a<br>'Ce |

Link ad 2. www.educaplay.com/learning-resources/4273772-komparativ\_a\_superlativ.html

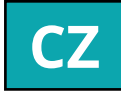

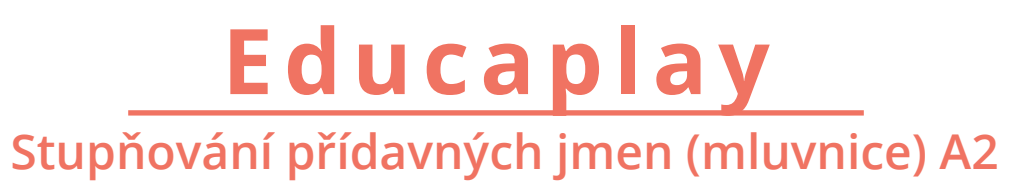

#### Cíl

Studenti se naučí novou gramatiku.

#### Instrukce na lekci ektor pomocí kontextualizovaných příkladů vysvětlí stupňování přídavných jmen, např.: Staroměstské náměstí je velké. Václavské náměstí je větší než Staroměstské. Karlovo náměstí je největší v Praze.

Studenti se seřadí podle velikosti a tvoří věty o sobě a spolužácích, např. Cyril je nejvyšší. Je vyšší než Monika.

Studenti se postupně vyrovnají do kruhu a tvoří obdobné věty o sobě, popř. o věcech kolem sebe, např. Josef má největší boty. Mičiko má větší boty než Eniko. Adéla je mladší než Josef. Lektor dle potřeby pomáhá otázkami. Může studenty požádat, aby napsali věty / tvary adjektiv na tabuli.

Studenti trénují stupňování přídavných imen za použití pexesa v aplikaci Educaplay (připravené učitelem).

Studenti mohou následně vytvářet podobná vičení na adrese www.educaplay.com a dát je k dispozici ostatním k opakování.

s/4273772-komparativ\_a\_superlativ.html
Educaplay

**Imperative (grammar) B1** 

# Mobile and smartphone apps

# Educaplay Rozkazovací způsob (mluvnice) B1

| Task<br>To watch a video and to asnwer<br>questions. Make imperatives based on             | Aim<br>Practising listening skills<br>Learning and practising imperative                      | Úkol<br>Zhlédnout video, odpovědět na otázky.<br>Odpovědi následně přeformulovat do<br>formy imperativu. |
|--------------------------------------------------------------------------------------------|-----------------------------------------------------------------------------------------------|----------------------------------------------------------------------------------------------------|
|                                                                                            |                                                                                               |                                                                                                    |
| Preparation                                                                                | In-class instructions<br>Students will watch the video at home                                | Příprava                                                                                                 |
| Educaplay<br>Video (preferably etiquette in a                                              | and they will try to answer questions correctly                                               | Educaplay<br>Video (ideálně etiketa v restaruaci)                                                        |
| Before the class                                                                           | During the lesson the teacher will ask students to tell her/him the answers                   | Instrukce                                                                                                |
| 1. Go to educaplay.com and get your account                                                | Studens will make groups of 2 and altoghether will make imperative forms based on the answers | <ol> <li>Založte si na educaplay.com svůj účet.</li> <li>Klikněte na new estivity s vyberte</li> </ol>   |
| 2. Click on new activity and choose                                                        |                                                                                               | Videoquiz.                                                                                               |
| 3. Name your quiz and add a description                                                    | (Question: What should men wear in a restaurant?                                              | 3. Pojmenujte svůj kvíz a napište krátký popisek.                                                        |
| 4. Insert your video (youtube link) and select the part revealing the answer               | Answer: They should wear a dark suit.<br>Imperative: Wear a dark suit!)                       | 4. Vložte své video (youtube odkaz) a vyberte tu část, ve které je odpověď na                            |
| 5. Write your question and select the type of the answer                                   | Link                                                                                          | 5. Napište svou otázku a zvolte typ                                                                      |
| <ul><li>6. Write the correct answer</li><li>7. Save and repeat the whole process</li></ul> | ? https://drive.google.com/<br>file/d/1mYX6XOwnDo4PVhty-                                      | 6 Nanište správnou odnověď                                                                               |
| 8. Save your quiz and share the link of                                                    | tyqe_6pp_t9Mq3tVV/view?usp=sha-<br>ring                                                       | 7. Uložte a opakujte, dokud nebudete mít<br>připraveny všechny otázky.                                   |
| your activity with your students                                                           |                                                                                               | 8. Kvíz uložte a pomocí odkazu sdílejte se studenty.                                                     |

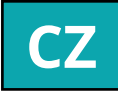

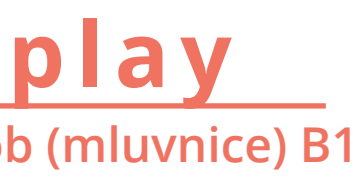

Cíl Poslech Seznámení se s imperativem a následné procvičování

Instrukce na lekci Studenti se podívají na video (úkol na doma) a pokusí se zodpovědět otázky

Běhěm následující lekce lektor se studenty probere správné odpovědi

tudenti v párech společně transformují své odpovědi do imperativu

(Otázka: Co by měli muži nosit v restauraci? Odpověd: Tmavý oblek. mperativ: Nos tmavý oblek!/ Noste tmavý oblek!)

Odkaz

? https://drive.google.com/fi-le/d/1mYX6X0wnDo4PVhttyqe\_6pp\_ t9Mq3tVV/view?usp=sharing

# Storyjumper In the restaurant (project-based task) A1

# Storyjumper V restauraci (projektová úloha) A1

#### Task

Students are asked to create menu of their own restaurant, using storyjumper.com. Storyjumper gives them opportunity to creatively adjust appearance of the menu, use pictures, different fonts and other features. As a long-term project we expect complex result, including list of meals and drinks served in the restaurant. creation of image of the restaurant, creative visual treatment. Teacher can afterwards project menus in the class and let students vote for the best restaurant. Menus can be also used as a material for a role play (dialogue in the restaurant).

Preparation **Storyjumper** Internet connection, computer

#### Aim **Practicing writing skills Practicing vocabulary**

In-class instructions Give students instructions, how to work with storyjumper.com

They have to create free account by choosing 'Sign up' on the page storyjumper.com

Click on 'Create a book' and pick 'Blank' type of book

Create Menu of their own restaurant by adding pictures, text, props and other features

Click on 'Save & Exit'

Create a link to share Menu with teacher and other students ('Share' -> 'Share with family and friends')

#### Úkol

Požádáme studenty o vytvoření jídelního lístku vlastní restaurace platformě storyjumper.com. na Storyjumper umožňuje vytvářet kreativní vizuální podobu jídelního lístku, využívat obrázky, různé typy písma a další funkce. Protože se jedná o dlouhodobější projekt, očekáváme komplexní výsledek – jídelní lístek obsahující seznam jídel a pití, které jsou v restauraci podávány, vytvoření image restarurace a kreativní vizuální zpracování. Učitel poté promítá jednotlivé jídelní lístky na projektoru a studenti mohou hlasovat o nejlepší restauraci. Jídelní lístky mohou být dále využity jako podklad pro role play (dialog v restauraci).

Příprava **Storyjumper** 

Připojení k internetu, počítač, projektor

290

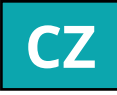

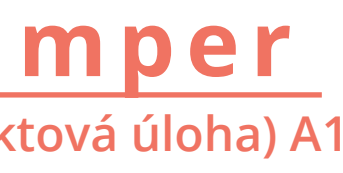

Cíl Rozvoj psaní Procvičování a rozšiřování slovní zásoby

Instrukce na lekci Dejte studentům instrukce, jak pracovat s platformou storyjumper.com

Nejprve si musí vytvořit bezplatný účet na storyjumper.com ('Sign up')

Poté zvolí možnost 'Create a book' a typ knihy 'Blank'

Vytvoří Menu své vlastní restaurace za pomoci různých funkcí – vkládání obrázků, textu, rekvizit atd.

V závěru kliknou na 'Save & Exit'

Poté vygenerují odkaz sloužící ke sdílení knihy učiteli a dalším studentům ('Share' -> 'Share with family and friends')

Storyjumper

Invitation for a trip / excursion (project-based task) B1

# Storyjumper Pozvánka na výlet (projektová úloha) B1

Task

Invite friends for a trip

#### Preparation

Storyjumper, Internet connection, computer, projector

#### Aim

Students will invite people for a trip and provide the necessary information and motivation

#### In-class instructions

Students will choose a place they would like to visit and create an "inviting album" using storyjumper. com. The teacher will create a class there and students will insert their personal books' in this class. Their books should include motivation (why is it a good place to visit), how to get there from a predetermined location (transport, distance, price, alternatives), what you can see there, hear (taste ...), experiences (pictures, cutout(s) from map, etc.). Študents can also ádd audio/video óf themselves.

The entire assignment can be processed by an individual, a couple or a small group. The group then demonstrates how each member participated in the activity.

Teacher can afterwards project books in the class and evaluate them, lead following discussion.

Úkol Pozvěte přátele na výlet

Příprava

**Storyjumper** Připojení k internetu, počítač, projektor

#### Cíl Studenti pozvou další osoby na výlet a dodají jím potřebné informace i motivaci.

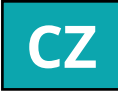

Instrukce na lekci Studenti si vyberou místo, které (by rádi) navštívili a sestaví pozvánku formou alba na storyjumper.com. Lektor tam založí třídu, do které budou studenti vkládat své 'osobní knihy'. Knihy by měly obsahovat motivaci (proč je dobré místo navštívit), jak se tam z předem určeného místa dostat (dopravní prostředek, vzdálenost, cena, alternativy), co je tam možné vidět, slyšet (ochutnat...) a zažít (obrázky, výřez(y) z mapy apod.). Studenti mohou také vložit vlastní audio/videonahrávku.

Celé zadání může zpracovat jednotlivec, dvojice i malá skupina. Skupina pak prokáže, jak se který člen na činnosti podílel.

Učitel poté může promítnout knihy ve třídě a zhodnotit je, vést následnou diskuzi.

### **E-learning methods**

Moodle A1

Moodle A2

Moodle A2

**Socrative A2** 

**Socrative A2** 

## **Social media and webplatform applications**

Kahoot A1 Kahoot B1 **Studystack B1 Studystack B1** 

Youtube A2

## **E-learning methods**

Edpuzzle B1 **Plickers B1 Plickers B1** Prezi A2 Quizlet A2

# OSA 2 Ülesanded

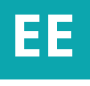

# MOODLE

Simple verbs A1 - Controlled practice of verb conjugations -

## Preparation

All students (and the teacher) will require smart devices or computers with internet access.

## Before the class

1. Open your moodle course page and turn editing on.

2. Scroll to the bottom of the page and press 'Add Weeks'.

3. Go to the relevant week and select 'Edit Week'.

- 4. Give your section a title, e.g. 'Verb conjugations 1'
- 5. Click 'Save Changes'.
- 6. Click 'Add an Activity'.

7. Click 'Interactive Content'.

- 8. Name the section e.g. 'Homework Test'.
- 9. Select content type and select 'Fill in the Blanks'.

10. For each text block write your sentence, where the verb should be written with the correct conjugation with asterisks (\*) on either side. Remember to include, in brackets, the infinitive form at the end of your sentence.

11. Click 'Add Text Block' to add more sentences.

12. Repeat the process until you have as many sentences as needed.

13. Click 'Save and Display'.

Task To correctly conjugate the verb based on the pronoun.

Aim Get students to test their knowledge at home with a selfchecking exercise.

## In-class instructions

Ask your students to login to Moodle and go to your page (homework or in class).

Ask them to complete the sentences with the correct verb conjugation.

Point out that at the end of the text they'll be able to see how many they got right and review the ones they got wrong.

# MOODLE

Lihttegusõnad A1 - Tegusõnade pööramise kontrollitud harjutamine -

Vahendid tunni läbiviimiseks Kõikidel õpilastel (ja õpetajal) peab olema internetiühendusega nutiseade või arvuti.

## Enne tundi

1. Ava enda Moodle kursuse leht ja lülita 'sisse Editing'.

2. Mine lehe all-äärde ja vali 'Add Weeks'.

3. Mine soovitud nädala peale ja vali 'Edit Week'.

4. Anna enda valikule nimi, näiteks 'Tegusõnade pööramine 1'

5. Kliki 'Save Changes'.

6. Kliki 'Add an Activity'.

7. Kliki 'Interactive Content'.

8. Anna enda valikule nimi, näiteks 'Kodutöö kontroll'.

9. Vali sisu tüüp ja siis vali 'Fill in the Blanks'.

10. Igasse teksti kasti kirjuta enda lause, milles on lünk kuhu õpilased peavad tegusõna õige vormi kirjutama. Lünga algus ja lõpp on tähistatud tärniga (\*).

11. Kliki 'Add Text Block'. et lisada veel lauseid. 12. Korda kogu protsessi kuni sul on vajalik arv lauseid.

13. Kliki 'Save and Display'

Ülesanne Öigesti pöörata tegusõnu vastavalt kasutatud (isikulisele) asesõnale.

#### Eesmärk

Öpilased kontrollivad enda teadmisi tehes kodutööna harjutuse mis annab neile tagasisidet.

### Tunnis antavad juhised

1. Palu õpilastel Moodlisse sisse logida ja enda lehele minna (klassis või kodutööna).

2. Palu õpilastel lüngad täita kasutades õiget tegusõna vormi.

3. Selgita õpilastele, et testi lõpus näevad nad õigeid/valesid vastuseid ja neil on võimalus korrata neid tegusõnu mille pööramisega neil veel probleeme oli.

# MOODLE

#### **Tallinn History Quiz A2** - Raise interest in a history text about Tallinn -

#### Preparation

All students (and the teacher) will require smart devices or computers with internet access.

#### Before the class

- 1. Open your moodle course page and turn editing on.
- 2. Scroll to the bottom of the page and press 'add weeks'.
- 3. Go to the relevant week and select 'edit week'.
- 4. Give your section a title, e.g. 'History of Tallinn Quiz'.
- 5. Click 'Save changes'.
- 6. Click 'Add and Activity'.
- 7. Click 'Quiz'.
- 8. Name the section e.g. 'History of Tallinn Quiz.'
- 9. Click 'Save and display'.
- 10. Click 'Edit quiz'.
- 11. Click 'Add' (far right) and then 'a new question'.
- 12. Select 'multiple choice' or 'true or false'.
- 13. Write your theme in the 'Question name' field and then your statement in the 'question text' box.
- 14. Select 'true' or 'false' in the 'correct answer' field. 15. For either answer you may wish to add feedback for the correct answer in the 'feedback' boxes. Here you can elaborate on the correct answer (alternatively you can save this elaboration for class and give it verbally). 16. Select 'Save changes' and then repeat the process until you have enough questions.

17. Return to the main page and preview your quiz.

Task Answer multiple choice questions about Tallinn.

Aim Get students interested in the subject before a reading exercise or homework.

#### In-class instructions 1. Ask your students to login to Moodle and go to your page (homework or in class).

2. Ask them to complete the quiz in class on their smart devices or computers.

3. Point out that at the end of the quiz they'll be able to see how many they got right and review the ones they got wrong.

4. If done in class then monitor closely and take feedback.

#### Extension If your students know something about the subject of the quiz. Get them to write their own true or false statement and read it aloud for other students to say whether it is true or not.

### E-learning methods

# MOODLE

#### Küsimustik Tallinn ajaloo kohta A2 - Tekitada huvi Tallinna ajaloo-alase teksti lugemise vastu -

Vahendid tunni läbiviimiseks Kõikidel õpilastel (ja õpetajal) peab olema internetiühendusega nutiseade või arvuti.

#### Enne tundi

1. Ava enda Moodle kursuse leht ja lülita sisse 'Editing'. 2. Mine lehe all-äärde ja vali 'Add Weeks'. 3. Mine soovitud nädala peale ja vali 'Edit Week'. 4. Anna valikule nimi, näiteks 'History of Tallinn Ouiz' 5. Kliki 'Save Changes'. 6. Kliki 'Add and Activity'. 7. Kliki 'Ouiz'. 8. Anna valikule nimi, näiteks 'History of Tallinn Ouiz'.

9. Kliki 'Save and Display'.

10. Kliki 'Edit Quiz'.

11. Kliki 'Add' (paremal ääres) ja seejärel 'A New Question'.

12. Vali 'Multiple Choice'või 'True or False'.

13. Kirjuta enda valitud teema 'Question Name' alale ja seejärel enda väide `Question Text' kasti.

14. Vali 'Correct Answer'väljal 'True'või 'False'.

15. Mõlema vastusevariandi korral võid nüüd soovi korral saab kiriutada kommentaare 'Feedback' kastis. Aga tagasisidet võid anda ka suuliselt klassis. 16. Kliki 'Save Changes' ja korda kogu protsessi kuni sul on piisavalt küsimusi.

17. Mine tagasi enda pealehele ja vaata küsimustik üle.

Ulesanne Täita valikvastustega küsimustik Tallinna kohta.

#### Eesmärk

Tekitada õpilastes huvi teema vastu enne lugemisülesannet klassis või ettevalmistusena koduseks tööks.

#### Tunnis antavad juhised

1. Palu õpilastel Moodlisse sisse logida ja enda lehele minna (klassis või kodutööna).

2. Palu õpilastel küsimustikule vastata.

3. Selgita õpilastele, et ülesande lõpus näevad nad enda õigete vastuste arvu ja neil on võimalus veel kord üle vaadata küsimused milledele vastamisel nad eksisid.

küsimustele 4. Kui vastamine toimub klassis/tunnis, siis jälgi tähelepanelikult õpilaste tööd ja kuula ära tagasiside ülesande kohta.

#### Lisaülesanded

Kui sinu õpilased on teemaga kursis, siis palu neil igaühel kirjutada enda 'õige või vale' väide ning see klassile ette lugeda teistele õpilastele vastamiseks.

E-learning methods

# MOODLE

#### **Reading about Tallinn's History A2** - An interactive Read -

### Preparation

All students (and the teacher) will require smart devices or computers with internet access.

## Before the class

- 1. Open your moodle course page and turn editing on.
- 2. Scroll to the bottom of the page and press 'add weeks'.
- 3. Go to the relevant week and select 'edit week'.
- 4. Give your section a title, e.g. 'History of Tallinn'
- 5. Copy and paste your text into the description box.
- 6. Click 'save changes'.
- 7. Click 'Add and Activity'.
- 8. Click 'Glossary'.
- 9. Name the glossary.
- 10. Click 'save and display'.
- 11. Click 'add a new entry'.
- 12. Type in the word you want to define in the
- 'concept' field (one's with low surrender value). 13. Type in the definition for the same word in the
- 'definition' field and save changes.
- 14. Repeat the process until you have defined as many words as needed.
- 15. Write some gist questions and detail questions at the bottom.

Task To read about Tallinn and use the interactive glossary to assist in the process.

Aim Get students to read definitions in L2 by making access easier.

## In-class instructions

1. Ask your students to login to Moodle and go to your page (homework or in class).

2. Read the text and answer the questions.

3. Point out that if they hover their cursor over highlighted words a definition will appear. Ask them to use the definitions instead of the translate button.

4. If done in class then monitor closely and be prepared to take questions about the words that are defined in the glossary if needed.

E-learning methods

# MOODLE

#### Teksti lugemine Tallinna ajaloo kohta A2 - Interaktiivne lugemine -

Vahendid tunni läbiviimiseks

Kõikidel õpilastel (ja õpetajal) peab olema internetiühendusega nutiseade või arvuti.

### Enne tundi

1. Ava enda Moodle kursuse leht ja lülita sisse 'Editing'.

- 2. Mine lehe all-äärde ja vali 'Add Weeks'.
- 3. Mine soovitud nädala peale ja vali 'Edit Week'.
- 4. Anna valikule nimi, näiteks 'History of Tallinn'
- 5. Kopeeri ja kleebi enda tekst kirjeldusse.
- 6. Kliki 'Save Changes'.
- 7. Kliki 'Add and Activity'.
- 8. Kliki 'Glossary'.
- 9. Anna sõnastikule nimi.
- 10. Kliki 'Save and Display'.
- 11. Kliki 'Add a new entry'.

12. Kirjuta 'concept' väljale sõna mida soovid defineerida.

13. Kirjuta sõna definitsioon 'definition' väljale ja salvesta.

14. Korda kogu protsessi kõikide sõnadega mida soovid defineerida.

15. Kirjuta lõppu mõned küsimused kontrollimaks üldist teksti mõistmist ja mõnede üksikute detailide mõistmist.

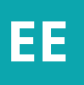

Ülesanne Tallinna ajaloo kohta teksti lugemine ja lugemise käigus interaktiivse sõnastiku kasutamine.

#### Eesmärk

Julgustada õpilasi (tõlke asemel) lugema sõnade selgitusi õpitavas võõrkeeles tehes need lihtsamalt kättesaadavaks.

#### Tunnis antavad juhised 1. Palu õpilastel Moodlisse sisse logida ja enda lehele minna (klassis või kodutööna).

Õpilased loevad teksti ja 2. vastavad küsimustele.

3. Selgita õpilastele, et kui hoida kursor esiletõstetud sõnade peal , siis ilmub nähtavale vastava <u>sõna definitsioon. Julgusta õpilasi</u> tõlke asemel sõnade definitsiooni kasutama.

4. Kui teksti lugemine toimub klassis/tunnis, siis ole valmis vastama küsimustele defineeritud sõnade kohta.

# SOCRATIVE

Clothing Items /weather (introduction/revision) A2 - Revise or introduce nouns for weather and clothing items -

#### Preparation

All students (and the teacher) will require smart devices or computers with internet access.

### Before the class

- 1. Open your Socrative account.
- 2. Select 'Ouizzes'.
- 3. Click 'Add Ouiz' and then 'Create new'.
- 4. Name your quiz e.g. 'The Right Clothes?'
- 5. Select 'Multiple Choice'.

6. In the first field write the question, e.g. 'When it's snowing you should wear...?'

7. Under 'Answer Choice' write one correct answer in a random field (A, B, C, or D) e.g. 'gloves' and tick the 'correct' box (far right).

8. Write three incorrect answers in the remaining fields e.g. 'shorts' and leave the correct boxes unticked.

9. Add an explanation if you're not going to explain it in class.

10. Click 'Save'.

11. Repeat the process until you have enough questions. Then click 'save and exit'.

12. Click 'share' and then copy the URL and forward it to your students at the appropriate time.

Task Give the correct answer to multiple choice questions.

Aim Get students to revise nouns for weather they know and their connections to new clothing nouns.

### In-class instructions

1. Ask students to open the quiz and select the correct answer.

2. Point out that the correct answers will be shown to them whether they got it right or not.

3. Monitor and help explain vocabulary for questions they got wrong.

#### E-learning methods

# SOCRATIVE

Riideesemed /ilm (uute sõnade tutvustamine/kordamine) A2 - Korrata või tutvustada riidesemete ja ilmaga seonduvaid nimisõnu -

Vahendid tunni läbiviimiseks

Kõikidel õpilastel (ja õpetajal) peab olema internetiühendusega nutiseade või arvuti.

## Enne tundi

1. Ava enda Socrative äpi konto.

- 2. Vali 'Quizzes'.
- 3. Kliki 'Add Quiz' ja seejärel 'Create new'.

4. Anna enda küsimustikule nimi, näiteks 'Sobivad riided'

5. Vali 'Multiple Choice'.

6. Esimesele väljale kirjuta küsimus, näiteks 'Kui sajab lund, siis tuleb selga panna ...?'

7. 'Answer Choice' väljale kirjuta üks õige vastus suvalisele reale (A, B, C või D), näiteks 'kindad' ja pane linnuke 'correct' kasti (paremal ääres). 8. Ülejäänud ridadele kirjuta kolm valet vastust, näiteks 'shortsid' ja ära 'correct' kasti linnukest

tee.

9. Kui sa klassis selgitusi anda ei planeeri, siis lisa ka selgitus.

10. Kliki 'Save'.

11. Korda kogu protsessi kuni sul on piiisav arv küsimusi. Seejärel kliki 'Save and Exit'.

12. Kliki 'Share', kopeeri link ja edasta see link enda õpilastele planeeritud ajal.

Ulesanne Anda õiged vastused valikvastustega küsimustikule.

### Eesmärk

Anda õpilastele võimalus korrata ilmaga seonduvaid nimisõnu mida nad juba teavad ja tutvustada nendega seonduvaid riidesemete nimetusi (nimisõnad).

### Tunnis antavad juhised

1. Palu õpilastel küsimustik avada ja õige vastus valida

2. Selgita õpilastele, et nad näevad õigeid vastuseid olenemata sellest kas nende valitud vastus oli õige või vale.

3. Jälgi tähelepanelikult õpilaste tööd ja selgita sõnu kus õpilased vigu tegid.

# SOCRATIVE

**Revision of opposite adjectives A2** - Revise or introduce adjectives through an antonym quiz -

## Preparation

All students (and the teacher) will require smart devices or computers with internet access.

## Before the class

- 1. Open your Socrative account.
- 2. Select 'Quizzes'.
- 3. Click 'Add Quiz' and then 'Create new'.
- 4. Name your quiz e.g. 'What are the opposites of these adjectives?'
- 5. Select 'Short Answer'.
- 6. In the first field write an adjective, e.g. 'good'.
- 7. Under 'Correct Answers (Optional)' click 'Add' and then write the correct answer e.g. 'bad'.
- 8. Click 'Save'.
- 9. Repeat the process until you have enough questions. Then click 'Save and exit'.
- 10. Click 'Share' and then copy the URL and forward it to your students at the appropriate time.

Task Give short one word answers in an online quiz.

Aim Get students to revise adjectives they know and their connections to other antonymic adjectives.

## In-class instructions

1. Ask students to open the guiz and write the correct adjectives in the box.

2. Point out that the correct answers will be shown to them.

3. Retest once the quiz is over. Go through the questions again.

# Extension

1. Ask students to write sentences using the adjectives.

2. Alternatively ask the students to write nouns that the adjectives might describe.

# SOCRATIVE

Omadussõnade vastandid kordamine A2 - Korrata või tutvustada omadussõnu antonüümide küsimustiku abil -

Vahendid tunni läbiviimiseks

Kõikidel õpilastel (ja õpetajal) peab olema internetiühendusega nutiseade või arvuti.

## Enne tundi

1. Ava enda Socrative äpi konto.

2. Vali 'Quizzes'.

3. Kliki 'Add Quiz' ja seejärel 'Create new'.

4. Anna enda küsimustikule nimi, näiteks 'Mis on nende omadussõnade vastandid?'

5. Vali 'Short Answer'.

6. Esimesele väljale kirjuta omadussõna, näiteks 'hea'.

7. Valikusse 'Correct Answers (Optional)' kliki 'Add'ja kirjuta sinna õige vastus, näiteks 'halb'. 8. Kliki 'Save'.

9. Korda kogu protsessi kuni sul on piiisav arv küsimusi. Seejärel kliki 'Save and Exit'

10. Kliki 'Share', kopeeri link ja edasta see link enda õpilastele planeeritud ajal.

Ulesanne Anda lühivastuseid onlain küsimustikule.

## Eesmärk

Anda õpilastele võimalus korrata omadussõnu mida nad juba teavad ja nende omadussõnade antonüüme.

## Tunnis antavad juhised

1. Palu õpilastel küsimustik avada kirjutada kastidesse ia õiged omadussõnad.

2. Selgita õpilastele, et nad näevad õigeid vastuseid.

3. Kui küsimustik on vastatud. siis kontrolli õpilaste teadmisi küsides veel kord samu küsimusi.

## Lisaülesanded

1. Palu õpilastel kirjutada lauseid küsimustikus kasutades olnud omadussõnu.

2. Alternatiivina võid paluda õpilastel kirjutada nimisõnu mida küsimustikus olnud omadussõnad võiksid kirjeldada.

# KAHOOT **Practising social expressions A1**

### Preparation

All students (and the teacher) will require smart devices or computers with internet access.

1. An account with Kahoot is needed.

2. A computer is needed with access to the Kahoot website.

3. A smartphone is needed, equipped with the Kahoot app for each participant.

### Before the class

In the case of this activity, a number of questions need to be designed. For example, a phrase can be offered with 4 plausible translations only one of which is correct. This is written up as a Quiz in the user's Kahoot account. Other options exist but a Quiz is best suited to this activity. These can be either 4-option multiple choice or yes/no. Questions could be something like offering 4 options where only one is correct or only one is wrong. Alternatively, the question could be a Yes/No, True/False choice such as with concept questions.

Task The activity can be used as a class activity for groups or individual students.

Aim In the case of Social expressions, the exercise can be used to check comprehension of form or meaning.

#### In-class instructions

The activity created can now be played. For this purpose a 'Classic' game can be selected after selecting 'Play'. This will offer players a PIN to join in.

Particicpants need to open Kahoot on their smartphones as students and enter the PIN number provided by the teacher's game startup.

With each question given, students must make their choice by choosing the coloured square on their smartphone that matches their choice. Answers will be logged with the Teacher's activity page for feedback and score keeping.

Feedback of the activity can follow. explaining what the correct answers were and why.

#### Social media and webplatform applications

# **KAHOOT** Enamkasutatavad käibefraasid A1

### Vahendid tunni läbiviimiseks

Kõikidel õpilastel (ja õpetajal) peab olema internetiühendusega nutiseade või arvuti.

1. Kahoot konto

2. Internetiühendusega arvuti juurdepääsuks Kahoot veebilehele

3. Kõikidel õpilastel (ja õpetajal) peab olema internetiühendusega nutitelefon milles on Kahoot rakendus

### Enne tundi

Enne tundi tuleb ette valmistada küsimused. Küsimused saab õpetaja teha enda Kahoot konto 'Quiz' alajaotuses. Küsimused võib koostada kas valikvastustena (4 vastuse varianti) või ja/ei küsimustena. Näiteks võib teha valikvastustega küsimused tegusõna vormide kohta kus ainult üks etteantud vastustest on õige. Alternatiivina võib koostada küsimused mis nõuavad' ja/ei 'või 'õige/vale' vastuseid.

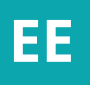

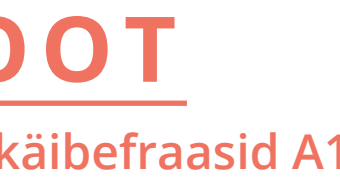

#### Ulesanne

See ülesanne sobib klassis kasutamiseks nii grupitööna kui ka individuaalselt.

Eesmärk Seda ajavormide kordamise ülesannet saab kasutada nii vormi kui ka tähenduse kordamiseks

Tunnis antavad juhised Ülesande sooritamiseks tuleb valida 'Play'ja seejärel 'Classic game'. Nüüd pakutakse osalejatele PIN-koodi, et mänguga liituda.

Osaleiad peavad enda avama nutitelefonides Kahoot rakenduse ia sisestama õpetaja poolt antud PIN-i.

lgale küsimusele peavad õpilased valima ühe vastustest. Õpilaste vastused on õpetajale nähtavad ning neid saab kasutada tagasiside andmiseks.

Õpetaja annab tagasisidet, selgitades mis sugused olid õiged vastused ja miks.

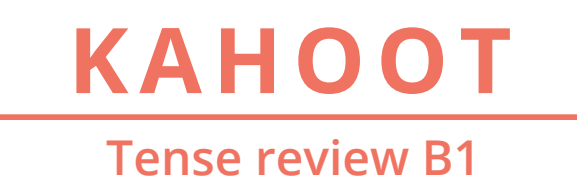

# **KAHOOT** Ajavormide kordamine B1

### Preparation

All students (and the teacher) will require smart devices or computers with internet access.

1. An account with Kahoot is needed

2. A computer is needed with access to the Kahoot website

3. A smartphone is needed, equipped with the Kahoot app for each participant

### Before the class

In the case of this activity, a number of questions need to be designed. This is written up as a 'Quiz' in the user's Kahoot account. Other options exist but a 'Quiz' is best suited to this activity. These can be either 4-option multiple choice or yes/no. Questions could be something like offering 4 versions of a verb form where only one is correct or only one is wrong. Alternatively, the question could be a 'Yes/No', 'True/False' choice such as with concept questions.

Task The activity can be used as a class activity for groups or individual students.

Aim Get students to revise nouns for weather they know and their connections to new clothing nouns.

#### In-class instructions

1. The activity created can now be played. For this purpose a 'Classic' game can be selected after selecting 'Play'. This will offer players a PIN to join in.

2. Particicpants need to open Kahoot on their smartphones as students and enter the PIN number provided by the teacher's game startup.

3. With each question given, students must make their choice by choosing the coloured square on their smartphone that matches their choice. Answers will be logged with the Teacher's activity page for feedback and score keeping.

4. Feedback of the activity can follow, explaining what the correct answers were and why.

Vahendid tunni läbiviimiseks Kõikidel õpilastel (ja õpetajal) peab olema internetiühendusega nutiseade või arvuti.

1. Kahoot konto

2. Internetiühendusega arvuti juurdepääsuks Kahoot veebilehele

3. Kõikidel õpilastel (ja õpetajal) peab olema internetiühendusega nutitelefon milles on Kahoot rakendus

### Enne tundi

Enne tundi tuleb ette valmistada küsimused. Küsimused saab õpetaja teha enda Kahoot konto 'Quiz' alajaotuses. Küsimused võib koostada kas valikvastustena (4 vastuse varianti) või ja/ei küsimustena. Näiteks võib teha valikvastustega küsimused tegusõna vormide kohta kus ainult üks etteantud vastustest on õige. Alternatiivina võib koostada küsimused mis nõuavad' ja/ ei 'või 'õige/vale' vastuseid.

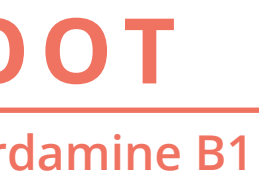

#### Ulesanne See ülesanne sobib klassis kasutamiseks nii grupitööna kui ka individuaalselt.

EE

Eesmärk Seda ajavormide kordamise ülesannet saab kasutada nii vormi kui ka tähenduse kordamiseks.

Tunnis antavad juhised Ülesande sooritamiseks tuleb valida 'Play'ja seejärel 'Classic game'. Nüüd pakutakse osalejatele PIN-koodi, et mänguga liituda.

Osalejad peavad avama enda nutitelefonides Kahoot rakenduse ja sisestama õpetaja poolt antud PIN koodi.

lgale küsimusele peavad õpilased valima ühe vastustest. Õpilaste vastused on õpetajale nähtavad ning neid saab kasutada tagasiside andmiseks.

Õpetaja annab tagasisidet, selgitades missugused olid õiged vastused ja miks.

# StudyStack

#### Lexis - Adjectives to describe appearance & character B1

### Preparation

- A StudyStack account and internet access are both needed

- A lexical group is needed as well as L1 equivalents

- A smartphone is needed, equipped with the Studystack app for each participant

#### Before the class

1.A StudyStack account must first be opened.

2. Once done a new stack can be created.

3. The first tab is called Settings. Here the searchable details of the stack can be entered so other teachers can access it once complete.

4. Then the Data tab must be accessed. Here the target language must be inserted with the L1 equivalent.

5. Finally the Slides can be chosen. Here the format of the exercise is chosen. For this task CROSSWORD is being used where students can review the target language by entering a given word in the target language translation.

Task Homework, revision or as a class peer-- checking activity.

> Aim Broadening of vocabulary.

In-class instructions Particicpants need to download and open StudyStack app on their smartphones .

Feedback of the activity can follow, explaining what the correct answers were and why.

### Extension

Students write a description, e.g. of one of their classmates using the adjectives they practised in StudyStack (possibly set as homework).

# StudyStack Omadussõnad iseloomu ja välimuse kirjeldamiseks - sõnavara

**B1** 

### Vahendid tunni läbiviimiseks

 StudyStack konto ja internetiühendusega arvuti juurdepääsuks StudyStack veebilehele

- sõnade kogum ja nende sõnade tõlge õpilaste emakeelde (L1)
- Kõikidel õpilastel (ja õpetajal) peab olema internetiühendusega nutitelefon milles on StudyStack rakendus

#### Enne tundi

1. Avada StudyStack konto.

2. Kui konto on avatud, saab luua uue valimi

3. Alajaotuses 'Settings' saab sisestada kriteeriumid mille järgi ka teised õpetajad saavad hiljem ülesande leida ja seda kasutada.

4. Alajaotuses 'Data' saab sisestada sõnad õpitavas keele koos vastetega õpilaste emakeeles (L1).

5. • Seeiärel tuleb valida 'Slides' - siin alajaotuses saab määrata ülesande formaadi. Selle ülesande jaoks on valitud 'CROSS-WORD', mille abil õpilased saavad korrata sõnavara kirjutades sõnadele emakeelse (L1) tõlke.

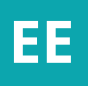

Ulesanne See ülesanne sobib koduseks tööks, kordamiseks või klassis paaristööna kasutamiseks.

> Eesmärk Sõnavara laiendamine.

In-class instructions Osalejad peavad alla laadima ja avama enda nutitelefonides StudyStack rakenduse.

Peale ülesande täitmist nutitelefonis annab õpetaja tagasisidet, selgitades vajadusel missugused olid õiged vastused ja miks.

#### Extension

Kasutades StudyStack äppis õpitud omadussõnu koostavad õpilased ühe oma klassikaaslase kohta kirjelduse (kodune töö).

# StudyStack Lexis connected to learning foods B1

# StudyStack Toiduainete nimetused - sõnavara B1

### Preparation

All students (and the teacher) will require smart devices or computers with internet access.

- A StudyStack account and internet access are both needed

- A lexical group is needed as well as L1 equivalents

- A smartphone is needed, equipped with the Studystack app for each participant

#### Before the class

1.A StudyStack account must first be opened.

2. Once done a new stack can be created.

3. The first tab is called Settings. Here the searchable details of the stack can be entered so other teachers can access it once complete.

4. Then the Data tab must be accessed. Here the target language must be inserted with the L1 equivalent.

5. Finally the "Slides" can be chosen.

Task Homework, revision or as a class peer--checking activity.

> Aim Broadening of vocabulary.

#### In-class instructions

Particicpants need to download and open StudyStack app on their smartphones.

Feedback of the activity can follow, explaining what the correct answers were and why.

### Extension

Students write a description, e.g. of one of their classmates using the adjectives they practised in StudyStack (possibly set as homework).

### Vahendid tunni läbiviimiseks

Kõikidel õpilastel (ja õpetajal) peab olema internetiühendusega nutiseade või arvuti.

- StudyStack konto ja internetiühendusega arvuti juurdepääsuks StudyStack veebilehele.

- Sõnade valim ja nende sõnade tõlge õpilaste emakeelde (L1).

#### Enne tundi

1. Avada StudyStack konto.

2. Kui konto on avatud, saab luua uue valimi.

3. Alajaotuses 'Settings' saab sisestada kriteeriumid mille järgi ka teised õpetajad saavad hiljem ülesande leida ja seda kasutada.

4. Alaiaotuses 'Data' saab sisestada sõnad õpitavas keele koos vastetega õpilaste emakeeles (L1).

5. Seejärel tuleb valida 'Slides' - siin määrata alajaotuses saab ülesande formaadi. Selle ülesande jaoks on valitud 'MATCHING', mille abil õpilased saavad korrata sõnavara leides sõnadele emakeelse (L1) vaste. Õiged vastused/sõnade paarid lähevad mängust välja ning nende üle peetakse arvestust (aeg, täpsus).

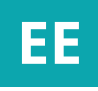

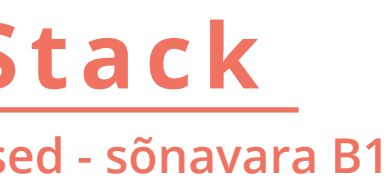

### Ulesanne

See ülesanne sobib koduseks tööks, kordamiseks või klassis paaristööna kasutamiseks.

> Eesmärk Sõnavara laiendamine.

Tunnis antavad juhised Osalejad peavad alla laadima ja avama nutitelefonides StudyStack enda rakenduse.

Peale ülesande täitmist nutitelefonis annab õpetaja tagasisidet, selgitades missugused olid õiged vajadusel vastused ja miks.

### Lisaülesanne

Kasutades StudyStack äpis õpitud omadussõnu koostavad õpilased ühe oma klassikaaslase kohta kirjelduse (kodune töö).

# YouTube

#### **Everyday Phrases such as greetings and responses A2**

### Preparation

A YouTube account is needed as well as a medium to access the site (either in class or at home)

A list of relevant lexis should be selected and (an) appropriate presenter(s) to model the language.

A means of recording digital video (camcorder, smartphone).

## Before the class

- Lexical material: Chose the material and write a script for easy delivery.
- Set up the recording device and record the video of the presenter reading out the material.
- Record the language/dialogue.
- Connect the recording device to an internet ready computer.
- Open Youtube and login in.
- Upload the fail to the account's YouTube Channel.
- Publish the channel.
- Provide Students with the link if the exercise is needed for homework practice.

Task Either Homework or as a class activity.

Aim Pronunciation and useage of everyday phrases.

# YouTube Igapäevased väljendid tervitamiseks ja vastamiseks A2

## Vahendid tunni läbiviimiseks

YouTube konto ja internetiühendusega arvuti juurdepääsuks YouTube veebilehele (kas kodus või koolis).

Soovitud sõnade kogum ja sobiv esitaja.

Digitaalse video salvestamise võimalus (nutitelefon, jms).

## Enne tundi

- Sõnade kogum: tee valik ja kirjuta stsenaarium kasutades valitud sõnu.
- Esitaja loeb sõnad ette.
- Esitus salvestatakse.
- Ühenda salvestusvahend (näit nutitelefon) arvutiga (internetiühendusega).
- Ava YouTube ja logi enda kontole sisse.
- lae salvestatud video enda kontole üles.
- Tee kanal avalikuks.
- Anna õpilastele video link juhul kui ülesanne jääb koduseks tööks.

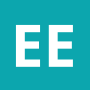

Ulesanne See ülesanne sobib nii koduseks tööks kui ka klassis kasutamiseks.

Eesmärk Igapäevaste väljendite hääldus ja kasutamine.

# Edpuzzle

#### Flipped lesson: homework before speaking class on social media B1

#### Preparation

Students require a computer or smart device at home and an internet connection. The teacher requires the same and an Edpuzzle account.

#### Before the class

1. Check that all your students have internet access outside of the classroom.

- 2. Open an Edpuzzle account.
- 3. Click on 'Add Content' and then 'Create a video'.

4. Search for a video related to social media (you may need to check a few to ensure the appropriateness of the content and the language level.

5. Select the 'Crop' function and edit the beginning and end of the video so that it is an appropriate length by removing any extraneous footage.

6. Select the 'Quizzes' function. Pause the video at appropriate moments and click the question mark on the video timeline.

7. Write an open ended question in the text box that appears (it could be a comprehension question or a vocabulary question); save it and continue. You should now see a question mark on the timeline.

8. Once you have written a number of questions for your video click 'finish' in the top right corner and then 'Public Links' in the box that appears.

9. Copy the link and then share it with your students.

10. Ask students to write the answers to the openended questions on a piece of paper and bring it with them to class.

Task To successfully answer comprehension questions for a video about social media.

Aim Introduce the theme; students also practice listening for detail.

In-class instructions Check the answers to the open-ended questions at the beginning of class.

Replay problematic sections if appropriate (and if your classroom has a computer/ projector)

Present students with some questions related to the video and its themes to discuss in pairs.

Continue with your social media themed lesson...

#### Vahendid tunni läbiviimiseks

Õpilastel on vaja kodus arvutit või nutiseadat ning internetiühendust. Õpetajal on sellele lisaks vaja Edpuzzle kontot.

#### Enne tundi

1. Kontrolli, et kõikidel õpilastel on väljaspool kooli olemas internetiühendus.

- 2. Tee endale Edpuzzle konto.
- 3. Kliki 'Add Content' ia seeiärel 'Create a video'.

4. Leia internetist mõni sotsiaalmeediat käsitlev video (kontrolli, et keele tase ja sisu sobiksid õpilastele).

5. Vali 'Crop' funktsioon ja vajadusel lühenda video algust/lõppu, et saada vajaliku pikkusega video.

6. Vali 'Quizzes' funktsioon. Peata video vajalikel hetkedel ja kliki küsimärki video ajajoonel.

7. Kirjuta avanenud tekstikasti küsimus (see võib olla küsimus video mõistmise kohta või küsimus mõne konkreetse sõna kohta); salvesta ja jätka. Video ajajoonel peaks nüüd olema näha küsimärgid.

8. Kui oled vajaliku arvu küsimusi kirjutanud, kliki üleval paremal nurgas 'finish' ja seejärel ilmunud kasti 'Public Links'.

9. Kopeeri link ja jaga seda oma õpilastega.

10. Palu õpilastel küsimuste vastused paberile kirjutada ja järgmisesse tundi kaasa võtta.

316

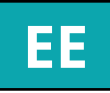

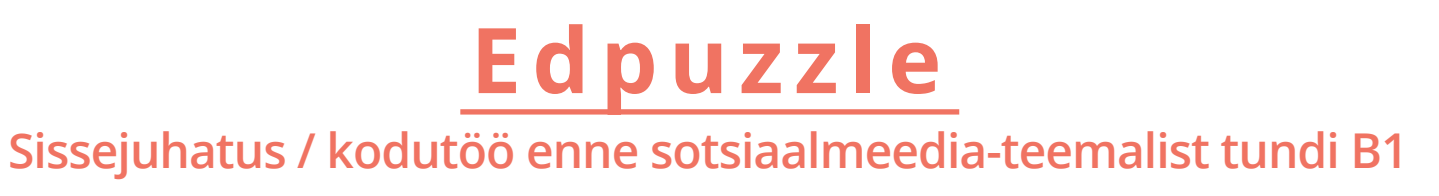

Ülesanne Sotsiaalmeediat käsitleva video kohta küsimustele vastamine.

Eesmärk Sissejuhatus teemasse; õpilased harjutavad detailset kuulamist.

> Tunnis antavad juhised Kontrolli tunni alguses vastused.

Vajadusel vaadake veel kord videot (kui klassiruumis on olemas arvuti/projektor)

Anna õpilastele mõned videoga seonduvad küsimused arutlemiseks.

Jätka sotsiaalmeedia-teemalise tunniga ...

# **Plickers**

Lexical Groups eg Personality adjectives B1

**Plickers** 

Temaatilised sõnade grupid, näiteks isikuomadusi kirjeldavad omadussõnad B1

Plickersi vastuste

Task The activity can be used as a class activity for groups or individual students.

Preparation

An account with Plickers is needed

Printed Plickers answer code cards are needed

A computer is needed (Projector-equipped is optional) with access to the plickers website

A smartphone is needed, equipped with the plickers app and an in-built camera

#### Before the class

1. In the case of this activity, a number of questions need to be designed. This is written up as a Set in the user's Plickers library. These can be either 4-option multiple choice or yes/no. Questions could be something like offering 4 words form a given definition where only one is correct or only one is wrong. Alternatively, the question could be a Yes/No, True/False choice such as with concept questions with concept questions.

2. Next a Class group must be created, with the names of all the students or teams/pairs participating.

3. The activity created must now Queued where it is linked to a class for use with them.

Aim This exercise can be used to check comprehension of form or meaning.

#### In-class instructions

Each student, team or pair must be given a code card. The code cards are num-bered and the numbers are allocated by the system once the Class name list is complete.

Particicpants need to be shown that the-ir code cards hace the letter A, B,C and D on the side of their code card and they need to hold the card up with the letter of the option they want to choose on the upper-most side of the card.

Once all explained, the activity can begin. The queued activity can be acces-sed through the Class tab. By selecting a Class, all activities queued, or linked to that class are visible. The Play Now option lets that activity be used.

With each question given, students must show their choice by orientating their code-card accordingly. Here, the smart-hone is needed, with the Plickers app opened and logged in. The camera can be used to scan the code cards of the students. Their responses are registered and fed back to the Class folder where their results can be displayed per questheir results can be displayed per question and per activity.

Feedback of the activity can follow, exp-laining whatthe correct answers were and why.

Ulesanne klassis See ülesanne sobib kasutamiseks nii grupitööna kui ka individuaalselt.

Internetiühendusega arvuti (võimalusel ühendatud projektoriga) juurdepääsuks Plickersi veebilehele

Kõikidel õpilastel (ja õpetajal) peab olema internetiühenduse ja kaameraga nutitelefon milles on Plickers rakendus

1. Enne tundi tuleb ette valmistada küsimused. Küsimused saab õpetaja

teha enda Plickersi konto 'Set' alajaotuses. Küsimused võib koostada kas valikvastustena (4 vastuse varianti) või ja/ei küsimustena. Näiteks võib teha valikvastustega küsimused tegusõna vormide kohta kus ainult üks etteantud vastustest on õige. Alternatiivina võib koostada küsimused mis nõuavad' ja/ei 'või 'õige/vale' vastuseid.

2. Järgmise sammuna tuleb luua grupp nimega 'Class' kus on kõigi osalejate

3. Iga loodav ülesanne läheb ootele

järjekorda ('Queue') kus ta seotakse konkreetse õpilaste grupiga.

Plickersi konto 'Set'

Vahendid tunni läbiviimiseks

**Plickers konto** 

Enne tundi

teha enda

nimed.

Välja trükitud koodikaardid

Eesmärk Seda ülesannet saab kasutada nii vormi kui ka tähenduse kordamiseks.

lgale õpilasele, paarile või grupile antakse koodikaart. koodikaardid on nummerdatud ja numbrid annab Plickers rakendus peale seda kui kõikide osalejate nimed on sisestatud ('Class').

Osalejatele tuleb selgitada, et nende koodikaardil on A, B, C või D ja nad peavad näitama seda kaarti millel on õiget vastust tähistav täht.

Ülesande sooritamiseks tuleb valida ´Class´ja seejärel valida ülesannete seast see, mida soovitakse teha, vajutades 'Play now'.

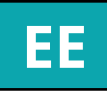

#### Tunnis antavad juhised

Küsimustele vastates tuleb õpilastel näidata vastava tähega koodikaarti. Selleks on vaja nutitelefoni millesse on Plickers rakendus eelnevalt installeeritud ja avatud. Nutitelefoni kaameraga skaneeritakse vastused ja salvestatakse.

Opetaja annab tagasisidet, selgitades missugused olid õiged vastused ja miks.

# **Plickers**

#### **Tense review B1**

#### Preparation

An account with Plickers is needed Printed Plickers answer code cards are needed.

A computer is needed (Projector-equipped is optional) with access to the Plickers website.

A smartphone is needed, equipped with the Plickers app and an in-built camera.

#### Before the class

In the case of this activity, a number of questions need to be designed. This is written up as a Set in the user's Plickers library. These can be either 4-option multiple choice or yes/no. Questions could be something like offering 4 versions of a verb form where only one iscorrect or only one is wrong. Alternatively, the question could be a Yes/ No, True/False choice such as with concept questions.

Next a Class group must be created, with the names of all the students or teams/pairs participating.

The activity created must now Queued where it is linked to a class for use with them.

Task The activity can be used as a class activity for groups or individual students.

Aim In the case of tense review, the exercise can be used to check comprehension of form or meaning.

#### In-class instructions

Each student, team or pair must be given a code card. The code cards are numbered and the numbers are allocated by the system once the Class name list is complete.

Particicpants need to be shown that their code cards have the letter A. B.C and D on the side of their code card and they need to hold the card up with the letter of the option they want to choose on the upper-most side of the card.

Once all explained, the activity can begin. The queued activity can be accessed through the Class tab. By selecting a Class, all activities queued, or linked to that class are visible. The Play Now option lets that activity be used.

With each question given, students must show their choice by orientating their code-card accordingly. Here, the smarthone is needed, with the Plickers app opened and logged in. The camera can be used to scan the code cards of the students. Their responses are registered and fed back to the Class folder where their results can be displayed per question and per activity.

Feedback of the activity can follow, explaining what the correct answers were and why.

# **Plickers** Ajavormide kordamine B1

#### Vahendid tunni läbiviimiseks

#### Plickersi konto.

#### Välja trükitud Plickersi vastuste koodikaardid.

Internetiühendusega arvuti (võimalusel ühendatud projektoriga) Plickersi veebilehele. juurdepääsuks

Kõikidel õpilastel (ja õpetajal) peab olema internetiühenduse ja kaameraga nutitelefon milles on Plickersi rakendus

#### Tunnis antavad juhised

Enne tundi tuleb ette valmistada küsimused. Küsimused saab õpetaja teha enda Plickersi konto 'Set' alajaotuses. Küsimused võib koostada kas valikvastustena (4 vastuse varianti) või ja/ei küsimustena. Näiteks võib teha valikvastustega küsimused tegusõna vormide kohta kus ainult üks etteantud vastustest on õige. Alternatiivina võib koostada küsimused mis nõuavad' ja/ei 'või 'õige/vale' vastuseid.

Järgmise sammuna tuleb luua grupp nimega 'Class' kus on kõigi osalejate nimed.

Iga loodav ülesanne läheb ootele järjekorda ('Queue') kus ta seotakse konkreetse õpilaste grupiga.

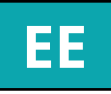

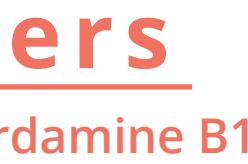

Ulesanne See ülesanne sobib klassis kasutamiseks nii grupitööna kui ka individuaalselt.

Eesmärk Ajavormide kordamisel saab ülesannet kasutada nii vormi kui ka tähenduse kordamiseks.

#### Tunnis antavad juhised

lgale õpilasele, paarile või grupile antakse koodikaart. koodikaardid on nummerdatud ja numbrid annab Plickers rakendus peale seda kui kõikide osalejate nimed on sisestatud ('Class').

Osalejatele tuleb selgitada, et nende koodikaardil on A, B, C või D ja nad peavad näitama seda kaarti millel on õiget vastust tähistav täht.

Ülesande sooritamiseks tuleb valida 'Class'ja seejärel valida ülesannete seast see, mida soovitakse teha, vajutades 'Play now'.

Küsimustele vastates tuleb õpilastel näidata vastava tähega koodikaarti. Selleks on vaja nutitelefoni millesse on Plickers rakendus eelnevalt installeeritud ja avatud. Nutitelefoni kaameraga skaneeritakse vastused ja salvestatakse.

Õpetaja annab tagasisidet, selgitades missugused olid õiged vastused ja miks.

Prezi

Introducing Food Vocabulary and Countable/Uncountable Nouns A2

# Prezi Toiduga seonduva sõnavara ja loendatavate/loendamatute nimisõnade tutvustamine A2

#### Preparation

Teacher requires a Prezi account, laptop, projector and the requisite cables/connection.

Before the class 1. Open a Prezi account.

2. In Prezi select template (preferably something with a healthy food colour scheme) and give your presentation a title. On the first level insert a picture of basic food item.

3. On the second level under the food picture write the noun (in singular form if it is countable).

4. On the third level write 'countable' or 'uncountable', or 'both' depending on the noun written on the second level and pictured on the first.

5. Repeat the process until you have ten items of food on the first level.

6. You're ready to go!

#### Extension

Ask students to name more countable and uncountable food items and write them on the board.

And/or using the first screen of your presentation again, ask the students to tell you what kind of food is presented, e.g. fruit, vegetable, grain etc.

Task To successfully identify food items and determine whether they are countable or uncountable.

Aim Team activity which introduces new vocabulary and the grammar which informs their usage.

#### In-class instructions

Put students into pairs and tell them that you will call on each pair to identify a different food. If they can spell the word correctly and tell the teacher whether it is countable, uncountable, or both then they will get 2 points (1 point if they can only do part of the task).

For each food item, ask the appropriate pair of students what it is.

Ask them to spell it (either by dictation to the teacher or by letting them write on the board). If it's correct then go to the next stage, if incorrect then allow the next pair of students a chance to answer correctly.

Show the correct spelling on the second level.

Ask the student pair whether the noun is countable, uncountable, or both.

Reveal the answer.

Track score on the board.

Continue until all ten food items have been revealed.

Tally the score and congratulate the winner.

Go back to the starting screen and check once more through the food items quickly.

| V | allellu | IIU | luiiii | Ign | IISE  | KS |       |
|---|---------|-----|--------|-----|-------|----|-------|
| õ |         |     |        |     | <br>1 |    | 1.221 |

Upetajal on vaja Prezi kontot, sülearvutit, projektorit ja vajalikke ühendusjuhtmeid.

#### Enne tundi

1. Tee endale Prezi konto.

2. Prezi kontol vali üks ettantud vormidest ja anna enda esitlusele nimi. Sisesta esimesel tasandil mõne toiduaine pilt.

3. Teisel tasandil kirjuta toiduaine pildi alla nimisõna (ainsuses kui tegemist on loendatava sõnaga).

4. Kolmandal tasandi kirjuta 'loendatav' või 'loendamatu'või 'mõlemad' vastavalt sõnale mille sisestasid teisel tasandil /pildile mille sisestasid esimesel tasandil.

5. Korda kogu protsessi kuni sul on 10 toiduaine pilti esimesel tasandil.

6. Oled tunniks valmis!

#### Lisaülesanded

Palu õpilastel nimetada veel 'loendatava-id' ja 'loendamatuid' toiduanite nimetusi ja need tahvlile kirjutada.

Palu õpilastel öelda missugusesse kategooriasse (nt puuviljad, juurviljad, jne) õpitud sõnad/toiduained kuuluvad.

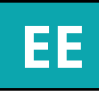

Ülesanne Tunda ära toiduga seonduvaid sõnu ja selgitada välja kas need sõnad on loendata-vad või loendamatud.

Eesmärk Grupitöö, mis õpetab uusi sõnu ja nende kasutamiseks vajalikku grammatikat.

#### Tunnis antavad juhised

Jaga õpilased paaridesse ja selgita, et iga paar saab erineva toiduaine pildi. Kui õpila-sed oskavad öelda kuidas enda sõna kirjutada ja kas see sõna on 'loendatav' või 'loendamatu', siis nad saavad 2 punkti (1 punkti kui teevad õigesti ainult osa ülesandest).

Küsi õpilastelt neile antud toiduaine nimetust.

Palu õpilastel neile antud toiduaine nimetuse kirjapilt kas dikteerida või tahvlile kirjutada. Kui vastus on õige, mine edasi järgmisele tasandile. Kui vastus ei ole õige, luba teisel õpilaste paaril vastata.

Näita õiget kirjapilti teisel tasandil.

Küsi õpilastelt, kas antud nimisõna on 'loendatav' või 'loendamatu' või 'mõlemad'.

Näita õiget vastust.

Pea tahvlil arvestust punktide kohta.

Korda sama protsessi kõigi 10-e sõnaga.

Loe punktid kokku ja õnnitle võitnud õpilaste paari.

Mine tagasi algusesse ja vaata/korda kogu grupiga kõik sõnad üle.

# Quizlet

#### Animal names A2

# Quizlet Loomade nimetused A2

#### Preparation

A Quizzlet account and a computer to access it are both needed

A lexical group is needed as well as L1 equivalents

Before the class

1. A Quizzlet account must first be opened

2. Once done a new lexical group can be created for use in different activities.

3. The first stage is called Create Study Set. This is done by clikcing on the Creat Set button. Here the Target Language and L1 translations can be entered. Often a translation already exists and is offered.

4. Once all the language can be entered the Creat button can be pressed and an option to either publish the set online of add it to a folder is offered.

5. Once created and saved, the words can be accesed in the user's chosen format. This can be matching pairs, flashcards, spelling activities, etc

Task Homework, revision or as a class peer-checking activity.

> Aim **Broadening of vocabulary**

#### In-class instructions

Choose the format you want to use (matching pairs, flashcards, spelling activities, etc).

For each animal name, have a picture ready (for later revision/practice).

Explain the activity to your students.

Set the student on the task and monitor to make sure no-one gets lost.

When students have finished, give feedback of the activity and congratulate the winner(s).

Show the pictures and ask students to tell you the animal names (an open-class activity)

Ask students to spell each animal name (either by dictation to the teacher or by letting them write on the board). If it's correct then go to the next animal name, if incorrect then allow the next student a chance to answer correctly. NB! This stage is not necessary if spelling activities were already used in Quizlet application!

Vahendid tunni läbiviimiseks

Quizlet konto ja internetiühendusega arvuti juurdepääsuks Quizlet veebilehele

Sõnade valim ja nende sõnade tõlge õpilaste emakeelde (L1)

Tunnis antavad juhised

1. Avada Ouizlet konto

2. Kui konto on avatud, saab luua uue valimi mitmesugustes ülesannetes kasutamiseks.

3. Esimene etapp on 'Create Study Set' - selleni jõab valides 'Create Set'nupu. Siin saab sisestada õpitavad sõnad ja nede tõlke õpilaste emakeeles (L1). Tihtipeale pakub Quizlet juba ise tõlke välja.

4. Kui kõik soovitud sõnad on sisestatud, vajuta 'Create'nuppu ja vali kas avaldada ülesanne koheselt või salvestada kausta.

5. Kui sõnade valim on loodud ja salvestatud, saab valida missuguses formaadis ülesanne teha (sobiva paari leidmine, sõnakaardid, jne).

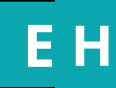

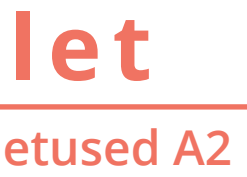

Ulesanne See ülesanne sobib koduseks tööks, kordamiseks või klassis paaristööna kasutamiseks.

> Eesmärk Sõnavara laiendamine.

In-class instructions

Otsusta, missugust ülesande formaati soovid kasutada.

Kontrolli, et iga looma nimetuse jaoks oleks ka pilt valmis (hilisemaks kordamiseks).

Selgita õpilastele ülesannet.

Ülesande täitmise kestel jälgi õpilaste tööd ning vajadusel abista.

Kui õpilased on ülesande lõpetanud, anna tagasisidet ja õnnitle võitnud õpilasi.

Näita loomade pilte ja palu õpilastel öelda pildil oleva looma nimetus (kogu klass).

Palu õpilastel iga looma nimetuse kirjapilt kas dikteerida või tahvlile kirjutada. Kui vastus on õige, mine edasi järgmise nimetusega. Kui vastus ei ole õige, luba järgmisel õpilasel vastata. NB! Kirjapildi dikteerimine/tahvlile kirjutamine ei ole vajalik kui õpilased Quizlet appis juba harjutasid kirjutamist.

**E-learning methods** 

Edmodo A1 **Socrative A1 Socrative A1 Socrative A1 Socrative B1** 

### **Social media and webplatform applications**

Kahoot A1 Kahoot B1 Studystack A2 Studystack A2 **Studystack B1** 

**Mobile and smartphone apps** 

Edpuzzle A2 LearningApps A1 **Learningapps A1** Storyjumper A2 **Quizlet A1** 

2. rész Feladatok

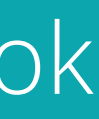

# Edmodo

What is he/she doing? (Vocabulary practice) A1

#### Preparation

1. edmodo.com

#### 2. Necessary devices: internet access, computer, projector

#### Before the class

1. Log in to your account at edmodo.com. Create an account if you don't have one.

2. Enter 'library'.

3. Enter 'my guizzes', click 'new' and choose 'guiz'.

4. Give your quiz a name, e.g. 'What is she/he doing?'. Set time limit for the exercise.

5. Select question type 'matching'. Click 'add first question'.

6. 3 matching options will be given. Click 'add' and create the required number of options. Type subjects into spaces 'a, B, C etc.', type verbs into spaces '1, 2, 3 etc.'.

7. Finally, click 'done'.

8. Create a student's account on edmodo before the class. Send the quiz to this student.

9. When doing the task in the classroom, log in as this student. The quiz will appear on 'home' in 'assignment center' in this account. Click 'take', then 'start quiz'.

10. Ask students to match verbs and subjects.

11. Click 'save', then 'submit quiz'.

12. Reveal the correct answers by clicking 'view results', and discuss.

Task

To successfully identify the meaning of verbs that have already been thoroughly discussed in the course of the class (presented by pictures, pronounced several times etc.). Students get 13 pictures showing 13 verbs discussed previously. The person(s) on the pictures is (are) labelled with names. They also see 13 subjects and 13 verbs. They have to match each subject with a suitable verb which is shown by one of the the pictures.

#### Aim

**Recognizing and practicing the meaning** of the basic regular Hungarian verbs presented and learnt previously.

#### In-class instructions

1. Open the link to the activity.

2. Project the sentences and ask/ nominate students to match verbs with subjects.

3. Reveal the correct answer and discuss.

#### Instrukciók

1. Jelentkezzen be a felhasználói fiókjába az edmodo com-on. Ha nincs felhasználói fiókja, regisztráljon és hozzon létre egyet.

2. Lépjen be a "library" menüpontba.

3. Lépjen be a "my quizzes" menüpontba, kattintsol a "new"-ra, és válassza a "quiz" opciót. Állítsa be "tíme limit"-et a feladathoz.

4. Adjon nevet a kvízének, pl. What is she/he doing (Mit csinál?).

5. A "question type" pontban válassza ki a "matching opciót. Kattintson az "add first question"-re.

6. 3 párosítási opció lesz megadva. Kattintson az "add"-re, és hozza létre a kívánt számú opciót. Gépelje be az alanyokat az "A, B, C stb." helyekre, az igéket az "1, 2, 3 stb." helyekre.

7. Végül kattintson a "done"-ra.

8. Az óra előtt hozzon létre egy tanulói felhasználói fiókot az edmodo.com-on. Küldje el a kvízt ennek a tanulónak.

9. Amikor a tanteremben csinálják a feladatot, jelentkezzen be ennek a tanulónak a felhasználói fiókjába. A kvíz meg fog jelenni ebben a fiókban, a "home" -on az "assignment center" menüpontban. Kattintson a "take"-re, majd a "start quiz"-re.

10. Kérjen meg / jelöljön ki diákokat az igék és az alanyok párosítására.

11. Kattintson a "save"-re, majd a "submit quiz"re.

12. Mutassa meg a megoldást a "view results"-ra való kattintással, és beszéljék meg.

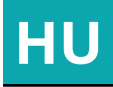

# Edmodo Mit csinál? (Szókincs gyakorlás) A1

#### Feladat

| ).<br>I, | Sikeresen azonosítani azoknak az<br>igéknek a jelentését, amelyek az<br>óra folyamán már részletes meg- |
|----------|----------------------------------------------------------------------------------------------------|
|          | beszélésére kerültek (prezentáció                                                                       |
|          | kepekkel, a kiejtes tobbszori gya-                                                                      |
| n        | korlása stb.). A dlákok kapnak 13                                                                       |
| a        | képet, melyek 13, korábban meg-                                                                         |
|          | beszélt igét mutatnak. A képeken                                                                        |
| ົ        | szereplő személy(ek) névvel van(-                                                                       |
| <b>£</b> | nak) megjelölve. Látnak továbbá                                                                         |
|          | 13 alanvt és igét. Minden alanvt                                                                        |
| o        | össze kell párosítaniuk a megfele-                                                                      |
| Ъ        | lő igével amelyet a kének egyike                                                                        |
|          | áhrázol                                                                                                 |
| Ζ        | abi a201.                                                                                               |
| E C      |                                                                                                    |

#### Cél

edmodo.com Szükséges eszközök: számítógép, projektor, internetelérés

Előkészület

edmodo.com

Szükséges eszközök: számítógép, projektor, internetelérés

#### Órai instrukciók

1. Nyissa meg a tevékenységhez tartozó linket.

2. Vetítse ki a mondatokat, és kérjen meg / jelöljön ki diákokat az igék és az alanyok párosítására.

3. Mutassa meg a megoldást, és beszéljék meg.

**Basics of civilisation A1** 

#### Preparation

socrative.com Necessary devices: internet access. computer, projector

#### Before the class

1. Log in to your account at socrative.com. Create an account if you don't have one.

2. Enter 'quizzes' and click 'add quiz'. Give your quiz a name, e.g. Hungarian National Knowledge.

3. In 'questions' options choose 'multiple choice'.

4. Type the first sentence. Remove two of the five spaces for choices. Type your three choices and set the correct answer. You can add an explanation if you think it's necessary. Finally, click 'save'.

5. Repeat steps 3. and 4. each time you want to add a new sentence.

6. After typing the last sentence, click 'save and exit'.

7. When doing the task in the classroom, select 'launch', then 'quiz'. When 'choose quiz' appears, click the name of your quiz, e.g. Hungarian National Knowledge.

8. When 'choose delivery methods and settings' appears, you can choose any of them. Click 'start'.

9. Click the number of the sentence you want to start with. Click 'How'd we do?' to show the correct

Task

Solve a quiz about hungarian civilisation which contain the most important facts about the country (capital city, population, significant geographical names).

Aim Acquisition of hungarian civilisation.

#### In-class instructions

1. Open the link to the activity.

2. Project the first sentence and ask/ nominate a student to choose the correct form.

3. When a correct answer has been given, reveal the answer, and discuss.

#### E-learning methods

# Socrative Országismereti alapok A1

#### Előkészület

socrative.com Szükséges eszközök: számítógép, projektor, internetelérés

#### Instrukciók

1. Jelentkezzen be a felhasználói fiókjába a socrative.com-on. Ha nincs felhasználói fiókja, regisztráljon, és hozzon létre egyet.

2. Lépjen be a "quizzes" menüpontba, és kattintson az "add quiz"-re. Adjon nevet a kvízének, pl. Országismeret 1.

3. A "questions" opciónál válassza a "multiple choice" ('feleletválasztós') lehetőséget.

4. Gépelje be az első mondatot. Töröljön ki a megjelenő ötből két üres válaszadási helyet. Irja be az ön három opcióját, és állítsa be a helyes választ: A, B vagy C. Végül kattintson a "save"-re.

5. lsmételje a 3. és 4. lépést annyiszor, ahány új állítást kíván hozzáadni.

6. Miután begépelte az utolsó mondatot, kattintson a "save and exit"-re.

7. Amikor a tanteremben csinálják a feladatot, válassza a "launch", majd a "quiz" opciót. Amikor megjelenik a "choose quiz" opció, kattintson a kvízének a nevére, pl. Országismeret 1.

8. Amikor megjelenik a "choose delivery methods and settings" opció, bármelyik felkínált lehetőséget választhatja. Kattintson a "start"-ra.

9. Kattintson annak a mondatnak a számára, amelyikkel kezdeni kíván. Kattintson a "How'd we do?"-ra a helyes válasz megmutatásához.

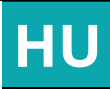

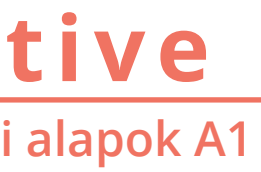

#### Feladat

Országismereti kvíz megoldása, ami a Magyarországgal kapcsolatos legfontosabb tényanyagot tartalmazza (főváros, népesség, fontos földrajzi nevek)

### Cél

Országismereti tudás elsajátítása.

#### Órai instrukciók

1. Nyissa meg a tevékenységhez tartozó linket.

Vetítse ki az első mondatot, és kérdjen meg / jelöljön ki egy diákot a helyes forma kiválasztására.

3. Amikor helyes válasz hangzik el, mutassa meg a megoldást, és beszéljék meg.

Which is the correct form? (Grammar practice) A1

#### Preparation

1. socrative.com 2. Necessary devices: internet access. computer, projector

#### Before the class

1. Log in to your account at socrative.com. Create an account if you don't have one.

2. Enter 'quizzes' and click 'add quiz'. Give your quiz a name, e.g. Indefinite conjugation of basic regular verbs in Hungarian.

3. In 'questions' options choose 'multiple choice'.

4. Type the first sentence. Remove two of the five spaces for choices. Type your three choices and set the correct answer. You can add an explanation if you think it's necessary. Finally, click 'save'.

5. Repeat steps 3. and 4. each time you want to add a new sentence.

6. After typing the last sentence, click 'save and exit'.

7. When doing the task in the classroom, select 'launch', then 'quiz'. When 'choose quiz' appears, click the name of your quiz, e.g. Indefinite conjugation of basic regular verbs in Hungarian.

8. When 'choose delivery methods and settings' appears, you can choose any of them. Click 'start'.

9. Click the number of the sentence you want to start with. Click 'How'd we do?' to show the correct

Task

To successfully recognize the verbal suffixes that have already been thoroughly discussed in the course. Students have to choose the correct verbal form from three options. The exercise also gives an opportunity to review basic nouns and place adverbs learnt previously, and to practice Hungarian phonetics and spelling.

Aim

**Recognizing and practicing the correct** verbal forms, identifying the correct verbal suffixes.

#### In-class instructions

1. Open the link to the activity.

2. Project the first sentence and ask/ nominate a student to choose the correct form.

3. When a correct answer has been given, reveal the answer, and discuss.

# Socrative Mit csinál? (Szókincs gyakorlás) A1

#### Előkészület

socrative.com Szükséges eszközök: számítógép, projektor, internetelérés

#### Instrukciók

1. Jelentkezzen be a felhasználói fiókjába a socrative.com-on. Ha nincs felhasználói fiókja, regisztráljon, és hozzon létre egyet.

2. Lépjen be a "quizzes" menüpontba, és kattintson az "add quiz"-re. Adjon nevet a kvízének, pl. Indefinite conjugation of basic regular verbs in Hungarian (Az alapvető nem rendhagyó igék alanyi ragozása a magyarban).

3. A "questions" opciónál válassza a "multiple choice" ('feleletválasztós') lehetőséget.

4. Gépelje be az első mondatot. Töröljön ki a megjelenő ötből két üres válaszadási helyet. Írja be az ön három opcióját, és állítsa be a helyes választ: A, B vagy C. Végül kattintson a "save"-re.

5. Ismételje a 3. és 4. lépést annyiszor, ahány új mondatot kíván hozzáadni.

6. Miután begépelte az utolsó mondatot, kattintson a "save and exit"-re.

7. Amikor a tanteremben csinálják a feladatot, válassza a "launch", majd a "quiz" opciót. Amikor megjelenik a "choose quiz" opció, kattintson a kvízének a nevére, pl. Indefinite conjugation of basic regular verbs in Hungarian (Az alapvető nem rendhagyó igék alanyi ragozása a magyarban).

8. Amikor megjelenik a "choose delivery methods and settings" opció, bármelyik felkínált lehetőséget választhatja. Kattintson a "start"-ra.

9. Kattintson annak a mondatnak a számára, amelyikkel kezdeni kíván. Kattintson a "How'd we do?"-ra a helyes válasz megmutatásához.

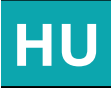

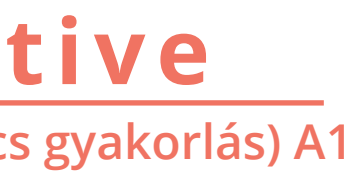

#### Feladat

Sikeresen felismerni azokat az igeragokat, amelyek azóra folyamán már részletes megbeszélésére (prezentáció kerültek rövid csoportosítás. dialógusokkaľ, magyarázat). A diákoknak ki kell választaniuk a helyes formát három megadott lehetőség közül. A feladat lehetőséget ad a korábban tanult főnevek, helyet jelölő szavak ismétlésére, a magyar fonetika és helyesírás gyakorlására is.

#### Cél

A helyes igealakok felismerése és gyakorlása, a helyes igeragok azonosítása.

#### Órai instrukciók

1. Nyissa meg a tevékenységhez tartozó linket.

2. Vetítse ki az első mondatot, és kérdjen meg / jelöljön ki egy diákot a helyes forma kiválasztására.

3. Amikor helyes válasz hangzik el, mutassa meg a megoldást, és beszéljék meg.

#### What do we do? What does he/she do? (Vocabulary practice) A1

#### Preparation

socrative.com Necessary devices: internet access. computer, projector

#### Before the class 1.Log in to your account at socrative.com

2.Create an account if you don't have one.

3. Enter 'quizzes' and click 'add quiz'. Give your quiz a name, e.g. Basic Hungarian verbs. In 'questions' options choose 'true/false'.

4. Type the first sentence and set the correct answer, 'true' or 'false'. You can add an explanation if you think it's necessary. Finally, click 'save'.

5. Repeat steps 3. and 4. each time you want to add a new sentence.

6. After typing the last sentence, click 'save and exit'.

7. When doing the task in the classroom, select 'launch', then 'quiz'. When 'choose quiz' appears, click the name of your quiz, e.g. Basic Hungarian verbs.

8. When 'choose delivery methods and settings' appears, you can choose any of them. Click 'start'.

9. Click the number of the sentence you want to start with. Click 'How'd we do?' to show the correct answer.

Task

To successfully identify the meaning of verbs that have already been thoroughly discussed in the course of the class (presented by pictures, pronounced several times etc.). Students have to decide whether the sentences shown are true or false. Each sentence contains a subject, a place adverb and a verb which can be suitable for the subject + adverb or not. E.g.: We rest at the gym- false; Lady Gaga dances at the stadium – true. The exercise also gives an opportunity to review basic nouns and place adverbs learnt previously.

#### Aim

**Recognizing and practicing the meaning** of the basic regular Hungarian verbs presented and learnt previously.

#### In-class instructions

Open the link to the activity.

Project the first sentence and ask/ nominate a student to decide whether the sentence shown is true or false.

When a correct answer has been given, reveal the answer, and discuss.

# Socrative Mit csinálunk? Mit csinál? (Szókincs gyakorlás)A1

#### Előkészület

#### socrative.com Szükséges eszközök: számítógép, projektor, internetelérés

#### Instrukciók

1. Jelentkezzen be a felhasználói fiókjába a socrative.com-on. Ha nincs felhasználói fiókja, regisztráljon, és hozzon létre egyet.

2. Lépjen be a "quizzes" menüpontba, és kattintson az "add quiz"-re. Adjon nevet a kvízének, pl. Basic Hungarian verbs. (Alapvető magyar igék).

3. A "questions" opciónál válassza a "true/false" lehetőséget.

4. Gépelje be az első mondatot, és állítsa be a helyes választ: "true" ('igaz') vagy "false" ('hamis'). Végül kattintson a "save"-re.

5. Ismételje a 3. és 4. lépést annyiszor, ahány új mondatot kíván hozzáadni.

6. Miután begépelte az utolsó mondatot, kattintson a "save and exit"-re.

7. Amikor a tanteremben csinálják a feladatot, válassza a "launch", majd a "guiz" opciót. Amikor megjelenik a "choose quiz" opció, kattintson a kvízének a nevére, pl. Basic Hungarian verbs (Alapvető magyar igék).

8. Amikor megjelenik a "choose delivery methods and settings" opció, a bármelyik felkínált lehetőséget választhatja. Kattintson a "start"-ra.

9. Kattintson annak a mondatnak a számára, amelyikkel kezdeni kíván. "Kattintson a "How'd we do?"-ra a helyes válasz megmutatásához.

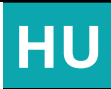

#### Feladat

Sikeresen azonosítani azoknak az igéknek a jelentését, amelyek az óra folyamán már részletes megbeszélésére kerültek (prezentáció képekkel, a kiejtés többszöri gyakorlása stb.). A diákoknak el kell dönteniük, hogy a kivetített mondatok igazak vagy hamisak. Minden mondat tartalmaz egy alanyt, egy helyhatározóragos szót és egy igét, amely vagy illik az alanyhoz + helyhatározóhoz, vagy nem. Pl.: A fitneszteremben pihenünk – hamis; Lady Gaga a stadionban táncol – igaz. A feladat lehetőséget ad a korábban tanult főnevek, helyet jelölő szavak ismétlésére is.

#### Cél

Az előzőleg prezentált és tanult alapvető nem rendhagyó magyar igék jelentésének felismerése és gyakorlása.

#### Órai instrukciók

Nyissa meg a tevékenységhez tartozó linket.

Vetítse ki az első mondatot, és kérdjen meg / jelöljön ki egy diákot annak eldöntésére, hogy a mutatott mondat igaz vagy hamis. Amikor helyes válasz hangzik el, mutassa meg a megoldást, és beszéljék meg.

Long or short? The hungarian vowels B1

# Socrative Hosszú vagy rövid? Magyar magánhangzó B1

#### Preparation

socrative.com Necessary devices: internet access. computer, projector

#### Before the class

1. Log in to your account at socrative.com. Create an account if you don't have one.

2. Enter 'quizzes' and click 'add quiz'. Give your quiz a name, e.g. Long or short?

3. In 'questions' options choose 'multiple choice'.

4. Type the first word and mark the position of the vowel with dots. Remove three of the five spaces for choices. Type your three choices and set the correct answer. You can add an explanation if you think it's necessary. Finally, click 'save'.

5. Repeat steps 3. and 4. each time you want to add a new sentence.

6. After typing the last sentence, click 'save and exit'.

7. When doing the task in the classroom, select 'launch', then 'quiz'. When 'choose quiz' appears, click the name of your quiz, e.g. Long or short?

8. When 'choose delivery methods and settings' appears, you can choose any of them. Click 'start'.

9. Click the number of the word you want to start with. Click 'How'd we do?' to show the correct

Task Learn where to write long and short vowels in everyday words using a quiz.

Aim Distinguish between long and short vowels.

#### In-class instructions

1. Open the link to the activity.

2. Project the first word and ask/ nominate a student to choose the correct form.

3. When a correct answer has been given, reveal the answer, and discuss.

#### Előkészület

socrative.com Szükséges eszközök: számítógép, projektor, internetelérés

#### Instrukciók

1. Jelentkezzen be a felhasználói fiókjába a socrative.com-on. Ha nincs felhasználói fiókja, regisztráljon, és hozzon létre egyet.

2. Lépjen be a "quizzes" menüpontba, és kattintson az "add quiz"-re. Adjon nevet a kvízének, pl. Hosszú vagy rövid?

3. A "questions" opciónál válassza a "multiple choice" ('feleletválasztós') lehetőséget.

4. Gépelje be az első szót, a magánhangzó helyét jelölje pontokkal. Töröljön ki a megjelenő ötből három üres válaszadási helyet. Irja be az ön két opcióját, és állítsa be a helyes választ: A, B vagy C. Végül kattintson a "save"-re.

5. Ismételje a 3. és 4. lépést annyiszor, ahány új szót kíván hozzáadni.

6. Miután begépelte az utolsó mondatot, kattintson a "save and exit"-re.

7. Amikor a tanteremben csinálják a feladatot, válassza a "launch", majd a "quiz" opciót. Amikor megjelenik a "choose quiz" opció, kattintson a kvízének a nevére, pl. Hosszú vagy rövid?

8. Amikor megjelenik a "choose delivery methods and settings" opció, bármelyik felkínált lehetőséget választhatja. Kattintson a "start"-ra.

9. Kattintson annak a mondatnak a számára, amelyikkel kezdeni kíván. Kattintson a "How'd we do?"-ra a helyes válasz megmutatásához.

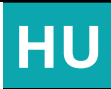

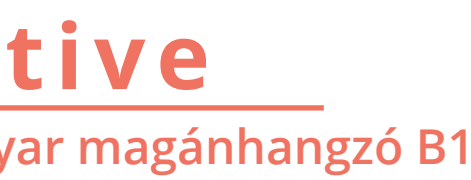

Feladat Elsajátítani hol írunk a mindennapi életben használt szavakban hosszú és hol rövid maánhangzókat egy kvíz segítségével.

#### Cél

Hosszú és rövid magánhangzós szavak elkülönítésée.

Órai instrukciók 1. Nyissa meg a tevékenységhez tartozó linket. 2. Vetítse ki az első szót és kérdjen meg / jelöljön ki egy diákot a helyes forma kiválasztására.

3. Amikor helyes válasz hangzik el, mutassa meg a megoldást, és beszéljék meg.

# Kahoot

#### Questions and responses ( communication skills) A1

#### Preparation

#### create.kahoot.it

Necessary devices: internet access, projector, smart phones

#### Before the class

1. Log in to your account at create.kahoot.it

2. Click 'Create', then 'Quiz' and give your quiz a title e.g. 'Choose the right response'.

3. Fill in the 'Description' box and choose the audience (both required) then click 'Ok, go'.

4. Write your question, set time limit, give 4 possible answers and do not forget to tick the right answer before you move on to the next question.

5. Save your quiz and click 'Play it'.

6. Choose classic or team mode.

7. You can upload an intro video or images free of charge.

8. You can go through the correct answers again after the game.

## Link

https://create.kahoot.it/details/choose-the-right-response/Oef3c048-604e-436a-ac40-0386fc571f34

Task

Students are supposed to find the best response to a basic Hungarian question or statement by paying attention to essential grammar as well as vocabulary.

#### Aim

To improve communication skills and review very basic Hungarian vocabulary and grammar.

In-class instructions **Open the link to the activity**.

Generate a code to the online game and ask students to use their phones to connect to Kahoot.it.

Project the quiz and start the game.

Give a bonus point to the winner (s) of the game.

#### Előkészület

create.kahoot.it Szükséges eszközök: internetelérés, projector, okostelefonok

#### Instrukciók

1. Lépjen be a ' create.kahoot.it' fiókjába.

2. Kattintson a 'Create' majd a 'Quiz' menüpontra és adjon a kvíznek egy címet, például: 'Choose the right response' ( Válassza ki a helyes választ!).

3. Töltse ki a 'Description' (leírás) bekeretezett részt és válassza ki az ' audience'-t (közönség) (kihagyhatatlan lépések)majd kattintson az 'Ok, go'-ra.

4. Írja meg a kérdéseket, állítsa be az időkeretet, adjon meg négy lehetséges választ ,és ne felejtsen pipát tenni a helyes válasz mellé mielőtt továbbhalad a következő kérdésre.

5. Mentse el a kvízt és kattintson a 'Play it'-re a játék indításához.

6. Válassza ki, hogy egyénenként ' classic' vagy csapatban' team mode' akar játszani.

7. Ingyenesen feltölthet egy bevezető videót, ill. képeket is.

8. A játék végeztével újra ellenőrizheti a helyes válaszokat.

#### Link

https://create.kahoot.it/details/choose-the-right-response/Oef3c048-604e-436a-ac40-0386fc571f34

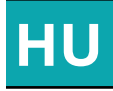

# **Kahoot** Kérdések és válaszok (Kommunikációs készségek) A1

Feladat

A nyelvtanulóknak meg kell találniuk a legjobb reakciót egy alapvető magyar kérdésre vagy kijelentésre, figyelmet szentelve alap nyelvtani szabályokra és szókincsre.

#### Cél

A kommunikációs készségek fejlesztése, ill. korábban tanult alapvető szókincs és nyelvtan áttekintése, megerősítése

In-class instructions Készítse el a kvízt a tanóra előtt.

Nyissa meg a feladathoz tartozó linket.

Kérje meg a tanulókat, hogy okostelefonjukkal csatlakozzanak a 'Kahoot.it' weboldalhoz a generált kód segítségével.

Vetítse ki a kvízt és indítsa el a játékot. Jutalmazza bónuszponttal a kvíz nyertesét/nyerteseit.

# Kahoot **Time expressions (Grammar) B1**

# Kahoot Időkifejezések (Nyelvhelyesség) B1

#### Preparation

create.kahoot.it

Necessary devices: internet access, projector, smart phones

Before the class

1. Log in to your account at create.kahoot.it

2. Click 'Create', then 'Quiz' and give your quiz a title e.g. Time expressions.

3. Fill in the 'Description' box and choose the audience (both required) then click 'Ok, go'.

4. Write your question, set time limit, give 4 possible answers and do not forget to tick the right answer before you move on to the next question.

5. Save your quiz and click 'Play it'.

6. Choose classic or team mode.

7. You can upload an intro video or images free of charge.

8. You can go through the correct answers again after the game thus consolidating new grammar.

Task

Students are asked to choose the right answer in this multiple choice exercise to check and consolidate grammar and vocabulary related to time.

Aim Further review of time expressions and relevant grammar.

In-class instructions

Prepare the quiz before the lesson.

Open the link to the activity.

Generate a code to the online game and ask students to use their phones to connect to Kahoot.it

Project the quiz and start the game.

Give a bonus point to the winner (s) of the game.

#### Előkészület

Használt program: www.studystacks. com

Szükséges eszközök: internet hozzáférés, kivetítő/saját számítógép vagy okostelefon

Instrukciók 1. Lépjen be a studystacks profiljába!

2. Készítsen egy új játékot: készítse el az anyagot a definíció- és szópárokkal!

3. Válassza ki a játékot/játékokat, amelyeket használ az anyaggal!

4. Ellenőrizze a válaszokat, majd ismételje át a birtokos ragokat és a szavakat még egyszer!

Link

https://create.kahoot.it/details/time-expressions-idokifejezesek/e863cb0b-b1a4-4c26-87f9-8431f6841241

Link

https://create.kahoot.it/details/time-expressions-idokifejezesek/e863cb0b-b1a4-4c26-87f9-8431f6841241

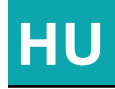

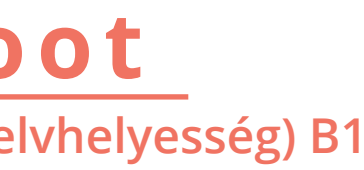

#### Feladat

A nyelvtanulóknak ki kell választaniuk a helyes megoldást, miközben átismétlik és egyúttal tudatosítják magukban az időkifejezésekhez tartozó nyelvtant és szókincset.

#### Cél

A birtokos szerkezetek gyakorlása a családtagok nevével. A családtagok nevének gyakorlása a birtokos szerkezettel egybekötve. A nyelvtan és a szókincs kiegészíti és erősíti egymást.

#### In-class instructions

Nyissa meg a feladathoz tartozó linket.

Kérje meg a tanulókat, hogy okostelefonjukkal csatlakozzanak a Kahoot.it' weboldalhoz a generált kód segítségével.

Vetítse ki a kvízt és indítsa el a játékot.

Jutalmazza bónuszponttal a kvíz nyertesét/nyerteseit.

Studystack

Activities in the freetime (vocabulary building) A2

# Studystack A szabadidős tevékenységek (szókincsbővítés) A2

#### Preparation

www.studystacks.com

Necesserv devices: internet access. projector/computer or smart phones

Before the class

1. Download pictures for the task "target".

2. Log in to your account in www.studystacks. com.

3. Create a new game, and the flashcards for the games.

4. Upload the pictures for the game "target". Write labels.

5. Choose the game or the games, which you are going to play with the students.

6. Play the game "target" to use the pictures.

7. After playing you can check the grammar and the words again.

> Link https://www.studystack.com/flashcard-2936085

Task

Students are asked matching the two parts of the expressions together. The have to recognize the grammatical structure of them, the suffixes on them.

Aim Learning new expressions, building vocabulary. Recognizing their structures, if they are already known for the students.

#### Előkészület

Használt program: www.studystacks. com

Szükséges eszközök: internet hozzáférés, kivetítő/saját számítógép vagy okostelefon

#### Instrukciók

1. Töltsön le újrahasználható képeket (pl. pixabay, pxhere)!

2. Lépjen be a studystacks profiljába!

3. Készítse el az anyagot a kifejezésekkel, szópárokkal! A kifejezés egyik fele az egyiken, a másik a másik kártyán.)

4. A "Target" nevű játékhoz töltse fel a képeket és a feliratokat!

5. Válassza ki a játékot/játékokat, amelyeket használ a tanításhoz!

6. Végül használja a "Target" című játékot!

7. Ellenőrizze a válaszokat, majd ismételje át a kifejezéseket még egyszer.

### Link

https://www.studystack.com/flashcard-2936085

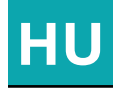

Feladat kifejezések megtanítása, Többtagú majd a szerkezetek szerinti elkülönítése (tárgyas, -val-vel ragos és helyhatározós), a ragok felismertetése

Új szókincs elsajátítása, a szókincs bővítése, a

Cél különböző felismerése.

szerkezetek

Studystack

Vacation (Vocabulary building) A2

#### Social media and webplatform applications

# **Studystac** Nyaralás (Szókincsbővítés) A2

#### Preparation

studystack.com

Prepare your slides (free upload of images) and flashcards

Necessary devices: internet access, projector

Before the class

1. Log in to your account at studystack.com.

2. Click 'Create new stack', and give your new study set a name. e.g. Vacation.

3. Click DATA and add terms and definitions then save changes.

4. Click SLIDES and upload your pictures then add labels in the target language.

5. Click on targets to check spelling.

Task

Familiarize students with the most often used terms through slides (visual aid) and use flashcards to help them memorize data quickly.

Aim

Eliciting and practising vacationrelated vocabulary with the help of pictures/ flashcards

#### In-class instructions

Open the link to target activity first.

Project the slides and ask students to identify the places and activities they can see in the pictures.

Reveal the words by clicking on targets.

Use flashcards to review new vocabulary.

#### Előkészület

studystack.com

Készítse el a diákat (ingyenes képfeltöltés) és a szókártyákat

Szükséges eszközök: internetelérés, projektor

Instrukciók 1. Jelentkezzen be a studystack.com fiókjába.

2. Kattintson a 'Create new stack'-re, adjon nevet az új szószedetnek, például: Nyaralás.

3. Kattintson a DATA menüpontra és írja be az új szavakat mindkét nyelven, majd mentse el az adatokat.

4. Kattintson a SLIDES menüpontra és töltse fel a kívánt képeket majd a célnyelven adjon hozzájuk címkét ( add labels).

5. Kattintson a céltáblákra és ellenőrizze a helyesírást.

Használja a szókártyákat az új szavak átismétlésére.

Link https://www.studystack.com/studyslide-2924852

> Link https://www.studystack.com/studyslide-2924852

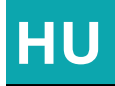

#### Feladat

A leggyakrabban használatos szavak és kifejezések megismertetése vizuális módszerekkel (dia, szókártyák) a gyorsabb memorizálás érdekében.

#### Cél

A nyaralás témakörével kapcsolatos szókincs felvezetése és gyakorlása képek és szókártyák segítségével.

#### Órai instrukciók

Még az órát megelőzően készítse el a diákat és a szókártyákat.

Nyissa meg a linket a target activity-hez

Vetítse ki a diákat és kérje meg a nyelvtanulókat, hogy nevezzék meg a képeken látott helyeket és tevékenységeket.

Kattintson a képek mellett látható 'céltáblákra', hogy az új szavak láthatóvá váljanak.

# Studystack

Family members, possessive suffixes - vocabulary building, practising of grammar B1

# Studystack A család – szókincsbővítés, birtokos személyragok B1

#### Preparation

www.studystacks.com

Necessery devices: internet access, projector/computer or smart phones

Before the class

1. Log in to your account in www.studystacks. com.

2. Create a game: write the definitions and the words into the game.

3. Choose the game or the games, which you are going to play with the students.

4. After playing you can check the grammar and the words again.

Link

https://www.studystack.com/inewflashcard-2936213

Task Students are asked matching the definitions and the words together.

Aim

Practicing the possessive suffixes using the names of the family members. Review of the vocabulary "family".

#### Előkészület

Használt program: www.studystacks. com

Szükséges eszközök: internet hozzáférés, kivetítő/saját számítógép vagy okostelefon

Instrukciók 1. Lépjen be a studystacks profiljába!

2. Készítsen egy új játékot: készítse el az anyagot a definíció- és szópárokkal!

3. Válassza ki a játékot/játékokat, amelyeket használ az anyaggal!

4. Ellenőrizze a válaszokat, majd ismételje át a birtokos ragokat és a szavakat még egyszer!

Link

https://www.studystack.com/inewflashcard-2936213

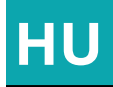

Feladat A megadott definíciók (leírások) és a szavak párosítása

| Cél                                                                                                    |         |
|----------------------------------------------------------------------------------------------------|---------|
| A birtokos szerkezetek gyakorlása                                                                                                | a       |
| családtagok nevével.                                                                                                    |         |
| A családtagok nevének gyakorlása                                                                                                 | a       |
| birtokos szerkezettel egybekötve.                                                                                                |         |
| A nyelvtan és a szókincs kiegészíti                                                                                              | és      |
| erősíti egymást.                                                                                                    |         |
| A családtagok nevének gyakorlása<br>birtokos szerkezettel egybekötve.<br>A nyelvtan és a szókincs kiegészíti<br>erősíti egymást. | a<br>és |

# Edpuzzle

"Jól esett neked?" - Verbs and idioms in Hungarian A2

#### Preparation

www.edpuzzle.com (Registration required from the teacher and from the students as well.) Necessary devices: computer or mobile device (both for the teacher and for the students), internet access, projector.

#### Instructions

1. Log in to create your own account at Edpuzzle. com.

2. Click "Content," then click "YouTube" on the left side of the screen, under the "Popular channels" heading.

3. Search for the YouTube video in the search bar (in the example I have used "Ausztrál Tom – Ausztrál nyelvlecke 8."). When the desire video is listed among the search results, hover over the video with the cursor and click "Copy." This will copy the video to your "Content" folder.

4. Go to your "Content" folder (top right corner of the screen), go to the selected video, hover over the video with the cursor and click "Edit" to start preparing the exercise.

5. When the video loads, you can crop it if necessary, record a voiceover, add audio notes, and add comment or questions (multiple choice or open ended) to the video.

6. Start playing the video and stop it whenever you want to add a comment or a question (in the box on the right side of the screen). Click "Save" and "Continue" after each question.

7. Click "Finish" when you have added all the questions. You can assign it to a class and set a deadline, if needed, and decide whether or not skipping questions is allowed.

8. Send sharable link to students or show the exercise in class.

Task

This task is best done either as a homework exercise (in preparation for a lesson which deals with idioms in more detail) or as a warm-up exercise done individually by each student. The task is to watch a short, comic video by YouTuber Ausztrál Tom ("Australian Tom"), who introduces a Hungarian idiom, and to answer the questions about different parts of the video (part listening comprehension, part vocabulary revision). If the task is done as homework, the teacher will need to check the students' submissions: while if it is done in class, answers can be discussed together.

#### Aim

Revising vocabulary containing "esik" (to fall) and learning the idiom "jól esik neki" (to enjoy sg, to be pleased about sg), while also practising listening comprehension.

#### In-class instructions

Send link to students.

Have students watch the video and answer the questions either as homework or in the classroom.

Discuss the answers in class and brainstorm other relevant expressions (e.g. expressions also containing "esik")

# Edpuzzle "Jól esett neked?" - Igék és idiómák magyarul A2

#### Előkészületek

Használt program: www.LearningApps.org (A tanárnak regisztrálnia kell, de az oldal használata ingyenes.) Szükséges eszközök: számítógép, internet-hozzáférés, projektor

#### Instrukciók

1. Jelentkezzünk be, hogy létrehozhassuk saját Edpuzzle. com fiókunkat.

2. Kattintsunk a "Content" menüpontra a képernyő tetején, majd pedig a "YouTube" szóra a "Popular channels" menüben a képernyő bal oldalán.

3. A keresőmezőben keressük meg a használni kívánt YouTube videót (a példában az "Ausztrál Tom – Ausztrál nyelvlecke 8." című videót használtam). Amikor a kívánt vídeó megjelenik a keresési eredmények között, vigyük fölé a kurzort és kattintsunk a "Copy" opcióra. Ezzel bemásoljuk a videót a saját "Content" mappánkba.

4. Menjünk bele a "Content" mappába (a képernyő jobb felső részén), menjünk a kiválasztott videóhoz, vigyük fölé a kurzort és kattintsunk az "Edit" opcióra, hogy megkezdhessük a feladat elkészítését.

5. Amikor a videó betöltödik, megvághatjuk ("Crop"), rögzíthetünk hozzá audiokommentárt ("Voiceover"), megjegyzéseket hangfelvételként hozzáadhatunk ("Audio notes"), illetve nyitott végű vagy feleletválasztós kérdéseket tehetünk fel.

6- Kezdjük el a videó lejátszását és állítsuk meg minden olyan ponton, ahol megjegyzést vagy kérdést szeretnénk hozzáadni (a képernyő jobb oldalán lévő szövegdobozban). Minden kérdés után kattintsunk a "Save," majd pedig a "Continue" gombokra.

7. Ha az összes kérdést elkészítettük, kattintsunk a "Finish" gombra. Ezután a videót hozzárendelhetjük egy csoporthoz, megadhatunk határidőt, ha szükséges, és eldönthetjük, a tanulók átugorhatják-e az egyes kérdéseket a feladat megoldása során.

8. Küldiük el a linket a tanulóknak.

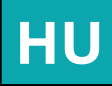

#### Feladat

A vizuális segítség alapján ismerjük fel a képen ábrázolt szituációban releváns köszönéseket és kifejezéseket. A feladatban egy kép, a magyar ábécé betűi és az adott kifejezésben szereplő betűk száma alapján ismerjük fel a kifejezést/köszönést (pl. releváns reptéren várakozó személy = "Jó utat!") és egyesével azonosítsuk be a kifejezésben szereplő betűket.

#### Cél

mindennapi köszönésekhez. kifejezésekhez kapcsolódó szókincs gyakorlása, valamint a magyar helyesírás és ábécé gyakorlása (különös tekintettel a hosszú és rövid magánhangzók közötti különbség megfigyelésére, pl. a/á vagy 0/ó).

#### Órai instrukciók Nyissuk meg a feladatot.

Vetítsük ki az első feladványt.

Kérjük meg a csoportot, hogy azonosítsa a képhez illő kifejezést, majd a tanulók egyenként betűket választanak, míg a helves megoldást meg nem találják.

# LearningApps

**Greetings and Useful Expressions in Hungarian – Vocabulary** revision A1

#### Preparation

www.LearningApps.org (Registration required from the teacher, but the use of the site is free of charge.)

Necessary devices: computer, internet access, projector

#### Instructions

1. Log in to create your own account at LearningApps.org

2. Click "Create App", pick a template (the one used here is "Hangman"), and after viewing the examples, click "Create new app."

3. Provide a title and a task description. set a keyboard to be used. (Here: HU)

4. Provide the words/expressions to be guessed ("Searchwords") and pick a prompt (text, image, text to speech, or audio). In the example task, the visual prompts come from Flickr, a photo sharing website affiliated with LearningApps.org.

5. Optional: provide a feedback message and/or possible hints.

6. Finish editing and view the preview, then edit or save the app as necessary.

Link https://learningapps.org/6233719

#### Task

successfully identify everyday To greetings and expressions based on visual prompts. Using an image, the letters of the Hungarian alphabet and the number of blank spaces left, identify the greeting/ expression appropriate to the situation (e. g. image of a person at an airport = "Have a nice trip!") and guess letter by letter how the expression is spelled.

#### Aim

Practising vocabulary related to everyday greetings and familiarizing ourselves with Hungarian spelling and the alphabet (with an emphasis on observing the difference between similar vowels, e.g. a/á or o/ó).

#### In-class instructions

Open the link to the activity

Project the first question

Ask group to identify the answer and ask each student in turn to pick a letter until eventually the correct spelling is guessed

#### Előkészületek

Használt program: www.LearningApps.org (A tanárnak regisztrálnia kell, de az oldal használata ingyenes.)

Szükséges eszközök: számítógép, internethozzáférés, projektor

#### Instrukciók

1. Jelentkezzünk be, hogy létrehozhassuk saját LearningApps.org fiókunkat

2. Kattintsuk a "Tankocka készítése" menüpontra, válasszunk egy sablont (itt: "Akasztófa másként"), majd a példák megtekintése után kattintsunk az "Új tankocka készítése" gombra.

3. Adjuk meg a tankocka címét és a feladat leírását, majd válasszuk ki a feladatban megjelenő billentyűzetet (itt: HU).

4. Adjuk meg a kitalálandó feladványokat és súgószavakat (szöveg, kép, szöveg a hanganyaghoz, vagy hanganyag). A példában a képek a Flickr fotómegosztó weboldalról származnak, ezt a lehetőséget a LearningApps. org oldal alapbeállításként kínália.

5. Opcionális: adjunk meg visszajelzést és/ vagy súgó instrukciókat.

6. Kattintsunk a "Befejezés és előnézet" gombra, majd szükség szerint szerkesszük tovább vagy mentsük el a tankockát.

Link https://learningapps.org/6233719

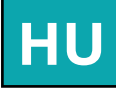

### LearningApps Köszönések és hasznos kifejezések a magyarban – Szókincs ismétlése A1

#### Feladat

A vizuális segítség alapján ismerjük fel a képen ábrázolt szituációban releváns köszönéseket és kifejezéseket. A feladatban egy kép, a magyar ábécé betűi és az adott kifejezésben szereplő betűk száma alapján ismerjük fel a kifejezést/köszönést releváns (pl. reptéren várakozó személy = "Jó utat!") és egyesével azonosítsuk be a kifejezésben szereplő betűket.

#### Cél

köszönésekhez, Α mindennapi kifejezésekhez kapcsolódó szókincs gyakorlása, valamint a magyar helyesírás és ábécé gyakorlása (különös tekintettel a hosszú és rövid magánhangzók közötti különbség megfigyelésére, pl. a/á vagy 0/ó).

> Órai instrukciók Nyissuk meg a feladatot.

Vetítsük ki az első feladványt.

Kérjük meg a csoportot, hogy azonosítsa a képhez illő kifejezést, majd a tanulók egyenként betűket választanak, míg a helyes megoldást meg nem találják.

# LearningApps What do I do all day? - Vocabulary revision A1

# LearningApps Mit csinálok egész nap? – Szókincs ismétlése A1

#### Preparation

www.LearningApps.org (Registration required from the teacher, but the use of the site is free of charge. Students not required to register.) Necessary devices: computer or mobile device (both for the teacher and for the students), internet access

#### Instructions

1. Log in to create your own account at LearningApps.org

2. Click "Create App", pick a template (the one used here is "Word Grid"), and after viewing the examples, click "Create new app."

3. Provide a title and a task description, set a background image. In the example task, the image comes from Flickr, a photo sharing website affiliated with LearningApps.org.

4. Provide the words to be found in the grid and the hints. In the example task, the hints are sentences from a previously read text, with the missing verbs marked with three dots (...). Otherwise, hints can be images, texts, text to speech, audio or video as well.

5. Decide whether diagonal positioning of words is allowed or not, whether the missing words and hints should be displayed right from the beginning or not, and provide feedback or help as required.

6. Finish editing and view the preview, then edit or save the app as necessary.

7. Send sharable link to students.

#### Task

This task is best done either as a homework exercise or as a warm-up exercise done individually by each student. The task is to find the verbs missing from the sentences describing one's daily routine and to find them in the wordsearch puzzle. The task is based on a text from the book HungaroLingua Basic Level 2 and should serve as a follow-up exercise after reading and translating a text on the same topic. Feedback is immediate on the website, therefore it does not require the instructor's checking the exercise.

#### Aim

Practicing vocabulary related to everyday activities and daily routines in context, with an emphasis on verb endings.

#### In-class instructions

Send link to students.

Have students work the puzzle either as homework or in the classroom.

**Discuss potential problems.** 

Link https://learningapps.org/6234654

#### Előkészületek

Használt program: www.LearningApps.org (A tanárnak regisztrálnia kell, de az oldal használata ingyenes. A tanulóknak nem szükséges regisztrálni.) Szükséges eszközök: számítógép vagy mobil eszköz (mind a tanárnak, mind pedig a tanulóknak), internet-hozzáférés.

#### Instrukciók

1. Jelentkezzünk be, hogy létrehozhassuk saját LearningApps.org fiókunkat

2. Kattintsuk a "Tankocka készítése" menüpontra, válasszunk egy sablont (itt: "Szókereső"), majd a példák megtekintése után kattintsunk az "Új tankocka készítése" gombra.

3. Adjuk meg a tankocka címét és a feladat leírását, majd válasszuk ki a feladat háttérképét. A példában a kép a Flickr fotómegosztó weboldalról származik, ezt a lehetőséget a LearningApps.org oldal alapbeállításként kínálja.

4. Adjuk meg a megkeresendő szavakat és a súgószavakat. A példában a súgószavak a korábban olvasott szöveg mondatai, amelyekben a hiányzó igét három pont (...) jelöli. Egyébként súgószó lehet még kép, szöveg, szöveg a hanganyaghoz, audio és videó is.

5. Döntsük el, engedélyezzük-e az átlós szavakat, hogy a hiányzó szavak és a súgószavak láthatóak legyenek-e kezdettől fogva, illetve adjunk visszajelzést és segítséget igény szerint.

6. Kattintsunk a "Befejezés és előnézet" gombra, majd szükség szerint szerkesszük tovább vagy mentsük el a tankockát.

7. Küldjük el a linket a tanulóknak.

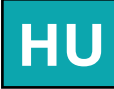

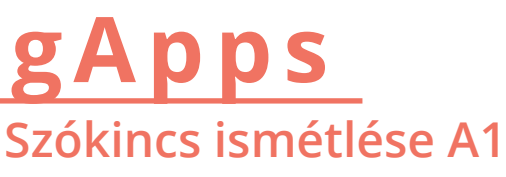

#### Feladat

Ezt a feladatot a tanulók házi feladatként vagy órai bemelegítő feladatként csinálhatják meg. A feladat, hogy megtaláljuk a napi rutint leíró mondatokból hiányzó igéket, majd ezeket megkeressük a szókeresőben. A feladat a HungaroLingua Basic Level 2 tankönyv egyik szövegén alapul, és gyakorló feladatként szolgál azután, hogy a tanulók elolvasták és lefordították a vonatkozó szöveget a tankönyvből. Mivel a weblap azonnali visszajelzést ad a feladat eredményéről, így a tanárnak nem szükséges azt ellenőriznie.

#### Cél

A mindennapi tevékenységekhez és napi rutinhoz kapcsolódó szókincs gyakorlása, különös tekintettel az igei személyragokra.

#### Órai instrukciók Küldjük ki a linket a tanulóknak.

- A tanulók házi feladatként vagy órai munkaként elkészítik a feladatot.
- esetleges felmerülő problémák Az megbeszélése.

#### Link

https://learningapps.org/6234654

# Storyjumper

Last weekend A2

# Storyjumper Múlt hétvége A2

#### Preparation Storyjumper

**Computer or mobile device** 

Órai instrukciók Briefly introduce the application to students.

Have students make homework or lesson presentations about their weekends. The presentation should consist of a minimum of 5 pictures, each with a short text.

Ask students to send us a link to the completed presentation. If you are working with a small group, ask them to present their works to the group.

#### Task

Students need to make a presentation about their weekend using the Storyjumper application and the past forms of learned verbs.

Aim Practicing the past forms of the verbs.

#### Előkészületek Storyjumper

Számítógép vagy mobileszköz mind a tanárnak mind a diákoknak

#### Órai instrukciók

Röviden mutasd be az alkalmazást a tanulóknak.

A tanulók házi feladatként vagy órai munkaként készítsenek prezentációt a hétvégéjükről. A prezentáció minimum 5 képből álljon és mindegyiken legyen egy rövid felirat is.

Kérjük meg a hallgatókat, hogy küldjék el nekünk az elkészült prezentáció linkjét. Ha kis csoportban dolgozunk, akkor kérjük meg őket, hogy prezentálják az elkészült munkád a csoportnak.

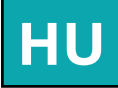

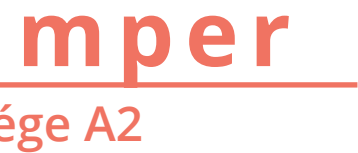

#### Feladat

diákoknak prezentációt A kell a hétvégéjükről készíteniük Storyjumper alkalmazás segítségével, a már tanult igék múlt idejű alakjait használva.

#### Cél

Az igék múlt idejű alakjának gyakorlása.

# Quizlet Products in the supermarket A1

# Quizlet Termékek a szupermaketben A1

|                                           | Preparation                                                                                                    | Task                                           | Előkészületek                                                                                                    |  |  |
|-------------------------------------------|----------------------------------------------------------------------------------------------------|------------------------------------------------|----------------------------------------------------------------------------------------------------|--|--|
|                                           | Used application: Quizlet                                                                                                    | Students need to create a flashcard            | Használt program: Quizlet                                                                                                    |  |  |
| Computer or mobile device for the teacher |                                                                                                    | or shopping list.                              | Számítógép és projektor az oktatónak                                                                                                    |  |  |
|                                           | Introduce the application to the students.<br>They are asked to create a word collection of at least 20 items usin Quizlet from the words of their own shopping list.<br>In the next lesson, create a collection of expressions from the words they have collected. Write them on the board and ask them to add the new words to their own Quizlet list. (This way we create a common material) | Aim<br>Practicing words used in everyday life. | Órai instrukciók<br>Mutassuk be az alkalmazást a tanulóknak.<br>Kérjük őket, hogy készítsenek egy<br>legalább 20 tételből álló szógyűjteményt<br>a Quizlet segítségével. A szavakat a saját<br>bevásárlólistájukról gyűjtsék össze.<br>A kövekező órán készítsünk<br>szógyűjteményt az általuk összegyűjtött<br>szavakból a táblán és kérjük meg<br>őket, hogy otthon egészítsék ki a saját<br>listájukat a többiek szavaival is, így egy<br>közös anyag jön létre). |  |  |
|                                           |                                                                                                    |                                                |                                                                                                    |  |  |

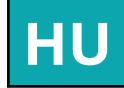

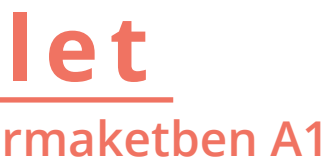

# Feladat A diákoknak tanulókártya gyűjteményt kell készítenie egy saját, nagy bevásárlásuk vagy bevásárlólistájuk alapján.

Cél A mindennapi életben használt szavak gyakorlása.

**E-learning methods** Edmodo B1 Edmodo B1 **Socrative A1 Socrative A2 Socrative B1** 

### **Social media and webplatform applications**

Kahoot A2 Kahoot A2 **Studystack A1** Symbaloo B1 Youtube A2

Parte 2 Applications

**Mobile and smartphone apps** 

Edpuzzle B1 **Plickers A1** Quizizz A1 Quizizz A2

Quizlet A2

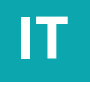
# Edmodo **Present and Past Subjunctive B1**

# Edmodo

### Preparation

Quiz builder in Edmodo

Necessary devices: internet access, smartphone, tablet or laptop. Projector or smart Tv is not necessary but it can help.

#### Before the class

1. Log into your account at Edmodo.com.

2. Click 'Create' a class and name it according to your subject, e.g. English Grammar grade 5, Vocabulary grade 8 and so on.

3. Click on guiz and create one. You can choose different types of questions (multiple choice, True/False, Matching...)

4. Set the time.

5 Share it with your class.

6. Set a deadline and lock your quiz.

7. Give your students the Class Code to enter vour class.

> Link https://edmo.do/j/d62kgt **Class Code 5aksne**

Task Reinforcing the use of of present and past subjunctive

Aim

Reinforce the use of the subjunctive tenses especially the irregular forms using the Edmodo quiz builder to assess students' learning during or after a unit of study.

### In-class instructions

Working by themselves students have to click on the quiz that the teacher upload on Edmodo and find the right answer for each questions.

They can also use the Edmodo App.

When all the students have completed the test, the teacher will receive a notification with all the results and she can decide to review all the questions all together.

### Preparazione

Usare i quiz di Edmodo

Dispositivi necessari: internet, smartphone, tablet o portatile. Proiettore o smart Tv non sono necessari ma possono essere utili.

### Istruzioni

1. Accedi al tuo account Edmodo.com.

2. Clicca su "crea una classe" e dalle un nome a seconda della materia che insegni es. Italiano grammatica A1, Italiano vocabolario B1 etc.

3. Clicca su quiz per crearne uno. Puoi scegliere diversi tipi di domande, es. scelta multipla, vero/falso, combinazione etc.

4. Decidi il tempo che gli studenti avranno a disposizione per completare il test.

5. Condividilo con la tua classe.

6. Fornisci ai tuoi studenti il codice per accedere alla tua classe.

> Link https://edmo.do/j/d62kgt Class Code 5aksne

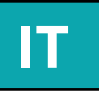

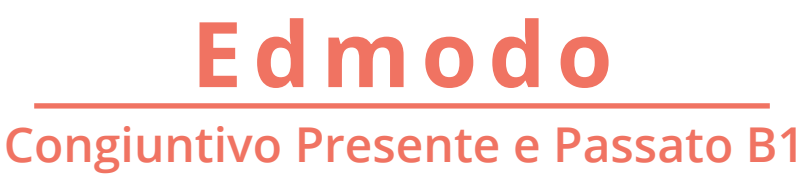

Attività Ripassare e rinforzare le forme e l'uso del congiuntivo presente e passato.

Scopo Consolidare la memorizzazione e l'uso del congiuntivo presente e passato specialmente delle forme irregolari, usando Edmodo.

Istruzioni per l'attività in classe Gli studenti fanno il test da soli rispondendo alle domande del quiz che l'insegnante ha caricato su Edmodo.

E anche possibile utliazzare l'App di Edmodo.

Quando tutti gli studenti avranno completato il test, l'insegnante riceverà un avviso con i risultati di tutti gli studenti e potrà decidere di rivedere tutte le risposte insieme alla classe.

# Edmodo

Welcome! What do you like doing? B1

#### Preparation

Internet access, a laptop/tablet/smartphone for the teacher and for each student.

Before the class

1. Students register on Edmodo (clicking on "I'm a Student") and join the virtual Class the teacher has created (the teacher will have given them the needed Class Code).

2. Once in the Edmodo group, each student writes a Note, following the instructions provided by the teacher (both orally and in writing on Edmodo): students have to write three sentences about their free time activities (in the past, in the present and/ or in the future). Two sentences must be true and one must be a lie.

3. Each student answers their classmates' Note, clicking on the button below (Reply). They will guess about their classmates' lies.

4. To send an online Poll in an Edmodo Class: click on Poll, type a question and answer options, then click on Send.

5. Each student reads the Poll and clicks on their favourite answer.

#### Aim

This is an introductory class, to assess the students' prior competence in Italian writing, speaking and interacting. It's also a chance for the students to introduce themselves and get to know more about their classmates, as well as to use and/or acquire some vocabulary about hobbies.

> Link https://edmo.do/j/ggi2e8

Task

Ice-breaking tasks that enable the students to write, talk and interact, in a virtual classroom created on Edmodo.

To welcome a new class talking about passions and hobbies.

Assessing students' prior knowledge and skills.

**Revising verbal tenses and vocabulary.** 

#### In-class instructions

The teacher can create a Class on Edmodo before meeting the students.

In their Edmodo Class, students write three sentences about passions and free time activities. Two sentences are true (each student describes what s/he really likes or has done/does/will do) and one sentence is a lie.

Each student comments on their classmates' sentences, guessing what the lie is.

Oral interaction follows, so that each student reveals truths and lies about his/her free time activities.

At the end of the class, students take part in an online Poll to choose their favourite topic for the next lesson. Students can choose one among four different options provided by the teacher (each of those options corresponds to a free time activity they can focus on during

# Edmodo Benvenuto/a! Che cosa ti piace fare? B1

#### Preparazione

| Strumenti necessari: collegamento a internet, |
|-----------------------------------------------|
| un pc/tablet/smartphone per l'insegnante e    |
| per ogni studente.                            |

#### Istruzioni

1. Gli studenti creano un account su Edmodo (cliccando su "Sono uno studente) e poi si iscrivono alla classe virtuale dell'insegnante, utilizzando il codice fornito da lui/lei.

2. Una volta online nel gruppo Edmodo, ogni studente scrive un Messaggio, seguendo le istruzioni che l'insegnante fornisce sia oralmente, che per iscritto su Edmodo: gli studenti devono scrivere tre frasi relative alle loro attività del tempo libero (al passato / presente / futuro). Due frasi devono essere vere, mentre una deve essere una bugia.

3. Ogni studente risponde al Messaggio "postato" da ciascuno dei compagni, dicendo quale, secondo loro, è una bugia.

4. Per inviare un Sondaggio: dalla Classe su Edmodo, cliccare su Sondaggio, scrivere una domanda e le opzioni di risposta, quindi cliccare su Invia.

5. Ogni studente legge il Sondaggio e seleziona la risposta preferita, cliccandovi sopra.

#### Obiettivi

Si tratta di una lezione introduttiva. per vagliare le pre-conoscenze degli alunni per quanto riguarda produzione e interazione orali e scritte. Gli studenti avranno occasione di conoscersi parlando delle proprie attività del tempo libero. Al contempo, ri-utilizzeranno, ripasseranno e/o acquisiranno il lessico sull'argomento.

363

tphone apps

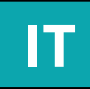

#### Attività

Attività per rompere il ghiaccio e, allo stesso tempo, per interagire oralmente e per iscritto. Argomento di conversazione saranno passioni, passatempi, attività nel tempo libero.

Le attività di produzione e interazione scritta si svolgono su Edmodo.

Accogliere una nuova classe parlando di passioni e passatempi.

Sondare le pre-conoscenze degli studenti.

#### Istruzioni per l'attività in classe

L'insegnante crea una classe su Edmodo prima di incontrare gli studenti di persona.

Nella Classe di Edmodo, gli studenti scrivono tre frasi su passioni e attività nel tempo libero. Due frasi sono vere (corrispondono a passioni o passatempi reali - passati, presenti o futuri), mentre una frase è una bugia.

Ogni studente commenta il post di ciascuno dei compagni, dicendo quale, secondo loro, è la bugia.

Durante l'interazione orale che seguirà, ciascuno studente rivela la verità.

Alla fine della lezione, gli studenti partecipano a un mini-sondaggio su Edmodo, pubblicato nel gruppo dall'insegnante. In tale sondaggio, ciascun alunno esprime la propria preferenza per l'argomento della lezione successiva (le opzioni di risposta sono fornite dall'insegnante).

> link https://edmo.do/j/ggi2e8

Jobs (Vocabulary building) A1

# E-learning methods

# Socrative Professioni (costruzione lessicale) A1

#### Preparation https://www.socrative.com

Necessary devices: internet access, computers, tv screen (if available)

Before the class

1. Log in to your account socrative.com

2. Click on 'quizzes' and 'add quiz'

3. Create questions chosing amongst different possibilities (multiple answer, true/false, short open answer). Add images if necessary. Always select the correct answer for the system to memorize.

4. Name and save the quiz.

Task Consolidate and learn basic vocabulary related to different types of job using images and logical thinking.

Aim

The activity is meant to verify and integrate knowledge concerning specific vocabulary (with the support of images and competitive motivation).

## In-class instructions

Open the link to the activity

Launch the quiz and ask students to answer the questions divided in couples or little teams

At the end of the activity check results to confirm

#### Preparazione

https://www.socrative.com

Dispositivi necessari: accesso a internet, computer, schermo televisivo (se disponibile).

#### Istruzioni

1. Log in nel proprio account socrative. com

2. Click su 'quizzes' e 'add quiz'

3. Creare una serie di domande scegliendo tra diverse alternative di risposta (risposta multipla, vero/falso, breve risposta aperta). Aggiungere immagini se necessario. Sempre specificare la risposta corretta per permettere al sistema di memorizzarla.

4. Nominare e salvare il quiz.

Link https://b.socrative.com/teacher/#import-quiz/37547289

> Link https://b.socrative.com/teacher/#import-quiz/37547289

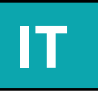

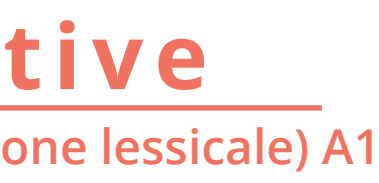

#### Attività

Consolidare ed apprendere il vocabolario di base relativo a diversi tipi di professione (attraverso le immagini ed il ragionamento logico).

#### Scopo

L'attività prevede la verifica e l'integrazione della conoscenza relativa ad uno specifico ambito lessicale (attraverso il supporto visivo delle immagini e la motivazione della competizione).

Istruzioni per l'attività in classe Aprire il link relativo alla pagina dell attività.

Avviare il quiz e chiedere agli studenti di rispondere alle domande divisi in coppie o piccole squadre.

Alla fine dell'attivit,à controllare i risultati e discuterli.

### Direct, indirect and combined pronouns (grammar) A2

### Preparation

Socrative

Necessary devices: internet access, projector or tv screen

Before the class

1. Log in to your account at https://www.socrative.com/

2. Click QUIZ, ADD QUIZ and give a title to the activity

3. Select the type of question (between MUL-TIPLE CHOICE, TRUE/FALSE, SHORT ANSWER)

4. Write the question and select the correct answer

5. In the EXPLANATION box explain the answer or add some useful contents

Task Study and identification of pronouns (suitable both for A2 and B1 level)

Aim Analysis, identification, comparison and practice of pronouns

#### In-class instructions

Prepare the activity before the class **Open SOCRATIVE, click on LAUNCH** and then QUIZ, select the activity and the chosen method, TEACHER PACED in this case.

Project the first question, read it loud and guide the students to the pronouns' recognition and to the related correct answer.

Analyze the first two or three sentences with the entire class as an example, and then ask the students to give the correct answer; when a correct answer has been given, reveal the explanation.

Link https://b.socrative.com/teacher/#import-quiz/36980620 SOC-36980620

| Preparazione<br>Socrative                                                                    | Studi                             |
|----------------------------------------------------------------------------------------------|-----------------------------------|
| Necessaria connessione a internet, proiettore o schermo tv                                   |                                   |
| Istruzioni                                                                                   | Analis                            |
| 1. Accedere al proprio account a https://<br>www.socrative.com/                              |                                   |
| 2. Cliccare su QUIZ, AGGIUNGI QUIZ e<br>assegnare un nome all'attività                       | lst<br>Prep<br>Aprire             |
| 3. Selezionare la tipologia di domanda<br>(tra MULTIPLE CHOICE, TRUE/FALSE,<br>SHORT ANSWER) | e su<br>l'attiv                   |
| 4. Inserire la domanda e selezionare la<br>risposta corretta                                 | Proie<br>ad al                    |
| 5. Nel riquadro della "EXPLANATION"<br>analizzare la risposta o aggiungere altri             | ricon                             |
| contenuti                                                                                    | Dopo<br>insier<br>selezi<br>volta |
| 04                                                                                           | (07                               |

Udkaz https://b.socrative.com/teacher/#import-quiz/36980620 SOC-36980620

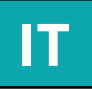

# Socrative Pronomi diretti, indiretti e combinati (grammatica) A2

Attività io e analisi dei pronomi (adatto sia per corso Å2 che B1)

#### Scopo

riconoscimento, confronto dei pronomi e relativa pratica

ruzioni per l'attività in classe arare l'attività prima della lezione SOCRATIVE, cliccare LAUNCH ccessivamente QUIZ, selezionare vità e la modalità prescelta, in questo caso TEACHER PACED

tare la prima domanda, leggerla ta voce e guidare gli studenti al oscimentio dei pronomi e alla relativa risposta corretta

le prime due o tre frasi analizzate ne, chiedere agli studenti di onare la risposta corretta e, una data, rivelare la spiegazione e analizzarla

**Idiomatic Expressions B1** 

# E-learning methods

# Socrative **Espressioni idiomatiche B1**

#### Preparation

Socrative

Necessary devices: internet access, projector/ smart TV; tablet, laptop or smartphone.

#### Before the class

1. Log in to your account as a teacher at Socrative. com

2. Click 'Quizzes, and create a new one.

3. Name your quiz.

4. You have 3 types of questions: 1. Multiple choice 2. True/False 3. Short answer

5. You can always give a feedback about the answer in the 'Explanation' section, giving extra information to your students.

6. If you choose the short answer option, you can add the the correct answer.

Link **Ouiz Name&Number** Espressioni idiomatiche SOC-37545027 **Import Quiz** 

Task To successfully identify the most common idiomatic expression in Italian.

Aim

Reviewing what we taught in the previous class and reinforcing the knowledge and the use of Italian idiomatic expression..

#### In-class instructions

Launch the game. Step 1, choose delivery method: instant feedback, open navigation and teacher peeced, Step 2 choose additional setting.

Students have to log in just using the Room number, they DON'T need to create an account.

Immediately they can see the questions.

Students can see who is answering right and wrong on the projector as a competition, but the teacher has always the option to hide the name of the students.

At the end you can check/download a view chart or a report for the whole class or for single student.

#### Preparazione

#### Socrative

Dispositivi necessari: internet, proiettore/ smart TV; tablet, portatile o smartphone.

#### Istruzioni

1. Accedi al tuo account di insegnante sul sito Socrative.com

2. Clicca su 'Quiz' e creane uno nuovo.

3. Dai un titolo al tuo quiz.

4. Hai 3 tipi diversi di risposte: 1. Risposta multipla 2. Vero/Falso 3. Risposta breve.

5. Puoi sempre decidere di aggiungere un commento finale alla risposta, nella sezione 'Explanation' per dare maggiori informazioni ai tuoi studenti.

6. Se scegli la risposta breve puoi sempre decidere di aggiungere la risposta corretta..

#### Link Ouiz Name&Number Espressioni idiomatiche SOC-37545027 **Import Quiz**

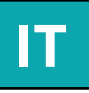

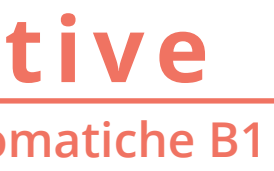

Attività

Riconoscere le espressioni idiomatiche italiane più comuni e usate.

Scodo Ripassare l'argomento studiato in precedenza e aiutare la memorizzazione e l'uso di frasi idiomatiche italiane.

Istruzioni per l'attività in classe

Preparare il quiz prima della lezione. Lanciare il quiz. 1. Scegliere il tipo di modo di giocare: feedback immediato, feedback alla fine, o insegnante come moderatore; 2. scegliere le altre opzioni. Lanciare il quiz.

Gli studenti devono accedere al gioco andando sulla pagina di Socrative e inserendo il numero della classe. NON devono creare un profilo.

Immediatamente compariranno le domande..

Gli studenti possono anche vedere la classifica degli altri studenti sullo schermo e chi sta rispondendo in maniera corretta o sbagliata. L'insegnante ha sempre l'opzione di nascondere il nome degli studenti.

Alla fine del gioco l'insegnante può vedere e scaricare un report finale di tutta la classe o dei singoli studenti.

# Kahoot

# **Prepositions A2**

# Kahoot

# **Preposizioni A2**

## Preparation

#### kahoot.com

Screen connected to internet, smartphone or tablet for students

#### Before the class

- 1. Log in to your kahoot account
- 2. Choose the activity
- **3. Select Live Kahoot**
- 4. Select Live game
- 5. Choose classic mode (individual) or team mode

6. Ask students to log in to the site/app Kahoot and give them the pin code to access

7. Start the game and follow the instructions that appear on the screen

Task Practice on the use of prepositions in italian language: answer multiple questions about using prepositions in everyday phrases

Aim Develop knowledge of use of prepositions in common italian phrases.

> In-class instructions Open the link of the activity

> > Select Live Kahoot

Follow the instruction

Students can both play individually or in team

Redo the game to check if the students have absorbed the use of prepositions in those phrases

| kahoot.co             | m                    |   |           |            |   |
|-----------------------|----------------------|---|-----------|------------|---|
| Schermo<br>tablet per | connesso<br>studenti | a | internet, | smartphone | 0 |

Preparazione

Prima della lezione

2. Scegliere l'attività

**3. Selezionare Live Kahoot** 

4. Seleziona Live game

appaiono sullo schermo

gruppo

1. Loggarsi al proprio account kahoot

5. Scegli se fare una gara individuale o in

fargli digitare il codice di invito

6. Far loggare gli studenti al sito/app Kahoot e

7. Avviare la gara e seguire le istruzioni che

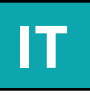

#### Attività

Pratica sull'uso delle preposizioni in italiano: rispondere a domande multiple relative all'uso delle preposizioni in frasi comuni

#### Scopo

Aumentare le conoscenze dell'uso delle preposizioni in frasi comuni dell'italiano

### Istruzioni per l'attività in classe

Aprire il link dell'attività

Selezionare Live Kahoot

Seguire le istruzioni

Far gareggiare gli studenti da soli o in gruppo

Rifare il gioco per vedere se gli studenti hanno "assorbito" l'uso delle preposizioni in quelle frasi

# Kahoot

# The Present Perfect (grammar) A2

Task

Practice or assessment the correct use of the

Present Perfect (both suitable for the end of A1 course or the beginning of A2).

Aim

Practise and/or assessment the correct use

of the Present Perfect, included reflexive

verbs and irregular past participle.

In-class instructions

Open the link and project the first question.

Read the first sentence loud, analyse it

and guide the students to choose the right

auxiliary and right past participle; repeat fo

r the next 2 sentences to make the students

aware of how the activity works.

Afterwards ask one student to suggest an

answer and discuss

# Kahoot

# Il passato prossimo (grammatica) A2

| Preparazione<br>kahoot.com<br>Necessaria connessione a internet, proiettore o<br>schemo tv                                                                                           | Pr<br>pa          |
|----------------------------------------------------------------------------------------------------|-------------------|
| Smartphone degli studenti<br>Refore the class                                                                                                    |                   |
| 1. Accedere al proprio account su kahoot.com.                                                                                                    | P<br>p            |
| 2. Cliccare su KAHOOTS, MY KAHOOTS, CREATE NEW, QUIZ.                                                                                                    |                   |
| 3. Completare i campi richiesti (titolo,<br>descrizione) e cliccare NEXT.                                                                                                    | Арі               |
| 4. Inserire le domande e selezionare la risposta<br>corretta; inoltre porre attenzione alla selezione<br>del tempo limite (TIME LIMIT) da concedere agli<br>studenti per rispondere. | Leg<br>stu<br>cor |
| 5. Aprire il LINK, selezionare PLAY e<br>successivamente la modalità prescelta per<br>somministrare il quiz CLASSIC ( individuale) o<br>TEAM MODE (a squadre).                       | 2<br>Suc          |
| 6. Apparirà un numero PIN sullo schermo che<br>permetterà agli studenti di partecipare al gioco.                                                                                     |                   |
| 7. Chiedere agli studenti di connettersi a<br>Google, cercare KAHOOT e inserire il numero                                                                                            |                   |

PIN che gli permetterà di partecipare al quiz.

Link https://play.kahoot.it/#/k/c9dd992f-28e2-4667-9d19-03a6d5a425e2

# Preparation

kahoot.com

Necessary devices: internet connection, projector/ tv screen Student's smartphone

### Before the class

1. Log in to your accountat kahoot.com

2. Click KAHOOTS, MY KAHOOTS, CREATE NEW, OUIZ.

3. Fill in the required fields (TITLE, DESCRIPTION..) and click NEXT.

4. Complete the quiz with the questions and select the correct one; moreover pay attention to select the appropriate time to allow students to answer (TIMĖ LIMIT).

5. Open the LINK, select PLAY and the quiz modality CLASSIC (single) or TEAM MODE (team).

6. A PIN number will appear on the screen and it will allow the students to join the game.

7. Ask the students to connect their smartphone to Google, search for KAHOOT and write the PIN.

> Link https://play.kahoot.it/#/k/c9dd992f-28e2-4667-9d19-03a6d5a425e2

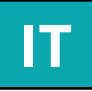

#### Attività

atica e/o valutazione del corretto uso del ssato prossimo (adatto sia nella fase finale del corso A1 o all'inizio dell'A2).

#### Scopo

ractica e/o valutazione del corretto uso del assato prossimo, inclusi i verbi riflessivi e i participi passati irregolari.

#### Istruzioni per l'attività in classe

rire il link del quiz e proiettare la prima domanda.

ggere la prima frase, analizzarla e guidare gli Identi alla scelta del correto ausiliare e del rretto participio passato; ripetere per altre frasi per rendere chiaro il funzionamento dell'attività.

ccessivamente nominare uno studente e iedergli di proporre una risposta e discuterne. Studystack

Adjectives and opposite (vocabulary building) A1

# Studystack

# Aggettivi e Contrari (attività di vocabolario) A1

Task Study and practise of basic adjectives and its opposite

### Preparation

Studystack.com

Needed devices: computer with internet access and projector or tv screen

Before the class

1. Log in to your Studystack account

2. Click on the DASHBOARD and then on CREATE **NEW STACK** 

3. In the SETTINGS tab enter the title and the description of the activity, then select SIDE LABEL format and save it

4. In DATA tab enter the adjectives and save it

5. Through SLIDES tab is possible to upload images, if needed, then save

6. Go back to the DASHBOARD, open the activity and the chosen mode to play games (ex FLASHCARDS)

Aim

Practise of adjectives and its opposite (vocabulary) in order to formulate simple sentences paying attention on the agreement of articles, nouns and adjective in gender and number (grammar)

### In-class instructions

Open STUDYSTACK and the activity from the DASHBOARD, select the chosen modality (ex. FLASHCARDS)

Read the adjective loud and click on the card to reveal its opposite

Formulate a simple sentence for each adjective, paying attention to agree article, noun and adjective in gender and number; keep on reading 2 or 3 more adjectives to make students aware of how the activity works

Then ask the students to suggest the correct opposite of the adjective, if the right answer has been given move it in the folder "KNOW" and ask to say a correct sentence

If the answer given is wrong move it in the folder "DON'T KNOW" and reveal the correct opposite adjective. At the end of the activity repeat the wrong adjectives and ask the students to say a correct related sentences

Attività Studio e pratica di aggettivi base e dei rispettivi contrari

#### Preparazione

#### Studystack.com

Strumenti necessari: computer con connessione a internet e proiettore o schermo tv

#### Prima della lezione

1. Accedere al proprio account di Studystack

2. Cliccare su DASHBOARD e su CREATE NEW STACK

3. In SETTINGS inserire titolo e descrizione, selezionare la modalità di inserimento dei vocaboli e salvare

4. In DATA inserire i vocaboli e salvare

5. In SLIDES è possibile inserire le immagini, se desiderato, poi salvare

6. Tornare alla DASHBOARD, aprire l'attività e la modalità prescelta per somministare l'attività (ex FLASHCARDS)

Link https://www.studystack.com/flashcard-2892263

Link https://www.studystack.com/flashcard-2892263

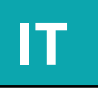

#### Scopo

Pratica degli aggettivi e dei relativi contrari (vocabolario) con formulazione di semplici frasi in cui gli aggettivi sono utilizzati con concordanze corrette (grammatica)

### Istruzioni per l'attività in classe

Aprire STUDYSTACK e l'attività dalla DASHBOARD, selezionare la modalità prescelta (es. FLASHCARDS)

Leggere l'aggettivo e cliccando sulla carta scorprire il suo contrario

Fare una frase semplice per ogni aggettivo, concordando articolo, nome e aggettivo in genere e numero; leggere altri 2 o 3 esempi per far capire agli studenti il funzionamento dell'attività

Chiedere poi agli studenti di suggerire il contrario del successivo aggettivo, se la risposta viene data in modo corretto spostare la carta nella cartella "KNOW" e chiedere di formulare una frase corretta

In caso contrario spostare l'aggettivo nella cartella "DON'T KNOW" e rivelare l'aggettivo contrario corretto; al termine dell'attività ripetere tutti gli aggettivi non corretti e chiedere agli studenti di formulare le relative frasi

Symbaloo

Sharing and build websites to learn Italian B1

# Symbaloo

# Creare e condividere siti web per imparare l'italiano B1

| ites for                                                        | Preparazione<br>Symbaloo                                                                                                    | Introduzi                                                               |
|-----------------------------------------------------------------|----------------------------------------------------------------------------------------------------|-------------------------------------------------------------------------|
| are the<br>and the                                              | Strumenti necessari : accesso ad internet,<br>proiettore/ schermo TV, smartphone degli<br>studenti/pc o tablet<br>Prima della lezione<br>1. Accedi al tuo profilo di Symbaloo .                                                                                                    | Aiutare<br>condivide                                                    |
| s as an<br>e class.<br>lents.<br>ask them<br>following<br>cher. | <ul> <li>2. Crea un Webmix secondo un tema di tuo interesse.</li> <li>3. Aggiungi dei riquadri (tile) che siano collegati al soggetto scelto.</li> <li>4. Invita gli studenti a collaborare al Webmix in modo che possano aggiungere siti web o modificare gli esistenti. E' anche possibile comunicare usando la chat di Symbaloo!</li> </ul> | lstru<br>Prima del<br>riquadri<br>Cond<br>Formare<br>collaborar<br>l'es |
|                                                                 | Li                                                                                                    | 1k                                                                      |

# Preparation

#### Symbaloo

Necessary devices : internet access, projector/ TV screen, students' smartphone/pc or tablet

#### Before the class

1. Log in to your account at Symbaloo .

- 2. Create a Webmix according to your topic.
- 3. Add Tiles related to that topic.

4. Invite your students to collaborate on your Webmix and give them access to "view" or "edit" it. You can also communicate with your Collaborators/ Students using Symbaloo chat! Task Introduction to new useful websites for learning Italian.

Aim Help students curate content and share the best of the web with other students and the teacher.

#### In-class instructions

Create a Webmix with some tiles as an example for the students before the class.

Share the webmix with your students.

Put students in group of 3 or 4 and ask them to collaborate to find new websites, following the example provided by the teacher.

Link

https://www.symbaloo.com/shared/AAAAB8HAiFcAA42AR7u1HQ==

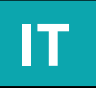

#### Attività

troduzione a nuovi siti di italiano per imparare la lingua.

#### Scopo

Aiutare gli studenti a curare i contenuti e a ndividere i siti migliori con gli altri studenti e l'insegnante.

#### Istruzioni per l'attività in classe

ima della lezione creare un Webmix con alcuni iquadri (tile) come esempio per gli studenti.

Condividere il Webmix con gli studenti.

rmare gruppi di 3 o 4 studenti e farli llaborare per trovare nuovi siti web seguendo l'esempio proposto dall'insegnante.

https://www.symbaloo.com/shared/AAAAB8HAiFcAA42AR7u1HQ==

# Youtube

# Italian pop music A2

# Youtube La musica pop italiana A2

Preparazione

tablet per studenti

Prima della lezione

kahoot.com

VELOCITÀ

YOUTUBE.

**PRIVACY** desiderata

a seconda del livello.

#### Utilizzo di una canzone popolare del panorama ne e pratica della scrittura Schermo connesso a internet, smartphone o Scopo Attività di comprensione orale, pratica della 1. Accedere al proprio account Youtube (è necessario avere un indirizzo di posta gmail) 2. Cercare le canzoni desiderate nella barra Istruzioni per l'attività in classe della ricerca; è possibile variare la velocità della canzone (più lenta o più veloce) cliccando Preparare l'attività prima della lezione, direttamento sul video IMPOSTAZIONI, 3. Aprire il video, in basso a destra cliccare su SALVA, CREA NUOVA PLAYLIST, dare un nome alla playlist e selezionare la modalità di selezionata e il cantante di riferimento 4. Le playlist sono salvate in RACCOLTA, elenco Far ascoltare all'intera classe tutta la canzone a scomparsa che si trova in alto accanto al logo 5. Le playlist sono utili per selezionare preventivamente i video più adatti e archiviarli Al termine dell'attività, per controllare, far riascoltare la canzione con i sottotitoli

# Preparation

#### Youtube

Necessary devices : internet access, computer or smartphones, headphones, projector (optional)

### Before the class

1. Log in to your account ( you need a google email account)

2. Search for the desired song in the SEARCH BAR; it's also possible to modify the song's speed ( slowly or quickly) by clicking directly the video on SETTINGS, SPEED

3. Open the video, click at the bottom of the video SAVE, CREATE A NEW PLAYLIST, name the playlist and select the PRIVACY modality

4. Playlists are saved in the LIBRARY, in the list next to YOUTUBE logo. Playlists are useful to archive previously suitable selected videos according to the class' level

Task Use of a popular italian pop song in order to develop writing skills and comprehension

Aim Oral comprehension, writing practice and vocabulary strengthening

#### In-class instructions

Prepare the activity before the lessons, selecting the most suitable videos (without subtitles)

Start a little brainstorming in order to get possibile students pre knowledge about italan singers and songs. Afterwards make a brief introduction on the choosen Italian song and its singer

Listen the song once or twice with the all class, then divide the students in couples (it is also possibile to develop the activity individually) and ask them to write the lyrics, using the pause button in order to analyse it in small parts

At the end of the activity, listen to the song with subtitles

> Link https://www.youtube.com/playlist?list=PLZcONnHnf\_liP7fjmcrCi8NINxmW\_Y2IX&disable\_polymer=true

Link

https://www.youtube.com/playlist?list=PLZcONnHnf\_liP7fjmcrCi8NINxmW\_Y2IX&disable\_polymer=true

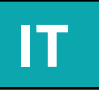

#### Attività

musicale italiano come attività di comprensio-

scrittura e consolidamento del vocabolario

selezionando i video più adatti (senza sottotitoli)

Fare un piccolo brainstorming per sapere dagli studenti eventuali conoscenze pregresse di canzoni e cantanti italiani. Dopo di che fare una breve introduzione sulla canzone italiana

una o due volte, dopo di che suddivere gli studenti in coppie (è anche possibile sviluppare l'attività in modo individuale) e chiedergli di riscrivere il testo della canzone utilizzando il pulsante della pausa per poterla analizzare in piccole parti

Edpuzzle

Florence walking tour between art and food B1

# Edpuzzle

# Passeggiata a Firenze tra arte e cibo B1

| PREPARATION                                                                                  | Rispo           |
|----------------------------------------------------------------------------------------------|-----------------|
| Schermo connesso a internet,<br>smartphone o tablet per studenti.                            | relat           |
| INSTRUCTION                                                                                  |                 |
| <ol> <li>Loggarsi al proprio account edpuzzle.</li> <li>Creare una classe</li> </ol>         | Inc<br>co       |
| 3. Invitare gli studenti cliccando sul relati-                                               |                 |
| <ul><li>4. Far loggare gli studenti al sito e fargli digitare il codice di invito.</li></ul> | ls <sup>.</sup> |
| 5. Fare lavorare gli studenti dal proprio de-<br>vice soli o in gruppi.                      | [and            |
|                                                                                              | Farvi           |
|                                                                                              | Contr<br>con    |
|                                                                                              |                 |
|                                                                                              |                 |
|                                                                                              |                 |

## Preparation

Edpuzzle.com

Screen connected to internet, smartphone or tablet for student

Before the class

1. Log in to your edpuzzle account

2. Create a class

3. Invite students by clicking on the appropriate button

4. Ask students to log in to the site and give them the invitation code

5. Let students work from their device alone or in groups

# Task Answer simple or multiple questions related to words, phrases and italian expressions heard in the video.

Aim Increase speech listening and comprehension skills.

## In-class instructions

Open the link of the activity

Open the video

Show the video to the students and ask them to answer the questions.

Check the answers and discuss on responses given

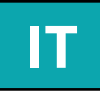

#### Attività

ondere a domande chiuse o multiple ive a parole, frasi e espressioni italiane ascoltate nel video.

#### Scopo

rementare le capacità di ascolto e omprensione della lingua parlata.

## truzioni per l'attività in classe

Aprire il link dell'attività.

#### Lanciare il video.

isionare il video agli studenti e rispon-dere alle domande.

rollare le risposte. Rivedere il tutto la classe e discutere sulle risposte.

# **Plickers**

# The house (vocabulary building) A1

# **Plickers**

# La casa (attività di vocabolario) A1

#### Preparation

Necessary devices : Plickers' app for theachers, internet access, projector/ TV screen

Teacher's smartphone/tablet to scan the students' answers

Before the class

- 1. Log in to your account at plickers.com
- 2. Plickers app is required, download it

3. Click on NEW SET; write a question and select the choosen modality (TRUE/FALSE or MULTIPLE CHOICE)

FREE account are limited to 5 questions per set; in order to include more than 5 questions per set you must upgrade to Plickers PRO, which require a pay subscription

4. Click on CLASS and then on NEW CLASS and write the students' names

5. In oder to print cards, click on HELP, GET PLICKERS CARDS, STANDARD and print them. Each card will correspond to each student, therefore distribute one for each. The students will have to show the upward correct answer

6. Select the activity from your LIBRARY and ADD TO QUEUE to connect the activity to the class 7. From now onwards use your smartphone / tablet Plickers app and select PLAY SET; for each question scan the students' answers (you can scan them all simultaneously)

Task Introduction to the house related vocabulary.

Aim Discovering and practising house related vocabulary with the help of pictures and verbs studied previously.

### In-class instructions

Start a little brainstorming activity to test prior knowledge about rooms and related obiects

Explain the students that the activity is divided in 4 parts like 4 rooms of the house

Read the questions and lead the students to discover the right answer; describe the use of each object using verbs associated with the word that they know

Students must show their card with the upward correct question. And the teacher will scan the bar codes. When all answers has been given, show the students the right correct answer and analyse it with the class

#### Preparazione

Strumenti necessari : app di Plickers per l'insegnante, accesso ad internet. projettore/ schermo TV

Smartphone dell'insegnante o tablet per poter scannerizzare le risposte degli studenti

### Before the class

- 1. Accedere al proprio account su plickers.com
- 2. La App di Plickers è indispensabile, scaricarla

3. Cliccare su NEW SET, inserire la domanda e selezionare la modalità di somministrazione (TRUE/ FALSO o MULTIPLE CHOICE)

4. Per la versione gratis il massimo di domande per ogni serie è di 5; per inserire più domande accedere alla versione PRO a pagamento

5. Da CLASSES creare una nuova classe NEW CLASS e inserirvi il nome degli studenti

6. Da HELP, cliccare su GET PLICKERS CARD, STANDARD e stampare le carte che corrisponderanno una ad ogni studente; perciò distribuirne una per ognuno ; lo studente dovrà mostrare la propria carta posizionando in alto la risposta, secondo lui, corretta

7. Selezionare l'attività dalla propria LIBRARY e selezionare ADD TO QUEUE per collegarvi la classe creata

8. Da questo momento utilizzare la propria app di Plikers su smartphone/ tablet e selezionare PLAY SET, per ogni domanda scannerizzare le risposte degli studenti (è possibile scannerizzare più risposte contemporaneamente)

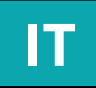

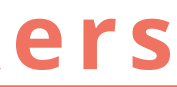

| Attività                      |       |
|-------------------------------|-------|
| Introduzione al lessico della | casa. |

#### Scopo

Scoperta/ pratica del lessico della casa, con l'aiuto di immagini e verbi studiati precedentemente

## Istruzioni per l'attività in classe

Fare una piccola introduzione di brainstorming sul nome delle stanze e degli oggetti relazionati alla casa che gli studenti già conoscono.

Spiegare che l'attività è divisa in 4 parti che corrispondono a 4 stanze della casa.

Leggere le domande e guidare gli studenti alla scoperta della risposta corretta, descrivendo l'utilizzo di ogni oggetto con parole di loro conoscenza.

Gli studenti mostreranno la carta con la risposta che reputano corretta rivolta verso l'alto e l'insegnante scannerizzerà i codici a barre. Dopo che tutte le risposte sono state date, mostare la risposta giusta e analizzarla insieme.

Quizizz

Part of the body review A1

# Quizizz Le parti del corpo ripasso A1

# Preparation

Quizizz, search for your quiz. Necessary devices: internet access, tv screen

Before the class

1. Log in to your account at Quizizz.com.

2. Click 'Create', and give a name to your new quizz e.g. Parts of the body

3. You can prepare the quiz using images. Students have to match the images with the right definition.

4. Save your quiz in your 'Collection'

5. You have 3 different way to play: Live, Homework, Solo,

6. Choose Live Game

7. Choose the question setting you prefer.

8. Click on proceed

9. Give your students the code and the Ouizizz Students' site

10. When all your participants are on the screen, start the game.

11. At the end you can review the question with your students and you can download and excel file with all the scores.

Task Building up the knowledge of the parts of the body, practicing the singular and irregular plurals.

Aim

**Reviewing the parts of the body** studied previously using the images. Reinforce the irregular plurals of the parts of the body.teamwork and competition as motivational tools.

#### In-class instructions

Give the students the code to access the test.

Students are divided in teams of 2 persons and they have to choose the name for their team.

They have compete in order to win.

Students can use smartphone, tablets or laptops to take part of the quiz.

Preparazione

Quizizz, selezionare il quiz preparato. Dispositivi necessari: connessione internet, schermo tv

Prima della lezione

1. Accedi al tuo profilo Ouizizz.com.

2. Clicca su 'Create', e dai un titolo al tuo quiz es.: parti del corpo.

3. Puoi usare anche le immagini per creare il tuo quiz. Gli studenti devono abbinare le immagini alla definizione corretta.

4. Salva il quiz nella tua 'Collection'

5. Puoi fare il test in 3 modi diversi: dal vivo con tutta la classe, come verifica a casa, o da solo.

6.Scegli Live Game/dal vivo.

7. Scegli le altre opzioni sulle domande.

8. Clicca su procedi.

9. Dai agli studenti il codice per accedere a Quizizz Students' site

10. Quando puoi vedere tutti i partècipanti, inizia il gioco.

11. Alla fine puoi rivedere tutte le domande con i tuoi studenți e puoi anche scaricare il file excel sul tuo computer.

> Link https://quizizz.com/admin/quiz/5bfbf0a9d3a848001b543f1c

Link https://quizizz.com/admin/quiz/5bfbf0a9d3a848001b543f1c

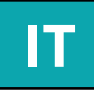

Attività Rafforzare lo studio delle parti del corpo, del singolare e del plurale irregolare.

#### Scopo

Ripassare le parti del corpo studiate in precedenza, usando anche le immagini. Ripassare il plurale irregolare delle parti del corpo.

### Istruzioni per l'attività in classe

Dai agli studenti il codice per accedere al quiz.

Gli studenți vengono divisi in squadre composte da 2 persone e devono scegliere il nome della loro squadra e competere fra di loro.

Gli studenti possono usare smartphone, tablet o portatile.

Quizizz

The Simple Future (grammar) A2

# Quizizz

# Il futuro semplice (grammatica) A2

| Pre | para | tion |
|-----|------|------|
|     | para | cion |

#### Quizziz

Necessary devices : internet access, projector/ TV screen, students' smartphone/pc or tablet

#### Before the class

1. Log in to your account on quizizz.com

2. In the home page select CREATE NEW QUIZ, CREATE NEW QUESTION, fill in the box with the question and the possible answers. Select beforehand the correct answer and the time limit allowed to students to give the answer.

3. Select LIVE GAME and ask the students to search for QUIZIZZ.COM. JOIN game and type the PIN game.

Task Assessment of acquisition of the Simple Future

Aim Assessment of acquisition of Simple Future, included irregular participle and reflexive verbs, in order to go ahead studying the Future Perfect

#### In-class instructions

Prepare the activity before the lesson and collect students' email addresses.

Open the link to the activity, click on SHARE and fill in the box wih the email addresses collected, in order to share the test with them

Click on PLAY SOLO, select the choosen MEME, START GAME. Each student will answer individually from his/her smartphone computer.

At the end of the activity review the entire test with the class in order to analyse the answers

| Preparazione                                                                                                    |                                                                                                    |
|----------------------------------------------------------------------------------------------------|----------------------------------------------------------------------------------------------------|
| Quizizz                                                                                                    |                                                                                                    |
| Strumenti necessari<br>proiettore/ schermo<br>studenti/pc o tablet                                                                   | : accesso ad internet,<br>TV, smartphone degli                                                                 |
| Prima della lezion                                                                                                    | 16                                                                                                    |
| 1.Accedere al proprio                                                                                                    | account su quizizz.com                                                                                         |
| 2. Nella home page se<br>NEW QUIZ, CREATE NE<br>la domanda e le varie<br>preventivamente la ris<br>tempistica concessa a<br>risposta | elezionare CREATE<br>W QUESTION, inserire<br>risposte. Segnare<br>sposta corretta e la<br>agli studenti per la |
| 3. Selezionare LIVE G/<br>studenti di connetters<br>GAME e inserire il PIN                                                           | AME e chiedere agli<br>si a QUIZIZZ.COM, JOIN A<br>I                                                           |
|                                                                                                    |                                                                                                    |
|                                                                                                    |                                                                                                    |

Link https://quizizz.com/admin/quiz/5be5b0d5e8f241001bff4e18 https://quizizz.com/admin/quiz/5be5b0d5e8f241001bff4e18

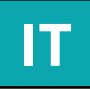

#### Attività

/erifica dell'acquisizione del futuro semplice.

#### Scopo

/erifica dell'acquisizione del futuro semplice, nclusi i verbi riflessivi e i participi irregolari, per poter procedere con lo studio del futuro anteriore

# <u>Istruzioni per l'attività in classe</u>

eparare l'attività prima della lezione e raccogliere gli indirizzi email degli studenti

prire il link dell'attività, cliccare SHARE e inrire gli indirizzi email degli studenti, per condividere il link dell'attività con loro

lezionare PLAY SOLO, selezionare il MEME escelto, START GAME. Ogni studente risponerà individualmente dal proprio smartphone/ computer

la fine dell'attività rivedere l'intero test con la classe per analizzare le risposte

# Quizlet

# Fruits and vegetables A1

# Quizlet

# Frutta e verdura A1

| Preparazione                                                                                                    | lltilizz                                                         |
|----------------------------------------------------------------------------------------------------|------------------------------------------------------------------|
| quizlet.com (pagare la sottoscrizione<br>richiesta per caricare le proprie<br>immagini)                                                                                                    | e pron                                                           |
| Disnositivi necessari: connessione                                                                                                    |                                                                  |
| internet, schermo tv                                                                                                    |                                                                  |
| Before the class                                                                                                    | Utili                                                            |
| 1. Log in nel proprio account su quizlet.                                                                                                    | rinfor                                                           |
| com                                                                                                    | SCO                                                              |
| 2. Click su 'Create'                                                                                                    |                                                                  |
| 3 Nominare l'attività                                                                                                    |                                                                  |
| o. Hommaro i attivita                                                                                                    | lstr                                                             |
| 4. Aggiungere 'termine' (la parola da                                                                                                    | lstr<br>Prenar                                                   |
| 4. Aggiungere 'termine' (la parola da<br>scoprire) e 'definizione' (corredata di                                                                                                    | lstr<br>Prepar                                                   |
| 4. Aggiungere 'termine' (la parola da<br>scoprire) e 'definizione' (corredata di<br>immagine) creando una lista di carte                                                                                                    | lstr<br>Prepar<br>Divide                                         |
| <ul> <li>4. Aggiungere 'termine' (la parola da scoprire) e 'definizione' (corredata di immagine) creando una lista di carte</li> <li>5. Click su 'create' in fondo alla lista di carte per confermare e salvare l'attività</li> </ul> | lstr<br>Prepar<br>Divido<br>Aprire                               |
| <ul> <li>4. Aggiungere 'termine' (la parola da scoprire) e 'definizione' (corredata di immagine) creando una lista di carte</li> <li>5. Click su 'create' in fondo alla lista di carte per confermare e salvare l'attività</li> </ul> | lstr<br>Prepar<br>Divide<br>Aprire<br>Aspetta<br>paro            |
| <ul> <li>4. Aggiungere 'termine' (la parola da scoprire) e 'definizione' (corredata di immagine) creando una lista di carte</li> <li>5. Click su 'create' in fondo alla lista di carte per confermare e salvare l'attività</li> </ul> | Istr<br>Prepar<br>Divide<br>Aprire<br>Aspett<br>paro<br>Rivelar  |
| <ul> <li>4. Aggiungere 'termine' (la parola da scoprire) e 'definizione' (corredata di immagine) creando una lista di carte</li> <li>5. Click su 'create' in fondo alla lista di carte per confermare e salvare l'attività</li> </ul> | lstr<br>Prepar<br>Divide<br>Aprire<br>Aspetta<br>paro<br>Rivelar |

Link https://quizlet.com/347666555/flashcards

# Preparation

quizlet.com (Paid subscription required for uploading your own images)

Necessary devices: internet access, tv screen

#### Before the class

1. Log in to your account at quizlet.com

2. Click 'Create' and name the new activity

3. Add the 'term' (word to be discovered) and the 'definition' (with the required picture) in order to create a list of cards

4. Click 'create' below the cards to confirm and save

#### Task Using flashcards to recognize and pronounce italian words for fruits and vegetables.

Aim Using pictures to practice and consolidate italian vocabulary.

#### In-class instructions

Prepare the flashcards before the class

Divide students in small teams

Open the link to the activity and project the flashcards

Wait for the teams to suggest the word related to the shown picture

Reveal the correct answer and passing points

Link https://quizlet.com/347666555/flashcards

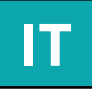

#### Attività

are le flashcards per riconoscere unciare le definizioni italiane di frutta e verdura.

#### Scopo

zzare le immagini per praticare e zare il lessico italiano. Utilizzare il o di squadra e la competizione allo po di incentivare la motivazione.

ruzioni per l'attività in classe rare le flashcards prima della lezione

ere gli studenti in piccole squadre

il link dell'attività e proiettare le flashcards sullo schermo

tare che le squadre forniscano la bla relativa all'immagine mostrata

re la risposta corretta e assegnare punti

**E-learning methods** 

Edmodo A1 Edmodo A1 Edmodo B1 **Socrative A1** Socrative A2

# **Social media and webplatform applications**

**Facebook A1** Kahoot A2 Kahoot B1 **Studystack A1** Youtube B1

**Część 2** Zadania

**Mobile and smartphone apps** Edpuzzle B1 **Plickers A1 Quizlet A1** Quizizz A2

**PL/EN** 

E-learning methods

Edmodo

When was it?

# Edmodo Kiedy to było? – Daty wybranych świąt obchodzonych w Polsce A1 –

- Dates of chosen public holidays celebrated in Poland A1 -

## Preparation

Edmodo

Internet access, projector, computers/ smartphones

# Before the class

- 1. Create an account on Edmodo platform.
- 2. Click Library (at the top).
- 3. Click New (on the right).
- 4. Choose the Quiz option.
- 5. Type the title of the quiz.
- 6. Choose type of the exercise (Matching).
- 7. Add First Question.

8. Type the names of Polish holidays in the left column and the dates in the right column.

9. Click the Done option when you finish your quiz.

## Task

Students work individually. They take a quiz using Edmondo platform. Their task is to match the date with the correct holiday. The knowledge of Polish culture is required in this Students revise all the exercise. information acquired during the class. The time limit for the quiz is 15

Aim **Consolidation of public holidays** celebrated in Poland.

# **In-class instructions**

Create an account on Edmodo platform (student option).

Type the group code provided by the teacher (you can find the code in a group, on the right).

Click on the exercise to start a quiz.

# Przygotowanie

Edmodo Dostęp do Internetu, projektor, komputery/smartphony

# Instrukcje

- 1. Załóż konto na platformie Edmodo.
- 2. Kliknij Library (na górze strony).
- 3. Kliknij New (po prawej stronie).
- 4. Wybierz opcję Quiz.
- 5. Wpisz tytuł quizu.
- 6. Wybierz typ ćwiczenia (Type): Matching.
- 7. Dodaj pierwsze pytanie (Add First Question).
- 8. Wpisz nazwy świąt w kolumnie po lewej stronie, a daty po prawej stronie.
- 9. Po napisaniu guizu kliknij Done.

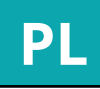

### Zadanie

Uczniowie pracują indywidualnie. z platformy Korzystają Edmodo. Rozwiązują quiz polegający na połączeniu ze sobą nażw świąt i odpowiadających im dat. W zadaniu tym uczniowie powinni wykazać się znajomością polskiej kultury. informacje Uczniowie utrwalają uzyskane podczas zajęć. Limit czasowy na wykonanie zadania to 15 minut.

### Cel

Utrwalenie wiedzy o dniach szczególnych w polskim kalendarzu.

# In-class instruckje

Założyć konto na platformie Edmodo (opcia uczeń).

Wpisać kod grupy podany przez nauczy-ciela (kod znajduje się po prawej stronie tablicy danej grupy).

Kliknąć na ćwiczenie zamieszczone przez nauczyciela.

# Edmodo

**Wishes** - Giving one's best wishes A1 -

# Preparation

Edmodo

Internet access, projector, computers/ smartphones

# Before the class

- **1. Create an account on Edmodo platform.**
- 2. Click Library (at the top).
- 3. Click New (on the right).
- 4. Choose the Quiz option.
- 5. Type the title of the quiz.

6. Choose type of the exercise (Fill in the blank).

7. Add First Ouestion.

8. Type the text.

9. Click the Doneoption when you finfish your quiz.

# Task

Students work individually using Edmodo platform. The task is to fill in the blankwith the correct genitive form of the given words in brackets (singular and plural nouns and adjectives). The time limit for the exercise is 10 minutes.

Aim Practicing genitive forms in functional text

# In-class instructions

Create an account on Edmodoplatform (student option).

Type the group code provided by the teacher (you can find the code in a group, on the right).

Click on the exercise to start a quiz.

# Edmodo Życzenia

– Składnie życzeń. Konstrukcja dopełniaczowa: życzę ci A1 –

## Przygotowanie

Edmodo Dostęp do Internetu, projektor, komputery/smartphony

# Instrukcje

- 1. Załóż konto na platformie Edmodo.
- 2. Kliknij Library (na górze strony).
- 3. Kliknij New (po prawej stronie).
- 4. Wybierz opcję Quiz.
- 5. Wpisz tytuł quizu.
- 6. Wybierz typ ćwiczenia (Type): Fill in the blank.
- 7. Dodaj pierwsze pytanie (Add First Question).
- 8. Wpisz tekst w przeznaczone do tego miejsce.
- 9. Po napisaniu quizu kliknij Done.

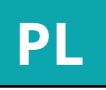

# Zadanie

Uczniowie pracują indvwidualnie. Korzystają z platformy Edmodo. Uzupełniają teksť odpowiednimi formami dopełniacza podanych w nawiasach wyrazów rzeczówników i przymiotników w liczbie pojedynczej i mnogiej) Limit czasowy na wykonanie zadania to 10 minut.

Cel

Ćwiczenie form dopęłniacza w tekście użytkowym (życzenia).

In-class instruckje Założyć konto na platformie Edmodo (opcja uczeń).

Wpisać kod grupy podany przez nauczyciela (kod znajduje się po prawej stronie tablicy danej grupy).

Kliknąć na ćwiczenie zamieszczone przez nauczyciela.

# Edmodo Formy celownika (po przyimkach i czasownikach) w tekście preparowanym B1

# Dative case (after prepositions and verbs) B1

Edmodo

# Preparation

## Edmodo

Internet access, projector, computers/ smartphones

# Before the class

- 1. Create an account on Edmodo platform.
- 2. Click Library (at the top).
- 3. Click New (on the right).
- 4. Choose the Quiz option.
- 5. Type the title of the quiz.

6. Choose type of the exercise (Fill in the blank).

7. Add First Ouestion.

8. Type the text.

9. Click the Doneoption when you finfish your quiz.

## Task

Students work individually using Edmodo platform. The task is to fill in the blank with the correct dative form of the given words in brackets (nouns and adjectives, ordinal, possessive pronoun, and personal pronoun). The time limit for the exercise is 15 minutes.

Aim Practicing dative forms of different parts of speech.

# **In-class instructions**

Create an account on Edmodo platform (student option).

Type the group code provided by the teacher (you can find the code in a group, on the right).

Click on the exercise to start a quiz.

# Przygotowanie

Edmodo Dostęp do Internetu, projektor, komputery/smartphony

## Instrukcje

- 1. Załóż konto na platformie Edmodo.
- 2. Kliknij Library (na górze strony).
- 3. Kliknij New (po prawej stronie).
- 4. Wybierz opcję Quiz.
- 5. Wpisz tytuł guizu.
- 6. Wybierz typ ćwiczenia (Type): Fill in the blank.
- 7. Dodaj pierwsze pytanie (Add First Question).
- 8. Wpisz tekst w przeznaczone do tego miejsce.
- 9. Po napisaniu guizu kliknij Done.

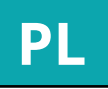

## Zadanie

Uczniowie pracują indywidualnie. platfromy Korzystają Edmodo. Ζ Uzpełniają tekst odpowiednimi formami celownika podanych w nawiasach wyrazów (rzeczowników i przymiotników, liczebnika porządkowego, zaimka dzierżawczego, zaimka osobowego). Limit czasowy na wykonanie zadania to 15 minut.

# Cel

Ćwiczenie form celownika różnych części mowy.

# In-class instruckie

Założyć konto na platformie Edmodo (opcja uczeń).

Wpisać kod grupy podany przez nauczyciela (kod znajduje się po prawej stronie tablicy danej grupy).

Kliknąć na ćwiczenie zamieszczone przez nauczyciela.

# Socrative

What kind of holiday is it? - Identifying the symbols related to Polish holidays A1 -

# Preparation

Socrative

Internet access, projector, computers/ smartphones

# Before the class

1. Create an account on Socrative platform.

2. Click Quizzes (at the top).

- 3. Click Add Quiz (on the right).
- 4. Choose the Create Ouiz option.
- 5. Type the title of the quiz.

6. Choose the type of the exercise (Short Answer).

7. Add the first question along with the picture.

8. Choose the type of the exercise (Short Answer) and add next question.

9. When you are done with the quiz, click Save and exit.

10. Click Launch and choose the mode of the exercise: Quiz, Space Race or Exit Ticket.

**11. Select a quiz and click Next.** 

12. Choose the way of receiving the quiz results and click Start.

13. At the top of the website, there is the name of the group that you need to give to the students.

Task

Students work individually using Socrative platform. They write the name of the holiday under each picture. The aim of the exercise is to check students' knowledge of symbols related to Polish culture and to practice correct spelling of Polish holidays.

Aim Revision of Polish holidays and vocabulary related to it.

# In-class instructions

Create an account on Socrative platform (Student login).

Type the group code provided by the teacher (Room name) and write down vour name.

#### Jakie to święto? – Rozpoznawanie symboli związanch z polskimi świętami A1 –

| Przygotowanie<br>Socrative<br>Dostęp do Internetu, projektor,<br>komputery/smartphony<br>Instrukcje<br>1. Załóż konto na platformie Socrative. | Uc<br>Kc<br>na<br>zn<br>rz |
|----------------------------------------------------------------------------------------------------|----------------------------|
| 2. Kliknij Quizzes (na górze strony).                                                                                                    |                            |
| 3. Kliknij Add Quiz (po prawej stronie).<br>4. Wybierz opcję Create quiz.<br>5. Wnicz tytył guizy                                              | Ut                         |
|                                                                                                    |                            |
| 6. Wybierz typ ćwiczenia (Type): Short<br>Answer<br>7. Dodoj pierwsze pyterie erez obrozek                                                     |                            |
| <i>1.</i> Dodaj pierwsze pytanie oraz odrazek.                                                                                                 | Za                         |
| 8. Wybierz typ ćwiczenia (Type): Short<br>Answer i dodaj kolejne pytanie.                                                                      | Wr                         |
| 9. Po napisaniu quizu kliknij Save and<br>exit.                                                                                                |                            |
| 10. Kliknij Launch i wybierz sposób<br>przeprowadzenia ćwiczenia: Quiz, Space<br>Race lub Exit Ticket.                                         |                            |
| 11. Wybierz Quiz, który chcesz<br>przeprowadzić i kliknij Next.                                                                                |                            |

12. Wybierz, w jaki sposób dostaniesz informację o wynikach quizu i kliknij Start.

13. Na górze strony znajduje się nazwa pokoju, którą musisz podać uczniom.

398

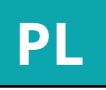

## Zadanie

pracują indywidualnie. czniowie platformySocrative. przystają Z olejno podpisują wyświetlane obrazki nzwą święta. Ćwiczenie sprwadza ajomość symboli odzwierciedlających eczywistość kulturową oraz umiejętność zapisywania nazw świąt.

### Cel

rwalenie wiedzy o polskich świętach i związanej z nimi leksyki.

In-class instruckie łożyć konto na platformie Socrative (Student login).

pisać kod podany przęz nauczyciela (Room namė) oraž podać swoje imię.

Declension - The use of oblique cases after verbs and

prepositional phrases A2 -

# Socrative

Odmiana przez przypadki – Zastosowanie przypadków zależnych po czasownikach i wyrażeniach przyimkowych A2 –

# Preparation

## Socrative

Internet access, projector, computers/ smartphones

# Before the class

- 1. Create an account on Socrativeplatform.
- 2. Click Quizzes (at the top).
- 3. Click Add Quiz (on the right).
- 4. Choose the Create Quiz option.
- 5. Type the title of the quiz.
- 6. Choose the type of the exercise (Multiply Choice).

7. Add the first question along with the answers.

8. Choose the type of the exercise (Multiply Choice) and add the next question.

9. When you are done with the quiz, click Save and exit.

10. Click Launch and choose the mode of the exercise: Quiz, Space Race or Exit Ticket.

11. Select a quiz of your choice and click Next.

12. Choose the way of receiving the quiz results and click Start.

13. At the top of the website, there is the name of the group that you need to give to the students.

## Task

Students work individually using Socrative platform. They choose one correct answer, out of three, for each question. The aim of this exercise is to check students' knowledge of the case government of the given verbs and prepositions.

Aim Revision of the case government of given verbs and prepositions.

# In-class instructions

Create an account on Socrativeplatform (Student login).

Type the group code provided by the teacher (Room name) and write down vour name.

# Przygotowanie

Socrative Dostęp do Internetu, projektor, komputery/smartphony

# Instrukcie

- 1. Załóż konto na platformie Socrative.
- 2. Kliknij Quizzes (na górze strony).
- 3. Kliknij Add Quiz (po prawej stronie).
- 4. Wybierz opcję Create quiz.
- 5. Wpisz tytuł guizu.
- 6. Wybierz typ ćwiczenia (Type): Multiple Choice.
- 7. Dodaj pierwsze pytanie oraz warianty odpowiedzi.
- 8. Wybierz typ ćwiczenia (Type): Multiple Choice i dodaj kolejne pytanie.
- 9. Po napisaniu quizu kliknij Save and exit.
- 10. Kliknij Launch i wybierz sposób przeprowadzenia ćwiczenia: Quiz, Space Race lub Exit Ticket.
- 11. Wybierz quiz, który chcesz przeprowadzić I kliknij Next.
- 12. Wybierz, w jaki sposób dostaniesz informację o wynikach quizu i kliknij Start.
- 13. Na górze strony znajduje się nazwa pokoju, którą musisz podać uczniom.

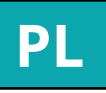

## Zadanie

Uczniowie pracują indywidualnie. Korzystają z platformy Socrative. Przy każdym pytaniu wybierają jedną poprawną odpowiedź spośród trzech podanych opcji. Ćwiczenie sprawdza znajomość rekcji podanych czasowników i przyimków.

## Cel

Utrwalenie wiedzy o rekcji czasownika l podanych przyimków.

In-class instruckie Założyć konto na platformie Socrative (Student login).

Wpisać kod podany przez nauczyciela (Room namė) oraž podać swoje imię.

# Facebook

Getting to know you - Practicing asking and answering questions based on the given pictures A1 –

Facebook

# Preparation

Facebook

Internet access, projector, computers/ smartphones

# Before the class

- 1. Create an account on Facebook and log in.
- 2. Find the Group tab (on the left).
- 3. Click Create Group (on the right).
- 4. Type the name of your group.
- 5. Add your students to the group.
- 6. Adjust privacy settings (group: public, closed, secret).
- 7. Create your group.

## Task

Students work in groups (three people per group). Using the poll option on Facebook, students are asked to write two open questions to the previously found pictures. They also need to propose four answers to their questions. The poll is posted on Facebook (in a group) to allow all the students to answer peers' questions. They can add their answer to someone else's question (optional).

Aim Developing the skill of asking open questions.

Poznajmy się - Ćwiczenie umiejętności zadawania pytań na podstawie fotografii oraz udzielania odpowiedzi A1 -

# Przygotowanie

Facebook Dostęp do Internetu, projektor, komputery/smartphony

Instrukcje

1. Załóż konto na Facebooku.

2. Znajdź zakładkę Grupy (po lewej stronie).

3. Kliknij Utwórz grupę (po prawej stronie).

4. Wpisz nazwe grupy.

5. Dodaj uczniów do grupy.

6. Wybierz ustawienia prywatności (grupa: otwarta, zamknięta, tajna).

7. Kliknij Utwórz.

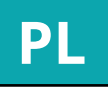

## Zadanie

Uczniowie pracują w trzyosobowych grupach. Korzystając z opcji ankiety dostępnej na Facebooku, tworzą pytania otwarte na podstawie otrzymanych wcześniej fotografii oraz proponują cztery odpowiedzi. Ankieta umieszczana jest na stronie grupy, dzięki czemu uczniowie mogą odpowiadać wzajemnie na stworzone przez kolegów pytania. Mogą również dodać własną propozycję odpowiedzi.

## Cel

Doskonalenie umiejętności zadawania pytań. Stosowanie słownictwa związanego z miastem Łódź oraz zainteresowaniami.

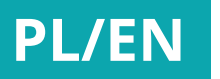

# Kahoot

**Prepositions** - Genitive, Accusative, İnstrumental and Locative in Prepositional Phrases - consolidation A2 -

Kahoot

Preparation **Google+ (form)** 

Internet access, projector, computers/smartphones

#### Before the class

1. Create an account onKahoot website (Kahoot. com).

2. Click Create (on the right).

3. Choose the Quiz option.

4. Type the title of the quiz.

5. Write a brief description about the quiz.

6. Decide who can find and see your quiz (Vi sible to: everyone, only me).

7. Choose the language of your quiz (Language).

8. Pick your recipients (Audience).

9. Pick a Logo Picture for your quiz (optional).

10. Click Ok,go (on the right).

11. Click Add question.

12. Type your question.

13. Set the time limit.

14. Write the answers and tick the correct one.

15. Click Next.

16. To end creating your quiz, click Save.

Task

Students work individually. They are asked to take a short quiz onKahoot platform. This exercise aims to check students' knowledge (previously acquired) related to Prepositional Phrases (prepositions and their government patterns). This task requires a quick answer because each question has a time limit.

Aim **Repetition of Prepositional Phrases.** 

#### In-class instructions

Enter the Kahoots tab (at the top of the page).

Choose the Quizoption (Play).

Choose the mode game (Classic).

The PIN code, which you need to enter the game, will show up on a screen.

Next, ask your students to go on to https:// kahoot.it/ website. Then, ask them to type the PIN code and their names.

When all of your students are ready to play, click Start.

Remember, you are the one responsible for changing the questions (Click next).

Link https://play.kahoot.it/#/k/be8d5e54-e818-4a66-b00b-99a0b1573510

|               |          | Przy     | yım  |
|---------------|----------|----------|------|
| – Dopełniacz, | biernik, | narzędn  | ik i |
|               | przyim   | kowych · | - u1 |
|               |          | <b>J</b> |      |

#### Przygotowanie

| TIZYSOLOWAIIIO                                                                                                    |                |
|----------------------------------------------------------------------------------------------------|----------------|
| Kahoot<br>Dostęp do Internetu, projektor,<br>komputery/smartphony                                                        | Uc<br>z<br>po  |
| lnstrukcja<br>1. Załóż konto na platformie Kahoot (Kahoot.<br>com).                                                      | po<br>za<br>wv |
| 2. Kliknij Create (po prawej stronie).                                                                                   | Z              |
| 3. Wybierz pierwszą opcję (Quiz).                                                                                        | 14/            |
| 4. Wpisz tytuł quizu (Title).                                                                                            | vv<br>od       |
| 5. Dodaj krótki opis ćwiczenia (Description).                                                                            |                |
| 6. Zdecyduj, kto może odszukać quiz (Visible to:<br>everyone, only me).                                                  | Utr            |
| 7. Wybierz język ćwiczenia (Language).                                                                                   |                |
| 8. Zdecyduj, dla kogo quiz jest przeznaczony<br>(Audience).                                                              | V              |
| 9. Opcjonalnie, wybierz obrazek, który będzie<br>stanowić ikonę quizu (Cover image).                                     |                |
| 10. Kliknij Ok,go (po prawej stronie).                                                                                   | Na             |
| 11. Kliknij Add question (utwórz pytanie).                                                                               |                |
| 12. Wpisz pytanie (Question).                                                                                            | Po             |
| 13. Ustaw limit czasowy (Time limit).                                                                                    | Pn             |
| 14. Wpisz propozycje odpowiedzi i zaznacz od-<br>powiedź, która jest poprawna (Answer1, Ans-<br>wer2, Answer3, Answer4). | F              |
| 15. Kliknij Next.                                                                                                    |                |
| 16. Po napisaniu quizu kliknij Save.                                                                                     |                |

Link https://play.kahoot.it/#/k/be8d5e54-e818-4a66-b00b-99a0b1573510

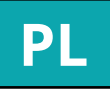

ıki miejscownik w wyrażeniach trwalenie A2 –

#### Zadanie

czniowie pracują indywidualnie. Korzystając aplikacji Kahoot, rozwiązują quiz legający na wyborze jednej prawidłowej lpowiedzi. W zadaniu tym uczniowie winni wykazać się znajomością poznanych gramatycznych dotyczących gadnień yrażeń przyimkowych (rekcja przyimków dopełniaczem, biernikiem, narzędnikiem i miejscownikiem).

zadaniu ważne jest szybkie udzielenie powiedzi, ponieważ uczniowie muszą

#### Cel

rwalenie wiedzy o wyrażeniach przyimkowych.

#### In-class instruckje

Vejdź w zakładkę Kahoots (na górze strony). Wybierz quiz (Play).

Wybierz tryb gry Classic.

ekranie pojawi się kod liczbowy potrzebny do gry.

proś uczniów o wejście na stronę https:// kahoot.it/oraz o wpisanie kodu i imion.

zalogowaniu się wszystkich uczniów kliknij Start.

Pamiętaj, że musisz zmieniać pytania(Next).

# Kahoot

#### Zaimki osobowe – Powtórzenie i utrwalenie odmiany zaimków osobowych B1 –

| Przygotowanie<br>Kahoot                                                                                                    | l          |
|----------------------------------------------------------------------------------------------------|------------|
| Dostęp do Internetu, projektor,<br>komputery/smartphony                                                                                         | V          |
| Instrukcja<br>1. Załóż konto na platformie Kahoot (Kahoot.com).<br>2. Kliknij Create (po prawej stronie).<br>3. Wybierz pierwszą opcję (Quiz).  | 0<br> <br> |
| 4. Wpisz tytuł quizu (Title).                                                                                                    |            |
| <ul> <li>5. Dodaj krotki opis cwiczenia (Description).</li> <li>6. Zdecyduj, kto może odszukać quiz (Visible to: everyone, only me).</li> </ul> | P          |
| 7. Wybierz język ćwiczenia (Language).                                                                                                    |            |
| 8. Zdecyduj, dla kogo quiz jest przyznaczony<br>(Audience).                                                                                     |            |
| 9. Opcjonalnie wybierz obrazek, który będzie stanowić ikonę quizu (Cover image).                                                                |            |
| 10. Kliknij Ok,go (po prawej stronie).                                                                                                    | N          |
| 11. Kliknij Add question (utwórz pytanie).                                                                                                    | Р          |
| 12. Wpisz pytanie (Question).                                                                                                    |            |
| 13. Ustaw limit czasowy (Time limit).                                                                                                    | Р          |
| 14. Wpisz propozycje odpowiedzi i zaznacz<br>odpowiedź, która jest poprawna<br>(Answer1, Answer2, Answer3, Answer4).                            |            |
| 15. Kliknij Next.                                                                                                    |            |
| 16. Po napisaniu quizu kliknij Save.                                                                                                    |            |
| Lir<br>https://play.kahoot.it/#/k/92a349                                                                                                    | 1k<br>a9   |

# Kahoot

Personal Pronouns – Inflection of personal pronouns: repetition and consolidation B1 –

#### Preparation

Kahoot

Internet access, projector, computers/ smartphones

Before the class

1. Create an account on Kahoot website (Kahoot.com).

2. Click Create (on the right).

3. Choose the Quiz option.

4. Type the title of the quiz.

5. Write a brief description about the quiz.

6. Decide who can find and see your quiz (Visible to: everyone, only me).

7. Choose the language of your quiz (Language).

8. Pick your recipients(Audience).

9. Pick a logo picture for your quiz (optional).

10. Click Ok, go (on the right).

11. Click Add question.

12. Type your question.

13. Set the time limit.

14. Write the answers and tick the correct one.

15. Click Next.

16. To end creating your quiz, click Save.

Task

Students work individually. Using the Kahoot platform, students are asked to take a quiz where they have to choose one correct answer. This aim of the exercises is to check students' knowledge (previously acquired) related to inflection of personal pronouns (cases: Accusative, Genitive, Dative, Instrumental, Locative). This task requires a quick answer because each question has a time limit.

Aim Repetition of Inflection of Personal Pronouns (Accusative case, Genitive case, Dative case, Instrumental case, Locative case).

#### In-class instructions

Enter the Kahoots tab (at the top of the page Choose the Quiz option (Play). Choose the mode game (Classic).

The PIN code, which you need to enter the game, will show up on a screen.

Next, ask your students to go on to https:// kahoot.it/website. Then, ask them to type the PIN code and their names.

When all of your students are ready to play, click Start.

Remember, you are the one responsible for changing the questions (Click next).

Link https://play.kahoot.it/#/k/92a349a9-683f-4d3b-acf8-c0c67eae7cfd

406

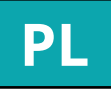

#### Zadanie

Uczniowie pracują indywidualnie. Korzystając z aplikacji Kahoot, rozwiązują quiz polegający na wyborze jednej prawidłowej odpowiedzi. W zadaniu tym, uczniowie powinni wykazać się znajomością odmiany zaimków osobowych przez przypadki (biernik, dopełniacz, celownik, narzędnik i miejscownik).

V zadaniu ważne jest szybkie udzielenie dpowiedzi, ponieważ ucznowie muszą zmieścić się w limicie czasowym.

#### Cel

owtórzenie i utrwalenie odmiany zaimków osobowych przez przypadki.

In-class instruckje Wejdź w zakładkę Kahoots (na górze strony)

#### Wybierz quiz (Play).

Wybierz tryb gry Classic.

la ekranie pojawi się kod liczbowy potrzebny do gry.

Poproś uczniów o wejście na stronę https:// kahoot.it/oraz o wpisanie kodu i imion.

o zalogowaniu się wszystkich uczniów kliknij Start.

Pamiętaj, że musisz zmieniać pytania (Next).

-683f-4d3b-acf8-c0c67eae7cfd

# Studystack

Getting to know you (Asking questions) A1

#### Preparation Studystack – Target game

Internet access, projector, computers/ smartphones

#### Instructions

- 1. Create an account on Studystack and log in.
- 2. Click Dashboard(on the right).
- 3. Click Create new stack.
- 4. Type the name of the exercise (Stack Name).
- 5. Choose the type of the exercise: question/answer or term/definition.
- 6. Adjust privacy settings.
- 7. Choose the category of the exercise (Category).
- 8. Click Save Changes.
- 9. Click Data and create the exercise.
- **10. Click Save Changes.**

11. Choose the file with previously prepared exercise (questions) and click Add Image to upload the file (picture).

12. Type all the answers in the Label tab (on the right).

13. Click Add Label when your answer is ready and put the answer under the correct question (do so with all of your questions).

14, Click Save Changes to finish editing your exercise.

Task

Students work individually. Using the Target game on Studystack platform, they are asked to match the answers with the correct questions. This game allows students to practice vocabulary related to everyday life such as place of residence, public transportation, interests, etc.

Aim vocabulary connected with Practicing everyday life.

# Studystack Powiedz mi coś o sobie (udzielanie odpowiedzi) A1

| Przygotowanie                                                                                     |   |
|---------------------------------------------------------------------------------------------------|---|
| Studystack – gra Target                                                                           | ι |
| Dostęp do Internetu, projektor, komputery/                                                        | z |
| smartphony                                                                                        | 5 |
| Instrukcja                                                                                        | 0 |
| 1. Załóż konto na platformie Studystack.                                                          |   |
| 2. Kliknij Dashboard (po prawej stronie).                                                         | Z |
| 3. Kliknij Creat new stack, by utworzyć ćwiczenie.                                                |   |
| 4. Wpisz nazwę ćwiczenia (Stack Name).                                                            |   |
| 5. Wybierz typ ćwiczenia: question/answer (py-<br>tanie/odpowiedź), term/definition (termin/defi- | U |
|                                                                                                   |   |
| 6. Wybierz ustawienia prywatności.                                                                |   |
| 7. Wybierz typ ćwiczenia (Category)                                                               |   |

- 8. Kliknij Save Changes, by zachować zmiany.
- 9. Kliknij Data I stwórz ćwiczenie.
- 10. Kliknij Save Changes, by zachować zmiany.
- 11. Wybierz plik z przygotowanymi wcześniej pytaniami i kliknij Add Image, by wyświetlnić zawartość pliku.
- 12. Wpisz odpowiedzi w ramkę po prawej stronie (Label).
- 13. Po wpisaniu każdej odpowiedzi, kliknij Add Label i umieść je pod właściwym pytaniem.
- 14. Kliknij Save Changes, by zachować zmiany.

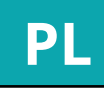

#### Zadanie

Jczniowie pracują indywidualnie. Korzystają gry Target znajdującej się na platformie Studystack. Do podanych pytań dopasowują odpowiedzi. Uczniowie powinni wykazać się najomością poznanego wcześniej słownictwa dotyczącego życia codziennego, np: miejsca amieszkania, podróżowania czy zainteresowań.

#### Cel

trwalenie słownictwa z zakresu życia codziennego.

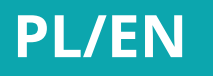

Youtube

Listening skills (song: Verbal Nouns) B1

# Youtube Rozumienie tekstu słuchanego (piosenka: formy rzeczowni-ków odczasownikowych) B1

### Preparation

YouTube- song Półnapół Natalia Kukulska.

Internet access, projector, computers/ smartphones

#### **Worksheets**

In-class instructions

Go to YouTube website.

Find the song (Półnapół Natalia Kukulska).

Distribute the worksheets with the song lyrics and the exercises.

Play the song.

Task

Students work individually. They are asked to do the exercise while listening to the song. The exercise is divided into two parts. Firstly, the students need to underline all the wrong words and replace them with the correct ones. In the second part, they have to put all the verbal nouns in the right order.

Aim Practice listening skill and the usage of the Verbal Nouns.

# Przygotowanie

YouTube – piosenka Pół na pół Natalii Kukulskiej.

Dostęp do Internetu, projektor, komputery/ smartphony.

Papierowe kopie z ćwiczeniem.

## In-class instruckje

Wejdź na stronę YouTube.

Znajdź piosenkę Pół na pół Natalii Kukulskiei.

Ćwiczenie sprawności słuchania oraz utrwalenie form rzeczowników odczasownikowych.

Rozdaj uczniom kopie z ćwiczeniem. Włącz piosenkę.

> Link https://www.youtube.com/watch?v=NqzgrOuGfBM

Link https://www.youtube.com/watch?v=NqzgrOuGfBM

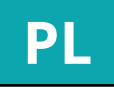

#### Zadanie

Uczniowie pracują indywidualnie. Wykonują ćwiczenie w trakcie słuchania piosenki. Zadanie składa się z dwóch części. Pierwsza, polega na podkreśleniu słów niezgodnych z usłyszanym tekstem i wpisaniu tych, które rzeczywiście się tam znajdują. Druga część, polega na ułożeniu w odpowiedniej kolejności (zgodniej z słuchanym tekstem) rzeczowników odczasownikowych.

### Cel

# Edpuzzle Why do you have a wound? (revision) B1

# Edpuzzle Dlaczego masz ranę? B1

#### Preparation

edpuzzle.pl

Necessary equipment: access to the Internet, laptop / smartphone, projector

Before the class

1. Log into your account at edpuzzle.com.

2. Press "Add content" and then "upload a video". Select a video previously saved on the disc.

3. After loading the movie, choose "edit" and then, to stop playing the movie and write a question for the part of the movie to be watched, select "quizzes".

4. Write a question and a minimum of two answers. Mark the correct answer.

5. After adding enough questions, choose "save" and then "finish".

6. Copy the link and send it to students for indivi-dual work on your smartphone / laptop or enter a link on your own laptop and view the content of the exercise using a projector.

Task Vocabulary revision on health problems

Aim The exercise is a typical lexical exercise. In addition to lexis, it also checks listening comprehension skills.

#### In-class instructions

After completing all the exercises related to the topic of the lesson, the teacher uses a laptop and a projector / projector to show students a pre-prepared exercise - a fairy tale entitled "Peppa Pig".

During movie watching, the movie is automatically stopped. Then a question arises regarding its content and two answers (one correct and one incorrect).

The teacher marks the answer given by the students. If students cannot answer, the teacher should show the part of the film again.

After answering all the questions, a summary is presented, i.e. a list of incorrect and correct answers.

The teacher asks the students to tell the events presented in the film watched.

#### Przygotowanie

#### edpuzzle.pl

Niezbędny sprzęt: dostęp do internetu, laptop/ smartfon, rzutnik

#### Instrukcia

1. Zalogować się do konta na edpuzzle.com.

2. Nacisnąć "Add content", a potem "upload a video". Wybrać film zapisany wcześniej na dysku.

3. Po załadowaniu filmu wybrać "edit", a następnie, aby zatrzymać odtwarzanie filmu i napisać pytanie do obejrzanego fragmentu filmu wybrać "quizzes".

4. Napisać pytanie oraz minimum dwie odpowiedzi. Zaznaczyć poprawną odpowiedź.

5. Po dodaniu wystarczającej liczby pytań wybrać "save", a potem "finish".

6. Skopiować link i przesłać go uczniom w celu indywidualnej pracy na smartfonie/ laptopie lub wpisać link na własnym laptopie i wyświetlić treść ćwiczenia za pomoca rzutnika.

Po odpowiedzi na wszystkie pytania pokazuje się podsumowanie, czyli wykaz błędnych i poprawnych odpowiedzi.

Nauczyciel prosi uczniów o opowiedzenie wydarzeń przedstawionych w obejrzanym filmie.

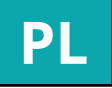

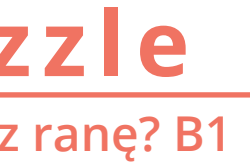

#### Zadanie

Podsumowanie leksyki związanej z chorobami i samopoczuciem.

#### Cel

**Cwiczenie** jest typowym ćwiczeniem leksykalnym. Ponadto, oprócz leksyki, sprawdza także rozumienie tesktów słyszanych.

#### In-class instruckje

Ćwiczenie należy wykorzystać na lekcji podsumowującej leksykę związaną z językiem medycznym (częściami ciała, chorobami i samopoczuciem).

Po wykonaniu wszystkich ćwiczeń związanych z tematem lekcji nauczyciel za pomocą laptopa i projektora/ rzutnika wyświetla studentom wcześniej przygotowane ćwiczenie - bajkę pt. "Swinka Peppa".

Podczas oglądania film automatycznie jest zatrzymywany. Wtedy pojawia się pytanie dotyczące jego treści oraz dwie odpowiedzi (jedna prawidłowa i jedna błedna).

Nauczyciel zaznacza podaną przez uczniów odpowiedź. Jeśli uczniowie nie potrafią odpowiedzieć, nauczyciel powinien ponownie wyświetlić fragment filmu.

# Learningapps **Revision of colours in Polish A1**

# Learningapps Utrwalenie kolorów w języku polskim A1

| Preparation                   |  |
|-------------------------------|--|
| learningappps.org application |  |

Necessary equipment: a smartphone with access to the Internet

#### Instructions

1. Log into the learningapps.org application.

2. Select "Create application", then "matching pairs" and "create new application".

3. Enter the name of the application, the description of the command, add additional pairs (photo and text).

4. Then choose "view preview" and "save".

Task The exercise serves as an exercise checking the mastery of colours in Polish.

Aim Consolidation of the vocabulary with the use of cards and words.

### In-class instructions

The teacher prepares the memory car-ds before the lesson.

During the lesson the teacher gives students the log data.

Student look for a matching pair: a card with a photo illustrating a given colour and cards with the appropriate lingo.

If the discovered cards do not match, they disappear. If a pair is found, the cards remain uncovered.

| Niezbędny sprzęt: smartf<br>internetu | on z dostępem do |
|---------------------------------------|------------------|
| Instrukcja                            |                  |

Przygotowanie

Aplikacja learningappps.org

1. Zalogować się do aplikacji learningapps. org.

- 2. Wybrać "Stwórz aplikację", a następnie "pasujące pary" i "utwórz nową aplikację".
- 3. Wpisać nazwę aplikacji, opis polecenia, dodawać kolejne pary (zdjęcie i napis).
- 4. Następnie wybrać "zobacz podgląd" i "zapisz".

link https://learningapps.org/display?v=p6x88jiha18

link https://learningapps.org/display?v=p6x88jiha18

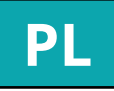

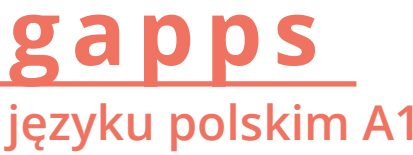

Zadanie Ćwiczenie służy jako ćwiczenie sprawdzające opanowanie kolorów w języku polskim.

#### Cel

Urtwalanie leksyki za pomocą kart ze zdjęciami i napisami.

### In-class instruckje

Nauczyciel przygotowuje karty memory przed lekcją.

Na lekcji podaje studentom dane do zalogowania.

Student szuka pasującej do siebie pary: karty ze zdjęciem ilustrującym dany kolor oraz karty z odpowiednim leksemem.

Jeśli odkryte karty nie pasują do siebie, znikają. W przypadku znalezienia pary karty pozostaja odkryte.

# **Plickers Communicative situations B1**

# **Plickers** Sytuacje komunikacyjne B1

# Preparation

plickers.com

equipment: internet necessary access, projector.

# Before the class

1. Log into the plickers.com application

2. Select "new set" and write questions and answers. Indicate a good answer.

3. After writing the questions (in the free version only 5) choose "Add to queue" and indicate a group of students (you can enter the names of students).

4. View the exercise using the projector.

#### Link

https://quizlet.com/326026260/learn https://quizlet.com/326024940/learn

Task List of communication roles provided in the B1 level program.

Aim

Gathering the most important municueting roles for people learning Polish as a foreign language at level B1.

# In-class instructions

The teacher prepares questions and answers.

Opens the link to the problem.

Displays the first question and asks students to give the answer.

Asks for a short dialogue roleplay after getting a good answer.

## Przygotowanie

**Socrative** Dostęp do Internetu, projektor, komputery/smartphony

# Instrukcje

1. Zalogować się do aplikacji plickers. com

2. Wybrać "new set" i napisać pytania oraz odpowiedzi. Wskazać dobrą odpowiedź.

3. Po napisaniu pytań (w wersji bezpłatnej tylko 5) wybrać " Add to queue" i wskazać grupę studentów (można wpisać imiona studentów).

4. Wyświetlić ćwiczenie za pomocą rzutnika.

Wyświetla pierwsze pytanie i pyta studentów o odpowiedź.

# Link

https://quizlet.com/326026260/learn https://quizlet.com/326024940/learn

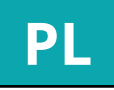

#### Zadanie Zestawienie ról komunikacyjnych przewidzianych w programie poziomu B1.

## Cel

Zebranie najważniejszych ról kimunikacyjnych przewidzianych dla osób uczących się języka polskiego jako obcego na poziomie B1.

# In-class instruckje

przygotowuje odpowiedzi. Nauczyciel pytania

Otwiera link do oplikacji.

Po uzyskaniu dobrej odpowiedzi prosi o odegranie krótkiego dialogu.

# Quizizz

What doctor is he/she? - Names of doctor's specialisations: vocabulary revision A2 -

#### Preparation quizizz.com application

Necessary equipment: a smartphone with internet access

# Before the class

1. Log into the quizizz.com application

2. Select "Create a new quiz", name the new exercise.

3. Select "Create new question".

4. Write a question, attach a picture, write an answer, mark the correct answer.

5. Choose "finish the quiz".

6. Select "Live game".

7. Copy the code

Task

The exercise can be used as consolidation / verification of vocabulary related to the names of specialist doctors. After the question "Who is he/she? What specialist is he/she?" and pictures of the doctor who is moving over to the given spetialization, choose the correct answer from the three given answers.

Aim Consolidation of the vocabulary of the names of doctor's specialisations.

# In-class instructions

At the lesson, the teacher asks students to log with smartons into the "quizizz" application and enter the code that was generated for this exercise.

Students check their knowledge by playing on-line.

After each exercise, the correct answer and the student response score are displayed.

> Link https://join.quizizz.com code: 006148

# Przygotowanie

aplikacja quizizz.com

Niezbędny sprzęt: smartfon z dostępem do internetu

# Instrukcia

1. Zalogować się do aplikacji quizizz.com

2. Wybrać "Utwórz nowy quiz", nazwać nowe ćwiczenie.

3. Wybrać "Utwórz nowe pytanie".

4. Napisać pytanie, dołączyć zdjęcie, napisać odpowiedzi, zaznačzyć popráwna odpowiedź.

5. Wybrać "wykończyć quiz".

6. Wybrać "Live game".

7. Skopiować kod.

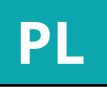

# Quizizz Jaki to lekarz? – Utrwalenie leksyki: nazw lekarzy specjalistów A2 –

#### Zadanie

Ćwiczenie można wykorzystać jako utrwalenie/ sprawdzenie leksyki związanej z nazwami lekarzy specjalistów. Po ukazaniu się pytania "Kto to jest? Jaki to specjalista?" oraz zdjęcia przestawiającego lekarza danej spacjalizacji należy wybrać poprawną odpowiedź spośród trzech odpowiedzi zaproponowanych.

## Cel

Utrwalenie leksyki - nazw lekarzy specialistów.

# In-class instruckje

Na lekcji nauczyciel prosi studentów o zalogowanie się na smartonach do aplikacji "quizizz" i wpisanie kodu, który został wygenerowany do tego ćwiczenia.

Studenci sprawdzają swoją wiedzę, grając on-line\_

Po każdym ćwiczeniu wyświetlana jest poprawna odpowiedź oraz ranking odpowiedzi studentów.

> Link https://join.quizizz.com kod: 006148

Quizlet

Past tense - "To be" past tense A1 -

# Quizlet Czas przeszły czasownika "być" A1

| z dostępem  |  |
|-------------|--|
|             |  |
| quizizz.com |  |
| wać nowe    |  |
| a nunanlum  |  |

Preparation **Quizlet.com application** 

Necessary equipment: a smartphone with internet access

# Before the class

- 1. Log into the quizlet.com application
- 2. Select "create". name the new exercise.
- 3. Select the language.

4. Enter the verb in the past tense and the appropriate grammatical person.

5. Save the exercise.

# Link

https://quizlet.com/326026260/learn https://quizlet.com/326024940/learn

## Task

The conjugation of the verb "to be" in the past tense in masculine and feminine g.

Aim Learning the past tense of 'to be'

# In-class instructions

At the lesson, the teacher asks students to log with smartons into the "quizlet" application, find the user "anetkasss", and then select the "past tense: to be masculine" exercise, and after finishing the exercise, "past tense: be fem.".

Students check their answers by playing online.

After each finished game / After each completed exercise, the ranking of students participating in the exercise is displayed.

# Przygotowanie

aplikacja Quizlet.com

Niezbędny sprzęt: smartfon do internetu

# Instrukcje

1. Zalogować się do aplikacji

2. Wybrać "create", nazv ćwiczenie.

3. Wybrać język.

4. Wpisać czasownik w czasie przeszłym oraz odpowiednią osobę gramatyczną.

Link

https://quizlet.com/326026260/learn

https://quizlet.com/326024940/learn

5. Zapisać ćwiczenie.

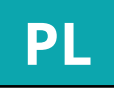

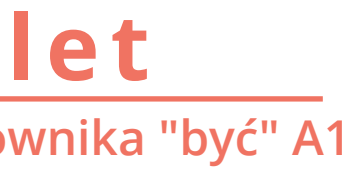

Zadanie Odmiana czasownika "być" w czasie przeszłym w rodzaju męskim i żeńskim.

Cel

Nauczenie się form czasu przeszłego cza-sownika "być".

# In-class instruckje

Nauczyciel przygotowuje ćwiczenie przed zajęciami.

Na lekcji nauczyciel prosi studentów o zalogowanie się na smartonach do aplikacji "quizlet" , znalezienie użytkownika "anetkasss", a następnie wybranie ćwiczenia "czas przeszły: być masc.", a po skończeniu tego ćwiczenia ćwiczenia "czas przeszły: być fem.".

Studenci sprawdzają swoje odpwowiedzi, grajac on-line.

Po każdej skończonej grze/ Po każdym skończonym ćwiczeniu wyświetlony zostaje ranking studentów biorących udział w ćwiczeniu. **E-learning methods** 

Edmodo A2 Moodle A1 Moodle B1 **Socrative A1 Socrative A1** 

# Social media and webplatform applications

Kahoot A2 Kahoot B1 Studystack A1 Studystack A2 Studystack A2

**Mobile and smartphone apps** Edpuzzle A2 Educaplay A1 Learningapps B1 Prezi B1 **Quizlet A1** 

# PARTEA 2 Sarcini

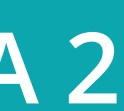

E-learning methods

# Edmodo The Natural Landscape A2

# Preparation

https://edmodo.com

**Computer, Internet access, projector** 

# Before the class

1. Create an account on the Edmodo platform by clicking "I'm a Teacher"

2. Select "Quiz" at the top of your Group or **Class page.** 

3. Click "Create a Quiz" to create a new Quiz.

4. Fill in the details of your Quiz (Time limit, description, etc.)

5. Select the question type (multiple choice, true/false, short answer, fill in the blank or matching)

6. Click the "+Add First Question" button and type in the question. (Below you will see the option to attach any links or files to the question).

7. Add responses. (For Fill in the Blank use '\_'(underscores) to specify where you would like a blank to appear in the question). Complete the response options and mark the correct one by selecting the "Set As **Correct Answer**" link.

8. Click the "Done" button at the top right corner of the page to post the Quiz.

Task

Identify and designate relief forms, seasonal features and wildlife.

Connect to the Edmodo platform by entering the class access code

Elicit a list of terms that describe natural landscapes

Watch the video clip without sound and name the known items.

Discover new terms about nature and create a list of all the elements specific to natural landscapes.

Replay the video clip with sound and answer the questions.

#### Aim

natural landscapes, Describing enriching vocabulary about nature and introducing new terms. Discovering and using new vocabulary specific to holidays/trips to the sea with the help of video clips.

E-learning methods

# Edmodo **Peisajul natural A2**

## Pregătire

https://edmodo.com Materiale necesare: acces internet, retroproiector

# Instrucțiuni

1. Crearea unui cont pe platforma Edmodo în secțiunea "l'm a Teacher".

2. Selectați "Quiz" în partea de sus a paginii Grup sau Ćlasă.

3. Faceți clic pe "Create a Quiz" pentru a crea un nou test.

4. Completați detaliile testului dvs (Termen limită, descriere etc.).

5. Selectați tipul de întrebare (alegere multiplă, adevărat / fals, răspuns scurt, completare de spații libere, potrivire).

6. Faceți clic pe butonul "+ Add first question" și introduceți întrebarea. (Mai jos veți vedea opțiunea de a atașa orice link sau fișiere la întrebare).

7. Adăugați răspunsuri. (Pentru 'Fill in the blanks' folosiți "\_" (subliniere), pentru a specifica locul în care doriți să apară o problemă în întrebarea dvs.). Completați opțiunile de răspuns și marcați-o pe cea corectă selectând linkul "Set As Correct Answer".

8. Faceți clic pe butonul "Done" din colțul din dreapta sus al paginii pentru a posta testul.

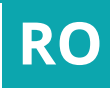

# Sarcină

Să identifice și să numească formele de relif, caracteristicile anotimpurilor și animalele sălbatice.

Să se conecteze la platforma Edmodo prin introducerea codului de acces.

Să realizeze o listă cu termeni ce permit descrierea unui peisaj natural.

Să vizioneze secvența video fără sunet și să numească elementele cunoscute.

Să descopere noi termeni despre natură si să creeze o listă cu toate elementele specifice peisajului natural.

Să vizioneze secvența video cu sunet și să raspundă la întrebari.

### Scop

peisajului Descrierea natural. reactualizarea vocabularului despre natură și introducerea de termeni noi. Să descopere și să utilizeze în contexte noi vocabularul specific peisajului natural cu ajutorul documentelor video.

# Moodle **Travel: Seaside Holiday A1**

# Preparation

Moodle (https://www.blsh.ro/online) Computer, Internet access, projector

# Before the class

1. Sign into a Moodle 'teacher' account and go to your course page

2. On the Course Administration menu, click "Turn editing on".

3. Click "Add an activity or resource," selecting the 'Quiz' element.

4. Give the quiz a name and a short description and click 'Save & display'. NB -You will also see several other 'options' for grades and timing - but these are optional.

5. Click 'Edit quiz', then 'Add - a new question'. Choose a question type (True/ False, short answer, etc.), complete the required fields and click 'Save changes'.

6. Repeat as required.

Aim

Introduction to specific items such as tourist attractions, destinations, seascapes and to expand learners' vocabulary of types of transport Discovering and using new vocabulary specific to holidays/trips to the sea with the help of video clips.

# Task

Identify and name the specific elements related to a trip to the sea.

Connect to the Moodle platform (https://www.blsh.ro/online)

Login as 'visitor' (Password: ict4lwul).

Enter the course 'ICT4LWUL' and select the activity 'A1 - Calatorii - La Mare'

Click 'Attempt quiz now' and watch the video without sound and name the holiday-related elements (transport, clothing, etc.) that appear - click 'Next page'.

Watch video sequence with sound and suggest a title for the video - click 'Next page'.

E-learning methods

# Moodle Călătorii: Vacanța la mare A1

# Pregătire

Moodle (https://www.blsh.ro/online)

Materiale necesare: acces internet, retroprojector

# Instrucțiuni

1. Conectați-vă la un 'cont de profesor' Moodle și mergeți la pagina cursului.

2. În meniul "Course Administration", faceți clic pe "Turn editing on".

3. Faceți clic pe "Add a new activity or resource", selectând elementul "Quiz".

4. Dați testului un nume și faceți o scurtă descriere, apoi faceți click pe "Save and Display". NB - Veți vedea și alte câteva opțiuni pentru note, etc. - dar acestea sunt optionale.

5. Faceți clic pe "Edit quiz", apoi pe "Add a new question". Alegeti un tip de întrebare (Adevărat/Fals, răspuns scurt, etc.), completați câmpurile obligatorii și faceți clic pe "Save changes".

6. Repetați după cum este necesar.

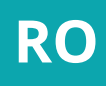

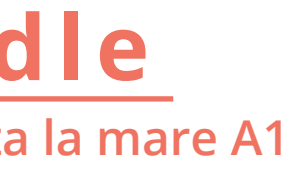

### Scop

Identificarea elementelor peisajului maritim și a mijloacelor de transport, îmbogățirea vocabularului despre călătorii și introducerea de termeni noi specifici destinațiilor turistice pentru o vacanță la mare. Să descopere și să utilizeze în contexte noi vocabularul specific vacantelor/călătoriilor la mare cu ajutorul documentelor video.

### Sarcină

Identificați și denumiți elementele specifice legate de o excursie la mare.

Conectati-vă la platforma Moodle (https://www.blsh.ro/online)

Autentificare ca "visitor" (Parola: ict4lwul).

Selectați activitatea "A1 - Calatorii -La Mare"

Faceți clic pe "Attempt quiz now" și vizionați videoclipul fără sunet și denumiți elementele legate de vacanță (transport, îmbrăcăminte etc.) care apar - dați clic pe "Next page".

Urmăriți secvența video cu sunet și sugerați un titlu pentru videoclip faceți clic pe "Next page".

Răspundeți la restul întrebărilor testului.

# Moodle

## What job/profession are you practicing? B1

# Preparation

https://www.blsh.ro/online/course/view.php?id=437

Needed resources: internet access, video projector

# Before the class

1. Create an account on the Moodle/blsh. ro/online platform.

2. Click on "Turn editing on", "Add topic" and name the activity.

3. Click "Add an activity or a resource", select the URL element and introduce the video document. Select the types of items for exploiting the video material.

4. Do the activity with students and evaluate it.

# Task

To identify and present a profession, to argument the choice.

Brainstorming – put together a list with known jobs/professions and answer the questions.

Watch the video until second 40 and describe the images in the document.

Watch the entire video and answer all the questions.

Discover new terms connected to professions and complete their list.

Watch the video with sounds and answer the questions.

## Aim

To discover and use in context the vocabulary connected to jobs/ professions through watching a video.

#### Link

https://www.blsh.ro/online/mod/url/view.php?id=3965 https://www.blsh.ro/online/mod/quiz/attempt.php?attempt=107 Login as 'visitor' (Password: ict4lwul)

# Moodle Ce meserii /profesii practici? B1

# Pregătire

https://www.blsh.ro/online/course/view.php?id=437 Materiale necesare: acces internet, retroproiector

# Instrucțiuni

1. Crearea unui cont pe platforma Moodle / blsh.ro/online.

2. Click "Turn editing on", "Add topic" numirea activității.

3. Click "Add an activity or a ressource", selectarea elementului URL și introducerea documentului video ,selectarea tipurilor de itemi pentru exploatarea documentului propus.

4. Efectuarea de către cursanți a activității și evaluarea propriu-zisă.

Scop Să descopere și să utilizeze în contexte noi campul lexical al meseriilor cu ajutorul documentelor video.

> Link https://www.blsh.ro/online/mod/url/view.php?id=3965 https://www.blsh.ro/online/mod/quiz/attempt.php?attempt=107 Autentificare ca "visitor" (Parola: ict4lwul)

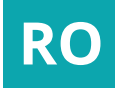

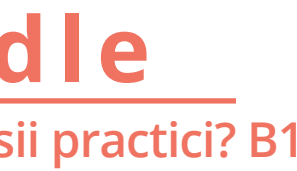

# Sarcină

Să identifice și să prezinte o profesie, să argumeteze.

Brainstorming – să realizeze o listă cu meseriile/profesiile cunoscute și să răspundă la întrebări.

Să vizioneze secvența video până la secunda 40 și să descrie imaginile din document.

Să vizioneze documentul video in totalitate și să răspundă la întrebări.

Să descopere noi termeni din câmpul lexical al meseriilor si să completeze lista anterioară.

Să vizioneze secvența video cu sunet și să raspundă la întrebari.

# Socrative **Free-time Activities A1**

# Preparation

https://www.socrative.com/

Computer, Internet access, projector, images

# Before the class

**1. Create/Enter an account on the Socrative** platform in the "Teacher login" section and generate a room.

2. Select the 'Quizzes' item, then the 'Add Quiz' element, and re-name the quiz by clicking in the "Untitled Quiz" section.

3. Create questions and feedback by selecting one of the three question types and inserting suggestive images.

4. Click 'Save & Exit'.

Task

Identify and name the activities presented in the report and associate them with the places in which they can be deployed.

Describe some images and summarise a short video clip.

Connect to the Socrative platform and launch the quiz.

Make a list of activities that students do in their spare time and name the places associated with them.

Discover new relaxation options and places.

Students briefly present what they do, where and how it makes them feel.

Define the notion of 'free-time'.

# Aim

Identifying the activities we can do in our spare time and share experiences. Discover and use (in new contexts) vocabulary specific to the natural and urban landscape with the help of images and video clips.

# Socrative **Divertisment si timpul liber A1**

# Pregătire

https://www.socrative.com/

Materiale necesare: internet. acces retroproiector, imagini

# Instrucțiuni

1. Crearea/intrarea în contul de pe platforma Socrative în secțiunea "Teacher login" și generarea automată a unei camere (room CRISTINA6929).

2. Selectarea elementului " Quizzes", apoi a elementului " Add Quiz" și notarea unui nume al activității în secțiunea " Untitled Ouiz".

3. Crearea unor quizuri prin selectarea celor trei tipuri de quiz și inserarea de imagini sugestive.

4. Dați clic pe "Save & Exit".

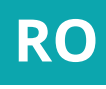

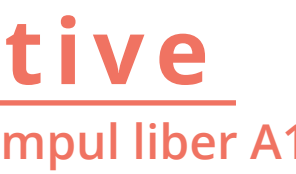

# Sarcină

Să identifice și să numească activitățile prezentate în reportaj și să le asocieze cu locurile în care se pot desfășura acestea.

Să descrie imagini și să rezume un document video.

Să se conecteze la platforma Socrative și sa lanseze quizul.

Să realizeze o listă cu activități pe care le desfășoară în timpul liber și să numească locurile de desfășurare a acestora.

Să descopere activități de relaxare și locuri noi.

Să prezinte lucruri în care a fost și să relateze pe scurt ce a făcut și cum s-a simtit.

Să definească noțiunea de timp liber.

Să vizioneze secvența video cu sunet și să raspundă la întrebari.

## Scop

Identificarea activităților pe care le putem face în timpul liber și împărtășirea propriilor experiențe. Să descopere și să utilizeze în contexte noi vocabularul specific peisajului și urban cu ajutorul natural documentelor video.
## Socrative **Grocery Shopping A1**

### Preparation

https://www.socrative.com/

Computer, Internet access, projector, images

### Before the class

1. Create/Enter an account on the Socrative platform in the "Teacher login" section and generate a room.

2. Select the 'Quizzes' item, then the 'Add Quiz' element, and re-name the quiz by clicking in the "Untitled Quiz" section.

3. Create questions and feedback by selecting one of the three question types and inserting suggestive images.

4. Click 'Save & Exit'.

Task Identify and name the foods presented in the report.

**Connect to the Socrative platform.** 

Make a list of the food the the students regularly buy from the supermarket.

Watch the video without sound and name the known items.

Discover new terms from the shopping lexicon field and create a list of new terms.

Watch video sequence with sound and answer the questions.

### Aim

Introduction and enrichment of vocabulary related to food and nutrition. Discovering and using (in new contexts) vocabulary specific to grocery shopping with the help of video clips.

## Socrative La cumpărături în supermarket A1

### Pregătire

https://www.socrative.com/

Materiale necesare: internet, acces retroproiector, imagini

### Instrucțiuni

1. crearea/intrarea în contul de pe platforma Socrative în secțiunea "Teacher login" și generarea automată a unei camere (room CRISTINA6929).

2. Selectarea elementului "Quizzes", apoi a elementului " Add Quiz" și notarea unui nume al activității în secțiunea " Untitled **Ouiz**".

3. Crearea unor quizuri prin selectarea celor trei tipuri de quiz și inserarea de imagini sugestive.

4. Dați clic pe "Save & Exit".

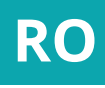

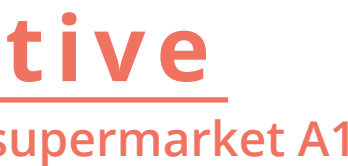

### Sarcină

Să identifice și să numească alimentele prezentate în reportaj.

Să se conecteze la platforma Socrative.

Să realizeze o listă cu produsele alimentare pe care le cumpără din supermarket.

Să vizioneze secvența video fără sunet și să numească elementele cunoscute.

Să descopere noi termeni din câmpul lexical al cumpărăturilor și să creeze o listă cu termeni noi.

Să vizioneze secvența video cu sunet și să raspundă la întrebari.

### Scop

Introducere și îmbogățirea câmpului semantic legat de alimente și alimentație. Să descopere și să utilizeze în contexte noi vocabularul specific cumpărăturilor alimentare cu ajutorul documentelor video.

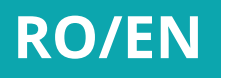

## Kahoot Adjectivul la gradul superlativ relativ A2

### Pregătire Kahoot

Calculator, acces la internet, proiector

### Instrucțiuni (înainte de curs)

1. Conectați-vă la contul d-voastră pe Kahoot.

2. Faceți clic pe "Creați".

3. Alegeți tipul de activitate:chestionar; (sondaj de opinie, conversație).

4. Denumiți și descrieți activitatea, alegeți limba de studiu, publicul țintă și o imagine de copertă.

5. Apăsati pe "gata" din bara de sus pentru a crea chestionarul.

6. Adăugați întrebările și variantele de răspuns. Bifați răspunsul corect.

7. Salvați modificările.

# Kahoot

**Adjectives – Relative Superlatives A2** 

## Preparation

Kahoot.it

**Computer, Internet access, projector** 

### Before the class

1. Sign in to your Kahoot! account.

2. Click "Create".

3. Choose the type of activity: questionnaire; (opinion poll, conversation).

4. Name and describe activity, choose study language, target audience, and cover image.

5. Click "Done" in the top bar to create the questionnaire.

6. Add questions and answer options, and indicate the correct answer.

7. Save Changes.

### Aim

Observing and eliciting the use of superlative relative adjectives. Using a proper questionnaire to practice the use of superlative relative adjectives in singular and plural form.

### In-class instructions

Choose the correct answer from the variants given.

Open the link and communicate the generated code of the game; students can then enter their name.

Read the question and ask the students choose the correct answer.

At the end of the game, the leaderboard is shown.

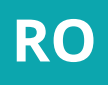

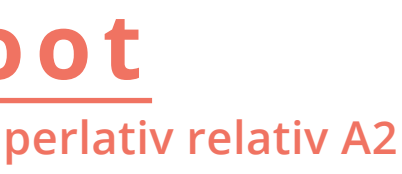

### Scop

Observarea și extragerea regulei de formare a superlativului relativ. Descoperirea / exersarea vocabularului ce denumește fructele și legumele.

### Instrucțiuni (în timpul cursului)

Să aleagă din variantele date răspunsul corect.

Se deschide linkul, se introduce codul jocului generat de profesor, se introduc numele studenților.

Se citește întrebarea și studenții aleg varianta potrivită.

La sfârșitul jocului se arată clasamentul.

# Kahoot

Learning styles (Poll) - Practicing a set of statements about learning styles B1 -

### Preparation

kahoot.it

**Computer, Internet access, projector** 

### Before the class

1. Sign in to your Kahoot! account.

2. Click 'Create'.

3. Select 'Survey' for the type of activity.

4. Add a name and description for the activity, select the study language, target audience, and add a cover image.

5. Click 'Done' to create the poll.

6. Add the questions and responses.

7. Save Changes.

Aim To identify your own learning style based on a set of statements and presenting the collective result of the survey.

### In-class instructions

Choose the statement that best fits the students' learning styles and find common ground with others in the group

Open the link to the activity and share the code with the students - the students should enter their name.

Read through the statements and ask the students to select the learning style that best suits them.

Use the results of the survey to discuss similarities with each other.

### Kahoot Stilul de învățare (Sondaj) - Practicarea unui set de afirmații legat de stilul de învățare B1 -

### Pregătire

kahoot.it

Dispozitive necesare: calculator, acces la internet, proiector

## Instrucțiuni (înainte de curs)

1. Conectați-vă la contul dvs. pe kahoot.it.

2.Dati clic pe "Creati".

3. Alegeți tipul de activitate: sondaj.

4. Denumiți și descrieți activitatea, alegeți limba de studiu, publicul țintă și o imagine de copertă.

5. Apăsati pe "gata" din bara de sus pentru a crea sondajul.

întrebările și variantele de 6. Adăugati răspuns.

7. Salvați modificările.

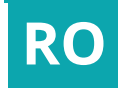

### Scop

stilului Identificarea propriu de învățare pe baza unui set de afirmații și prezentarea rezultatului sondajului întregului colectiv.

### Instrucțiuni (în timpul cursului)

Să aleagă afirmația care îi corespunde și să găsească puncte comune cu ceilalți respondenți.

Se deschide linkul la activitate, se generează codul sondajului, studenții își introduc numele.

Se citesc afirmațiile și studenții aleg ceea ce li se potrivește.

Se solicită studenților să împărtășească rezultatele pentru a afla puncte comune.

# Studystack

**Description of a person** - Introducing words describing the moral qualities of a person A2 -

Preparation

www.studystack.com

**Computer, Internet access, projector** 

### Before the class

1. Sign in to your account at studystack.com

2. Tap on "Create new set", give the new set a name and description, then save the changes. E.g.: Moral qualities / Acquiring words describing qualities.

3. Click "data" in the top bar to create the set and add the terms (the words to be discovered) and their definitions.

4. Save Changes.

5. View the types of activities at the bottom of the page and choose the task: Match, Interact, Hanging, etc.

Aim To acquire and practice the vocabulary related to the moral description of a person by means of definitions.

### In-class instructions

Match the words given with the definitions.

Access activity.

Study the cards one at a time and ask the students for an answer.

In both cases (I know / do not know the answer), the answer will be shown and can be clarified by the teacher.

### Pregătire

www.studystack.com

Dispozitive necesare: calculator, acces la internet, proiector

### Instrucțiuni (înainte de curs)

1. Conectați-vă la contul dvs. pe studystack. com.

2. Apăsați pe "Creați un nou set", denumiți și descrieți setul de studiu apoi salvați modificările. Ex: Calități morale/ Însușirea unor cuvinte care descriu calități.

3. Apăsati pe "date" din bara de sus pentru a crea setul și adăugați termeni (cuvintele care urmează să fie descoperite) și definițiile lor.

4. Salvați modificările.

5. Vizualizați tipurile de activități din josul paginii și alegeți sarcina: potrivire, integramă, spânzurătoare etc.

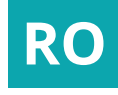

# Studystack

Descrierea unei persoane – Introducerea unor cuvinte care descriu calități morale ale unei persoane A2 –

### Scop

Să-și însușească și să practice vocabularul legat de descrierea morală a unei persoane cu ajutorul definițiilor.

### Instrucțiuni (în timpul cursului) Folosind cuvintele și definiția lor corespunzătoare, să facă perechi potrivind calitățile cu descrierea lor. A se accesa activitatea. A se studia cardurile rând pe rând și a se solicita participanților un răspuns.

În ambele cazuri (Ştiu/Nu ştiu răspunsul), se arată răspunsul și se clarifică.

A se propune activitatea de potrivire a calităților cu descrierea lor.

## Studystack **Fruits & Vegetables**

- Shopping A1-

### Preparation

www.studystack.com

Computer, Internet access, projector

### Before the class

1. Sign in to your account at www.studystack. com.

2. Click "Create new stack", give it a name and a short description, choose the type of label and a domain for which the activity is being created. Then save.

3. Insert images and labels under "Slides".

4. Save changes and exit.

Aim **Discovering / practicing the vocabulary** of fruits and vegetables.

### In-class instructions

Using the image and "targets," identify the name for each food item in Romanian.

Open the link.

Firstly, each target reveals the name of the food to get familiarise with the vocabulary.

After a short time to practice the students can opt to start an individual timed test.

Correct any errors with the group.

Pregătire

www.studystack.com

Dispozitive necesare: calculator, acces la internet, proiector

Instrucțiuni (înainte de curs)

1. Conectați-vă la contul dvs de www.studystack.com.

2. Dați clic pe "Create new stack", îi dați denumire, oferiți o mică descriere, alegeți tipul de etichete și domeniul de activitate pentru care se creează activitatea. Se salvează.

3. Se inserează imaginile și etichetele la rubrica "Slides".

4. Salvați modificările și ieșiți.

Link https://www.studystack.com/studyslide-2934417

Link https://www.studystack.com/studyslide-2934417

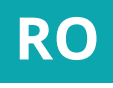

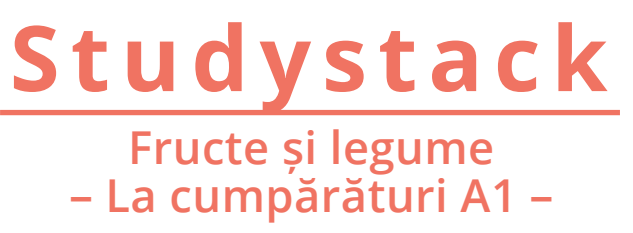

Scop Descoperirea / exersarea vocabularului ce denumește fructele și legumele.

### Instrucțiuni (în timpul cursului)

Folosind imaginea și "țintele", identificați denumirea corespunzătoare fiecărui aliment în limba română.

Deschideți linkul.

Se deschide fiecare tintă pentru a se familiariza cu vocabularul, apoi, în timpul activității, cursantul țintește singur răspunsul corect.

Se corectează eventualele erori.

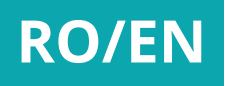

# Studystack

**Professions** - At work A2 -

### Preparation

www.studystack.com

**Computer, Internet access, projector** 

## Before the class

**1.** Sign in to your account at www.studystack. com.

2. Click "Create new stack", give it a name and a short description. Choose the type of labels and the domain for which the activity is being created. Then save.

3. Insert the vocabulary and the statements under "Data".

4. Save changes and exit.

Aim **Discovering / practicing the vocabulary** that relates professions to their specific activities.

### In-class instructions

Using the vocabulary and proposed structures, match the name for each profession with your work.

Open the link to the activity

Choose a pattern of activity and match it to the profession.

Correct and discuss any errors.

Link

https://www.studystack.com/flashcard-2934389

## Pregătire

www.studystack.com

Dispozitive necesare: calculator, acces la internet, proiector

### Instrucțiuni (înainte de curs)

1. Conectați-vă la contul dvs. de www.studystack.com

2. Dați clic pe "Create new stack", îi dați denumire, oferiți o mică descriere, alegeți tipul de etichete și domeniul de activitate pentru care se creează activitatea. Se salvează.

3. Se inserează vocabularul și enunțurile la rubrica "Data".

4. Salvați modificările și ieșiți.

Link https://www.studystack.com/flashcard-2934389

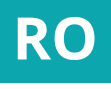

### Studystack Profesii - La serviciu A2 -

Scop Descoperirea / exersarea vocabularului ce denumește profesiile și activitățile specifice lor.

### Instrucțiuni (în cursului)

### Folosind vocabularul și structurile potriviți denumirea propuse, corespunzătoare fiecărei profesii cu activitatea desfășurată.

timpul

Se deschide linkul.

Se alege un model de activitate și se potrivește profesia cu activitatea.

Se corectează eventualele erori.

# Edpuzzle

The Yellow Smiley Face (situational requirements) - Social networks A2 -

### Preparation

www.edpuzzle.com

A video (or link) in the target language

Computer, Internet access, projector

## Before the class

1. Sign in to your account at www.edpuzzle. com

2. Click 'Content' and 'add content'. The site will suggest several sites to upload a video from.

3. Once the video is selected, the editing options appear including cropping, voiceovers, adding questions, etc.

4. Changes are automatically saved.

5. The link is then ready to distribute with your group. You can also set a cut-off date for access (optional).

> Link https://edpuzzle.com/media/5c16c8cc07393240d3addc8b

Task During viewing, learners will choose a correct answer for the given question.

Aim Discussing the social networks of past and present.

### In-class instructions

Open the link to the activity.

Student will watch the video clip and respond to the questions as they appear.

After all of the questions have been answered, discuss where appropriate.

## Pregătire

www.edpuzzle.com

Un video (sau link) în limba-țintă

Dispozitive necesare: calculator, acces la internet, proiector

## Instrucțiuni (înainte de curs)

1. Conectați-vă la contul dvs. de www.edpuzzle.com

2. Dați clic pe "Content" și adăugați un conținut nou. Pentru aceasta se propun mai multe site-uri de încărcare a unui video.

3. Odată videoul ales, apar optiunile de editare: scurtare, dublare, editare întrebări deschise sau cu variante de răspuns, sau chiar diverse observații.

4. Modificările se salvează automat.

5. Activitatea este distribuită unei grupe pentru care se fixează o dată limită (opțional).

> Link https://edpuzzle.com/media/5c16c8cc07393240d3addc8b

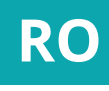

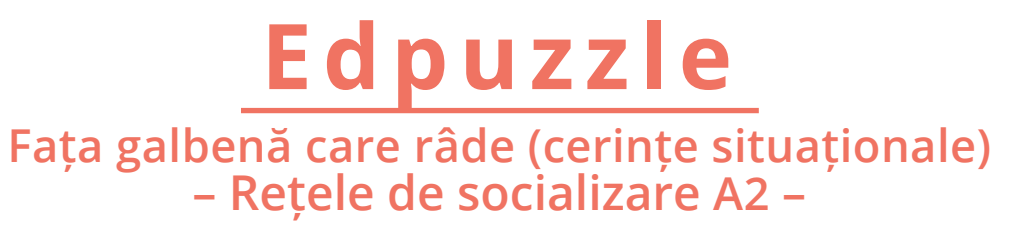

### Cerință

În timpul vizionării, cursanții vor alege de fiecare răspunsul corect pentru cerința dată.

### Scop

Discutarea vizavi de rețelele de socializare de ieri și de azi.

### Instrucțiuni (în timpul cursului) Se deschide linkul.

Se vizionează fragmentul video și se rezolvă sarcinile.

După ce se oferă răspunsul, se discută unde este cazul.

### Educaplay **Dictation (Phonetics & spelling)** - The Romanian alphabet A1 -

### Preparation

www.educaplay.com

Computer, Internet access, projector, headset with microphone & speakers

### Before the class

1. Sign in to your account at www.educaplay.com

2. Click "New Activity", choose the type of activity, the language (if your language is not on the list, choose English), give a title to your activity, and provide a small description of it.

3. Record words with a microphone.

4. Save changes and exit.

Task

After familiarising themselves with reading and writing in Romanian, the learners will write the words heard after the dictation.

Aim Practice the writing and pronunciation of the groups of letters specific to the Romanian language.

### In-class instructions

Open the link to the activity.

Dictation is heard and words are written by the students.

Once the dictation has been heard twice, check and discuss any errors with the group.

Pregătire

www.educaplay.com

**Dispozitive necesare: calculator, acces** la internet, proiector, căști cu microfon, speakers

### Instrucțiuni (înainte de curs)

1. Conectați-vă la contul dvs. de www.educaplay.com

2. Dați clic pe "Activitate nouă", alegeți tipul de activitate, limba (dacă limba dorită nu se află în lista oferită, optați pentru limba engleză), dați un titlu activității și oferiți o mică descriere a acesteia.

3. Înregistrați cuvintele cu ajutorul unor căști cu microfon.

4. Salvaţi modificările şi ieşiţi.

Link https://www.educaplay.com/learning-resources/4178273-groups\_of\_letters.html

Link

https://www.educaplay.com/learning-resources/4178273-groups\_of\_letters.html

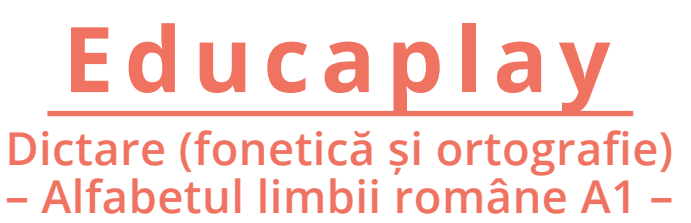

### Cerință

RO

După familiarizarea cu scrierea și citirea în limba română, cursanții vor scrie după dictare cuvintele audiate.

### Scop

Exersarea scrierii și pronunției grupurilor de litere specifice limbii române.

Instrucțiuni (în timpul cursului) Se deschide linkul.

Se audiază dictarea și se scriu cuvintele.

După ce se audiază de două ori, se verifică și se discută eventualele erori.

# Learningapps

2 lottery tickets (spoken vocabulary) - Introducing 'cinematic' vocabulary through film B1 -

### Preparation

learningapps.org

youtube.com

Computer, Internet access, projector.

### Before the class

1. Sign in to your account at www.learningapps.org.

2. Choose the exercise pattern: 'video with inserts'.

3. Click on 'Create'.

4. Give a title to the exercise and a definition of the requirement for the introduction.

5. Copy and insert the video URL (youtube).

6. Indicate the insertion time of each question in the video, then enter the question that you wish to be displayed while playing the video.

7. Save the exercise and record the URL.

Link https://learningapps.org/watch?v=pujty1ymj18

Task Watch and listen to the video and answer the questions displayed during the video.

### Aim

Expanding the use and analysis of spoken vocabulary by students in a dialogue with a colleague or group about their favorite film.

### In-class instructions

Open the link, and the video will load and show the task.

As the video plays, it will stop and show a question. Students should discuss and respond to the questions displayed.

Discuss and clarify the incorrect answers by replaying the video.

Learningapps

Două lozuri (vocabularul vorbit) - Introducerea vocabularului legat de cinematografie prin intermediul secvenței video B1 -

Pregătire

learningapps.org

voutube.com

Calculator, acces la internet, proiector

### Instrucțiuni (înainte de curs)

1. Conectati-vă la contul d-voastră pe www.learningapps.org.

2. Alegeți modelul de exercițiu: video cu insertii.

3. Dați clic pe "creați".

4. Dați un titlu exercițiului și o definiție cerintei.

5. Copiați adresa URL a videoclipului (youtube).

6. Indicați timpul de inserare al întrebării în videoclip, apoi introduceți intrebarea ce va fi afişată în timpul redării videoclipului.

7. Salvați exercițiul.

Link https://learningapps.org/watch?v=pujty1ymj18

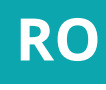

### Cerință

Să urmărească și să asculte materialul video și să răspundă la întrebările afișate în timpul redării videoclipului.

### Scop

Extinderea utilizării de către studenți a vocabularului legat de cinematografie într-un dialog cu un coleg sau în grup despre filmul preferat.

## Instrucțiuni (în timpul cursului)

Se deschide linkul, se citeşte cerința.

Pe măsură ce se urmărește videoclipul solicită studenților răspunsuri se întrebărilor afișate.

Se discută și se clarifică răspunsurile incorecte prin reluarea videoclipului.

### Prezi **Genitives (grammar explanation)** - The noun in the genitive B1 -

### Preparation

www.prezi.com

Computer, Internet access, projector

### Before the class

1. Sign in to your account at www.prezi. com

2. Click "New presentation" and choose the domain.

3. Choose a desired pattern for the presentation, and then the slide editing options appear: copy, remove, paste, etc.

4. Save changes and exit.

### Task Students will follow the presentation accompanied by the teacher's explanations.

Aim

Introduction / consolidation of genitive forms for articulated and non-articulating nouns. Expressions of possession.

### In-class instructions

Open the link to the activity.

The presentation is followed.

Own examples are provided by the students and discussed for better understanding.

Link https://prezi.com/p/f\_oninfl4lej/

### Prezi Genitiv (explicație gramatică) – Substantivul în Genitiv B1 –

### Pregătire

www.prezi.com

Dispozitive necesare: calculator, acces la internet, proiector

## Instrucțiuni (înainte de clasă)

1. Conectați-vă la contul dvs. de www.prezi.com

2. Dați clic pe "New presentation" și alegeți domeniul.

3. Odată modelul ales, apar optiunile de editare a slide-urilor: copiere, eliminare, inserare etc.

4. Salvați modificările și ieșiți.

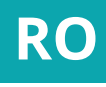

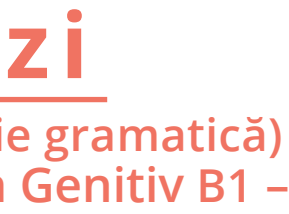

### Cerință

Cursanții vor urmări prezentarea însoțite de explicațiile profesorului.

### Scop

Introducerea/fixarea formelor de Genitiv pentru substantive articulate și nearticulate. Exprimarea posesiei.

Instrucțiuni (în timpul cursului) Se deschide linkul.

Se urmărește prezentarea.

Se oferă exemple proprii și se discută pentru o fixare mai bună a conținuturilor.

Link https://prezi.com/p/f\_oninfl4lej/

### Quizlet In the country or the city? (vocabulary) - The introduction of plural nouns A1 -

### Preparation

**Ouizlet.com** 

Computer, Internet access, projector

Before the class

1. Sign in to your account at quizlet.com

2. Tap on 'Create'.

3. Add the terms (singular & plural) into the left column. You can add pictures and/or translations into the second column.

4. Save the activity by clicking 'Create' at the bottom of the page.

Task the Identify and name word corresponding to the image and observe the phonetic alterations occurring in the plural forms of nouns.

Aim Describe a thematic image by identifying its constituent elements.

> Link https://quizlet.com/\_5rszy6

# Pregătire

Quizlet.com

Calculator, acces la internet, proiector

### Instruțiuni

1. Conectați-vă la contul dvs. pe quizlet.com.

2. Apăsați pe "Creați".

3. Adăugați termeni mai întâi la singular urmat de pluralul acestuia în coloana din stânga doar. Puteți adăuga și imagini în coloana din dreapta.

4. Pentru a salva activitatea, apăsați "create" din josul paginii.

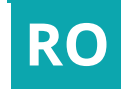

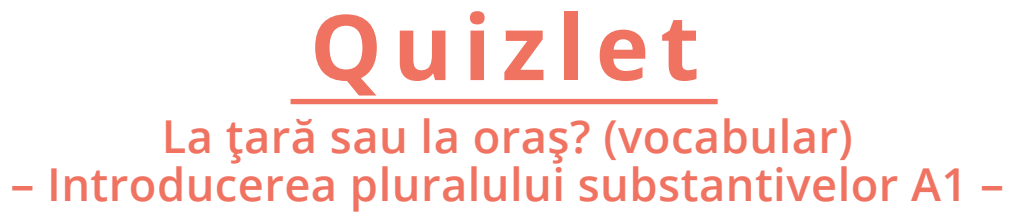

### Sarcină

Să identifice și să denumească cuvântul corespunzător imaginii și să observe alternanțele fonetice ce apar la pluralul substantivelor.

### Scop

Să descrie o imagine tematică numind elementele constitutive ale acesteia.

> Acces la activitate https://quizlet.com/\_5rszy6